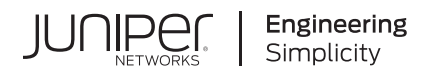

## **Contrail®** Networking

# Contrail Networking Monitoring and Troubleshooting Guide

Published 2024-01-24 release 21.4 Juniper Networks, Inc. 1133 Innovation Way Sunnyvale, California 94089 USA 408-745-2000 www.juniper.net

Juniper Networks, the Juniper Networks logo, Juniper, and Junos are registered trademarks of Juniper Networks, Inc. in the United States and other countries. All other trademarks, service marks, registered marks, or registered service marks are the property of their respective owners.

Juniper Networks assumes no responsibility for any inaccuracies in this document. Juniper Networks reserves the right to change, modify, transfer, or otherwise revise this publication without notice.

Contrail® Networking Contrail Networking Monitoring and Troubleshooting Guide 21.4 Copyright © 2024 Juniper Networks, Inc. All rights reserved.

The information in this document is current as of the date on the title page.

#### YEAR 2000 NOTICE

Juniper Networks hardware and software products are Year 2000 compliant. Junos OS has no known time-related limitations through the year 2038. However, the NTP application is known to have some difficulty in the year 2036.

#### **END USER LICENSE AGREEMENT**

The Juniper Networks product that is the subject of this technical documentation consists of (or is intended for use with) Juniper Networks software. Use of such software is subject to the terms and conditions of the End User License Agreement ("EULA") posted at https://support.juniper.net/support/eula/. By downloading, installing or using such software, you agree to the terms and conditions of that EULA.

## Table of Contents

About This Guide | xii

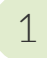

## Monitoring and Troubleshooting Contrail

#### Understanding Contrail Analytics | 2

Understanding Contrail Analytics | 2

Contrail Alert Streaming | 3

Underlay Overlay Mapping in Contrail | 8

Overview: Underlay Overlay Mapping using Contrail Analytics | 9 Underlay Overlay Analytics Available in Contrail | 9 Architecture and Data Collection | 9 New Processes/Services for Underlay Overlay Mapping | 10 External Interfaces Configuration for Underlay Overlay Mapping | 11 Physical Topology | 11 SNMP Configuration | 12 Link Layer Discovery Protocol (LLDP) Configuration | 12 IPFIX and sFlow Configuration | 12 Sending pRouter Information to the SNMP Collector in Contrail | 14 pRouter UVEs | 15 Contrail User Interface for Underlay Overlay Analytics | 17 Enabling Physical Topology on the Web UI | 17 Viewing Topology to the Virtual Machine Level | 17 Viewing the Traffic of any Link | 18 Trace Flows | 18 Search Flows and Map Flows | 19 Overlay to Underlay Flow Map Schemas | 20 Module Operations for Overlay Underlay Mapping | 23 SNMP Collector Operation | 23 Topology Module Operation | 25 IPFIX and sFlow Collector Operation | 26 Troubleshooting Underlay Overlay Mapping | 27 Script to add pRouter Objects | 27

Encryption Between Analytics API Servers and Client Servers | 29

#### Configuring Contrail Analytics | 32

Analytics Scalability | 32

High Availability for Analytics | 34

vRouter Command Line Utilities | 34

Overview | 35

vif Command | 36

clear Command | 41

flow Command | 41

vrfstats Command | 43

rt Command | 44

dropstats Command | 45

mpls Command | 49

mirror Command | 51

vxlan Command | 53

nh Command | 55

dpdkinfo Command | 58

dpdkconf Command | 67

Tracing the vRouter Packet Path | 68

Unicast Packet Path - Intra-VN | 69

Unicast Packet Path - Inter-VN | 75

Broadcast, Unknown Unicast, and Multicast Packet Path | 80

Using Contrail Tools | 92

Using Sandump Tool | 94

Security Logging Object | 101

Defining an SLO | 101

Attaching an SLO to a Virtual Network and Virtual Machine Interface | 102

Attaching an SLO to a Virtual Network | 103

Attaching an SLO to a Virtual Machine Interface | 103

Editing an Existing SLO | 104

System Log Receiver in Contrail Analytics | 104

Overview | 105

Redirecting System Logs to Contrail Collector | **105** Exporting Logs from Contrail Analytics | **105** 

Sending Flow Messages to the Contrail System Log | 105

User Configuration for Analytics Alarms and Log Statistics | 107

Configuring Alarms Based on User-Visible Entities Data | 107

Examples: Detecting Anomalies | 109

Configuring the User-Defined Log Statistic | 111

Implementing the User-Defined Log Statistic | 114

Contrail Networking Alarms | 117

Alarms History | 122

Node Memory and CPU Information | 125

Role- and Resource-Based Access Control for the Contrail Analytics API | 126

Configuring Analytics as a Standalone Solution | 127

Agent Modules in Contrail Networking | 130

Configuring Secure Sandesh and Introspect for Contrail Analytics | 142

#### Configuring Traffic Mirroring to Monitor | 144

Configuring Traffic Analyzers and Packet Capture for Mirroring | 144

Traffic Analyzer Images | 144

Configuring Traffic Analyzers | 145

Setting Up Traffic Mirroring Using Configure > Networking > Services | 145

Configuring Interface Monitoring and Mirroring | 152

Mirroring Enhancements | 153

Analyzer Service Virtual Machine | 155

Using the Wireshark Plugin to Analyze Packets Between vRouter and vRouter Agent on pkt0 Interface | 158

Mapping VLAN Tags from a Physical NIC to a VMI (NIC-Assisted Mirroring) | 163

#### Using Contrail Web UI to Monitor and Troubleshoot the Network | 165

Monitoring the System | 165

Monitor > Infrastructure > Dashboard | 169

Monitor Dashboard | **170** 

Monitor Individual Details from the Dashboard | 170

Using Bubble Charts | 171

Color-Coding of Bubble Charts | 172

Monitor > Infrastructure > Control Nodes | 173

Monitor Control Nodes Summary | 173

Monitor Individual Control Node Details | 174

Monitor Individual Control Node Console | 176

Monitor Individual Control Node Peers | 179

Monitor Individual Control Node Routes | 181

Monitor > Infrastructure > Virtual Routers | 184

Monitor vRouters Summary | 184 Monitor Individual vRouters Tabs | 186 Monitor Individual vRouter Details Tab | 186 Monitor Individual vRouters Interfaces Tab | 188 Monitor Individual vRouters Networks Tab | 190 Monitor Individual vRouters ACL Tab | 191 Monitor Individual vRouters Flows Tab | 193 Monitor Individual vRouters Routes Tab | 194 Monitor Individual vRouter Console Tab | 195

Monitor > Infrastructure > Analytics Nodes | 198

Monitor Analytics Nodes | 198

Monitor Analytics Individual Node Details Tab | 200

Monitor Analytics Individual Node Generators Tab | 201

Monitor Analytics Individual Node QE Queries Tab | 202

Monitor Analytics Individual Node Console Tab | 203

Monitor > Infrastructure > Config Nodes | 206

Monitor Config Nodes | 206

Monitor Individual Config Node Details | 207

Monitor Individual Config Node Console | 208

Monitor > Networking | 210

Monitor > Networking Menu Options | 210

Monitor > Networking > Dashboard | 211

Monitor > Networking > Projects | 213 Monitor Projects Detail | 214 Monitor > Networking > Networks | 217

Query > Flows | 222

Query > Flows > Flow Series | 223 Example: Query Flow Series | 226 Query > Flow Records | 228 Query > Flows > Query Queue | 231

Query > Logs | 232

Query > Logs Menu Options | 233 Query > Logs > System Logs | 233 Sample Query for System Logs | 235 Query > Logs > Object Logs | 237

Debugging Processes Using the Contrail Introspect Feature | 239

Example: Debugging Connectivity Using Monitoring for Troubleshooting | 244

Using Monitoring to Debug Connectivity | 245

Contrail Analytics Optional Modules | 251

#### Using Contrail Command to Monitor and Troubleshoot the Network | 275

Viewing Overlay Routes | 275

Monitoring Bond Interfaces in DPDK Enabled Devices | 276

Top N View in Contrail Command | 280

Contrail Command UI—Top N Feature | 280 Top N Filter Options | 282 Chart View | 285

Viewing Topology Maps from Contrail Command | 286

Viewing Packet Path in Topology View | 291

Assign Custom Names to Privileged Ports and VXLAN IDs | 296

Viewing the Monitoring Dashboards | 302

Creating a Query for Flows | 306

Contrail Analytics Optional Modules | 315

#### Contrail Insights in Contrail Command | 338

Contrail Insights Overview | 338

Contrail Insights Flows in Contrail Command | 339

Configuring Contrail Insights Flows from Contrail Command | 339

Configuring Contrail Insights Flows During Fabric Onboarding | 340

Configuring Contrail Insights Flows by Assigning Telemetry and sFlow Profiles to Devices | 341

Removing a Telemetry Profile | 351

Viewing Telemetry KPI Alarms for Fabric Devices and Ports | 353

Adding, Editing, and Deleting sFlow Collector Nodes in Contrail Command | 364

Adding or Deleting sFlow Collector Nodes by Modifying instances.yml | 378

Configuring Contrail Insights Alarms using Contrail Command | 381

Configuring Instances in Contrail Insights | 406

Viewing Cluster Node Details and Metric Values | 412

#### Common Support Answers | 417

Debugging Ping Failures for Policy-Connected Networks | 417

Debugging BGP Peering and Route Exchange in Contrail | 425

Example Cluster | 425 Verifying the BGP Routers | 425 Verifying the Route Exchange | 428 Debugging Route Exchange with Policies | 431 Debugging Peering with an MX Series Router | 432 Debugging a BGP Peer Down Error with Incorrect Family | 434 Configuring MX Peering (iBGP) | 437 Checking Route Exchange with an MX Series Peer | 439 Checking the Route in the MX Series Router | 441

Troubleshooting the Floating IP Address Pool in Contrail | 443

Example Cluster | 444 Example | 445 Example: MX80 Configuration for the Gateway | 446 Ping the Floating IP from the Public Network | 449 Troubleshooting Details | Get the UUID of the Virtual Network | View the Floating IP Object in the API Server | View floating-ips in floating-ip-pools in the API Server | Check Floating IP Objects in the Virtual Machine Interface | View the BGP Peer Status on the Control Node | Querying Routes in the Public Virtual Network | Verification from the MX80 Gateway | Viewing the Compute Node Vnsw Agent | Advanced Troubleshooting |

Removing Stale Virtual Machines and Virtual Machine Interfaces | 472

Problem Example | 472 Show Virtual Machines | 474 Delete Methods | 475

Troubleshooting Link-Local Services in Contrail | 476

Overview of Link-Local Services | Troubleshooting Procedure for Link-Local Services | Metadata Service | Troubleshooting Procedure for Link-Local Metadata Service |

### 2

### **Contrail Commands and APIs**

#### Contrail Commands | 481

Getting Contrail Node Status | 481

Overview | 481

UVE for NodeStatus | 482

Node Status Features | 482

Using Introspect to Get Process Status | 489

contrail-status script | 491

contrail-logs (Accessing Log File Messages) | 493

contrail-status (Viewing Node Status) | 496

contrail-version (Viewing Version Information) | 498

#### Contrail Application Programming Interfaces (APIs) | 501

Contrail Analytics Application Programming Interfaces (APIs) and User-Visible Entities (UVEs) | 501

User-Visible Entities | 502

Common UVEs in Contrail | 503

Virtual Network UVE | 503

Virtual Machine UVE | 504

vRouter UVE | 504

UVEs for Contrail Nodes | 505

Wild Card Query of UVEs | 505

Filtering UVE Information | 505

Log and Flow Information APIs | 515

HTTP GET APIs | HTTP POST API | POST Data Format Example | Query Types | Examining Asynchronous Query Status | Examining Query Chunks | Example Queries for Log and Flow Data |

Working with Neutron | 523

Data Structure | Network Sharing in Neutron | Commands for Neutron Network Sharing | Support for Neutron APIs | Contrail Neutron Plugin | DHCP Options | Incompatibilities |

Support for Amazon VPC APIs on Contrail OpenStack | 527

Overview of Amazon Virtual Private Cloud | 528 Mapping Amazon VPC Features to OpenStack Contrail Features | 528 VPC and Subnets Example | 529 Euca2ools CLI for VPC and Subnets | 530 Security in VPC: Network ACLs Example | 530 Euca2ools CLI for Network ACLs | 532 Security in VPC: Security Groups Example | 532 Euca2ools CLI for Security Groups | 533 Elastic IPs in VPC | 534 Euca2ools CLI for Elastic IPs | 534

Euca2ools CLI for Route Tables | 535

Supported Next Hops | 535

Internet Gateway Next Hop Euca2ools CLI | 536

NAT Instance Next Hop Euca2ools CLI | 536

Example: Creating a NAT Instance with Euca2ools CLI | 536

## **About This Guide**

Use this guide to understand Contrail Insights (formerly AppFormix) and Contrail Networking analytics. Contrail Insights provides monitoring availability of the Contrail Networking control plane services. Contrail Networking analytics nodes are responsible for the collection of system state information, usage statistics, and debug information from all of the software modules across all of the nodes of the system.

Contrail Networking product documentation is organized into multiple guides as shown in Table 1 on page xii , according to the task you want to perform or the deployment scenario.

| Guide Name                                                                 | Description                                                                                                    |
|----------------------------------------------------------------------------|----------------------------------------------------------------------------------------------------|
| Contrail Networking Installation<br>and Upgrade Guide                      | Provides step-by-step instructions to install and bring up Contrail and its various components.                                   |
| Contrail Networking for<br>Container Networking<br>Environments User Guide | Provides information about installing and using Contrail Networking in containerized environments using Kubernetes orchestration. |
| Contrail Networking Fabric<br>Lifecycle Management Guide                   | Provides information about Contrail underlay management and data center automation.                                               |
| Contrail Networking and<br>Security User Guide                             | Provides information about creating and orchestrating highly secure virtual networks.                                             |
| Contrail Networking Service<br>Provider Focused Features<br>Guide          | Provides information about the features that are used by service providers.                                                       |
| Contrail Networking<br>Monitoring and<br>Troubleshooting Guide             | Provides information about Contrail Insights and Contrail analytics.                                                              |

#### **Table 1: Contrail Networking Guides**

## **RELATED DOCUMENTATION**

README Access to Contrail Networking Registry 21xx

Contrail Networking Release Notes 21xx

Tungsten Fabric Architecture Guide

Juniper Networks TechWiki: Contrail Networking

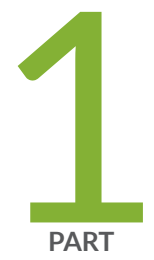

## Monitoring and Troubleshooting Contrail

Understanding Contrail Analytics | 2 Configuring Contrail Analytics | 32 Configuring Traffic Mirroring to Monitor | 144 Using Contrail Web UI to Monitor and Troubleshoot the Network | 165 Using Contrail Command to Monitor and Troubleshoot the Network | 275 Contrail Insights in Contrail Command | 338 Common Support Answers | 417

## **Understanding Contrail Analytics**

#### IN THIS CHAPTER

- Understanding Contrail Analytics | 2
- Contrail Alert Streaming | 3
- Underlay Overlay Mapping in Contrail | 8
- Encryption Between Analytics API Servers and Client Servers | 29

## **Understanding Contrail Analytics**

Contrail is a distributed system of compute nodes, control nodes, configuration nodes, database nodes, web UI nodes, and analytics nodes.

The analytics nodes are responsible for the collection of system state information, usage statistics, and debug information from all of the software modules across all of the nodes of the system. The analytics nodes store the data gathered across the system in a database that is based on the Apache Cassandra open source distributed database management system. The database is queried by means of an SQL-like language and representational state transfer (REST) APIs.

System state information collected by the analytics nodes is aggregated across all of the nodes.

Debug information collected by the analytics nodes includes the following types:

- System log (syslog) messages—informational and debug messages generated by system software components.
- Object log messages—records of changes made to system objects such as virtual machines, virtual networks, service instances, virtual routers, BGP peers, routing instances, and the like.
- Trace messages—records of activities collected locally by software components and sent to analytics nodes only on demand.

Statistics information related to flows, CPU and memory usage, and the like is also collected by the analytics nodes and can be queried to provide historical analytics and time-series information. The queries are performed using REST APIs.

Analytics data is written to a database in Contrail. The data expires after the default time-to-live (TTL) period of 48 hours. This default TTL time can be changed as needed by changing the value of the database\_ttl value in the cluster configuration.

#### **RELATED DOCUMENTATION**

| Contrail Alert Streaming   3                                               |
|----------------------------------------------------------------------------|
| Analytics Scalability   32                                                 |
| High Availability for Analytics   34                                       |
| Underlay Overlay Mapping in Contrail   8                                   |
| Monitoring the System   165                                                |
| Debugging Processes Using the Contrail Introspect Feature   239            |
| Fat Flows                                                                  |
| System Log Receiver in Contrail Analytics   104                            |
| Example: Debugging Connectivity Using Monitoring for Troubleshooting   244 |

## **Contrail Alert Streaming**

#### IN THIS SECTION

- Alert API Format | 4
- Analytics APIs for Alerts | 5
- Analytics APIs for SSE Streaming | 6
- Built-in Node Alerts | 6

Contrail alerts are provided on a per-user visible entity (UVE) basis. Contrail analytics raise or clear alerts using Python-coded rules that examine the contents of the UVE and the configuration of the object. Some rules are built in. Others can be added using Python *stevedore* plugins.

This topic describes Contrail alerts capabilities.

## **Alert API Format**

The Contrail alert analytics API provides the following:

- Read access to the alerts as part of the UVE GET APIs.
- Alert acknowledgement using POST requests.
- UVE and alert streaming using server-sent events (SSEs).

#### For example:

```
GET http://<analytics-ip>:8081/analytics/alarms
```

```
{
    analytics-node: [
       {
            name: "nodec40",
            value: {
                UVEAlarms: {
                    alarms: [
                        {
                            any_of: [
                                {
                                    all_of: [
                                         {
                                             json_operand1_value: ""PROCESS_STATE_STOPPED"",
                                             rule: {
                                                 oper: "!=",
                                                 operand1: {
                                                     keys: [
                                                         "NodeStatus",
                                                         "process_info",
                                                         "process_state"
                                                     ]
                                                 },
                                                 operand2: {
                                                     json_value: ""PROCESS_STATE_RUNNING""
                                                 }
                                             },
                                             json_vars: {
                                                 NodeStatus.process_info.process_name: "contrail-
topology"
                                             }
```

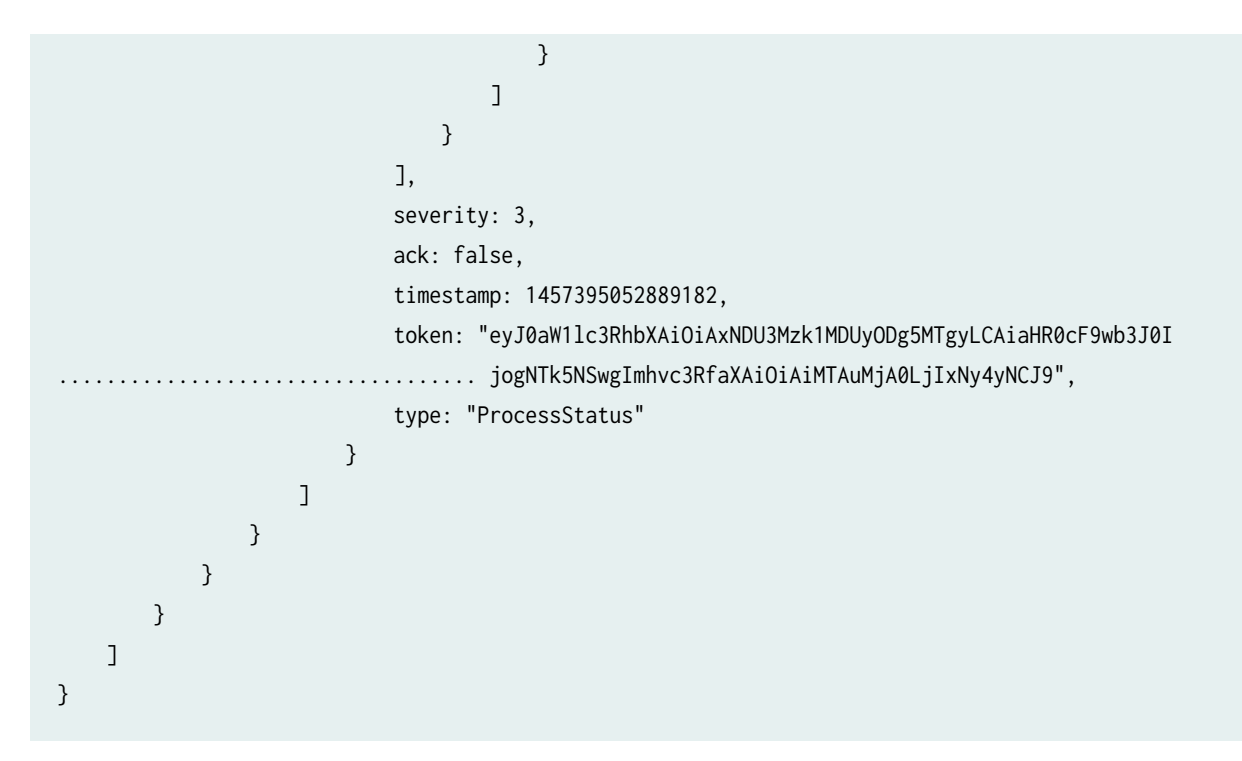

In the example:

- An any\_of attribute contains alarm rules defined in the format [ [rule1 AND rule2 AND ... AND ruleN] ... OR [rule11 AND rule22 AND ... AND ruleNN] ]
- Alerts are raised on a per-UVE basis and can be retrieved by a GET on a UVE.
- An ack indicates if the alert has been acknowledged or not.
- A token is used by clients when requesting acknowledgements.

## **Analytics APIs for Alerts**

The following examples show the API to use to display alerts and alarms and to acknowledge alarms.

• To retrieve a list of alerts raised against the control node named aXXsYY.

GET http://<analytics-ip>:<rest-api-port>/analytics/uves/control-node/aXXsYY&cfilt=UVEAlarms

This is available for all UVE table types.

• To retrieve a list of all alarms in the system.

GET http://<analytics-ip>:<rest-api-port>/analytics/alarms

• To acknowledge an alarm.

```
POST http://<analytics-ip>:<rest-api-port>/analytics/alarms/acknowledge
Body: {"table": <object-type>, "name": <key>, "type": <alarm type>, "token": <token>}
```

Acknowledged and unacknowledged alarms can be queried specifically using the following URL query parameters along with the GET operations listed previously.

ackFilt=True
ackFilt=False

## Analytics APIs for SSE Streaming

The following examples show the API to use to retrieve all or portions of SE streams.

• To retrieve an SSE-based stream of UVE updates for the control node alarms.

GET http://<analytics-ip>:<rest-api-port>/analytics/uve-stream?tablefilt=control-node

This is available for all UVE table types. If the tablefilt URL query parameter is not provided, all UVEs are retrieved.

 To retrieve only the alerts portion of the SSE-based stream of UVE updates instead of the entire content.

GET http://<analytics-ip>:<rest-api-port>/analytics/alarm-stream?tablefilt=control-node

This is available for all UVE table types. If the tablefilt URL query parameter is not provided, all UVEs are retrieved.

#### **Built-in Node Alerts**

The following built-in node alerts can be retrieved using the APIs listed in Analytics APIs for Alerts.

```
control-node: {
PartialSysinfoControl: "Basic System Information is absent for this node in
BgpRouterState.build_info",
ProcessStatus: "NodeMgr reports abnormal status for process(es) in NodeStatus.process_info",
XmppConnectivity: "Not enough XMPP peers are up in BgpRouterState.num_up_bgp_peer",
```

```
BgpConnectivity: "Not enough BGP peers are up in BgpRouterState.num_up_bgp_peer",
AddressMismatch: "Mismatch between configured IP Address and operational IP Address",
ProcessConnectivity: "Process(es) are reporting non-functional components in
NodeStatus.process_status"
},
vrouter: {
PartialSysinfoCompute: "Basic System Information is absent for this node in
VrouterAgent.build_info",
ProcessStatus: "NodeMgr reports abnormal status for process(es) in NodeStatus.process_info",
ProcessConnectivity: "Process(es) are reporting non-functional components in
NodeStatus.process_status",
VrouterInterface: "VrouterAgent has interfaces in error state in VrouterAgent.error_intf_list",
VrouterConfigAbsent: "Vrouter is not present in Configuration",
},
config-node: {
PartialSysinfoConfig: "Basic System Information is absent for this node in
ModuleCpuState.build_info",
ProcessStatus: "NodeMgr reports abnormal status for process(es) in NodeStatus.process_info",
ProcessConnectivity: "Process(es) are reporting non-functional components in
NodeStatus.process_status"
},
analytics-node: {
ProcessStatus: "NodeMgr reports abnormal status for process(es) in NodeStatus.process_info"
PartialSysinfoAnalytics: "Basic System Information is absent for this node in
CollectorState.build_info",
ProcessConnectivity: "Process(es) are reporting non-functional components in
NodeStatus.process_status"
},
database-node: {
ProcessStatus: "NodeMgr reports abnormal status for process(es) in NodeStatus.process_info",
ProcessConnectivity: "Process(es) are reporting non-functional components in
NodeStatus.process_status"
},
```

## Underlay Overlay Mapping in Contrail

#### IN THIS SECTION

- Overview: Underlay Overlay Mapping using Contrail Analytics | 9
- Underlay Overlay Analytics Available in Contrail | 9
- Architecture and Data Collection | 9
- New Processes/Services for Underlay Overlay Mapping | 10
- External Interfaces Configuration for Underlay Overlay Mapping | 11
- Physical Topology | 11
- SNMP Configuration | 12
- Link Layer Discovery Protocol (LLDP) Configuration | 12
- IPFIX and sFlow Configuration | 12
- Sending pRouter Information to the SNMP Collector in Contrail | 14
- pRouter UVEs | 15
- Contrail User Interface for Underlay Overlay Analytics | 17
- Enabling Physical Topology on the Web UI | 17
- Viewing Topology to the Virtual Machine Level | 17
- Viewing the Traffic of any Link | 18
- Trace Flows | 18
- Search Flows and Map Flows | 19
- Overlay to Underlay Flow Map Schemas | 20
- Module Operations for Overlay Underlay Mapping | 23
- SNMP Collector Operation | 23
- Topology Module Operation | 25
- IPFIX and sFlow Collector Operation | 26
- Troubleshooting Underlay Overlay Mapping | 27
- Script to add pRouter Objects | 27

## **Overview: Underlay Overlay Mapping using Contrail Analytics**

**NOTE**: This topic applies to Contrail Networking Release 2005 and earlier. Starting in Contrail Networking Release 2008, you can view the path a packet takes in a network. See "Viewing Packet Path in Topology View" on page 291.

Today's cloud data centers consist of large collections of interconnected servers that provide computing and storage capacity to run a variety of applications. The servers are connected with redundant TOR switches, which in turn, are connected to spine routers. The cloud deployment is typically shared by multiple tenants, each of whom usually needs multiple isolated networks. Multiple isolated networks can be provided by overlay networks that are created by forming tunnels (for example, gre, ip-in-ip, macin-mac) over the underlay or physical connectivity.

As data flows in the overlay network, Contrail can provide statistics and visualization of the traffic in the underlay network.

## Underlay Overlay Analytics Available in Contrail

Contrail allows you to view a variety of analytics related to underlay and overlay traffic in the Contrail Web user interface. The following are some of the analytics that Contrail provides for statistics and visualization of overlay underlay traffic.

• View the topology of the underlay network.

A user interface view of the physical underlay network with a drill down mechanism to show connected servers (contrail computes) and virtual machines on the servers.

• View the details of any element in the topology.

You can view details of a pRouter, vRouter, or virtual machine link between two elements. You can also view traffic statistics in a graphical view corresponding to the selected element.

• View the underlay path of an overlay flow.

Given an overlay flow, you can get the underlay path used for that flow and map the path in the topology view.

## Architecture and Data Collection

Accumulation of the data to map an overlay flow to its underlay path is performed in several steps across Contrail modules.

The following outlines the essential steps:

**1.** The SNMP collector module polls physical routers.

The SNMP collector module receives the authorizations and configurations of the physical routers from the Contrail config module, and polls all of the physical routers, using SNMP protocol. The collector uploads the data to the Contrail analytics collectors. The SNMP information is stored in the pRouter UVEs (physical router user visible entities).

2. IPFIX and sFlow protocols are used to collect the flow statistics.

The physical router is configured to send flow statistics to the collector, using one of the collection protocols: Internet Protocol Flow Information Export (IPFIX) or sFlow (an industry standard for sampled flow of packet export at Layer 2).

**3.** The topology module reads the SNMP information.

The Contrail topology module reads SNMP information from the pRouter UVEs from the analytics API, computes the neighbor list, and writes the neighbor information into the pRouter UVEs. This neighbor list is used by the Contrail WebUI to display the physical topology.

4. The Contrail user interface reads and displays the topology and statistics.

The Contrail user interface module reads the topology information from the Contrail analytics and displays the physical topology. It also uses information stored in the analytics to display graphs for link statistics, and to show the map of the overlay flows on the underlay network.

## New Processes/Services for Underlay Overlay Mapping

The contrail-snmp-collector and the contrail-topology are new daemons that are both added to the contrailanalytics node. The contrail-analytics package contains these new features and their associated files. The contrail-status displays the new services.

#### Example: contrail-status

The following is an example of using contrail-status to show the status of the new process and service for underlay overlay mapping.

```
== Contrail Control ==
supervisor-control: active
contrail-control active
...
== Contrail Analytics ==
supervisor-analytics: active
```

user@host:~# contrail-status

| contrail-query-engine active<br>contrail-snmp-collector active<br>contrail-topology active |                         |        |
|--------------------------------------------------------------------------------------------|-------------------------|--------|
| contrail-snmp-collector active<br>contrail-topology active                                 | contrail-query-engine   | active |
| contrail-topology active                                                                   | contrail-snmp-collector | active |
|                                                                                            | contrail-topology       | active |

### **Example: Service Command**

The service command can be used to start, stop, and restart the new services. See the following example.

```
user@host:~# service contrail-snmp-collector status
contrail-snmp-collector RUNNING pid 12179, uptime 1 day, 14:59:11
```

## External Interfaces Configuration for Underlay Overlay Mapping

This section outlines the external interface configurations necessary for successful underlay overlay mapping for Contrail analytics.

## **Physical Topology**

The typical physical topology includes:

- Servers connected to the ToR switches.
- ToR switches connected to spine switches.
- Spine switches connected to core switches.

The following is an example of how the topology is depicted in the Contrail WebUI analytics.

Figure 1: Analytics Topology

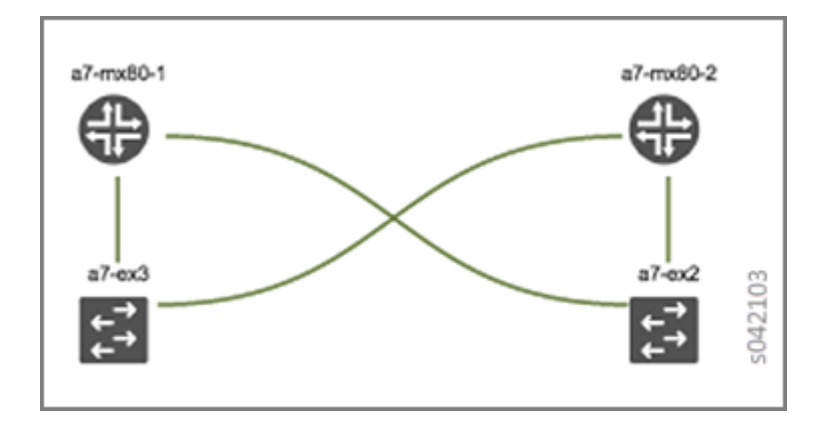

## **SNMP Configuration**

Configure SNMP on the physical devices so that the contrail-snmp-collector can read SNMP data.

The following shows an example SNMP configuration from a Juniper Networks device.

set snmp community public authorization read-only

## Link Layer Discovery Protocol (LLDP) Configuration

Configure LLDP on the physical device so that the contrail-snmp-collector can read the neighbor information of the routers.

The following is an example of LLDP configuration on a Juniper Networks device.

set protocols lldp interface all

set protocols lldp-med interface all

### **IPFIX and sFlow Configuration**

Flow samples are sent to the contrail-collector by the physical devices. Because the contrail-collector supports the sFlow and IPFIX protocols for receiving flow samples, the physical devices, such as MX Series devices or ToR switches, must be configured to send samples using one of those protocols.

#### **Example: sFlow Configuration**

The following shows a sample sFlow configuration. In the sample, the IP variable *<source ip>*refers to the loopback or IP that can be reachable of the device that acts as an sflow source, and the other IP variable *<collector\_IP\_data>* is the address of the collector device.

```
root@host> show configuration protocols sflow | display set
```

set protocols sflow polling-interval 0
set protocols sflow sample-rate ingress 10
set protocols sflow source-ip <source ip>4
set protocols sflow collector <collector\_IP\_data> udp-port 6343
set protocols sflow interfaces ge-0/0/0.0
set protocols sflow interfaces ge-0/0/1.0
set protocols sflow interfaces ge-0/0/2.0
set protocols sflow interfaces ge-0/0/3.0
set protocols sflow interfaces ge-0/0/4.0

#### **Example: IPFIX Configuration**

The following is a sample IPFIX configuration from a Juniper Networks device. The IP address variable *<ip\_sflow collector>* represents the sflow collector (control-collector analytics node) and *<source ip>* represents the source (outgoing) interface on the router/switch device used for sending flow data to the collector. This could also be the IoO address, if it s reachable from the Contrail cluster.

```
root@host> show configuration chassis | display set
set chassis tfeb slot 0 sampling-instance sample-ins1
set chassis network-services
root@host> show configuration chassis tfeb | display set
set chassis tfeb slot 0 sampling-instance sample-ins1
root@host > show configuration services flow-monitoring | display set
set services flow-monitoring version-ipfix template t1 flow-active-timeout 30
```

```
set services flow-monitoring version-ipfix template t1 flow-inactive-timeout 30
```

set services flow-monitoring version-ipfix template t1 template-refresh-rate packets 10

set services flow-monitoring version-ipfix template t1 ipv4-template

root@host > show configuration interfaces | display set | match sampling

set interfaces ge-1/0/0 unit 0 family inet sampling input

set interfaces ge-1/0/1 unit 0 family inet sampling input

root@host> show configuration forwarding-options sampling | display set

set forwarding-options sampling instance sample-ins1 input rate 1

set forwarding-options sampling instance sample-ins1 family inet output flow-server <ip\_sflow
collector> port 4739

set forwarding-options sampling instance sample-ins1 family inet output flow-server <ip\_sflow
collector> version-ipfix template t1

set forwarding-options sampling instance sample-ins1 family inet output inline-jflow sourceaddress <source ip>

## Sending pRouter Information to the SNMP Collector in Contrail

Information about the physical devices must be sent to the SNMP collector before the full analytics information can be read and displayed. Typically, the pRouter information is taken from the contrail-config.

#### SNMP collector getting pRouter information from contrail-config

The physical routers are added to the contrail-config by using the Contrail user interface or by using direct API, by means of provisioning or other scripts. Once the configuration is in the contrail-config, the contrail-snmp-collector gets the physical router information from contrail-config. The SNMP collector uses this list and the other configuration parameters to perform SNMP queries and to populate pRouter UVEs.

Figure 2: Add Physical Router Window

|                                 |                                                       |                                      |             | Q Se  |
|---------------------------------|-------------------------------------------------------|--------------------------------------|-------------|-------|
|                                 | Configure > Physical Devices > Physica                | Add Physical Router                  |             | ×     |
| Infrastructure                  | Physical Routers                                      | Name                                 | new-prouter |       |
| Physical Devices                | a7-ex2     a7-ex3                                     | Vendor                               | Model       |       |
| Physical Routers     Interfaces | ▶ a7-mx80-1                                           | Management IP                        | 1.1.1.1     |       |
| A Networking                    | ▶     a7-mx80-2       Total: 4 records     50 Records | Tunnel Source IP                     |             |       |
| Services                        |                                                       | User Credentials                     |             |       |
| ONS                             |                                                       | Virtual Router                       |             |       |
|                                 |                                                       | BGP Router                           |             |       |
|                                 |                                                       | <ul> <li>SNMP Credentials</li> </ul> |             |       |
|                                 |                                                       | Version                              | 2 3     3   | 440   |
|                                 |                                                       | Community                            | public      | S042/ |
|                                 |                                                       |                                      | Cancel      | Save  |

## pRouter UVEs

pRouter UVEs are accessed from the REST APIs on your system from contrail-analytics-api, using a URL of the form:

http://<host ip>:8081/analytics/uves/prouters

The following is sample output from a pRouter REST API:

Figure 3: Sample Output From a pRouter REST API

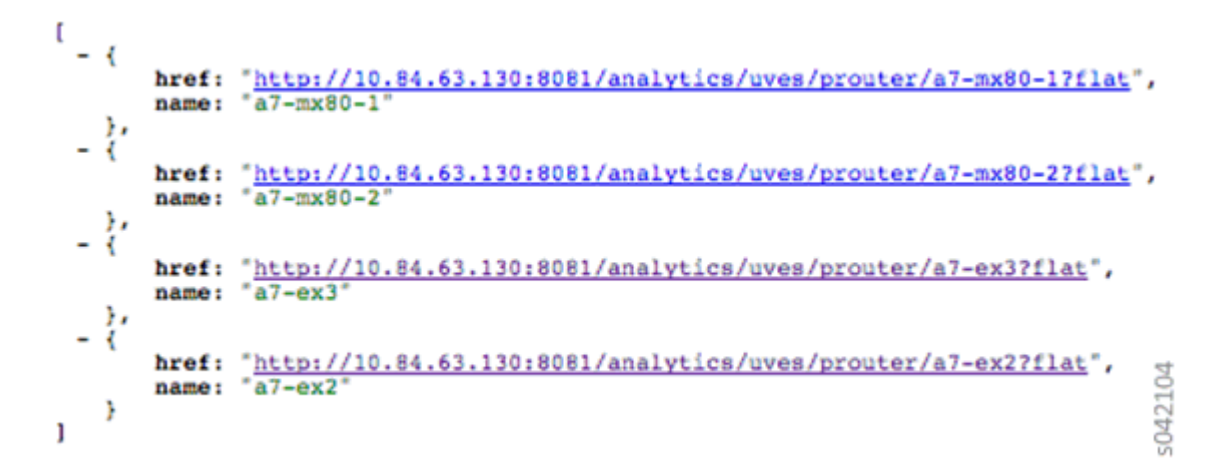

Details of a pRouter UVE can be obtained from your system, using a URL of the following form:

http://<host ip>:8081/analytics/uves/prouter/a7-ex3?flat

The following is sample output of a pRouter UVE.

#### Figure 4: Sample Output From a pRouter UVE

```
ł
   - PRouterFlowEntry: {
          flow_export_source_ip: "10.84.63.114"
     ١.
  - PRouterLinkEntry: {
       - link_table: [
             - {
                     remote_interface_name: "ge-1/0/1",
local_interface_name: "ge-0/0/0.0",
                     remote_interface_index: 517,
local_interface_index: 503,
                     type: 1,
                     remote_system_name: "a7-mx80-1"
                },
             - {
                     remote_interface_name: "ge-1/0/1",
local_interface_name: "ge-0/0/1.0",
                     remote_interface_index: 517,
local_interface_index: 505,
type: 1,
                     remote_system_name: "a7-mx80-2"
                },
             - (
                     remote_interface_name: "eth1",
local_interface_name: "ge-0/0/2.0",
                     remote_interface_index: 1,
local_interface_index: 507,
type: 2,
                     remote_system_name: "a7s35"
               },
             remote_interface_name: "ethl",
local_interface_name: "ge-0/0/3.0",
                     remote_interface_index: 1,
local_interface_index: 509,
type: 2,
                     remote_system_name: "a7s36"
                }
           ]
     ١,
  - PRouterEntry: {
       + ipMib: [...],
       + ifTable: [...],
       + ifXTable: [...],
       + arpTable: [...],
                                                                           5042435
       + lldpTable: {...},
        + ifStats: [...]
     }
}
```

## **Contrail User Interface for Underlay Overlay Analytics**

The topology view and related functionality is accessed from the Contrail Web user interface, **Monitor > Physical Topology**.

## **Enabling Physical Topology on the Web UI**

To enable the **Physical Topology** section in the Contrail Web UI:

**1.** Add the following lines to the /etc/contrail/config.global.js file of all the contrail-webui nodes:

```
config.optFeatureList = {};
config.optFeatureList.mon_infra_underlay = true;
```

2. Restart webui supervisor.

service supervisor-webui restart

The Physical Topology section is now available on the Contrail Web UI.

## Viewing Topology to the Virtual Machine Level

In the Contrail user interface, it is possible to drill down through displayed topology to the virtual machine level. The following diagram shows the virtual machines instantiated on a7s36 vRouter and the full physical topology related to each.

## Figure 5: Physical Topology Related to a vRouter

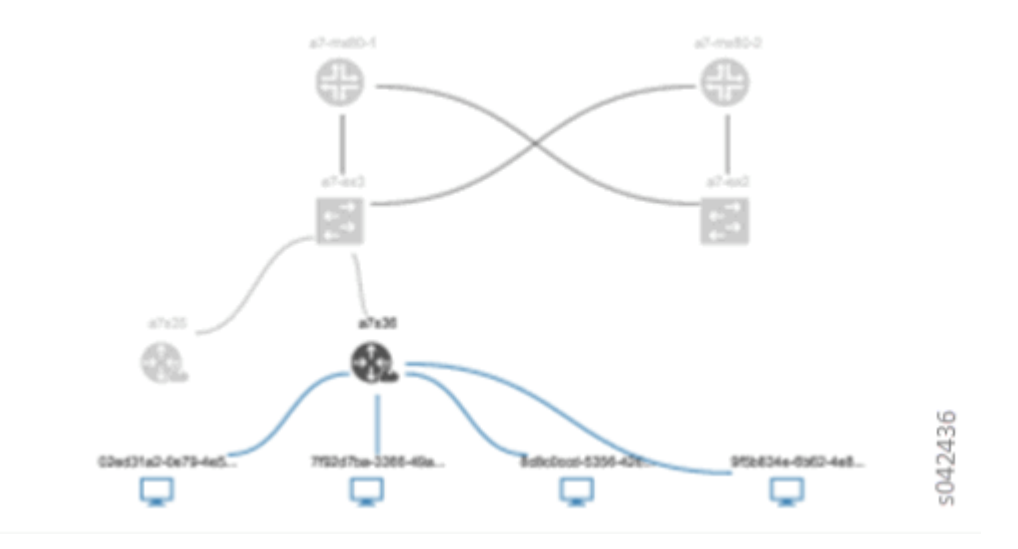

## Viewing the Traffic of any Link

At **Monitor > Physical Topology**, double click any link on the topology to display the traffic statistics graph for that link. The following is an example.

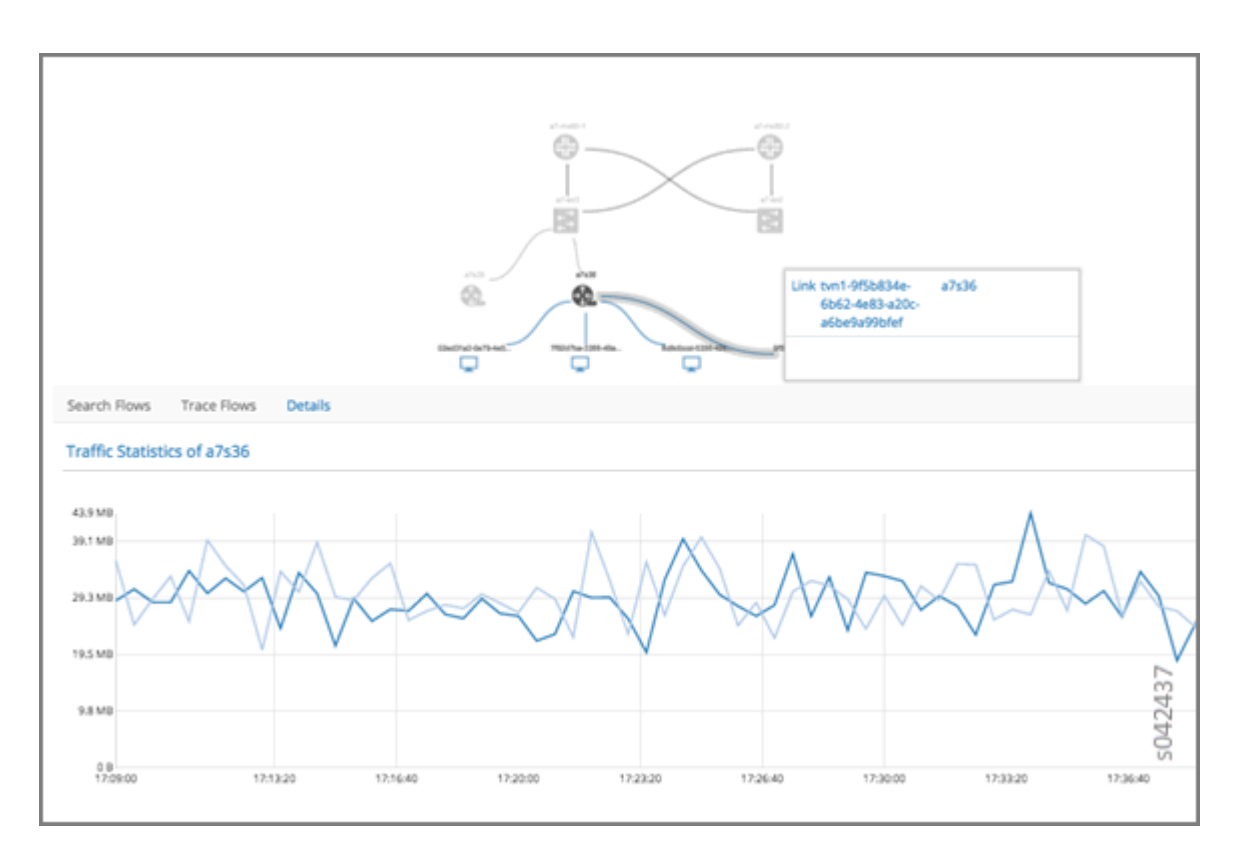

## Figure 6: Traffic Statistics Graph

## **Trace Flows**

Click the **Trace Flows** tab to see a list of active flows. To see the path of a flow, click a flow in the active flows list, then click the **Trace Flow** button. The path taken in the underlay by the selected flow displays. The following is an example.

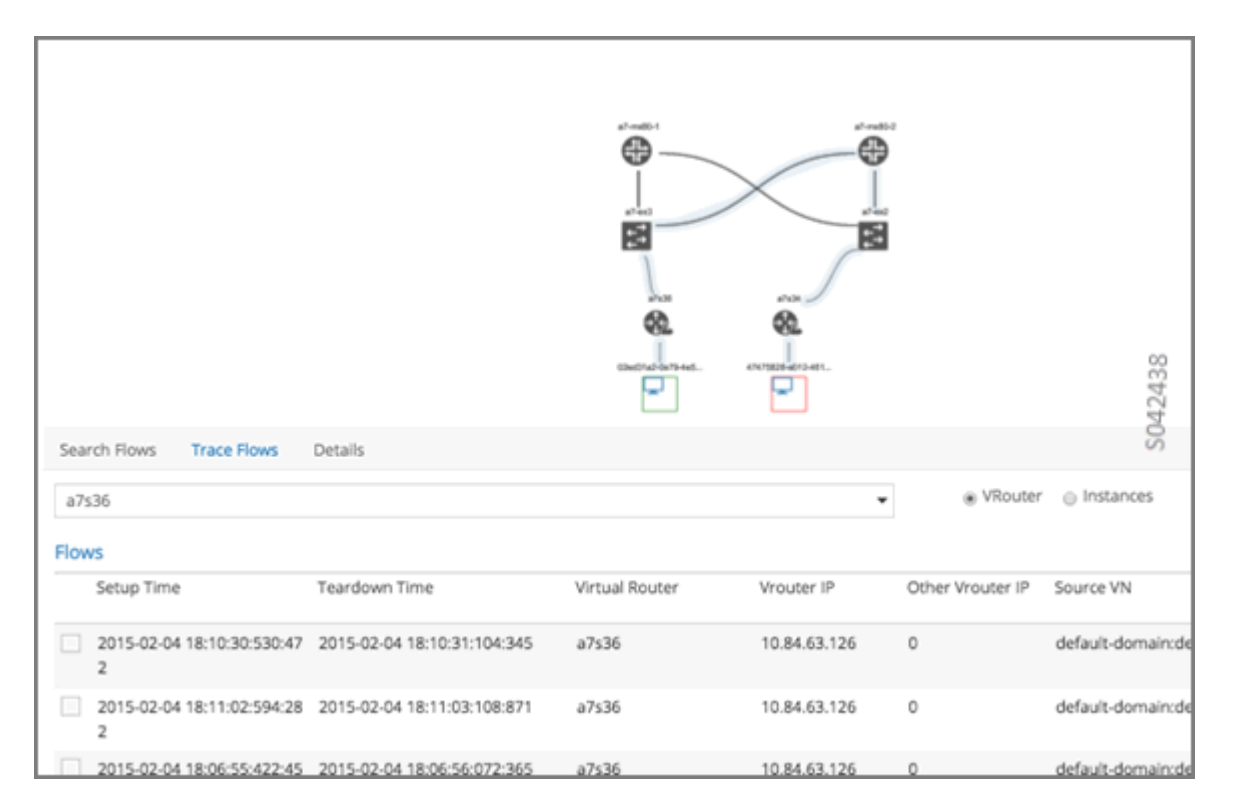

## Limitations of Trace Flow Feature

Because the Trace Flow feature uses ip traceroute to determine the path between the two vRouters involved in the flow, it has the same limitations as the ip traceroute, including that Layer 2 routers in the path are not listed, and therefore do not appear in the topology.

## **Search Flows and Map Flows**

Click the **Search Flows** tab to open a search dialog, then click the **Search** button to list the flows that match the search criteria. You can select a flow from the list and click **Map Flow** to display the underlay path taken by the selected flow in the topology. The following is an example.

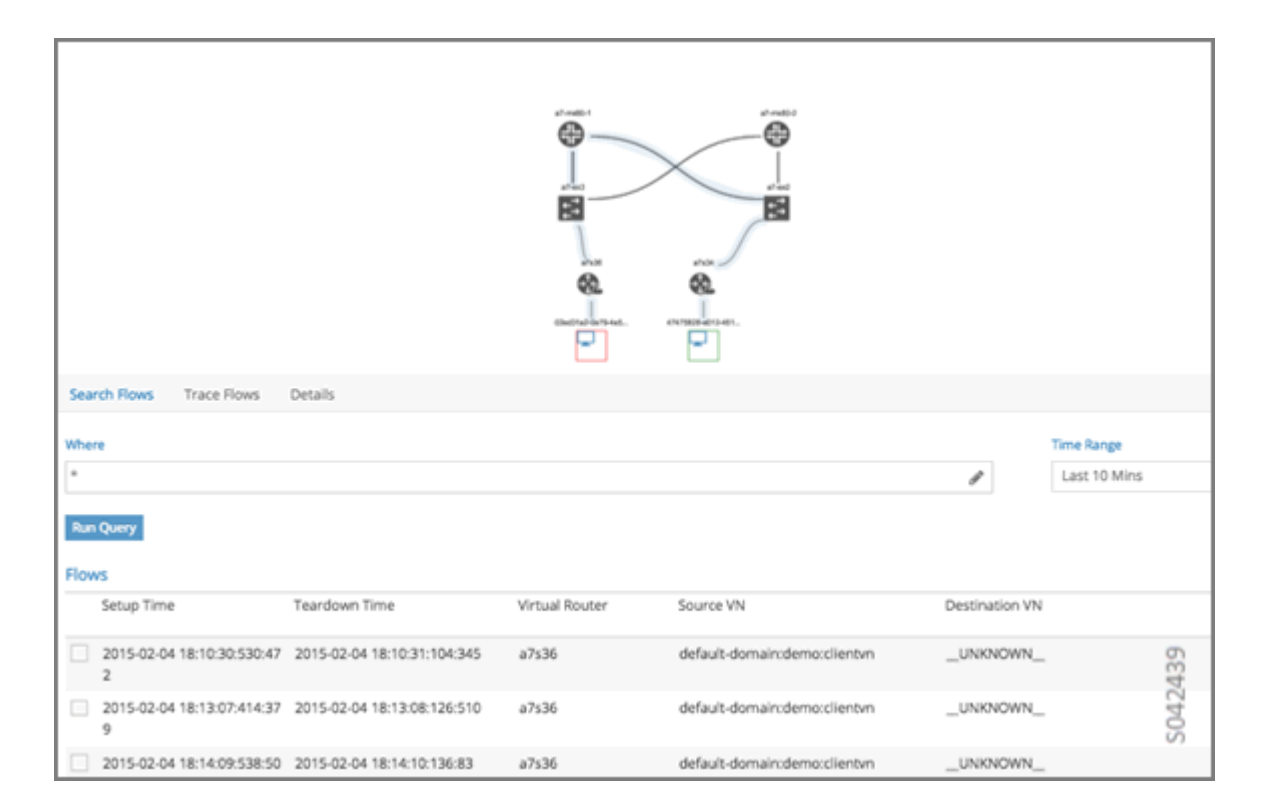

## **Overlay to Underlay Flow Map Schemas**

The schema to query the underlay mapping information for an overlay flow is obtained from a REST API, which can be accessed on your system using a URL of the following form:

http://<host ip>:8081/analytics/table/OverlayToUnderlayFlowMap/schema

### Example: Overlay to Underlay Flow Map Schema

```
{"type": "FLOW",
"columns": [
{"datatype": "string", "index": true, "name": "o_svn", "select": false, "suffixes": ["o_sip"]},
{"datatype": "string", "index": false, "name": "o_sip", "select": false, "suffixes": null},
{"datatype": "string", "index": true, "name": "o_dvn", "select": false, "suffixes": ["o_dip"]},
{"datatype": "string", "index": false, "name": "o_dip", "select": false, "suffixes": null},
```

{"datatype": "int", "index": false, "name": "o\_sport", "select": false, "suffixes": null},
{"datatype": "int", "index": false, "name": "o\_dport", "select": false, "suffixes": null},
{"datatype": "int", "index": true, "name": "o\_protocol", "select": false, "suffixes":
["o\_sport", "o\_dport"]},

{"datatype": "string", "index": true, "name": "o\_vrouter", "select": false, "suffixes": null},
{"datatype": "string", "index": false, "name": "u\_prouter", "select": null, "suffixes": null},
{"datatype": "int", "index": false, "name": "u\_vlan", "select": null, "suffixes": null},
{"datatype": "int", "index": false, "name": "u\_vlan", "select": null, "suffixes": null},
{"datatype": "string", "index": false, "name": "u\_vlan", "select": null, "suffixes": null},
{"datatype": "string", "index": false, "name": "u\_vlan", "select": null, "suffixes": null},
{"datatype": "string", "index": false, "name": "u\_sip", "select": null, "suffixes": null},
{"datatype": "string", "index": false, "name": "u\_dip", "select": null, "suffixes": null},
{"datatype": "int", "index": false, "name": "u\_oport", "select": null, "suffixes": null},
{"datatype": "int", "index": false, "name": "u\_oport", "select": null, "suffixes": null},
{"datatype": "int", "index": false, "name": "u\_oport", "select": null, "suffixes": null},
{"datatype": "int", "index": false, "name": "u\_oport", "select": null, "suffixes": null},
{"datatype": "int", "index": false, "name": "u\_oport", "select": null, "suffixes": null},
{"datatype": "int", "index": false, "name": "u\_oport", "select": null, "suffixes": null},
{"datatype": "int", "index": false, "name": "u\_oport", "select": null, "suffixes": null},
{"datatype": "int", "index": false, "name": "u\_oport, "select": null, "suffixes": null},
{"datatype": "int", "index": false, "name": "u\_oport, "select": null, "suffixes": null},
{"datatype": "string", "index": false, "name": "u\_oport, "select": null, "suffixes": null},
{"datatype": "string", "index": false, "name": "u\_oport, "select": null, "suffixes": null},
{"datatype": "string", "index": false, "name": "u\_oport, "select": null, "suffixes": null},
{"datatype": "string", "index": false, "name": "u\_oport, "select": null, "suffixes": null},
{"datatype": "string", "index": false, "name": "u\_oport, "select": null, "suffixes": null},
{"datatype": "string", "index": false,

The schema for underlay data across pRouters is defined in the Contrail installation at:

http://<host ip>:8081/analytics/table/StatTable.UFlowData.flow/schema

#### Example: Flow Data Schema for Underlay

```
{"type": "STAT",
"columns": [
{"datatype": "string", "index": true, "name": "Source", "suffixes": null},
{"datatype": "int", "index": false, "name": "T", "suffixes": null},
```

{"datatype": "int", "index": false, "name": "CLASS(T)", "suffixes": null}, {"datatype": "int", "index": false, "name": "T=", "suffixes": null}, {"datatype": "int", "index": false, "name": "CLASS(T=)", "suffixes": null}, {"datatype": "uuid", "index": false, "name": "UUID", "suffixes": null}, {"datatype": "int", "index": false, "name": "COUNT(flow)", "suffixes": null}, {"datatype": "string", "index": true, "name": "name", "suffixes": ["flow.pifindex"]}, {"datatype": "int", "index": false, "name": "flow.pifindex", "suffixes": null}, {"datatype": "int", "index": false, "name": "SUM(flow.pifindex)", "suffixes": null}, {"datatype": "int", "index": false, "name": "CLASS(flow.pifindex)", "suffixes": null}, {"datatype": "int", "index": false, "name": "flow.sport", "suffixes": null}, {"datatype": "int", "index": false, "name": "SUM(flow.sport)", "suffixes": null}, {"datatype": "int", "index": false, "name": "CLASS(flow.sport)", "suffixes": null}, {"datatype": "int", "index": false, "name": "flow.dport", "suffixes": null}, {"datatype": "int", "index": false, "name": "SUM(flow.dport)", "suffixes": null}, {"datatype": "int", "index": false, "name": "CLASS(flow.dport)", "suffixes": null}, {"datatype": "int", "index": true, "name": "flow.protocol", "suffixes": ["flow.sport", "flow.dport"]}, {"datatype": "int", "index": false, "name": "SUM(flow.protocol)", "suffixes": null}, {"datatype": "int", "index": false, "name": "CLASS(flow.protocol)", "suffixes": null}, {"datatype": "string", "index": true, "name": "flow.sip", "suffixes": null}, {"datatype": "string", "index": true, "name": "flow.dip", "suffixes": null}, {"datatype": "string", "index": true, "name": "flow.vlan", "suffixes": null},

{"datatype": "string", "index": false, "name": "flow.flowtype", "suffixes": null},

{"datatype": "string", "index": false, "name": "flow.otherinfo", "suffixes": null}]}

### **Example: Typical Query for Flow Map**

The following is a typical query. Internally, the analytics-api performs a query into the FlowRecordTable, then into the StatTable.UFlowData.flow, to return list of (prouter, pifindex) pairs that give the underlay path taken for the given overlay flow.

```
FROM
OverlayToUnderlayFlowMap
SELECT
prouter, pifindex
WHERE
o_svn, o_sip, o_dvn, o_dip, o_sport, o_dport, o_protocol = <overlay flow>
```

## Module Operations for Overlay Underlay Mapping

## **SNMP Collector Operation**

The Contrail SNMP collector uses a Net-SNMP library to talk to a physical router or any SNMP agent. Upon receiving SNMP packets, the data is translated to the Python dictionary, and corresponding UVE objects are created. The UVE objects are then posted to the SNMP collector.

The SNMP module sleeps for some configurable period, then forks a collector process and waits for the process to complete. The collector process goes through a list of devices to be queried. For each device, it forks a greenlet task (Python coroutine), accumulates SNMP data, writes the summary to a JSON file, and exits. The parent process then reads the JSON file, creates UVEs, sends the UVEs to the collector, then goes to sleep again.

The pRouter UVE sent by the SNMP collector carries only the raw MIB information.

## Example: pRouter Entry Carried in pRouter UVE

The definition below shows the pRouterEntry carried in the pRouterUVE. Additionally, an example LldpTable definition is shown.
The following create a virtual table as defined by:

http://<host ip>:8081/analytics/table/StatTable.UFlowData.flow/schema

struct LldpTable {

1: LldpLocalSystemData lldpLocalSystemData

2: optional list<LldpRemoteSystemsData> lldpRemoteSystemsData

}

```
struct PRouterEntry {
```

- 1: string name (key="ObjectPRouter")
- 2: optional bool deleted
- 3: optional LldpTable lldpTable
- 4: optional list<ArpTable> arpTable
- 5: optional list<IfTable> ifTable
- 6: optional list<IfXTable> ifXTable
- 7: optional list<IfStats> ifStats (tags="name:.ifIndex")
- 8: optional list<IpMib> ipMib
- }

uve sandesh PRouterUVE {

1: PRouterEntry data

}

### **Topology Module Operation**

The topology module reads UVEs posted by the SNMP collector and computes the neighbor table, populating the table with remote system name, local and remote interface names, the remote type (pRouter or vRouter) and local and remote ifindices. The topology module sleeps for a while, reads UVEs, then computes the neighbor table and posts the UVE to the collector.

The pRouter UVE sent by the topology module carries the neighbor list, so the clients can put together all of the pRouter neighbor lists to compute the full topology.

The corresponding pRouter UVE definition is the following.

```
struct LinkEntry {
```

- 1: string remote\_system\_name
- 2: string local\_interface\_name
- 3: string remote\_interface\_name
- 4: RemoteType type
- 5: i32 local\_interface\_index
- 6: i32 remote\_interface\_index

### }

struct PRouterLinkEntry {

1: string name (key="ObjectPRouter")

2: optional bool deleted

3: optional list<LinkEntry> link\_table

### }

uve sandesh PRouterLinkUVE {

1: PRouterLinkEntry data

#### }

### **IPFIX and sFlow Collector Operation**

An IPFIX and sFlow collector has been implemented in the Contrail collector. The collector receives the IPFIX and sFlow samples and stores them as statistics samples in the analytics database.

#### Example: IPFIX sFlow Collector Data

The following definition shows the data stored for the statistics samples and the indices that can be used to perform queries.

```
struct UFlowSample {
  1: u64 pifindex
  2: string sip
  3: string dip
  4: u16 sport
  5: u16 dport
  6: u16 protocol
  7: u16 vlan
  8: string flowtype
  9: string otherinfo
}
struct UFlowData {
  1: string name (key="ObjectPRouterIP")
  2: optional bool deleted
  3: optional list<UFlowSample> flow
```

```
(tags="name:.pifindex, .sip, .dip, .protocol:.sport, .protocol:.dport, .vlan")
}
```

### **Troubleshooting Underlay Overlay Mapping**

This section provides a variety of links where you can research errors that may occur with underlay overlay mapping.

#### System Logs

Logs for contrail-snmp-collector and contrail-topology are in the following locations on an installed Contrail system:

/var/log/contrail/contrail-snmp-collector-stdout.log

/var/log/contrail/contrail-topology.log

#### **Introspect Utility**

Use URLs of the following forms on your Contrail system to access the introspect utilities for SNMP data and for topology data.

• SNMP data introspect

http://<host ip>:5920/Snh\_SandeshUVECacheReq?x=PRouterEntry

• Topology data introspect

http://<host ip>:5921/Snh\_SandeshUVECacheReq?x=PRouterLinkEntry

### Script to add pRouter Objects

The usual mechanism for adding pRouter objects to contrail-config is through Contrail UI. But you also have the ability to add these objects using the Contrail vnc-api. To add one pRouter, save the file with the name cfg-snmp.py, and then execute the command as shown:

python cfg-snmp.py

#!python

from vnc\_api import vnc\_api

from vnc\_api.gen.resource\_xsd import SNMPCredentials

```
vnc = vnc_api.VncApi('admin', 'abcde123', 'admin')
```

apr = vnc\_api.gen.resource\_client.PhysicalRouter(name='a7-mx80-1')

apr.set\_physical\_router\_management\_ip('ip\_address')

apr.set\_physical\_router\_dataplane\_ip(''ip\_address')

apr.set\_physical\_router\_snmp\_credentials(SNMPCredentials(version=2, v2\_community='public'))

vnc.physical\_router\_create(apr)

#\$ABC123

apr = vnc\_api.gen.resource\_client.PhysicalRouter(name='a7-mx80-2')

apr.set\_physical\_router\_management\_ip('ip\_address')

apr.set\_physical\_router\_dataplane\_ip('ip\_address')

apr.set\_physical\_router\_snmp\_credentials(SNMPCredentials(version=2, v2\_community='public'))

vnc.physical\_router\_create(apr)

#\$ABC123'

apr = vnc\_api.gen.resource\_client.PhysicalRouter(name='a7-ex3')

apr.set\_physical\_router\_management\_ip('source\_ip')

apr.set\_physical\_router\_dataplane\_ip('source\_ip'')

apr.set\_physical\_router\_snmp\_credentials(SNMPCredentials(version=2, v2\_community='public'))

vnc.physical\_router\_create(apr)

#\$ABC123'

apr = vnc\_api.gen.resource\_client.PhysicalRouter(name='a7-ex2')

apr.set\_physical\_router\_management\_ip('ip\_address')

apr.set\_physical\_router\_dataplane\_ip('ip\_address')

apr.set\_physical\_router\_snmp\_credentials(SNMPCredentials(version=2, v2\_community='public'))

vnc.physical\_router\_create(apr)

#\$ABC123'

#### **RELATED DOCUMENTATION**

Understanding Contrail Analytics | 2

Contrail Alert Streaming | 3

# **Encryption Between Analytics API Servers and Client Servers**

Contrail Networking Release 1910 supports SSL encryption for the connection between Analytics API servers and Client servers. The Client servers are Service Monitor and Contrail Command, which connects to the Analytics API server through the REST API Port. In releases prior to release 1910, the connection between Analytics API servers and the Client servers was not encrypted, which could pose a security threat.

SSL encryption is supported in Contrail Networking Release 1910 only when Contrail Networking is deployed with Red Hat OpenStack Platform (RHOSP). In the RHOSP deployment, a global flag is added, which determines the status of the SSL encryption.

If the global flag is enabled:

- You do not have to modify the configuration files as SSL encryption is automatically enabled.
- You must modify the configuration files if you want to disable SSL encryption.

If the global flag is disabled:

- You do not have to modify the configuration files as SSL encryption is automatically disabled.
- You cannot enable SSL encryption, even if you modify the configuration files. The certificates are not generated during deployment as the global flag is disabled.

The configuration files are contrail-analytics-api.conf, contrail-svc-monitor.conf, and command\_servers.yml. In the configuration files, modify the following parameters in the Table 2 on page 30 below to enable or disable SSL based encryption:

| Parameters                    | Description                                                                                             | Default                                                                                                    |
|-------------------------------|----------------------------------------------------------------------------------------------------|----------------------------------------------------------------------------------------------------|
| analytics_api_ssl_enable      | Enables or disables support<br>for SSL encryption between<br>Analytics API server and<br>Client server. | If the value is assigned <b>TRUE</b> : Support for SSL<br>encryption is enabled.<br>If the value is assigned <b>FALSE</b> : Support for SSL<br>encryption is not enabled and the Analytics<br>API server does not accept HTTPS requests. |
| analytics_api_insecure_enable | Enables or disables support<br>for required certificates in<br>HTTPS requests.                          | If the value is assigned <b>TRUE</b> : HTTPS<br>connection is supported without the<br>certificates.<br>If the value is assigned <b>FALSE</b> : HTTPS<br>connection is not supported without the<br>certificates.                        |
| analytics_api_ssl_keyfile     | Path to the node's private key.                                                                         | /etc/contrail/ssl/private/server-privkey.pem                                                                                                    |
| analytics_api_ssl_certfile    | Path to the node's public certificate.                                                                  | /etc/contrail/ssl/certs/server.pem                                                                                                    |
| analytics_api_ssl_ca_cert     | Path to the CA certificate                                                                              | /etc/ipa/ca.crt                                                                                                    |

#### **Table 2: SSL Encryption Parameters**

Once these parameters are configured, the Analytics API server starts using SSL certificates, which enables SSL encryption support for connection between Analytics API servers and Client servers.

#### **Change History Table**

Feature support is determined by the platform and release you are using. Use Feature Explorer to determine if a feature is supported on your platform.

| Release | Description                                                                                                    |
|---------|----------------------------------------------------------------------------------------------------|
| 1910    | Contrail Networking Release 1910 supports SSL encryption for the connection between Analytics API servers and Client servers. |

# **Configuring Contrail Analytics**

#### IN THIS CHAPTER

- Analytics Scalability | 32
- High Availability for Analytics | 34
- vRouter Command Line Utilities | 34
- Tracing the vRouter Packet Path | 68
- Using Contrail Tools | 92
- Using Sandump Tool | 94
- Security Logging Object | 101
- System Log Receiver in Contrail Analytics | 104
- Sending Flow Messages to the Contrail System Log | **105**
- User Configuration for Analytics Alarms and Log Statistics | 107
- Contrail Networking Alarms | 117
- Alarms History | 122
- Node Memory and CPU Information | 125
- Role- and Resource-Based Access Control for the Contrail Analytics API | 126
- Configuring Analytics as a Standalone Solution | 127
- Agent Modules in Contrail Networking | 130
- Configuring Secure Sandesh and Introspect for Contrail Analytics | 142

# **Analytics Scalability**

The Contrail monitoring and analytics services (*collector* role) collect and store data generated by various system components and provide the data to the Contrail interface by means of representational state transfer (REST) application program interface (API) queries.

The Contrail components are horizontally scalable to ensure consistent performance as the system grows. Scalability is provided for the generator components (*control* and *compute* roles) and for the REST API users (*webui* role).

This section provides a brief description of the recommended configuration of analytics in Contrail to achieve horizontal scalability.

The following is the recommended locations for the various component roles of the Contrail system for a 5-node configuration.

- Node 1 config role, web-ui role
- Node 2 control role, analytics role, database role
- Node 3 control role, analytics role, database role
- Node 4 –compute role
- Node 5 –compute role

Figure 9 on page 33 illustrates scalable connections for analytics in a 5-node system, with the nodes configured for roles as recommended above. The analytics load is distributed between the two analytics nodes. This configuration can be extended to any number of analytics nodes.

### Figure 9: Analytics Scalability

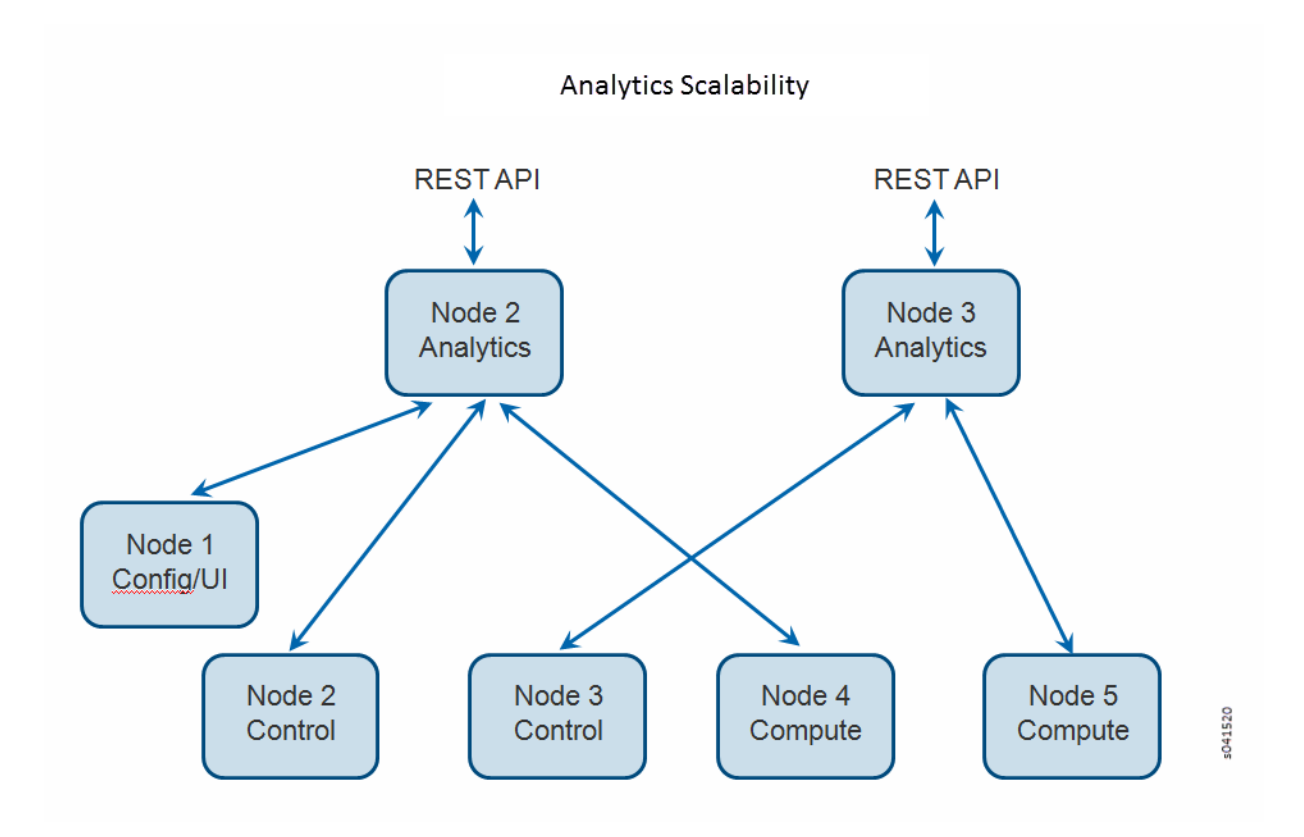

The analytics nodes collect and store data and provide this data through various REST API queries. Scalability is provided for the control nodes, the compute nodes, and the REST API users, with the API output displayed in the Contrail user interface. As the number of control and compute nodes increase in the system, the analytics nodes can also be increased.

# High Availability for Analytics

Contrail supports multiple instances of analytics for high availability and load balancing.

Contrail analytics provides two broad areas of functionality:

 contrail-collector — Receives status, logs, and flow information from all Contrail processing elements (for example, generators) and records them.

Every generator is connected to one of the **contrail-collector** instances at any given time. If an instance fails (or is shut down), all the generators that are connected to it are automatically moved to another functioning instance, typically in a few seconds or less. Some messages may be lost during this movement. UVEs are resilient to message loss, so the state shown in a UVE is kept consistent to the state in the generator.

• contrail-opserver - Provides an external API to report UVEs and to query logs and flows.

Each analytics component exposes a northbound REST API represented by the **contrail-opserver** service (port 8081) so that the failure of one analytics component or one **contrail-opserver** service should not impact the operation of other instances.

These are the ways to manage connectivity to the **contrail-opserver** endpoints:

- Periodically poll the **contrail-opserver** service on a set of analytics nodes to determine the list of functioning endpoints, then make API requests from one or more of the functioning endpoints.
- The Contrail user interface makes use of the same northbound REST API to present dashboards, and reacts to any **contrail-opserver** high availability event automatically.

# vRouter Command Line Utilities

#### IN THIS SECTION

Overview | 35

- vif Command | 36
- clear Command | 41
- flow Command | 41
- vrfstats Command | 43
- rt Command | 44
- dropstats Command | 45
- mpls Command | 49
- mirror Command | 51
- vxlan Command | 53
- nh Command | 55
- dpdkinfo Command | 58
- dpdkconf Command | 67

### Overview

vRouter is the component that takes packets from VMs and forwards them to their destinations. In this effort, vRouter depends on the vRouter agent to make sense of the overall topology, understand the various policies that govern the communication between VMs, and program them in vRouter in a way vRouter understands.

vRouter has a few fundamental data structures that abstracts out the various communication paths. There is "interface," "flow," "route," and "nexthop" that enables vRouter to push packets to their eventual destinations. In addition, vRouter also has good statistics that can help understand and debug packet paths. Various command line utilities provided by the vRouter can be used to display these data structures and better understand the behavior that one sees in a compute node.

This section describes the shell prompt utilities available for examining the state of the vRouter kernel module in Contrail.

The most useful commands for inspecting the Contrail vRouter module are summarized in the following table.

| Command | Description                                                    |
|---------|----------------------------------------------------------------|
| vif     | Inspect vRouter interfaces associated with the vRouter module. |

### (Continued)

| Command   | Description                                                         |
|-----------|---------------------------------------------------------------------|
| flow      | Display active flows in a system.                                   |
| vrfstats  | Display next hop statistics for a particular VRF.                   |
| rt        | Display routes in a VRF.                                            |
| dropstats | Inspect packet drop counters in the vRouter.                        |
| mpls      | Display the input label map programmed into the vRouter.            |
| mirror    | Display the mirror table entries.                                   |
| vxlan     | Display the VXLAN table entries.                                    |
| nh        | Display the next hops that the vRouter knows.                       |
| help      | Display all command options available for the current command.      |
| dpdkinfo  | Displays internal data structure details of a DPDK enabled vRouter. |
| dpdkconf  | Use this command to add or delete a DDP profile.                    |

The following sections describe each of the vRouter utilities in detail.

### vif Command

The vRouter requires vRouter interfaces (vif) to forward traffic. Use the vif command to see the interfaces that are known by the vRouter.

**NOTE**: Having interfaces only in the OS (Linux) is not sufficient for forwarding. The relevant interfaces must be added to vRouter. Typically, the set up of interfaces is handled by components like nova-compute or vRouter agent.

The vif command can be used to see the interfaces that the vRouter is aware of by including the --list option.

### Example: vif --list

| bash\$ vif -                        | -list                                                                                                    |
|-------------------------------------|----------------------------------------------------------------------------------------------------|
| Vrouter Int                         | erface Table                                                                                                    |
| Flags: P=Po<br>Mt=T<br>D=DH<br>Mnp= | licy, X=Cross Connect, S=Service Chain, Mr=Receive Mirror<br>Transmit Mirror, Tc=Transmit Checksum Offload, L3=Layer 3, L2=Layer 2<br>ICP, Vp=Vhost Physical, Pr=Promiscuous, Vnt=Native Vlan Tagged<br>No MAC Proxy   |
| vif0/0                              | OS: eth0 (Speed 1000, Duplex 1)<br>Type:Physical HWaddr:00:25:90:c3:08:68 IPaddr:0<br>Vrf:0 Flags:L3L2Vp MTU:1514 Ref:22<br>RX packets:2664341 bytes:702708970 errors:0<br>TX packets:1141456 bytes:234609942 errors:0 |
| vif0/1                              | OS: vhost0<br>Type:Host HWaddr:00:25:90:c3:08:68 IPaddr:0<br>Vrf:0 Flags:L3L2 MTU:1514 Ref:3<br>RX packets:716612 bytes:155442906 errors:0<br>TX packets:2248399 bytes:552491888 errors:0                              |
| vif0/2                              | OS: pkt0<br>Type:Agent HWaddr:00:00:5e:00:01:00 IPaddr:0<br>Vrf:65535 Flags:L3 MTU:1514 Ref:2<br>RX packets:450524 bytes:94618532 errors:0<br>TX packets:437968 bytes:66753290 errors:0                                |
| vif0/3                              | OS: tap519615d8-a2<br>Type:Virtual HWaddr:00:00:5e:00:01:00 IPaddr:0<br>Vrf:1 Flags:PL3L2 MTU:9160 Ref:6<br>RX packets:134 bytes:15697 errors:0<br>TX packets:8568 bytes:945944 errors:0                               |

#### Table 3: vif Fields

| vif Output Field | Description                                                                                                    |
|------------------|----------------------------------------------------------------------------------------------------|
| vif0/X           | The vRouter assigned name, where 0 is the router ID and X is the index allocated to the interface within the vRouter.                                                                                                    |
| OS: pkt0         | The pkt0 (in this case) is the name of the actual OS (Linux) visible interface name.<br>For physical interfaces, the speed and the duplex settings are also displayed.                                                                                                    |
| Type:xxxxx       | <ul> <li>Type:Virtual HWaddr:00:00:5e:00:01:00 IPaddr:0</li> <li>The type of interface and its IP address, as defined by vRouter. The values can be different from what is seen in the OS. Types defined by vRouter include:</li> <li>Virtual - Interface of a virtual machine (VM).</li> <li>Physical - Physical interface (NIC) in the system.</li> <li>Host - An interface toward the host.</li> <li>Agent - An interface used to trap packets to the vRouter agent when decisions need to be made for the forwarding path.</li> </ul> |

### Table 3: vif Fields (Continued)

| vif Output Field | Description                                                                                                    |
|------------------|----------------------------------------------------------------------------------------------------|
| Vrf:xxxx         | <ul> <li>Vrf:65535 Flags:L3 MTU:1514 Ref:2</li> <li>The identifier of the vrf to which the interface is assigned, the flags set on the interface, the MTU as understood by vRouter, and a reference count of how many individual entities actually hold reference to the interface (mainly of debugging value).</li> <li>Flag options identify that the following are enabled for the interface: <ul> <li>P - Policy. All traffic that comes to vRouter from this interface are subjected to policy.</li> <li>L3 - Layer 3 forwarding</li> <li>L2 - Layer 2 bridging</li> <li>X - Cross connect mode, only set on physical and host interfaces, indicating that packets are moved between physical and host directly, with minimal intervention by vRouter. Typically set when the agent is not alive or not in good shape.</li> <li>Mt - Mirroring transmit direction. All packets that egresses this interface are mirrored.</li> <li>Tc - Checksum offload on the transmit side. Valid only on the physical interface.</li> </ul> </li> </ul> |
| Rx               | RX packets:60 bytes:4873 errors:0<br>Packets received by vRouter from this interface.                                                                                                    |
| Тх               | TX packets:21 bytes:2158 errors:0<br>Packets transmitted out by vRouter on this interface.                                                                                                    |

# vif Options

Use vif --help to display all options available for the vif command. Following is a brief description of each option.

**NOTE**: It is not recommended to use the following options unless you are very experienced with the system utilities.

| Option | Description                                                                                                    |
|--------|----------------------------------------------------------------------------------------------------|
| create | Creates a "host" interface with name <intf_name> and mac <mac> on the host<br/>kernel. The vhost0 interface that you see on Linux is a typical example of<br/>invocation of this command.</mac></intf_name> |
| add    | Adds the existing interfaces in the host OS to vRouter, with type and flag options.                                                                                                    |
| delete | Deletes the interface from vRouter. The $ i$ is the vRouter interface ID as given by $vif0/X$ , where X is the ID. So, in $vif0/1$ , 1 is the interface index of that vif inside the vRouter module.        |
| get    | Displays a specific interface. The <intf_id> is the vRouter interface ID, unless the command is appended by the -kernel option, in which case the ID is the kernel ID.</intf_id>                            |

#### (Continued)

| Option | Description                                                                                                    |
|--------|----------------------------------------------------------------------------------------------------|
| set    | Set working parameters of an interface. The ones supported are the vlan id<br>and the vrf. The vlan id as understood by vRouter differs from what one<br>typically expects and is relevant for interfaces of service instances. |
| list   | Display all of the interfaces of which the vRouter is aware.                                                                                                    |
| help   | Display all options available for the current command.                                                                                                    |
| clear  | Clears statistics for all interfaces on all cores. For more information, see "clear<br>Command" on page 41 .                                                                                                    |

# clear Command

Contrail Networking Release 2008 supports clearing of vif statistics counters for all interfaces by using the --clear command. For more information on --clear command options, see Table 4 on page 41.

#### Table 4: clear Command Options

| Option                                                | Description                                                    |
|-------------------------------------------------------|----------------------------------------------------------------|
| clear                                                 | Clears statistics for all interfaces on all cores.             |
| clearid <vif-id></vif-id>                             | Clears statistics for a specific interface.                    |
| clearcore <core-id></core-id>                         | Clears statistics on a specific core for all interfaces.       |
| clearid <vif-id>core<br/><core-id></core-id></vif-id> | Clears statistics for a specific interface on a specific core. |

# flow Command

Use the flow command to display all active flows in a system.

Example: flow -I

| Jse -1 to list everything in the f | low table. The -1 is the only | relevant debugging option. |
|------------------------------------|-------------------------------|----------------------------|
|------------------------------------|-------------------------------|----------------------------|

| # flow -l<br>Flow table<br>Index | Source:Port                                                    | Destination:Port Proto(V)                                       |  |
|----------------------------------|----------------------------------------------------------------|-----------------------------------------------------------------|--|
| 263484                           | 1.1.1.252:1203                                                 | 1.1.1.253:0 1 (3)                                               |  |
| 379480                           | (Action:F, S(nh):91,<br>1.1.1.253:1203<br>(Action:F, S(nh):75, | Statistics:22/1848)<br>1.1.1.252:0 1 (3)<br>Statistics:22/1848) |  |

Each record in the flow table listing displays the index of the record, the source IP: source port, the destination ip: destination port, the inet protocol, and the source VRF (V) to which the flow belongs.

Each new flow has to be approved by the vRouter agent. The agent does this by setting actions for each flow. There are three main actions associated with a flow table entry: Forward ('F'), Drop ('D'), and Nat ('N').

For NAT, there are additional flags indicating the type of NAT to which the flow is subject, including: SNAT (S), DNAT (D), source port translation (Ps), and destination port translation (Pd).

S(nh) indicates the source nexthop index used for the RPF check to validate that the traffic is from a known source. If the packet must go to an ECMP destination, E:X is also displayed, where 'X' indicates the destination to be used through the index within the ECMP next hop.

The Statistics field indicates the Packets/Bytes that hit this flow entry.

There is a Mirror Index field if the traffic is mirrored, listing the indices into the mirror table (which can be dumped by using mirror --dump).

If there is an explicit association between the forward and the reverse flows, as is the case with NAT, you will see a double arrow in each of the records with either side of the arrow displaying the flow index for that direction.

#### Example: flow -r

Use -r to view all of the flow setup rates.

```
# flow -r
New = 2, Flow setup rate = 3 flows/sec, Flow rate = 3 flows/sec, for last 548 ms
New = 2, Flow setup rate = 3 flows/sec, Flow rate = 3 flows/sec, for last 543 ms
New = -2, Flow setup rate = -3 flows/sec, Flow rate = -3 flows/sec, for last 541 ms
```

```
New =2, Flow setup rate =3 flows/sec, Flow rate =3 flows/sec, for last544 msNew =-2, Flow setup rate =-3 flows/sec, Flow rate =-3 flows/sec, for last542 ms
```

#### Example: flow --help

Use --help to display all options available for the flow command.

| <pre># flowhelp</pre>        |                                                                     |
|------------------------------|---------------------------------------------------------------------|
| Usage:flow [-f flow_:        | index][-d flow_index][-i flow_index]                                |
|                              | [mirror=mirror table index]                                         |
|                              | [-1]                                                                |
| -f <flow_index></flow_index> | Set forward action for flow at flow_index <flow_index></flow_index> |
| -d <flow_index></flow_index> | Set drop action for flow at flow_index <flow_index></flow_index>    |
| -i <flow_index></flow_index> | <pre>Invalidate flow at flow_index <flow_index></flow_index></pre>  |
| mirror                       | mirror index to mirror to                                           |
| -1                           | List all flows                                                      |
| -r                           | Start dumping flow setup rate                                       |
| help                         | Print this help                                                     |
|                              |                                                                     |

#### vrfstats Command

Use vrfstats to display statistics per next hop for a vrf. It is typically used to determine if packets are hitting the expected next hop.

#### Example: vrfstats --dump

The -dump option displays the statistics for all VRFs that have seen traffic. In the following example, there was traffic only in Vrf 0 (the public VRF). Receives shows the number of packets that came in the fabric destined to this location. Encaps shows the number of packets destined to the fabric.

If there is VM traffic going out on the fabric, the respective tunnel counters will increment.

```
# vrfstats --dump
Vrf: 0
Discards 414, Resolves 3, Receives 165334
Ecmp Composites 0, L3 Mcast Composites 0, L2 Mcast Composites 0, Fabric Composites 0, Multi
Proto Composites 0
Udp Tunnels 0, Udp Mpls Tunnels 0, Gre Mpls Tunnels 0
L2 Encaps 0, Encaps 130955
```

Example: vrfstats --get 0

Use --get 0 to retrieve statistics for a particular vrf.

```
# vrfstats --get 0
Vrf: 0
Discards 418, Resolves 3, Receives 166929
Ecmp Composites 0, L3 Mcast Composites 0, L2 Mcast Composites 0, Fabric Composites 0, Multi
Proto Composites 0
Udp Tunnels 0, Udp Mpls Tunnels 0, Gre Mpls Tunnels 0
L2 Encaps 0, Encaps 132179
```

#### Example: vrfstats --help

| Usage: vrfstatsget <vrf></vrf> |                                                    |  |
|--------------------------------|----------------------------------------------------|--|
|                                | dump<br>help                                       |  |
| get <vrf></vrf>                | Displays packet statistics for the vrf <vrf></vrf> |  |
| dump                           | Displays packet statistics for all vrfs            |  |
| help                           | Displays this help message                         |  |

### rt Command

Use the rt command to display all routes in a VRF.

#### Example: rt --dump

The following example displays inet family routes for vrf 0.

| # rtdump 0                          |     |       |       |         |
|-------------------------------------|-----|-------|-------|---------|
| Kernel IP routing table 0/0/unicast |     |       |       |         |
| Destination                         | PPL | Flags | Label | Nexthop |
| 0.0.0/8                             | 0   |       | -     | 5       |
| 1.0.0.0/8                           | 0   |       | -     | 5       |
| 2.0.0.0/8                           | 0   |       | -     | 5       |

| 3.0.0.0/8 | 0 | - | 5 |
|-----------|---|---|---|
| 4.0.0.0/8 | 0 | - | 5 |
| 5.0.0.0/8 | 0 | - | 5 |

In this example output, the first line displays the routing table that is being dumped. In 0/0/unicast, the first 0 is for the router ID, the next 0 is for the VRF ID, and unicast identifies the unicast table. The vRouter maintains separate tables for unicast and multicast routes. By default, if the -table option is not specified, only the unicast table is dumped.

Each record in the table output specifies the destination prefix length, the parent route prefix length from which this route has been expanded, the flags for the route, the MPLS label if the destination is a VM in another location, and the next hop ID. To understand the second field "PPL", it is good to keep in mind that the unicast routing table is internally implemented as an 'mtrie'.

The Flags field can have two values. L indicates that the label field is valid, and H indicates that vroute should proxy arp for this IP.

The Nexthop field indicates the next hop ID to which the route points.

#### Example: rt --dump --table mcst

To dump the multicast table, use the -table option with mcst as the argument.

```
# rt --dump 0 --table mcst
```

Kernel IP routing table 0/0/multicast

(Src,Group)

Nexthop

0.0.0,255.255.255.255

### dropstats Command

Use the dropstats command to see packet drop counters in vRouter. Use the dropstats --debug command to view the Cloned Original counters.

#### **Example: dropstats**

(vrouter-agent-dpdk)[root@nodec56 /]\$ dropstats

| Invalid IF                | 0 |
|---------------------------|---|
| Trap No IF                | 0 |
| IF TX Discard             | 0 |
| IF Drop                   | 0 |
| IF RX Discard             | 0 |
|                           |   |
| Flow Unusable             | 0 |
| Flow No Memory            | 0 |
| Flow Table Full           | 0 |
| Flow NAT no rflow         | 0 |
| Flow Action Drop          | 0 |
| Flow Action Invalid       | 0 |
| Flow Invalid Protocol     | 0 |
| Flow Queue Limit Exceeded | 0 |
| New Flow Drops            | 0 |
| Flow Unusable (Eviction)  | 0 |
|                           |   |
| Original Packet Trapped   | 0 |
|                           |   |
| Discards                  | 0 |
| TTL Exceeded              | 0 |
| Mcast Clone Fail          | 0 |
|                           |   |
| Invalid NH                | 2 |
| Invalid Label             | 0 |
| Invalid Protocol          | 0 |
| Etree Leaf to Leaf        | 0 |
| Bmac/ISID Mismatch        | 0 |
| Rewrite Fail              | 0 |
| Invalid Mcast Source      | 0 |
| Packet Loop               | 0 |
|                           |   |
| Push Fails                | 0 |
| Pull Fails                | 0 |
| Duplicated                | 0 |
| Head Alloc Fails          | 0 |
| PCOW fails                | 0 |
| Invalid Packets           | 0 |
|                           |   |
| Misc                      | 0 |
| Nowhere to go             | 0 |
| Checksum errors           | 0 |
| No Fmd                    | 0 |

Invalid VNID 0 Fragment errors 0 Invalid Source 0 Jumbo Mcast Pkt with DF Bit 0 No L2 Route 0 Memory Failures 0 Fragment Queueing Failures 0 No Encrypt Path Failures 0 Invalid HBS received packet 0 VLAN fwd intf failed TX 0 VLAN fwd intf failed eng 0 (vrouter-agent-dpdk)[root@nodec56 /]\$ dropstats --debug Cloned Original 0

**NOTE**: Cloned Original drops are still included in the Drops section in the output of the vif --list command.

#### dropstats ARP Block

GARP packets from VMs are dropped by vRouter, an expected behavior. In the example output, the first counter GARP indicates how many packets were dropped.

ARP requests that are not handled by vRouter are dropped, for example, requests for a system that is not a host. These drops are counted by ARP notme counters.

The Invalid ARPs counter is incremented when the Ethernet protocol is ARP, but the ARP operation was neither a request nor a response.

#### dropstats Interface Block

Invalid IF counters are incremented normally during transient conditions, and should not be a concern.

Trap No IF counters are incremented when vRouter is not able to find the interface to trap the packets to vRouter agent, and should not happen in a working system.

IF TX Discard and IF RX Discard counters are incremented when vRouter is not in a state to transmit and receive packets, and typically happens when vRouter goes through a reset state or when the module is unloaded.

IF Drop counters indicate packets that are dropped in the interface layer. The increase can typically happen when interface settings are wrong.

#### dropstats Flow Block

When packets go through flow processing, the first packet in a flow is cached and the vRouter agent is notified so it can take actions on the packet according to the policies configured. If more packets arrive after the first packet but before the agent makes a decision on the first packet, then those new packets are dropped. The dropped packets are tracked by the Flow unusable counter.

The Flow No Memory counter increments when the flow block doesn't have enough memory to perform internal operations.

The Flow Table Full counter increments when the vRouter cannot install a new flow due to lack of available slots. A particular flow can only go in certain slots, and if all those slots are occupied, packets are dropped. It is possible that the flow table is not full, but the counter might increment.

The Flow NAT no rflow counter tracks packets that are dropped when there is no reverse flow associated with a forward flow that had action set as NAT. For NAT, the vRouter needs both forward and reverse flows to be set properly. If they are not set, packets are dropped.

The Flow Action Drop counter tracks packets that are dropped due to policies that prohibit a flow.

The Flow Action Invalid counter usually does not increment in the normal course of time, and can be ignored.

The Flow Invalid Protocol usually does not increment in the normal course of time, and can be ignored.

The Flow Queue Limit Exceeded usually does not increment in the normal course of time, and can be ignored.

#### dropstats Miscellaneous Operational Block

The Discard counter tracks packets that hit a discard next hop. For various reasons interpreted by the agent and during some transient conditions, a route can point to a discard next hop. When packets hit that route, they are dropped.

The TTL Exceeded counter increments when the MPLS time-to-live goes to zero.

The Mcast Clone Fail happens when the vRouter is not able to replicate a packet for flooding.

The Cloned Original is an internal tracking counter. It is harmless and can be ignored.

The Invalid NH counter tracks the number of packets that hit a next hop that was not in a state to be used (usually in transient conditions) or a next hop that was not expected, or no next hops when there was a next hop expected. Such increments happen rarely, and should not continuously increment.

The Invalid Label counter tracks packets with an MPLS label unusable by vRouter because the value is not in the expected range.

The Invalid Protocol typically increments when the IP header is corrupt.

The Rewrite Fail counter tracks the number of times vRouter was not able to write next hop rewrite data to the packet.

The Invalid Mcast Source tracks the multicast packets that came from an unknown or unexpected source and thus were dropped.

The Duplicated counter tracks the number of duplicate packets that are created after dropping the original packets. An original packet is duplicated when generic send offload (GSO) is enabled in the vRouter or the original packet is unable to include the header information of the vRouter agent.

The Invalid Source counter tracks the number of packets that came from an invalid or unexpected source and thus were dropped.

The remaining counters are of value only to developers.

### mpls Command

The mpls utility command displays the input label map that has been programmed in the vRouter.

#### Example: mpls --dump

The -dump command dumps the complete label map. The output is divided into two columns. The first field is the label and the second is the next hop corresponding to the label. When an MPLS packet with the specified label arrives in the vRouter, it uses the next hop corresponding to the label to forward the packet.

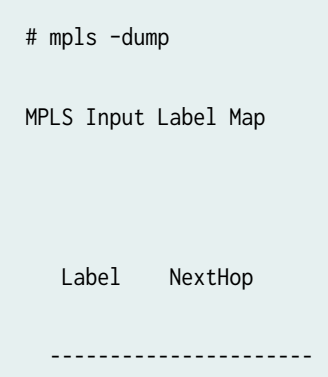

| 16 | 9  |
|----|----|
| 17 | 11 |

You can inspect the operation on nh 9 as follows:

```
# nh --get 9
Id:009 Type:Encap Fmly: AF_INET Flags:Valid, Policy, Rid:0 Ref_cnt:4
EncapFmly:0806 Oif:3 Len:14 Data:02 d0 60 aa 50 57 00 25 90 c3 08 69 08 00
```

The nh output shows that the next hop directs the packet to go out on the interface with index 3 (0if:3) with the given rewrite data.

To check the index of 3, use the following:

```
# vif -get 3
vif0/3 OS: tapd060aa50-57
Type:Virtual HWaddr:00:00:5e:00:01:00 IPaddr:0
Vrf:1 Flags:PL3L2 MTU:9160 Ref:6
RX packets:1056 bytes:103471 errors:0
TX packets:1041 bytes:102372 errors:0
```

The -get 3 output shows that the index of 3 corresponds to a tap interface that goes to a VM.

You can also dump individual entries in the map using the -get option, as follows:

```
# mpls -get 16
MPLS Input Label Map
```

16 9

Example: mpls -help

```
# mpls -help
Usage: mpls --dump
mpls --get <label>
mpls --help
--dump Dumps the mpls incoming label map
--get Dumps the entry corresponding to label <label>
in the label map
--help Prints this help message
```

### mirror Command

Use the mirror command to dump the mirror table entries.

#### **Example: Inspect Mirroring**

The following example inspects a mirror configuration where traffic is mirrored from network vn1 (1.1.1.0/24) to network vn2 (2.2.2.0/24). A ping is run from 1.1.1.253 to 2.2.2.253, where both IPs are valid VM IPs, then the flow table is listed:

| # flow -1  |                |                  |          |
|------------|----------------|------------------|----------|
| Flow table |                |                  |          |
| Index      | Source:Port    | Destination:Port | Proto(V) |
|            |                |                  |          |
| 135024     | 2.2.2.253:1208 | 1.1.1.253        | :0 1 (1) |

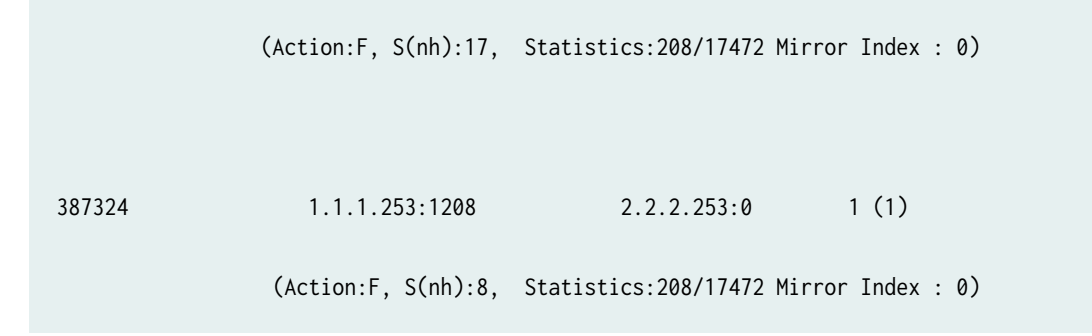

In the example output, Mirror Index:0 is listed, it is the index to the mirror table. The mirror table can be dumped with the -dump option, as follows:

The mirror table entries point to next hops. In the example, the index 0 points to next hop 18. The References indicate the number of flow entries that point to this entry.

A next hop get operation on ID 18 is performed as follows:

```
# nh --get 18
Id:018 Type:Tunnel Fmly: AF_INET Flags:Valid, Udp, Rid:0 Ref_cnt:2
Oif:0 Len:14 Flags Valid, Udp, Data:00 00 00 00 00 00 00 25 90 c3 08 69 08 00
Vrf:-1 Sip:192.168.1.10 Dip:250.250.2.253
Sport:58818 Dport:8099
```

The nh --get output shows that mirrored packets go to a system with IP 250.250.2.253. The packets are tunneled as a UDP datagram and sent to the destination. Vrf:-1 indicates that a lookup has to be done in the source Vrf for the destination.

You can also get an individual mirror table entry using the -get option, as follows:

```
# mirror --get 10
Mirror Table
Index NextHop Flags References
------
10 1 1
```

Example: mirror --help

```
# mirror --help
Usage: mirror --dump
mirror --get <index>
mirror --help
--dump Dumps the mirror table
--get Dumps the mirror entry corresponding to index <index>
--help Prints this help message
```

### vxlan Command

The vxlan command can be used to dump the VXLAN table. The vxlan table maps a network ID to a next hop, similar to an MPLS table.

If a packet comes with a VXLAN header and if the VNID is one of those in the table, the vRouter will use the next hop identified to forward the packet.

Example: vxlan --dump

# vxlan --dump

| VXLAN Tab | ble     |  |  |
|-----------|---------|--|--|
| VNID Ne   | NextHop |  |  |
|           |         |  |  |
|           |         |  |  |
| 4         | 16      |  |  |
| 5         | 16      |  |  |

## Example: vxlan --get

You can use the -get option to dump a specific entry, as follows:

| # vxlan  | get 4   |  |  |
|----------|---------|--|--|
| VXLAN Ta | ble     |  |  |
| VNID     | NextHop |  |  |
|          |         |  |  |
| 4        | 16      |  |  |

### Example: vxlan --help

| # vxlan | help                                           |
|---------|------------------------------------------------|
| Usage:  | vxlandump                                      |
|         | vxlanget <vnid></vnid>                         |
|         | vxlanhelp                                      |
| dump    | Dumps the vxlan table                          |
| get     | Dumps the entry corresponding to <vnid></vnid> |
| help    | Prints this help message                       |

### nh Command

The nh command enables you to inspect the next hops that are known by the vRouter. Next hops tell the vRouter the next location to send a packet in the path to its final destination. The processing of the packet differs based on the type of the next hop. The next hop types are described in the following table.

| Next Hop Type     | Description                                                                                                    |
|-------------------|----------------------------------------------------------------------------------------------------|
| Receive           | Indicates that the packet is destined for itself and the vRouter should<br>perform Layer 4 protocol processing. As an example, all packets<br>destined to the host IP will hit the receive next hop in the default VRF.<br>Similarly, all traffic destined to the VMs hosted by the server and<br>tunneled inside a GRE will hit the receive next hop in the default VRF<br>first, because the outer packet that carries the traffic to the VM is that<br>of the server.                                   |
| Encap (Interface) | Used only to determine the outgoing interface and the Layer 2<br>information. As an example, when two VMs on the same server<br>communicate with each other, the routes for each of them point to an<br>encap next hop, because the only information needed is the Layer 2<br>information to send the packet to the tap interface of the destination<br>VM. A packet destined to a VM hosted on one server from a VM on a<br>different server will also hit an encap next hop, after tunnel<br>processing. |
| Tunnel            | Encapsulates VM traffic in a tunnel and sends it to the server that<br>hosts the destination VM. There are different types of tunnel next<br>hops, based on the type of tunnels used. vRouter supports two main<br>tunnel types for Layer 3 traffic: MPLSoGRE and MPLSoUDP. For Layer<br>2 traffic, a VXLAN tunnel is used. A typical tunnel next hop indicates<br>the kind of tunnel, the rewrite information, the outgoing interface, and<br>the source and destination server IPs.                      |
| Discard           | A catch-all next hop. If there is no route for a destination, the packet hits the discard next hop, which drops the packet.                                                                                                    |
| Resolve           | Used by the agent to lazy install Layer 2 rewrite information.                                                                                                    |

### (Continued)

| Next Hop Type | Description                                                                                                    |
|---------------|----------------------------------------------------------------------------------------------------|
| Composite     | Groups a set of next hops, called component next hops or sub next<br>hops. Typically used when multi-destination distribution is needed, for<br>example for multicast, ECMP, and so on.               |
| Vxlan         | A VXLAN tunnel is used for Layer 2 traffic. A typical tunnel next hop<br>indicates the kind of tunnel, the rewrite information, the outgoing<br>interface, and the source and destination server IPs. |

### Example: nh --list

| Id:000          | Type:Drop                        | Fmly: AF_INET   | Flags:Valid,    | Rid:0   | Ref_cnt: | 1781          |
|-----------------|----------------------------------|-----------------|-----------------|---------|----------|---------------|
| Id:001          | Type:Resolve                     | Fmly: AF_INET   | Flags:Valid,    | Rid:0   | Ref_cnt: | 244           |
| Id:004          | Type:Receive                     | Fmly: AF_INET F | lags:Valid, Po  | licy,   | Rid:0    |               |
| Ref_cnt:2 Oif:1 |                                  |                 |                 |         |          |               |
| Id:007          | Type:Encap                       | Fmly: AF_INET   | Flags:Valid, M  | ulticas | t, Rid:  | 0 Ref_cnt:3   |
|                 | EncapFmly:0806                   | Oif:3 Len:14 Da | ata:ff ff ff ff | ff ff   | 00 25 90 | c4 82 2c 08 ( |
| Id:010          | Type:Encap                       | Fmly:AF_BRIDGE  | Flags:Valid,    | L2, R   | id:0 Ref | _cnt:3        |
|                 | EncapFmly:0000 Oif:3 Len:0 Data: |                 |                 |         |          |               |
| Id:012          | Type:Vxlan Vrf                   | Fmly: AF_INET   | Flags:Valid,    | Rid:0   | Ref_cnt  | :2            |
|                 | Vrf:1                            |                 |                 |         |          |               |
| Id:013          | Type:Composite                   | Fmly: AF_INET   | Flags:Valid,    | Fabric, | Rid:0    | Ref_cnt:3     |
|                 | Sub NH(label):                   | 19(1027)        |                 |         |          |               |

00

Id:014 Type:Composite Fmly: AF\_INET Flags:Valid, Multicast, L3, Rid:0 Ref\_cnt:3

Sub NH(label): 13(0) 7(0)

- Id:015 Type:Composite Fmly:AF\_BRIDGE Flags:Valid, Multicast, L2, Rid:0 Ref\_cnt:3
  Sub NH(label): 13(0) 10(0)
- Id:016 Type:Tunnel Fmly: AF\_INET Flags:Valid, MPLSoGRE, Rid:0 Ref\_cnt:1
  Oif:2 Len:14 Flags Valid, MPLSoGRE, Data:00 25 90 aa 09 a6 00 25 90 c4 82 2c 08 00
  Vrf:0 Sip:10.204.216.72 Dip:10.204.216.21
- Id:019 Type:Tunnel Fmly: AF\_INET Flags:Valid, MPLSoUDP, Rid:0 Ref\_cnt:7

Oif:2 Len:14 Flags Valid, MPLSoUDP, Data:00 25 90 aa 09 a6 00 25 90 c4 82 2c 08 00 Vrf:0 Sip:10.204.216.72 Dip:10.204.216.21

Id:020 Type:Composite Fmly:AF\_UNSPEC Flags:Valid, Multi Proto, Rid:0 Ref\_cnt:2
Sub NH(label): 14(0) 15(0)

#### Example: nh --get

Use the --get option to display information for a single next hop.

```
# nh -get 9
Id:009 Type:Encap Fmly:AF_BRIDGE Flags:Valid, L2, Rid:0 Ref_cnt:4
EncapFmly:0000 Oif:3 Len:0 Data:
```

Example: nh --help

# nh -help
Usage: nh --list
 nh --get <nh\_id>
 nh --help

--list Lists All Nexthops
--get <nh\_id> Displays nexthop corresponding to <nh\_id>
--help Displays this help message

### dpdkinfo Command

In Contrail Networking Release 2008, the dpdkinfo command enables you to see the details of the internal data structures of a DPDK enabled vRouter.

### dpdkinfo Options

Use dpdkinfo --help to display all options available for the dpdkinfo command. The dpdkinfo command options are described in the following table:

| Option                                | Description                                                                                                    |
|---------------------------------------|----------------------------------------------------------------------------------------------------|
| bond                                  | Displays the bond interface information for primary and backup devices in a bond interface.                                                                                   |
| lacp all                              | Displays the Link Aggregation Control Protocol (LACP) configuration for Slow and Fast LACP timers along with port details of actor and partner interfaces in a LACP exchange. |
| mempool all                           | Displays summary of used and available memory buffers from all memory pools.                                                                                                  |
| mempool <mempool_name></mempool_name> | Displays information about the specified memory pool.                                                                                                    |
| stats eth                             | Displays NIC statistics information for the packets received (Rx) and transmitted (Tx) by the vRouter.                                                                        |
| xstats all                            | Displays extended NIC statistics information from NIC cards.                                                                                                    |
| xstats= <interface-id></interface-id> | Displays extended NIC information of the primary and backup devices for the given interface-id ( Primary->0, Slave_0->1, Slave_1 ->2 ).                                       |

#### (Continued)

| Option           | Description                                                                                                    |
|------------------|----------------------------------------------------------------------------------------------------|
| lcore            | Displays the Rx queue mapped interfaces along with Queue ID.                                                                |
| app              | Displays the overall application information like actual physical interface name, number of cores, VLAN, queues, and so on. |
| dpdkinfoddp list | Displays the list of DDP profiles added in the vRouter.                                                                     |

#### Example: dpdkinfo --bond

The dpdkinfo --bond displays the following information for primary and backup devices: actor/partner status, actor/partner key, actor/partner system priority, actor/partner MAC address, actor/partner port priority, actor/partner port number, and so on.

```
dpdkinfo --bond
No. of bond slaves: 2
Bonding Mode: 802.3AD Dynamic Link Aggregation
Transmit Hash Policy: Layer 3+4 (IP Addresses + UDP Ports) transmit load balancing
MII status: UP
MII Link Speed: 1000 Mbps
MII Polling Interval (ms): 10
Up Delay (ms): 0
Down Delay (ms): 0
Driver: net_bonding
802.3ad info :
LACP Rate: slow
Aggregator selection policy (ad_select): Stable
System priority: 32512
System MAC address:00:50:00:00:00:00
Active Aggregator Info:
        Aggregator ID: 0
        Number of ports: 2
        Actor Key: 4096
        Partner Key: 0
        Partner Mac Address: 00:00:80:7a:9b:05
```
Slave Interface Driver: net\_ixgbe MII status: DOWN MII Link Speed: 0 Mbps Permanent HW addr:00:aa:7b:93:00:00 Aggregator ID: 13215 Duplex: half Bond MAC addr:ac:1f:6b:a5:0f:de Details actor lacp pdu: system priority: 0 system mac address:00:aa:7b:93:00:00 port key: 0 port priority: 0 port number: 63368 port state: 0 () Details partner lacp pdu: system priority: 15743 system mac address:00:00:80:01:9c:05 port key: 0 port priority: 0 port number: 28836 port state: 117 (ACT AGG COL DIST DEF ) Slave Interface(1): 0000:02:00.1 Slave Interface Driver: net\_ixgbe MII status: UP MII Link Speed: 1000 Mbps Permanent HW addr:ac:1f:6b:a5:0f:df Aggregator ID: 1 Duplex: full Bond MAC addr:ac:1f:6b:a5:0f:df Details actor lacp pdu: system priority: 65535 system mac address:ac:1f:6b:a5:0f:df port key: 17 port priority: 255 port number: 2 port state: 61 (ACT AGG SYNC COL DIST ) Details partner lacp pdu: system priority: 127 system mac address:ec:3e:f7:5f:f0:40 port key: 3

port priority: 127
port number: 10
port state: 63 (ACT TIMEOUT AGG SYNC COL DIST )

#### Example: dpdkinfo --lacp all

The dpdkinfo --lacp all command displays the following information for primary devices: LACP rate and LACP configuration details, which include Fast periodic (ms), Slow periodic (ms), Short timeout (ms), Long timeout (ms), LACP packet statistics for Tx and Rx counters, and so on. Also, dpdkinfo --lacp all displays actor and partner port status details of all the backup devices.

```
dpdkinfo --lacp all
LACP Rate: fast
Fast periodic (ms): 900
Slow periodic (ms): 29000
Short timeout (ms): 3000
Long timeout (ms): 90000
Aggregate wait timeout (ms): 2000
Tx period (ms): 500
Update timeout (ms): 100
Rx marker period (ms): 2000
Slave Interface(0): 0000:04:00.0
Details actor lacp pdu:
       port state: 63 (ACT TIMEOUT AGG SYNC COL DIST )
Details partner lacp pdu:
       port state: 61 (ACT AGG SYNC COL DIST )
Slave Interface(1): 0000:04:00.1
Details actor lacp pdu:
       port state: 63 (ACT TIMEOUT AGG SYNC COL DIST )
Details partner lacp pdu:
       port state: 61 (ACT AGG SYNC COL DIST )
LACP Packet Statistics:
              Тх
                     Rx
0000:04:00.0 6
                     28
0000:04:00.1 7
                     30
```

#### Example: dpdkinfo --mempool all and dpdk --mempool <mempool-name>

The dpdkinfo --mempool all displays a summary of the memory pool information of the primary and backup devices, which include number of available memory pools, size of the memory pool, and so on.

The dpdk --mempool <mempool-name> displays detailed information of the memory pool you have specified in the command.

dpdkinfo --mempool all

| Name                             | Size  | Used | Available |
|----------------------------------|-------|------|-----------|
| rss_mempool                      | 16384 | 620  | 15765     |
| <pre>frag_direct_mempool</pre>   | 4096  | 0    | 4096      |
| <pre>frag_indirect_mempool</pre> | 4096  | 0    | 4096      |
| <pre>slave_port0_pool</pre>      | 8193  | 0    | 8193      |
| <pre>packet_mbuf_pool</pre>      | 8192  | 4    | 8188      |
| slave_port1_pool                 | 8193  | 125  | 8068      |

```
dpdkinfo --mempool rss_mempool
```

rss\_mempool flags = 10nb\_mem\_chunks = 77 size = 16384 populated\_size = 16384 header\_size = 64 elt\_size = 9648 trailer\_size = 80 total\_obj\_size = 9792 private\_data\_size = 64 avg bytes/object = 9856.000000 Internal cache infos: cache\_size=256 cache\_count[0]=65 cache\_count[8]=219 cache\_count[9]=2 cache\_count[10]=156 cache\_count[11]=195 total\_cache\_count=637 common\_pool\_count=15137

Example: dpdkinfo --stats eth

The dpdkinfo --stats eth command reads Rx and Tx packets statistics from the NIC card and displays the information.

```
dpdkinfo --stats eth
Master Info:
RX Device Packets:1289, Bytes:148651, Errors:0, Nombufs:0
Dropped RX Packets:0
TX Device Packets:2051, Bytes:237989, Errors:0
Queue Rx: [0]1289
     Tx: [0]2051
     Rx Bytes: [0]148651
     Tx Bytes: [0]234429
     Errors:
_____
Slave Info(0000:02:00.0):
RX Device Packets:0, Bytes:0, Errors:0, Nombufs:0
Dropped RX Packets:0
TX Device Packets:0, Bytes:0, Errors:0
Queue Rx:
     Tx:
     Rx Bytes:
     Tx Bytes:
     Errors:
                    Slave Info(0000:02:00.1):
RX Device Packets:1289, Bytes:148651, Errors:0, Nombufs:0
Dropped RX Packets:0
TX Device Packets:2051, Bytes:237989, Errors:0
Queue Rx: [0]1289
     Tx: [0]2051
     Rx Bytes: [0]148651
     Tx Bytes: [0]234429
     Errors:
```

Example: dpdkinfo --xstats

The dpdkinfo --xstats command reads the Rx and Tx from the NIC cards and displays the packet statistics in detail.

```
dpdkinfo --xstats
Master Info:
Rx Packets:
       rx_good_packets: 1459
       rx_q0packets: 1459
Tx Packets:
      tx_good_packets: 2316
      tx_q0packets: 2316
Rx Bytes:
       rx_good_bytes: 161175
       rx_q0bytes: 161175
Tx Bytes:
       tx_good_bytes: 265755
       tx_q0bytes: 261915
Errors:
Others:
_____
Slave Info(0):0000:02:00.0
Rx Packets:
Tx Packets:
Rx Bytes:
Tx Bytes:
Errors:
      mac_local_errors: 2
Others:
_____
Slave Info(1):0000:02:00.1
Rx Packets:
       rx_good_packets: 1459
       rx_q0packets: 1459
       rx_size_64_packets: 677
       rx_size_65_to_127_packets: 641
       rx_size_128_to_255_packets: 54
       rx_size_256_to_511_packets: 48
       rx_size_512_to_1023_packets: 3
       rx_size_1024_to_max_packets: 36
       rx_broadcast_packets: 3
```

```
rx_multicast_packets: 772
        rx_total_packets: 1461
Tx Packets:
        tx_good_packets: 2316
        tx_q0packets: 2316
        tx_total_packets: 2316
        tx_size_64_packets: 276
        tx_size_65_to_127_packets: 582
        tx_size_128_to_255_packets: 1433
        tx_size_256_to_511_packets: 4
        tx_size_512_to_1023_packets: 3
        tx_size_1024_to_max_packets: 18
        tx_multicast_packets: 1431
        tx_broadcast_packets: 9
Rx Bytes:
        rx_good_bytes: 161175
        rx_q0bytes: 161175
        rx_total_bytes: 161567
Tx Bytes:
        tx_good_bytes: 265755
        tx_q0bytes: 261915
Errors:
        mac_local_errors: 2
Others:
        out_pkts_untagged: 2316
```

#### Example: dpdkinfo --lcore

The dpdkinfo --lcore displays Logical core (lcore) information, which includes number of forwarding lcores, the interfaces mapped to the lcore, and queue-ID of the interfaces.

```
dpdkinfo --lcore
No. of forwarding lcores: 2
No. of interfaces: 4
Lcore 0:
Interface: bond0.102 Queue ID: 0
Interface: vhost0 Queue ID: 0
Lcore 1:
Interface: bond0.102 Queue ID: 1
Interface: tapd1b53efb-9e Queue ID: 0
```

#### dpdkinfo --app

The dpdkinfo --app command displays the following information:

- Application related information about number of lcores, the names of the existing backup interfaces, and so on.
- For VLAN configured devices the command displays VLAN name, tag, and vlan\_vif name.
- For bond interfaces the command displays ethdev information, which include Max rx queues, Max tx queues, Reta size, Port id, number of ethdev slaves, Tapdev information, and so on.
- Monitoring interface names (if available) and SR-IOV information, which includes logical core, ethdev
  port ID, and driver name.

```
dpdkinfo --app
No. of lcores: 12
No. of forwarding lcores: 2
Fabric interface: bond0.102
Slave interface(0): enp2s0f0
Slave interface(1): enp2s0f1
Vlan name: bond0
Vlan tag: 102
Vlan vif: bond0
Ethdev (Master):
       Max rx queues: 128
       Max tx queues: 64
       Ethdev nb rx queues: 2
        Ethdev nb tx queues: 64
        Ethdev nb rss queues: 2
        Ethdev reta size: 128
        Ethdev port id: 2
        Ethdev nb slaves: 2
        Ethdev slaves: 0 1 0 0 0 0
Ethdev (Slave 0): 0000:02:00.0
        Nb rx queues: 2
        Nb tx queues: 64
        Ethdev reta size: 128
Ethdev (Slave 1): 0000:02:00.1
       Nb rx queues: 2
       Nb tx queues: 64
        Ethdev reta size: 128
```

Tapdev:

fd: 39 vif name: bond0
fd: 48 vif name: vhost0

#### Example: dpdkinfo --ddp list

In Contrail Networking Release 2011, you can use the dpdkinfo --ddp list command to display the list of DDP profiles added in the vRouter.

The dpdkinfo --ddp list displays a summary of the DDP profile added in the vRouter. The summary of the profile information includes tracking ID of the profile, version number, and profile name.

```
(contrail-tools)[root@cs-scale-02 /]$ dpdkinfo --ddp list
Profile count is: 1
Profile 0:
Track id: 0x800000c
Version: 1.0.0.0
Profile name: L2/L3 over MPLSoGRE/MPLSoUDP
```

## dpdkconf Command

In Contrail Networking Release 2011, the dpdkconf command enables you to configure a DPDK enabled vRouter. In release 2011, you can use the dpdkconf command to enable or delete a DDP profile in vRouter.

#### Example: dpdkconf --ddp add

Use the dpdkconf --ddp add command during runtime to enable a DDP profile in a DPDK enabled vRouter.

```
(contrail-tools)[root@cs-scale-02 /]$ dpdkconf --ddp add
Programming DDP image mplsogreudp - success
```

#### Example: dpdkconf --ddp delete

Use the dpdkconf --ddp delete command to delete a DDP profile, which is already loaded in the vRouter.

(contrail-tools)[root@cs-scale-02 /]\$ dpdkconf --ddp delete vr\_dpdk\_ddp\_del: Removed DDP image mplsogreudp - success

#### **Change History Table**

ReleaseDescription2011In Contrail Networking Release 2011, you can use the dpdkinfo --ddp list command to display the list of<br/>DDP profiles added in the vRouter.2011In Contrail Networking Release 2011, the dpdkconf command enables you to configure a DPDK enabled<br/>vRouter. In release 2011, you can use the dpdkconf command to enable or delete a DDP profile in<br/>vRouter.2008Contrail Networking Release 2008 supports clearing of vif statistics counters for all interfaces by using<br/>the --clear command.2008In Contrail Networking Release 2008, the dpdkinfo command enables you to see the details of the<br/>internal data structures of a DPDK enabled vRouter.

Feature support is determined by the platform and release you are using. Use Feature Explorer to determine if a feature is supported on your platform.

# Tracing the vRouter Packet Path

#### IN THIS SECTION

- Unicast Packet Path Intra-VN | 69
- Unicast Packet Path Inter-VN | 75
- Broadcast, Unknown Unicast, and Multicast Packet Path | 80

Contrail Networking vRouter is the component that takes packets from virtual machines (VM)s and forwards them to their destinations. Tracing is a useful tool for debugging the packet path.

In this topic, we trace the vRouter packet path in the following use cases:

- Unicast Packet Path Intra-VN
- Unicast Packet Path Inter-VN
- Broadcast, Unknown Unicast, and Multicast Packet Path

#### IN THIS SECTION

- Intra-Compute Use Case | 69
- Inter-Compute Use Case | 72

This procedure steps through debugging the unicast packet path for intra-virtual network (intra-VN) traffic from VM1 to VM2 (on same compute node) and VM3 (on different compute node). In this example, the VMs listed are in the same subnet 10.1.1.0/24. Intra-VN traffic is within the same virtual network.

| VM1 | IP address 10.1.1.5/32 (Compute 1) |
|-----|------------------------------------|
| VM2 | IP address 10.1.1.6/32 (Compute 1) |
| VM3 | IP address 10.1.1.7/32 (Compute 2) |

#### Intra-Compute Use Case

**1.** Discover the vif interfaces corresponding to the virtual machine interfaces (VMI)s of the VM by using the command:

vif --list

You can also discover the vif interfaces by entering the introspect URL.

Example:

```
http://10.1.1.5:8085/Snh_ItfReq?
name=&type=&uuid=&vn=&mac=&ipv4_address=&ipv6_address=&parent_uuid=&ip_active=&ip6_active=&l2_
active=
```

**NOTE**: Replace the IP address with the actual compute IP address in the introspect HTTP URL.

**2.** Run the vif --get <index> command to verify the virtual routing and forwarding (VRF) and Policy flags are set in the vRouter interface (VIF).

Example output verifying flags for each vif:

```
vif0/4
           OS: tapdd789d34-27
           Type:Virtual HWaddr:00:00:5e:00:01:00 IPaddr:10.1.1.5
           Vrf:2 Mcast Vrf:2 Flags:PL3L2Er QOS:-1 Ref:6
           RX packets:30 bytes:8676 errors:0
           TX packets:170 bytes:7140 errors:0
           ISID: 0 Bmac: 02:dd:78:9d:34:27
           Drops:81
vif0/6
           OS: tapaedbc037-bf
           Type:Virtual HWaddr:00:00:5e:00:01:00 IPaddr:10.1.1.6
           Vrf:2 Mcast Vrf:2 Flags:PL3L2Er QOS:-1 Ref:6
           RX packets:96316 bytes:4858043 errors:0
           TX packets:96562 bytes:4884177 errors:0
           ISID: 0 Bmac: 02:ae:db:c0:37:bf
           Drops:2
```

3. Run the following command to display all of the entries from the bridge table:

```
rt --dump <vrf id> --family bridge
```

```
rt --dump 2 --family bridge
Flags: L=Label Valid, Df=DHCP flood, Mm=Mac Moved, L2c=L2 Evpn Control Word, N=New Entry,
Ec=EvpnControlProcessing
vRouter bridge table 0/2
Index
            DestMac
                                                     Label/VNID
                                     Flags
                                                                      Nexthop
                                                                                        Stats
31264
            0:0:5e:0:1:0
                                    Df
                                                                             3
                                                                                        206834
                                                           _
79784
            2:dd:78:9d:34:27
                                                                            44
                                    Df
                                                           _
                                                                                             4
112924
            ff:ff:ff:ff:ff
                                    LDf
                                                           5
                                                                            48
                                                                                            35
            2:0:0:0:0:2
115240
                                    Df
                                                                                             0
                                                           -
                                                                           12
169408
            2:ae:db:c0:37:bf
                                    Df
                                                                            25
                                                                                             1
            2:99:ef:64:96:e1
183944
                                    LDf
                                                          27
                                                                            20
                                                                                             0
205564
            2:0:0:0:0:1
                                    Df
                                                                           12
                                                           _
                                                                                             0
            0:25:90:c5:58:94
252380
                                    Df
                                                                             3
                                                                                             0
```

Highlighted in the example is the destination MAC address of the destination VM in the bridge table and the next-hop identifier associated with it.

**4.** Run nh --get <nh id> to display the next-hop details.

Example:

nh --get 25 Id:25 Type:Encap Fmly:AF\_BRIDGE Rid:0 Ref\_cnt:3 Vrf:2 Flags:Valid, Policy, Etree Root, EncapFmly:0806 Oif:6 Len:14 Encap Data: 02 ae db c0 37 bf 00 00 5e 00 01 00 08 00

In the example, 0if:6 is the OIF index in the next hop which is the outgoing interface for the packet. The Encap Data corresponds to the L2 encapsulation that is added to the IP packet before the packet is forwarded to the outgoing interface.

5. Run vif --get <oifindex> to get the outgoing VIF details.

Example:

```
vif --get 6
vif0/6 OS: tapaedbc037-bf
Type:Virtual HWaddr:00:00:5e:00:01:00 IPaddr:10.1.1.6
Vrf:2 Mcast Vrf:2 Flags:PL3L2Er QOS:-1 Ref:6
RX packets:96935 bytes:4892936 errors:0
TX packets:97235 bytes:4921004 errors:0
ISID: 0 Bmac: 02:ae:db:c0:37:bf
Drops:2
```

The received packet RX and transmitted packet TX counters for the corresponding VIF interfaces are incremented when traffic is flowing through.

**6.** Run the flow -1 command to list the flows created. If the Policy flag is enabled on the VIFs, a flow is created as shown in the example.

flow -1

Example: Ping 10.1.1.6 from 10.1.1.5.

| flow -l<br>Index | Source:Port/Destination:Port | Proto(V) |
|------------------|------------------------------|----------|
| 876<=>1020       | 10.1.1.6:1599<br>10.1.1.5:0  | 1 (2)    |

The statistics in the forward and reverse flow are incremented when traffic is flowing through. If statistics are not getting incremented for a particular flow, that can indicate a potential problem in that direction. The flow action should be F or N for the packets to be forwarded or NATed out. A flow action of D indicates that packets will be dropped.

7. Run the vrouter\_agent\_debug script to collect all of the relevant logs.

#### Inter-Compute Use Case

In an inter-compute case, the next-hop lookup points to the tunnel that takes the packet to the other compute node. The bridge entry will also indicate the Label/VNID added to the packet during encapsulation. Inter-compute traffic is between VMs on different compute nodes.

For Compute 1:

**1.** Discover the vif interfaces corresponding to the virtual machine interfaces (VMI)s of the VM by using the command:

vif --list

You can also discover the vif interfaces by entering the introspect URL:

Example:

```
http://10.1.1.5:8085/Snh_ItfReq?
name=&type=&uuid=&vn=&mac=&ipv4_address=&ipv6_address=&parent_uuid=&ip_active=&ip6_active=&l2_
active=
```

**NOTE**: Replace the IP address with the actual compute IP address in the introspect HTTP URL.

**2.** Run the vif --get <index> command to verify the virtual routing and forwarding (VRF) and Policy flags are set in the vRouter interface (VIF).

Example output verifying flags for each vif:

| vif0/4 | OS: tapdd789d34-27                                      |  |  |  |  |  |
|--------|---------------------------------------------------------|--|--|--|--|--|
|        | Type:Virtual HWaddr:00:00:5e:00:01:00 IPaddr:10.1.1.5   |  |  |  |  |  |
|        | <pre>Vrf:2 Mcast Vrf:2 Flags:PL3L2Er QOS:-1 Ref:6</pre> |  |  |  |  |  |
|        | RX packets:30 bytes:8676 errors:0                       |  |  |  |  |  |
|        | TX packets:170 bytes:7140 errors:0                      |  |  |  |  |  |
|        | ISID: 0 Bmac: 02:dd:78:9d:34:27                         |  |  |  |  |  |
|        | Drops:81                                                |  |  |  |  |  |
|        |                                                         |  |  |  |  |  |
| vif0/6 | OS: tapaedbc037-bf                                      |  |  |  |  |  |
|        | Type:Virtual HWaddr:00:00:5e:00:01:00 IPaddr:10.1.1.6   |  |  |  |  |  |
|        | <pre>Vrf:2 Mcast Vrf:2 Flags:PL3L2Er QOS:-1 Ref:6</pre> |  |  |  |  |  |
|        | RX packets:96316 bytes:4858043 errors:0                 |  |  |  |  |  |
|        | TX packets:96562 bytes:4884177 errors:0                 |  |  |  |  |  |
|        | ISID: 0 Bmac: 02:ae:db:c0:37:bf                         |  |  |  |  |  |

**3.** Run the following command to display all of the entries from the bridge table:

rt --dump <vrf id> --family bridge

Example:

| rtdump 2family bridge |                        |                   |                  |                    |        |
|-----------------------|------------------------|-------------------|------------------|--------------------|--------|
| Flags: L=La           | bel Valid, Df=DHCP flo | od, Mm=Mac Moved, | L2c=L2 Evpn Cont | rol Word, N=New Er | ntry,  |
| Ec=EvpnCont           | rolProcessing          |                   |                  |                    |        |
| vRouter brid          | dge table 0/2          |                   |                  |                    |        |
| Index                 | DestMac                | Flags             | Label/VNID       | Nexthop            | Stats  |
| 31264                 | 0:0:5e:0:1:0           | Df                | -                | 3                  | 206834 |
| 79784                 | 2:dd:78:9d:34:27       | Df                | -                | 44                 | 4      |
| 112924                | ff:ff:ff:ff:ff         | LDf               | 5                | 48                 | 35     |
| 115240                | 2:0:0:0:0:2            | Df                | -                | 12                 | 0      |
| 169408                | 2:ae:db:c0:37:bf       | Df                | -                | 25                 | 1      |
| 183944                | 2:99:ef:64:96:e1       | LDf               | 27               | 20                 | 0      |
| 205564                | 2:0:0:0:0:1            | Df                | -                | 12                 | 0      |
| 252380                | 0:25:90:c5:58:94       | Df                | -                | 3                  | 0      |
|                       |                        |                   |                  |                    |        |

In the example, 2:99:ef:64:96:e1 belongs to IP address 10.1.1.7 and label 27 is used to encapsulate the packet.

**4.** Run nh --get <nh id> to get the next hop details.

Example:

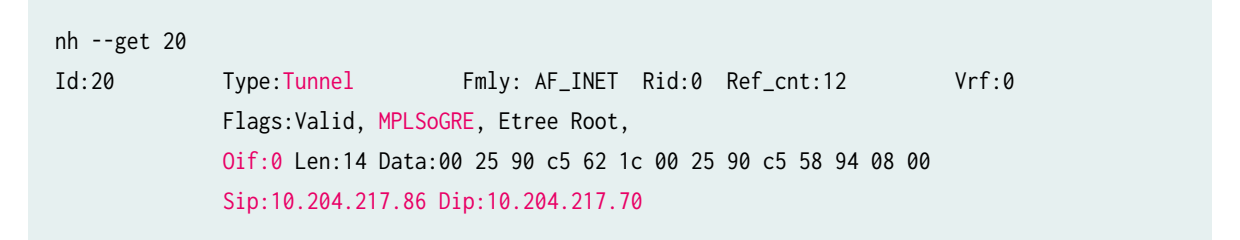

In the example, the next-hop output indicates the next-hop type as Tunnel, encapsulation used as MPLSoGRE, the outgoing interface as Oif:0, and the corresponding source and destination IP addresses of the tunnel.

For Compute 2:

1. Run the mpls --get <label> command to see the next hop mapped to the particular incoming MPLS table.

Example:

mpls --get 27 MPLS Input Label Map Label NextHop \_\_\_\_\_\_\_27 28

**2.** Run nh --get <nh\_id> to get the next hop details.

Example:

nh --get 28 Id:28 Type:Encap Fmly:AF\_BRIDGE Rid:0 Ref\_cnt:3 Vrf:2 Flags:Valid, Policy, Etree Root, EncapFmly:0806 Oif:3 Len:14 Encap Data: 02 99 ef 64 96 e1 00 00 5e 00 01 00 08 00

**3.** Run vif --get <oifindex> to get the outgoing VIF details.

Example:

```
vif --get 3
vif0/3 OS: tap99ef6496-e1
Type:Virtual HWaddr:00:00:5e:00:01:00 IPaddr:10.1.1.7
Vrf:2 Mcast Vrf:2 Flags:PL3L2Er QOS:-1 Ref:6
RX packets:34 bytes:10044 errors:0
TX packets:1699 bytes:78990 errors:0
Drops:93
```

**NOTE**: If you are using VXLAN encapsulation, do the following on Compute 2:

- **a.** For Step "1" on page 74, instead of running the mpls --get command, run the vxlan --get <vxlanid> command to get the mapping from VXLAN ID to the next hop.
- **b.** With VXLAN, the next hop points to a VRF translated next hop. Use the bridge lookup in the corresponding VRF, as shown in Step "3" on page 73 to get the final outgoing next hop, which will point to the VIF interface.

### **Unicast Packet Path - Inter-VN**

#### IN THIS SECTION

- Intra-Compute Use Case | 76
- Inter-Compute Use Case | 79

The following procedure steps through debugging the packet path from VM1 to VM2 (on the same compute node) and VM3 (on a different compute node). In this example, the virtual machines (VMs) listed are in the same subnet 10.1.1.0/24.

 VM1
 IP address 10.1.1.5/32 (Compute 1)

 VM2
 IP address 20.1.1.6/32 (Compute 1)

VM3 IP address 20.1.1.5/32 (Compute 2)

NOTE: Replace the IP address with the actual compute IP address in all of the introspect URLs.

#### Intra-Compute Use Case

**1.** Discover the vif interfaces corresponding to the virtual machine interfaces (VMI)s of the VM using the command:

vif --list

You can also discover the vif interfaces by entering the introspect URL:

Example:

http://10.1.1.5:8085/Snh\_ItfReq?

name=&type=&uuid=&vn=&mac=&ipv4\_address=&ipv6\_address=&parent\_uuid=&ip\_active=&ip6\_active=&l2\_ active=

**NOTE**: Replace the IP address with the actual compute IP address in the introspect HTTP URLs.

**2.** Run the vif --get <index> command to verify the virtual routing and forwarding (VRF) and Policy flags are set in the vRouter interface (VIF).

Example output verifying flags for each vif:

| vif0/4 | OS: tapdd789d34-27                                      |
|--------|---------------------------------------------------------|
|        | Type:Virtual HWaddr:00:00:5e:00:01:00 IPaddr:10.1.1.5   |
|        | <pre>Vrf:2 Mcast Vrf:2 Flags:PL3L2Er QOS:-1 Ref:6</pre> |
|        | RX packets:30 bytes:8676 errors:0                       |
|        | TX packets:170 bytes:7140 errors:0                      |
|        | ISID: 0 Bmac: 02:dd:78:9d:34:27                         |
|        | Drops:81                                                |
|        |                                                         |
| vif0/6 | OS: tapaedbc037-bf                                      |
|        | Type:Virtual HWaddr:00:00:5e:00:01:00 IPaddr:10.1.1.6   |
|        | <pre>Vrf:2 Mcast Vrf:2 Flags:PL3L2Er QOS:-1 Ref:6</pre> |

```
RX packets:96316 bytes:4858043 errors:0
TX packets:96562 bytes:4884177 errors:0
ISID: 0 Bmac: 02:ae:db:c0:37:bf
Drops:2
```

3. Run the following command to display all of the entries from the bridge table:

rt --dump <vrf id> --family bridge

Example:

| rtdump 2     | family bridge           |                  |                  |                   |        |
|--------------|-------------------------|------------------|------------------|-------------------|--------|
| Flags: L=La  | bel Valid, Df=DHCP floo | d, Mm=Mac Moved, | L2c=L2 Evpn Cont | rol Word, N=New B | Entry, |
| Ec=EvpnCont  | rolProcessing           |                  |                  |                   |        |
| vRouter brid | dge table 0/2           |                  |                  |                   |        |
| Index        | DestMac                 | Flags            | Label/VNID       | Nexthop           | Stats  |
| 31264        | 0:0:5e:0:1:0            | Df               | -                | 3                 | 212744 |
| 79784        | 2:dd:78:9d:34:27        | Df               | -                | 44                | 408    |
| 112924       | ff:ff:ff:ff:ff          | LDf              | 5                | 51                | 38     |
| 115240       | 2:0:0:0:0:2             | Df               | -                | 12                | 0      |
| 169408       | 2:ae:db:c0:37:bf        | Df               | -                | 25                | 405    |
| 183944       | 2:99:ef:64:96:e1        | LDf              | 5                | 37                | 0      |
| 205564       | 2:0:0:0:0:1             | Df               | -                | 12                | 0      |
| 252380       | 0:25:90:c5:58:94        | Df               | -                | 3                 | 0      |
|              |                         |                  |                  |                   |        |

In the case of inter-virtual network (VN)s, the packets are Layer 3 routed instead of Layer 2 switched. The vRouter does a proxy ARP for the destination network providing it's virtual MAC address 0:0:5e:0:1:0 back for the ARP request from the source. This can be seen from the rt -dump of the source VN inet table. This results in the packet being received by the vRouter, which does the route lookup to send the packet to the correct destination.

**4.** Run nh --get <nh id> to display the next-hop details.

Example:

nh --get 3
Id:3 Type:L2 Receive Fmly: AF\_INET Rid:0 Ref\_cnt:8 Vrf:0
Flags:Valid, Etree Root,

5. Run rt --dump 2 --family inet | grep <ip address> to display inet family routes on the specified IP address.

Example:

| rtdump 2family | inet   gr | ep 20.1.1.6 |       |         |                     |
|----------------|-----------|-------------|-------|---------|---------------------|
| Destination    | PPL       | Flags       | Label | Nexthop | Stitched MAC(Index) |
|                |           |             |       |         |                     |
| 20.1.1.6/32    | 32        | Р           | -     | 30      | -                   |
| 20.1.1.60/32   | 0         |             | -     | 0       | -                   |
| 20.1.1.61/32   | 0         |             | -     | 0       | -                   |
| 20.1.1.62/32   | 0         |             | -     | 0       | -                   |
| 20.1.1.63/32   | 0         |             | -     | 0       | -                   |
| 20.1.1.64/32   | 0         |             | -     | 0       | -                   |
| 20.1.1.65/32   | 0         |             | -     | 0       | -                   |
| 20.1.1.66/32   | 0         |             | -     | 0       | -                   |
| 20.1.1.67/32   | 0         |             | -     | 0       | -                   |
| 20.1.1.68/32   | 0         |             | -     | 0       | -                   |
| 20.1.1.69/32   | 0         |             | -     | 0       | -                   |
| 20.1.106.0/24  | 0         |             | -     | 0       | -                   |

**6.** Run nh --get <nh id> to get the next hop details.

Example:

```
nh --get 30
Id:30 Type:Encap Fmly: AF_INET Rid:0 Ref_cnt:5 Vrf:3
Flags:Valid, Policy, Etree Root,
EncapFmly:0806 Oif:3 Len:14
Encap Data: 02 60 fc 55 cb bf 00 00 5e 00 01 00 08 00
```

7. Run vif --get <oifindex> to get the outgoing VIF details.

```
vif --get 3
vif0/3 OS: tap60fc55cb-bf
Type:Virtual HWaddr:00:00:5e:00:01:00 IPaddr:20.1.1.6
Vrf:3 Mcast Vrf:3 Flags:PL3L2Er QOS:-1 Ref:6
RX packets:356 bytes:32586 errors:0
TX packets:3930 bytes:177290 errors:0
ISID: 0 Bmac: 02:60:fc:55:cb:bf
Drops:84
```

#### Inter-Compute Use Case

In the case of inter-compute, the next hop looked up to send the packet out, will point to a tunnel next hop. Depending on the encapsulation priority, the appropriate encapsulation is added and the packet is tunneled out. Inter-compute traffic is between VMs on different compute nodes.

For Compute 1:

**1.** Run rt --dump 2 --family inet | grep <ip address> to display inet family routes for a specified IP address.

Example:

| rtdump 2family inet   gre | p 20.1.1.5 |    |      |   |  |
|---------------------------|------------|----|------|---|--|
| 20.1.1.5/32 32            | LP         | 32 | 49 - |   |  |
| 20.1.1.50/32 0            |            | -  | 0    | - |  |
| 20.1.1.51/32 0            |            | -  | 0    | - |  |
| 20.1.1.52/32 0            |            | -  | 0    | - |  |
| 20.1.1.53/32 0            |            | -  | 0    | - |  |
| 20.1.1.54/32 0            |            | -  | 0    | - |  |
| 20.1.1.55/32 0            |            | -  | 0    | - |  |
| 20.1.1.56/32 0            |            | -  | 0    | - |  |
| 20.1.1.57/32 0            |            | -  | 0    | - |  |
| 20.1.1.58/32 0            |            | -  | 0    | - |  |

**2.** Run nh --get <nh id> to display the next-hop details, which points to a tunnel next hop.

Example:

```
nh --get 49
Id:49 Type:Tunnel Fmly: AF_INET Rid:0 Ref_cnt:9 Vrf:0
Flags:Valid, MPLSoUDP, Etree Root,
Oif:0 Len:14 Data:00 25 90 c5 62 1c 00 25 90 c5 58 94 08 00
Sip:10.204.217.86 Dip:10.204.217.70
```

For Compute 2:

**1.** Run the mpls --get <label> command to see the next hop mapped to the particular incoming MPLS table.

Example:

```
mpls --get 32
MPLS Input Label Map
Label NextHop
32 36
```

2. Run nh --get <nh id> to view the next hop details.

Example:

```
nh --get 36
Id:36 Type:Encap Fmly: AF_INET Rid:0 Ref_cnt:5 Vrf:3
Flags:Valid, Policy, Etree Root,
EncapFmly:0806 Oif:4 Len:14
Encap Data: 02 f3 37 7b 53 25 00 00 5e 00 01 00 08 00
```

In the example, 0if:4 is the OIF index in the next hop which is the outgoing interface for the packet. The Encap Data corresponds to the L2 encapsulation that is added to the IP packet before the packet is forwarded to the outgoing interface.

**3.** Run vif --get <oifindex> to get the outgoing VIF details.

Example:

```
vif --get 4
vif0/4 OS: tapf3377b53-25
Type:Virtual HWaddr:00:00:5e:00:01:00 IPaddr:20.1.1.5
Vrf:3 Mcast Vrf:3 Flags:PL3L2Er QOS:-1 Ref:6
RX packets:100 bytes:16915 errors:0
TX packets:3955 bytes:178363 errors:0
ISID: 0 Bmac: 02:f3:37:7b:53:25
Drops:78
```

For details about EVPN type 5 routing in Contrail Networking, see Support for EVPN Route Type 5.

## Broadcast, Unknown Unicast, and Multicast Packet Path

The following procedure steps through debugging the packet path for broadcast, unknown unicast, and multicast (BUM) traffic in Contrail Networking. In this example, the virtual machines (VMs) listed are in the same subnet 70.70.70.0/24.

The ToR Service Node (TSN) actively holds the contrail-tor-agent and is responsible for:

- **1.** Acting as a receiver of all BUM traffic coming from the ToR switch.
- **2.** Acting as DNS/DHCP responder for the BMS connected to the ToR switch.

Contrail Networking releases earlier than 5.x, used an Open vSwitch Database (OVSDB)-managed VXLAN environment.

Topology example for an OVSDB-managed VXLAN:

- Top-of-Rack Switch 1 (ToR SW1) 10.204.74.229 (lo0.0 = 1.1.1.229)
- Top-of-Rack Switch 2 (ToR SW2) 10.204.74.230 (lo0.0 = 1.1.1.230)
- ToR Services Node 1 (TSN1) = 10.219.94.7
- ToR Services Node 2 (TSN2) = 10.219.94.8
- Controller1 = 10.219.94.4
- Controller2 = 10.219.94.5
- Controller3 = 10.219.94.6
- Compute1 = 10.219.94.9
- Compute2 = 19.219.94.18
- Virtual Network (VN) = 70.70.70.0/24
- Virtual Machine 1 (VM1) = 70.70.70.3 residing on Compute2
- Virtual Machine 2 (VM2) = 70.70.70.5 residing on Compute1
- Bare Metal Server 1 (BMS1) = 70.70.70.100
- Bare Metal Server 2 (BMS2) = 70.70.70.101
- 1. Run the set protocols ovsdb interfaces <interface> command to configure the physical interfaces that you want the OVSDB protocol to manage.

#### Example:

set protocols ovsdb interfaces ge-0/0/46
set protocols ovsdb interfaces ge-0/0/90

The ToR interfaces from which the BMS hangs are marked as ovsdb interfaces.

2. View packets coming into these interfaces by displaying the ovsdb mac table for the ToR switch.

Example:

| root@QFX5100-229> show ovsdb mac |                     |                     |              |  |
|----------------------------------|---------------------|---------------------|--------------|--|
| Logical Switch Name: Co          | ntrail-9ed1f70a-6ea | c-4cdb-837a-1579728 | fd9a1        |  |
| Мас                              | IP                  | Encapsulation       | Vtep         |  |
| Address                          | Address             |                     | Address      |  |
| ff:ff:ff:ff:ff:ff                | 0.0.0.0             | Vxlan over Ipv4     | 1.1.1.229    |  |
| 40:a6:77:d8:37:1d                | 0.0.0.0             | Vxlan over Ipv4     | 1.1.1.229    |  |
| 02:3b:ce:56:61:98                | 0.0.0.0             | Vxlan over Ipv4     | 10.219.94.18 |  |
| 02:53:89:c4:29:1c                | 0.0.0.0             | Vxlan over Ipv4     | 10.219.94.18 |  |
| 02:72:e9:7a:cd:f5                | 0.0.0.0             | Vxlan over Ipv4     | 10.219.94.9  |  |
| 02:75:a1:33:65:3c                | 0.0.0.0             | Vxlan over Ipv4     | 10.219.94.9  |  |
| ff:ff:ff:ff:ff                   | 0.0.0.0             | Vxlan over Ipv4     | 10.219.94.7  |  |
| {master:0}                       |                     |                     |              |  |

The entry marked in red (ff:ff:ff:ff:ff:ff:ff:ff - broadcast route) indicates the next hop for a BUM packet coming into the ToR SW's ovsdb interface. In this case, VTEP address 10.219.94.7 is the next hop, which is TSN1. This changes based on which TSN has the active contrail-tor-agent for the ToR switch in question. With this, the BUM packet is forwarded to the TSN node in a VXLAN tunnel (local VTEP source interface is 1.1.1.229 and RVTEP source interface is 10.219.94.7).

The VXLAN encapsulated packet is sent with a VXLAN Network Identifier (VNI) that is predetermined by Contrail Networking when logical interfaces are created. For example, when ge-0/0/46 was configured as a logical port in Contrail Networking, the following configuration was committed on the ToR.

```
set vlans Contrail-9ed1f70a-6eac-4cdb-837a-1579728fd9a1 interface ge-0/0/46.0
set vlans Contrail-9ed1f70a-6eac-4cdb-837a-1579728fd9a1 interface ge-0/0/90.0
set vlans Contrail-9ed1f70a-6eac-4cdb-837a-1579728fd9a1 vxlan vni 4
```

As the VXLAN encapsulated packet arrives on the TSN node, let's examine how the vRouter handles this packet.

3. Run vxlan --dump to dump the VXLAN table. The VXLAN table maps a network ID to a next hop.

Example:

```
root@contrail61:~# vxlan --dump
VXLAN Table
VNID NextHop
------
4 13
```

In the example, next hop 13 is programmed for VNI 4.

**4.** Run nh --get <nh id> to display the next-hop details and determine the virtual routing and forwarding (VRF) associated.

Example:

```
root@contrail61:~# nh --get 13
Id:13 Type:Vrf_Translate Fmly: AF_INET Rid:0 Ref_cnt:2 Vrf:1
Flags:Valid, Vxlan,
Vrf:1
```

5. Run the following command to display all of the entries from the bridge table:

rt --dump <vrf id> --family bridge

```
root@contrail61:~# rt --dump 1 --family bridge
Flags: L=Label Valid, Df=DHCP flood
vRouter bridge table 0/1
Index
            DestMac
                                                      Label/VNID
                                                                      Nexthop
                                     Flags
30780
            0:1a:a0:e:30:26
                                                                         1
                                                           -
57812
            2:53:89:c4:29:1c
                                      LDf
                                                          17
                                                                        15
70532
            2:3b:ce:56:61:98
                                                          20
                                                                        15
                                      LDf
87024
            2:72:e9:7a:cd:f5
                                      LDf
                                                          17
                                                                        14
97192
            ff:ff:ff:ff:ff
                                                           4
                                                                        24
                                      LDf
```

| 0:1a:a0:a:b4:87   |                                                                                                    | -                                                                                                    | 1                                                                                                    |
|-------------------|----------------------------------------------------------------------------------------------------|----------------------------------------------------------------------------------------------------|----------------------------------------------------------------------------------------------------|
| 40:a6:77:d8:37:1d | LDf                                                                                                    | 4                                                                                                    | 19                                                                                                    |
| 0:11:a:6c:50:d4   | Df                                                                                                    | -                                                                                                    | 3                                                                                                    |
| aa:bb:cc:dd:3e:f4 |                                                                                                    | -                                                                                                    | 1                                                                                                    |
| 0:0:5e:0:1:0      | Df                                                                                                    | -                                                                                                    | 3                                                                                                    |
| 2.75.01.22.65.20  | IDf                                                                                                    | 20                                                                                                    | 14                                                                                                    |
|                   | 0:1a:a0:a:b4:87<br>40:a6:77:d8:37:1d<br>0:11:a:6c:50:d4<br>aa:bb:cc:dd:3e:f4<br>0:0:5e:0:1:0<br>2:75:a1:22:65:2c | 0:1a:a0:a:b4:87<br>40:a6:77:d8:37:1d LDf<br>0:11:a:6c:50:d4 Df<br>aa:bb:cc:dd:3e:f4<br>0:0:5e:0:1:0 Df<br>2:75:a1:22:65:2a LDf | 0:1a:a0:a:b4:87       -         40:a6:77:d8:37:1d       LDf       4         0:11:a:6c:50:d4       Df       -         aa:bb:cc:dd:3e:f4       -       -         0:0:5e:0:1:0       Df       -         2:75:a1:22:65:2c       LDf       20 |

In the example bridge table, since we are tracing the BUM packet path, we need to examine the ff:ff:ff:ff:ff:ff:ff:ff:ff route by selecting the next hop programmed. In the example, it is 24. Note that a series of composite next hops are programmed.

6. Run nh --get <nh id> to display the next-hop details.

| root@contrai | 161:~# nhget 24                                                                                                    |
|--------------|----------------------------------------------------------------------------------------------------|
| Id:24        | Type:CompositeFmly:AF_BRIDGERid:0Ref_cnt:4Vrf:1Flags:Valid, Multicast, L2,Sub NH(label): 20(0) 22(0) 21(0)                                      |
| Id:20        | Type:Composite Fmly: AF_INET Rid:0 Ref_cnt:2 Vrf:1<br>Flags:Valid, Tor,<br>Sub NH(label): 19(4)                                                 |
| Id:19        | Type:Tunnel Fmly: AF_INET Rid:0 Ref_cnt:3 Vrf:0 Flags:Valid, Vxlan,                                                                             |
|              | Oif:0 Len:14 Flags Valid, Vxlan, Data:00 00 5e 00 01 21 00 11 0a 6c 50 d4 08                                                                    |
| 00           | $Vrf \cdot 0$ Sin 10 219 94 7 Din 1 1 229 $\leq $ Source where the RUM Traffic came                                                             |
| from.        | VII. 0 Sip. 10.213.54.7 Bip. 1.1.1.225 << Source where the boil framic came                                                                     |
| Id:22        | Type:Composite Fmly: AF_INET Rid:0 Ref_cnt:2 Vrf:1<br>Flags:Valid, Evpn,<br>Sub NH(label):                                                      |
| Id:21        | Type:Composite Fmly: AF_INET Rid:0 Ref_cnt:2 Vrf:1<br>Flags:Valid, Fabric,<br>Sub NH(label): 15(4099)                                           |
| Id:15        | Type:TunnelFmly: AF_INET Rid:0 Ref_cnt:6Vrf:0Flags:Valid, MPLSoGRE,Oif:0 Len:14 Flags Valid, MPLSoGRE, Data:f8 bc 12 33 43 31 00 11 0a 6c 50 d4 |
| 08 00        |                                                                                                    |

Vrf:0 Sip:10.219.94.7 Dip:10.219.94.18 << Compute node which has a VM in this VN.

The multicast tree in the example shows that there are two Dynamic IPs (DIP)s. The DIP where the packet came from is ignored. Therefore, packet gets forwarded to DIP 10.219.94.18 only.

7. Run vxlan --get <vnid> to examine what DIP 10.219.94.18 does with the incoming VXLAN encapsulated packet.

Example:

8. Run nh --get <nh id> to display the next-hop details.

Example:

```
root@contrail4:~# nh --get 20
Id:20 Type:Vrf_Translate Fmly: AF_INET Rid:0 Ref_cnt:2 Vrf:1
Flags:Valid, Vxlan,
Vrf:1
```

9. Run the following command to display all of the entries from the bridge table:

rt --dump <vrf id> --family bridge

```
root@contrail4:~# rt --dump 1 --family bridge
Flags: L=Label Valid, Df=DHCP flood
vRouter bridge table 0/1
Index
            DestMac
                                      Flags
                                                      Label/VNID
                                                                      Nexthop
57812
            2:53:89:c4:29:1c
                                                           _
                                                                        15
70532
            2:3b:ce:56:61:98
                                                           _
                                                                        22
87024
            2:72:e9:7a:cd:f5
                                      LDf
                                                          17
                                                                        25
```

| 97192  | ff:ff:ff:ff:ff    | LDf | 4  | 50 |  |
|--------|-------------------|-----|----|----|--|
| 112856 | f8:bc:12:33:43:31 | Df  | -  | 3  |  |
| 225832 | 40:a6:77:d8:37:1d | LDf | 4  | 18 |  |
| 252916 | 0:0:5e:0:1:0      | Df  | -  | 3  |  |
| 256476 | 2:75:a1:33:65:3c  | LDf | 20 | 25 |  |
|        |                   |     |    |    |  |

In the example bridge table, since we are tracing the BUM packet path, we need to examine the ff:ff:ff:ff:ff:ff:ff:ff route by selecting the next hop programmed. In the example, it is 50.

**10.** Run nh --get <nh id> to display the next-hop details.

| root@contrail | 4:~# nhget 50                                                                                 |
|---------------|-----------------------------------------------------------------------------------------------|
| Id:50         | Type:Composite Fmly:AF_BRIDGE Rid:0 Ref_cnt:4 Vrf:1                                           |
|               | Flags:Valid, Multicast, L2,                                                                   |
|               | Sub NH(label): 43(0) 49(0)                                                                    |
|               |                                                                                               |
| Id:43         | Type:Composite Fmly: AF_INET Rid:0 Ref_cnt:2 Vrf:1                                            |
|               | Flags:Valid, Fabric,                                                                          |
|               | Sub NH(label): 31(4612) 25(4617)                                                              |
| Td. 21        | Turner Turnel Emly, AF INFT Did.0 Def ent.2 Vrf.0                                             |
| 10.51         | Flags:Valid MPLSoCRE                                                                          |
|               | Dif $(0 + 1)$ Figs. Valid MPLSoCPE Data: $(0, 11, 0)$ for 50 d4 f8 bo 12 33 43 31             |
| 08 00         |                                                                                               |
| 00 00         | Vrf:0 Sin:10 219 94 18 Din:10 219 94 7 <<< Source where the BLM traffic                       |
| came from     |                                                                                               |
| come i rom.   |                                                                                               |
| Id:25         | Type:Tunnel Fmly: AF_INET Rid:0 Ref_cnt:2562 Vrf:0                                            |
|               | Flags:Valid, MPLSoGRE,                                                                        |
|               | Oif:0 Len:14 Flags Valid, MPLSoGRE, Data:44 a8 42 3a 94 f4 f8 bc 12 33 43 31                  |
| 08 00         |                                                                                               |
|               | <pre>Vrf:0 Sip:10.219.94.18 Dip:10.219.94.9 &lt;&lt;&lt; Compute node which has a VM in</pre> |
| this VN.      |                                                                                               |
|               |                                                                                               |
| Id:49         | Type:Composite Fmly: AF_INET Rid:0 Ref_cnt:2 Vrf:1                                            |
|               | Flags:Valid, Encap,                                                                           |
|               | Sub NH(label): 14(0) 21(0)                                                                    |
|               |                                                                                               |
| 1d:14         | Type:Encap FmTy:AF_BRIDGE Rid:0 Ref_cnt:2 Vrf:1                                               |
|               | Flags: Valid,                                                                                 |
|               | EncapFmIy:0806 Oif:4 Len:14                                                                   |

|               | Encap Data: 02 53 8   | 9 c4 29 1c 00 00 5e 0 | 0 01 00 08 00 |                        |
|---------------|-----------------------|-----------------------|---------------|------------------------|
| Id:21         | Type:Encap            | Fmly:AF_BRIDGE Rid:   | 0 Ref_cnt:2   | Vrf:1                  |
|               | Flags:Valid,          |                       |               |                        |
|               | EncapFmly:0806 Oif:   | 3 Len:14              |               |                        |
|               | Encap Data: 02 3b c   | e 56 61 98 00 00 5e 0 | 0 01 00 08 00 | <<< Local VM belonging |
| to this VN th | nat is an intended re | ceiver of this multic | ast traffic.  |                        |

In the example, you only have to inspect DIP 10.219.94.9. The remaining endpoints are either local or the source where the BUM traffic came from. Now, let us examine, what DIP 10.219.94.9 does with the incoming VXLAN encapsulated packet.

**11.** Run vxlan --get <vnid> to examine what DIP 10.219.94.9 does with the incoming VXLAN encapsulated packet.

Example:

**12.** Run nh --get <nh id> to display the next-hop details.

Example:

```
root@contrail101:~# nh --get 20
Id:20 Type:Vrf_Translate Fmly: AF_INET Rid:0 Ref_cnt:2 Vrf:1
Flags:Valid, Vxlan,
Vrf:1
```

**13.** Display the bridge table for the VRF by using the following command:

rt --dump <vrf id> --family bridge

Example:

| root@contrail101:~# rtdump 1family bridge |                          |                  |                |         |
|-------------------------------------------|--------------------------|------------------|----------------|---------|
| Flags: L=Lak                              | oel Valid, Df=DHCP flood |                  |                |         |
| vRouter brid                              | dge table 0/1            |                  |                |         |
| Index                                     | DestMac                  | Flags            | Label/VNID     | Nexthop |
| 57812                                     | 2:53:89:c4:29:1c         | LDf              | 17             | 28      |
| 70532                                     | 2:3b:ce:56:61:98         | LDf              | 20             | 28      |
| 87024                                     | 2:72:e9:7a:cd:f5         |                  | -              | 15      |
| 97192                                     | ff:ff:ff:ff:ff           | LDf              | 4              | 31      |
| 140744                                    | 44:a8:42:3a:94:f4        | Df               | -              | 3       |
| 225832                                    | 40:a6:77:d8:37:1d        | LDf              | 4              | 24      |
| 252916                                    | 0:0:5e:0:1:0             | Df               | -              | 3       |
| 256476                                    | 2:75:a1:33:65:3c         |                  | -              | 22      |
|                                           | Encap Data: f8 bc 12 3   | 3 43 31 44 a8 42 | 3a 94 f4 08 00 |         |

**14.** Run nh --get <nh id> to display the next-hop details.

| root@contrail | 101:~# nhget 31                                                                                          |
|---------------|----------------------------------------------------------------------------------------------------|
| Id:31         | Type:Composite Fmly:AF_BRIDGE Rid:0 Ref_cnt:4 Vrf:1                                                      |
|               | Flags:Valid, Multicast, L2,                                                                              |
|               | Sub NH(label): 30(0) 36(0)                                                                               |
| Td·30         | Type:Composite Emly: AF INET Rid:0 Ref.cnt:2 Vrf:1                                                       |
| 10.00         | Flags Valid Fabric                                                                                       |
|               | Sub $NH(1abal) \cdot 20(4612) \cdot 28(4000)$                                                            |
|               | Sub Mi(Taber). 25(4012) 20(4055)                                                                         |
| Id:29         | Type:Tunnel Fmly: AF_INET Rid:0 Ref_cnt:2 Vrf:0                                                          |
|               | Flags:Valid, MPLSoGRE,                                                                                   |
|               | Oif:0 Len:14 Flags Valid, MPLSoGRE, Data:00 11 0a 6c 50 ac 44 a8 42 3a 94 f4                             |
| 08 00         |                                                                                                    |
|               | Vrf:0 Sip:10.219.94.9 Dip:10.219.94.8 << TSN2 in this topology that is                                   |
| managing a To | R with an end-point belonging to this VN.                                                                |
|               |                                                                                                    |
| Id:28         | Type:Tunnel Fmly: AF_INET Rid:0 Ref_cnt:2566 Vrf:0                                                       |
|               | Flags:Valid, MPLSoGRE,                                                                                   |
|               | Oif:0 Len:14 Flags Valid, MPLSoGRE, Data:f8 bc 12 33 43 31 44 a8 42 3a 94 f4                             |
| 08 00         |                                                                                                    |
|               | $Vrf \cdot 0$ Sin $\cdot 10$ 219 94 9 Din $\cdot 10$ 219 94 18 $\leq $ Source where the BLM traffic came |

| from.        |                                                              |                                                                                |   |
|--------------|--------------------------------------------------------------|--------------------------------------------------------------------------------|---|
| Id:36        | Type:Composite<br>Flags:Valid, Encap,<br>Sub NH(label): 14(0 | Fmly: AF_INET Rid:0 Ref_cnt:2 Vrf:1<br>,<br>)) 21(0)                           |   |
| Id:14        | Type:Encap<br>Flags:Valid,<br>EncapFmly:0806 Oif:            | Fmly:AF_BRIDGE       Rid:0       Ref_cnt:2       Vrf:1         :3       Len:14 |   |
| intended rec | eiver of this traffic                                        | c as it is tagged to this VN                                                   |   |
| Id:21        | Type:Encap<br>Flags:Valid,                                   | <pre>Fmly:AF_BRIDGE Rid:0 Ref_cnt:2 Vrf:1</pre>                                |   |
|              | EncapFmly:0806 Oif:                                          | :4 Len:14                                                                      |   |
|              | Encap Data: 02 75 a                                          | a1 33 65 3c 00 00 5e 00 01 00 08 00 << Local VM that is a                      | n |
| intended rec | eiver of this traffic                                        | c since it is tagged to this VN.                                               |   |

From the above output, the only DIP that you have to further examine is 10.219.94.8. The remaining DIPs are either local or the source where the BUM traffic came from. Now, let's examine what DIP 10.219.94.8 does with the incoming VXLAN encapsulated packet.

**15.** Run vxlan --get <vnid> to examine what DIP 10.219.94.9 does with the incoming VXLAN encapsulated packet.

Example:

```
root@contrail66:~# vxlan --get 4
VXLAN Table
VNID NextHop
------
4 14
```

**16.** Run nh --get <nh id> to display the next-hop details.

Example:

root@contrail66:~# nh --get 14 Id:14 Type:Vrf\_Translate Fmly: AF\_INET Rid:0 Ref\_cnt:2 Vrf:1

```
Flags:Valid, Vxlan,
Vrf:1
```

**17.** Display the bridge table for the VRF by using the following command:

```
rt --dump <vrf id> --family bridge
```

Example:

| root@contrail66:~# rtdump 1family bridge |                                     |       |            |         |  |
|------------------------------------------|-------------------------------------|-------|------------|---------|--|
| Flags: L=La                              | Flags: L=Label Valid, Df=DHCP flood |       |            |         |  |
| vRouter brid                             | dge table 0/1                       |       |            |         |  |
| Index                                    | DestMac                             | Flags | Label/VNID | Nexthop |  |
| 30780                                    | 0:1a:a0:e:30:26                     |       | -          | 1       |  |
| 57812                                    | 2:53:89:c4:29:1c                    | LDf   | 17         | 17      |  |
| 70532                                    | 2:3b:ce:56:61:98                    | LDf   | 20         | 17      |  |
| 87024                                    | 2:72:e9:7a:cd:f5                    | LDf   | 17         | 16      |  |
| 97192                                    | ff:ff:ff:ff:ff                      | LDf   | 4          | 24      |  |
| 121160                                   | 0:1a:a0:a:b4:87                     |       | -          | 1       |  |
| 217208                                   | 0:11:a:6c:50:ac                     | Df    | -          | 3       |  |
| 225832                                   | 40:a6:77:d8:37:1d                   | LDf   | 4          | 20      |  |
| 244992                                   | aa:bb:cc:dd:3e:f4                   |       | -          | 1       |  |
| 252916                                   | 0:0:5e:0:1:0                        | Df    | -          | 3       |  |
| 256476                                   | 2:75:a1:33:65:3c                    | LDf   | 20         | 16      |  |

**18.** Run nh --get <nh id> to display the next-hop details.

| root@contrail | 66:~# nhget 24                                             |                |       |           |       |
|---------------|------------------------------------------------------------|----------------|-------|-----------|-------|
| Id:24         | Type:Composite                                             | Fmly:AF_BRIDGE | Rid:0 | Ref_cnt:4 | Vrf:1 |
|               | Flags:Valid, Multic                                        | ast, L2,       |       |           |       |
|               | Sub NH(label): 23(0                                        | ) 25(0) 21(0)  |       |           |       |
| Id:23         | Type:Composite<br>Flags:Valid, Tor,<br>Sub NH(label): 22(4 | Fmly: AF_INET  | Rid:0 | Ref_cnt:2 | Vrf:1 |
| Id:22         | Type:Tunnel<br>Flags:Valid, Vxlan,                         | Fmly: AF_INET  | Rid:0 | Ref_cnt:2 | Vrf:0 |

|               | Oif:0 Len:14 Flags Valid, Vxlan, Data:00 00 5e 00 01 21 00 11 0a 6c 50 ac 08                                                                    |
|---------------|----------------------------------------------------------------------------------------------------|
| 00            |                                                                                                    |
|               | Vrf:0 Sip:10.219.94.8 Dip:1.1.1.230 < Another ToR switch that has an end-                                                                       |
| point belong: | ing to this VN.                                                                                                    |
| Id:25         | Type:Composite Fmly: AF_INET Rid:0 Ref_cnt:2 Vrf:1<br>Flags:Valid, Evpn,<br>Sub NH(label):                                                      |
| Id:21         | Type:Composite Fmly: AF_INET Rid:0 Ref_cnt:2 Vrf:1<br>Flags:Valid, Fabric,<br>Sub NH(label): 16(4617)                                           |
| Id:16         | Type:TunnelFmly: AF_INET Rid:0 Ref_cnt:6Vrf:0Flags:Valid, MPLSoGRE,Oif:0 Len:14 Flags Valid, MPLSoGRE, Data:44 a8 42 3a 94 f4 00 11 0a 6c 50 ac |
| 08 00         |                                                                                                    |
|               | <pre>Vrf:0 Sip:10.219.94.8 Dip:10.219.94.9 &lt;&lt;&lt; Source where the BUM traffic came</pre>                                                 |
| from.         |                                                                                                    |

Now, you just have one DIP 1.1.1.230 which is the ToR SW2 in the topology. This should also be present in the multicast tree as this ToR SW also has an end-point (which is BMS2) in the same VN (VNI=4) as the one we are tracing.

This completes all levels of forwarding and tracing the BUM packet from one ToR switch and is replicated to other intended receivers in the topology.

These multicast trees are programmed by the controllers that the TSN is connected to. If you want to inspect the controller's memory and what eventually gets programmed on all TSN computes, enter the following introspect URL using your controller IP address:

http://<controller\_ip>:8083/Snh\_ShowMulticastManagerDetailReq?x=default-domain:admin:seventynetwork:seventy-network.ermvpn.0

#### **RELATED DOCUMENTATION**

Assisted Replication of Broadcast, Unknown Unicast, and Multicast Traffic vRouter Command Line Utilities | 34

# Using Contrail Tools

Contrail-tools container provides centralized location for all the available tools and CLI commands in one place.

Starting with Contrail Networking Release 2008, contrail-tools command will be installed by default.

contrail-tools command enables you to log in to the contrail-tools container and execute the tool. Additionally, the command will kill the container on exit.

Table 5 on page 92 provides a list of available tools and CLI options in the *contrail-tools* package.

| Table 5: Available | <b>Tools and CLI</b> | options |
|--------------------|----------------------|---------|
|--------------------|----------------------|---------|

| Tools and CLI commands | Description                                                                          |
|------------------------|--------------------------------------------------------------------------------------|
| dpdkinfo               | Adds support to display bond, lacp, Nic, mempool, core, and app information.         |
| dpdkvifstats.py        | Display the PPS statistics of DPDK vRouter.                                          |
| dropstats              | Inspects packet drop counters in the vRouter.                                        |
| flow                   | Displays active flows in the system.                                                 |
| mirror                 | Displays the mirror table entries.                                                   |
| mpls                   | Displays the input label map programmed into the vRouter.                            |
| nh                     | Displays the next hops that the vRouter knows.                                       |
| qosmap                 | Retrieves and sets QoS mappings.                                                     |
| rt                     | Displays routes in virtual routing and forwarding (VRF).                             |
| sandump                | Captures the Sandesh messages from the netlink connection between Agent and vRouter. |
| vif                    | Inspects vRouter interfaces associated with the vRouter module.                      |

| Tools and CLI commands | Description                                                                    |
|------------------------|--------------------------------------------------------------------------------|
| vifdump                | Captures and analyzes packets from DPDK interface.                             |
| vrfstats               | Displays the next hop statistics for the VRF.                                  |
| vrftable               | Displays the interface mapping for each VRF for a host-based firewall feature. |
| vrinfo                 | Displays internal state of DPDK/Kernel vRouter.                                |
| vrmemstats             | Displays the vRouter memory usage statistics.                                  |
| vrouter                | Display the vRouter information.                                               |
| vxlan                  | Displays the vxlan table entries.                                              |

#### Table 5: Available Tools and CLI options (Continued)

There are 2 ways to execute the contrail-tools command:

• Execute contrail-tools command to login to the container.

For example:

```
[root]# contrail-tools
(contrail-tools)[root /]$ vif
Usage: vif [--create <intf_name> --mac <mac>]
[--add <intf_name> --mac <mac> --vrf <vrf>
--type [vhost|agent|physical|virtual|monitoring]
--transport [eth|pmd|virtual|socket]
--xconnect <physical interface name>
--policy, --vhost-phys, --dhcp-enable]
--vif <vif ID> --id <intf_id> --pmd --pci]
[--delete <intf_id>|<intf_name>]
[--get <intf_id>][--kernel][--core <core number>][--rate] [--get-drop-stats]
[--set <intf_id> --vlan <vlan_id> --vrf <vrf_id>]
[--list][--core <core number>][--rate]
[--sock-dir <sock dir>]
[--help]
```

• Execute contrail-tools command with the CLI as argument.

#### For example:

```
[root]# contrail-tools vif
Usage: vif [--create <intf_name> --mac <mac>]
[--add <intf_name> --mac <mac> --vrf <vrf>
--type [vhost|agent|physical|virtual|monitoring]
--transport [eth|pmd|virtual|socket]
--vconnect <physical interface name>
--policy, --vhost-phys, --dhcp-enable]
--vif <vif ID> --id <intf_id> --pmd --pci]
[--delete <intf_id>|<intf_name>]
[--get <intf_id>][--kernel][--core <core number>][--rate] [--get-drop-stats]
[--set <intf_id> --vlan <vlan_id> --vrf <vrf_id>]
[--list][--core <core number>][--rate]
[--sock-dir <sock dir>]
[--help]
```

## **Change History Table**

Feature support is determined by the platform and release you are using. Use Feature Explorer to determine if a feature is supported on your platform.

| Release | Description                                                                                          |
|---------|----------------------------------------------------------------------------------------------------|
| 2008    | Starting with Contrail Networking Release 2008, contrail-tools command will be installed by default. |

## **RELATED DOCUMENTATION**

Using Sandump Tool | 94

# **Using Sandump Tool**

Starting with Contrail Networking Release 2008, *Sandump* tool is available in contrail-tools container. You can use the *Sandump* tool on macOS machines.

Sandump tool captures the Sandesh messages from netlink connection between Agent and vRouter (only DPDK mode) and provides interpretation of all the captured bytes.

Starting with Contrail Networking Release 2011, you can use Sandump tool on Windows machines.

Sandesh is a southbound interface protocol based on Apache Thrift, to send analytics data such as system logs, object logs, UVEs, flow logs, and the like, to the collector service in the Contrail Insights node.

You can analyze the captured bytes in Wireshark. The Wireshark plugin parses the hex dumps of all Sandesh objects. You must use Wireshark Release 3.2 and later.

You must have Wireshark application installed on your machine. You can download Wireshark from the Download Wireshark page.

For more details on Wireshark, see https://www.wireshark.org/docs/.

Follow the procedure to use Sandump tool:

**1.** Run the sandump command. It gives summary of each message which is being transferred between the agent and the vRouter.

```
(vrouter-agent-dpdk)[root]$ ./sandump -h
Sandump - Sandesh dump utility
Usage:
         ./sandump -w <filename> [filename to write the sandesh packets]
         ./sandump -c <filename> [force cleanup]
(vrouter-agent-dpdk)[root]$
```

**2.** Copy the output into a file.

```
(vrouter-agent-dpdk)[root]$ ./sandump -w <filename>.pcap
Dumping into <filename>.pcap
Running as user "root" and group "root". This could be dangerous.
Capturing on 'lo'
12 ^C
./sandump: closing...
(vrouter-agent-dpdk)[root]$
```

The command generates a file which contains sniffed bytes converted in to the pcap format.

**3.** Analyze the captured packets transferred between the agent and the vRouter.

```
(vrouter-agent-dpdk)[root]$ ./sandump
Running as user "root" and group "root". This could be dangerous.
Capturing on 'lo'
    1 2020-08-04 09:51:01.233639252 Agent → Vrouter Vif 790 Operation: Dump
Type: Host ID: 0
```
| 2 2020-08-04 09:51:01.251279611      | Vrouter → Agent | Response, Vif 3966 Response: |
|--------------------------------------|-----------------|------------------------------|
| 0x0000000, Multiple vr_interface_req |                 |                              |
| 3 2020-08-04 09:51:33.290323560      | Agent → Vrouter | Mem Stats 869 Operation: Get |
| 4 2020-08-04 09:51:33.290964111      | Vrouter → Agent | Response, Mem Stats 899      |
| Response: 0x0000000                  |                 |                              |
| 5 2020-08-04 09:51:46.175797696      | Agent → Vrouter | Info 137 ID: 0 Operation:    |
| Dump                                 |                 |                              |
| 6 2020-08-04 09:51:46.176494123      | Vrouter → Agent | Response, Info 1949          |
| Response: 0x0000001 ID: 0            |                 |                              |
| 7 2020-08-04 09:51:58.920197081      | Agent → Vrouter | Nexthop 280 Nexthop ID: 0    |
| Operation: Dump                      |                 |                              |
| 8 2020-08-04 09:51:58.920905495      | Vrouter → Agent | Response, Nexthop 3898       |
| Response: 0x4000001, Multiple vr_nex | thop_req        |                              |
| 9 2020-08-04 09:51:58.922297667      | Agent → Vrouter | Nexthop 280 Nexthop ID: 0    |
| Operation: Dump                      |                 |                              |
| 10 2020-08-04 09:51:58.922425514     | Vrouter → Agent | Response, Nexthop 3930       |
| Response: 0x4000001, Multiple vr_nex | thop_req        |                              |
| 11 2020-08-04 09:51:58.923525453     | Agent → Vrouter | Nexthop 280 Nexthop ID: 0    |
| Operation: Dump                      |                 |                              |
| 12 2020-08-04 09:51:58.926925821     | Vrouter → Agent | Response, Nexthop 792        |
| Response: 0x0000000, Multiple vr_nex | thop_req        |                              |
| ^C12 packets captured                |                 |                              |
| ./sandump: closing                   |                 |                              |
| (vrouter-agent-dpdk)[root]\$         |                 |                              |

- 4. Analyze the pcap file in WireShark.
  - Follow the procedure to analyze the packets in Wireshark for Windows OS.
    - a. Download the sandump\_wireshark\_plugin folder from the https://github.com/ tungstenfabric/tf-vrouter/tree/master/utils/sandump repository.
    - **b.** Copy the **sandump\_wireshark\_plugin/main.lua** file in **C:\Program Files\Wireshark\plugins**\ folder.

Create new **lua** folder in **C:\Program Files\Wireshark**\ and copy the rest of the lua files present in **sandump\_wireshark\_plugin** folder to the newly created **lua** folder.

NOTE: Wireshark installation directory for 32-bit Windows is present in C:\Program Files (x86)\Wireshark\and for 64-bit Windows is present in C:\Program Files \Wireshark\.

c. Run Notepad as administrator and open C:/Windows/System32/drivers/etc/hosts file.

- d. Add the host names with the following details:
  - Agent IP address-0.0.0.0
  - vRouter IP address-1.1.1.1

Figure 10 on page 97 shows the host file with the required IP addresses.

Figure 10: host file

```
# BEGIN hosts added by Pulse
  x.x.x.x example.net
# END hosts added by Pulse
##
# Host Database
#
# localhost is used to configure the loopback interface
# when the system is booting. Do not change this entry.
##
127.0.0.1
            localhost
255.255.255.255 broadcasthost
::1
                localhost
0.0.0.0
                Agent
                Vrouter
1.1.1.1
~
```

e. Open the pcap file generated from Sandump tool for further debugging in Wireshark.

#### Figure 11: File debugging in Wireshark

| (c)                          |                       | ् 🗢 🔿 🖢           | • • •                    |                                                |                               |            |
|------------------------------|-----------------------|-------------------|--------------------------|------------------------------------------------|-------------------------------|------------|
| Apply a display filter       | :#/>                  | =                 |                          |                                                |                               | <b>-</b> + |
| No Source                    | Destination           | Protocol          |                          | linfo                                          | Time                          |            |
| 1 Agent                      | Vrouter               | 790 Vif           |                          | Operation: Dump ID: 0 Type: Host               | 2020-08-04 22:22:35.613258503 |            |
| 2 Vrouter                    | Agent                 | 3966 Response     | . Vif                    | Response: 0x0000000. Multiple vr interface req | 2020-08-04 22:22:35.630931529 |            |
| 3 Agent                      | Vrouter               | 869 Mem Stat      | s                        | Operation: Get                                 | 2020-08-04 22:22:42.781014133 |            |
| 4 Vrouter                    | Agent                 | 899 Response      | . Mem Stats              | Response: 0x00000000                           | 2020-08-04 22:22:42.781782369 |            |
| 5 Agent                      | Vrouter               | 137 Info          |                          | Operation: Dump ID: 0                          | 2020-08-04 22:22:47,188649431 |            |
| 6 Vrouter                    | Agent                 | 1949 Response     | . Info                   | Response: 0x0000001 ID: 0                      | 2020-08-04 22:22:47,189267126 |            |
| 7 Agent                      | Vrouter               | 280 Nexthop       |                          | Nexthop ID: 0 Operation: Dump                  | 2020-08-04 22:22:50.899948975 |            |
| 8 Vrouter                    | Agent                 | 3898 Response     | . Nexthop                | Response: 0x4000001. Multiple vr nexthop reg   | 2020-08-04 22:22:50.900590106 |            |
| 9 Agent                      | Vrouter               | 280 Nexthon       |                          | Nexthon ID: 0 Operation: Dump                  | 2020-08-04 22:22:50,901903843 |            |
| 10 Vrouter                   | Agent                 | 3930 Response     | Nexthop                  | Response: 0x4000001, Multiple vr nexthop reg   | 2020-08-04 22:22:50,902170659 |            |
| 11 Agent                     | Vrouter               | 280 Nexthop       |                          | Nexthop ID: 0 Operation: Dump                  | 2020-08-04 22:22:50,903294763 |            |
| 12 Vrouter                   | Agent                 | 792 Response      | . Nexthop                | Response: 0x0000000, Multiple vr nexthop reg   | 2020-08-04 22:22:50,906687887 |            |
|                              |                       |                   |                          |                                                |                               |            |
|                              |                       |                   |                          |                                                |                               |            |
| Frame 1: 790 bytes           | on wire (6320 bits),  | 790 bytes captu   | ed (6320 bits) on int    | erface lo, id 0                                |                               |            |
| ▶ Ethernet II, Src:          | 00:00:00_00:00:00 (00 | 0:00:00:00:00:00) | Dst: 00:00:00_00:00:     | 00 (00:00:00:00:00)                            |                               |            |
| Internet Protocol            | Version 4, Src: local | lhost (127.0.0.1) | Dst: localhost (127.     | 0.0.1)                                         |                               |            |
| ▶ User Datagram Prot         | ocol, Src Port: 33209 | , Dst Port: 9989  |                          |                                                |                               |            |
| <pre>vr_interface_req,</pre> | Type: Host, ID: 0     |                   |                          |                                                |                               |            |
| <pre>vifr_h_op: Dump</pre>   |                       |                   |                          |                                                |                               |            |
| TType: 08 (T_                | 132)                  |                   |                          |                                                |                               |            |
| Serial Number                |                       |                   |                          |                                                |                               |            |
| Value: 3                     |                       |                   |                          |                                                |                               |            |
| ▶ vifr_type: Host            |                       |                   |                          |                                                |                               |            |
| ▶ vifr_vrf: 0                |                       |                   |                          |                                                |                               |            |
| ▶ vifr_idx: 0                |                       |                   |                          |                                                |                               |            |
| ▶ vifr_marker: -1            |                       |                   |                          |                                                |                               |            |
| ▶ vifr_transport:            | Virtual               |                   |                          |                                                |                               |            |
|                              |                       |                   |                          |                                                |                               |            |
| 0000 00 00 00 00 00          | 00 00 00 00 00 00     | 00 08 00 45 00    |                          |                                                |                               |            |
| 0010 03 08 b9 7c 40          | 00 40 11 80 66 7f     | 00 00 01 7f 00    | ····  @·@· · f · · · · · |                                                |                               |            |
| 0020 00 01 81 09 27          | 05 02 T4 01 08 ec     | 02 00 00 20 00    |                          |                                                |                               |            |
| 0030 01 00 00 00 00          | 10 76 72 5f 69 6e     | 74 65 72 66 61    | vr interfa               |                                                |                               |            |
| 0050 63 65 5f 72 65          | 71 08 00 01 00 00     | 00 03 14 00 02    | ce reg.                  |                                                |                               |            |
| 0060 00 00 00 00 08          | 00 03 00 00 00 00     | 08 00 04 00 00    |                          |                                                |                               |            |
| 0070 00 00 08 00 05          | 00 00 00 00 08 00     | 06 00 00 00 00    |                          |                                                |                               |            |
| 0080 08 00 07 00 00          | 00 00 08 00 08 00     | 00 00 00 08 00    |                          |                                                |                               |            |
|                              | 00 00 03 00 00 00     | 00 00 00 00 00    |                          |                                                |                               |            |
| 88b8 88 88 88 88 88 88       |                       | 60 00 00 00 00 00 |                          |                                                |                               |            |
| 00c0 00 00 00 00 00          | 00 00 00 0a 00 0f     | 00 00 00 00 00    |                          |                                                |                               |            |
| 00d0 00 00 00 0a 00          | 10 00 00 00 00 00     | 00 00 00 0a 00    |                          |                                                |                               |            |
| 00e0 11 00 00 00 00          | 00 00 00 00 0a 00     | 12 00 00 00 00    |                          |                                                |                               |            |
| 0010 00 00 00 00 0f          | 00 13 0a 00 00 00     | 00 0a 00 14 00    |                          |                                                |                               |            |
| 0100 00 00 00 00             | 00 00 00 00 15 00     | 00 00 00 00 00    |                          |                                                |                               |            |

- Follow the procedure to analyze the packets in Wireshark for macOS.
  - a. Download the sandump\_wireshark\_plugin folder from the https://github.com/ tungstenfabric/tf-vrouter/tree/master/utils/sandump repository.
  - **b.** Copy the **sandump\_wireshark\_plugin** folder in **/Applications/Wireshark.app/Contents/ PlugIns/wireshark** directory which is also know as *Global Lua Plugins* directory.
  - **c.** Un-comment the package.prepend\_path(...) line in main.lua, common.lua and helpers.lua files found in **sandump\_wireshark\_plugin** folder.
  - **d.** Navigate to **Wireshark > About Wireshark > Folders > Personal configuration** to edit the configuration.
  - **e.** Create hosts file in the **Personal configuration** directory and add the host names with the following details:
    - Agent IP address-0.0.0.0
    - vRouter IP address-1.1.1.1

Figure 12 on page 99 shows the host file with the required IP addresses.

Figure 12: host file

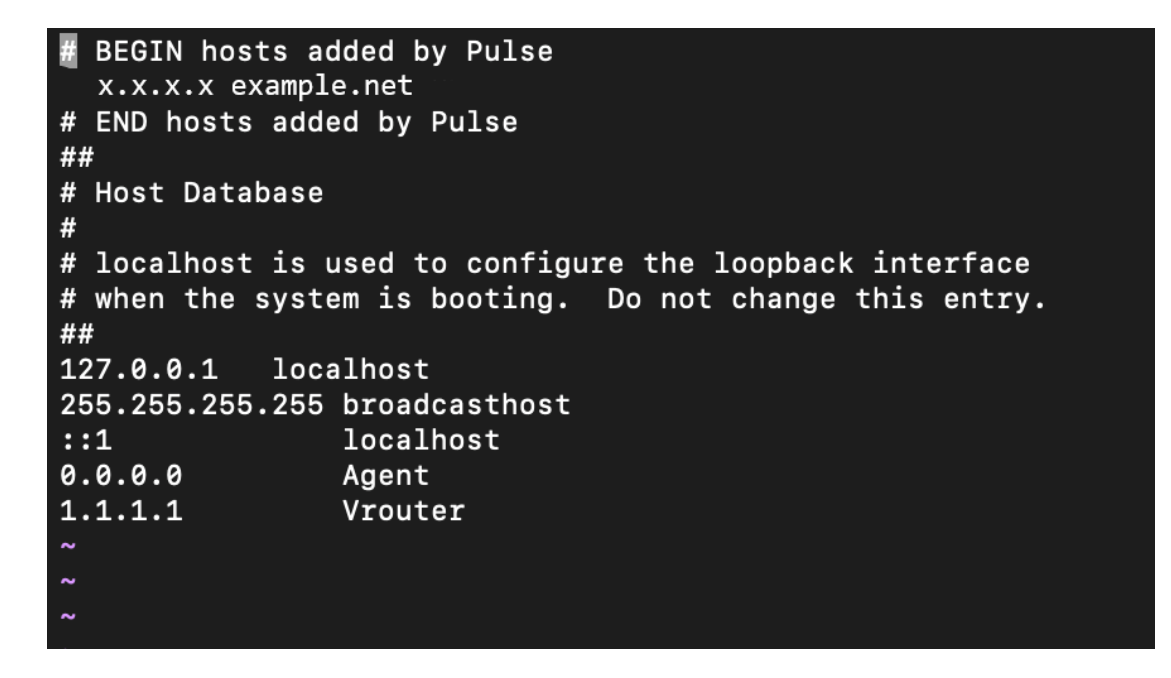

f. Navigate to Wireshark > Preferences > Name Resolution and check Resolve network (IP) addresses option.

Figure 13: Wireshark–Preferences

|   | •                                                                                                    | Wireshark · Preferences                                                                                                    |
|---|----------------------------------------------------------------------------------------------------|----------------------------------------------------------------------------------------------------|
| Þ | Appearance<br>Columns<br>Font and Colors<br>Layout<br>Capture<br>Expert<br>Filter Buttons<br>Name Resolution<br>Protocols<br>RSA keys<br>Statistics<br>Advanced | Name Resolution         Resolve MAC addresses         Resolve transport names         Resolve network (IP) addresses         Use captured DNS packet data for address resolution         Use an external network name resolver         Use custom list of DNS servers for name resolution         DNS Servers         Edit         Maximum concurrent requests       500         Only use the profile "hosts" file         Resolve VLAN IDs         Besolve S7 PCs         Enable OD resolution         Suppress SMI errors         SMI (MIB and PIB) paths |
|   | Help                                                                                                    | Cancel OK                                                                                                    |

g. Open the pcap file generated from Sandump tool for further debugging in Wireshark.

### Figure 14: File debugging in Wireshark

| 🖉 📕 🔊 🔘                                                                                                    | I I X 4 4 4                                                                                                    | 🔿 😫 👌 生 🜉 📕                                                              |                                                |                               |            |
|----------------------------------------------------------------------------------------------------|----------------------------------------------------------------------------------------------------|--------------------------------------------------------------------------|------------------------------------------------|-------------------------------|------------|
| Apply a display filter < #                                                                                                    |                                                                                                    |                                                                          |                                                |                               | <b>-</b> + |
| No. Source                                                                                                    | Destination   Length   F                                                                                                    | rotocol                                                                  | linfo                                          | Time                          |            |
| 1 Agent                                                                                                    | Vrouter 790 \                                                                                                    | lif                                                                      | Operation: Dump ID: 0 Type: Host               | 2020-08-04 22:22:35.613258503 |            |
| 2 Vrouter                                                                                                    | Agent 3966 F                                                                                                    | esponse, Vif                                                             | Response: 0x0000000, Multiple vr_interface_req | 2020-08-04 22:22:35.630931529 |            |
| 3 Agent                                                                                                    | Vrouter 869 M                                                                                                    | lem Stats                                                                | Operation: Get                                 | 2020-08-04 22:22:42.781014133 |            |
| 4 Vrouter                                                                                                    | Agent 899 F                                                                                                    | esponse, Mem Stats                                                       | Response: 0x0000000                            | 2020-08-04 22:22:42.781782369 |            |
| 5 Agent                                                                                                    | Vrouter 137 1                                                                                                    | nfo                                                                      | Operation: Dump ID: 0                          | 2020-08-04 22:22:47.188649431 |            |
| 6 Vrouter                                                                                                    | Agent 1949 F                                                                                                    | esponse, Info                                                            | Response: 0x00000001 ID: 0                     | 2020-08-04 22:22:47.189267126 |            |
| 7 Agent                                                                                                    | Vrouter 280 M                                                                                                    | lexthop                                                                  | Nexthop ID: 0 Operation: Dump                  | 2020-08-04 22:22:50.899948975 |            |
| 8 Vrouter                                                                                                    | Agent 3898 F                                                                                                    | esponse, Nexthop                                                         | Response: 0x4000001, Multiple vr_nexthop_req   | 2020-08-04 22:22:50.900590106 |            |
| 9 Agent                                                                                                    | Vrouter 280 M                                                                                                    | lexthop                                                                  | Nexthop ID: 0 Operation: Dump                  | 2020-08-04 22:22:50.901903843 |            |
| 10 Vrouter                                                                                                    | Agent 3930 F                                                                                                    | esponse, Nexthop                                                         | Response: 0x4000001, Multiple vr_nexthop_req   | 2020-08-04 22:22:50.902170659 |            |
| 11 Agent                                                                                                    | Vrouter 280 M                                                                                                    | lexthop                                                                  | Nexthop ID: 0 Operation: Dump                  | 2020-08-04 22:22:50.903294763 |            |
| 12 Vrouter                                                                                                    | Agent 792 F                                                                                                    | esponse, Nexthop                                                         | Response: 0x0000000, Multiple vr_nextnop_req   | 2020-08-04 22:22:50.90668/88/ |            |
|                                                                                                    |                                                                                                    |                                                                          |                                                |                               |            |
| Ethernet II, Sici vo<br>Internet Protocol Ve<br>User Datagram Protoc<br>vr_interface_req, Ty<br>vif_h_op: Dump<br>TType: 08 (T_I3<br>Serial Number:<br>Value: 3 | 10:00_00:00:00:00:00:00:00:00<br>rsion 4, Src: localhost (127<br>ol, Src Port: 33209, Dst Por<br>pe: Host, ID: 0<br>2)<br>1 | 10:00, USI: 00:00:00_00:00<br>0.0.1), Dst: localhost (127.0.0<br>t: 9989 | (80:00:00:00:00:00)<br>.1)                     |                               |            |
| <pre>value: 3 <pre>&gt; vifr_type: Host</pre></pre>                                                                                                    |                                                                                                    |                                                                          |                                                |                               |            |
| ▶ vifr_vrf: 0                                                                                                    |                                                                                                    |                                                                          |                                                |                               |            |
| ▶ vifr_idx: 0                                                                                                    |                                                                                                    |                                                                          |                                                |                               |            |
| ▶ vifr_marker: -1                                                                                                    |                                                                                                    |                                                                          |                                                |                               |            |
| ▶ vifr_transport: V:                                                                                                    | irtual                                                                                                    |                                                                          |                                                |                               |            |
| 0000 00 00 00 00 00                                                                                                    | 0 00 00 00 00 00 00 08 00                                                                                                   | 45 00 ······E·                                                           |                                                |                               |            |
| 0020 00 01 81 59 27 0                                                                                                    | 5 02 f4 01 08 ec 02 00 00                                                                                                   | 20 00                                                                    |                                                |                               |            |
| 0030 01 00 00 00 00 0                                                                                                    | 0 00 00 00 00 01 00 00 00                                                                                                   | d8 02 ·····                                                              |                                                |                               |            |
| 0040 01 00 00 00 00 1                                                                                                    | 0 76 72 5f 69 6e 74 65 72                                                                                                   | 66 61 ·····vr _interfa                                                   |                                                |                               |            |
| 0050 63 65 5f 72 65 7                                                                                                    | 1 08 00 01 00 00 00 03 14                                                                                                   | 00 02 ce_req·· ···                                                       |                                                |                               |            |
| 0000 00 00 00 00 08 0                                                                                                    | 0 03 00 00 00 00 08 00 04                                                                                                   | aa aa                                                                    |                                                |                               |            |
| 0080 08 00 07 00 00 0                                                                                                    | 0 00 08 00 08 00 00 00 00                                                                                                   | 8 80                                                                     |                                                |                               |            |
| 0090 09 00 00 00 00                                                                                                    | b 00 0a 00 00 00 00 0a 00                                                                                                   | 8b 00 ·····                                                              |                                                |                               |            |
| 00a0 00 00 00 00 00 00 00                                                                                                    | 0 00 0a 00 0c 00 00 00 00                                                                                                   | 00 00                                                                    |                                                |                               |            |
|                                                                                                    |                                                                                                    | 00 0e                                                                    |                                                |                               |            |
| 00d0 00 00 00 0a 00 1                                                                                                    | 0 00 00 00 00 00 00 00 00                                                                                                   | 0a 00                                                                    |                                                |                               |            |
| 00e0 11 00 00 00 00 0                                                                                                    | 0 00 00 00 0a 00 12 00 00                                                                                                   | 00 00                                                                    |                                                |                               |            |
| 00f0 00 00 00 00 0f 0                                                                                                    | 0 13 0a 00 00 00 00 0a 00                                                                                                   | 14 00                                                                    |                                                |                               |            |
| 0100 00 00 00 00 00 00 00 00 00 00 00 00                                                                                                    | 0 00 03 00 15 00 00 00 00                                                                                                   |                                                                          |                                                |                               |            |

#### **Change History Table**

Feature support is determined by the platform and release you are using. Use Feature Explorer to determine if a feature is supported on your platform.

| Release | Description                                                                                                    |
|---------|----------------------------------------------------------------------------------------------------|
| 2011    | Starting with Contrail Networking Release 2011, you can use <i>Sandump</i> tool on Windows machines.                                                                    |
| 2008    | Starting with Contrail Networking Release 2008, <i>Sandump</i> tool is available in contrail-tools container.<br>You can use the <i>Sandump</i> tool on macOS machines. |

#### **RELATED DOCUMENTATION**

Using Contrail Tools | 92

# Security Logging Object

#### IN THIS SECTION

- Defining an SLO | 101
- Attaching an SLO to a Virtual Network and Virtual Machine Interface | 102
- Editing an Existing SLO | **104**

You can define a security logging object (SLO) to log sessions that match a specific policy rule or security group. An SLO also enables selective session logging. This reduces the amount of data sent from vRouter agent to Contrail Analytics.

You can attach an SLO to a:

- Virtual network
- Virtual machine interface

These topics provide information on how you can define an SLO, attach an SLO to a virtual network and virtual machine interface, associate a policy rule or security group to SLO, and edit the name of an existing SLO.

#### Defining an SLO

Follow these steps to define an SLO by using the Contrail Command user interface (UI).

These steps also describe how you can associate a network policy rule or security group to an SLO.

1. Navigate to Security>Security Logging Object.

The Security Logging Object page is displayed.

- 2. Click Create to define a new security logging object.
- **3.** Enter the following information in the Create Security Logging Object page.
  - a. Enter a name for the SLO in the Name field.
  - b. Enter the number of sessions logged in the Rate field.

Rate indicates the number of sessions logged. The first session in every R (rate) number of sessions matching the SLO is logged. When the rate is set to 1, all sessions are logged.

- c. Select **Up** from the Admin State list to indicate the admin state of the security logging object.
- d. Select the network policy you want to attach to the SLO from the Network Policies list.

This enables logging of sessions for all virtual network interfaces that the selected network policy is attached to.

e. Select the security groups you want to attach to the SLO from the Security Group list.

This enables logging of sessions for all virtual machine interfaces that the selected security group is attached to.

f. You can also define a new SLO rule for a network policy and security group from the Rules section of the Create Security Logging Object page.

To define an SLO rule for a network policy,

- i. Select Network Policy from the Type list.
- **ii.** Select the network policy you want this SLO rule to be applied to, from the Network Policy list.
- **iii.** Enter the number of sessions you want logged in the Rate field.
- iv. To add another rule, click +Add.

To define an SLO rule for a security group,

- a. Select Security Group from the Type list.
- b. Select the security group you want this SLO rule to be applied to, from the Security Groups list.
- c. Enter the number of sessions you want logged in the Rate field.
- d. To add another rule, click **+Add**.
- 4. Click Create to create the SLO.

The Security Logging Object page is displayed.

#### Attaching an SLO to a Virtual Network and Virtual Machine Interface

#### IN THIS SECTION

- Attaching an SLO to a Virtual Network | 103
- Attaching an SLO to a Virtual Machine Interface | **103**

After you have defined an SLO, you can attach the SLO to a virtual network and a virtual machine interface.

Follow these steps to attach an SLO to a virtual machine and a virtual machine interface.

#### Attaching an SLO to a Virtual Network

You can attach an SLO to a virtual network while creating the virtual network or after you have created the virtual network.

For steps to attach an SLO while creating a virtual network, see *Create Virtual Network*.

Follow these steps to attach an SLO to an existing virtual network.

1. Navigate to Overlay>Virtual Networks.

The All networks page is displayed.

- **2.** Select the virtual network you want to edit by click the **Edit** icon at the end of the row. The Edit Virtual Network page is displayed.
- 3. Click the Advanced section.
- 4. Select the SLO from the Security Logging Object list.
- 5. Click Save to save configuration.

#### Attaching an SLO to a Virtual Machine Interface

#### IN THIS SECTION

- Attaching an SLO to a Virtual Machine Interface while creating a Virtual Port | 103
- Attaching an SLO to an existing Virtual Machine Interface | 104

You can attach an SLO to a virtual machine interface while creating a virtual port or after you have created the virtual port.

#### Attaching an SLO to a Virtual Machine Interface while creating a Virtual Port

Follow these steps to attach an SLO to a virtual machine interface while creating a virtual port.

1. Navigate to Overlay>Virtual Ports.

The Virtual Ports page is displayed.

2. Click Create to create a virtual port.

The Create Virtual Port page is displayed.

- 3. Enter a name for the virtual port in the Port Name field.
- 4. Select a network from the Network list that you want to associate with the virtual port.
- 5. Select a security group from the Security Group list that you want to apply to the virtual port.
- 6. Select floating IPs from the Floating IPs list that you want to associate with the virtual port.

- **7.** To add an SLO, click the Advanced Options section and select an SLO from the Security Logging Object(s) list.
- 8. Click Create to create the virtual port.

#### Attaching an SLO to an existing Virtual Machine Interface

Follow these steps to attach an SLO to an existing virtual machine.

1. Navigate to Overlay>Virtual Ports.

The Virtual Ports page is displayed.

**2.** Select the virtual port by selecting the check box next to the name of the virtual port, and click the **Edit** icon.

The Edit Virtual Port page is displayed.

- **3.** To add an SLO, click the Advanced Options section and select an SLO from the Security Logging Object(s) list.
- 4. Click Save to save configuration.

#### **Editing an Existing SLO**

Follow these steps to edit the name of an existing SLO.

1. Navigate to Security>Security Logging Object.

The Security Logging Object page is displayed.

- 2. To edit an existing SLO, click the Edit icon at the end of the row.
- **3.** Update the necessary information.
- 4. Click Save to save configuration.

# System Log Receiver in Contrail Analytics

#### IN THIS SECTION

- Overview | 105
- Redirecting System Logs to Contrail Collector | 105
- Exporting Logs from Contrail Analytics | 105

### Overview

The contrail-collector process on the Contrail Analytics node can act as a system log receiver.

## **Redirecting System Logs to Contrail Collector**

You can enable the contrail-collector to receive system logs by giving a valid syslog\_port as a command line option:

--DEFAULT.syslog\_port <arg>

or by adding syslog\_port in the DEFAULT section of the configuration file at /etc/contrail/contrailcollector.conf .

For nodes to send system logs to the contrail-collector, the system log configuration for the node should be set up to direct the system logs to contrail-collector.

#### Example

Add the following line in /etc/rsyslog.d/50-default.conf on an Ubuntu system to redirect the system logs to contrail-collector.

\*.\* @<collector\_ip>:<collector\_syslog\_port> :: @ for udp, @@ for tcp

The logs can be retrieved by using Contrail tool, either by using the contrail-logs utility on the analytics node or by using the Contrail user interface on the system log query page.

# **Exporting Logs from Contrail Analytics**

You can also export logs stored in Contrail analytics to another system log receiver by using the contraillogs utility.

The contrail-logs utility can take these options: --send-syslog, --syslog-server, --syslog-port, to query Contrail analytics, then send the results as system logs to a system log server. This is an on-demand command, one can write a cron job or a job that continuously invokes contrail-logs to achieve continuous sending of logs to another system log server.

# Sending Flow Messages to the Contrail System Log

The common\_vrouter.env can be configured to send flow logs to external syslog server. You can configure common\_vrouter.env, if you wish to recompose the docker. Update common.sh , if you do not wish to recompose the docker.

If you wish to recompose the docker:

1. Update /etc/contrail/common\_vrouter.env.

This is applicable only for the docker-based deployment.

SLO\_DESTINATION=syslog
SAMPLE\_DESTINATION=syslog

2. Recompose the docker.

docker-compose -f /etc/contrail/vrouter/docker-compose.yaml down

docker-compose -f /etc/contrail/vrouter/docker-compose.yaml up -d

**3.** Configure the session export rate.

If you do not wish to recompose the docker:

1. Update common.sh .

SLO\_DESTINATION="syslog file"
SAMPLE\_DESTINATION="syslog file"
if [ -n "\$XFLOW\_NODE\_IP" ];

- **2.** Configure the session export rate.
- 3. Then restart contrail-vrouter-agent.

Flow log sampling settings apply regardless of the flow log destination specified. If sampling is enabled, the syslog messages will be sampled using the same rules that would apply to Contrail Analytics. If non-sampled flow data is required, sampling must be disabled by means of configuration settings.

Flow events for termination will include both the appropriate tear-down fields and the appropriate setup fields.

The flow messages will be sent to the syslog with a severity of INFO.

The user can configure the remote system log (rsyslog) on the compute node to send syslog messages with facility LOCALO, severity of INFO (and lower), to the remote syslog server. Messages with a higher severity than INFO can be logged to a local file to allow for debugging.

Flow messages appear in the syslog in a format similar to the following log example:

May 24 14:40:13 a7s10 contrail-vrouter-agent[29930]: 2016-05-24 Tue 14:40:13:921.098 PDT a7s10 [Thread 139724471654144, Pid 29930]: [SYS\_INFO]: FlowLogDataObject: flowdata= [ [ flowuuid = 7ea8bf8f-b827-496e-b93e-7622a0c8eeea direction\_ing = 1 sourcevn = default-domain:mock-gen-test:vn8 sourceip = 1.0.0.9 destvn =

default-domain:mock-gen-test:vn58 destip = 1.0.0.59 protocol = 1 sport = -29520 dport = 20315 setup\_time = 1464125225556930 bytes = 1035611592 packets = 2024830 diff\_bytes = 27240 diff\_packets = 40 ], ] ]

**NOTE**: Several individual flow messages might be packed into a single syslog message for improved efficiency.

# User Configuration for Analytics Alarms and Log Statistics

#### IN THIS SECTION

- Configuring Alarms Based on User-Visible Entities Data | 107
- Examples: Detecting Anomalies | 109
- Configuring the User-Defined Log Statistic | 111
- Implementing the User-Defined Log Statistic | 114

#### **Configuring Alarms Based on User-Visible Entities Data**

Contrail allows you to dynamically configure alarms based on the user-visible entities (UVE) data. An alarm configuration object is created based on the alarm configuration XSD schema. The alarm configuration object is added to the Contrail configuration database, using the Contrail API server REST API interface.

An alarm configuration object can be anchored in the configuration data model under global-system-config or project, depending on the alarm type. Under global-system-config, you should configure virtual network system-wide alarms, such as those for the analytics node, the config node, and so on. Under project, you should configure alarms related to project objects, such as virtual networks and similar objects.

To configure and monitor alarms using the Contrail UI:

 Navigate to Configure > Alarms> Project, and select the desired project to access the Alarm Rules page.

| 🔹 JUNIPER        |                                |                           |                           |                                                                                           | Q. Search Sitemap | Alarms                                  | 🛔 admin 👻   |
|------------------|--------------------------------|---------------------------|---------------------------|-------------------------------------------------------------------------------------------|-------------------|-----------------------------------------|-------------|
| 💷 🥕 🏟 Q          | Configure > Alarms > Project > | default-domain 💌 > admi   | n <b>*</b>                |                                                                                           |                   |                                         |             |
| Configure <      | Alarm Rules                    |                           |                           |                                                                                           |                   | + 0                                     | ± Q C       |
| Infrastructure   | Name                           | Severity                  | UVE Keys                  | Rule                                                                                      |                   |                                         |             |
| Physical Devices | vmcpu                          | Minor                     | virtual-machine           | VirtualMachineStats.cpu_stats.cpu_one_min_avg >= 10                                       |                   |                                         | 0           |
| A Networking     | vmibwusage                     | <ul> <li>Minor</li> </ul> | virtual-machine-interface | UveVMInterfaceAgent.in_bw_usage >= 3000<br>OR<br>UveVMInterfaceAgent.out.bw.usage >= 2000 |                   |                                         | ٥           |
| Services         | Total: 2 records 50 Records V  |                           |                           | overwinterraceAgent.out_bw_usage >= 5000                                                  |                   | H H Page 1                              | ▼ of1 10 11 |
| ONS              |                                |                           |                           |                                                                                           |                   | 1993 1997 1997 1997 1997 1997 1997 1997 |             |
| RBAC             |                                |                           |                           |                                                                                           |                   |                                         |             |
| Alarms           |                                |                           |                           |                                                                                           |                   |                                         |             |
| - Project        |                                |                           |                           |                                                                                           |                   |                                         | 18752       |
| Config Editor    |                                |                           |                           |                                                                                           |                   |                                         | 50C         |

**2.** Click the Gear icon to add a new alarm configuration or to edit an existing alarm configuration. Use the **Edit** screen to define descriptions and to set up alarm rules. See Table 6 on page 108 for field descriptions.

|                        |                                                         | Q Search Sitemap |
|------------------------|---------------------------------------------------------|------------------|
| onfigure > Alarms >    | Edit                                                    | ж                |
| rm Rules               | Alarm Bule Permissions                                  |                  |
| Name Name              |                                                         |                  |
| vmcpu                  | Name Severity                                           |                  |
| vmibwusage             | • Minor                                                 | •                |
|                        | UVE Keys Enabled                                        |                  |
| 1: 2 records 50 Record | virtual-machine-interface x                             |                  |
|                        | Description                                             |                  |
|                        | Virtual Machine Interface by usage is greater than 3000 |                  |
|                        | integration interface on page is breach man poor        |                  |
|                        | Rule                                                    |                  |
|                        | UVeVMInterfaceAgent.in_bw_usage >= 3000                 | × +              |
|                        | _bw_usage 🔰 >= 👻 3000 Variables                         | × +              |
|                        | OR + UveVMInterfaceAgent.out_bw_usage >= 3000           | × +              |
|                        | UveVMInterfaceAgent.o 🚺 >= 👻 3000 Variables             | × +              |
|                        |                                                         |                  |
|                        |                                                         |                  |
|                        |                                                         | Cancel Save      |

#### **Table 6: Alarm Rules Fields**

| Field    | Description                                           |
|----------|-------------------------------------------------------|
| Name     | Enter a name for the alarm.                           |
| Severity | Select the severity level of the alarm from the list. |
| UVE Keys | Select the list of UVE types to apply to this alarm.  |

Table 6: Alarm Rules Fields (Continued)

| Field       | Description                                                                                                    |
|-------------|----------------------------------------------------------------------------------------------------|
| Description | Enter a description of the alarm.                                                                                                    |
| Rule        | Set up the alarm rules. Alarm rules are expressed as OR of AND terms.<br>Each term has operand1, operand2, and the operation. Operand1 is the<br>UVE attribute. Operand2 can be either another UVE attribute or a JSON<br>value. The rules are evaluated in the contrail-alarm-gen service and an<br>alarm is raised or cleared as needed on respective conditions. |

**3.** To monitor alarms, navigate to **Monitor > Alarms> Dashboard**. The **Dashboard** screen lists the active alarms in the system.

| 🜸 juniper      |                  |                  |          |       |                     |                      |               |       | Q Search S | Sitemap                  |                                                     | Alarms                 |       | adm  | in 🔻   |
|----------------|------------------|------------------|----------|-------|---------------------|----------------------|---------------|-------|------------|--------------------------|-----------------------------------------------------|------------------------|-------|------|--------|
| 🔟 🥕 🔅 Q        | Monitor > Ala    | arms > Dashboard |          |       |                     |                      |               |       |            |                          |                                                     |                        |       |      |        |
| Monitor        | Alarms           |                  |          |       |                     |                      |               |       |            |                          |                                                     |                        |       |      | ^      |
| Infrastructure | 2                |                  |          |       |                     |                      |               |       |            |                          |                                                     |                        |       |      |        |
| A Networking   | <i>b</i> .       |                  |          |       |                     |                      |               |       |            |                          |                                                     |                        |       |      |        |
| 📩 Debug        | 1.500            |                  |          |       |                     |                      |               |       |            |                          |                                                     |                        |       |      |        |
| Alarms         |                  |                  |          |       |                     |                      |               |       |            |                          |                                                     |                        |       |      |        |
| - Dashboard    | Count            |                  |          |       |                     |                      |               |       |            |                          |                                                     |                        |       |      |        |
|                | 0.5              |                  |          |       |                     |                      |               |       |            |                          |                                                     |                        |       |      |        |
|                | 0                | 15:30            | 15:35    | 15:40 | 15:45               | 15:50                | 15:55<br>Time | 16:00 | 16:05      | 16:10                    | 16:15                                               | 16:20                  |       | 16:2 | 018754 |
|                | Alarms           |                  |          |       |                     |                      |               |       |            |                          | T Filter Alarms                                     |                        | 0 1   | Q    | C      |
|                |                  | Time             |          | Alar  | rm                  |                      |               |       |            | Source                   |                                                     |                        |       |      |        |
|                | • 🗆 •            | 2016-08-03       | 15:55:51 | Virt  | ual Machine Interfa | ace bw usage is grea | ter than 3000 |       |            | default-doi<br>8e2661734 | main:admin:bffc1746-72<br>67 (virtual-machine-inte  | c7-48e6-b6ea<br>rface) | a-f   |      | 0      |
|                | • 🗆 •            | 2016-08-03       | 15:55:49 | Virt  | ual Machine Interfa | ace bw usage is grea | ter than 3000 |       |            | default-doi<br>aeeeb2bc6 | main:admin:3235df68-9f<br>f4 (virtual-machine-inter | 21-4c1e-a7a<br>face)   | 5-b   |      | 0      |
|                | Total: 2 records | 50 Records 💌     |          |       |                     |                      |               |       |            |                          |                                                     | Н Н Ра                 | ige 1 | of 1 | нH     |

# **Examples: Detecting Anomalies**

The purpose of anomaly detection in Contrail is to identify a condition in which a metric deviates from its expected value, within given parameters.

Contrail uses a statistical process control model for time-series anomaly detection that can be computed online, in real-time. Raw metrics are sent as statistics by Sandesh generators embedded inside the UVEs. The model uses the running average and running standard deviation for a given raw metric. The model does not account for seasonality and linear trends in the metric.

The following example represents part of the UVE sent by the vRouter to the collector. The raw metrics are phy\_band\_in\_bps and phy\_band\_out\_bps.

The derived statistics are in in\_bps\_ewm and out\_bps\_ewm, which are generated when the model's EWM algorithm is applied to the raw metrics. The raw metrics and the derived statistics are part of the UVE and are sent to the collector.

```
struct EWMResult {
    3: u64 samples
    6: double mean
    7: double stddev
}
struct VrouterStatsAgent { // Agent stats
1: string name (key="ObjectVRouter")
2: optional bool deleted
                            ....
/** @display_name:Vrouter Physical Interface Input bandwidth Statistics*/
50: optional map<string,u64> phy_band_in_bps (tags="name:.__key")
/** @display_name:Vrouter Physical Interface Output bandwidth Statistics*/
51: optional map<string,u64> phy_band_out_bps (tags="name:.__key")
52: optional map<string,derived_stats_results.EWMResult> in_bps_ewm
(mstats="phy_band_in_bps:DSEWM:0.2")
53: optional map<string,derived_stats_results.EWMResult> out_bps_ewm
(mstats="phy_band_out_bps:DSEWM:0.2")
}
```

The following shows part of the UVE that lists the raw metric phy\_band\_out\_bps and the derived statistic out\_bps\_ewm. The user can define an alarm based on the values in sigma or in stddev.

```
- out_bps_ewm: {
    - eth0: {
        sigma: -0.425095,
        samples: 177,
        stddev: 6348.16,
        mean: 206712
     }
   },
- phy_band_out_bps: {
     eth0: "204013"
   },
```

# s018755

#### Configuring the User-Defined Log Statistic

Any deployment of Contrail cloud over an orchestration system requires tools for monitoring and troubleshooting the entire cloud deployment. Cloud data centers are built with a large collection of interconnected servers that provide computing and storage capacity for a variety of applications. The monitoring of the cloud and its infrastructure requires monitoring logs and messages sent to a variety of servers from many micro services.

Contrail analytics stores all of the monitored messages in the Contrail database node, and the analytics generates a large amount of useful information that aids in monitoring and troubleshooting the network.

With Contrail, the user-defined log statistic feature provides additional abilities for monitoring and troubleshooting by enabling the user to set a counter on any regular Perl-type expression. Each time the pattern is found in any system logs, UVEs, or object logs, the counter is incremented.

The user-defined log statistic can be configured from the Contrail UI or from the command line, using vnc\_api.

To configure the user-defined log statistic from the Contrail UI:

1. Navigate to Configure > Infrastructure > Global Config and select Log Statistic.

| 🔟 🥕 💠 Q                   | Configure > Infrastructure > Global Config                                                     |      |        |     |       |      |
|---------------------------|------------------------------------------------------------------------------------------------|------|--------|-----|-------|------|
| Configure <               | Forwarding Options BGP Options How Aging RBAC Forwarding Classes QoS Alarm Rules Log Statistic |      |        |     |       |      |
| Infrastructure            | Log Statistic                                                                                  |      | + 8    | *   | Q C   | 5    |
| - Global Config           | Name RegEx Pattern                                                                             |      |        |     |       |      |
| BGP Routers               | Opserver* opserver*                                                                            |      |        |     | 0     | *    |
| Link Local Services       | AarmGenerator alarmgen                                                                         |      |        |     | 0     | \$   |
| - Virtual Routers         | Total: 2 records 50 Records •                                                                  | 14 4 | Page 1 | • ( | af1 ≫ | н    |
| Project Quotas            |                                                                                                |      |        |     |       |      |
| Service Appliance<br>Sets |                                                                                                |      |        |     |       |      |
| - Service Appliances      |                                                                                                |      |        |     |       |      |
| Physical Devices          |                                                                                                |      |        |     |       |      |
| A Networking              |                                                                                                |      |        |     |       |      |
| % Services                |                                                                                                |      |        |     |       |      |
| O DNS                     |                                                                                                |      |        |     |       |      |
| RBAC                      |                                                                                                |      |        |     |       |      |
| Alarms                    |                                                                                                |      |        |     |       | 3756 |
| Config Editor             |                                                                                                |      |        |     |       | s018 |

2. To create a log statistic, click the plus (+) icon to access the **Create Log Statistic** screen. Enter a name for the user-defined log statistic, and in the **RegExp Pattern** field, enter the Perl-type expression to look for and count.

| Name Name                     |                                                    | RegEx Pattern |             |
|-------------------------------|----------------------------------------------------|---------------|-------------|
| Opserver                      |                                                    | opserver*     |             |
| AlarmGenerator                |                                                    | alarmgen      |             |
| Total: 2 records S0 Records 💌 |                                                    |               |             |
|                               | Create Log Statistic                               |               | ×           |
|                               | Name                                               |               |             |
|                               | Enter a Name                                       |               |             |
|                               | RegEx Pattern                                      |               |             |
|                               | Enter a Regex pattern to match in the logs for cou | nting         |             |
|                               |                                                    |               |             |
|                               |                                                    |               | Cancel Save |
|                               |                                                    |               |             |

**3.** To edit an existing log statistic, select the name of the statistic and click the Gear icon, then select **Edit** to access the **Edit Log Statistic** screen.

| Log Statistic                 |                                                          |               |         |
|-------------------------------|----------------------------------------------------------|---------------|---------|
| Name                          |                                                          | RegEx Pattern |         |
| Opserver                      |                                                          | opserver*     |         |
| AlarmGenerator                |                                                          | alarmgen      |         |
| Total: 2 records 50 Records 👻 |                                                          |               |         |
|                               | Edit Log Statistic Name Opserver RegEx Pattern opserver* | Cancel Sa     | s018758 |

**4.** To delete a log statistic, select the name of the statistic and click the gear icon, then select the **Delete** option.

|                     | compare / minoracore / social comp                                                              |           |
|---------------------|-------------------------------------------------------------------------------------------------|-----------|
| nngure <            | Forwarding Options BGP Options Flow Aging RBAC Forwarding Classes QoS Alarm Rules Log Statistic |           |
| Infrastructure      | Log Statistic                                                                                   | + 8 ± Q C |
| Global Config       | Name RegEx Pattern                                                                              |           |
| BGP Routers         | Opserver* opserver*                                                                             | 0         |
| Link Local Services | AlarmGenerator alarmgen                                                                         | G∕r Edit  |
| Virtual Routers     | Total: 2 records 50 Records •                                                                   | 🖹 Delete  |
| Project Quotas      |                                                                                                 |           |
| Service Appliance   |                                                                                                 |           |

To configure the user-defined statistic from the vnc\_api:

```
user@host:~# python
Python 2.7.6 (default, Jun 22 2015, 17:58:13)
[GCC 4.8.2] on linux2
Type "help", "copyright", "credits" or "license" for more information.
>> from vnc_api import vnc_api
>> from vnc_api.gen.resource_xsd import UserDefinedLogStat
>> from vnc_api.gen.resource_client import GlobalSystemConfig
>> vnc = vnc_api.VncApi('<username>', '<password>', '<tenant>')
>> gsc_uuid = vnc.global_system_config_list()['global-system-configs'][0]['uuid']
>> gsc = vnc.global_system_config_read(id=gsc_uuid)
```

To list the counters:

>> [(x.name, x.pattern) for x in gsc.user\_defined\_log\_statistics.statlist]

```
[('HostnameCounter', 'dummy'), ('MyIp', '10.84.14.38')]
```

To add a counter:

```
>> g=GlobalSystemConfig()
>> g.add_user_defined_counter(UserDefinedLogStat('Foo', 'Ba.*r'))
>> vnc.global_system_config_update(g)
```

To verify an addition:

```
>> gsc = vnc.global_system_config_read(id=gsc_uuid)
>> [(x.name, x.pattern) for x in gsc.user_defined_log_statistics.statlist]
```

```
[('HostnameCounter', 'dummy'), ('MyIp', '10.84.14.38'), ('Foo', 'Ba.*r')]
```

#### Implementing the User-Defined Log Statistic

The statistics are sent as a counter that has been aggregated over a time period of 60 seconds.

A current sample from your system can be obtained from the UVE at:

http://<analytics-ip>:8081/analytics/uves/user-defined-log-statistic/<name>

You can also use the statistics table UserDefinedLogStatTable to get historical data with all supported aggregations such as SUM, AVG, and the like.

The schema for the table is at the following location:

http://<ip>:8081/analytics/table/StatTable.UserDefinedCounter.count/schema

#### Schema for User-Defined Statistics Table

The following is the schema for the user-defined statistic table:

```
{
    "type": "STAT",
    "columns": [
    {
```

```
"datatype": "string",
   "index": true,
   "name": "Source",
   "suffixes": null
},
   {
   "datatype": "int",
   "index": false,
   "name": "T",
   "suffixes": null
},
   {
   "datatype": "int",
   "index": false,
   "name": "CLASS(T)",
   "suffixes": null
},
   {
   "datatype": "int",
   "index": false,
   "name": "T=",
   "suffixes": null
},
   {
   "datatype": "int",
   "index": false,
   "name": "CLASS(T=)",
   "suffixes": null
},
   {
   "datatype": "uuid",
   "index": false,
   "name": "UUID",
   "suffixes": null
},
   {
   "datatype": "int",
   "index": false,
   "name": "COUNT(count)",
   "suffixes": null
},
   {
```

"datatype": "int",

115

```
"index": false,
   "name": "count.previous",
   "suffixes": null
},
   {
   "datatype": "int",
   "index": false,
   "name": "SUM(count.previous)",
   "suffixes": null
},
   {
   "datatype": "int",
   "index": false,
   "name": "CLASS(count.previous)",
   "suffixes": null
},
   {
   "datatype": "int",
   "index": false,
   "name": "MAX(count.previous)",
   "suffixes": null
},
   {
   "datatype": "int",
   "index": false,
   "name": "MIN(count.previous)",
   "suffixes": null
},
   {
   "datatype": "percentiles",
   "index": false,
   "name": "PERCENTILES(count.previous)",
   "suffixes": null
},
   {
   "datatype": "avg",
   "index": false,
   "name": "AVG(count.previous)",
   "suffixes": null
},
   {
   "datatype": "string",
   "index": true,
```

```
"name": "name",
    "suffixes": null
}
]
}
```

# Contrail Networking Alarms

Table 7 on page 117 lists the default alarms in Contrail Networking and their severity levels.

An alarm with severity level 0 (zero) is critical, 1 (one) is major, and 2 (two) is minor.

#### Table 7: Contrail Networking Alarms and Severity Level

| Alarm Name                                      | Severit<br>y | Description                                        | Steps to Resolve This Alarm                                                                                                    |
|-------------------------------------------------|--------------|----------------------------------------------------|----------------------------------------------------------------------------------------------------|
| system-defined-address-<br>mismatch-<br>compute | 1            | Compute Node IP<br>Address mismatch.               | The compute node IP address<br>provided in the configuration file<br>and the IP address provided as part<br>of creating (provisioning) vrouter-<br>agent do not match. |
| system-defined-address-<br>mismatch-<br>control | 1            | Control Node IP Address mismatch.                  | IP address for control node is<br>different in config node and control<br>node.                                                                                        |
| system-defined-bgp-connectivity                 | 1            | BGP peer mismatch. Not<br>enough BGP peers are up. | Total number of BGP peers is<br>different from the configured<br>number of BGP peers.                                                                                  |

| Alarm Name                                   | Severit<br>y | Description                                                                                                    | Steps to Resolve This Alarm                                                                                                    |
|----------------------------------------------|--------------|----------------------------------------------------------------------------------------------------|----------------------------------------------------------------------------------------------------|
| system-defined-bottle-request-<br>size-limit | -            | Bottle request size limit<br>exceeded.                                                                                    | Request Size received by API server<br>is too large.<br>In most cases, this can be resolved<br>by increasing the value set for the<br>variable <i>max_request_size</i> in<br>the <b>/etc/contrail/contrail-api.conf</b><br>file in config API Docker container.<br>However, as a good practice,<br>investigate as to why such a huge<br>request is being sent to the Config<br>API server. |
| system-defined-conf-incorrect                | 1            | ContrailConfig missing or<br>incorrect. Configuration<br>pushed to Ifmap as<br>ContrailConfig is missing<br>or incorrect. | Config node did not send<br>ContrailConfig for this node. This<br>could be due to name mismatch<br>between the node configured<br>compared to actual node.                                                                                                    |
| system-defined-disk-usage-high               | 1            | Disk usage exceeds high<br>threshold limit.                                                                               | Corresponding disk is filled between<br>70%-90% capacity. Delete some<br>files to create disk space.                                                                                                    |
| system-defined-disk-usage-critical           | 0            | Disk usage crosses critical<br>threshold limit.                                                                           | Corresponding disk is filled up ><br>90%. Delete some files to create<br>disk space.                                                                                                    |
| system-defined-node-status                   | 0            | Node Failure. NodeStatus<br>UVE not present.                                                                              | NodeStatus UVE is not present or<br>process is non-functional for this<br>node. Verify that the process and<br>nodemgr is up.                                                                                                    |
| system-defined-partial-sysinfo               | 1            | System Info Incomplete.                                                                                                   | build_info is not present in<br>NodeStatus. Cause unknown at this<br>time.                                                                                                    |

| Alarm Name                                  | Severit<br>y | Description                                                                                                    | Steps to Resolve This Alarm                                                                                                    |
|---------------------------------------------|--------------|----------------------------------------------------------------------------------------------------|----------------------------------------------------------------------------------------------------|
| system-defined-process-<br>connectivity     | 0            | Process(es) reporting as non-functional.                                                                                              | One or more processes have connections missing.                                                                                                    |
| system-defined-process-status               | 0            | Process Failure.                                                                                                    | Review the docker logs to<br>understand the reason for process<br>failure.                                                                                                    |
| system-defined-prouter-<br>connectivity     | 1            | Prouter connectivity to<br>controlling tor agent does<br>not exist. Contrail looks<br>for non-empty value for<br>connected_agent_list | Check for OVSDB connectivity<br>status on the physical device. Debug<br>for link failures between physical<br>device or OVSDB connection failure<br>between the vrouter-agent and<br>physical router. |
| system-defined-prouter-tsn-<br>connectivity | 1            | Prouter connectivity to<br>controlling TSN agent<br>does not exist. Contrail<br>looks for non-empty value<br>for tsn_agent_list.      | Check for OVSDB connectivity<br>status on the physical device. Debug<br>for link failures between physical<br>device or OVSDB connection failure<br>between the vrouter-agent and<br>physical router. |
| system-defined-storage-cluster-<br>state    | 1            | Storage Cluster warning or errors.                                                                                                    | Since Contrail is not provisioning storage this alarm is not generated.                                                                                                    |

| Alarm Name                                                | Severit<br>y | Description                                                                   | Steps to Resolve This Alarm                                                                                                    |
|-----------------------------------------------------------|--------------|-------------------------------------------------------------------------------|----------------------------------------------------------------------------------------------------|
| system-defined-vrouter-interface                          | 1            | vRouter interface(s) down.                                                    | <ul> <li>This alarm is raised if forwarding<br/>and bridging is disabled or if health<br/>check has failed. Other reasons for<br/>this alarm include the following:</li> <li>no IP or subnet assignment</li> <li>admin state is down</li> <li>parent interface is down</li> <li>VLAN is down</li> <li>oper state is down</li> <li>config is missing</li> <li>Resolve above items based on<br/>information available from the<br/>introspect page for interface.</li> </ul> |
| system-defined-xmpp-connectivity                          | 1            | XMPP peer mismatch.                                                           | Number of XMPP peers is different from configured XMPP peers.                                                                                                    |
| system-defined-xmpp-close-<br>reason                      | 1            | XMPP connection closed<br>towards peer. Alarm has<br>reason to close.         | This alarm is deprecated.                                                                                                    |
| system-defined-core-files                                 | 0            | A core file has been<br>generated on the node.                                | There is some core file in the node.                                                                                                    |
| system-defined-pending-<br>cassandra-<br>compaction-tasks | 1            | Pending compaction tasks<br>in cassandra crossed the<br>configured threshold. | This alarm is raised when disk space<br>is insufficient. Check Cassandra<br>system logs to understand the<br>reason for pending compaction.                                                                                                    |

| Alarm Name                                  | Severit<br>y | Description                                                              | Steps to Resolve This Alarm                                                                                                    |
|---------------------------------------------|--------------|--------------------------------------------------------------------------|----------------------------------------------------------------------------------------------------|
| system-defined-package-version-<br>mismatch | 0            | There is a mismatch<br>between installed and<br>running package version. | Package version for the package<br>mentioned in the alarm is not<br>matching with the required version.                                                                                                    |
| system-defined-vrouter-limit-<br>exceeded   | 1            | Agent resource usage<br>exceeded configured<br>watermark for resource.   | This alarm is raised when the next<br>hop count or the used mpls label<br>count crosses the high watermark.<br>The alarm is reset when the next<br>hop count or the used MPLS label<br>count becomes less than the low<br>watermark.<br>To reset alarm, delete the nexthop<br>and mpls label, which can be<br>achieved by deleting virtual<br>machines on the compute.<br>Alarm can also be cleared by<br>increasing the default watermark,<br>which is 80 (80% of the maximum<br>number of nexthops configured in<br>vRouter after which alarm is raised).<br>For this, you need to change the<br>configuration in the <b>contrail</b> -<br><b>vrouter-agent.conf</b> file and restart<br>the vRouter agent. |

| Alarm Name                                          | Severit<br>y | Description                                                             | Steps to Resolve This Alarm                                                                                                    |
|-----------------------------------------------------|--------------|-------------------------------------------------------------------------|----------------------------------------------------------------------------------------------------|
| system-defined-vrouter-table-<br>limit-<br>exceeded | 0            | Agent resource usage<br>exceeded table size for<br>resource in vRouter. | This alarm is raised when the next<br>hop count reaches the nexthop count<br>configured in vRouter, or when the<br>maximum number of MPLS labels<br>on the compute are used.<br>This alarm is cleared when the next<br>hop count goes below 95% of the<br>next hop count in vRouter, or the<br>number of used MPLS label count<br>becomes 95 % of the maximum<br>labels or less.<br>To reset the alarm, delete the<br>nexthop and MPLS labels, which<br>can be achieved by deleting virtual<br>machines on the compute for which<br>alarm is raised.<br>This alarm can also be reset by<br>increasing the maximum number of<br>nexthop and MPLS labels configured<br>in vRouter, if it is not already<br>configured to the maximum<br>supported limit. |

# Alarms History

#### IN THIS SECTION

• Viewing Alarms History | **123** 

Contrail allows you to view a history of alarms that were raised or reset. You can also view a history of user-visible entities (UVEs) that have been changed.

## **Viewing Alarms History**

In the Contrail Web user interface, new fields at **Monitor > Alarms > Dashboard > Alarms History** now display alarms history, including alarms that were set or reset. Figure 15 on page 123 shows the alarms history, identifying the volume and types of alarms by time and the node types in which events are occurring. The right side panel lists by name the nodes in which active events are occurring.

You can also use a contrail-status query to view the alarms history. Additionally, the contrail-status displays a history of added, updated, and removed information for UVEs in Contrail.

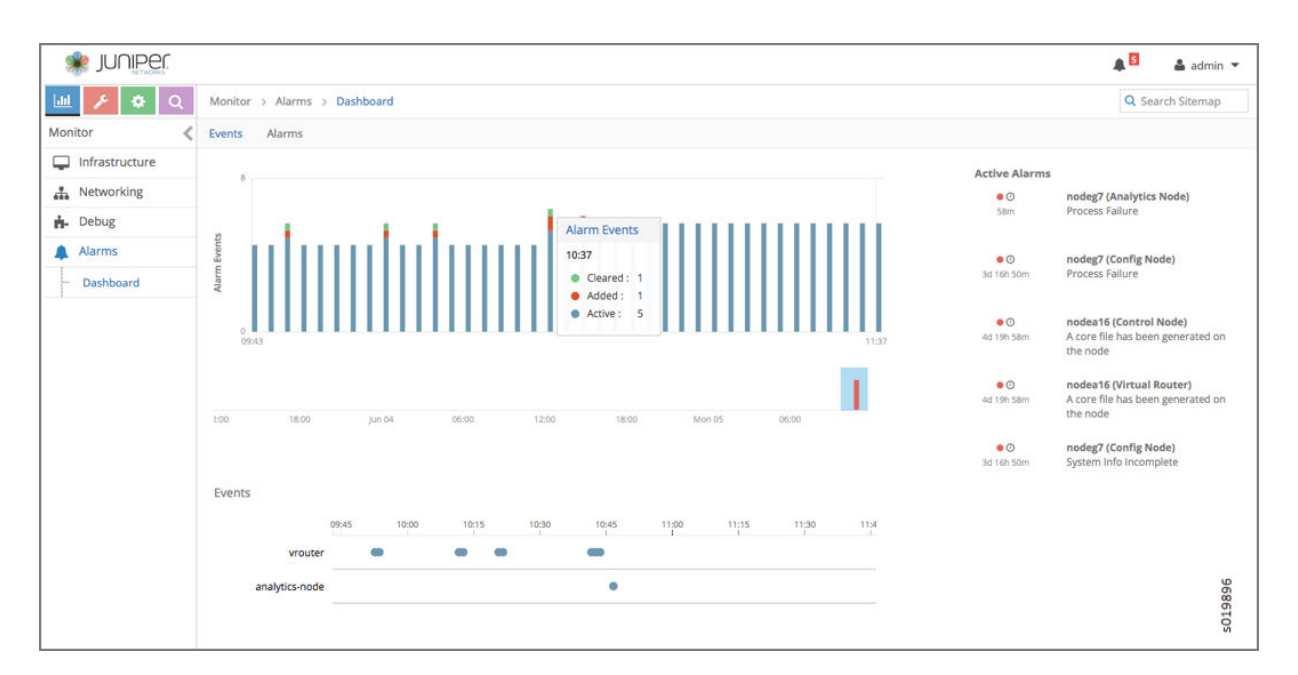

### Figure 15: Alarms History Page

Tooltips are available on the Alarms History page. In the Events area, you can click on any node type listed to display a tooltip showing details of the events that have been added and cleared in that node, see Figure 16 on page 124.

#### Figure 16: Events Log Tooltip

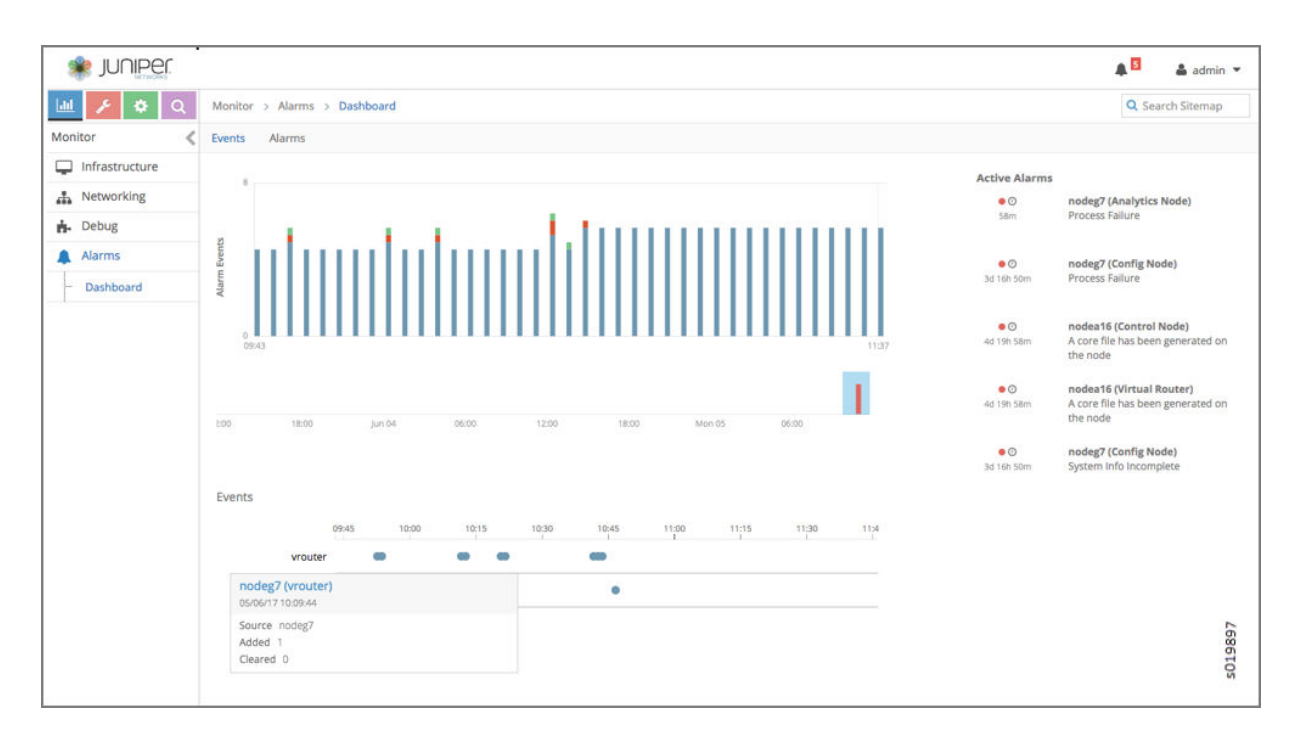

You can expand the event log in the right side panel to display a detailed event log. Click the name of any node in the list in the right panel, and the details of the current alarms are visible in the expanded view, see Figure 17 on page 125.

#### Figure 17: Detailed Event Log

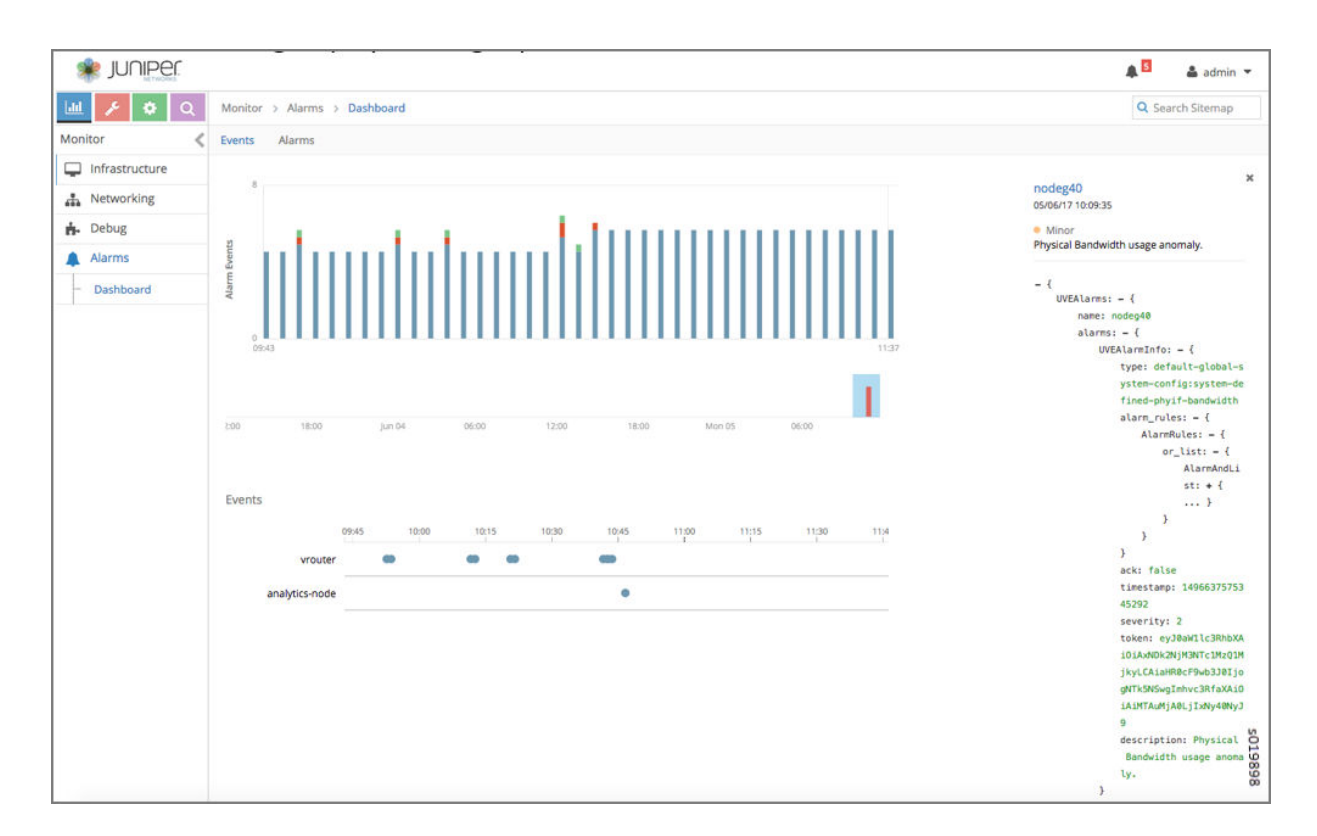

#### **RELATED DOCUMENTATION**

User Configuration for Analytics Alarms and Log Statistics | 107

# Node Memory and CPU Information

To help in monitoring and debugging, the following statistics have been added for all node types. The statistics are updated every 60 seconds.

- System CPU info
- System memory and CPU usage
- Memory and CPU usage of all processes

You can see a current sample from the UVE in your system at:

http://<analytics-ip>:8081/analytics/uves/<node-type>/<hostname>?flat

You can also use the statistics tables to get historical data with all supported aggregations, such as SUM, AVG, and so on:

- NodeStatus.process\_mem\_cpu\_usage
- NodeStatus.system\_mem\_cpu\_usage

The schema for the tables are at the following locations on your system:

http://<analytics-ip>:8081/analytics/table/StatTable.NodeStatus.process\_mem\_cpu\_usage/schema

http://<analytics-ip>:8081/analytics/table/StatTable.NodeStatus.system\_mem\_cpu\_usage/schema

#### **RELATED DOCUMENTATION**

User Configuration for Analytics Alarms and Log Statistics | 107

# Role- and Resource-Based Access Control for the Contrail Analytics API

In previous releases of Contrail, any user can access the Contrail analytics API by using queries to get historical information and by using UVEs to get state information.

With Contrail, it is possible to restrict access such that only the cloud-admin user can access the Contrail analytics API.

Implementation details are as follows:

- An external user makes a REST API call to contrail-analytics-api, passing a token representing the user with the HTTP header X-Auth-Token.
- Based on the user role, contrail-analytics-api will only allow access for the cloud-admin user and reject the request (HTTPUnauthorized) for other users.

To set the cloud\_admin user, use the following fields in /etc/contrail/contrail-analytics-api.conf:

- aaa\_mode—Takes one of these values:
  - no-auth
  - cloud-admin
- cloud\_admin\_role—The user with this role has full access to everything. By default, this is set to "admin". This role must be configured in Keystone.

#### **RELATED DOCUMENTATION**

User Configuration for Analytics Alarms and Log Statistics | 107

# **Configuring Analytics as a Standalone Solution**

#### IN THIS SECTION

- Overview: Contrail Analytics as a Standalone Solution | 127
- Configuration Examples for Standalone | 127

Starting with Contrail 4.0, it is possible to configure Contrail Analytics as a standalone solution.

#### **Overview: Contrail Analytics as a Standalone Solution**

Starting with Contrail 4.0 (containerized Contrail), Contrail Analytics can be configured as a standalone solution.

The following services are necessary for a standalone solution:

- config
- webui
- analytics
- analyticsdb

A standalone Contrail Analytics solution consists of the following containers:

- · controller container with only config and webui services enabled
- analytics container
- analyticsdb container

#### **Configuration Examples for Standalone**

The following are examples of default inventory file configurations for the controller container for standalone Contrail analytics.

#### **Examples: Inventory File Controller Components**

The following are example analytics standalone solution inventory file configurations for Contrail controller container components.

#### Single Node Cluster

```
[contrail-controllers]
10.xx.32.10 controller_components=['config','webui']
[contrail-analyticsdb]
10.xx.32.10
[contrail-analytics]
10.xx.32.10
```

#### Multi-Node Cluster

```
[contrail-controllers]
10.xx.32.10 controller_components=['config','webui']
10.xx.32.11 controller_components=['config','webui']
10.xx.32.12 controller_components=['config','webui']
[contrail-analyticsdb]
10.xx.32.10
10.xx.32.11
10.xx.32.12
[contrail-analytics]
10.xx.32.10
10.xx.32.11
10.xx.32.11
10.xx.32.11
10.xx.32.11
```

#### **JSON Configuration Examples**

The following are example JSON file configurations for (server.json) for Contrail analytics standalone solution.

**Example: JSON Single Node Cluster** 

```
{
    "cluster_id": "cluster1",
    "domain": "sm-domain.com",
    "id": "server1",
    "parameters" : {
        "provision": {
            "contrail_4": {
                "controller_components": "['config','webui']"
                },
    ...
...
}
```

Example: JSON Multi-Node Cluster

```
{
    "cluster_id": "cluster1",
    "domain": "sm-domain.com",
    "id": "server1",
    "parameters" : {
        "provision": {
            "contrail_4": {
               "controller_components": "['config','webui']"
            },
},
{
    "cluster_id": "cluster1",
    "domain": "sm-domain.com",
    "id": "server2",
    "parameters" : {
        "provision": {
            "contrail_4": {
               "controller_components": "['config','webui']"
            },
    •••
```

#### **RELATED DOCUMENTATION**

Configuring Secure Sandesh and Introspect for Contrail Analytics | 142 Understanding Contrail Analytics | 2

# Agent Modules in Contrail Networking

# IN THIS SECTION

- Config | 132
- Oper-DB | 133
- Controller | 139
- Agent KSync | 141
- UVE | **141**
- Services | 141

The VNsw Agent (also called Agent) in Contrail Networking is responsible for managing the data plane component. It is similar to any datapath agent that runs on the line cards of a network node. Agent responsibilities include:

- Interface with contrail-controller to get the configuration. Agent receives the configuration and translates it into a form that the datapath can understand.
- Interface with contrail-controller to manage routes.
- Collect and export statistics from datapath.
- Translate the data model from IF-MAP to the data model used by datapath.

Agent contains the following modules:

- Config
- Oper-DB
- Controller
- UVE
- Pkt
- Services
- KSync

Agent by itself is not a program or daemon. Based on the platform, daemons are built using the modules listed above. The contrail-vxlan-agent is the port of contrail-vrouter-agent on platforms supporting VXLAN bridges. Figure 18 on page 132 provides an overview of the different modules involved.
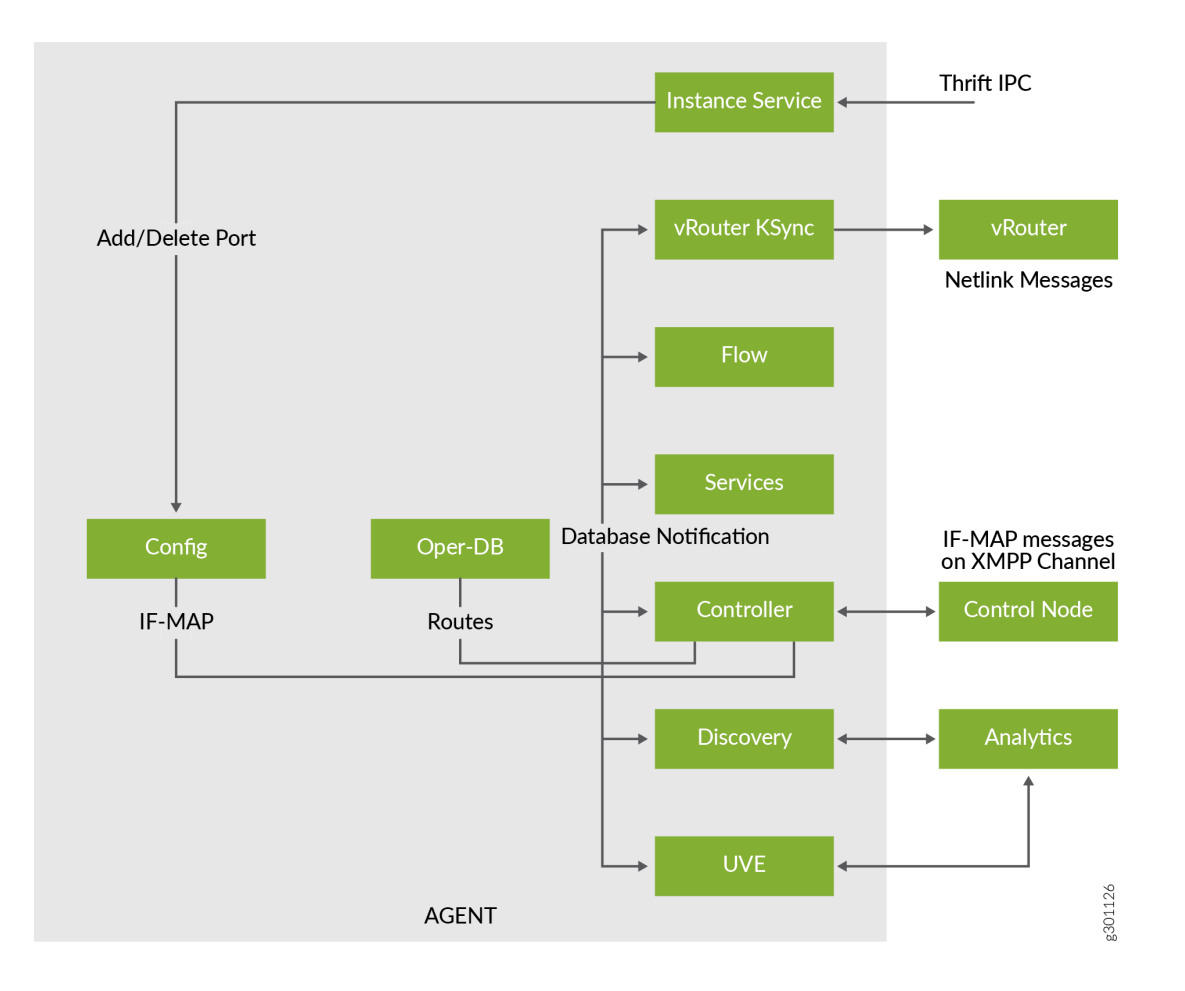

# Config

Config module implements the northbound interface for Agent. Agent gets two types of configurations, virtual machine ports and IF-MAP.

# Virtual-Machine Ports

Agent opens a thrift service (name InstanceService) to listen for Port-Add/Port-Delete message. Port-Add informs agent about a virtual machine (VM) interface created on the compute node. The Port-Add message also contains the following information:

- Name of virtual machine port.
- Virtual machine for the port.
- Mac and IP address for the port.

• Virtual network for the port.

Once agent knows about the creation of a port, it will send a subscribe message to contrail-controller for virtual-machine. When contrail-controller receives the subscribe message for a virtual-machine, it walks through the IF-MAP graph and sends all configuration relevant for the virtual-machine to the Agent. The module invoking port add message is platform dependent. In the case of OpenStack, nova-compute service invokes the message.

# IF-MAP

All of the Contrail Virtual Network Controller (VNC) configuration is stored as a Metadata Access Point (MAP) database. The MAP database is accessed using IF-MAP protocol.

Agent does not access the MAP database directly. Instead, Agent opens an XMPP connection to contrail-controller to get the MAP configuration. The contrail-controller works on a subscription model. Agent must subscribe to the virtual machines of interest and contrail-controller will download all of the configuration relevant to the virtual-machine. As a result, Agent receives only the minimal configuration needed. Agent subscribes to a virtual-machine when it receives a port add message for a virtual-machine-interface.

Agent uses the ifmap-agent-client library to parse the IF-MAP messages from the XMPP channel to the contrail-controller. The ifmap-agent-client defines a DBTable for every IF-MAP node type. A special DBTable is defined to store the IF-MAP links. The ifmap-agent-client also creates a graph for ease of navigating the IF-MAP configuration. An IF-MAP node is vertex in the graph and links form the edges in the graph.

# **Configuration Management**

Config module registers DBTables of interest from the ifmap-agent-client library. Any add, delete, or update of the configuration results in a callback to the Config module. The Config module then does basic validation on the config nodes and then triggers the operational module to process the configuration.

# Redundancy

Agent connects to two different control nodes for redundancy. When the XMPP connection for one of the control node fails, it will subscribe to the other control node for configuration. When connecting to the new control node, Config module audits the configuration to remove stale configuration.

# **Oper-DB**

The Oper-DB module holds the operational state of the different objects in Agent. The operational state processes the configuration and creates different tables appropriate for Agent.

Following are the principal tables in Oper-DB:

# Virtual Network

Table of all virtual-networks with UUID as the key. It contains the following information:

# **Table 8: Virtual Network Table**

| Item               | Description                                                                                                    |
|--------------------|----------------------------------------------------------------------------------------------------|
| VRF                | The routing-instance for the virtual-network.                                                                                                    |
| IPAM Data          | The IP Address Management (IPAM) configured for the virtual-network. It includes DHCP configuration, DNS configuration, subnet configuration, and so on. |
| Network Policy     | Network policy access control list (ACL) for the virtual-network.                                                                                        |
| Mirroring          | Mirroring ACL for the virtual-network.                                                                                                    |
| VXLAN-ID           | Virtual Extensible Local Area Network ID (VXLAN-ID) to be used when VXLAN encapsulation is used.                                                         |
| Layer 3 Forwarding | Specifies if layer3_forwarding is enabled for IPv4 and IPv6 packets.                                                                                     |
| Bridging           | Specifies if bridge forwarding is enabled. Even if layer3_forwarding is disabled, IPv4 and IPv6 packets are bridge forwarded.                            |

# VRF

The virtual routing and forwarding (VRF) table represents a routing-instance in configuration. Each virtualnetwork has a "native" VRF. Other than the per virtual-network VRF, there can be other internal VRFs. The internal VRFs are used in features, such as service chaining.

Each VRF has a set of routing tables as its members.

#### **Table 9: VRF Routing Tables**

| Table                 | Description                                                                                                    |
|-----------------------|----------------------------------------------------------------------------------------------------|
| Inet4 Unicast Table   | Table containing inet4 unicast routes.                                                                                       |
| Inet4 Multicast Table | Table containing inet4 multicast routes.                                                                                     |
| EVPN Table            | Table containing EVPN routes keyed with MAC address, IP address, and vxlan/<br>ethernet_tag.                                 |
| Bridge Table          | Table containing MAC addresses. The bridge table is currently used only in the case of a "native" VRF for a virtual-network. |

Based the platform used, Agent creates some VRFs implicitly:

| OpenStack | Agent implicitly creates a VRF for fabric-network with the name default-domain:default-<br>project:ip-fabric:default |
|-----------|----------------------------------------------------------------------------------------------------|
| Xen       | Agent implicitly creates a VRF for fabric-network with the name default-domain:default-<br>project:link_local        |

# **Virtual Machine**

The virtual machine table stores all virtual-machines created on the compute node.

# Interface

The interface table contains all of the interfaces in Agent. Based on the type of interface, the trigger to create an interface can vary. Also, the key fields used to uniquely identify the interface and the data fields in an interface can vary based on the type of interface.

Agent supports the following different types of interfaces:

# Item Description Physical Represents physical ports on the compute node. Physical interfaces are created based on the Interface config-file for Agent. Key for physical interface is <interface-name>. Packet Interface used to exchange packets between vRouter and Agent. Typically named pkt0, this Interface interface is automatically created in Agent. Key for packet interface is <interface-name>. Inet interface he layer 3 inet interfaces are managed by Agent. Agent can have one or more inet interfaces based on the platform used. OpenStack: In the case of OpenStack, Agent creates the vhost0 inet-interface. vhost0 is a layer 3 interface in host-os. Agent uses this layer 3 interface for tunnel encapsulation and decapsulation. The interface is added into the fabric VRF. • Xen: In the case of Xen, Agent creates the xapi0 interface. The xapi0 interface is added into the Xen link-local VRF. • vGW: Every vGW Virtual Gateway instance has a vGW interface created. The vGW interface is an unnumbered interface and does not have an IP address.

#### Table 10: Interface Types Supported by Agent

Key for inet interface is *<interface-name>*.

| VM Interface | This interface represents a virtual-machine-interface. The interface is created when Agent receives an AddPort message from the Apache Thrift service InstanceService. |
|--------------|----------------------------------------------------------------------------------------------------|
|              | Key for VM interface is UUID for the interface.                                                                                                    |

An interface is in **Active** state if all of the necessary configuration for the interface is available and it can be made operational.

An interface is in **Inactive** state if it cannot be made operational. The reason can be missing configuration, the link-state down, and so on.

# Routes

Every VRF has a set of routing tables for inet4 unicast routes, inet4 mulitcast routes, EVPN routes, and bridge MAC entries.

Every route specifies the forwarding action for a destination. Agent has multiple modules that can have different views of forwarding action for a destination. Each forwarding action is specified in the form of a path. Each module that adds a path is identified by a peer in the path.

Route keeps the list of paths sorted. The head of this list is treated as the Active path for the route.

Every path contains next hop that describes forwarding action.

The unicast routing table also maintains route entries in the Patricia tree form to support longest prefix match (LPM) on the tree.

# Next Hop

Next hop describes the forwarding action for routes pointing to it. When route lookup for an address hits the route, the forwarding action for the packet is defined by the next hop.

The different types of next hop supported in Agent are:

Table 11: Next Hop Types Supported by Agent

| Туре    | Description                                                                                                    |
|---------|----------------------------------------------------------------------------------------------------|
| Discard | Packets hitting Discard next hop must be dropped.                                                                                                    |
| Receive | Packets hitting Receive next hop are destined to the host-os. The next hop has an interface on which packets must be transmited.                                                                                                    |
| Resolve | <ul> <li>Packets hitting Resolve next hop need ARP resolution. For example, if IP address 10.1.1.1/24 is assigned to interface vhost0, the following routes and next hop are generated.</li> <li>Route 10.1.1.1/32 is added with Receive next hop pointing to vhost0.</li> <li>Route 10.1.1.0/24 is added with Resolve next hop. Any packet hitting this route triggers ARP resolution.</li> </ul> |
| ARP     | Routes created as a result of ARP resolution, that point to ARP next hop. In the example above, you can have routes 10.1.1.1.2/32, 10.1.1.3/32, and so on pointing to ARP next hop.                                                                                                    |

| Туре                   | Description                                                                                                    |
|------------------------|----------------------------------------------------------------------------------------------------|
| Interface              | Specifies that packets hitting this next hop must be transmitted on the interface.                                                                                                    |
| Tunnel                 | Specifies that packets hitting this next hop must be encapsulated in a tunnel. The tunnel next hop specifies tunnel destination IP address. The packet post tunneling is routed on the fabric network.                                                                                                    |
| Multicast<br>Composite | Mulitcast composite next hop contains a list of component next hops. Packets hitting the multicast composite next hop are replicated and transmitted on all the component next hops.                                                                                                    |
| ECMP<br>Composite      | Equal Cost Multi-Path (ECMP) composite next hop contains a list of component next hops.<br>Packets hitting the ECMP composite next hop must be sent out on one of the component next<br>hops. Packet forwarding component must ensure that packets for a connection are always<br>transmitted on the same component next hop of a ECMP composite next hop.<br>ECMP composite next hop is used to load balance traffic across multiple next hops. |

#### Table 11: Next Hop Types Supported by Agent (Continued)

# MPLS

The MPLS label defines the forwarding action for MPLS tunneled packets received on the fabric network.

Agent assigns the following labels:

- Two labels are allocated for every VM interface.
  - A label for layer 3 packets.
  - A label for bridge packets.
- A label for every ECMP composite next hop.
- A label for every multicast composite next hop.

The label-range for multicast composite next hop is preallocated and does not overlap with other labels.

# Multicast

Multicast module is responsible for managing multicast routes.

# VXLAN

The VXLAN table contains an entry for every VXLAN ID created.

# Controller

This module manages the communication between Agent and contrail-controller. Agent connects to two Contrail controllers for redundancy. Two XMPP channels are opened with each of the Contrail controllers.

# **Configuration Channel**

The Contrail controller uses this channel to send IF-MAP configuration to Agent. Agent subscribes to configuration from only one of the XMPP channels at a time. If the subscribed channel fails, it will switch subscription to the other channel.

# **Route Channel**

This channel is used to exchange routes between Agent and Contrail controller. Agent connects to two Contrail controllers at a time and routes are exchanged between both of the channels. Routes from each of the channels is added with a different "Route Peer." When one of the channels fails, it only deletes "Route Path" from the channel that failed.

# **Route Export**

Agent exports routes for virtual-machines created on the local compute node. Agent exports the route with the following information:

- Routing instance for the route.
- Destination network for the route (also called a route-prefix).
- Next hop information:
  - MPLS label for route if MPLSoGRE or MPLSoUDP encapsulation is used.
  - VXLAN ID for route if VXLAN encapsulation is used.
  - Gateway for the route. This is implicitly derived from the XMPP channel.
  - Security group membership for the routes.

The control node implicitly derives the virtual-network name for the route from the routing-instance.

# **Route Import**

Agent subscribes to all routing-instances in the VRF table. The contrail-controller collects routes from all Agents. Controller synchronizes routes in a routing-instance if Agent is subscribed to the routing-instance.

Routes are exchanged between Agent and contrail-controller over the XMPP channel in XML format.

Controller module decodes the XMPP messages and adds or deletes "Route Paths" into the routing tables. The contrail-controller provides the following information for every route:

- Routing instance for the route.
- Destination network for the route.
- MPLS label for the route if MPLSoGRE or MPLSoUDP encapsulation is being used.
- VXLAN ID for route if VXLAN encapsulation is used.
- Gateway for the route. This is implicitly derived from the XMPP channel.
- Security group membership for the routes.
- Virtual network for the route.

The contrail-controller also reflects back the routes added by Agent itself. When the route is received, Agent looks at the gateway IP address to identify if the route is hosted on a local compute node or a remote compute node. If the route is hosted on a remote compute node, the Controller module creates a next hop tunnel to be used in route. If the route is hosted on a local compute node, a route pointing to the next hop interface is added.

# **Headless Mode**

When the XMPP channel from Agent to the Contrail controller fails, Agent flushes all of the "Route Paths" added by the controller. If the connection to both of the Contrail controllers fail, this can result in deleting routes distributed by the controller.

Connections to Contrail controllers can fail for many reasons including network failure, Contrail controller node failing, and so on. Deleting paths can result in connectivity loss between virtual machines.

Headless mode is introduced as a resilient mode of operation for Agent. When running in headless mode, Agent retains the last "Route Path" from Contrail controller. The "Route Paths" are held until a new stable connection is established to one of the Contrail controllers. Once the XMPP connection is up and is stable for a predefined duration, the "Route Paths" from the old XMPP connection are flushed.

# Agent KSync

Oper-DB in Agent contains different tables and defines the data model used in the Agent. While the Agent data model was initially developed for Contrail vRouter agent, it is mostly independent of the underlying forwarding platform.

The data model used by datapath can vary based on the platform being ports. Agent KSync module is responsible to do the translation between the data model used by Agent and the datapath.

The functionality of Agent KSync includes:

- Provide translation between the data model of Agent and the forwarding plane.
  - KSync will be aware of the data model used in the data plane.
  - Oper-DB defines the data module for Agent.
- Keeps the operational state of Agent in sync with the forwarding plane.
- Keep Agent platform independent.

Ex: KSync in Contrail vRouter agent is the only module that knows which flow table is memory mapped into the Contrail vRouter Agent memory.

# UVE

UVE module is responsible for generating UVE messages to the collector. UVE module registers with Oper-DB and also polls the flows/vrouter to generate the UVE messages to the collector.

# Services

This module is responsible to run the following services in Agent:

- ARP
- DHCP
- DNS
- Ping
- ICMP error generation

# **RELATED DOCUMENTATION**

vRouter Command Line Utilities | 34

# Configuring Secure Sandesh and Introspect for Contrail Analytics

#### IN THIS SECTION

- Configuring Secure Sandesh Connection | 142
- Configuring Secure Introspect Connection | 143

# **Configuring Secure Sandesh Connection**

All Contrail services use Sandesh, a southbound interface protocol based on Apache Thrift, to send analytics data such as system logs, object logs, UVEs, flow logs, and the like, to the collector service in the Contrail Analytics node. The Transport Layer Security (TLS) protocol is used for certificate exchange, mutual authentication, and negotiating ciphers to secure the Sandesh connection from potential tampering and eavesdropping.

To configure a secure Sandesh connection, configure the following parameters in all Contrail services that connect to the collector (Sandesh clients) and the Sandesh server.

| Parameter                    | Description                                 | Default                                          |
|------------------------------|---------------------------------------------|--------------------------------------------------|
| [SANDESH].sandesh_keyfile    | Path to the node's private key              | /etc/contrail/ssl/private/server-<br>privkey.pem |
| [SANDESH].sandesh_certfile   | Path to the node's public certificate       | /etc/contrail/ssl/certs/server.pem               |
| [SANDESH].sandesh_ca_cert    | Path to the CA certificate                  | /etc/contrail/ssl/certs/ca-cert.pem              |
| [SANDESH].sandesh_ssl_enable | Enable or disable secure Sandesh connection | false                                            |

# **Configuring Secure Introspect Connection**

All Contrail services are embedded with a web server that can be used to query the internal state of the data structures, view trace messages, and perform other extensive debugging. The Transport Layer Security (TLS) protocol is used for certificate exchange, mutual authentication, and negotiating ciphers to secure the introspect connection from potential tampering and eavesdropping.

To configure a secure introspect connection, configure the following parameters in the Contrail service, see Table 12 on page 143 .

| Parameter                       | Description                                     | Default                                          |
|---------------------------------|-------------------------------------------------|--------------------------------------------------|
| [SANDESH].sandesh_keyfile       | Path to the node's private key.                 | /etc/contrail/ssl/private/server-<br>privkey.pem |
| [SANDESH].sandesh_certfile      | Path to the node's public certificate.          | /etc/contrail/ssl/certs/server.pem               |
| [SANDESH].sandesh_ca_cert       | Path to the CA certificate.                     | /etc/contrail/ssl/certs/ca-cert.pem              |
| [SANDESH].introspect_ssl_enable | Enable or disable secure introspect connection. | false                                            |

#### **Table 12: Secure Introspect Parameters**

# **RELATED DOCUMENTATION**

Agent Modules in Contrail Networking | 130

Debugging Processes Using the Contrail Introspect Feature | 239

# **Configuring Traffic Mirroring to Monitor**

#### IN THIS CHAPTER

- Configuring Traffic Analyzers and Packet Capture for Mirroring | 144
- Configuring Interface Monitoring and Mirroring | 152
- Mirroring Enhancements | 153
- Analyzer Service Virtual Machine | 155
- Using the Wireshark Plugin to Analyze Packets Between vRouter and vRouter Agent on pkt0 Interface | 158
- Mapping VLAN Tags from a Physical NIC to a VMI (NIC-Assisted Mirroring) | 163

# Configuring Traffic Analyzers and Packet Capture for Mirroring

#### IN THIS SECTION

- Traffic Analyzer Images | 144
- Configuring Traffic Analyzers | 145
- Setting Up Traffic Mirroring Using Configure > Networking > Services | 145

Contrail provides traffic mirroring so you can mirror specified traffic to a traffic analyzer where you can perform deep traffic inspection. Traffic mirroring enables you to designate certain traffic flows to be mirrored to a traffic analyzer, where you can view traffic flows in great detail.

This section describes how to set up packet capture to mirror traffic packets to an analyzer.

#### **Traffic Analyzer Images**

Before using the Contrail interface to configure traffic analyzers and packet capture for mirroring, make sure that the following analyzer images are available in the VM image list for your system. The traffic analyzer images are enhanced for viewing details of captured packets in Wireshark. When creating a policy for the traffic analyzer, the traffic analyzer instance should always have the **Mirror to** field selected in the policy, do not select the **Apply Service** field for a traffic analyzer.

- **analyzer-vm-console-qcow2**—Standard traffic analyzer; should be named **analyzer** in the image list. This type of traffic analyzer is always configured with a single interface, and the interface should be a **Left** interface.
- analyzer-vm-console-two-if qcow2—This type of traffic analyzer has two interfaces, Left and Management. This traffic analyzer can have any name except the name analyzer, which is reserved for the single interface analyzer.

**NOTE**: The analyzer-vm images are valid for all versions of Contrail. Download the images from the Contrail 1.0 software download page: https://www.juniper.net/support/downloads/? p=contrail#sw .

# **Configuring Traffic Analyzers**

Contrail Controller enables you to mirror captured packet traffic to a traffic analyzer. Follow these steps to mirror captured packet traffic:

- **1.** Configure analyzer(s) on the host.
- 2. Set up rules for packet capture.

You can set up traffic mirroring using **Configure > Networking > Services**. For more information, see "Setting Up Traffic Mirroring Using Configure > Networking > Services" on page 145.

# Setting Up Traffic Mirroring Using Configure > Networking > Services

Follow these steps to set up traffic mirroring using **Configure > Networking > Services**.

1. Access Configure > Services > Service Templates.

The Service Templates screen appears; see Figure 19 on page 146.

# Figure 19: Service Templates

| se juniper.         |                                          |                    |                   |                         | 🌲 Alarms (1)         | 着 admin 🔻       |
|---------------------|------------------------------------------|--------------------|-------------------|-------------------------|----------------------|-----------------|
| 🔟 🥕 🗢 Q             | Configure > Services > Service Templates | > default-domain 👻 |                   |                         | Q Se                 | arch Sitemap    |
| Configure 🔇         | Service Templates                        |                    |                   |                         | + 0                  | ₹ d G           |
| Infrastructure      | Template                                 | Mode               | Type / Version    | Interface (s)           | Image & Flavor       |                 |
| Physical Devices    | netns-snat-template                      | In-network-nat     | Source-nat / v1   | Right, Left             | -/-                  | 0               |
| Networking          | haproxy-loadbalancer-template            | In-network-nat     | Loadbalancer / v1 | Right, Left             | -/-                  | 0               |
| THE WORKING         | docker-template                          | Transparent        | Firewall / v1     | Management, Left, Right | ubuntu / -           | 0               |
| Services            | nat-template                             | In-network-nat     | Firewall / v1     | Management, Left, Right | analyzer / m1.medium | •               |
| Service Templates   | Total: 4 records 50 Records 👻            |                    |                   |                         | H 💔 Pag              | ge 1 🔻 of 1 🕪 🕅 |
| - Service Instances |                                          |                    |                   |                         |                      |                 |
| Health Check        |                                          |                    |                   |                         |                      |                 |
| BGP as a Service    |                                          |                    |                   |                         |                      | 12              |
| ONS                 |                                          |                    |                   |                         |                      | s0416           |
| Alarms              |                                          |                    |                   |                         |                      |                 |

**2.** To create a new service template, click the **+** icon.

The **Create** window appears. Select the Service Template tab; see Figure 20 on page 146.

# Figure 20: Create Service Template

| Create                       |                     | х         |
|------------------------------|---------------------|-----------|
| Service Template Permissions |                     |           |
| Name                         |                     |           |
| analyzer-service-template    |                     |           |
| Version                      | Virtualization Type |           |
| V2                           | Virtual Machine     | •         |
| Service Mode                 | Service Type        |           |
| Transparent 🝷                | Analyzer            | •         |
| Interface (c)                |                     |           |
|                              |                     |           |
| management                   | +                   | - 50      |
| left                         | • +                 | 41613<br> |
|                              | Cance               | I Save    |

**3.** Complete the fields by using the guidelines in Table 13 on page 147.

# Table 13: Create Service Template Fields

| Field               | Description                                                                                                    |
|---------------------|----------------------------------------------------------------------------------------------------|
| Name                | Enter a descriptive text name for this service template.                                                                                                    |
| Version             | Select <b>v2</b> from the drop-down list to indicate that this service template is based on templates version 2, valid for Contrail 3.0 and later.                                                 |
| Virtualization Type | Select <b>Virtual Machine</b> from the drop-down list to indicate the virtualization type for mirroring for this template.                                                                         |
| Service Mode        | Select <b>Transparent</b> from the drop-down list to indicate that this service template is for transparent mirroring.                                                                             |
| Service Type        | Select <b>Analyzer</b> from the drop-down list to indicate that this service template is for a traffic analyzer.                                                                                   |
| Interface(s)        | <ul> <li>From the drop-down list, click the check boxes to indicate which interface types are used for this analyzer service template:</li> <li>Left</li> <li>Right</li> <li>Management</li> </ul> |
| Save                | When finished, click <b>OK</b> to commit the changes                                                                                                    |
| Cancel              | Click <b>Cancel</b> to clear the fields and start over.                                                                                                    |

4. Create a service instance by clicking the **Service Instances** link and clicking the **+** icon.

The **Create** window appears; make sure the Service Instance tab is selected. See Figure 21 on page 148.

| ervice Instance Permissions              |                                               |
|------------------------------------------|-----------------------------------------------|
| Name                                     | Service Template                              |
| analyzer-service-instance                | analyzer-service-template - [transparent (m 🔻 |
| Interface Type                           | Virtual Network                               |
| management                               | Select Virtual Network                        |
| left                                     | Select Virtual Network                        |
| Port Tuples                              |                                               |
| <ul> <li>Service Health Check</li> </ul> |                                               |
| Allowed Address Pair                     |                                               |
| Static Poute                             |                                               |

5. Complete the fields by using the guidelines in Table 14 on page 148.

# Table 14: Create Service Instances Fields

| Field            | Description                                                                                                    |
|------------------|----------------------------------------------------------------------------------------------------|
| Name             | Enter a text name for this service instance.                                                                                                    |
| Service Template | Select from a drop-down list of available service templates the template to use for this service instance, analyzer-service-template in this example. |
| Interface Type   | Each interface configured in the service template for this instance appears in a list.                                                                |
| Virtual Network  | Select from a drop-down list of available virtual networks the network for each interface that is configured for the instance.                        |

#### Table 14: Create Service Instances Fields (Continued)

| Field  | Description                                               |
|--------|-----------------------------------------------------------|
| Save   | Click <b>Save</b> to commit your changes.                 |
| Cancel | Click <b>Cancel</b> to clear your changes and start over. |

 To create a network policy rule for this service instance, click Configure > Networking > Policies. The Policies window appears. Click the + icon to get to the Create window; see Figure 22 on page 149.

# Figure 22: Create Policy

| Create             |        |                             | ×                                 |
|--------------------|--------|-----------------------------|-----------------------------------|
| Policy Permissions |        |                             |                                   |
| Policy Name        |        |                             |                                   |
| Policy Name        |        |                             |                                   |
| Policy Rule(s)     |        |                             |                                   |
| Action Protocol    | Source | Ports Direction Destination | Ports Log Services Mirror QoS 🕂 👸 |
|                    |        |                             | 02<br>40                          |
|                    |        |                             | Cancel Save                       |

7.

**8.** Enter a name for the policy, then click the + icon in the lower portion of the screen to configure rules for the policy, see Figure 23 on page 150.

| Create                                           |                                   |                               | 3       |
|--------------------------------------------------|-----------------------------------|-------------------------------|---------|
| Policy Permissions                               |                                   |                               |         |
| Policy Name<br>analyzer-policy<br>Policy Rule(s) |                                   |                               |         |
| Action Protocol Source                           | Ports Direction Destination       | Ports Log Services Mirror QoS | +       |
| PASS ANY ANY (All Networks i                     | ▼ ANY ⇔ ▼ db ANY (All Networks i▼ | ANY                           | + -     |
|                                                  |                                   | Cance                         | el Save |

**9.** To add policy rules, complete the fields, using the guidelines in Table 15 on page 150.

**NOTE**: When there is a network policy attached to the virtual network, any conflicting rules configured for the analyzer will not take effect.

Table 15: Add Rule Fields

| Field     | Description                                                                                                    |
|-----------|----------------------------------------------------------------------------------------------------|
| Action    | Select PASS or DENY as the rule action.                                                                                                    |
| Protocol  | Select the protocol for the policy rule, or select ANY.                                                                                           |
| Source    | Select from multiple drop-down lists the source for this rule,<br>including options under CIDR, Network, Policy, or Security<br>Group.            |
| Ports     | Select from a drop-down list the source ports for the rule.                                                                                       |
| Direction | <ul> <li>Select the direction of flow for the packets to be captured:</li> <li>&lt;&gt; (bidirectional)</li> <li>&gt; (unidirectional)</li> </ul> |

Table 15: Add Rule Fields (Continued)

| Field       | Description                                                                                                    |
|-------------|----------------------------------------------------------------------------------------------------|
| Destination | Select from multiple drop-down lists the destination for this rule,<br>including options under CIDR, Network, Policy, or Security<br>Group. |
| Ports       | Select from a list the destination ports for the packets to be captured.                                                                    |
| check boxes | Check any box that applies to this rule: Log, Services, Mirror, QoS.                                                                        |
| Save        | Click <b>Save</b> to commit your changes.                                                                                                   |
| Cancel      | Click <b>Cancel</b> to clear your changes and start over.                                                                                   |

- **10.** When finished, click **Save**.
- **11.** To verify packet capture, at **Configure > Services > Service Instances**, select the analyzer service instance and click **View Console**.

The packet capture displays; see Figure 24 on page 151. The analyzer service VM launches the Contrail-enhanced Wireshark as it starts and captures the mirrored packets destined to this service.

#### Figure 24: Service Instances View Console

| / 📄 fw-instance                                                                                    | firewall-template (Transparent)                                                                                      | Active                | 1 Instances               | Management Network : Automatic,Left Network : Automatic,Right Network : Automatic        | •       |
|----------------------------------------------------------------------------------------------------|----------------------------------------------------------------------------------------------------|-----------------------|---------------------------|------------------------------------------------------------------------------------------|---------|
| Instance Name<br>Template<br>Number of instances<br>Networks<br>Image<br>Ravor<br>Instance Details | fw-instance<br>firewall-template (Transparer<br>1 instance)<br>Management Network : Autor<br>m1.medium<br>vsrxbridge | it)<br>natic , Left N | ietwork : Automatic , Rij | ght Network : Automatic                                                                  |         |
|                                                                                                    | Virtual Machine                                                                                                    | Statu                 | s Power Sta               | te Networks                                                                              |         |
| Static Route                                                                                       | fw-instance_1                                                                                                    | • A                   | CTIVE RUNNING             | svc-vm-mgmt250.250.1.252 svc-vm-left250.250.2.253 svc-vm-right250.250.3.253 View Control | n n     |
|                                                                                                    |                                                                                                    |                       |                           |                                                                                          | oT to S |

# **RELATED DOCUMENTATION**

Configuring Interface Monitoring and Mirroring | 152

Mirroring Enhancements | 153

Analyzer Service Virtual Machine | 155

Mapping VLAN Tags from a Physical NIC to a VMI (NIC-Assisted Mirroring) | 163

# Configuring Interface Monitoring and Mirroring

Contrail supports user monitoring of traffic on any guest virtual machine interface when using the Juniper Contrail user interface.

When interface monitoring (packet capture) is selected, a default analyzer is created and all traffic from the selected interface is mirrored and sent to the default analyzer. If a mirroring instance is already launched, the traffic will be redirected to the selected instance. The interface traffic is only mirrored during the time that the monitor packet capture interface is in use. When the capture screen is closed, interface mirroring stops.

To configure interface mirroring:

- 1. Select Monitor > Infrastructure > Virtual Routers, then select the vRouter that has the interface to mirror.
- 2. In the list of attributes for the vRouter, select Interfaces; see Figure 25 on page 152.

| Monitor > Infrastructure > V | /irtual Routers > a5s318 |        |                   |                 |               | Q Se         | earch Sitemap  |       |
|------------------------------|--------------------------|--------|-------------------|-----------------|---------------|--------------|----------------|-------|
| Details Console Interface    | es Networks ACL Flows    | Routes |                   |                 |               |              |                |       |
| vRouter                      |                          | ۰ م    | CPU and Memory U  | Itilization     |               |              |                | ^     |
| Hostname                     | a5s318                   |        | vRouter           |                 | System        |              |                |       |
| IP Address                   | 10.84.14.38              |        | CPU               | _               | CPU<br>Memory | _            |                |       |
| Status                       | Up since 4h 42m          |        | Deutes CDU/Marrie |                 |               |              |                |       |
| vRouter Node Manager         | Up since 4h 42m          |        | vRouter CPU/Memo  | bry Utilization | 1             |              |                | ^     |
| Openstack Nova Compute       | Up since 4h 42m          |        | 0.05              |                 |               | <b>9</b> % C | PU Utilization |       |
| Analytics Node               | 10.84.14.38 (Up)         |        |                   |                 |               |              |                |       |
| Control Nodes                | 10.84.14.38* (Up)        |        | 0.00<br>20:53:39  | 21:00:00        | 21:08:20      | 21:16:40     | 21:26:03       |       |
| Analytics Messages           | 11499 [13.16 MB]         |        |                   |                 |               | • M          | emory (in MB)  |       |
| XMPP Messages                | 15 In, 71 Out            |        | 510.6             |                 |               |              |                |       |
| Flow                         | 2 Active, 170 Total      |        | 0.0               | 21:00:00        | 21-08-20      | 21-16-40     | 21-26-03       |       |
| Networks                     | 3                        |        | 20.33.33          | 21.00.00        | 21.00.20      | 21.10.40     | 21.20.03       |       |
| Interfaces                   | 4 Total, 0 Down          |        |                   |                 |               |              |                |       |
| Instances                    | 4                        |        |                   |                 |               |              |                | 39    |
| Last Log                     | 10/10/2013 8:25:49 PM    |        |                   |                 |               |              |                | s0418 |

# Figure 25: Individual vRouter

A list of interfaces for that vRouter appears.

**3.** For the interface to mirror, click the Action icon in the last column and select the option Packet Capture; see Figure 26 on page 153.

#### **Figure 26: Interfaces**

| Monit   | Monitor > Infrastructure > Virtual Routers > a5s318  |       |        |  |                                 |               |             |                                    |                      |           |
|---------|------------------------------------------------------|-------|--------|--|---------------------------------|---------------|-------------|------------------------------------|----------------------|-----------|
| Details | Details Console Interfaces Networks ACL Flows Routes |       |        |  |                                 |               |             |                                    |                      |           |
| Inter   | Interfaces Q                                         |       |        |  |                                 |               |             |                                    |                      | ><br>5041 |
|         | Name                                                 | Label | Status |  | Network                         | IP Address    | Floating IP | Instance                           |                      |           |
| ⊳       | tap32e8b4a6-4b                                       | 19    | Up     |  | default-domain:demo:svc-vn-left | 250.250.2.252 | None        | 2797154f-aa4e-4e1a-a4dc-e7aa95a5a4 | ß                    | ۰         |
| ⊳       | tap347d03ac-c2                                       | 16    | Up     |  | default-domain:demo:svc-vn-left | 250.250.2.253 | None        | 27b87ff5-5dc2-4b49-bd08-b15e96c311 | b3                   | ۰         |
| ⊳       | tap53aef323-79                                       | 17    | Up     |  | default-domain:demo:fe          | 7.7.7.253     | None        | cee63d6b-8843-4382-a699-fd01e8578  | 169                  | •         |
| Þ       | tap96b4d43c-75                                       | 18    | Up     |  | default-domain:demo:be          | 8.8.8.253     | None        | 26c28bb7-0259-42ee-ad92-0c29c182d  | off Start Packet Cap | pture     |
| K       | < 1 > >I                                             |       |        |  |                                 |               |             | Displaying 1 - 4 of 4 Records      | 50 V Records pe      | er page   |

The mirror packet capture starts and displays at this screen.

The mirror packet capture stops when you exit this screen.

# **RELATED DOCUMENTATION**

Configuring Traffic Analyzers and Packet Capture for Mirroring | 144

Mirroring Enhancements | 153

Analyzer Service Virtual Machine | 155

Mapping VLAN Tags from a Physical NIC to a VMI (NIC-Assisted Mirroring) | 163

# **Mirroring Enhancements**

#### IN THIS SECTION

- Mirroring Specified Traffic | 154
- Configuring Headers and Next Hops | 154
- How Mirroring is Implemented | 154

# **Mirroring Specified Traffic**

Specific traffic can be mirrored to a traffic analyzer in Contrail by:

- Configuring rules to identify the flows to be mirrored, and
- Specifying the analyzer to which the traffic is mirrored

Additionally, mirroring can be configured on virtual machine (VM) interfaces to send all the traffic to and from the interface to the specified analyzer.

# **Configuring Headers and Next Hops**

When a packet is mirrored, a Juniper header is added to provide additional information in the analyzer, then the packet is encapsulated and sent to the destination.

Starting with Contrail 3.x releases, mirroring is enhanced with the following options:

- Option to control addition of the Juniper header in the mirrored packet.
  - When disabled, the Juniper header is not added to the mirrored packet.
- Option to control whether the next hop used is dynamic or static.
  - If dynamic is selected, the next hop based on the destination is used. Packets are forwarded to the destination based on the encapsulation priority.
  - If static is chosen, the next hop is created for the specified destination with VxLAN encapsulation using the configured VNI, destination VTEP, and MAC to transmit the mirrored packets.

The following combinations are supported:

• Dynamic next hop with Juniper header added

The default combination and the only supported case up to Release 3.0.2

- Dynamic next hop, without Juniper header
- Static next hop, without Juniper header, with the original Layer 2 packet

# How Mirroring is Implemented

The Contrail vrouter agent adds a mirror entry in the vrouter and points to the next hop to be used. The data for the Juniper header is taken from the flow entry. For interface mirroring, the Juniper header has a TLV in the metadata to use the interface name instead of providing a destination VN.

For more information about implementation details, see https://github.com/Juniper/contrail-controller/ wiki/Mirroring.

#### **RELATED DOCUMENTATION**

Configuring Traffic Analyzers and Packet Capture for Mirroring | 144

Configuring Interface Monitoring and Mirroring | 152

Analyzer Service Virtual Machine | 155

Mapping VLAN Tags from a Physical NIC to a VMI (NIC-Assisted Mirroring) | 163

# Analyzer Service Virtual Machine

#### IN THIS SECTION

- Packet Format for Analyzer | 155
- Metadata Format | 156
- Wireshark Changes | 157
- Troubleshooting Packet Display | 157

The analyzer service virtual machine (analyzer-vm-console.qcow2) launches a Contrail-enhanced version of the network protocol analyzer Wireshark as the analyzer starts capturing mirror packets destined to the analyzer service.

# **Packet Format for Analyzer**

The analyzer uses the PCAP format, which has these parts:

- Global header
- PCAP packet header
- Packet data (original packet data)

The global header is added by the analyzer service by means of the Wireshark instance. The vRouter DP uses the configured UDP session to send mirrored packets to the analyzer, adding the PCAP packet header to the packet data as it sends it over the UDP socket to the analyzer.

The following additional information is also added to the packet data as metadata:

- Captured host (IP address)
- Ingress or egress
- Action (Pass/Deny/...)
- Source VN (fully qualified name)
- Destination VN (fully qualified name)

In the existing PCAP, a network ID is added in the global header. The metadata (additional flow information) is added in front of the existing packet as follows.

| Global header | Packet header | Meta data | Packet data | Packet header | Meta data | Packet data |

# Metadata Format

The metadata is in type-length-value (TLV) format as follows.

- 1. Type: 1 Byte
- 2. Length: 1 Byte
- 3. Value: up to length

Туре

- 1. 1 Captured host IPv4 address
- 2. 2 Action field
- 3. 3 Source VN
- 4. 4 Destination VN
- 5. 255 TLV end

Captured host address

Length is 4 or 16 bytes based on IP address type

Action field

Length is 2 bytes. Multiple bits might be turned on, if there are more actions. Ingress or egress bit will be present in the Action field.

Source VN or Destination VN

Length is variable and up to 256 characters

TLV end

A special type 255 (0xFF) is used to identify the end of TLV entries. The TLV end must be last, at the end of the metadata.

# Wireshark Changes

A plugin is added to the Wireshark code. The plugin parses the metadata and displays the packet fields; see example in Figure 27 on page 157.

#### Figure 27: Wireshark Packet Display

| <u>F</u> ile <u>E</u> di                                                                            | t <u>V</u> iew <u>G</u> o g         | <u>C</u> apture <u>A</u> nalyze <u>S</u> tatis | tics Telephony  | <u>T</u> ools <u>i</u> nternals | <u>H</u> elp     |              |         |            |              |          |
|----------------------------------------------------------------------------------------------------|-------------------------------------|------------------------------------------------|-----------------|---------------------------------|------------------|--------------|---------|------------|--------------|----------|
|                                                                                                    | 🎯 🈂 👜                               | ( 🖻 🗎 🗙 🛢                                      | [ 9 <b>. 🔶 </b> | 🤏 🐴 👱                           |                  | ⊖ <b>(</b> ® | FF [ 6  | ¥ 🗹 5      | <b>%</b> [ 🔀 |          |
| Filter:                                                                                             | Filter: Expression Clear Apply Save |                                                |                 |                                 |                  |              |         |            |              |          |
| No.                                                                                                 | Time                                | Source                                         | Destination     | Proto                           | col Length Info  |              |         |            |              | <b>_</b> |
| 191420                                                                                              | 191424.3695                         | 1.1.1.253                                      | 2.2.2.253       | ICMP                            | 166 Echo         | (ping) r     | equest  | id=0x04a3, | seq=60348/48 | 363      |
| 191421                                                                                              | 191425.3695                         | 1.1.1.253                                      | 2.2.2.253       | ICMP                            | 166 Echo         | (ping) r     | equest  | id=0x04a3, | seq=60349/48 | 619      |
| 191422                                                                                              | 191426.3696                         | (1.1.1.253                                     | 2.2.2.253       | ICMP                            | 166 Echo         | (ping) r     | equest  | id=0x04a3, | seq=60350/48 | 875      |
| 191423                                                                                              | 191427.3697                         | 1.1.1.253                                      | 2.2.2.253       | ICMP                            | 166 Echo         | (ping) r     | equest  | id=0x04a3, | seq=60351/49 | 131      |
| 191424                                                                                              | 191428.3707                         | 1.1.1.253                                      | 2.2.2.253       | ICMP                            | 166 Echo         | (ping) r     | request | id=0x04a3, | seq=60352/49 | 387      |
| 191425                                                                                              | 191429.3698                         | 1.1.1.253                                      | 2.2.2.253       | ICMP                            | 166 Echo         | (ping) r     | equest  | id=0x04a3, | seq=60353/49 | 643      |
| 191426                                                                                              | 191430.3696                         | 1.1.1.253                                      | 2.2.2.253       | ICMP                            | 166 Echo         | (ping) r     | equest  | id=0x04a3, | seq=60354/49 | 899      |
| 191427                                                                                              | 191431.3696                         | 1.1.1.253                                      | 2.2.2.253       | ICMP                            | 166 Echo         | (ping) r     | request | id=0x04a3, | seq=60355/50 | 155      |
| 191428                                                                                              | 191432.3697                         | (1.1.1.253                                     | 2.2.2.253       | ICMP                            | 166 Echo         | (ping) r     | request | id=0x04a3, | seq=60356/50 | 411 🔽    |
| ۲.                                                                                                  |                                     |                                                |                 |                                 |                  |              |         |            |              | •        |
| ▶ Frame                                                                                             | 1: 166 byte                         | s on wire (1328 bits)                          | ), 166 bytes c  | aptured (1328 b                 | oits) on interfa | ace O        |         |            |              |          |
| ⊽ Junipe                                                                                            | er Virtual N                        | etwork Information                             |                 |                                 |                  |              |         |            |              |          |
| VN F                                                                                                | Host IP addr                        | ess: 10.84.13.25 (10                           | .84.13.25)      |                                 |                  |              |         |            |              |          |
| Flag                                                                                                | gs: 0x400000                        | aO (Direction: Ingre                           | ss, Actions: R  | eject)                          |                  |              |         |            |              |          |
| Src                                                                                                 | VN :default                         | -domain:admin:vn_l                             |                 |                                 |                  |              |         |            |              |          |
| Dst                                                                                                 | VN :default                         | -domain:admin:vn_2                             |                 |                                 |                  |              |         |            |              |          |
| [Pa                                                                                                 | yload Type: H                       | Ethernet]                                      |                 |                                 |                  |              |         |            |              |          |
| Ethernet II, Src: SuperMic_a9:1b:ee (00:25:90:a9:1b:ee), Dst: 02:a5:c2:08:ea:dc (02:a5:c2:08:ea:dc) |                                     |                                                |                 |                                 |                  |              |         |            |              |          |
| Internet Protocol Version 4, Src: 1.1.1.253 (1.1.1.253), Dst: 2.2.2.253 (2.2.2.253)                 |                                     |                                                |                 |                                 |                  |              |         |            |              |          |
| ▶ Interr                                                                                            | net Control                         | Message Protocol                               |                 |                                 |                  |              |         |            |              |          |
|                                                                                                    |                                     |                                                |                 |                                 |                  |              |         |            |              | 2        |
|                                                                                                    |                                     |                                                |                 |                                 |                  |              |         |            |              | 187      |
|                                                                                                    |                                     |                                                |                 |                                 |                  |              |         |            |              | 5        |
| <u> </u>                                                                                            |                                     |                                                |                 |                                 |                  |              |         |            |              | -1       |

# **Troubleshooting Packet Display**

Follow these steps if the packets are not displaying:

- **1.** Use tcpdump on the tap interfaces to see if packets are going towards the analyzer VM.
- 2. Check introspect to see whether the flow action has mirror activity in it or not.

#### **RELATED DOCUMENTATION**

Configuring Traffic Analyzers and Packet Capture for Mirroring | 144

Configuring Interface Monitoring and Mirroring | 152

Mirroring Enhancements | 153

Mapping VLAN Tags from a Physical NIC to a VMI (NIC-Assisted Mirroring) | 163

# Using the Wireshark Plugin to Analyze Packets Between vRouter and vRouter Agent on pkt0 Interface

Wireshark is a an application that analyzes packets from a network and displays the packet information in detail.

Contrail Networking Release 2008 and later supports the Wireshark **agent\_header.lua** plugin, which enables you to capture and analyze the packets exchanged between a vRouter data plane and vRouter agent. You can capture the packets by executing the vifdump -i 2 and the tcpdump -i pkt0 commands in DPDK mode and kernel mode respectively. In release 2008, the Wireshark agent\_header.lua plugin is supported on Macintosh OS computers only. .Starting from release 2011, the Wireshark **agent\_header.lua** plugin is supported on Macintosh OS as well as Windows OS computers. Wireshark also enables you to add agent header information to the captured packets.

#### Before you begin

You must ensure that the Wireshark application is installed on your computer. You can download Wireshark from the Download Wireshark page.

# Configuration

Follow these steps to configure the Wireshark plugin and dissect agent header information in a packet:

- 1. Download the Wireshark plugin from GitHub: https://github.com/tungstenfabric/tf-vrouter/tree/ master/utils/agent\_hdr\_plugin.
- 2. Copy the plugin in to the following Wireshark directory on your Macintosh OS computer: / Applications/Wireshark.app/Contents/PlugIns/wireshark/.

**3.** Verify that the **agent\_hdr.lua** plugin is loaded successfully in Wireshark. Relaunch Wireshark and navigate to **Wireshark > About Wireshark > Plugins** to verify that the plugin is loaded in the **Plugins** section. See Figure 28 on page 159.

| Name              | Version | Туре       | Path                                                   |
|-------------------|---------|------------|--------------------------------------------------------|
| docsis.so         | 0.0.5   | dissector  | /Applications/Wireshark.appPlugIns/wireshark/docsis.so |
| ethercat.so       | 0.1.1   | dissector  | /Applications/Wireshark.appugIns/wireshark/ethercat.so |
| gryphon.so        | 0.0.4   | dissector  | /Applications/Wireshark.apugIns/wireshark/gryphon.so   |
| irda.so           | 0.0.6   | dissector  | /Applications/Wireshark.apps/PlugIns/wireshark/irda.so |
| m2m.so            | 1.1.0   | dissector  | /Applications/Wireshark.aps/PlugIns/wireshark/m2m.so   |
| mate.so           | 1.0.0a  | dissector  | /Applications/Wireshark.ap/PlugIns/wireshark/mate.so   |
| opcua.so          | 1.1.0   | dissector  | /Applications/Wireshark.apPlugIns/wireshark/opcua.so   |
| profinet.so       | 0.2.4   | dissector  | /Applications/Wireshark.appugIns/wireshark/profinet.so |
| stats_tree.so     | 0.0.1   | tap        | /Applications/Wireshark.appIns/wireshark/stats_tree.so |
| transum.so        | 2.0.2   | dissector  | /Applications/Wireshark.apuglns/wireshark/transum.so   |
| unistim.so        | 0.0.2   | dissector  | /Applications/Wireshark.applugIns/wireshark/unistim.so |
| wimax.so          | 1.1.0   | dissector  | /Applications/Wireshark.apPlugIns/wireshark/wimax.so   |
| wimaxasncp.so     | 0.0.1   | dissector  | /Applications/Wireshark.apns/wireshark/wimaxasncp.so   |
| wimaxmacphy.so    | 0.0.1   | dissector  | /Applications/Wireshark.a/wireshark/wimaxmacphy.so     |
| agent_hdr.lua     | 1.1     | lua script | /Applications/Wireshark.appIns/wireshark/agent_hdr.lua |
| dissector.lua     |         | lua script | /Applications/Wireshark.appIns/wireshark/dissector.lua |
| common_tables.lua |         | lua script | /Applications/Wireshark.apissector/common_tables.lua   |
| _                 |         |            |                                                        |

#### Figure 28: The Plugin is Loaded in Wireshark

**4.** Pass the pcap file through editcap to add a custom encapsulation type for a packet:

editcap -T user0 <pcap-file-to-be-read> <output.pcap>

 In Wireshark, navigate to Wireshark > Preferences > Protocols > DLT\_USER > Edit Encapsulation Table. See Figure 29 on page 160.

# Figure 29: Edit Encapsulation Table

| 📕 📕 🔬 🎯        | 🖿 🗎 🔀<br><36/>                                                                                                    | <u>©</u>   < ⇔                   | 🗢 🎬 쥼                                                                    | ⊻ 🖪                                                  | ର୍ ର୍ ଭ୍ | 89 |
|----------------|----------------------------------------------------------------------------------------------------|----------------------------------|--------------------------------------------------------------------------|------------------------------------------------------|----------|----|
|                | Welcome t<br>Open                                                                                                    | o Wireshark                      | Wireshark - Prefer                                                       | Phoes:                                               |          |    |
|                | HCP; BOOTF<br>HCPv6<br>HCPv6 Bulk<br>IAMETER<br>ICOM<br>IS<br>ISTCC<br>ISTCC<br>IJUAV<br>LM3<br>LSW<br>LT<br>LT_USER<br>MP<br>MX Channels<br>NP 3.0<br>NS<br>IOCSIS<br>OF<br>RDA<br>ISI | DLT User<br>Encapsulations Table | e Edit<br>A table th<br>enumerat<br>various p<br>be used a<br>certain ut | nat<br>tes the<br>rotocols to<br>gainst a<br>ser DLT |          |    |
| D<br>D<br>Help | Rb<br>RDA<br>SI                                                                                                    |                                  |                                                                          |                                                      | Cancel   | OK |

**6.** In the **Edit Encapsulation Table**, add the agent\_hdr as a payload protocol for the packet. See Figure 30 on page 161 .

DCT2000 DI T Liser User DLTs Table DLT Payload protocol | Header size | Header protocol | Trailer size | Trailer | User 0 (DLT=147) ag\_hdr 0 0 /Users/<user>/.config/wireshark/user\_dlts Գ Help Cancel OK С XHC20

#### Figure 30: Add Agent Header to a Packet

**7.** Using Wireshark, open the modified pcap file you generated in step 4. Wireshark displays the parsed packets. See Figure 31 on page 161.

#### Figure 31: Packets Expanded Using the Wireshark Plugin

| ▶ Frame 81: 142 bytes on wire (1136 bits), 142 bytes ca                                                              | ptured (1136 bits) on interface 0     |  |  |  |
|----------------------------------------------------------------------------------------------------|---------------------------------------|--|--|--|
| DLT: 147, Payload: ag_hdr (Agent Header)                                                                             |                                       |  |  |  |
| Rewrite Into: 0000500010000050001000000                                                                              |                                       |  |  |  |
| * Agent header                                                                                                    |                                       |  |  |  |
| hdr_itindex: 4                                                                                                    |                                       |  |  |  |
| hdr_vrf: 2                                                                                                    |                                       |  |  |  |
| hdr_cmd: 6 (AGENT_TRAP_FLOW_MISS)                                                                                    |                                       |  |  |  |
| hdr_cnd_param: 142084                                                                                                |                                       |  |  |  |
| hdr_cnd_param_1: 238                                                                                                 |                                       |  |  |  |
| hdr_cnd_param_2: 0                                                                                                   |                                       |  |  |  |
| hdr_cnd_param_3: 0                                                                                                   |                                       |  |  |  |
| hdr_cnd_param_4: 0                                                                                                   |                                       |  |  |  |
| hdr_cnd_param_5: 1                                                                                                   |                                       |  |  |  |
| hdr_cnd_param_5_pack: 005e00 (0 94 0)                                                                                |                                       |  |  |  |
| ▶ Ethernet II, Src: MS-NLB-PhysServer-23_5c:ed:2a:e3 (02:17:5c:ed:2a:e3), Dst: IETF-VRRP-VRID_00 (00:00:5e:00:01:00) |                                       |  |  |  |
| ▶ Internet Protocol Version 4, Src: 172.21.134.156, Dst: 172.21.134.145                                              |                                       |  |  |  |
| Internet Control Message Protocol                                                                                    |                                       |  |  |  |
| 0000 00 00 50 00 01 00 00 00 50 00 01 00 08 00 00 04                                                                 |                                       |  |  |  |
| 0010 00 02 00 06 00 02 2b 04 00 00 00 ee 00 00 00 00                                                                 |                                       |  |  |  |
| 0020 00 00 00 00 00 00 00 00 01 00 5e 00 00 00 5e 00                                                                 | · · · · · · · · · · · · · · · · · · · |  |  |  |
| 0030 01 00 02 17 5c ed 2a e3 08 00 45 00 00 54 10 f3                                                                 | ····\.*• ··ET                         |  |  |  |
| 8040 40 00 40 01 c4 5d ac 15 86 9c ac 15 86 91 08 00                                                                 | @.@]                                  |  |  |  |
| 0050 3a d9 41 a6 00 01 4b d8 e9 5e 00 00 00 00 7d 75                                                                 | :.A                                   |  |  |  |
| 0056 0a 00 00 00 00 00 10 11 12 13 14 15 16 1/ 18 19                                                                 | 11.2.2.4.4.4.1                        |  |  |  |
| 0088 2a 2b 2c 2d 2e 2f 30 31 32 33 34 35 36 37                                                                       | *+/01 234567                          |  |  |  |

Follow these steps to configure the Wireshark plugin in a Windows OS computer and dissect agent header information in a packet:

- Download the Wireshark plugin from GitHub: https://github.com/tungstenfabric/tf-vrouter/tree/ master/utils/agent\_hdr\_plugin.
- **2.** If you are using Windows 32-bit OS, copy the plugin in to the following Wireshark directory on your computer: **C:\Program Files (x86)\Wireshark**\.

If you are using Windows 64-bit OS, copy the plugin in to the following Wireshark directory on your computer: C:\Program Files\Wireshark\plugins\.

- **3.** Verify that the **agent\_hdr.lua** plugin is loaded successfully in Wireshark. Relaunch Wireshark and navigate to **Help** > **About Wireshark** > **Plugins** to verify that the plugin is loaded in the **Plugins** section.
- **4.** Open command prompt in **Run as administrator** mode and navigate to **C:\Program Files\Wireshark** to use editcap. Pass the pcap file through editcap to add a custom encapsulation type for a packet:

editcap -T user0 <pcap-file-to-be-read> <output.pcap>

- 5. In Wireshark, navigate to Edit > Preferences > Protocols > DLT\_USER > Edit Encapsulation Table.
- 6. In the Edit Encapsulation Table, add the agent\_hdr as a payload protocol for the packet. See .
- **7.** Using Wireshark, open the modified pcap file you generated in step "4" on page 162. Wireshark displays the parsed packets.

The **agent\_header.lua** plugin is also available in contrail-tools container. You must perform the following steps to use the plugin from the contrail-tools container:

- **1.** Log in to vRouter as a root user.
- 2. Use the following command to view the summary of eachpacket in the pcap file:

tshark3\_2 -nr <pcap file> -o "uat:user\_dlts:\"User 0(DLT=147)\",\"ag\_hdr\",\"0\",\"\",\"0\",\"\"" -t ad

**3.** Use the following command to view detailed information of the packets in the pcap file:

tshark3\_2 -nr <pcap file> -o "uat:user\_dlts:\"User0 (DLT=147)\",\"ag\_hdr\",\"0\",\"\",\"0\",\"\"" -T pdml

**Change History Table** 

Feature support is determined by the platform and release you are using. Use Feature Explorer to determine if a feature is supported on your platform.

| Release | Description                                                                                                    |
|---------|----------------------------------------------------------------------------------------------------|
| 2011    | Starting from release 2011, the Wireshark <b>agent_header.lua</b> plugin is supported on Macintosh OS as well as Windows OS computers.                                                                           |
| 2008    | Contrail Networking Release 2008 and later supports the Wireshark <b>agent_header.lua</b> plugin, which enables you to capture and analyze the packets exchanged between a vRouter data plane and vRouter agent. |

# **RELATED DOCUMENTATION**

Using Contrail Tools | 92

Configuring Traffic Analyzers and Packet Capture for Mirroring | 144

Analyzer Service Virtual Machine | 155

# Mapping VLAN Tags from a Physical NIC to a VMI (NIC-Assisted Mirroring)

When mirroring is enabled, the vRouter throughput reduces because of the additional packet handling overhead caused by cloning the packet to be mirrored, encapsulating it in the required header, and forwarding it to the mirror destination. Impact to throughput increases in proportion to the amount of traffic that needs to be mirrored.

A solution to avoid impact on throughput due to mirroring is to use the mirroring capabilities of an installed Network Interface Card (NIC).

Contrail Release 4.0 has the ability to mirror specific traffic to a traffic analyzer or to a physical probe using the Network interface card (NIC) instead of the vRouter to mirror packets. When NIC-assisted mirroring is enabled, ingress packets to be mirrored sent from a VM are routed to the NIC with a configured VLAN tag. The NIC is configured for VLAN port-mirroring and mirrors any packet with the VLAN tag.

In this approach, the vRouter doesn't mirror the packets. When NIC-assisted mirroring is enabled, the ingress packets coming from the VM that are to be mirrored are sent to the NIC with a configured VLAN tag.

The NIC is programmed to do VLAN port mirroring, so that iany packet with the configured VLAN is mirrored additionally by the NIC. This change in vRouter is only for traffic coming from the VMs. Traffic coming from the fabric is directly mirrored from the NIC itself and there is no additional mirroring need in vRouter. The programming of the NIC itself for appropriate mirroring is outside the scope of the current activity. An example is the Niantic 82599 10G NIC, which supports VLAN port mirroring options.

The following are cautions to observe when using NIC-assisted mirroring:

- VM traffic sent to another VM running on the same compute node will not be mirrored when NICassisted mirroring is selected.
- Traffic coming in from the fabric interface will not be mirrored.
- When a VLAN interface is used as the fabric interface, traffic will be tagged first with the NICassisted mirroring VLAN, followed by the VLAN tag on the fabric interface. The NIC-assisted mirroring VLAN will be the inner tag and the fabric interface VLAN will be the outer tag.

The NIC must be programmed for VLAN port mirroring. While configuring mirroring in Contrail, the user can indicate NIC-assisted mirroring with the VLAN tag. The Contrail UI supports NIC-assisted mirroring configuration in the Ports page and in the Policies page with an additional flag for NIC-assisted mirroring and the VLAN tag to be used.

# **RELATED DOCUMENTATION**

Configuring Traffic Analyzers and Packet Capture for Mirroring | 144 Configuring Interface Monitoring and Mirroring | 152 Mirroring Enhancements | 153 Analyzer Service Virtual Machine | 155

# Using Contrail Web UI to Monitor and Troubleshoot the Network

#### IN THIS CHAPTER

- Monitoring the System | 165
- Monitor > Infrastructure > Dashboard | 169
- Monitor > Infrastructure > Control Nodes | 173
- Monitor > Infrastructure > Virtual Routers | 184
- Monitor > Infrastructure > Analytics Nodes | 198
- Monitor > Infrastructure > Config Nodes | 206
- Monitor > Networking | 210
- Query > Flows | 222
- Query > Logs | 232
- Debugging Processes Using the Contrail Introspect Feature | 239
- Example: Debugging Connectivity Using Monitoring for Troubleshooting | 244
- Contrail Analytics Optional Modules | 251

# Monitoring the System

The **Monitor** icon on the Contrail Controller provides numerous options so you can view and analyze usage and other activity associated with all nodes of the system, through the use of reports, charts, and detailed lists of configurations and system activities.

Monitor pages support monitoring of infrastructure components—control nodes, virtual routers, analytics nodes, and config nodes. Additionally, users can monitor networking and debug components.

Use the menu options available from the **Monitor** icon to configure and view the statistics you need for better understanding of the activities in your system. See Figure 32 on page 166

# Figure 32: Monitor Menu

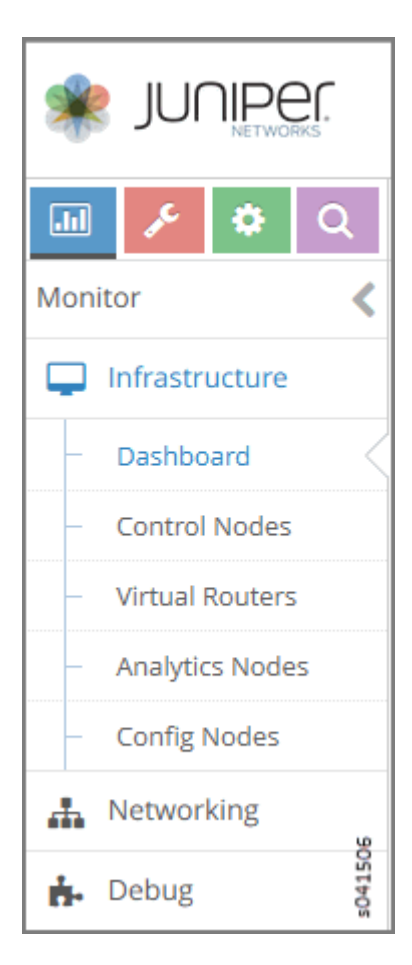

See Table 16 on page 166 for descriptions of the items available under each of the menu options from the **Monitor** icon.

#### Table 16: MonitorMenu Options

| Option                     | Description                                                                                                    |
|----------------------------|----------------------------------------------------------------------------------------------------|
| Infrastructure > Dashboard | Shows "at-a-glance" status view of the infrastructure components,<br>including the numbers of virtual routers,control nodes, analytics nodes,<br>and config nodes currently operational, and a bubble chart of virtual<br>routers showing the CPU and memory utilization, log messages, system<br>information, and alerts. See "Monitor > Infrastructure > Dashboard" on<br>page 169. |

# Table 16: MonitorMenu Options (Continued)

| Option                           | Description                                                                                                    |
|----------------------------------|----------------------------------------------------------------------------------------------------|
| Infrastructure > Control Nodes   | <ul> <li>View a summary for all control nodes in the system, and for each control node, view:</li> <li>Graphical reports of memory usage and average CPU load.</li> <li>Console information for a specified time period.</li> <li>A list of all peers with details about type, ASN, and the like.</li> <li>A list of all routes, including next hop, source, local preference, and the like.</li> <li>See "Monitor &gt; Infrastructure &gt; Control Nodes" on page 173.</li> </ul>                                                                                                    |
| Infrastructure > Virtual Routers | <ul> <li>View a summary of all vRouters in the system, and for each vRouter, view:</li> <li>Graphical reports of memory usage and average CPU load.</li> <li>Console information for a specified time period.</li> <li>A list of all interfaces with details such as label, status, associated network, IP address, and the like.</li> <li>A list of all associated networks with their ACLs and VRFs.</li> <li>A list of all active flows with source and destination details, size, and time.</li> <li>See "Monitor &gt; Infrastructure &gt; Virtual Routers" on page 184 .</li> </ul> |
| Infrastructure > Analytics Nodes | View activity for the analytics nodes, including memory and CPU usage,<br>analytics host names, IP address, status, and more. See "Monitor ><br>Infrastructure > Analytics Nodes" on page 198.                                                                                                    |
| Infrastructure > Config Nodes    | View activity for the config nodes, including memory and CPU usage,<br>config host names, IP address, status, and more. See "Monitor ><br>Infrastructure > Config Nodes" on page 206 .                                                                                                    |
# Table 16: MonitorMenu Options (Continued)

| Option                 | Description                                                                                                    |
|------------------------|----------------------------------------------------------------------------------------------------|
| Networking > Networks  | <ul> <li>For all virtual networks for all projects in the system, view graphical traffic statistics, including:</li> <li>Total traffic in and out.</li> <li>Inter VN traffic in and out.</li> <li>The most active ports, peers, and flows for a specified duration.</li> <li>All traffic ingress and egress from connected networks, including their attached policies.</li> <li>See "Monitor &gt; Networking" on page 210.</li> </ul> |
| Networking > Dashboard | <ul> <li>For all virtual networks for all projects in the system, view graphical traffic statistics, including:</li> <li>Total traffic in and out.</li> <li>Inter VN traffic in and out.</li> <li>You can view the statistics in varying levels of granularity, for example, for a whole project, or for a single network. See "Monitor &gt; Networking" on page 210.</li> </ul>                                                       |
| Networking > Projects  | View essential information about projects in the system including name, associated networks, and traffic in and out.                                                                                                    |
| Networking > Networks  | View essential information about networks in the system including name<br>and traffic in and out.                                                                                                    |
| Networking > Instances | View essential information about instances in the system including name, associated networks, interfaces, vRouters, and traffic in and out.                                                                                                    |

### Table 16: MonitorMenu Options (Continued)

| Option                 | Description                                                                                                    |
|------------------------|----------------------------------------------------------------------------------------------------|
| Debug > Packet Capture | <ul> <li>Add and manage packet analyzers.</li> <li>Attach packet captures and configure their details.</li> <li>View a list of all packet analyzers in the system and the details of their configurations, including source and destination networks, ports, and IP addresses.</li> </ul> |

# **RELATED DOCUMENTATION**

| Monitor > Infrastructure > Dashboard   169       |  |
|--------------------------------------------------|--|
| Monitor > Infrastructure > Control Nodes   173   |  |
| Monitor > Infrastructure > Virtual Routers   184 |  |
| Monitor > Networking   210                       |  |
| Query > Logs   <b>232</b>                        |  |
| Query > Flows   222                              |  |

# Monitor > Infrastructure > Dashboard

### IN THIS SECTION

- Monitor Dashboard | 170
- Monitor Individual Details from the Dashboard | **170**
- Using Bubble Charts | **171**
- Color-Coding of Bubble Charts | 172

Use **Monitor > Infrastructure > Dashboard** to get an "at-a-glance" view of the system infrastructure components, including the numbers of virtual routers, control nodes, analytics nodes, and config nodes

currently operational, a bubble chart of virtualrouters showing the CPU and memory utilization, log messages, system information, and alerts.

# **Monitor Dashboard**

Click **Monitor > Infrastructure > Dashboard** on the left to view the **Dashboard**. See Figure 33 on page 170.

### Monitor > Infrastructure > Dashboard Q Search Sitemap 2 2 1 Control Nodes Analytics Nodes Config Nodes 2000 1024 00.00 1800 00 6 Instances 1600 (MB) 1400 1024 1200 Interfaces 1000 800 0 32 600 VNs 0.12 0.14 0.16 0.00 0.24 0.02 0.0 0.08 0.10 CPU (%) Logs System Information Alerts No Logs found. b3s8 Control Node 2 BGP Peers down No of servers 79 b3s9 Control Node 2 BGP Peers down Logical nodes with version 1.0 (Build 188) 80 s041572 Logical nodes with version 1.0 (Build @contrail\_install\_repo) More

### Figure 33: Monitor > Infrastructure > Dashboard

# Monitor Individual Details from the Dashboard

Across the top of the **Dashboard** screen are summary boxes representing the components of the system that are shown in the statistics. See Figure 34 on page 171. Any of the control nodes, virtual routers, analytics nodes, and config nodes can be monitored individually and in detail from the **Dashboard** by clicking an associated box, and drilling down for more detail.

Figure 34: Dashboard Summary Boxes

| e > Dashboard      |                    |                        |                                         |                                                            |                                                               |                                       |
|--------------------|--------------------|------------------------|-----------------------------------------|------------------------------------------------------------|---------------------------------------------------------------|---------------------------------------|
| 1<br>Control Nodes | 1                  | 1<br>Analytics Nodes   | 1                                       | 1<br>Config Nodes                                          | 1                                                             | 41566                                 |
|                    | 1<br>Control Nodes | 1 1<br>Control Nodes 0 | 1 1<br>Control Nodes 0♥ Analytics Nodes | 1 1 1 1 1 1 1 1 ↑<br>Control Nodes 0 ↓ Analytics Nodes 0 ↓ | 1 1 1 1 1<br>Control Nodes 0♥ Analytics Nodes 0♥ Config Nodes | 1 1 1 1 1 1 1 1 1 1 1 1 1 1 1 1 1 1 1 |

Detailed information about monitoring each of the areas represented by the boxes is provided in the links in Table 17 on page 171.

| Box             | For More Information                                     |
|-----------------|----------------------------------------------------------|
| vRouters        | "Monitor > Infrastructure > Virtual Routers" on page 184 |
| Control Nodes   | "Monitor > Infrastructure > Control Nodes" on page 173   |
| Analytics Nodes | "Monitor > Infrastructure > Analytics Nodes" on page 198 |
| Config Nodes    | "Monitor > Infrastructure > Config Nodes" on page 206    |

# **Using Bubble Charts**

Bubble charts show the CPU and memory utilization of components contributing to the current analytics display, including vRouters, control nodes, config nodes, and the likeso on. You can hover over any bubble to get summary information about the component it represents; see Figure 35 on page 172. You can click through the summary information to get more details about the component.

Figure 35: Bubble Summary Information

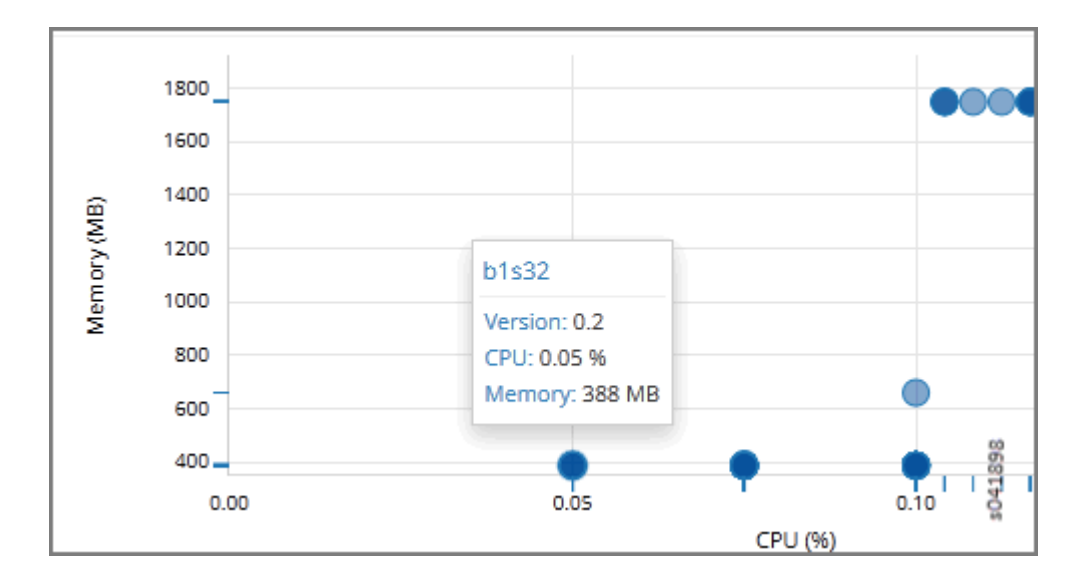

# **Color-Coding of Bubble Charts**

Bubble charts use the following color-coding scheme:

# Control Nodes

- Blue—working as configured.
- Red-error, at least one configured peer is down.

### vRouters

- Blue-working, but no instance is launched.
- Green-working with at least one instance launched.
- Red-error, there is a problem with connectivity or a vRouter is in a failed state.

# **RELATED DOCUMENTATION**

| Monitor > Infrastructure > Virtual Routers   184 |
|--------------------------------------------------|
| Monitor > Infrastructure > Control Nodes   173   |
| Monitor > Infrastructure > Analytics Nodes   198 |
| Monitor > Infrastructure > Config Nodes   206    |

# Monitor > Infrastructure > Control Nodes

### IN THIS SECTION

- Monitor Control Nodes Summary | 173
- Monitor Individual Control Node Details | 174
- Monitor Individual Control Node Console | 176
- Monitor Individual Control Node Peers | 179
- Monitor Individual Control Node Routes | 181

Navigate to **Monitor > Infrastructure > Control Nodes** to gain insight into usage statistics for control nodes.

# **Monitor Control Nodes Summary**

Select **Monitor > Infrastructure > Control Nodes** to see a graphical chart of average memory usage versus average CPU percentage usage for all control nodes in the system. Also on this screen is a list of all control nodes in the system. See Figure 36 on page 173 . See Table 18 on page 174 for descriptions of the fields on this screen.

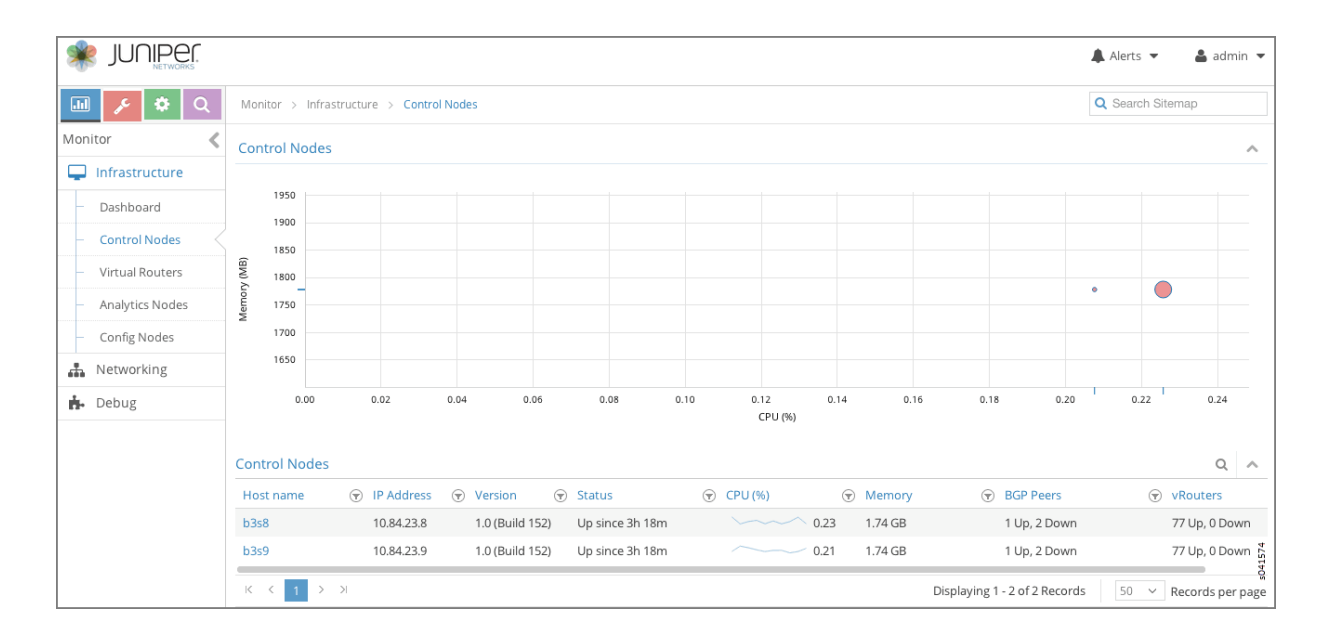

### Figure 36: Control Nodes Summary

### **Table 18: Control Nodes Summary Fields**

| Field                        | Description                                                                             |
|------------------------------|-----------------------------------------------------------------------------------------|
| Host name                    | The name of the control node.                                                           |
| IP Address                   | The IP address of the control node.                                                     |
| Version                      | The software version number that is installed on the control node.                      |
| Status                       | The current operational status of the control node — Up or Down.                        |
| CPU (%)                      | The CPU percentage currently in use by the selected control node.                       |
| Memory                       | The memory in MB currently in use and the total memory available for this control node. |
| Total Peers                  | The total number of peers for this control node.                                        |
| Established in Sync Peers    | The total number of peers in sync for this control node.                                |
| Established in Sync vRouters | The total number of vRouters in sync for this control node.                             |

# **Monitor Individual Control Node Details**

Click the name of any control nodes listed under the **Control Nodes** titleto view an array of graphical reports of usage and numerous details about that node. There are several tabs available to help you probe into more details about the selected control node. The first tab is the **Details** tab; see Figure 37 on page 175.

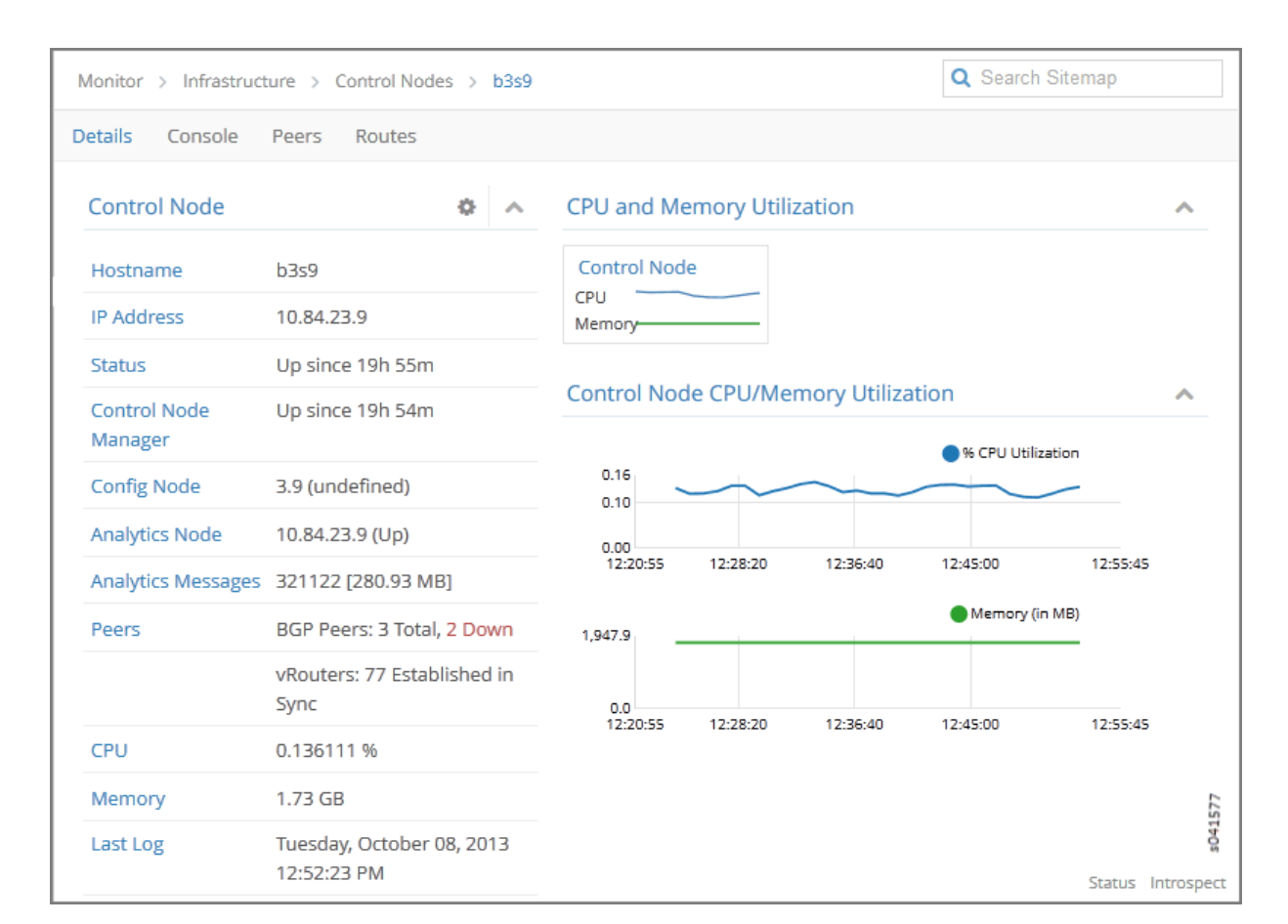

Figure 37: Individual Control Node–Details Tab

The Details tab provides a summary of the status and activity on the selected node, and presents graphical displays of CPU and memory usage. See Table 19 on page 175 for descriptions of the fields on this tab.

| Table 19: Individua | I Control Node- | –Details 1 | Tab Fields |
|---------------------|-----------------|------------|------------|
|---------------------|-----------------|------------|------------|

| Field                | Description                                         |
|----------------------|-----------------------------------------------------|
| Hostname             | The host name defined for this control node.        |
| IP Address           | The IP address of the selected node.                |
| Status               | The operational status of the control node.         |
| Control Node Manager | The operational status of the control node manager. |

| Field                                   | Description                                                                                                    |
|-----------------------------------------|----------------------------------------------------------------------------------------------------|
| Config Node                             | The IP address of the configuration node associated with this control node.                                    |
| Analytics Node                          | The IP address of the node from which analytics (monitor) information is derived.                              |
| Analytics Messages                      | The total number of analytics messages in and out from this node.                                              |
| Peers                                   | The total number of peers established for this control node and how many are in sync and of what type.         |
| CPU                                     | The average percent of CPU load incurred by this control node.                                                 |
| Memory                                  | The average memory usage incurred by this control node.                                                        |
| Last Log                                | The date and time of the last log message issued about this control node.                                      |
| Control Node CPU/<br>Memory Utilization | A graphic display x, y chart of the average CPU load and memory usage incurred by this control node over time. |

# Table 19: Individual Control Node–Details Tab Fields (Continued)

# Monitor Individual Control Node Console

Click the **Console** tab for an individual control node to display system logging information for a defined time period, with the last 5 minutes of information as the default display. See Figure 38 on page 177.

| Monitor > Infrastruc | ture > Contro | bl Nodes > b3s9 |         |                     | C            | Search S            | Sitemap                                 |
|----------------------|---------------|-----------------|---------|---------------------|--------------|---------------------|-----------------------------------------|
| Details Console      | Peers Rou     | ites            |         |                     |              |                     |                                         |
| Console Logs         |               |                 |         |                     |              |                     | ^                                       |
| Time Range           | From Time     |                 |         | To Time             |              |                     |                                         |
| Custom 🗸             | Oct 08, 2013  | 3 02:26:33 PM   | <b></b> | Oct 08, 2013 02:31  | 33 PM        |                     |                                         |
| Log Category         | Log Type      | Log Level       |         | Limit               | Auto Refresh |                     |                                         |
| All 🗸                | any           | ✓ SYS_DEE       | BUG 🗸   | Limit 10 mess 🗸     | ~            |                     |                                         |
| Display Logs Re:     | set           |                 |         |                     |              |                     |                                         |
| Time Y               |               | Category        | Lo      | g Type              |              | Log                 |                                         |
| 2013-10-08 14:31:3   | 80:351:353    | BGP             | Bg      | pStateMachineSessio | nMessageLog  | Bgp Pee<br>fsm::Ev  | er 10.84.23.252 : P<br>ConnectTimerExpi |
| 2013-10-08 14:31:2   | 27:971:482    | BGP             | Bg      | pStateMachineSessio | nMessageLog  | Bgp Pee<br>state Co | er 10.84.23.253 : P<br>onnect           |
| 2013-10-08 14:31:2   | 24:970:157    | BGP             | Bg      | pStateMachineSessio | nMessageLog  | Bgp Pee<br>fsm::Ev  | er 10.84.23.253 : P<br>ConnectTimerExpi |
| 2013-10-08 14:30:5   | 8:220:866     | BGP             | Bg      | pStateMachineSessio | nMessageLog  | Bgp Pee<br>state Co | er 10.84.23.252 : P<br>onnect           |

See Table 20 on page 177 for descriptions of the fields on the **Console** tab screen.

# Table 20: Control Node: Console Tab Fields

| Field        | Description                                                                                                    |  |  |  |  |  |  |
|--------------|----------------------------------------------------------------------------------------------------|--|--|--|--|--|--|
| Time Range   | Select a timeframe for which to review logging information as sent to the console. There are 11 options, ranging from the Last 5 mins through to the Last 24 hrs. The default display is for the Last 5 mins. |  |  |  |  |  |  |
| Log Category | Select a log category to display:                                                                                                    |  |  |  |  |  |  |
|              | 2default_                                                                                                    |  |  |  |  |  |  |
|              | 3. XMPP                                                                                                    |  |  |  |  |  |  |
|              | <b>4.</b> TCP                                                                                                    |  |  |  |  |  |  |

| Field                           | Description                                                                                                    |
|---------------------------------|----------------------------------------------------------------------------------------------------|
| Log Type                        | Select a log type to display.                                                                                                    |
| Log Level                       | Select a log severity level to display:<br>1. SYS_EMERG<br>2. SYS_ALERT<br>3. SYS_CRIT<br>4. SYS_ERR<br>5. SYS_WARN<br>6. SYS_NOTICE<br>7. SYS_INFO<br>8. SYS_DEBUG                                                                                                    |
|                                 |                                                                                                    |
| Search                          | Enter any text string to search and display logs containing that string.                                                                                                    |
| Search<br>Limit                 | <ul> <li>Enter any text string to search and display logs containing that string.</li> <li>Select from a list an amount to limit the number of messages displayed: <ol> <li>No Limit</li> <li>Limit 10 messages</li> <li>Limit 50 messages</li> <li>Limit 100 messages</li> <li>Limit 200 messages</li> <li>Limit 500 messages</li> </ol> </li> </ul>     |
| Search<br>Limit<br>Auto Refresh | Enter any text string to search and display logs containing that string. Select from a list an amount to limit the number of messages displayed: 1. No Limit 2. Limit 10 messages 3. Limit 50 messages 4. Limit 100 messages 5. Limit 200 messages 6. Limit 500 messages Click the check box to automatically refresh the display if more messages occur. |

# Table 20: Control Node: Console Tab Fields (Continued)

| Field    | Description                                                                                                |
|----------|----------------------------------------------------------------------------------------------------|
| Reset    | Click this button to clear any selected display criteria and reset all criteria to their default settings. |
| Time     | This column lists the time received for each log message displayed.                                        |
| Category | This column lists the log category for each log message displayed.                                         |
| Log Type | This column lists the log type for each log message displayed.                                             |
| Log      | This column lists the log message for each log displayed.                                                  |

### Table 20: Control Node: Console Tab Fields (Continued)

# **Monitor Individual Control Node Peers**

The **Peers** tab displays the peers for an individual control node and their peering state. Click the expansion arrow next to the address of any peer to reveal more details. See Figure 39 on page 180.

| N                                                                                                    | Monitor > Infrastructure > Control Nodes > b3s9                                   |              |           |          |                      |           |                    |     |
|----------------------------------------------------------------------------------------------------|-----------------------------------------------------------------------------------|--------------|-----------|----------|----------------------|-----------|--------------------|-----|
| D                                                                                                    | Details Console Peers Routes                                                      |              |           |          |                      |           |                    |     |
|                                                                                                    | Peer                                                                              | rs           |           |          |                      |           | Q                  | ~   |
|                                                                                                    |                                                                                   | Peer         | Peer Type | Peer ASN | Status               | Last flap | Messages (Recv/Ser | ıt) |
|                                                                                                    | ⊳                                                                                 | 10.84.23.252 | BGP       | 64512    | Active, -            | -         | 0/ 0               |     |
|                                                                                                    | ⊳                                                                                 | 10.84.23.8   | BGP       | 64512    | Established, in sync | -         | 3754/ 3758         |     |
|                                                                                                    | ⊳                                                                                 | 10.84.23.253 | BGP       | 64512    | Connect, -           | -         | 0/ 0               |     |
|                                                                                                    | ⊳                                                                                 | 10.84.21.4   | XMPP      | -        | Established, in sync | -         | 2751/ 5189         |     |
|                                                                                                    | ⊳                                                                                 | 10.84.21.5   | XMPP      | -        | Established, in sync | -         | 2753/ 5802         |     |
|                                                                                                    | ⊳                                                                                 | 10.84.21.6   | XMPP      | -        | Established, in sync | -         | 2752/ 4264         |     |
|                                                                                                    |                                                                                   | 10.84.21.34  | XMPP      | -        | Established, in sync | -         | 2753/ 5659         |     |
|                                                                                                    |                                                                                   | Details :    |           |          |                      |           |                    |     |
| <pre>- {     name: "b3s9:10.84.21.34",     value: - {         XmppPeerInfoData: - {             state_info: - {                 last_state: "Active",                 state: "Established",         } }</pre> |                                                                                   |              |           |          |                      |           |                    |     |
|                                                                                                    | Idsl_state_at:     Issl19644/915913     0       },     peer_stats_info: - {     0 |              |           |          |                      |           | s041579            |     |

# Figure 39: Individual Control Node–Peers Tab

See Table 21 on page 180 for descriptions of the fields on the **Peers** tab screen.

| Table 21: Control Node: Peers Tab Fields |
|------------------------------------------|
|------------------------------------------|

| Field     | Description                               |
|-----------|-------------------------------------------|
| Peer      | The hostname of the peer.                 |
| Peer Type | The type of peer.                         |
| Peer ASN  | The autonomous system number of the peer. |
| Status    | The current status of the peer.           |

| Field                | Description                                              |
|----------------------|----------------------------------------------------------|
| Last flap            | The last flap detected for this peer.                    |
| Messages (Recv/Sent) | The number of messages sent and received from this peer. |

### Table 21: Control Node: Peers Tab Fields (Continued)

# **Monitor Individual Control Node Routes**

The **Routes** tab displays active routes for this control node and lets you query the results. Use horizontal and vertical scroll bars to view more results. Click the expansion icon next to a routing table name to reveal more details about the selected route. See Figure 40 on page 181.

### Figure 40: Individual Control Node-Routes Tab

| Deta | ails Console Peers R            | outes  |         |                           |        |          |            |                 |       |       |                                      |
|------|---------------------------------|--------|---------|---------------------------|--------|----------|------------|-----------------|-------|-------|--------------------------------------|
| Ro   | Routing Instance Address Family |        |         |                           |        |          |            |                 |       |       |                                      |
| A    | 11                              |        |         |                           | $\sim$ | All      | ~          | Limit 50 Routes | ~     |       |                                      |
| Pe   | er Source                       | Prefix |         | Protocol                  |        |          |            |                 |       |       |                                      |
| A    | II                              | Prefix |         | All                       | $\sim$ |          |            |                 |       |       |                                      |
| D    | Xsplay Routes Reset             |        |         |                           |        |          |            |                 |       |       |                                      |
| Ro   | outes                           |        |         |                           |        |          |            |                 |       |       | 0 ^                                  |
| -    | Routing Table                   |        | Prefix  |                           |        | Protocol | Source     | Next hop        | Label | Secur | Origin VN                            |
| p    | b bgp.l3vpn.0                   |        | 10.84.3 | 21.1:13:192.168.30.240/32 |        | XMPP     | b1s1       | 10.84.21.1      | 28    | 3     | default-<br>domain:demo:v<br>n30     |
| ;    | Þ                               |        |         |                           |        | BGP      | 10.84.23.9 | 10.84.21.1      | 28    | 3     | default-<br>domain:demo:v<br>n30     |
| ţ    | Þ                               |        | 10.84.3 | 21.1:14:192.168.31.242/32 |        | ХМРР     | b1s1       | 10.84.21.1      | 29    | 3     | default-<br>domain:demo:v<br>n31     |
| t    | Þ                               |        |         |                           |        | BGP      | 10.84.23.9 | 10.84.21.1      | 29    | 3     | default-<br>domain:demo:v<br>n31 625 |
| t    | Þ                               |        | 10.84.3 | 21.1:1:192.168.2.231/32   |        | XMPP     | b1s1       | 10.84.21.1      | 16    | 3     | default- 65<br>domain:demo:v<br>n2   |

See Table 22 on page 182 for descriptions of the fields on the Routes tab screen.

### Table 22: Control Node: Routes Tab Fields

| Field            | Description                                                                                                    |
|------------------|----------------------------------------------------------------------------------------------------|
| Routing Instance | You can select a single routing instance from a list of all instances for which to display the active routes.                                                                        |
| Address Family   | Select an address family for which to display the active routes:<br>1. All (default)<br>2. I3vpn<br>3. inet<br>4. inetmcast                                                          |
| (Limit Field)    | <ul> <li>Select to limit the display of active routes:</li> <li>1. Limit 10 Routes</li> <li>2. Limit 50 Routes</li> <li>3. Limit 100 Routes</li> <li>4. Limit 200 Routes</li> </ul>  |
| Peer Source      | Select from a list of available peers the peer for which to display the active routes, or select All.                                                                                |
| Prefix           | Enter a route prefix to limit the display of active routes to only those with the designated prefix.                                                                                 |
| Protocol         | <ul> <li>Select a protocol for which to display the active routes:</li> <li>1. All (default)</li> <li>2. XMPP</li> <li>3. BGP</li> <li>4. ServiceChain</li> <li>5. Static</li> </ul> |

| Field          | Description                                                                                    |
|----------------|------------------------------------------------------------------------------------------------|
| Display Routes | Click this button to refresh the display of routes after selecting different display criteria. |
| Reset          | Click this button to clear any selected criteria and return the display to default values.     |
| Column         | Description                                                                                    |
| Routing Table  | The name of the routing table that stores this route.                                          |
| Prefix         | The route prefix for each active route displayed.                                              |
| Protocol       | The protocol used by the route.                                                                |
| Source         | The host source for each active route displayed.                                               |
| Next hop       | The IP address of the next hop for each active route displayed.                                |
| Label          | The label for each active route displayed.                                                     |
| Security       | The security value for each active route displayed.                                            |
| Origin VN      | The virtual network from which the route originates.                                           |
| AS Path        | The AS path for each active route displayed.                                                   |

# Table 22: Control Node: Routes Tab Fields (Continued)

# Monitor > Infrastructure > Virtual Routers

### IN THIS SECTION

- Monitor vRouters Summary | 184
- Monitor Individual vRouters Tabs | 186
- Monitor Individual vRouter Details Tab | 186
- Monitor Individual vRouters Interfaces Tab | 188
- Monitor Individual vRouters Networks Tab | 190
- Monitor Individual vRouters ACL Tab | 191
- Monitor Individual vRouters Flows Tab | 193
- Monitor Individual vRouters Routes Tab | 194
- Monitor Individual vRouter Console Tab | 195

# Monitor vRouters Summary

Click **Monitor > Infrastructure > Virtual Routers** to view the **vRouters** summary screen. See Figure 41 on page 185.

### Figure 41: vRouters Summary

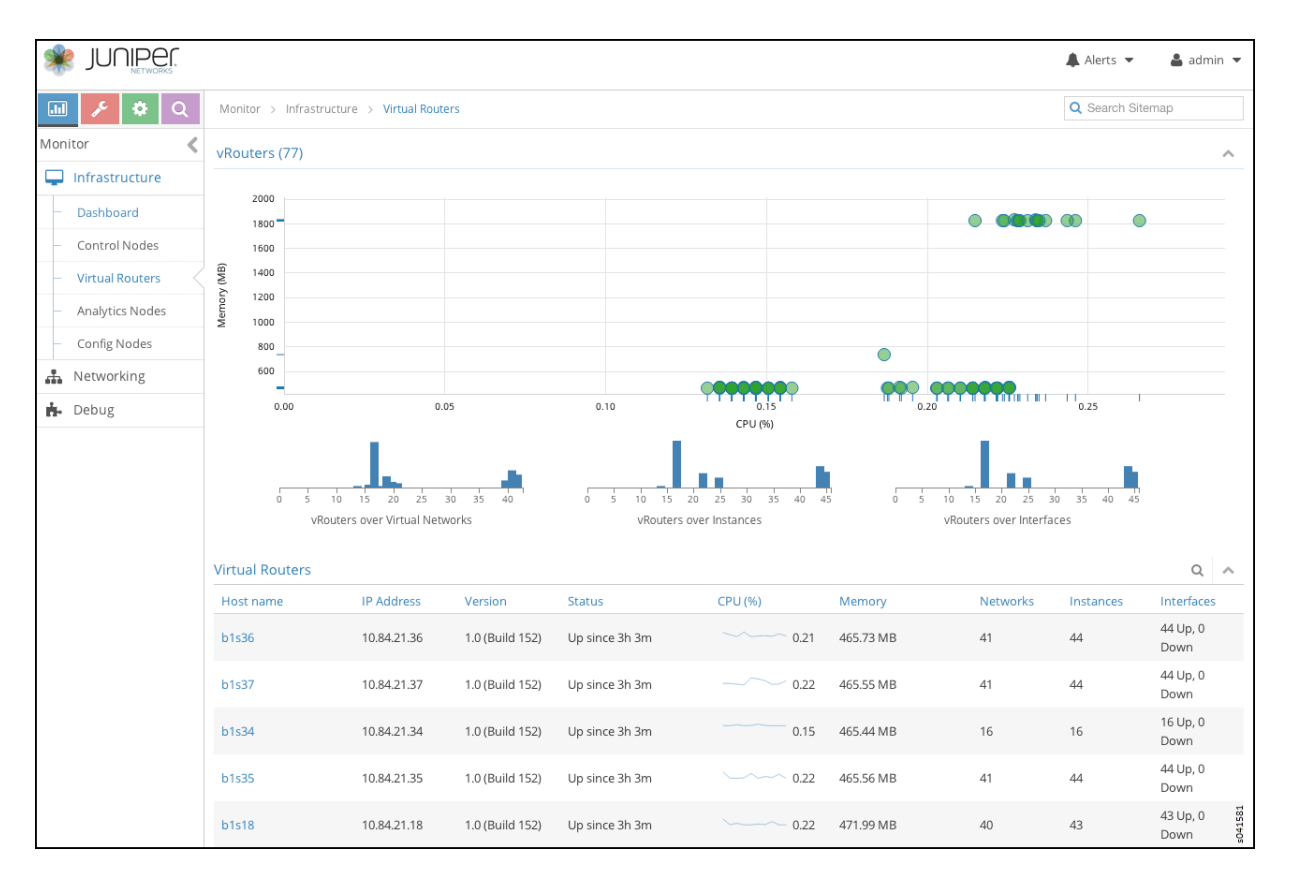

See Table 23 on page 185 for descriptions of the fields on the vRouters Summary screen.

### Table 23: vRouters Summary Fields

| Field      | Description                                                                    |
|------------|--------------------------------------------------------------------------------|
| Host name  | The name of the vRouter. Click the name of any vRouter to reveal more details. |
| IP Address | The IP address of the vRouter.                                                 |
| Version    | The version of software installed on the system.                               |
| Status     | The current operational status of the vRouter — Up or Down.                    |
| CPU (%)    | The CPU percentage currently in use by the selected vRouter.                   |

### Table 23: vRouters Summary Fields (Continued)

| Field       | Description                                                                  |
|-------------|------------------------------------------------------------------------------|
| Memory (MB) | The memory currently in use and the total memory available for this vRouter. |
| Networks    | The total number of networks for this vRouter.                               |
| Instances   | The total number of instances for this vRouter.                              |
| Interfaces  | The total number of interfaces for this vRouter.                             |

# Monitor Individual vRouters Tabs

Click the name of any vRouter to view details about performance and activities for that vRouter. Each individual vRouters screen has the following tabs.

- **Details**—similar display of information as on individual control nodes **Details** tab. See Figure 42 on page 187.
- **Console**—similar display of information as on individual control nodes **Console** tab. See Figure 48 on page 196.
- Interfaces-details about associated interfaces. See Figure 43 on page 189.
- Networks-details about associated networks. See Figure 44 on page 190.
- ACL-details about access control lists. See Figure 45 on page 192.
- Flows-details about associated traffic flows. See Figure 46 on page 193.
- Routes-details about associated routes. See Figure 47 on page 195.

# Monitor Individual vRouter Details Tab

The **Details** tab provides a summary of the status and activity on the selected node, and presents graphical displays of CPU and memory usage; see Figure 42 on page 187. See Table 24 on page 187 for descriptions of the fields on this tab.

# Figure 42: Individual vRouters—Details Tab

| Monitor > Infrastructure > | Monitor > Infrastructure > Virtual Routers > b3s13 |                                         |                                         |  |  |  |  |
|----------------------------|----------------------------------------------------|-----------------------------------------|-----------------------------------------|--|--|--|--|
| Details Console Interfa    | ces Networks ACL Flows Routes                      |                                         |                                         |  |  |  |  |
| vRouter                    | ۵ ^                                                | CPU and Memory Utilization              | ^                                       |  |  |  |  |
| Hostname                   | b3s13                                              | vRouter System                          |                                         |  |  |  |  |
| IP Address                 | 10.84.23.13                                        | CPU CPU CPU CPU CPU CPU CPU CPU CPU CPU |                                         |  |  |  |  |
| Status                     | Up since 1d 22h 47m                                |                                         |                                         |  |  |  |  |
| vRouter Node Manager       | -                                                  | vRouter CPU/Memory Utilization          | ~                                       |  |  |  |  |
| Analytics Node             | 10.84.23.10 (Up)                                   | 0.15                                    | % CPU Utilization                       |  |  |  |  |
| Control Nodes              | 10.84.23.9* (Up), 10.84.23.8 (Up)                  | 0.10                                    |                                         |  |  |  |  |
| Analytics Messages         | 2018673 [2.07 GB]                                  | 0.00<br>15:16:14 15:25:00 15:33:20      | 15:41:40 15:48:38                       |  |  |  |  |
| XMPP Messages              | 392 In, 31 Out                                     |                                         | Memory (in MB)                          |  |  |  |  |
| Flow                       | -                                                  | 2,000.1                                 |                                         |  |  |  |  |
| Networks                   | 5                                                  | 0.0                                     |                                         |  |  |  |  |
| Interfaces                 | 8 Total, 0 Down                                    | 15:16:14 15:25:00 15:33:20              | 15:41:40 15:48:38                       |  |  |  |  |
| Instances                  | 8                                                  |                                         |                                         |  |  |  |  |
| Last Log                   | Wednesday, October 09, 2013 1:57:07 AM             |                                         | 941582                                  |  |  |  |  |
|                            |                                                    |                                         | Sec. Sec. Sec. Sec. Sec. Sec. Sec. Sec. |  |  |  |  |

# Table 24: vRouters Details Tab Fields

| Field                | Description                                                                       |
|----------------------|-----------------------------------------------------------------------------------|
| Hostname             | The hostname of the vRouter.                                                      |
| IP Address           | The IP address of the selected vRouter.                                           |
| Status               | The operational status of the vRouter.                                            |
| vRouter Node Manager | The operational status of the vRouter node manager.                               |
| Analytics Node       | The IP address of the node from which analytics (monitor) information is derived. |
| Control Nodes        | The IP address of the configuration node associated with this vRouter.            |
| Analytics Messages   | The total number of analytics messages in and out from this node.                 |
| XMPP Messages        | The total number of XMPP messages that have gone in and out of this vRouter.      |
| Flow                 | The number of active flows and the total flows for this vRouter.                  |

| Table 24: vRouters | Details Ta | ab Fields | (Continued) |
|--------------------|------------|-----------|-------------|
|--------------------|------------|-----------|-------------|

| Field                             | Description                                                                                                    |
|-----------------------------------|----------------------------------------------------------------------------------------------------|
| Networks                          | The number of networks associated with this vRouter.                                                                                   |
| Interfaces                        | The number of interfaces associated with this vRouter.                                                                                 |
| Instances                         | The number of instances associated with this vRouter.                                                                                  |
| Last Log                          | The date and time of the last log message issued about this vRouter.                                                                   |
| vRouter CPU/Memory<br>Utilization | Graphs (x, y) displaying CPU and memory utilization averages over time for this vRouter, in comparison to system utilization averages. |

# Monitor Individual vRouters Interfaces Tab

The **Interfaces** tab displays details about the interfaces associated with an individual vRouter. Click the expansion arrow next to any interface name to reveal more details. Use horizontal and vertical scroll bars to access all portions of the screen. See Figure 43 on page 189. See Table 25 on page 189 for descriptions of the fields on the **Interfaces** tab screen.

| Monitor > Infrastructure > Virtual Routers > b1s36 |                                                                                                    |                                             |                                 |                              |                |             |                                          |     |
|----------------------------------------------------|----------------------------------------------------------------------------------------------------|---------------------------------------------|---------------------------------|------------------------------|----------------|-------------|------------------------------------------|-----|
| Detai                                              | ls Console Int                                                                                                    | erfaces                                     | Networ                          | ks ACL Flows F               | Routes         |             |                                          |     |
| Inte                                               | erfaces                                                                                                    |                                             |                                 |                              |                |             |                                          | ۹ ۸ |
|                                                    | Name                                                                                                    | Label                                       | Status                          | Network                      | IP Address     | Floating IP | Instance                                 |     |
| ⊳                                                  | tap25e5cee3-07                                                                                                    | 18                                          | Up                              | default-<br>domain:demo:vn30 | 192.168.30.247 | None        | 005132fd-0d83-4db7-88c8-<br>bd49d68e9480 | ٥   |
| ⊳                                                  | tap4d91aab1-f1                                                                                                    | 25                                          | Up                              | default-<br>domain:demo:vn26 | 192.168.26.247 | None        | 65d6c6e9-7a82-43d8-<br>a706-f74d81715920 | ٥   |
| ⊳                                                  | tap5a8cd9dd-5b                                                                                                    | 27                                          | Up                              | default-<br>domain:demo:vn23 | 192.168.23.249 | None        | a159c518-4fb6-402a-<br>ae0d-eb5b4457b551 | ٥   |
| ⊳                                                  | tap603a5e0b-8b                                                                                                    | 16                                          | Up                              | default-<br>domain:demo:vn19 | 192.168.19.247 | None        | fe622580-b0cf-4c6d-<br>89e5-d2065e7e87e4 | ٥   |
|                                                    | tap68ad232c-76                                                                                                    | 19                                          | Up                              | default-<br>domain:demo:vn28 | 192.168.28.247 | None        | 91089d89-76b5-46c2-<br>abc9-b9693bcb37ac | ٥   |
|                                                    | <pre>Details:<br/>- {<br/>index: "6",<br/>name: "tap68ad<br/>uuid: "68ad232<br/>vrf_name: "def<br/>active: "Activ</pre> | 1232c-76"<br>2c-76d1-4<br>Fault-dom<br>/e", | ,<br>fe2-a200-42<br>ain:demo:vr | 2182497545e",<br>128:vn28",  |                |             |                                          |     |

# Table 25: vRouters: Interfaces Tab Fields

| Field       | Description                                                       |
|-------------|-------------------------------------------------------------------|
| Name        | The name of the interface.                                        |
| Label       | The label for the interface.                                      |
| Status      | The current status of the interface.                              |
| Network     | The network associated with the interface.                        |
| IP Address  | The IP address of the interface.                                  |
| Floating IP | Displays any floating IP addresses associated with the interface. |

### Table 25: vRouters: Interfaces Tab Fields (Continued)

| Field    | Description                                             |
|----------|---------------------------------------------------------|
| Instance | The name of any instance associated with the interface. |

# Monitor Individual vRouters Networks Tab

The **Networks** tab displays details about the networks associated with an individual vRouter. Click the expansion arrow at the name of any network to reveal more details. See Figure 44 on page 190. See Table 26 on page 191 for descriptions of the fields on the **Networks** tab screen.

### Figure 44: Individual vRouters—Networks Tab

| I | Monitor > Infrastructure > Virtual Routers > b1s36                                                                                                    |                                                                     |                                      |                               |     |  |  |  |
|---|----------------------------------------------------------------------------------------------------|---------------------------------------------------------------------|--------------------------------------|-------------------------------|-----|--|--|--|
| D | Details Console Interfaces Networks ACL Flows Routes                                                                                                    |                                                                     |                                      |                               |     |  |  |  |
|   | Netv                                                                                                    | vorks                                                               |                                      | Q                             | ^   |  |  |  |
|   |                                                                                                    | Name                                                                | ACLs                                 | VRF                           |     |  |  |  |
|   | ⊳                                                                                                    | default-domain:demo:vn24                                            | a372751f-6497-41e9-b409-fa4ab5ce6b7f | default-domain:demo:vn24:vn24 | ø   |  |  |  |
|   | ⊳                                                                                                    | default-domain:demo:vn22                                            | 195af177-0a28-49a1-9cf0-2ceac22af5a1 | default-domain:demo:vn22:vn22 | ¢   |  |  |  |
|   | ⊳                                                                                                    | default-domain:demo:vn30                                            | 362cce6e-2894-42d6-ba03-3ee98cac8809 | default-domain:demo:vn30:vn30 | ¢   |  |  |  |
|   | ⊳                                                                                                    | default-domain:demo:vn21                                            | 5918a068-1cd5-4993-9cff-386a807940ca | default-domain:demo:vn21:vn21 | •   |  |  |  |
|   | ⊳                                                                                                    | default-domain:demo:vn28                                            | dd87c461-97c0-4d47-bff0-89040e7d6ab0 | default-domain:demo:vn28:vn28 | •   |  |  |  |
|   | ⊳                                                                                                    | default-domain:demo:vn19                                            | f0465432-6fc0-4fb3-967c-392100617408 | default-domain:demo:vn19:vn19 | ¢   |  |  |  |
|   |                                                                                                    | default-domain:demo:vn2                                             | 1c46e7e0-f799-4bc6-ae09-e4654c263aa6 | default-domain:demo:vn2:vn2   | •   |  |  |  |
|   |                                                                                                    | Details :                                                           |                                      |                               |     |  |  |  |
|   | <pre>- {     name: "default-domain:demo:vn2",     uuid: "63d08f7a-b342-4892-9171-edab9f4c397f",     acl_uuid: "1c46e7e0-f799-4bc6-ae09-e4654c263aa6",     mirror_acl_uuid: = {},</pre> |                                                                     |                                      |                               |     |  |  |  |
|   |                                                                                                    | <pre>mirror_cfg_acl_uuid: = {}, vrf_name: "default-domain:dem</pre> | 0:VN2:VN2",                          |                               | 584 |  |  |  |
|   | <pre>ipam_data: = {     list: = {</pre>                                                                                                    |                                                                     |                                      |                               |     |  |  |  |

### Table 26: vRouters: Networks Tab Fields

| Field  | Description                                                             |
|--------|-------------------------------------------------------------------------|
| Name   | The name of each network associated with this vRouter.                  |
| ACLs   | The name of the access control list associated with the listed network. |
| VRF    | The identifier of the VRF associated with the listed network.           |
| Action | Click the icon to select the action: Edit, Delete                       |

# Monitor Individual vRouters ACL Tab

The **ACL** tab displays details about the access control lists (ACLs) associated with an individual vRouter. Click the expansion arrow next to the UUID of any ACL to reveal more details. See Figure 45 on page 192 . See Table 27 on page 192 for descriptions of the fields on the **ACL** tab screen.

| М  | onit  | or > Infrastructu                                                                                                    | re > Virtu                             | al Routers           | > b1s36             |       |                     |             | Q Search Sitema       | ар               |         |
|----|-------|----------------------------------------------------------------------------------------------------|----------------------------------------|----------------------|---------------------|-------|---------------------|-------------|-----------------------|------------------|---------|
| De | tails | s Console Ir                                                                                                    | nterfaces                              | Network              | is <mark>ACL</mark> | Flows | Routes              |             |                       |                  |         |
| A  | CL    |                                                                                                    |                                        |                      |                     |       |                     |             |                       | ۹ ۸              |         |
|    |       | UUID                                                                                                    | Flows                                  | Action               | Protocol            | Sourc | e Network or Prefix | Source Port | Destination Network o | r Prefix D       | 1       |
|    | ⊳     | 195af177-0a28<br>-49a1-9cf0-2ce<br>ac22af5a1                                                                                                 | 8                                      | pass                 | any                 | -     |                     | any         | -                     | а                |         |
|    | ⊳     |                                                                                                    |                                        | pass                 | any                 | -     |                     | any         | -                     | а                |         |
|    | ⊳     |                                                                                                    |                                        | pass                 | any                 | -     |                     | any         | -                     | a                |         |
|    | 4     | 1c46e7e0-<br>f799-4bc6-<br>ae09-e4654c26<br>3aa6                                                                                             | 8                                      | pass                 | any                 | -     |                     | any         | -                     | а                |         |
|    |       | <pre>Details :     - {         uuid: "1c46e7         dynamic_acl:         entries: - {             list: - {                 AclEntryS</pre> | 'e0-f799-4b<br>"false",<br>GandeshData | c6-ae09-e44<br>: — [ | 554c263aa6",        |       |                     |             |                       | 504166<br>504166 | s041585 |

# Table 27: vRouters: ACL Tab Fields

| Field                    | Description                                                              |
|--------------------------|--------------------------------------------------------------------------|
| UUID                     | The universal unique identifier (UUID) associated with the listed ACL.   |
| Flows                    | The flows associated with the listed ACL.                                |
| Action                   | The traffic action defined by the listed ACL.                            |
| Protocol                 | The protocol associated with the listed ACL.                             |
| Source Network or Prefix | The name or prefix of the source network associated with the listed ACL. |
| Source Port              | The source port associated with the listed ACL.                          |

### Table 27: vRouters: ACL Tab Fields (Continued)

| Field                         | Description                                                                   |
|-------------------------------|-------------------------------------------------------------------------------|
| Destination Network or Prefix | The name or prefix of the destination network associated with the listed ACL. |
| Destination Port              | The destination port associated with the listed ACL.                          |
| ACE Id                        | The ACE ID associated with the listed ACL.                                    |

# **Monitor Individual vRouters Flows Tab**

The **Flows** tab displays details about the flows associated with an individual vRouter. Click the expansion arrrow next to any ACL/SG UUID to reveal more details. Use the horizontal and vertical scroll bars to access all portions of the screen. See Figure 46 on page 193. See Table 28 on page 194 for descriptions of the fields on the **Flows** tab screen.

# Figure 46: Individual vRouters—Flows Tab

| 🔹 JUNIPEL                              |         |            |                 |                        |               |     |     |                    |            |     | Q Search Sitemap | þ   | Alerts                  | 🛔 admin  |
|----------------------------------------|---------|------------|-----------------|------------------------|---------------|-----|-----|--------------------|------------|-----|------------------|-----|-------------------------|----------|
| 🔟 🥕 🌣 Q                                | Monitor | > Net      | working > Proje | cts > default-doma     | ain:demo 🔺    |     |     |                    |            |     |                  |     |                         |          |
| Monitor 🔇                              | defau   |            |                 | default-don<br>project | nain:default- |     |     |                    |            |     |                  |     |                         | Q        |
| □ Infrastructure                       | 8       | 1          |                 | default-don            | nain:demo     |     |     |                    |            |     |                  |     |                         | Q        |
| Networking                             |         |            |                 |                        |               |     |     |                    |            |     |                  |     |                         | (8)      |
| Networking                             | ipam vi | 1          |                 |                        |               |     |     |                    |            |     |                  |     |                         | 2        |
| - Projects                             | . 🦞     |            |                 |                        |               |     | di  | efault-network-vn1 |            |     |                  |     |                         |          |
| <ul> <li>Networks</li> </ul>           |         |            |                 |                        |               |     |     | <u>_</u>           |            |     |                  |     |                         |          |
| <ul> <li>Instances</li> </ul>          |         |            |                 |                        |               |     |     | ŪŪ                 |            |     |                  |     |                         |          |
| <ul> <li>Traffic Statistics</li> </ul> |         |            |                 |                        |               |     |     |                    |            |     |                  |     |                         |          |
| Storage                                |         |            |                 |                        |               |     |     |                    |            |     |                  |     |                         |          |
| 🔥 Debug                                |         |            |                 |                        |               |     |     |                    |            |     |                  |     |                         |          |
|                                        | Port Di | istributio | n Networks Ir   | nstances               |               |     |     |                    |            |     |                  |     |                         |          |
|                                        |         |            |                 |                        |               |     |     |                    |            |     |                  |     | Source Port 🛛 Destinati | ion Port |
|                                        |         | 1          |                 |                        |               |     |     |                    |            |     |                  |     |                         |          |
|                                        |         | 0.8        |                 |                        |               |     |     |                    |            |     |                  |     |                         |          |
|                                        | vidth   | 0.6        |                 |                        |               |     |     | No Data            | Available. |     |                  |     |                         |          |
|                                        | Bandv   | 0.4        |                 |                        |               |     |     |                    |            |     |                  |     |                         |          |
|                                        | _       | 0.2        |                 |                        |               |     |     |                    |            |     |                  |     |                         | 1589     |
|                                        |         |            |                 |                        |               |     |     |                    |            |     |                  |     |                         | s041     |
|                                        |         | 0          |                 | 100                    | 200           | 300 | 400 | 5                  | 00         | 600 | 700              | 800 | 900                     | 1000     |

### Table 28: vRouters: Flows Tab Fields

| Field         | Description                                                                                                    |
|---------------|----------------------------------------------------------------------------------------------------|
| ACL UUID      | The default is to show <b>All</b> flows, however, you can select from a drop down list any single flow to view its details. |
| ACL / SG UUID | The universal unique identifier (UUID) associated with the listed ACL or SG.                                                |
| Protocol      | The protocol associated with the listed flow.                                                                               |
| Src Network   | The name of the source network associated with the listed flow.                                                             |
| Src IP        | The source IP address associated with the listed flow.                                                                      |
| Src Port      | The source port of the listed flow.                                                                                         |
| Dest Network  | The name of the destination network associated with the listed flow.                                                        |
| Dest IP       | The destination IP address associated with the listed flow.                                                                 |
| Dest Port     | The destination port associated with the listed flow.                                                                       |
| Bytes/Pkts    | The number of bytes and packets associated with the listed flow.                                                            |
| Setup Time    | The setup time associated with the listed flow.                                                                             |

# Monitor Individual vRouters Routes Tab

The **Routes** tab displays details about unicast and multicast routes in specific VRFs for an individual vRouter. Click the expansion arrow next to the route prefix to reveal more details. See Figure 47 on page 195. See Table 29 on page 195 for descriptions of the fields on the **Routes** tab screen.

| Moni       | Monitor > Infrastructure > Virtual Routers > b1s36 |                          |                                                                        |         |  |  |  |  |
|------------|----------------------------------------------------|--------------------------|------------------------------------------------------------------------|---------|--|--|--|--|
| Detai      | s Console Interfaces N                             | etworks ACL              | Flows Routes                                                           |         |  |  |  |  |
| VRF<br>def | ault-domain:default-project:ip-fai                 | bric:default             | Show Routes                                                            |         |  |  |  |  |
|            | Prefix                                             | Next hop                 | Next hop details                                                       |         |  |  |  |  |
| ⊳          | 0.0.0.0 / 0                                        | arp                      | Interface: p2p0p0 Mac: 40:b4:f0:68:20:4e IP: 10.84.21.254              |         |  |  |  |  |
| ⊳          | 10.84.21.0 / 24                                    | resolve                  | Source: Local Destination VN: default-domain:default-project:ip-fabric |         |  |  |  |  |
| ⊳          | 10.84.21.1 / 32                                    | arp                      | Interface: p2p0p0 Mac: 0:25:90:ab:b0:2c IP: 10.84.21.1                 |         |  |  |  |  |
| ⊳          | 10.84.21.2 / 32                                    | arp                      | Interface: p2p0p0 Mac: 0:25:90:ab:b0:38 IP: 10.84.21.2                 |         |  |  |  |  |
| ⊳          | 10.84.21.3 / 32                                    | arp                      | Interface: p2p0p0 Mac: 0:25:90:ab:af:ce IP: 10.84.21.3                 |         |  |  |  |  |
| Þ          | 10.84.21.4 / 32                                    | arp                      | Interface: p2p0p0 Mac: 0:25:90:ab:ae:82 IP: 10.84.21.4                 |         |  |  |  |  |
|            | 10.84.21.5 / 32                                    | arp                      | Interface: p2p0p0 Mac: 0:25:90:ab:b0:16 IP: 10.84.21.5                 |         |  |  |  |  |
|            | <pre>Details:</pre>                                | 2",<br>:fault-project:if | ⊦fabric:d∈fault",                                                      | s041587 |  |  |  |  |

Table 29: vRouters: Routes Tab Fields

| Field            | Description                                                                    |
|------------------|--------------------------------------------------------------------------------|
| VRF              | Select from a drop down list the virtual routing and forwarding (VRF) to view. |
| Show Routes      | Select to show the route type: <b>Unicast</b> or <b>Multicast</b> .            |
| Prefix           | The IP address prefix of a route.                                              |
| Next hop         | The next hop method for this route.                                            |
| Next hop details | The next hop details for this route.                                           |

# Monitor Individual vRouter Console Tab

Click the **Console** tab for an individual vRouter to display system logging information for a defined time period, with the last 5 minutes of information as the default display. See Figure 48 on page 196. See Table 30 on page 196 for descriptions of the fields on the **Console** tab screen.

| Monitor > Infrastructure > Viri | tual Routers > b1s36     |               | Q Search Sitemap                                                                 |
|---------------------------------|--------------------------|---------------|----------------------------------------------------------------------------------|
| etails Console Interfaces       | Networks ACL Flows       | Routes        |                                                                                  |
| Console Logs                    |                          |               | ^                                                                                |
| Time Range                      | From Time                |               | To Time                                                                          |
| Custom ~                        | Oct 02, 2013 05:00:39 AM | III (•        | Oct 02, 2013 05:05:39 AM 🗐 🕒                                                     |
| og Category                     | Log Type                 | Log Level     | Limit Auto Refresh                                                               |
| All 🗸                           | any 🗸                    | SYS_INFO ~    | Limit 10 messages 🗸 🗸                                                            |
| Time ~                          | Category                 | Log Type      | Log                                                                              |
| 2013-10-02 05:05:39:572:199     | Agent                    | AgentRouteLog | Added route 192.168.31.222/32 in VRF default-domain:demo:vn31:vn31<br>10.84.23.9 |
| 2013-10-02 05:05:34:761:107     | Agent                    | AgentRouteLog | Added route 192.168.31.224/32 in VRF default-domain:demo:vn31:vn31<br>10.84.23.9 |
| 2013-10-02 05:05:34:731:318     | Agent                    | AgentRouteLog | Added route 192.168.31.223/32 in VRF default-domain:demo:vn31:vn31<br>10.84.23.9 |
| 2013-10-02 05:05:32:283:326     | Agent                    | AgentRouteLog | Added route 192.168.31.225/32 in VRF default-domain:demo:vn31:vn31<br>10.84.23.8 |
| 2013-10-02 05:05:31:282:424     | Agent                    | AgentRouteLog | Added route 192.168.31.227/32 in VRF default-domain:demo:vn31:vn31<br>10.84.23.8 |
| 2013-10-02 05:05:29:319:521     | Agent                    | AgentRouteLog | Added route 192.168.31.229/32 in VRF default-domain:demo:vn31:vn31<br>10.84.33.9 |

# Table 30: Control Node: Console Tab Fields

| Field        | Description                                                                                                    |
|--------------|----------------------------------------------------------------------------------------------------|
| Time Range   | Select a timeframe for which to review logging information as sent to the console. There are several options, ranging from <b>Last 5 mins</b> through to the <b>Last 24 hrs</b> , plus a <b>Custom</b> time range. |
| From Time    | If you select <b>Custom</b> in <b>Time Range</b> , enter the start time.                                                                                                    |
| To Time      | If you select <b>Custom</b> in <b>Time Range</b> , enter the end time.                                                                                                    |
| Log Category | Select a log category to display: <ul> <li>All</li> <li>_default_</li> <li>XMPP</li> <li>TCP</li> </ul>                                                                                                    |
| Log Type     | Select a log type to display.                                                                                                    |

| Field        | Description                                                                                                    |
|--------------|----------------------------------------------------------------------------------------------------|
| Log Level    | Select a log severity level to display:<br>• SYS_EMERG<br>• SYS_ALERT<br>• SYS_CRIT<br>• SYS_ERR<br>• SYS_WARN<br>• SYS_NOTICE<br>• SYS_INFO<br>• SYS_DEBUG                                                                                             |
| Limit        | <ul> <li>Select from a list an amount to limit the number of messages displayed:</li> <li>No Limit</li> <li>Limit 10 messages</li> <li>Limit 50 messages</li> <li>Limit 100 messages</li> <li>Limit 200 messages</li> <li>Limit 500 messages</li> </ul> |
| Auto Refresh | Click the check box to automatically refresh the display if more messages occur.                                                                                                    |
| Display Logs | Click this button to refresh the display if you change the display criteria.                                                                                                    |
| Reset        | Click this button to clear any selected display criteria and reset all criteria to their default settings.                                                                                                    |
| Columns      |                                                                                                    |

# Table 30: Control Node: Console Tab Fields (Continued)

| Field    | Description                                                         |
|----------|---------------------------------------------------------------------|
| Time     | This column lists the time received for each log message displayed. |
| Category | This column lists the log category for each log message displayed.  |
| Log Type | This column lists the log type for each log message displayed.      |
| Log      | This column lists the log message for each log displayed.           |

### Table 30: Control Node: Console Tab Fields (Continued)

# Monitor > Infrastructure > Analytics Nodes

### IN THIS SECTION

- Monitor Analytics Nodes | **198**
- Monitor Analytics Individual Node Details Tab | 200
- Monitor Analytics Individual Node Generators Tab | 201
- Monitor Analytics Individual Node QE Queries Tab | 202
- Monitor Analytics Individual Node Console Tab | 203

Select **Monitor> Infrastructure > Analytics Nodes** to view the console logs, generators, and query expansion (QE) queries of the analytics nodes.

## **Monitor Analytics Nodes**

Select **Monitor > Infrastructure > Analytics Nodes** to view a summary of activities for the analytics nodes; see Figure 49 on page 199. See Table 31 on page 199 for descriptions of the fields on the analytics summary.

# Figure 49: Analytics Nodes Summary

| JUNIPEC.                            |                         |                                                        |            |         |           |         |                 |         |      |                   |           | Alerts | - 6  | 🔒 admir   | n 🔻  |
|-------------------------------------|-------------------------|--------------------------------------------------------|------------|---------|-----------|---------|-----------------|---------|------|-------------------|-----------|--------|------|-----------|------|
| 💷 🥕 💠 Q                             | Monitor > Inf           | or > Infrastructure > Analytics Nodes Q Search Sitemap |            |         |           |         |                 |         |      |                   |           |        |      |           |      |
| Monitor                             | Analytics No            | lytics Nodes                                           |            |         |           |         |                 |         |      |                   |           |        |      |           |      |
| Infrastructure                      |                         |                                                        |            |         |           |         |                 |         |      |                   |           |        |      |           |      |
| - Dashboard                         | 1950                    |                                                        |            |         |           |         |                 |         |      |                   |           |        |      |           |      |
| <ul> <li>Control Nodes</li> </ul>   | 1900                    |                                                        |            |         |           |         |                 |         |      |                   |           |        |      |           |      |
| <ul> <li>Virtual Routers</li> </ul> | (G 1850                 |                                                        |            |         |           |         |                 |         |      |                   |           |        |      |           |      |
| – Analytics Nodes <                 | U 1800 -<br>E<br>₩ 1750 |                                                        |            |         |           |         |                 |         |      |                   |           |        |      |           |      |
| <ul> <li>Config Nodes</li> </ul>    | 1700                    |                                                        |            |         |           |         |                 |         |      |                   |           |        |      |           |      |
| Networking                          | 1650                    |                                                        |            |         |           |         |                 |         |      |                   |           |        |      |           |      |
| 🔥 Debug                             | 0.00                    | 0.20                                                   | 0.40       | 0.60    | 0.80      | 1.00    | 1.20<br>CPU (%) | 1.40    | 1.60 | 1.80              | 2.00      | 2.20   | 2    | 40        |      |
|                                     | Analytics No            | des                                                    |            |         |           |         |                 |         |      |                   |           |        |      | Q         | ^    |
|                                     | Host name               |                                                        | IP address | Versio  | n         | Status  |                 | CPU (%) |      | Memory            |           |        | Gene | rators    |      |
|                                     | b3s8                    |                                                        | 10.84.23.8 | 1.0 (Bu | iild 152) | Up sinc | e 3h 18m        |         | 2.01 | 1.76 MB           |           |        | 45   |           | 517  |
|                                     | b3s9                    |                                                        | 10.84.23.9 | 1.0 (Bu | ild 152)  | Up sinc | e 3h 18m        |         | 2.29 | 1.76 MB           |           |        | 48   |           | s041 |
|                                     | K < 1                   | X X                                                    |            |         |           |         |                 |         | Disp | laying 1 - 2 of 2 | 2 Records | 50 `   | Reco | rds per p | age  |

# Table 31: Fields on Analytics Nodes Summary

| Field      | Description                                                                                           |
|------------|----------------------------------------------------------------------------------------------------|
| Host name  | The name of this node.                                                                                |
| IP address | The IP address of this node.                                                                          |
| Version    | The version of software installed on the system.                                                      |
| Status     | The current operational status of the node — Up or Down — and the length of time it is in that state. |
| CPU (%)    | The average CPU percentage usage for this node.                                                       |
| Memory     | The average memory usage for this node.                                                               |
| Generators | The total number of generators for this node.                                                         |

# Monitor Analytics Individual Node Details Tab

Click the name of any analytics node displayed on the analytics summary to view the **Details** tab for that node. See Figure 50 on page 200.

See Table 32 on page 200 for descriptions of the fields on this screen.

# Figure 50: Monitor Analytics Individual Node Details Tab

| JUNIPER.                            |                              |                        |     |                 |            |               |          | Q Sear      | ch Sitemap |          |              | Alerts       | 🛔 admi   | in 🔻    |
|-------------------------------------|------------------------------|------------------------|-----|-----------------|------------|---------------|----------|-------------|------------|----------|--------------|--------------|----------|---------|
| 💷 🥕 💠 Q                             | Monitor > Infrastructure > . | Analytics Nodes > a7s1 |     |                 |            |               |          |             |            |          |              |              |          |         |
| Monitor 🔇                           | Details Generators Qi        | E Queries Console      |     |                 |            |               |          |             |            |          |              |              |          |         |
| Infrastructure                      | Analytics Node               |                        | • • | CPU and M       | emory Util | ization       |          |             |            |          |              |              |          | ~       |
| <ul> <li>Dashboard</li> </ul>       | Hostname                     | a7s1                   |     | Collector       |            |               | Out      | ery Engine  |            |          | OnServer     |              |          |         |
| <ul> <li>Control Nodes</li> </ul>   | IP Address                   | 10.84.27.1             |     | CPU Utilization |            |               | CPU      | Utilization | $\sim$     | $\sim$   | CPU Utilizat | ion —        |          |         |
| <ul> <li>Virtual Routers</li> </ul> | Version                      | 2.11 (Build 55)        |     | Memory          |            |               | Mem      | ory         | -          |          | Memory       |              |          |         |
| <ul> <li>Analytics Nodes</li> </ul> | Overall Node Status          | Up since 20d 19h 43m   |     | Collector CF    | V/Memor    | y Utilization | ı        |             |            |          |              |              |          | ^       |
| <ul> <li>Config Nodes</li> </ul>    | Processes                    |                        |     |                 |            |               |          |             |            |          |              | % CPU Utiliz | ation    |         |
| <ul> <li>Storage Nodes</li> </ul>   | Collector                    | Up since 20d 19h 43m   |     | 0.26            |            |               |          |             |            |          |              |              |          |         |
| 🚠 Networking                        | Query Engine                 | Up since 20d 20h 23m   |     | 0.00            | 10:23:20   | 10:26:40      | 10:30:00 | 10:33:20    | 10:36:40   | 10:40:00 | 10:43:20     | 10:46:40     | 10:50:13 |         |
| Storage                             | OpServer                     | Up since 20d 20h 23m   |     |                 |            |               |          |             |            |          |              | • Me         | mory     |         |
| 🔥 Debug                             | CPU                          | 0.26 %                 |     | 43.3 MB         |            |               |          |             |            |          |              |              |          |         |
|                                     | Memory                       | 43.3 MB                |     | 0.8             |            |               |          |             |            |          |              |              |          |         |
|                                     | Messages                     | 1918804 [10.25 GB]     |     | 10:20:13        | 10:23:20   | 10:26:40      | 10:30:00 | 10:33:20    | 10:36:40   | 10:40:00 | 10:43:20     | 10:46:40     | 10:50:13 |         |
|                                     | Generators                   | 19                     |     |                 |            |               |          |             |            |          |              |              |          |         |
|                                     | Last Log                     | -                      |     |                 |            |               |          |             |            |          |              |              |          |         |
|                                     | Status Introspect            |                        |     |                 |            |               |          |             |            |          |              |              |          | s041518 |

Table 32: Monitor Analytics Individual Node Details Tab Fields

| Field               | Description                                                                                         |
|---------------------|----------------------------------------------------------------------------------------------------|
| Hostname            | The name of this node.                                                                              |
| IP Address          | The IP address of this node.                                                                        |
| Version             | The installed version of the software.                                                              |
| Overall Node Status | The current operational status of the node $-$ Up or Down $-$ and the length of time in this state. |
| Processes           | The current status of each analytics process, including Collector, Query Engine, and OpServer.      |

| Field      | Description                                                       |
|------------|-------------------------------------------------------------------|
| CPU (%)    | The average CPU percentage usage for this node.                   |
| Memory     | The average memory usage of this node.                            |
| Messages   | The total number of messages for this node.                       |
| Generators | The total number of generators associated with this node.         |
| Last Log   | The date and time of the last log message issued about this node. |

### Table 32: Monitor Analytics Individual Node Details Tab Fields (Continued)

# Monitor Analytics Individual Node Generators Tab

The **Generators** tab displays information about the generators for an individual analytics node; see Figure 51 on page 201. Click the expansion arrow next to any generator name to reveal more details. See Table 33 on page 202 for descriptions of the fields on the **Peers** tab screen.

### Figure 51: Individual Analytics Node–Generators Tab

| ۰    |                 |     |                                                 |                                                    |          | Q Search Sitemap | Alerts | 🛔 a | min • |
|------|-----------------|-----|-------------------------------------------------|----------------------------------------------------|----------|------------------|--------|-----|-------|
| .11  | 🎤 🌣 Q           | Mo  | nitor > Infrastructure > Analytics Nodes        | ⇒ a7s1                                             |          |                  |        |     |       |
| Moni | tor <           | Det | ails Generators QE Queries (                    | Console                                            |          |                  |        |     |       |
| -    | Infrastructure  | Ger | nerators                                        |                                                    |          |                  |        | * ( | 2 ~   |
| -    | Dashboard       |     | Name                                            | Status                                             | Messages | Bytes            |        |     |       |
| -    | Control Nodes   | •   | a7s1:Analytics:contrail-analytics-api:0         | Up since 20d 23h 57m , Connected since 20d 23h 16m | 476046   | 1.25 GB          |        |     |       |
| -    | Virtual Routers | •   | a7s1:Analytics:contrail-analytics-node<br>mgr:0 | Up since 20d 23h 56m , Connected since 20d 23h 16m | 5        | 14.32 KB         |        |     |       |
| -    | Analytics Nodes | •   | a7s1:Analytics:contrail-collector:0             | Up since 20d 23h 16m , Connected since 20d 23h 16m | 1932437  | 10.25 GB         |        |     |       |
| -    | Config Nodes    | •   | a7s1:Analytics:contrail-query-engine:0          | Up since 20d 23h 57m , Connected since 20d 23h 16m | 928348   | 1.62 GB          |        |     |       |
| -    | Storage Nodes   | ۲   | a7s1:Analytics:contrail-snmp-collecto<br>r:0    | Up since 20d 23h 57m , Connected since 20d 23h 16m | З        | 4.5 KB           |        |     |       |
| -    | Networking      | •   | a7s1:Analytics:contrail-topology:0              | Up since 20d 23h 57m , Connected since 20d 23h 16m | 3        | 4.46 KB          |        |     |       |
|      | Storage         | •   | a7s1:Compute:Storage-Stats-mgr:0                | Up since 20d 23h 15m , Connected since 20d 23h 15m | 947488   | 1.22 GB          |        |     | 523   |
| ÷.   | Debug           | •   | a7s1:Compute:contrail-vrouter-agent:<br>0       | Up since 20d 23h 57m , Connected since 20d 23h 16m | 314603   | 1.03 GB          |        |     | s0415 |

| Field    | Description                                                                        |
|----------|------------------------------------------------------------------------------------|
| Name     | The host name of the generator.                                                    |
| Status   | The current status of the peer— Up or Down — and the length of time in that state. |
| Messages | The number of messages sent and received from this peer.                           |
| Bytes    | The total message size in bytes.                                                   |

### Table 33: Monitor Analytics Individual Node Generators Tab Fields

# Monitor Analytics Individual Node QE Queries Tab

The **QE Queries** tab displays the number of query expansion (QE) messages that are in the queue for this analytics node. See Figure 52 on page 202.

See Table 34 on page 202 for descriptions of the fields on the **QE Queries** tab screen.

# Figure 52: Individual Analytics Node–QE QueriesTab

| Monitor > Infrastru | <b>Q</b> Search Sitemap |          |                       |
|---------------------|-------------------------|----------|-----------------------|
| Details Console     | Generators QE Queries   |          |                       |
| QE Queries          |                         |          | Q ^                   |
| Enqueue Time        | Query                   | Progress |                       |
| No QE Queries to    | display                 |          | 4                     |
| к с о > >           | 1                       |          | 50 V Records per page |

### Table 34: Analytics Node QE Queries Tab Fields

| Field        | Description                                                                    |
|--------------|--------------------------------------------------------------------------------|
| Enqueue Time | The length of time this message has been in the queue waiting to be delivered. |
| Query        | The query message.                                                             |

# Field Description Progress (%) The percentage progress for the message delivery.

### Table 34: Analytics Node QE Queries Tab Fields (Continued)

# Monitor Analytics Individual Node Console Tab

Click the **Console** tab for an individual analytics node to display system logging information for a defined time period. See Figure 53 on page 203. See Table 35 on page 203 for descriptions of the fields on the **Console** tab screen.

# Figure 53: Analytics Individual Node–Console Tab

| Monitor > Infrastructure > Analytics Nodes > b5s28 |                 |           |     |                      |   |                              |              |      |         |
|----------------------------------------------------|-----------------|-----------|-----|----------------------|---|------------------------------|--------------|------|---------|
| Details Generators QE                              | Queries Console |           |     |                      |   |                              |              |      |         |
| Console Logs                                       |                 |           |     |                      |   |                              |              |      | ^       |
| Time Range Last 5 mins                             |                 |           |     |                      |   |                              |              |      |         |
| Log Category<br>All                                | Log Type<br>Any | Log Level | •   | Limit<br>50 messages | • | Keywords<br>Enter keyword(s) | Auto Refresh |      |         |
| Display Logs Reset                                 |                 |           |     |                      |   |                              |              |      |         |
| Time                                               | Category        | Log Type  | Log |                      |   |                              |              | nin. | ^       |
| No Records Found.                                  |                 |           | -   |                      |   |                              |              |      |         |
|                                                    |                 |           |     |                      |   |                              |              |      |         |
|                                                    |                 |           |     |                      |   |                              |              |      | s041519 |

### Table 35: Monitor Analytics Individual Node Console Tab Fields

| Field      | Description                                                                                                    |
|------------|----------------------------------------------------------------------------------------------------|
| Time Range | Select a timeframe for which to review logging information as sent to the console. There are 11 options, ranging from the <b>Last 5 mins</b> through to the <b>Last 24 hrs</b> . The default display is for the <b>Last 5 mins</b> . |
| Field        | Description                                                                                                    |
|--------------|----------------------------------------------------------------------------------------------------|
| Log Category | Select a log category to display:<br>1. All<br>2default_<br>3. XMPP<br>4. TCP                                                                                       |
| Log Type     | Select a log type to display.                                                                                                    |
| Log Level    | Select a log severity level to display:<br>1. SYS_EMERG<br>2. SYS_ALERT<br>3. SYS_CRIT<br>4. SYS_ERR<br>5. SYS_WARN<br>6. SYS_NOTICE<br>7. SYS_INFO<br>8. SYS_DEBUG |
| Keywords     | Enter any text string to search for and display logs containing that string.                                                                                        |

## Table 35: Monitor Analytics Individual Node Console Tab Fields (Continued)

205

| Field         | Description                                                                                                    |
|---------------|----------------------------------------------------------------------------------------------------|
| (Limit field) | <ul> <li>Select the number of messages to display:</li> <li>1. No Limit</li> <li>2. Limit 10 messages</li> <li>3. Limit 50 messages</li> <li>4. Limit 100 messages</li> <li>5. Limit 200 messages</li> <li>6. Limit 500 messages</li> </ul> |
| Auto Refresh  | Click the check box to automatically refresh the display if more messages occur.                                                                                                    |
| Display Logs  | Click this button to refresh the display if you change the display criteria.                                                                                                    |
| Reset         | Click this button to clear any selected display criteria and reset all criteria to their default settings.                                                                                                    |
| Time          | This column lists the time received for each log message displayed.                                                                                                    |
| Category      | This column lists the log category for each log message displayed.                                                                                                    |
| Log Type      | This column lists the log type for each log message displayed.                                                                                                    |
| Log           | This column lists the log message for each log displayed.                                                                                                    |

## Table 35: Monitor Analytics Individual Node Console Tab Fields (Continued)

# Monitor > Infrastructure > Config Nodes

### IN THIS SECTION

- Monitor Config Nodes | 206
- Monitor Individual Config Node Details | 207
- Monitor Individual Config Node Console | 208

Select Monitor > Infrastructure > Config Nodes to view the information about the system config nodes.

## **Monitor Config Nodes**

Select **Monitor > Infrastructure > Config Nodes** to view a summary of activities for the analytics nodes. See Figure 54 on page 206.

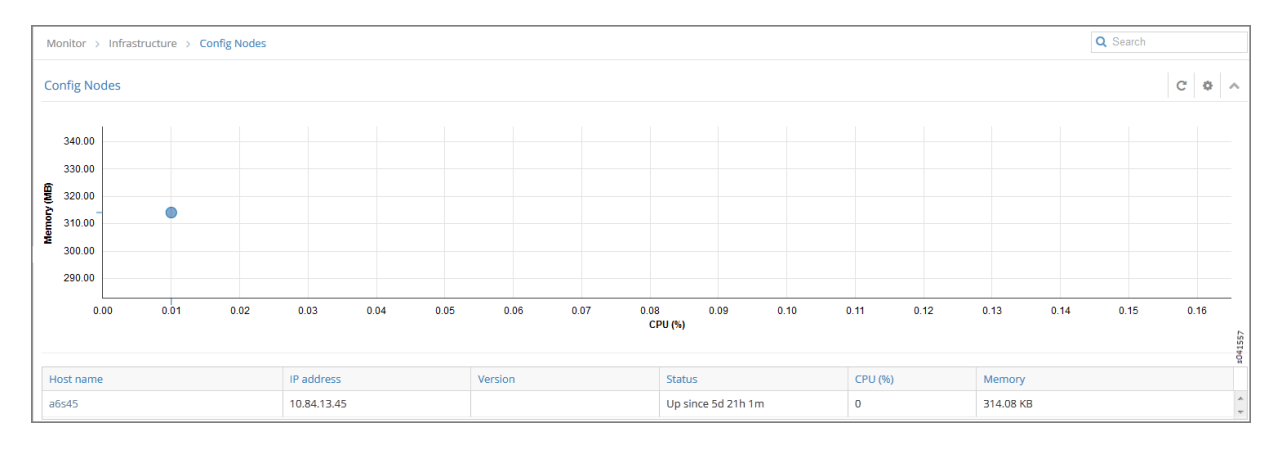

## Figure 54: Config Nodes Summary

Table 36 on page 206 describes the fields in the Config Nodes summary.

### **Table 36: Config Nodes Summary Fields**

| Field     | Description            |
|-----------|------------------------|
| Host name | The name of this node. |

| Field      | Description                                                                                           |
|------------|----------------------------------------------------------------------------------------------------|
| IP address | The IP address of this node.                                                                          |
| Version    | The version of software installed on the system.                                                      |
| Status     | The current operational status of the node — Up or Down — and the length of time it is in that state. |
| CPU (%)    | The average CPU percentage usage for this node.                                                       |
| Memory     | The average memory usage for this node.                                                               |

### Table 36: Config Nodes Summary Fields (Continued)

## Monitor Individual Config Node Details

Click the name of any config node displayed on the config nodes summary to view the **Details** tab for that node; see Figure 55 on page 207.

## Figure 55: Individual Config Nodes- Details Tab

| * JUNIPEr                           |                              |                           | Q. Search Sitemap 🔒 Alerts 🍰 admin                                                             |
|-------------------------------------|------------------------------|---------------------------|------------------------------------------------------------------------------------------------|
| 💷 🥕 💠 🔍                             | Monitor > Infrastructure > 0 | Config Nodes > a7s1       |                                                                                                |
| Monitor 📢                           | Details Console              |                           |                                                                                                |
| Infrastructure                      | Configuration Node           | ۵.                        | CPU and Memory Utilization                                                                     |
| – Dashboard                         | Hostname                     | a7s1                      | API Server Service Monitor Schema Transformer                                                  |
| <ul> <li>Control Nodes</li> </ul>   | IP Address                   | 10.84.27.1, 192.168.122.1 | CPU Utilization CPU Utilization CPU Utilization                                                |
| <ul> <li>Virtual Routers</li> </ul> | Version                      | 2.11 (Build 55)           | Memory Memory Memory                                                                           |
| <ul> <li>Analytics Nodes</li> </ul> | Overall Node Status          | Up since 21d 0h 28m       | API Server CPU/Memory Utilization                                                              |
| <ul> <li>Config Nodes</li> </ul>    | Processes                    |                           | K CPU Utilization                                                                              |
| <ul> <li>Storage Nodes</li> </ul>   | API Server                   | Up since 21d 0h 28m       | 1.00                                                                                           |
| A Networking                        | Schema Transformer           | Up since 21d 0h 28m       | 0.00                                                                                           |
| Storage                             | Service Monitor              | Up since 21d 0h 28m       |                                                                                                |
| 📩 Debug                             | Discovery                    | Up since 21d 0h 28m       | 60.4 MB                                                                                        |
|                                     | Ifmap                        | Up since 21d 0h 28m       |                                                                                                |
|                                     | Analytics Node               | 10.84.27.1 (Up)           | 0<br>14/24/33 14/26/40 14/30:00 14/33:20 14/36/40 14/40:00 14/43:20 14/46/40 14/50:00 14/54/33 |
|                                     | CPU                          | 0.00 %                    |                                                                                                |
|                                     | Memory                       | 60.41 MB                  | 20                                                                                             |
|                                     | Last Log                     | 5/19/2015 2:53:33 PM      | 50415                                                                                          |

Table 37 on page 208 describes the fields on the Details screen.

## Table 37: Individual Config Nodes- Details Tab Fields

| Field               | Description                                                                                                    |
|---------------------|----------------------------------------------------------------------------------------------------|
| Hostname            | The name of the config node.                                                                                                    |
| IP Address          | The IP address of this node.                                                                                                    |
| Version             | The installed version of the software.                                                                                                    |
| Overall Node Status | The current operational status of the node — Up or Down — and the length of time it is in this state.                                                    |
| Processes           | The current operational status of the processes associated with the config node, including AI Server, Schema Transformer, Service Monitor, and the like. |
| Analytics Node      | The analytics node associated with this node.                                                                                                    |
| CPU (%)             | The average CPU percentage usage for this node.                                                                                                    |
| Memory              | The average memory usage by this node.                                                                                                    |

## Monitor Individual Config Node Console

Click the **Console** tab for an individual config node to display system logging information for a defined time period. See Figure 56 on page 209 .

## Figure 56: Individual Config Node–Console Tab

| NUNIPEr.                          |                                   |                                                |   |           |                          |   | Q Search Sitemap | Alerts       | 🛔 admin 🔻 |
|-----------------------------------|-----------------------------------|------------------------------------------------|---|-----------|--------------------------|---|------------------|--------------|-----------|
| 🔟 🥕 🌣 Q                           | Monitor > Infrastructure > Config | Monitor > Infrastructure > Config Nodes > a7s1 |   |           |                          |   |                  |              |           |
| Monitor <                         | Details Console                   | Details Console                                |   |           |                          |   |                  |              |           |
| Infrastructure                    | Console Logs                      | Console Logs                                   |   |           |                          |   |                  |              |           |
| <ul> <li>Dashboard</li> </ul>     | Time Range From Time To Time      |                                                |   |           |                          |   |                  |              |           |
| <ul> <li>Control Nodes</li> </ul> | Custom -                          | May 19, 2015 03:29:25 PM                       |   |           | May 19, 2015 03:34:25 PM |   |                  |              |           |
| Virtual Routers                   | Log Category                      | Log Type                                       |   | Log Level | Limit                    |   | Keywords         | Auto Refresh |           |
| - Config Nodes                    | All                               | Any                                            | • | •         | 50 messages              | • | Enter keyword(s) | <b>v</b>     |           |
| <ul> <li>Storage Nodes</li> </ul> | Display Logs Reset                |                                                |   |           |                          |   |                  |              |           |
| A Networking                      |                                   |                                                |   |           |                          |   |                  |              |           |
| Storage                           |                                   |                                                |   |           |                          |   |                  |              | 992       |
| 📩 Debug                           |                                   |                                                |   |           |                          |   |                  |              | 50415     |

See Table 38 on page 209 for descriptions of the fields on the **Console** tab screen.

## Table 38: Individual Config Node-Console Tab Fields

| Description                                                                                                    |
|----------------------------------------------------------------------------------------------------|
|                                                                                                    |
| Select a timeframe for which to review logging information as sent to the console. Use the drop down calendar in the fields From Time and To Time to select the date and times to include in the time range for viewing. |
| Select from the drop down menu a log category to display. The option to view All is also available.                                                                                                    |
| Select a log type to display.                                                                                                    |
| Select a log severity level to display:                                                                                                    |
| Select from a list an amount to limit the number of messages displayed:                                                                                                    |
| 1. All                                                                                                    |
| 2. Limit 10 messages                                                                                                    |
| 3. Limit 50 messages                                                                                                    |
| <b>4.</b> Limit 100 messages                                                                                                    |
| 5. Limit 200 messages                                                                                                    |
| <b>6.</b> Limit 500 messages                                                                                                    |
|                                                                                                    |

| Field        | Description                                                                                                |
|--------------|----------------------------------------------------------------------------------------------------|
| Keywords     | Enter any key words by which to filter the log messages displayed.                                         |
| Auto Refresh | Click the check box to automatically refresh the display if more messages occur.                           |
| Display Logs | Click this button to refresh the display if you change the display criteria.                               |
| Reset        | Click this button to clear any selected display criteria and reset all criteria to their default settings. |

### Table 38: Individual Config Node-Console Tab Fields (Continued)

## Monitor > Networking

### IN THIS SECTION

- Monitor > Networking Menu Options | 210
- Monitor > Networking > Dashboard | 211
- Monitor > Networking > Projects | 213
- Monitor Projects Detail | 214
- Monitor > Networking > Networks | 217

The **Monitor -> Networking** pages give an overview of the networking traffic statistics and health of domains, projects within domains, virtual networks within projects, and virtual machines within virtual networks.

## Monitor > Networking Menu Options

Figure 57 on page 211 shows the menu options available under Monitor > Networking.

Figure 57: Monitor Networking Menu Options

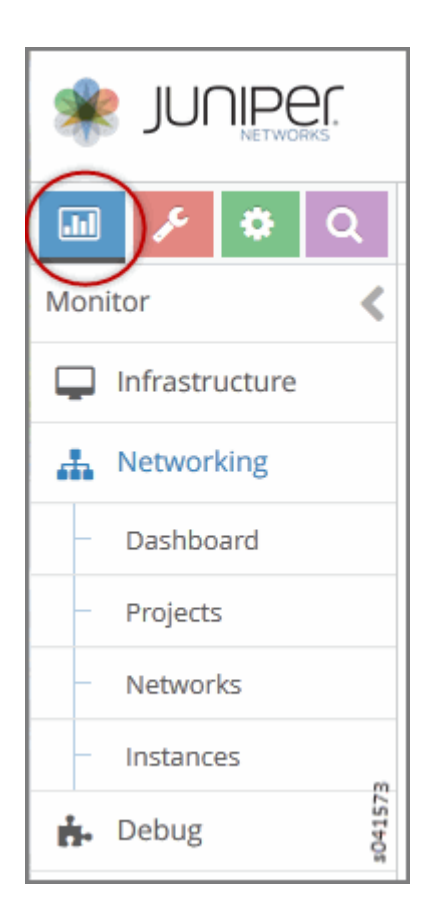

## Monitor > Networking > Dashboard

Select **Monitor > Networking > Dashboard** to gain insight into usage statistics for domains, virtual networks, projects, and virtual machines. When you select this option, the Traffic Statistics for Domain window is displayed as shown in Figure 58 on page 212.

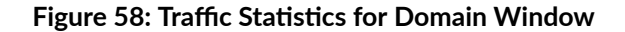

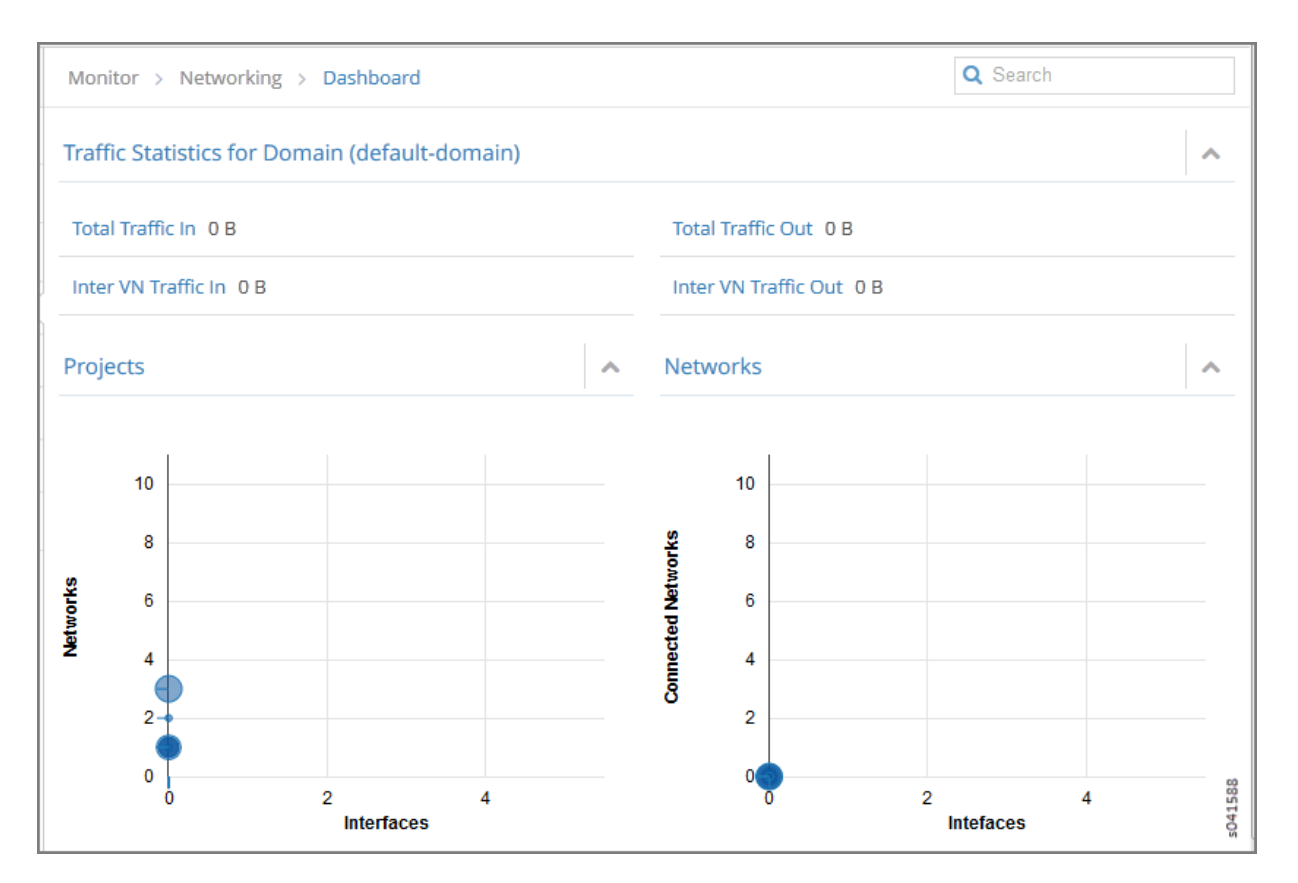

Table 39 on page 212 describes the fields in the Traffic Statistics for Domain window.

## Table 39: Projects Summary Fields

| Field                | Description                                                     |
|----------------------|-----------------------------------------------------------------|
| Total Traffic In     | The volume of traffic into this domain                          |
| Total Traffic Out    | The volume of traffic out of this domain.                       |
| Inter VN Traffic In  | The volume of inter-virtual network traffic into this domain.   |
| Inter VN Traffic Out | The volume of inter-virtual network traffic out of this domain. |

### Table 39: Projects Summary Fields (Continued)

| Field    | Description                                                                                                    |
|----------|----------------------------------------------------------------------------------------------------|
| Projects | This chart displays the networks and interfaces for projects with the most throughput over<br>the past 30 minutes. Click <b>Projects</b> then select <b>Monitor &gt; Networking &gt; Projects</b> , to display<br>more detailed statistics. |
| Networks | This chart displays the networks for projects with the most throughput over the past 30 minutes. Click <b>Networks</b> then select <b>Monitor &gt; Networking &gt; Networks</b> , to display more detailed statistics.                      |

## Monitor > Networking > Projects

Select **Monitor > Networking > Projects** to see information about projects in the system. See Figure 59 on page 213.

## Figure 59: Monitor > Networking > Projects

|                               |                                       |                                 |            | 🌲 Alerts 🔻 🛔 Admi | in 🔻  |
|-------------------------------|---------------------------------------|---------------------------------|------------|-------------------|-------|
| 🔟 🥕 🗘 🔍                       | Monitor > Networking > Pro            | Monitor > Networking > Projects |            |                   |       |
| Monitor                       | Projects Summary                      |                                 |            |                   | ^     |
|                               | Project                               | Networks                        | Traffic In | Traffic Out       |       |
| Networking     Dashboard      | default-domain:default-<br>project    | 3                               | 0 B        | 0 B               | *     |
| – Projects                    | default-<br>domain:invisible_to_admin | 1                               | 0 B        | 0 B               |       |
| <ul> <li>Networks</li> </ul>  | default-domain:admin                  | 2                               | 0 B        | 0 B               |       |
| <ul> <li>Instances</li> </ul> | default-domain:vpc-bb13c300           | 1                               | 0 B        | 0 B               |       |
| ᡖ Debug                       | default-domain:service                | 1                               | 0 B        | 0 B               |       |
|                               | default-domain:demo                   | 1                               | 0 B        | 0 В               | 41589 |
|                               |                                       |                                 |            |                   | 0s    |

See Table 40 on page 214 for descriptions of the fields on this screen.

### **Table 40: Projects Summary Fields**

| Field       | Description                                                                                            |
|-------------|----------------------------------------------------------------------------------------------------|
| Projects    | The name of the project. You can click the name to access details about connectivity for this project. |
| Networks    | The volume of inter-virtual network traffic out of this domain.                                        |
| Traffic In  | The volume of traffic into this domain.                                                                |
| Traffic Out | The volume of traffic out of this domain.                                                              |

## **Monitor Projects Detail**

You can click any of the projects listed on the Projects Summary to get details about connectivity, source and destination port distribution, and instances. When you click an individual project, the Summary tab for Connectivity Details is displayed as shown in Figure 60 on page 214. Hover over any of the connections to get more details.

## Figure 60: Monitor Projects Connectivity Details

| 🔹 JUNIPEr                                                                                     |                                 |                                    |                    |                                                                               |                           |     |                 |      |            | Q   | Search Sitemap |           | Alerts    | 💄 adn   | min 🖣         |
|-----------------------------------------------------------------------------------------------|---------------------------------|------------------------------------|--------------------|-------------------------------------------------------------------------------|---------------------------|-----|-----------------|------|------------|-----|----------------|-----------|-----------|---------|---------------|
| Monitor C<br>Monitor C<br>Infrastructure<br>Networking<br>Projects C<br>Networks<br>Instances | Monitor<br>default<br>(barn vn) | > Nets                             | working > Projects | <ul> <li>&gt; default-domain:<br/>project</li> <li>default-domain:</li> </ul> | emo ▲<br>default-<br>demo |     | default network | vn 1 |            |     |                |           |           |         | G Q B "       |
| Traffic Statistics     Storage     Lebug                                                      | Port Dis                        | tributio                           | n Networks Instan  | nces                                                                          |                           |     |                 |      |            |     |                |           |           |         |               |
|                                                                                               | Bandwidth                       | 1<br>0.8<br>0.6<br>0.4<br>0.2<br>0 | 10                 | 0 2                                                                           | 200                       | 300 | 400             | Data | Available. | 600 | 700            | Source Po | Oestinati | on Port | 80<br>5041589 |

In the Connectivity Details window you can click the links between the virtual networks to view the traffic statistics between the virtual networks.

The Traffic Statistics information is also available when you select **Monitor > Networking > Networks** as shown in Figure 61 on page 215.

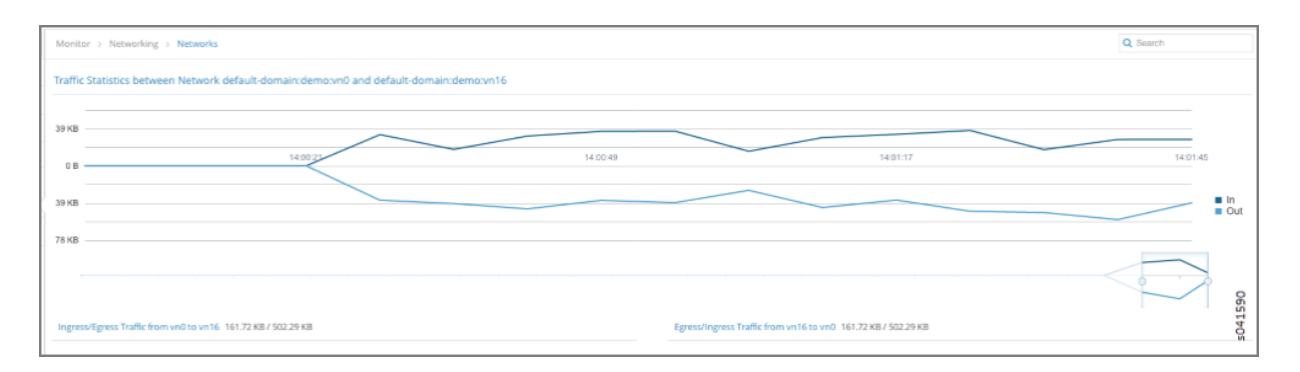

### Figure 61: Traffic Statistics Between Networks

In the Connectivity Details window you can click the Instances tab to get a summary of details for each of the instances in this project.

## Figure 62: Projects Instances Summary

| 💷 🥕 🌣 Q                      | or > Networking | > Projects > def | fault-domain:ad                   | min        |         | Q Se                      | arch        |                          |             |
|------------------------------|-----------------|------------------|-----------------------------------|------------|---------|---------------------------|-------------|--------------------------|-------------|
| Monitor <                    | Su              | mmary Instand    | ies                               |            |         |                           |             |                          |             |
| Infrastructure               | Inst            | ances Summary    | /                                 |            |         |                           |             |                          |             |
| 👫 Networking                 |                 |                  |                                   |            |         |                           |             |                          |             |
| Derkhand                     |                 | Instance         | Virtual Network                   | Interfaces | vRouter | IP Address                | Floating IP | Traffic (In/Out)         |             |
| Dashboard                    |                 |                  | default-                          |            |         |                           |             | 120 87 1/8 /             | *           |
| – Projects                   | Þ               | out              | domain:admin:<br>right            | 1          | hp1     | 2.2.2.252                 |             | 119.83 KB                |             |
| <ul> <li>Networks</li> </ul> |                 |                  | default-                          |            |         | 2.2.2.253                 |             |                          |             |
| Instances                    | ⊳               | NAT1_1           | domain:admin:<br>right            | 1          | hp1     | 250.250.1.253<br>(1 more) |             | 3.69 MB / 1.15<br>MB     |             |
| <b>h.</b> Debug              | Þ               | in               | default-<br>domain:admin:<br>left | 1          | hp1     | 1.1.1.252                 |             | 132.75 KB /<br>122.02 KB | 4<br>041953 |

See Table 3 for a description of the fields on this screen.

## Table 41: Projects Instances Summary Fields

| Field            | Description                                                                                                    |
|------------------|----------------------------------------------------------------------------------------------------|
| Instance         | The name of the instance. Click the name then select <b>Monitor &gt; Networking &gt; Instances</b> to display details about the traffic statistics for this instance. |
| Virtual Network  | The virtual network associated with this instance.                                                                                                    |
| Interfaces       | The number of interfaces associated with this instance.                                                                                                    |
| vRouter          | The name of the vRouter associated with this instance.                                                                                                    |
| IP Address       | Any IP addresses associated with this instance.                                                                                                    |
| Floating IP      | Any floating IP addresses associated with this instance.                                                                                                    |
| Traffic (In/Out) | The volume of traffic in KB or MB that is passing in and out of this instance.                                                                                        |

Select **Monitor > Networking > Instances** to display instance traffic statistics as shown in Figure 63 on page 217.

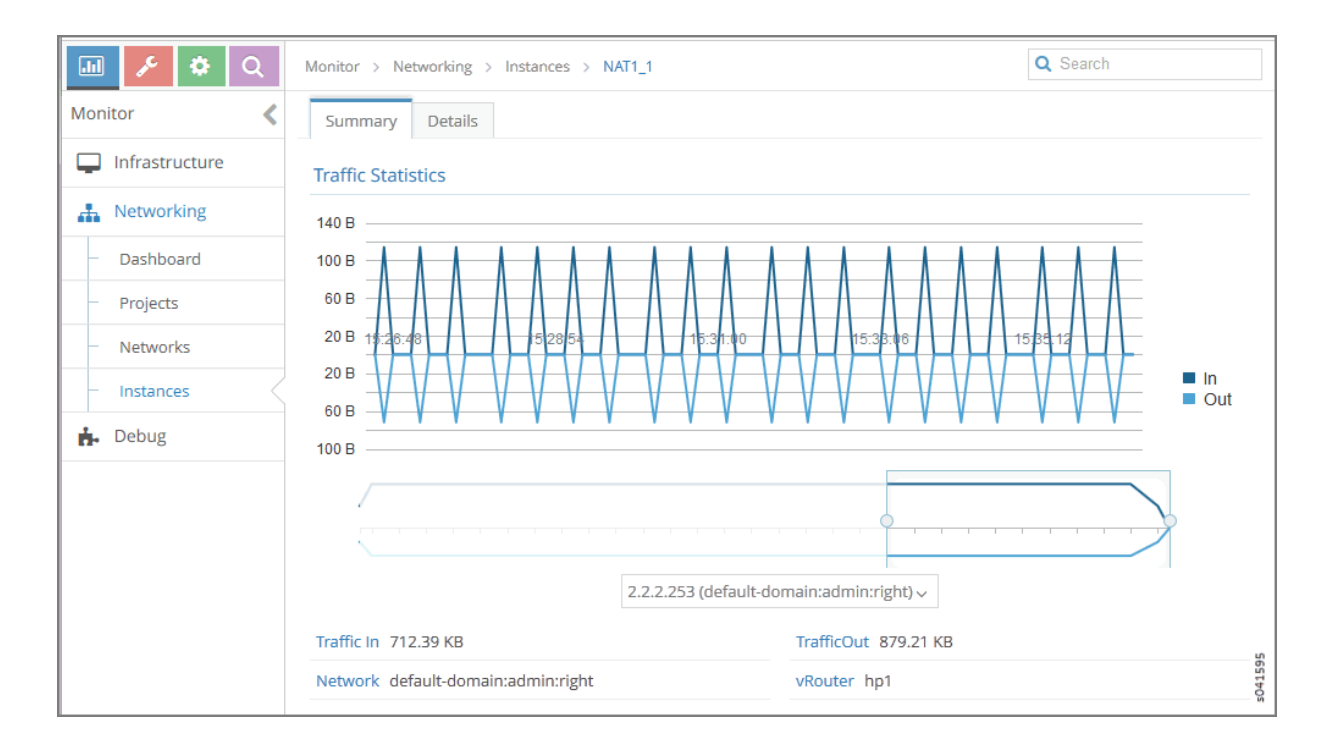

## Monitor > Networking > Networks

Select **Monitor > Networking > Networks** to view a summary of the virtual networks in your system. See Figure 64 on page 217.

## Figure 64: Network Summary

| 3  | NUNIPEr.                  |                                          |                                     |           | Q Search Sitemap                | Alerts              | 4        | admi | in 🔻  |
|----|---------------------------|------------------------------------------|-------------------------------------|-----------|---------------------------------|---------------------|----------|------|-------|
| .l | 🛭 🎤 🌣 વ                   | Monitor > Networking >                   | Networks                            |           |                                 |                     |          |      |       |
| Мо | nitor 🔦                   | Networks Summary                         |                                     |           |                                 |                     | ±        | Q    | ^     |
| Ģ  | Infrastructure            | Network                                  |                                     | Instances | Traffic (In/Out)<br>(Last 1 hr) | Throughput (In/Out) |          |      |       |
| 4  | Networking                | default-domain:defau                     | ult-project:link_local              | 0         | 0 B / 0 B                       | 0 bps / 0 bps       |          |      |       |
| -  | Projects                  | <ul> <li>default-domain:defau</li> </ul> | ult-project:default-virtual-network | 0         | 0 B / 0 B                       | 0 bps / 0 bps       |          |      |       |
| -  | Networks                  | default-domain:defau                     | ult-project:ip-fabric               | 0         | 0 B / 0 B                       | 0 bps / 0 bps       |          |      |       |
|    | Instances                 | <ul> <li>default-domain:demo</li> </ul>  | o:default-network-vn1               | 0         | 0 B / 0 B                       | 0 bps / 0 bps       |          |      |       |
|    | Traffic Statistics        | Ingress Flows                            | 0                                   |           |                                 |                     |          |      | ۰     |
| =  | Storage                   | Egress Flows<br>ACL Rules                | 0 2 0                               |           |                                 |                     |          |      | 373   |
| ň  | <ul> <li>Debug</li> </ul> | Total Traffic(In/Out)                    | -/-                                 |           |                                 |                     |          |      | s041( |
|    |                           | Total: 4 records 50 Records              | •                                   |           |                                 | li ≪i Paj           | ge 1 🔍 🔻 | of 1 | ▶ N   |

### **Table 42: Network Summary Fields**

| Field               | Description                                                                                                    |
|---------------------|----------------------------------------------------------------------------------------------------|
| Network             | The domain and network name of the virtual network. Click the arrow next to the name to display more information about the network, including the number of ingress and egress flows, the number of ACL rules, the number of interfaces, and the total traffic in and out. |
| Instances           | The number of instances launched in this network.                                                                                                    |
| Traffic (In/Out)    | The volume of inter-virtual network traffic in and out of this network.                                                                                                    |
| Throughput (In/Out) | The throughput of inter-virtual network traffic in and out of this network.                                                                                                    |

At **Monitor > Networking > Networks** you can click on the name of any of the listed networks to get details about the network connectivity, traffic statistics, port distribution, instances, and other details, by clicking the tabs across the top of the page.

Figure 65 on page 218 shows the **Summary** tab for an individual network, which displays connectivity details and traffic statistics for the selected network.

## Figure 65: Individual Network Connectivity Details—Summary Tab

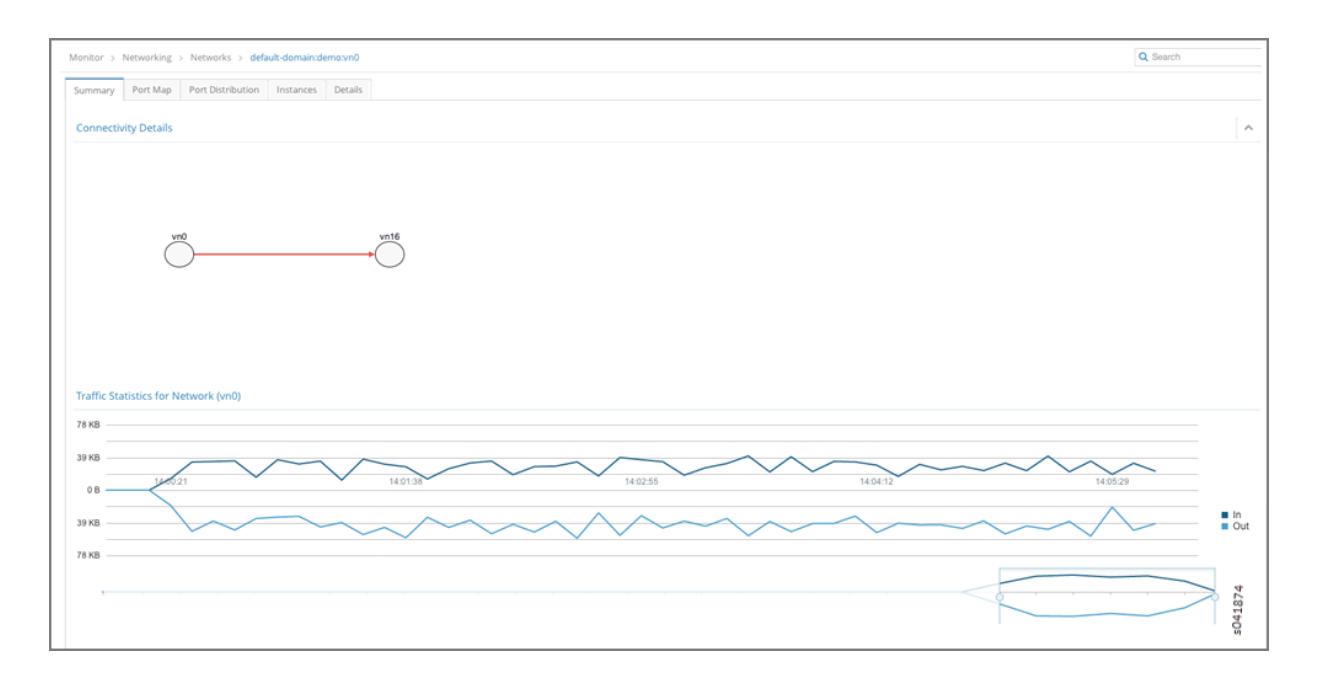

Figure 66 on page 219 shows the **Port Map** tab for an individual network, which displays the relative distribution of traffic for this network by protocol, by port.

| Monitor > Networking > Networks > default-domain:demo:vn18 |            |                   |           |         |  | Q Se | arch |  |      |
|------------------------------------------------------------|------------|-------------------|-----------|---------|--|------|------|--|------|
| Summary                                                    | Port Map   | Port Distribution | Instances | Details |  |      |      |  |      |
| Source TCP                                                 | Port Map   |                   |           |         |  |      |      |  |      |
|                                                            |            |                   |           |         |  |      |      |  |      |
|                                                            |            |                   |           |         |  |      |      |  |      |
| Destination                                                | TCP Port M | an                |           |         |  |      |      |  |      |
|                                                            |            |                   |           |         |  |      |      |  |      |
|                                                            |            |                   |           |         |  |      |      |  |      |
|                                                            |            |                   |           |         |  |      |      |  |      |
| Source UDP                                                 | Port Map   |                   |           |         |  |      |      |  |      |
|                                                            |            |                   |           |         |  |      |      |  |      |
|                                                            |            |                   |           |         |  |      |      |  |      |
| Destination                                                | UDP Port M | lap               |           |         |  |      |      |  |      |
|                                                            |            |                   |           |         |  |      |      |  | 1875 |
|                                                            |            |                   |           |         |  |      |      |  | s041 |

## Figure 66: Individual Network-- Port Map Tab

Figure 67 on page 220 shows the **Port Distribution** tab for an individual network, which displays the relative distribution of traffic in and out by source port and destination port.

### Figure 67: Individual Network-- Port Distribution Tab

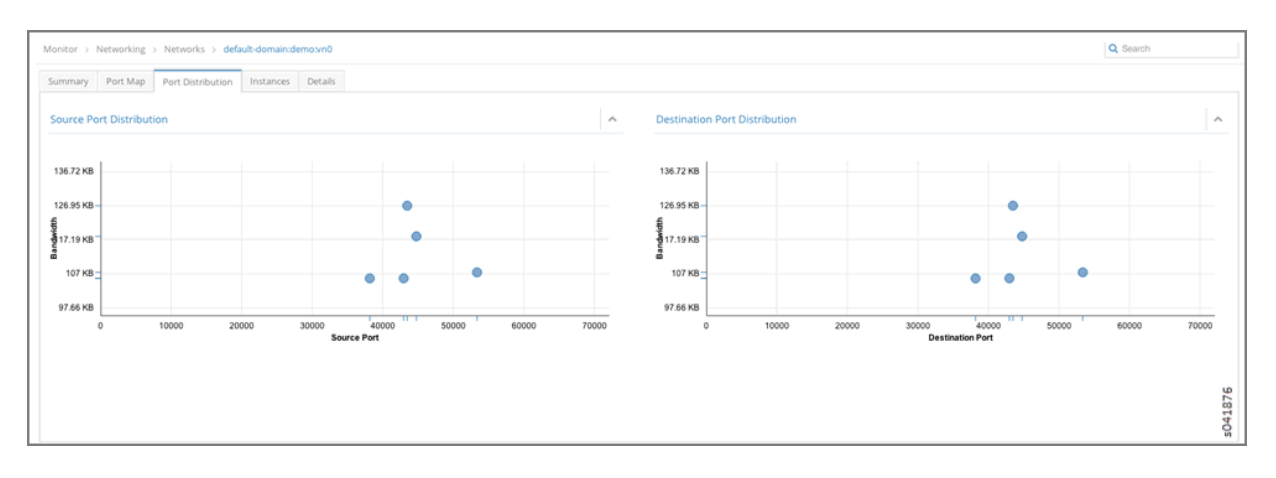

Figure 68 on page 221 shows the **Instances** tab for an individual network, which displays details for each instance associated with this network, including the number of interfaces, the associated vRouter, the instance IP address, and the volume of traffic in and out.

Additionally, you can click the arrow near the instance name to reveal even more details about the instance—the interfaces and their addresses, UUID, CPU (usage), and memory used of the total amount available.

| nito                                                                                           | or > Networking >                                    | Networks                                                     | > default-                                       | domain:demo                                        | :vn18                                             |                     | Q Search           |  |
|------------------------------------------------------------------------------------------------|------------------------------------------------------|--------------------------------------------------------------|--------------------------------------------------|----------------------------------------------------|---------------------------------------------------|---------------------|--------------------|--|
| Sur                                                                                            | mmary Port Map                                       | Port Dis                                                     | stribution                                       | Instances                                          | Details                                           |                     |                    |  |
| nsta                                                                                           | ances Summary                                        |                                                              |                                                  |                                                    |                                                   |                     |                    |  |
|                                                                                                |                                                      |                                                              |                                                  |                                                    |                                                   |                     | 1                  |  |
|                                                                                                | Instance                                             | Inte                                                         | erfaces                                          | vRouter                                            | IP Address                                        | Floating IP         | Traffic (In/Out)   |  |
| <ul> <li>vn18_vm-</li> <li>b342ca93-9acd-</li> <li>4275-acb8-</li> <li>df7b5843884c</li> </ul> |                                                      | 1                                                            |                                                  | b1s29                                              | 192.168.18.225                                    |                     | 1.13 KB / 712.00 B |  |
| 4                                                                                              | vn18_vm-22a42bf6-<br>fccc-4db3-<br>b5ac-80082bbefbef | 1                                                            |                                                  | b1s42                                              | 192.168.18.236                                    |                     | 1.13 KB / 712.00 B |  |
|                                                                                                | Interfaces<br>UUID<br>CPU<br>Memory<br>(Used/Total)  | IP Address<br>domain:de<br>22a42bf6-1<br>0.01<br>1.23 GB / 1 | : 192.168.11<br>mo:vn18<br>ccc-4db3-b<br>5.63 GB | 8.236 Label: '<br>Traffic (In/Out)<br>5ac-80082bbe | 17 Mac Address: 02:<br>: 1.13 KB/712.00 B<br>fbef | e9:94:e7:0e:56 Netv | vork: default-     |  |
| ⊳                                                                                              | vn18_vm-f676567a-<br>826f-4e9d-<br>9a81-b4649b7fcde2 | 1                                                            |                                                  | b1s15                                              | 192.168.18.235                                    |                     | 1.13 KB / 712.00 B |  |

## Figure 68: Individual Network Instances Tab

Figure 69 on page 222 shows the **Details** tab for an individual network, which displays the code used to define this network --the User Virtual Environment (UVE) code.

## Figure 69: Individual Network Details Tab

| Monitor > Networking > Networks > default-domain:demo:vn18 | Search |
|------------------------------------------------------------|--------|
| Summary Port Map Port Distribution Instances Details       |        |
| UVE Information                                            |        |
|                                                            |        |
| ۱<br>"value"، [                                            |        |
| {                                                          |        |
| "name": "default-domain:demo:vn18",                        |        |
| "value": {                                                 |        |
| "UveVirtualNetworkAgent": {                                |        |
| "out_bytes": 209754,                                       |        |
| "mirror_acl": null,                                        |        |
| "vrf_stats_list": [                                        |        |
| {                                                          |        |
| "discards": 0,                                             |        |
| "name": "default-domain:demo:vn18:vn18",                   |        |
| "encaps": 0,                                               |        |
| "receives": 0,                                             |        |
| "resolves": 0,                                             |        |
| "composites": 0,                                           |        |
| "tunnels": 0                                               |        |
|                                                            |        |
| را<br>"total acl puloe"، ۶                                 | 0      |
| locdi_dci_rules : ),<br>"in bandwidth usada": A            | 0418   |
| The bandward in usage : 0,                                 | Ŭ1     |

# Query > Flows

### IN THIS SECTION

- Query > Flows > Flow Series | 223
- Example: Query Flow Series | 226
- Query > Flow Records | 228
- Query > Flows > Query Queue | 231

Select **Query > Flows** to perform rich and complex SQL-like queries on flows in the Contrail Controller. You can use the query results for such things as gaining insight into the operation of applications in a virtual network, performing historical analysis of flow issues, and pinpointing problem areas with flows.

## Query > Flows > Flow Series

Select **Query > Flows > Flow Series** to create queries of the flow series table. The results are in the form of time series data for flow series. See Figure 70 on page 223.

|                                  |                             |           | 🜲 Alerts 💌 | 🛔 Admin 👻 |
|----------------------------------|-----------------------------|-----------|------------|-----------|
| 🔟 🥕 🌣 Q                          | Query > Flows > Flow Series |           | Q Search   |           |
| Query<br>Relows                  | Q Query Flow Series         |           |            | ^         |
| – Flow Series                    | Last 30 Mins v              |           |            |           |
| <ul> <li>Flow Records</li> </ul> | Select                      |           |            |           |
| - Query Queue                    | Where                       | Direction |            |           |
| 🛱 Logs                           | · //                        | INGRESS   | ~          |           |
|                                  | Filter                      |           |            |           |
|                                  | ß                           |           |            |           |
|                                  | Run Query                   |           |            | \$041598  |

## Figure 70: Query Flow Series Window

The query fields available on the screen for the **Flow Series** tab are described in Table 43 on page 224. Enter query data into the fields to create a SQL-like query to display and analyze flows.

## **Table 43: Query Flow Series Fields**

| Field           | Description                                                                                                    |
|-----------------|----------------------------------------------------------------------------------------------------|
| Time Range      | <ul> <li>Select a range of time to display the flow series:</li> <li>Last 10 Mins</li> <li>Last 30 Mins</li> <li>Last 1 Hr</li> <li>Last 6 Hrs</li> <li>Last 12 Hrs</li> <li>Custom</li> <li>Click Custom to enter a specific custom time range in two fields: From Time and To Time.</li> </ul> |
| Select          | Click the edit button (pencil icon) to open a <b>Select</b> window (Figure 71 on page 225), where you can click one or more boxes to select the fields to display from the flow series, such as <b>Source VN, Dest VN, Bytes, Packets</b> , and more.                                            |
| Where           | Click the edit button (pencil icon) to open a query-writing window, where you can specify query values for variables such as <b>sourcevn, sourceip, destvn, destip, protocol, sport, dport</b> .                                                                                                 |
| Direction       | Select the desired flow direction: <b>INGRESS</b> or <b>EGRESS</b> .                                                                                                    |
| Filter          | Click the edit button (pencil icon) to open a <b>Filter</b> window (Figure 72 on page 226), where you can select filter items to sort by, the sort order, and limits to the number of results returned.                                                                                          |
| Run Query       | Click <b>Run Query</b> to retrieve the flows that match the query you created. The flows are listed on the lower portion of the screen in a box with columns identifying the selected fields for each flow.                                                                                      |
| (graph buttons) | When <b>Time Granularity</b> is selected, you have the option to view results in graph or flowchart form. Graph buttons appear on the screen above the <b>Export</b> button. Click a graph button to transform the tabular results into a graphical chart display.                               |

### Table 43: Query Flow Series Fields (Continued)

| Field  | Description                                                                                                    |
|--------|----------------------------------------------------------------------------------------------------|
| Export | The Export button is displayed after you click <b>Run Query</b> . This allows you to export the list of flows to a text .csv file. |

The **Select** window allows you to select one or more attributes of a flow series by clicking the check box for each attribute desired, see Figure 71 on page 225. The upper section of the **Select** window includes field names, and the lower portion lets you select units. Select **Time Granularity** and then select **SUM(Bytes)** or **SUM(Packets)** to aggregate bytes and packets in intervals.

## **Figure 71: Flow Series Select**

| Select      |                  | х                |
|-------------|------------------|------------------|
| Source VN   | Destination VN   | Time Granularity |
| Source IP   | Destination IP   | Protocol         |
| Source Port | Destination Port | Virtual Router   |
| Bytes       | SUM(Bytes)       |                  |
| Packets     | SUM(Packets)     | 89               |
|             |                  | s041             |
|             |                  | Cancel Apply     |

Use the **Filter** window to refine the display of query results for flows, by defining an attribute by which to sort the results, the sort order of the results, and any limit needed to restrict the number of results. See Figure 72 on page 226.

| Filter      |                  |                | ×    |
|-------------|------------------|----------------|------|
| Sort By     |                  |                |      |
| SOIL BY     |                  |                |      |
| Source VN   | Destination VN   | Protocol       |      |
| Source IP   | Destination IP   | Virtual Router |      |
| Source Port | Destination Port |                |      |
| Bytes       | Sum(Bytes)       |                |      |
| Packets     | Sum(Packets)     |                |      |
| Sort Order  | Limit By         |                |      |
| ASC ~       |                  |                | 599  |
|             |                  |                | s041 |
|             |                  | Cancel Appl    | ý    |

## **Example: Query Flow Series**

The following is an example flow series query that returns the time series of the summation traffic in bytes for all combinations of source VN and destination VN for the last 10 minutes, with the bytes aggregated in 10 second intervals. See Figure 73 on page 226.

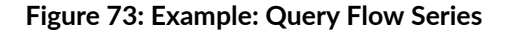

| Q Query Flow Series                            |       |                  |
|------------------------------------------------|-------|------------------|
| Time Range                                     |       |                  |
| Last 10 Mins 🗸                                 |       |                  |
| Select                                         |       | Time Granularity |
| sourcevn, destvn, time-granularity, sum(bytes) | dit.  | 10 🗘 secs 🗸      |
| Where                                          |       | Direction        |
| A                                              | dit . | INGRESS 🗸        |
| Filter                                         |       |                  |
|                                                | (dir  |                  |
| Run Query                                      |       |                  |

The query returns tabular time series data, see Figure 74 on page 227, for the following combinations of Source VN and Dest VN:

- 1. Flow Class 1: Source VN = default-domain:demo:front-end, Dest VN=\_UNKNOWN\_\_
- 2. Flow Class 2: Source VN = default-domain:demo:front-end, Dest VN=default-domain:demo:back-end

Figure 74: Query Flow Series Tabular Results

| <b>Q</b> Query Flow Series |                          |                          |             | ~            |
|----------------------------|--------------------------|--------------------------|-------------|--------------|
| 📑 Query Results            |                          |                          |             | ■ .ii ± ^    |
| Time                       | > Source VN              | ✓ Dest. VN ✓             | Direction ~ | SUM(Bytes) ~ |
| 2013-08-05 18:59:30:0:0    | default-domain:demo:vn0  | default-domain:demo:vn16 | INGRESS     | 421,128      |
| 2013-08-05 18:59:40:0:0    | default-domain:demo:vn0  | default-domain:demo:vn16 | INGRESS     | 227,000      |
| 2013-08-05 18:59:50:0:0    | default-domain:demo:vn0  | default-domain:demo:vn16 | INGRESS     | 216,816      |
| 2013-08-05 19:00:00:0:0    | default-domain:demo:vn0  | default-domain:demo:vn16 | INGRESS     | 387,036      |
| 2013-08-05 18:59:30:0:0    | default-domain:demo:vn1  | default-domain:demo:vn17 | INGRESS     | 52,944       |
| 2013-08-05 18:59:40:0:0    | default-domain:demo:vn1  | default-domain:demo:vn17 | INGRESS     | 52,692       |
| 2013-08-05 18:59:50:0:0    | default-domain:demo:vn1  | default-domain:demo:vn17 | INGRESS     | 58,040       |
| 2013-08-05 19:00:00:0:0    | default-domain:demo:vn1  | default-domain:demo:vn17 | INGRESS     | 42,480       |
| 2013-08-05 18:59:30:0:0    | default-domain:demo:vn16 | default-domain:demo:vn0  | INGRESS     | 17,832       |
| 2013-08-05 18:59:40:0:0    | default-domain:demo:vn16 | default-domain:demo:vn0  | INGRESS     | 27,320       |
| 2013-08-05 18:59:50:0:0    | default-domain:demo:vn16 | default-domain:demo:vn0  | INGRESS     | 20,792 8     |
| 2013-08-05 19:00:00:0:0    | default-domain:demo:vn16 | default-domain:demo:vn0  | INGRESS     | 10,404 51    |

Because **Time Granularity** is selected, the results can also be displayed as graphical charts. Click the graph button on the right side of the tabular results. The results are displayed in a graphical flow chart. See Figure 75 on page 228.

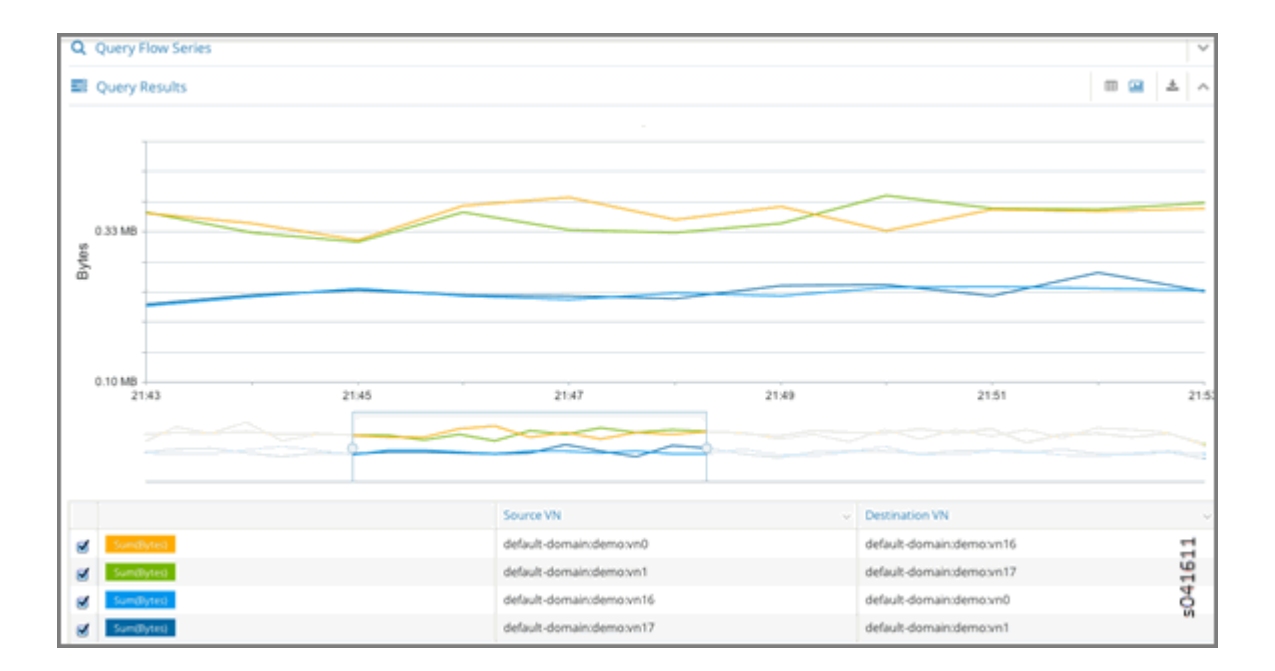

### Figure 75: Query Flow Series Graphical Results

## Query > Flow Records

Select **Query > Flow Records** to create queries of individual flow records for detailed debugging of connectivity issues between applications and virtual machines. Queries at this level return records of the active flows within a given time period.

### Figure 76: Flow Records

| 💷 🥕 🌣 Q        | Query > Flows > Flow Records | earch    |
|----------------|------------------------------|----------|
| Query 🔇        | Q Query Flow Records         | ~        |
| <b>≓</b> Flows | Time Range                   |          |
| – Flow Series  | Last 10 Mins v               |          |
| - Flow Records | Select                       |          |
| - Ouery Oueue  | ð                            |          |
|                | Where Direction              |          |
| Logs           | * INGRESS                    | ~        |
|                | Run Query                    | \$041601 |

The query fields available on the screen for the **Flow Records** tab are described in Table 44 on page 229. Enter query data into the fields to create an SQL-like query to display and analyze flows.

## Table 44: Query Flow Records Fields

| Field      | Description                                                                                                    |
|------------|----------------------------------------------------------------------------------------------------|
| Time Range | <ul> <li>Select a range of time for the flow records:</li> <li>Last 10 Mins</li> <li>Last 30 Mins</li> <li>Last 1 Hr</li> <li>Last 6 Hrs</li> <li>Last 12 Hrs</li> <li>Custom</li> <li>Click Custom to enter a specified custom time range in two fields: From Time and To Time.</li> </ul> |
| Select     | Click the edit button (pencil icon) to open a <b>Select</b> window (Figure 77 on page 230 ), where you can click one or more boxes to select attributes to display for the flow records, including <b>Setup Time, Teardown Time, Aggregate Bytes,</b> and <b>Aggregate Packets</b> .        |
| Where      | Click the edit button (pencil icon) to open a query-writing window where you can specify query values for <b>sourcevn, sourceip, destvn, destip, protocol, sport, dport</b>                                                                                                    |
| Direction  | Select the desired flow direction: INGRESS or EGRESS.                                                                                                    |
| Run Query  | Click <b>Run Query</b> to retrieve the flow records that match the query you created. The records are listed on the lower portion of the screen in a box with columns identifying the fields for each flow.                                                                                 |
| Export     | The <b>Export</b> button is displayed after you click <b>Run Query</b> , allowing you to export the list of flows to a text <b>.csv</b> file.                                                                                                    |

The **Select** window allows you to select one or more attributes to display for the flow records selected, see Figure 77 on page 230 .

Figure 77: Flow Records Select Window

| Select                        |                                                              | ×            |
|-------------------------------|--------------------------------------------------------------|--------------|
| Setup Time<br>Aggregate Bytes | <ul> <li>Teardown Time</li> <li>Aggregate Packets</li> </ul> | 041602       |
|                               |                                                              | Cancel Apply |

You can restrict the query to a particular source VN and destination VN combination using the **Where** section.

The **Where Clause** supports logical AND and logical OR operations, and is modeled as a logical OR of multiple AND terms. For example: ( (term1 AND term2 AND term3..) OR (term4 AND term5) OR...).

Each term is a single variable expression such as **Source VN = VN1**.

Figure 78: Where Clause Window

| Where | e                      |     |                               |                    | 2            |
|-------|------------------------|-----|-------------------------------|--------------------|--------------|
| Whe   | ere Clause             |     |                               |                    |              |
| • Ad  | dd New Term            |     |                               |                    |              |
|       |                        |     |                               |                    |              |
|       |                        |     |                               |                    |              |
|       |                        |     |                               |                    |              |
|       |                        |     |                               |                    |              |
|       |                        |     | × — ×                         |                    |              |
| Edit  | Where Clause           |     |                               |                    | -            |
| ×     | Source VN, Source 🗸    | = ~ | default-domain:den $\backsim$ | Any Source IP      | AND          |
| ×     | Dest. VN, Dest. IP 🗸 🧹 | = ~ | default-domain:den 🤟          | Any Destination IP | AND          |
| +     |                        |     |                               |                    | Add Term     |
|       |                        |     |                               |                    |              |
|       |                        |     |                               |                    |              |
|       |                        |     |                               |                    |              |
|       |                        |     |                               |                    | 8            |
|       |                        |     |                               |                    | 4160         |
|       |                        |     |                               |                    | Ğ            |
|       |                        |     |                               |                    | Cancel Apply |

## Query > Flows > Query Queue

Select **Query > Flows > Query Queue** to display queries that are in the queue waiting to be performed on the data. See Figure 79 on page 231.

## Figure 79: Flows Query Queue

| Query > Rows > Query Queue |                                                                                                    |          |         | Q Search Sitemap |                       |                      |
|----------------------------|----------------------------------------------------------------------------------------------------|----------|---------|------------------|-----------------------|----------------------|
| E Flow Query Quer          | Flow Query Queue                                                                                                    |          |         |                  |                       | ŵ 🔨                  |
| Date Y                     | Query                                                                                                    | Progress | Records | Status           | Time Taken            |                      |
| 2013-10-09 18:07:06        | { "table": "FlowSeriesTable", "start_time": 1381267020000000, "end_time": 1381277820000000, "select_fields": { "flow_class_jd",<br>"direction_ing", "sum(bytes)", "T=60" ), "dir": 1 } | 100%     | 180     | completed        | 150 secs              | ۰                    |
| 2013-10-09 17:55:48        | { "table": "FlowSeriesTable", "start_time": 1381267020000000, "end_time": 1381277820000000, "select_fields": [ "flow_class_id",<br>"direction_ing", "sum(bytes)", "T=60" ], "dir": 1 } | 100%     | 180     | completed        | 145 secs              | ۰                    |
| 2013-10-09 17:29:39        | { "table": "FlowSeriesTable", "start_time": 1381267020000000, "end_time": 1381277820000000, "select_fields": [ "flow_class_id",<br>"direction_ing", "sum(bytes)", "T=60" ), "dir": 1 ) | 100%     | 180     | completed        | 170 secs              | ۰                    |
| 2013-10-09 16:57:10        | { "table": "FlowSeriesTable", "start_time": 1381267020000000, "end_time": 1381277820000000, "select_fields": [ "flow_class_id",<br>"direction_ing", "sum(bytes)", "T=60" ], "dir": 1 } | 100%     | 180     | completed        | 270 secs              | ۰                    |
| 2013-10-09 16:39:48        | { "table": "FlowSeriesTable", "start_time": 1381360140000000, "end_time": 1381361940000000, "select_fields"; [ "flow_class_id",<br>"direction_ing", "T=60", "sum(bytes)" ), "dir": 1 } | 100%     | 30      | completed        | 60 secs               | ۰                    |
| 2013-10-09 11:07:29        | { "table": "FlowSeriesTable", "start_time": 1381338420000000, "end_time": 1381342020000000, "select_fields": { "flow_class_id",<br>"direction_ing", "sum(bytes)", "T=60" ), "dir": 1 } | 100%     | 7       | completed        | 15 secs               | ¢<br>1592            |
| к < 1 2 3 4                | 5 6 > x                                                                                                    |          |         | D                | isplaying 1 - 6 of 31 | Records <sup>4</sup> |

The query fields available on the screen for the **Flow Records** tab are described in Table 45 on page 232. Enter query data into the fields to create an SQL-like query to display and analyze flows.

| Field         | Description                                                                                                    |
|---------------|----------------------------------------------------------------------------------------------------|
| Date          | The date and time the query was started.                                                                                                    |
| Query         | A display of the parameters set for the query.                                                                                                    |
| Progress      | The percentage completion of the query to date.                                                                                                    |
| Records       | The number of records matching the query to date.                                                                                                    |
| Status        | The status of the query, such as <b>completed</b> .                                                                                                    |
| Time Taken    | The amount of time in seconds it has taken the query to return the matching records.                                                                                       |
| (Action icon) | Click the <b>Action</b> icon and select <b>View Results</b> to view a list of the records that match the query, or click <b>Delete</b> to remove the query from the queue. |

### **Table 45: Query Flow Records Fields**

## **RELATED DOCUMENTATION**

Fat Flows

# Query > Logs

#### IN THIS SECTION

- Query > Logs Menu Options | 233
- Query > Logs > System Logs | 233
- Sample Query for System Logs | 235

• Query > Logs > Object Logs | 237

The **Query > Logs** option allows you to access the system log and object log activity of any Contrail Controller component from one central location.

## Query > Logs Menu Options

Click **Query > Logs** to access the **Query Logs** menu, where you can select **System Logs** to view system log activity, **Object Logs** to view object logs activity, and **Query Queue** to create custom queries of log activity; see Figure 80 on page 233.

## Figure 80: Query > Logs

| .lıl | 1 & *       | Q        |
|------|-------------|----------|
| QUE  | RY          | <        |
| ₽    | Flows       |          |
|      | Logs        |          |
| ŀ    | System Logs | $\leq$   |
| -    | Object Logs |          |
| -    | Query Queue | <u> </u> |
|      |             | s0418    |

## Query > Logs > System Logs

Click **Query > Logs > System Logs** to access the **Query System Logs** menu, where you can view system logs according to criteria that you determine. See Figure 81 on page 234.

## Figure 81: Query > Logs > System Logs

| 💷 🎤 🌣 Q        | Query > Logs > System Logs |         |
|----------------|----------------------------|---------|
| QUERY 🔇        | Q Query System Logs        |         |
| <b>₽</b> Flows | Time Range                 |         |
| 🖨 Logs         | Last 10 Mins v             |         |
| - System Logs  | Where                      |         |
| - Object Logs  | *<br>#                     |         |
| Object Logs    | Filter                     |         |
| - Query Queue  | Ø                          |         |
|                | Level                      |         |
|                | SYS_DEBUG 🗸                |         |
|                | Run Query                  | s041894 |

The query fields available on the Query System Logs screen are described in Table 46 on page 234.

## Table 46: Query System Logs Fields

| Field      | Description                                                                                                    |  |  |  |  |  |
|------------|----------------------------------------------------------------------------------------------------|--|--|--|--|--|
| Time Range | Select a range of time for which to see the system logs:                                                                                                    |  |  |  |  |  |
|            | Last 10 Mins                                                                                                    |  |  |  |  |  |
|            | Last 30 Mins                                                                                                    |  |  |  |  |  |
|            | • Last 1 Hr                                                                                                    |  |  |  |  |  |
|            | Last 6 Hrs                                                                                                    |  |  |  |  |  |
|            | Last 12 Hrs                                                                                                    |  |  |  |  |  |
|            | • Custom                                                                                                    |  |  |  |  |  |
|            | If you click Custom, enter a desired time range in two new fields: <b>From Time</b> and <b>To Time</b> .                                                                                                    |  |  |  |  |  |
| Where      | Click the edit button (pencil icon) to open a query-writing window, where you can specify query values for variables such as Source, Module, MessageType, and the like, in order to retrieve specific information. |  |  |  |  |  |

| Field     | Description                                                                                                    |
|-----------|----------------------------------------------------------------------------------------------------|
| Level     | Select the message severity level to view:<br>• SYS_NOTICE<br>• SYS_EMERG<br>• SYS_ALERT<br>• SYS_CRIT<br>• SYS_ERR<br>• SYS_ERR |
|           | SYS_INFO     SYS_DEBUG                                                                                                    |
| Run Query | columns showing the <b>Time</b> , <b>Source</b> , <b>Module Id</b> , <b>Category</b> , <b>Log Type</b> , and <b>Log</b> message. |
| Export    | This button appears after you click <b>Run Query</b> , allowing you to export the list of system messages to a text/csv file.    |

### Table 46: Query System Logs Fields (Continued)

## Sample Query for System Logs

This section shows a sample system logs query designed to show all **System Logs** from ModuleId = VRouterAgent on Source = b1s16 and filtered by **Level** = SYS\_DEBUG.

 At the Query System Logs screen, click in the Where field to access the Where query screen and enter information defining the location to query in the Edit Where Clause section and click OK; see Figure 82 on page 236. Figure 82: Edit Where Clause

| Whe                 | ere Clause                         |   |   |            |                       |          |                        |
|---------------------|------------------------------------|---|---|------------|-----------------------|----------|------------------------|
| • A                 | Add New Term                       |   |   |            |                       |          |                        |
|                     |                                    |   |   |            |                       |          |                        |
|                     |                                    |   |   |            |                       |          |                        |
|                     |                                    |   |   |            |                       |          |                        |
|                     |                                    |   |   |            |                       |          |                        |
|                     |                                    |   |   |            |                       |          |                        |
|                     |                                    |   |   |            |                       |          |                        |
|                     |                                    |   |   |            |                       |          |                        |
| Edit                | Where Clause                       |   | , | ~ ~        |                       |          |                        |
| Edit<br><b>x</b>    | Where Clause                       | ~ | = | ~          | VRouterAgent          | ~        | ANI                    |
| Edit<br>×<br>×      | Where Clause<br>ModuleId<br>Source | ~ | = | ~ ~ ~<br>~ | VRouterAgent<br>b1s16 | ~        | ANE                    |
| Edit<br>×<br>×<br>+ | Where Clause<br>ModuleId<br>Source | ~ | = | ~          | VRouterAgent<br>b1s16 | <b>~</b> | ANI<br>ANI<br>Add Tem  |
| Edit<br>×<br>×<br>+ | Where Clause<br>ModuleId<br>Source | ~ | = | ~<br>~     | VRouterAgent<br>b1s16 | <b>v</b> | ANI<br>ANI<br>Add Term |
| Edit<br>×<br>+      | Where Clause<br>ModuleId<br>Source | ~ | = | ~          | VRouterAgent<br>b1s16 | <b>~</b> | ANE<br>ANE<br>Add Term |

**2.** The information you defined at the Where screen displays on the **Query System Logs**. Enter any more defining information needed; see Figure 83 on page 237. When finished, click **Run Query** to display the results.

### Figure 83: Sample Query System Logs

| Time Range                      |                |                                                                                                    |
|---------------------------------|----------------|----------------------------------------------------------------------------------------------------|
| Last 10 Mins                    | ~              |                                                                                                    |
| Where                           |                |                                                                                                    |
| (ModuleId = VRouterAgent AND Se | purce = b1s16) | e de la companya de la companya de la |
| Filter                          |                |                                                                                                    |
|                                 |                | ø                                                                                                    |
| Level                           |                |                                                                                                    |
|                                 |                |                                                                                                    |

## Query > Logs > Object Logs

Object logs allow you to search for logs associated with a particular object, for example, all logs for a specified virtual network. Object logs record information related to modifications made to objects, including creation, deletion, and other modifications; see Figure 84 on page 237.

## Figure 84: Query > Logs > Object Logs

| Q Query Object Logs  |   |                          |         |
|----------------------|---|--------------------------|---------|
| Time Range           |   |                          |         |
| Last 12 Hrs 🗸        | / |                          |         |
| Object Type          |   | Object Id                |         |
| Virtual Network      | / | default-domain:demo:vn14 | $\sim$  |
| Select               |   |                          |         |
| ObjectLog, SystemLog |   |                          | Canal   |
| Where                |   |                          |         |
| *                    |   |                          | Canto   |
| Filter               |   |                          |         |
|                      |   |                          | San P   |
| Run Query            |   |                          | s041897 |

The query fields available on the **Object Logs** screen are described in Table 47 on page 238.

## Table 47: Object Logs Query Fields

| Field       | Description                                                                                                    |
|-------------|----------------------------------------------------------------------------------------------------|
| Time Range  | <ul> <li>Select a range of time for which to see the logs:</li> <li>Last 10 Mins</li> <li>Last 30 Mins</li> <li>Last 1 Hr</li> <li>Last 6 Hrs</li> <li>Last 12 Hrs</li> <li>Custom</li> <li>If you click Custom, enter a desired time range in two new fields: From Time and To Time.</li> </ul> |
| Object Type | <ul> <li>Select the object type for which to show logs:</li> <li>Virtual Network</li> <li>Virtual Machine</li> <li>Virtual Router</li> <li>BGP Peer</li> <li>Routing Instance</li> <li>XMPP Connection</li> </ul>                                                                                |
| Object Id   | Select from a list of available identifiers the name of the object you wish to use.                                                                                                    |
| Select      | Click the edit button (pencil icon) to open a window where you can select searchable types by<br>clicking a checkbox:<br>• ObjectLog<br>• SystemLog                                                                                                    |

### Table 47: Object Logs Query Fields (Continued)

| Field     | Description                                                                                                    |
|-----------|----------------------------------------------------------------------------------------------------|
| Where     | Click the edit button (pencil icon) to open the query-writing window, where you can specify query values for variables such as <b>Source</b> , <b>Moduleld</b> , and <b>MessageType</b> , in order to retrieve information as specific as you wish. |
| Run Query | Click this button to retrieve the system logs that match the query. The logs are listed in a box with columns showing the <b>Time</b> , <b>Source</b> , <b>Module Id</b> , <b>Category</b> , <b>Log Type</b> , and <b>Log</b> message.              |
| Export    | This button appears after you click <b>Run Query</b> , allowing you to export the list of system messages to a text/csv file.                                                                                                    |

# **Debugging Processes Using the Contrail Introspect Feature**

This topic describes how to use the Sandesh infrastructure and the Contrail Introspect feature to debug processes.

Introspect is a mechanism for taking a program object and querying information about it.

Sandesh is the name of a unified infrastructure in the Contrail Virtual Networking solution.

Sandesh is a way for the Contrail daemons to provide a request-response mechanism. Requests and responses are defined in Sandesh format and the Sandesh compiler generates code to process the requests and send responses.

Sandesh also provides a way to use a Web browser to send Sandesh requests to a Contrail daemon and get the Sandesh responses. This feature is used to debug processes by looking into the operational status of the daemons.

Each Contrail daemon starts an HTTP server, with the following page types:

- The main index.html listing all Sandesh modules and the links to them.
- Sandesh module pages that present HTML forms for each Sandesh request.
- XML-based dynamically-generated pages that display Sandesh responses.
- An automatically generated page that shows all code needed for rendering and all HTTP server-client interactions.
You can display the HTTP introspect of a Contrail daemon directly by accessing the following Introspect ports:

- *<controller-ip>*:8083. This port displays the *contral-control* introspect port.
- *<compute-ip>*:8085 This port displays the *contrail-vrouter-agent* introspect port.
- *<controller-ip>*:8087 This port displays the *contrail-schema* introspect port.
- *<controller-ip>*:8088 This port displays the *contrail-svc-monitor* introspect port.
- *<controller-ip>*:8092 This port displays the *contrail-dns* introspect port.
- <controller-ip>:8084 This port displays the contrail-api introspect port. (:8084/ Snh\_SandeshTraceRequest?x=RestApiTraceBuf)

You can use the config editor to review configured objects.

Another way to launch the Introspect page is by browsing to a particular node page using the Contrail Web user interface.

Figure 85 on page 241 shows the contrail-control infrastructure page. Notice the Introspect link at the bottom of the Control Nodes Details tab window.

| 🔟 🗲 🌣 Q                             | Monitor > Infrastructure > C | ontrol Nodes > b6s24                                             |     |                                |
|-------------------------------------|------------------------------|------------------------------------------------------------------|-----|--------------------------------|
| Monitor <                           | Details Peers Routes         | Console                                                          |     |                                |
| Infrastructure                      | Control Node                 |                                                                  | ¢ ^ | CPU and Memory Utilization     |
| - Dashboard                         | Hostname                     | b6s24                                                            |     | Control Node                   |
| - Control Nodes                     | IP Address                   | 192.168.68.2                                                     |     | CPU Share (%)                  |
| - Virtual Routers                   | Version                      | 2.20 (Build 64)                                                  |     |                                |
| <ul> <li>Analytics Nodes</li> </ul> | Overall Node Status          | Up since 7d 6h 11m                                               |     | Control Node CPU/Memory Utili: |
| <ul> <li>Config Nodes</li> </ul>    | Processes                    |                                                                  |     |                                |
| <ul> <li>Database Nodes</li> </ul>  | Control Node                 | Up since 7d 20h 6m                                               |     | 0.11                           |
| <ul> <li>Storage Nodes</li> </ul>   | Ifmap Connection             | 192.168.68.2 (Up since 7d 20h 5m)                                |     | 0.00                           |
| 🚓 Networking                        | Analytics Node               | 192.168.68.3 (Up), 192.168.68.1                                  |     | 13.34.13 13.30.40              |
| Storage                             | Analytics Messages           | 441669 [1000.57 MB]                                              |     | 86.8 MB                        |
| 💼 Debug                             | Peers                        | BGP Peers: 4 Total                                               |     | 48.8 MB                        |
|                                     |                              | vRouters: 10 Established in Sync, 7 subscribed for configuration |     | 13:54:19 13:56:40              |
|                                     | CPU                          | 0.04 %                                                           |     |                                |
|                                     | Memory                       | 86.76 MB                                                         |     |                                |
|                                     | Last Log                     | July 28, 2015 at 2:23:33 PM PDT                                  |     |                                |
|                                     |                              |                                                                  |     |                                |
|                                     |                              |                                                                  |     |                                |
|                                     |                              |                                                                  |     | 22                             |
|                                     |                              |                                                                  |     | 04248                          |
|                                     | Status (Introspect           |                                                                  |     | ν.                             |

Figure 85: Control Nodes Details Tab Window

The following are the Sandesh modules for the Contrail control process (contrail-control) Introspect port.

- bgp\_peer.xml
- control\_node.xml
- cpuinfo.xml
- discovery\_client\_stats.xml
- ifmap\_log.xml
- ifmap\_server\_show.xml
- rtarget\_group.xml

- sandesh\_trace.xml
- sandesh\_uve.xml
- service\_chaining.xml
- static\_route.xml
- task.xml
- xmpp\_server.xml

Figure 86 on page 242 shows the Controller Introspect window.

#### Figure 86: Controller Introspect Window

| Contrail                     |                              | Collapse | Expand | Wrap | NoWrap  |
|------------------------------|------------------------------|----------|--------|------|---------|
|                              | Controller Introspect        |          |        |      |         |
| AgentXmppConnectionStatusReq |                              |          |        |      |         |
|                              | AgentXmppConnectionStatusReq |          |        |      |         |
|                              | Send                         |          |        |      |         |
|                              |                              |          |        |      | s042488 |

Figure 87 on page 242 shows an example of the BGP Peer (bgp\_peer.xml) Introspect page.

| Contrail                      |                           | Collapse | Expand | Wrap | NoWrap |
|-------------------------------|---------------------------|----------|--------|------|--------|
|                               | Bgp_peer Introspect       |          |        |      |        |
| BgpNeighborReq                |                           |          |        |      |        |
| ShowBgpNeighborSummaryReq     | BgpNeighborReq            |          |        |      |        |
| ClearBgpNeighborReq           |                           |          |        |      |        |
| ShowRouteReq                  | neighbor(string)          |          |        |      |        |
| ShowRouteSummaryReq           | domain(string)            |          |        |      |        |
| ShowRoutingInstanceReq        | Send                      |          |        |      |        |
| ShowRoutingInstanceSummaryReq |                           |          |        |      |        |
| ShowMulticastManagerReq       | ShowBanNeighborSummarvReg |          |        |      |        |
| ShowBgpInstanceConfigReq      |                           |          |        |      |        |
| ShowBgpNeighborConfigReq      | Send                      |          |        |      |        |
| ShowBgpServerReq              | _                         |          |        |      | s0424  |
|                               | ClearBgpNeighborReq       |          |        |      | 86     |
|                               | name(string)              |          |        |      |        |
|                               | Chand -                   |          |        |      |        |

# Figure 87: BGP Peer Introspect Page

Figure 88 on page 243 shows an example of the BGP Neighbor Summary Introspect page.

| Nowrap                     |  |  |  |  |  |  |  |  |  |  |
|----------------------------|--|--|--|--|--|--|--|--|--|--|
| ShowBgpNeighborSummaryResp |  |  |  |  |  |  |  |  |  |  |
|                            |  |  |  |  |  |  |  |  |  |  |
| d                          |  |  |  |  |  |  |  |  |  |  |
| 68.68.2                    |  |  |  |  |  |  |  |  |  |  |
| 68.68.2                    |  |  |  |  |  |  |  |  |  |  |
| 68.68.2                    |  |  |  |  |  |  |  |  |  |  |
| 68.68.2                    |  |  |  |  |  |  |  |  |  |  |
|                            |  |  |  |  |  |  |  |  |  |  |
|                            |  |  |  |  |  |  |  |  |  |  |
|                            |  |  |  |  |  |  |  |  |  |  |
|                            |  |  |  |  |  |  |  |  |  |  |
|                            |  |  |  |  |  |  |  |  |  |  |
| 2486                       |  |  |  |  |  |  |  |  |  |  |
| s042                       |  |  |  |  |  |  |  |  |  |  |
|                            |  |  |  |  |  |  |  |  |  |  |

# Figure 88: BGP Neighbor Summary Introspect Page

The following are the Sandesh modules for the Contrail vRouter agent (contrail-vrouter-agent) Introspect port.

- agent.xml
- agent\_stats\_interval.xml
- cfg.xml
- controller.xml
- cpuinfo.xml
- diag.xml
- discovery\_client\_stats.xml
- flow\_stats\_interval.xml
- ifmap\_agent.xml
- kstate.xml
- multicast.xml
- pkt.xml
- port\_ipc.xml
- sandesh\_trace.xml

- sandesh\_uve.xml
- services.xml
- stats\_interval.xml
- task.xml
- xmpp\_server.xml

Figure 89 on page 244 shows an example of the Agent (agent.xml) Introspect page.

#### Figure 89: Agent Introspect Page

| Contrail         |                           |                |                  |            |                                  |                             | Collapse   | Expand Wrap NoW           | rap                            |  |  |
|------------------|---------------------------|----------------|------------------|------------|----------------------------------|-----------------------------|------------|---------------------------|--------------------------------|--|--|
| AgentXmppConnect | AgentXmppConnectionStatus |                |                  |            |                                  |                             |            |                           |                                |  |  |
| peer             |                           |                |                  |            |                                  |                             |            |                           |                                |  |  |
| controller_ip    | state                     | cfg_controller | mcast_controller | last_state | last_event                       | last_state_at               | flap_count | flap_time                 | rx_                            |  |  |
| 192.168.68.3     | Established               | Yes            | No               | OpenSent   | xmsm::EvXmppKeepolive            | 2015-Jul-21 01:20:57.616019 | 2          | 2015-Jul-21 01:20:57.5550 | 77 rx_<br>op<br>ke<br>up<br>ck |  |  |
| 192.168.68.2     | Established               | No             | Yes              | OpenSent   | <pre>xmsm::EvXmppKeepalive</pre> | 2015-Jul-21 01:20:59.599875 | 2          | 2015-Jul-21 01:20:59.5486 | 92 <mark>rx</mark> _           |  |  |
|                  |                           |                |                  |            |                                  |                             |            |                           | op                             |  |  |
|                  |                           |                |                  |            |                                  |                             |            |                           | ke                             |  |  |
|                  |                           |                |                  |            |                                  |                             |            |                           | s042489                        |  |  |

# **RELATED DOCUMENTATION**

Agent Modules in Contrail Networking | 130 Configuring Secure Sandesh and Introspect for Contrail Analytics | 142

# Example: Debugging Connectivity Using Monitoring for Troubleshooting

#### IN THIS SECTION

Using Monitoring to Debug Connectivity | 245

# Using Monitoring to Debug Connectivity

This example shows how you can use monitoring to debug connectivity in your Contrail system. You can use the demo setup in Contrail to use these steps on your own.

 Navigate to Monitor -> Networking -> Networks -> default-domain:demo:vn0, Instance ed6abd16-250e-4ec5-a382-5cbc458fb0ca with IP address 192.168.0.252 in the virtual network vn0. See Figure 90 on page 245.

# Figure 90: Navigate to Instance

| Γ | ontor > Networking > Networks > default-domain:demoxn0 |            |             |     |  |  |  |  |  |  |
|---|--------------------------------------------------------|------------|-------------|-----|--|--|--|--|--|--|
| ļ | Summary Port Map Port Distribution Instances Details   |            |             |     |  |  |  |  |  |  |
| L |                                                        |            |             |     |  |  |  |  |  |  |
| Ш | Instance                                               | Traffic In | Traffic Out |     |  |  |  |  |  |  |
| Ш | ed6abd16-250e-4ec5-a382-5cbc458fb0ca                   | 1.73 MB    | 1.74 MB     |     |  |  |  |  |  |  |
| Ш | 682b7414-o4ba-45ee-91bc-9c22cdd6c69d 1.72 MB 1.72 MB   |            |             |     |  |  |  |  |  |  |
|   |                                                        |            |             | 041 |  |  |  |  |  |  |

2. Click the instance to view Traffic Statistics for Instance. See Figure 91 on page 245.

### Figure 91: Traffic Statistics for Instance

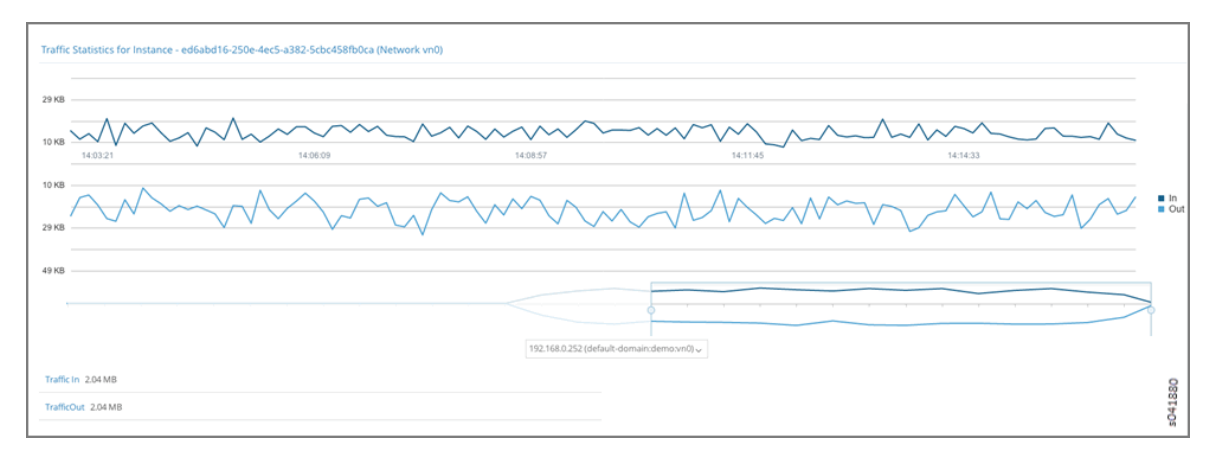

**3.** Instance d26c0b31-c795-400e-b8be-4d3e6de77dcf with IP address 192.168.0.253 in the virtual network vn16. See Figure 92 on page 246 and Figure 93 on page 246 .

#### Figure 92: Navigate to Instance

| Monitor > Networking > Networks > default-domain:demovn16 |                                                      |         |  |  |  |  |  |  |  |
|-----------------------------------------------------------|------------------------------------------------------|---------|--|--|--|--|--|--|--|
| Summary Port Map Port Distribution Instances Details      |                                                      |         |  |  |  |  |  |  |  |
| Instance Traffic In Traffic Out                           |                                                      |         |  |  |  |  |  |  |  |
| d26c0b31-c795-400e-b8be-4d3e6de77dcf                      | 2.18 MB                                              | 2.13 MB |  |  |  |  |  |  |  |
| 23045415-b679-4d9a-8f9d-96c162de28be                      | 23045415-b679-4d9a-8f9d-96c162de28be 2.11 MB 2.16 MB |         |  |  |  |  |  |  |  |
|                                                           |                                                      |         |  |  |  |  |  |  |  |

#### Figure 93: Traffic Statistics for Instance

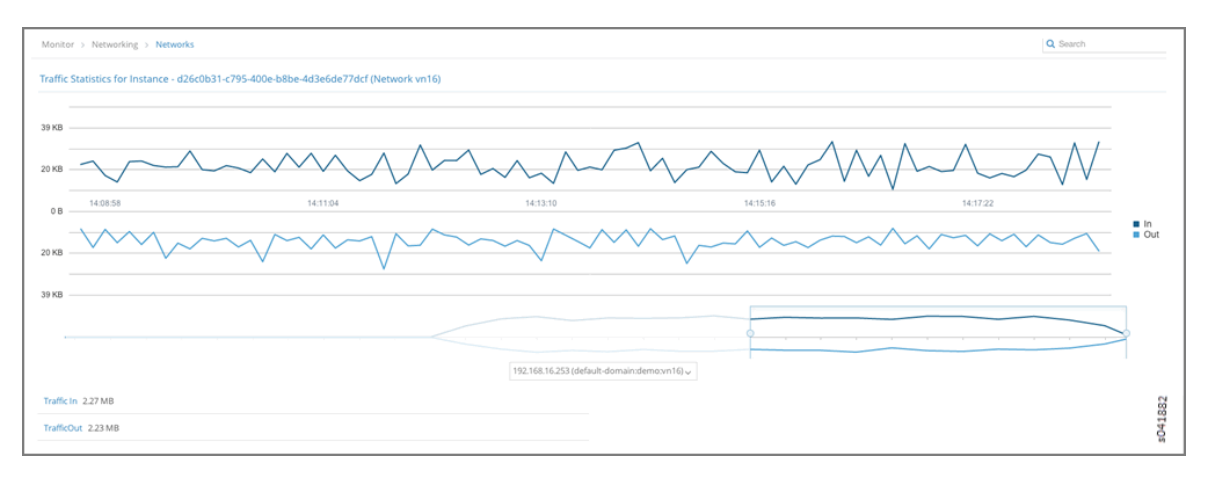

4. From Monitor->Infrastructure->Virtual Routers->a3s18->Interfaces, we can see that Instance ed6abd16-250e-4ec5-a382-5cbc458fb0ca is hosted on Virtual Router a3s18. See Figure 94 on page 246.

Figure 94: Navigate to a3s18 Interfaces

| Monitor > Infrastruc | Or > Infrastructure > Virtual Rourses > a3s18    |        |                          |                |             |                                      |  |  |  |  |
|----------------------|--------------------------------------------------|--------|--------------------------|----------------|-------------|--------------------------------------|--|--|--|--|
| Details Console      | als Console Interfaces Networks ACL Flows Routes |        |                          |                |             |                                      |  |  |  |  |
| Name                 | Label                                            | Status | Network                  | IP Address     | Floating IP | Instance                             |  |  |  |  |
| tap1dae0121-4c       | 16                                               | Up     | default-domain:demo:vn0  | 192.168.0.252  | None        | ed6abd16-250e-4ec5-a382-5cbc458fb0ca |  |  |  |  |
| tap249de2e1-97       | 18                                               | Up     | default-domain:demo:vn16 | 192.168.16.252 | None        | 23045415-b679-4d9a-8f9d-96c162de28be |  |  |  |  |
| tap5b3b3d63-74       | 19                                               | Up     | default-domain:demo:vn17 | 192.168.17.252 | None        | 99311eda-261e-47e8-b4a7-8d126d7499bf |  |  |  |  |
| tapc740843c-6b       | 17                                               | Up     | default-domain:demo.vn1  | 192.168.1.252  | None        | 20244e9f-a4ed-4a32-803f-15cf5323572e |  |  |  |  |

5. From Monitor->Infrastructure->Virtual Routers->a3s19->Interfaces, we can see that Instance d26c0b31-c795-400e-b8be-4d3e6de77dcf is hosted on Virtual Router a3s19. See Figure 95 on page 247.

Figure 95: Navigate to a3s19 Interfaces

| Monitor > Infrastruc | C Search Q Search                                 |        |                          |                |             |                                      |  |  |  |  |
|----------------------|---------------------------------------------------|--------|--------------------------|----------------|-------------|--------------------------------------|--|--|--|--|
| Details Console      | alls Console Interfaces Networks ACL Flows Routes |        |                          |                |             |                                      |  |  |  |  |
| Name                 | Label                                             | Status | Network                  | IP Address     | Floating IP | Instance                             |  |  |  |  |
| tap29585b2f-c2       | 19                                                | Up     | default-domain:demo:vn16 | 192.168.16.253 | None        | d26c0b31-c795-400e-b8be-4d3e6de77dcf |  |  |  |  |
| tapb257d21d-d3       | 18                                                | Up     | default-domain:demo:vn1  | 192.168.1.253  | None        | eebce321-7536-46e7-a454-cef1f13ac695 |  |  |  |  |
| tapc83e9d87-66       | 17                                                | Up     | default-domain:demo:vn17 | 192.168.17.253 | None        | b2425ff5-6f7e-4060-9478-81a4a82f5541 |  |  |  |  |
| tape5ea97e3-55       | 16                                                | Up     | default-domain:demo:vn0  | 192.168.0.253  | None        | 682b7414-c4ba-45ee-91bc-9c22cdd6c69d |  |  |  |  |
|                      |                                                   |        |                          |                |             | 9                                    |  |  |  |  |

6. Virtual Routers a3s18 and a3s19 have the ACL entries to allow connectivity between defaultdomain:demo:vn0 and default-domain:demo:vn16 networks. See Figure 96 on page 247 and Figure 97 on page 247.

#### Figure 96: ACL Connectivity a3s18

| Monitor > Infrastructure : | <ul> <li>Virtual Routers</li> </ul> | > a3s18  |             |                          |             |                               |                  | Q Search           |        |     |
|----------------------------|-------------------------------------|----------|-------------|--------------------------|-------------|-------------------------------|------------------|--------------------|--------|-----|
| Details Console Inter      | faces Networ                        | ks ACL F | lows Routes |                          |             |                               |                  |                    |        |     |
| UUID                       | Flows                               | Action   | Protocol    | Source Network or Prefix | Source Port | Destination Network or Prefix | Destination Port | Source Policy Rule | ACE Id |     |
| a724928e-3f30-477a-ad      | 16                                  | pass     | any         | default-domain:demo.vn0  | any         | default-domain:demo.vn16      | any              |                    | 1      |     |
|                            |                                     | pass     | any         | default-domain:demo:vn16 | any         | default-domain:demo:vn0       | any              |                    | 2      |     |
|                            |                                     | pass     | any         | default-domain:demo.vn0  | any         | default-domain:demo.vn0       | any              |                    | 3      |     |
| b32143a3-0ed0-4ae2-9c      | 16                                  | pass     | any         | default-domain:demo.vn1  | any         | default-domain:demo:vn17      | any              |                    | 1      |     |
|                            |                                     | pass     | any         | default-domain:demo.vn17 | any         | default-domain:demo.vn1       | any              |                    | 2      |     |
|                            |                                     | pass     | any         | default-domain:demo:vn1  | any         | default-domain:demo.vn1       | any              |                    | 3      |     |
| b8cf9810-ef9c-41f8-aa7     | 16                                  | pass     | any         | default-domain:demo.vn0  | any         | default-domain:demo:vn16      | any              |                    | 1      |     |
|                            |                                     | pass     | any         | default-domain:demo.vn16 | any         | default-domain:demo:vn0       | any              |                    | 2      |     |
|                            |                                     | pass     | any         | default-domain:demo.vn16 | any         | default-domain:demo:vn16      | any              |                    | 3      |     |
| d1b47291-7a21-4fde-8d      | 16                                  | pass     | any         | default-domain:demo:vn1  | any         | default-domain:demo:vn17      | any              |                    | 1      | 50  |
|                            |                                     | pass     | any         | default-domain:demo.vn17 | any         | default-domain:demo.vn1       | any              |                    | 2      | 188 |
|                            |                                     | pass     | any         | default-domain:demo:vn17 | any         | default-domain:demo:vn17      | any              |                    | 3      | 504 |

#### Figure 97: ACL Connectivity a3s19

| onitor > Infrastructure > | Virtual Route | ers > a3s19 |              |                          |             |                               |                  | Q Se               | arch   |
|---------------------------|---------------|-------------|--------------|--------------------------|-------------|-------------------------------|------------------|--------------------|--------|
| etails Console Inter      | faces Netw    | orks ACL    | Flows Routes |                          |             |                               |                  |                    |        |
| UUD                       | Flows         | Action      | Protocol     | Source Network or Prefix | Source Port | Destination Network or Prefix | Destination Port | Source Policy Rule | ACE Id |
| a724928e-3f30-477a-ad     | 16            | pass        | any          | default-domain:demo.vn0  | any         | default-domain:demo:vn16      | any              |                    | 1      |
|                           |               | pass        | any          | default-domain:demo:vn16 | any         | default-domain:demo:vn0       | any              |                    | 2      |
|                           |               | pass        | any          | default-domain:demo.vn0  | any         | default-domain:demo:vn0       | any              |                    | 3      |
| 32143a3-0ed0-4ae2-9c 16   | 16            | pass        | any          | default-domain:demo.vn1  | any         | default-domain:demo:vn17      | any              |                    | 1      |
|                           |               | pass        | any          | default-domain:demo:vn17 | any         | default-domain:demo:vn1       | any              |                    | 2      |
|                           |               | pass        | any          | default-domain:demo.vn1  | any         | default-domain:demo:vn1       | any              |                    | 3      |
| b8cf9810-ef9c-41f8-aa7    | 16            | pass        | any          | default-domain:demo:vn0  | any         | default-domain:demo:vn16      | any              |                    | 1      |
|                           |               | pass        | any          | default-domain:demo.vn16 | any         | default-domain:demo:vn0       | any              |                    | 2      |
|                           |               | pass        | any          | default-domain:demo:vn16 | any         | default-domain:demo:vn16      | any              |                    | 3      |
| d1b47291-7a21-4fde-8d     | 16            | pass        | any          | default-domain:demo.vn1  | any         | default-domain:demo:vn17      | any              |                    | 1      |
|                           |               | pass        | any          | default-domain:demo:vn17 | any         | default-domain:demo:vn1       | any              |                    | 2      |
|                           |               | pass        | any          | default-domain:demo:vn17 | any         | default-domain:demo:vn17      | any              |                    | 3      |

7. Next, verify the routes on the control node for routing instances default-domain:demo:vn0:vn0 and default-domain:demo:vn16:vn16. See Figure 98 on page 248 and Figure 99 on page 248.

| Figure | 98: | Routes | defau | lt-dor  | nain:d | emo:vn   | 0:vn0  |
|--------|-----|--------|-------|---------|--------|----------|--------|
| inguic | /0. | Routes | aciac | nic uoi | nunna  | C1110.V1 | 0.0110 |

| Monitor > Infrastruc  | ture $\rightarrow$ Control Nodes $\rightarrow$ | a3s15          |       |            |            |             |       |                  | Q Search |            |   |
|-----------------------|------------------------------------------------|----------------|-------|------------|------------|-------------|-------|------------------|----------|------------|---|
| Details Console       | Peers Routes                                   |                |       |            |            |             |       |                  |          |            |   |
| Routing Instance      | default-domain:de 🗸                            | Address Family | AJ    | - v        | Limit 50 P | Routes 🗸    |       |                  |          |            |   |
| Peer Source           | All ~                                          | Prefix         | Pr    | efix       | Display R  | outes Reset |       |                  |          |            |   |
| Prefix                |                                                | Address Family | Proto | col Source |            | Next hop    | Label | Local Preference |          | AS Path    |   |
| 192.168.0.252/32      |                                                | inet           | XMPF  | a3s18      |            | 10.84.17.4  | 16    | 100              |          | -          |   |
|                       |                                                | inet           | BGP   | 10.84.17.  | 3          | 10.84.17.4  | 16    | 100              |          | AS_PATH: 0 | D |
| 192.168.0.253/32      |                                                | inet           | XMPF  | a3s19      |            | 10.84.17.5  | 16    | 100              |          |            |   |
|                       |                                                | inet           | BGP   | 10.84.17.  | 3          | 10.84.17.5  | 16    | 100              |          | AS_PATH: 0 | D |
| 192.168.16.252/32     |                                                | inet           | XMPF  | a3s18      |            | 10.84.17.4  | 17    | 100              |          | -          |   |
|                       |                                                | inet           | BGP   | 10.84.17.  | 3          | 10.84.17.4  | 17    | 100              |          | AS_PATH: 0 | D |
| 192.168.16.253/32     |                                                | inet           | XMPF  | a3s19      |            | 10.84.17.5  | 17    | 100              |          | -          |   |
|                       |                                                | inet           | BGP   | 10.84.17.  | 3          | 10.84.17.5  | 17    | 100              |          | AS_PATH: 0 | D |
| 10.84.17.4:1:192.168. | 0.255,0.0.0.0                                  | inetmcast      | XMPF  | a3s18      |            | 10.84.17.4  | 0     | 100              |          | -          |   |
| 10.84.17.4:1:255.255. | 255.255,0.0.0.0                                | inetmcast      | XMPF  | a3s18      |            | 10.84.17.4  | 0     | 100              |          | -          |   |
| 10.84.17.5:1:192.168. | 0.255,0.0.0.0                                  | inetmcast      | XMPF  | a3s19      |            | 10.84.17.5  | 0     | 100              |          |            |   |
| 10.84.17.5:1:255.255. | 255.255,0.0.0.0                                | inetmcast      | XMPF  | a3s19      |            | 10.84.17.5  | 0     | 100              |          | -          | - |

# Figure 99: Routes default-domain:demo:vn16:vn16

| Ionitor > Infrastruct           | Peers Routes       | a3s15                    |               |                                        |                  |       | Q                | Search     |
|---------------------------------|--------------------|--------------------------|---------------|----------------------------------------|------------------|-------|------------------|------------|
| Routing Instance<br>Peer Source | default-domain:d v | Address Family<br>Prefix | All<br>Prefix | <ul> <li>✓ Lim</li> <li>Dis</li> </ul> | it 50 Routes 🗸 🗸 |       |                  |            |
| Prefix                          |                    | Address Family           | Protocol      | Source                                 | Next hop         | Label | Local Preference | AS Path    |
| 192.168.0.252/32                |                    | inet                     | XMPP          | a3s18                                  | 10.84.17.4       | 16    | 100              |            |
|                                 |                    | inet                     | BGP           | 10.84.17.3                             | 10.84.17.4       | 16    | 100              | AS_PATH: 0 |
| 192.168.0.253/32                |                    | inet                     | XMPP          | a3s19                                  | 10.84.17.5       | 16    | 100              |            |
|                                 |                    | inet                     | BGP           | 10.84.17.3                             | 10.84.17.5       | 16    | 100              | AS_PATH: 0 |
| 192.168.16.252/32               |                    | inet                     | XMPP          | a3s18                                  | 10.84.17.4       | 17    | 100              | -          |
|                                 |                    | inet                     | BGP           | 10.84.17.3                             | 10.84.17.4       | 17    | 100              | AS_PATH: 0 |
| 192.168.16.253/32               |                    | inet                     | XMPP          | a3s19                                  | 10.84.17.5       | 17    | 100              | -          |
|                                 |                    | inet                     | BGP           | 10.84.17.3                             | 10.84.17.5       | 17    | 100              | AS_PATH: 0 |
| 10.84.17.4:2:192.168.1          | 6.255,0.0.0.0      | inetmcast                | XMPP          | a3s18                                  | 10.84.17.4       | 0     | 100              | -          |
| 10.84.17.4:2:255.255.2          | 255.255,0.0.0.0    | inetmcast                | XMPP          | a3s18                                  | 10.84.17.4       | 0     | 100              |            |
| 10.84.17.5:2:192.168.1          | 6.255,0.0.0.0      | inetmcast                | XMPP          | a3s19                                  | 10.84.17.5       | 0     | 100              | -          |
| 10.84.17.5:2:255.255.2          | 255.255,0.0.0.0    | inetmcast                | XMPP          | a3s19                                  | 10.84.17.5       | 0     | 100              |            |

8. We can see that VRF default-domain:demo:vn0:vn0 on Virtual Router a3s18 has the appropriate route and next hop to reach VRF default-domain:demo:front-end on Virtual Router a3s19. See Figure 100 on page 249.

# Figure 100: Verify Route and Next Hop a3s18

| Monitor > Infrastru  | cture > Virt | tual Routers | > a3s18                                                          |       |
|----------------------|--------------|--------------|------------------------------------------------------------------|-------|
| Details Console      | Interfaces   | Networks     | ACL Flows Routes                                                 |       |
| VRF default-         | domain:dem   | o:vn0:vn0    | Show Routes Ollicast Multicast                                   |       |
| Prefix               |              | Next ho      | Next hop details                                                 |       |
| 169.254.169.254 / 32 | 2            | receive      | Source: MData Dest VN: default-domain:default-project:link_local |       |
| 192.168.0.252 / 32   |              | interface    | Interface: tap1dae0121-4c Dest VN: default-domain:demo:vn0       |       |
|                      |              | interface    | Interface: tap1dae0121-4c Dest VN: default-domain:demo:vn0       |       |
|                      |              | interface    | Interface: tap1dae0121-4c Dest VN: default-domain:demo:vn0       |       |
| 192.168.0.253 / 32   |              | tunnel       | Dest IP: 10.84.17.5 Dest VN: default-domain:demo:vn0 Label: 16   |       |
|                      |              | tunnel       | Dest IP: 10.84.17.5 Dest VN: default-domain:demo:vn0 Label: 16   |       |
| 192.168.0.254 / 32   |              | interface    | Interface: pkt0 Dest VN: default-domain:demo:vn0                 |       |
| 192.168.16.252 / 32  |              | interface    | Interface: tap249de2e1-97 Dest VN: default-domain:demo:vn16      |       |
|                      |              | interface    | Interface: tap249de2e1-97 Dest VN: default-domain:demo:vn16      | 6     |
| 192.168.16.253 / 32  |              | tunnel       | Dest IP: 10.84.17.5 Dest VN: default-domain:demo:vn16 Label: 19  | s0418 |

**9.** We can see that VRF default-domain:demo:vn16:vn16 on Virtual Router a3s19 has the appropriate route and next hop to reach VRF default-domain:demo:vn0:vn0 on Virtual Router a3s18. See Figure 101 on page 250.

| Details | Console       | Interfaces | Networks    | ACL      | Flows      | Rout     | es            |            |       |        |        |        |       |                |         |  |
|---------|---------------|------------|-------------|----------|------------|----------|---------------|------------|-------|--------|--------|--------|-------|----------------|---------|--|
| /RF     | default-de    | omain:demo | o:vn16:vn16 | ~        | Show Rou   | utes     | •             | <u>،</u> ا | Jnica | st 🔵 I | Multio | ast    |       |                |         |  |
| Prefix  |               |            | Next ho     | Next ho  | p details  |          |               |            |       |        |        |        |       |                |         |  |
| 169.254 | .169.254 / 32 |            | receive     | Source:  | MData De   | st VN: c | defa          | aul        | t-doi | main:  | defa   | ult-pr | oject | :linl          | k_local |  |
| 192.168 | .0.252 / 32   |            | tunnel      | Dest IP: | 10.84.17.4 | 4 Dest V | /N: <b>d</b>  | def        | ault  | dom    | ain:d  | emo:   | vn0 L | abel: 1        | 6       |  |
|         |               |            | tunnel      | Dest IP: | 10.84.17.4 | 4 Dest V | /N: <b>d</b>  | def        | ault  | -dom   | ain:d  | emo:   | vn0 L | abel: <b>1</b> | 6       |  |
| 192.168 | .0.253 / 32   |            | interface   | Interfac | e: tape5ea | 97e3-    | 55 D          | Dest       | t VN: | defau  | ılt-do | omair  | n:dem | o:vn0          | )       |  |
|         |               |            | interface   | Interfac | e: tape5ea | 97e3-5   | 55 D          | Dest       | t VN: | defau  | ult-do | omair  | n:dem | o:vn0          | )       |  |
| 192.168 | .16.252 / 32  |            | tunnel      | Dest IP: | 10.84.17.4 | 4 Dest V | /N: <b>d</b>  | def        | ault  | dom    | ain:d  | emo:   | vn16  | Label:         | 18      |  |
|         |               |            | tunnel      | Dest IP: | 10.84.17.4 | 4 Dest V | /N: <b>d</b>  | def        | ault  | -dom   | ain:d  | emo:   | vn16  | Label:         | 18      |  |
| 192.168 | .16.253 / 32  |            | interface   | Interfac | e: tap2958 | 85b2f-c  | : <b>2</b> De | Dest       | VN:   | defau  | lt-do  | main   | :dem  | o:vn1          | 6       |  |
|         |               |            | interface   | Interfac | e: tap2958 | 85b2f-c  | : <b>2</b> De | Dest       | VN:   | defau  | lt-do  | main   | :dem  | o:vn1          | 6       |  |
|         |               |            | interface   | Interfac | e: tap2958 | 85b2f-c  | : <b>2</b> De | Dest       | VN:   | defau  | lt-do  | main   | :dem  | o:vn1          | 6       |  |
| 192.168 | .16.254/32    |            | interface   | Interfac | e: pkt0 De | st VN: d | lefau         | ault       | -dor  | nain:  | demo   | o:vn1  | 6     |                |         |  |

# Figure 101: Verify Route and Next Hop a3s19

**10.** Finally, flows between instances (IPs 192.168.0.252 and 192.168.16.253) can be verified on Virtual Routers a3s18 and a3s19. See Figure 102 on page 250 and Figure 103 on page 251.

#### Figure 102: Flows for a3s18

| Monitor > Infrastructu | re > Virtual Routers > a3s18 |                |             |                     |                |                  |              | Q Search                    |                  |
|------------------------|------------------------------|----------------|-------------|---------------------|----------------|------------------|--------------|-----------------------------|------------------|
| Details Console        | Interfaces Networks ACL      | Flows Routes   |             |                     |                |                  |              |                             |                  |
|                        |                              |                |             |                     |                |                  |              |                             | Active Flows: 64 |
| Protocol               | Source Network               | Source IP      | Source Port | Destination Network | Destination IP | Destination Port | Bytes/Pkts   | Setup Time                  |                  |
| TCP                    | vn0                          | 192.168.0.252  | 43434       | vn16                | 192.168.16.253 | 9100             | 1884588/5417 | 21:00:22.131180 2013-Aug-06 |                  |
| TCP                    | vn16                         | 192.168.16.253 | 9100        | vn0                 | 192.168.0.252  | 43434            | 1969668/5891 | 21:00:22.131193 2013-Aug-06 |                  |
| TCP                    | vn16                         | 192.168.16.253 | 9101        | vn0                 | 192.168.0.252  | 53369            | 1903500/5805 | 21:00:22.206222 2013-Aug-06 |                  |
| TCP                    | vn0                          | 192.168.0.252  | 53369       | vn16                | 192.168.16.253 | 9101             | 1890088/5302 | 21:00:22.206207 2013-Aug-06 |                  |
| UDP                    | vn0                          | 192.168.0.252  | 39522       | vn16                | 192.168.16.252 | 9200             | 0/0          | 21:00:22.382861 2013-Aug-06 |                  |
| UDP                    | vn0                          | 192.168.0.252  | 44794       | vn16                | 192.168.16.253 | 9201             | 1707392/3144 | 21:00:24.104277 2013-Aug-06 |                  |
| UDP                    | vn16                         | 192.168.16.253 | 9201        | vn0                 | 192.168.0.252  | 44794            | 1735788/3107 | 21:00:24.104293 2013-Aug-06 |                  |
| UDP                    | vn0                          | 192.168.0.252  | 40561       | vn16                | 192.168.16.253 | 9200             | 1693476/3067 | 21:00:22.037377 2013-Aug-06 |                  |
| UDP                    | vn16                         | 192.168.16.253 | 9200        | vn0                 | 192.168.0.252  | 40561            | 1643324/3061 | 21:00:22:037387 2013-Aug-06 |                  |
| UDP                    | vn0                          | 192.168.0.252  | 39522       | vn16                | 192.168.16.252 | 9200             | 1676616/3074 | 21:00:22.306703 2013-Aug-06 |                  |
| TCP                    | vn0                          | 192.168.0.252  | 34236       | vn16                | 192.168.16.252 | 9100             | 1891368/5686 | 21:00:22:395695 2013-Aug-06 | 891              |
| тср                    | vn0                          | 192.168.0.252  | 34236       | vn16                | 192.168.16.252 | 9100             | 0/0          | 21:00:22.400371 2013-Aug-06 | 5041             |

| fonitor > <u>Infrastruct</u> | ure > Virtual Routers > a3s1 | 9              |             |                     |                |                  |              | Q Search                    |
|------------------------------|------------------------------|----------------|-------------|---------------------|----------------|------------------|--------------|-----------------------------|
| Details Console              | Interfaces Networks ACI      | L Flows Routes |             |                     |                |                  |              |                             |
|                              |                              |                |             |                     |                |                  |              | Active Flow                 |
| Protocol                     | Source Network               | Source IP      | Source Port | Destination Network | Destination IP | Destination Port | Bytes/Pkts   | Setup Time                  |
| JDP                          | vn0                          | 192.168.0.252  | 44794       | vn16                | 192.168.16.253 | 9201             | 1069380/1975 | 21:00:24.111374 2013-Aug-06 |
| JDP                          | vn16                         | 192.168.16.253 | 9201        | vn0                 | 192.168.0.252  | 44794            | 1100604/1963 | 21:00:24.111380 2013-Aug-06 |
| UDP                          | vn0                          | 192.168.0.252  | 40561       | vn16                | 192.168.16.253 | 9200             | 1046756/1877 | 21:00:22:047747 2013-Aug-06 |
| UDP                          | vn16                         | 192.168.16.253 | 9200        | vn0                 | 192.168.0.253  | 47270            | 1061900/1921 | 21:00:25:373941 2013-Aug-06 |
| UDP                          | vn16                         | 192.168.16.253 | 9200        | vn0                 | 192.168.0.252  | 40561            | 1010568/1914 | 21:00:22:047756 2013-Aug-06 |
| TCP                          | vn16                         | 192.168.16.253 | 9100        | vn0                 | 192.168.0.253  | 53314            | 1217772/3649 | 21:00:23.445564 2013-Aug-06 |
| TCP                          | vn0                          | 192.168.0.252  | 43434       | vn16                | 192.168.16.253 | 9100             | 1196536/3400 | 21:00:22.137665 2013-Aug-06 |
| TCP                          | vn16                         | 192.168.16.253 | 9100        | vn0                 | 192.168.0.252  | 43434            | 1239616/3724 | 21:00:22.137679 2013-Aug-06 |
| UDP                          | vn16                         | 192.168.16.253 | 9200        | vn0                 | 192.168.0.253  | 47270            | 0/0          | 21:00:25.347868 2013-Aug-06 |
| TCP                          | vn16                         | 192.168.16.253 | 9100        | vn0                 | 192.168.0.253  | 53314            | 0/0          | 21:00:23.440090 2013-Aug-06 |
| UDP                          | vn16                         | 192.168.16.253 | 9201        | vn0                 | 192.168.0.253  | 53930            | 1088692/1953 | 21:00:25.443166 2013-Aug-06 |
| TCP                          | vn16                         | 192.168.16.253 | 9101        | vn0                 | 192.168.0.253  | 34551            | 0/0          | 21:00:23.514246 2013-Aug-06 |
| TCP                          | ve16                         | 102 168 16 253 | 9101        | ve0                 | 192 168 0 253  | 24661            | 1204272/3504 | 21/00/22 510/51 2013 4up 05 |

# Contrail Analytics Optional Modules

#### IN THIS SECTION

- Analytics Optional Components | 251
- Contrail Web UI | 260
- Tripleo Provisioning | 268
- Appendix | 269

# **Analytics Optional Components**

Contrail analytics is comprised of four building blocks. The last three listed are optional components.

- Analytics collector
- Analytics alarm
- Analytics SNMP
- Analytics database

#### Figure 104: Contrail Analytics Components

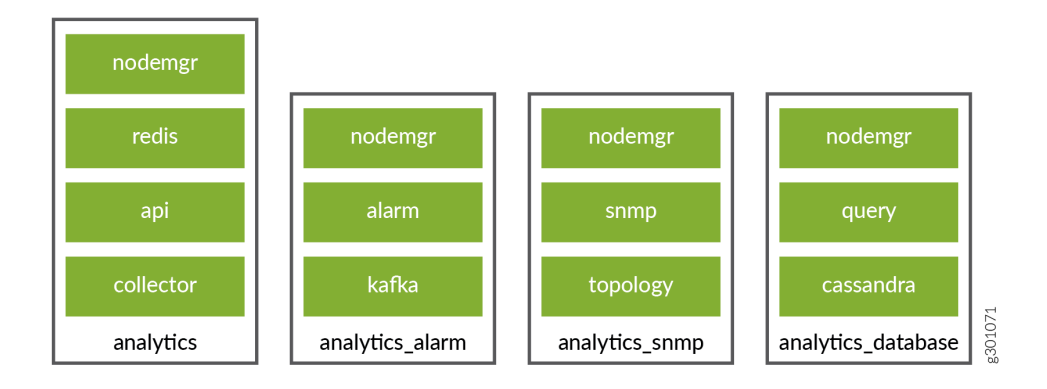

Regardless that the alarm, SNMP, and database analytics roles have not been installed and if installed are disabled, these components show as active when you run the Linux \$sudo commands or view in Contrail Command. For more information, see the section "TripleO Provisioning" below.

# **Contrail Infrastructure Installed without Optional Analytics Components**

Two topologies are considered in this example: multi-nodes or single node.

- Multi-nodes Contrail controller components are split onto three servers (Contrail controller, Contrail analytics, and Contrail analytics database). Only the first two servers are mandatory since Contrail analytics database is an optional component. This type of topology is used in production deployments.
- Single node This type of topology is used in test deployments.

# **Multi-Nodes Contrail Controller**

# **Contrail Controller Node**

Following is an example of the Contrail status on the Contrail controller node:

```
$ sudo contrail-status
== Contrail control ==
control: active
nodemgr: active
named: active
dns: active
```

== Contrail config-database ==
nodemgr: active
zookeeper: active
rabbitmq: active
cassandra: active
== Contrail config ==
svc-monitor: active
nodemgr: active
device-manager: active
api: active
schema: active
== Contrail webui ==
web: active
job: active

#### Contrail Analytics Node (with All Optional Components)

Following is the Contrail status on Contrail analytics node when Contrail analytics SNMP and Contrail analytics alarm have both been deployed:

\$ sudo contrail-status Pod Service Original Name Original Version State Id Status analytics api contrail-analytics-api rhelqueens-1910-23 running 62980f3e6479 Up 2 weeks analytics collector contrail-analytics-collector rhelqueens-1910-23 running b777437946c2 Up 2 weeks analytics nodemgr contrail-nodemgr rhelqueens-1910-23 running aeeb744a5b5e Up 2 weeks analytics redis contrail-external-redis rhelqueens-1910-23 running 150b6225bd93 Up 2 weeks analytics-alarm alarm-gen contrail-analytics-alarm-gen rhelqueens-1910-23 running d655146cb8d0 Up 2 weeks analytics-alarm kafka contrail-external-kafka rhelqueens-1910-23 running 8cfa8c7da4bd Up 2 weeks analytics-alarm nodemgr contrail-nodemgr rhelqueens-1910-23 running 685a5f817f0b Up 2 weeks analytics-alarm zookeeper contrail-external-zookeeper rhelqueens-1910-23 running a41dc5658c72 Up 2 weeks

```
analytics-snmp nodemgr contrail-nodemgr rhel-
queens-1910-23 running 0afd301ccbd8 Up 2 weeks
analytics-snmp snmp-collector contrail-analytics-snmp-collector rhel-
queens-1910-23 running 2bde6aa39250 Up 2 weeks
analytics-snmp topology contrail-analytics-snmp-topology rhel-
queens-1910-23 running a16f983ed162 Up 2 weeks
== Contrail analytics ==
nodemgr: active
api: active
collector: active
== Contrail analytics-alarm ==
nodemgr: active
kafka: active
alarm-gen: active
== Contrail analytics-snmp ==
snmp-collector: active
nodemgr: active
topology: active
```

Contrail analytics alarm and SNMP are deployed and active.

#### Contrail Analytics Node (without Analytics Optional Components)

Following is an example of the Contrail status on Contrail analytics node when Contrail analytics SNMP and Contrail analytics alarm have not been deployed:

```
$ sudo contrail-status
Pod Service Original Name Original Version
State Id Status
analytics api contrail-analytics-api rhel-queens-2005-62
running 489b07cbbbef Up 18 hours
analytics collector contrail-analytics-collector rhel-queens-2005-62
running 5da4f99b045f Up 18 hours
analytics nodemgr contrail-nodemgr rhel-queens-2005-62
running 28053f64f1bc Up 18 hours
analytics provisioner contrail-provisioner rhel-queens-2005-62
running faa8de6d17e4 Up 18 hours
analytics redis contrail-external-redis rhel-queens-2005-62
running 3e29dcc475d1 Up 18 hours
```

```
analytics stunnel contrail-external-stunnel rhel-queens-2005-62
running 11a30f0f5e3b Up 18 hours
== Contrail analytics ==
nodemgr: active
api: active
collector: active
```

Only Contrail analytics collector is deployed and active.

#### **Contrail Analytics Database Node**

Contrail analytics database is only deployed when the analytics database component is enabled. The following example shows the Contrail status on the Contrail analytics database node:

\$ sudo contrail-status
Pod Service Original Name Original Version
State Id Status
database cassandra contrail-external-cassandra rhel-queens-191023 running ec05bd8c34c4 Up 2 weeks
database nodemgr contrail-nodemgr rhel-queens-191023 running 25a6c58d5144 Up 2 weeks
database query-engine contrail-analytics-query-engine rhel-queens-191023 running f90f7ae16b48 Up 2 weeks
== Contrail database ==
nodemgr: active
query-engine: active
cassandra: active

#### Single Node Contrail Controller

#### Contrail Controller Node (with All Analytics Optional Components)

Following is the Contrail status on Contrail controller node when Contrail analytics SNMP, Contrail analytics alarm, and Contrail analytics database have been deployed:

\$ sudo contrail-status
Pod Service Original Name
Original Version State Id Status

analytics api contrail-analytics-api rhel-queens-1912-46 running bf87cc51fb36 Up 8 weeks analytics collector contrail-analytics-collector rhel-queens-1912-46 running 0ae1ca0fb1f2 Up 8 weeks analytics nodemgr contrail-nodemgr rhel-queens-1912-46 running 24e9174056d0 Up 8 weeks analytics redis contrail-external-redis rhel-queens-1912-46 running 9d7135b6b9d8 Up 8 weeks analytics stunnel contrail-external-stunnel rhel-queens-1912-46 running 30d413bad4f1 Up 8 weeks analytics-alarm alarm-gen contrail-analytics-alarm-gen rhel-queens-1912-46 running 2f40aeb42154 Up 8 weeks analytics-alarm kafka contrail-external-kafka rhel-queens-1912-46 running 8cd54b9520af Up 8 weeks analytics-alarm nodemgr contrail-nodemgr rhel-queens-1912-46 running afeadd231273 Up 8 weeks analytics-alarm zookeeper contrail-external-zookeeper rhel-queens-1912-46 running 118b116b2721 Up 8 weeks analytics-snmp nodemgr contrail-nodemgr rhel-queens-1912-46 running f623346fff53 Up 8 weeks analytics-snmp snmp-collector contrail-analytics-snmp-collector rhel-queens-1912-46 running 152b037af72d Up 8 weeks analytics-snmp topology contrail-analytics-snmp-topology rhel-queens-1912-46 running 5226847e74f3 Up 8 weeks config api contrail-controller-config-api rhel-queens-1912-46 running b8ba22697cfe Up 8 weeks config device-manager contrail-controller-config-devicemgr rhel-queens-1912-46 running 29f9b248f850 Up 8 weeks config nodemgr contrail-nodemgr rhel-queens-1912-46 running 2f3f84d5d2b4 Up 8 weeks config schema contrail-controller-config-schema rhel-queens-1912-46 running 334906b962fb Up 8 weeks config svc-monitor contrail-controller-config-svcmonitor rhel-queens-1912-46 running a8581c37f9ab Up 8 weeks config-database cassandra contrail-external-cassandra rhel-queens-1912-46 running e47a3e430fe6 Up 8 weeks config-database nodemgr contrail-nodemgr rhel-queens-1912-46 running 4798399f0ec5 Up 8 weeks config-database rabbitmq contrail-external-rabbitmq rhel-queens-1912-46 running d80a5e8e8801 Up 8 weeks config-database zookeeper contrail-external-zookeeper rhel-queens-1912-46 running b1c430201497 Up 8 weeks control control contrail-controller-control-control

rhel-queens-1912-46 running e478128385f7 Up 8 weeks control dns contrail-controller-control-dns rhel-queens-1912-46 running f9752a324d71 Up 8 weeks control named contrail-controller-control-named rhel-queens-1912-46 running 66c992adced5 Up 8 weeks control nodemgr contrail-nodemgr rhel-queens-1912-46 running 3c9a0270ab1a Up 8 weeks database cassandra contrail-external-cassandra rhel-queens-1912-46 running f85ead18fb26 Up 8 weeks database nodemgr contrail-nodemgr rhel-queens-1912-46 running 0d9f471003ea Up 8 weeks database query-engine contrail-analytics-query-engine rhel-queens-1912-46 running 40a092abbccf Up 8 weeks webui job contrail-controller-webui-job rhel-queens-1912-46 running 432f686a8abf Up 8 weeks webui web contrail-controller-webui-web rhel-queens-1912-46 running 4341432ce9a4 Up 8 weeks

== Contrail control ==
control: active
nodemgr: active
named: active
dns: active

== Contrail analytics-alarm ==
nodemgr: active
kafka: active
alarm-gen: active

== Contrail database ==
nodemgr: active
query-engine: active
cassandra: active

== Contrail analytics ==
nodemgr: active
api: active
collector: active

== Contrail config-database ==
nodemgr: active
zookeeper: active
rabbitmq: active

```
cassandra: active
== Contrail webui ==
web: active
job: active
== Contrail analytics-snmp ==
snmp-collector: active
nodemgr: active
topology: active
== Contrail config ==
svc-monitor: active
nodemgr: active
device-manager: active
api: active
schema: active
```

Contrail database (query), analytics alarm, and SNMP are deployed and active.

#### **Contrail Controller Node (without Analytics Optional Components)**

Following is an example of the Contrail status on Contrail controller node when Contrail analytics SNMP, Contrail analytics alarm, and Contrail analytics database have not been deployed:

```
$ sudo contrail-status
Pod Service Original Name
Original Version State Id Status
analytics api contrail-analytics-api
rhel-queens-2005-62 running b1ddca562595 Up 10 hours
analytics collector contrail-analytics-collector
rhel-queens-2005-62 running f6860911ee16 Up 10 hours
analytics nodemgr contrail-nodemgr
rhel-queens-2005-62 running 37a0d8744e31 Up 10 hours
analytics provisioner contrail-provisioner
rhel-queens-2005-62 running e2f9a4605d63 Up 10 hours
analytics redis contrail-external-redis
rhel-queens-2005-62 running 1d0a193983b0 Up 10 hours
analytics stunnel contrail-external-stunnel
rhel-queens-2005-62 running 695d61045e63 Up 10 hours
config api contrail-controller-config-api
rhel-queens-2005-62 running 41eb0caef12d Up 10 hours
```

config device-manager contrail-controller-config-devicemgr rhel-queens-2005-62 running f3158c67d792 Up 10 hours config nodemgr contrail-nodemgr rhel-queens-2005-62 running 4138cc386e69 Up 10 hours config provisioner contrail-provisioner rhel-queens-2005-62 running 45aae86bb41a Up 10 hours config schema contrail-controller-config-schema rhel-queens-2005-62 running 2497392980d0 Up 10 hours config svc-monitor contrail-controller-config-svcmonitor rhel-queens-2005-62 running b2ed20209aa7 Up 10 hours config-database cassandra contrail-external-cassandra rhel-queens-2005-62 running abd3efad8075 Up 10 hours config-database nodemgr contrail-nodemgr rhel-queens-2005-62 running bcc74ecb37cc Up 10 hours config-database provisioner contrail-provisioner rhel-queens-2005-62 running 9de114119be5 Up 10 hours config-database rabbitmq contrail-external-rabbitmq rhel-queens-2005-62 running d623f5d3da79 Up 10 hours config-database zookeeper contrail-external-zookeeper rhel-queens-2005-62 running 2c4f47c2fdc1 Up 10 hours control control-controller-control-control rhel-queens-2005-62 running 56e238791c60 Up 10 hours control dns contrail-controller-control-dns rhel-queens-2005-62 running 6cfc801451f9 Up 10 hours control named contrail-controller-control-named rhel-queens-2005-62 running f033a8bf5b88 Up 10 hours control nodemgr contrail-nodemgr rhel-queens-2005-62 running 7381053ff80f Up 10 hours control provisioner contrail-provisioner rhel-queens-2005-62 running a3851c25f427 Up 10 hours webui job contrail-controller-webui-job rhel-queens-2005-62 running 80cd5c06ff39 Up 10 hours webui web contrail-controller-webui-web rhel-queens-2005-62 running 51a2f164a259 Up 10 hours

== Contrail control ==
control: active
nodemgr: active
named: active
dns: active

== Contrail analytics == nodemgr: active

```
api: active
collector: active
== Contrail config-database ==
nodemgr: active
zookeeper: active
rabbitmq: active
cassandra: active
== Contrail config ==
svc-monitor: active
nodemgr: active
device-manager: active
api: active
schema: active
== Contrail webui ==
web: active
job: active
```

Contrail database (query), analytics alarm, and SNMP are not deployed.

# **Contrail Web UI**

# Web UI with Optional Components

Figure 105 on page 261 displays the Contrail Web UI dashboard with all optional analytics components deployed.

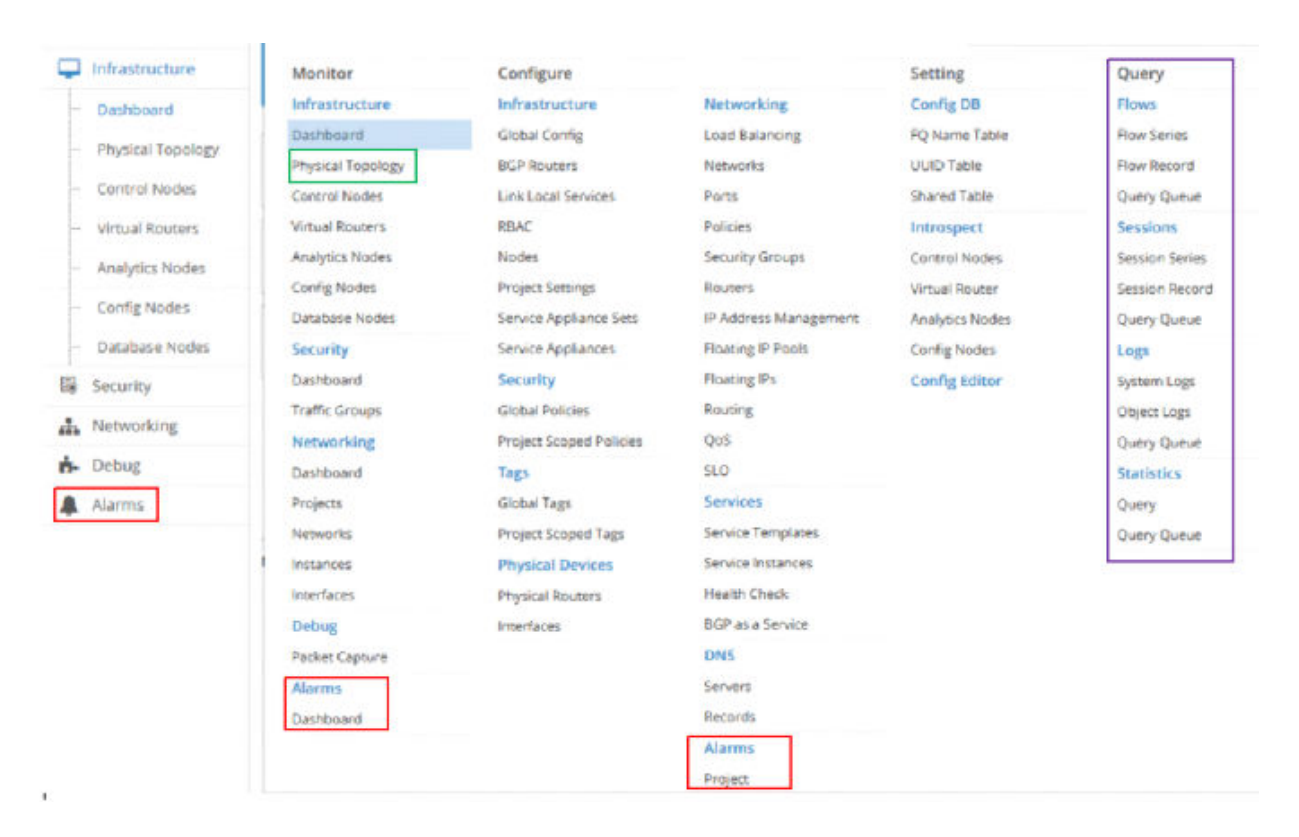

#### Figure 105: Web UI - All Optional Analytics Components Deployed

A database node is visible in the infrastructure dashboard.

| 🔟 🥕 🌣 Q           | Monito  | or▼ > li    | nfrastructu | ire 🔻 🕥 Da     | shboard <del>•</del> | ,     |                  |               |        |             |          |               | <b>Q</b> Search Siter | nap          |
|-------------------|---------|-------------|-------------|----------------|----------------------|-------|------------------|---------------|--------|-------------|----------|---------------|-----------------------|--------------|
| Monitor <         |         |             |             |                |                      |       |                  |               |        |             |          |               |                       |              |
| Infrastructure    | 3       | Doutors     |             | 1<br>Control N | Indag                |       | 1<br>Applytics I | Indes         |        |             |          | 1<br>Database | Voder                 | C            |
| Dashboard         | VITU    | arkouters   |             | Control N      | lodes                |       | Analytics I      | lodes         |        | oning Nodes |          | Database      | Nodes                 |              |
| Physical Topology |         | 50          |             |                |                      |       |                  |               |        |             |          |               | •                     | <del>O</del> |
| Control Nodes     |         | 40          |             |                |                      |       |                  |               |        |             |          |               |                       | Q            |
| Virtual Routers   | ce (GB) | 20          |             |                |                      |       |                  |               |        |             |          |               |                       | (8)          |
| Analytics Nodes   | ed Spac | 30          |             |                |                      |       |                  |               |        |             |          |               |                       | tzí          |
| Config Nodes      | C       | 20          |             |                |                      |       |                  |               |        |             |          |               |                       | -            |
| Database Nodes    |         | 10          |             |                |                      |       |                  |               |        |             |          |               |                       |              |
| 🗊 Security        |         | 0           | 20          | 40             | 60                   | 80    | 100              | 120           | 1      | 40 16       | ) 180    | 200           | 220                   |              |
| Networking        |         |             |             |                |                      |       | A                | ailable Space | e (GB) |             |          |               |                       |              |
| 📩 Debug           |         |             |             |                |                      |       |                  |               |        |             |          |               |                       |              |
| Alarms            | Logs    |             |             |                | ~                    | Syste | em Inforn        | nation        |        | ~           | Alarm    | 5             |                       | ~            |
|                   | No data | a available | 2.          |                |                      | No. c | f servers        | Ļ             |        |             | No Alari | ms found.     |                       |              |
|                   |         |             |             |                |                      | No. c | of logical no    | des 7         |        |             |          |               |                       |              |

# Figure 106: Web UI - Database Node in Dashboard

# Web UI without Optional Components

Figure 107 on page 263 displays the Contrail Web UI dashboard without optional analytics components deployed.

| hitor <         |                 |                         |                       | Q Search Menu   |
|-----------------|-----------------|-------------------------|-----------------------|-----------------|
| Infrastructure  | Monitor         | Configure               |                       | Setting         |
| Dashboard       | Infrastructure  | Infrastructure          | Networking            | Config DB       |
| Control Nodes   | Dashboard       | Global Config           | Load Balancing        | FQ Name Table   |
| control wodes   | Control Nodes   | BGP Routers             | Networks              | UUID Table      |
| Virtual Routers | Virtual Routers | Link Local Services     | Ports                 | Shared Table    |
| Analytics Nodes | Analytics Nodes | RBAC                    | Policies              | Introspect      |
| Config Nodes    | Config Nodes    | Nodes                   | Security Groups       | Control Nodes   |
| Database Meder  | Database Nodes  | Project Settings        | Routers               | Virtual Router  |
| Database wodes  | Networking      | Service Appliance Sets  | IP Address Management | Analytics Nodes |
| Networking      | Dashboard       | Service Appliances      | Floating IP Pools     | Config Nodes    |
| Debug           | Projects        | Security                | Floating IPs          | Config Editor   |
|                 | Networks        | Global Policies         | Routing               |                 |
|                 | Instances       | Project Scoped Policies | QoS                   |                 |
|                 | Interfaces      | Tags                    | SLO                   |                 |
|                 | Debug           | Global Tags             | Services              |                 |
|                 | Packet Capture  | Project Scoped Tags     | Service Templates     |                 |
|                 | I.              | Physical Devices        | Service Instances     |                 |
|                 |                 | Physical Routers        | Health Check          |                 |
|                 |                 | Interfaces              | BGP as a Service      |                 |
|                 |                 |                         | DNS                   |                 |
|                 |                 |                         | Servers               |                 |
|                 |                 |                         | Records               |                 |
|                 |                 |                         |                       |                 |

# Figure 107: Web UI - Optional Analytics Components Not Deployed

No database node is visible in the infrastructure dashboard:

# Figure 108: Web UI - Database Node Not Visible in Dashboard

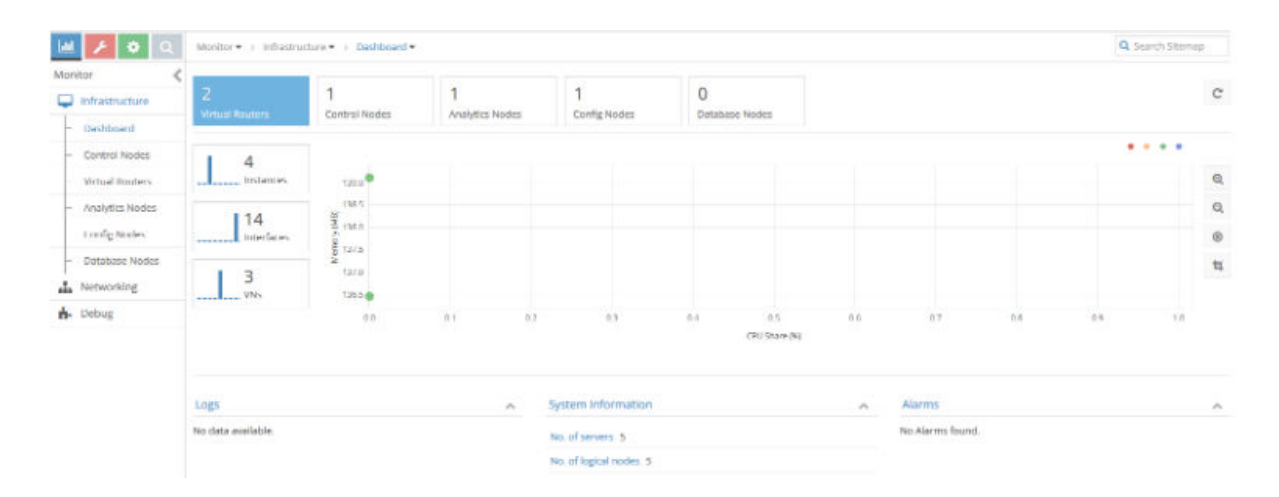

#### **Analytics Alarm Feature Enabled**

Figure 109 on page 264 displays the Monitor > Alarms menu.

# Image: Security Adams: ) Dachboard + Image: Security Security Image: Security Security Image

#### Figure 109: Web UI - Monitor > Alarms Menu

Figure 110 on page 264 displays the **Configure > Alarms** menu.

Figure 110: Web UI - Configure > Alarms Menu

| <b>M</b> F   | • a     | Configure • + Nerms • + Pro | jut • ) default-domain • | dema -    |      | Qs  | oarch S | temap |   |
|--------------|---------|-----------------------------|--------------------------|-----------|------|-----|---------|-------|---|
| Configure    | <       | Alarm Rules                 |                          |           |      | + 1 |         | Q     | c |
| 📮 infrastru  | cture   | D Name.                     | Severity                 | LIVE Keys | Rule |     |         |       |   |
| Security     |         | No Alanma found             |                          |           |      |     |         |       |   |
| 🐌 Tags       |         |                             |                          |           |      |     |         |       |   |
| E Physical I | Devices |                             |                          |           |      |     |         |       |   |
| 📩 Networki   | ing     |                             |                          |           |      |     |         |       |   |
| % Services   |         |                             |                          |           |      |     |         |       |   |
| O DNS        |         |                             |                          |           |      |     |         |       |   |
| Alarms       |         |                             |                          |           |      |     |         |       |   |
| - Project    |         |                             |                          |           |      |     |         |       |   |

Figure 111 on page 265 displays the dialog box which appears when **Global Alarm**, next to Logged in User in the upper right, is selected.

# Figure 111: Web UI - Global Alarm Settings

| H / O Q            | Configure • > Alarma • | • > Project • > default-domain • > demo • | Q Search Sitemap |
|--------------------|------------------------|-------------------------------------------|------------------|
| Configure 🔇        | Alarm Rules            |                                           | 5 p & s +        |
| 📮 infrastructure   | C Name                 |                                           |                  |
| Security           | No Alarms found        | The store Searce                          |                  |
| Tags               |                        | No Alarms Found.                          |                  |
| I Physical Devices |                        | Not de la televisión                      |                  |
| A Networking       |                        | Great                                     |                  |
| & Services         |                        |                                           |                  |
| O DNS              |                        |                                           |                  |
| Alarma             |                        |                                           |                  |
| Project            |                        |                                           |                  |

# **Analytics Alarm Feature Disabled**

If the alarm analytics component is not deployed, then Contrail Web UI should not display the following alarm references:

- Global Alarm (Next to Logged in User)
- Monitor > Alarms
- Configure > Alarms

There is not an appearance of Global Alarm or **Alarms** entry in the Monitor menu:

#### Figure 112: Analytics Alarm Disabled - Global Alarm and Alarm Not Available

| <u>ш 🝾 👌 о</u>    | Monitor • > Infrastrue | cture • > Dashboard • |                      |                         |                 |                       |           |       | Q S | earch Sitema | .p  |
|-------------------|------------------------|-----------------------|----------------------|-------------------------|-----------------|-----------------------|-----------|-------|-----|--------------|-----|
| Ionitor 4         | Z<br>Virtual Routers   | 1<br>Control Nodes    | 1<br>Analytics Nodes | 1<br>Config Nodes       | 0<br>Database N | odes                  |           |       |     |              | c   |
| - Control Nodes   | 1.4                    |                       |                      |                         |                 |                       |           |       |     | • • •        |     |
| Virtual Routers   | Instances              | 139.5                 |                      |                         |                 |                       |           |       |     |              | Q   |
| - Analytics Nodes | 114                    | @ <sup>138.5</sup>    |                      |                         |                 |                       |           |       |     |              | Q   |
| - Config Nodes    | Interfaces             | 78, 136.0             |                      |                         |                 |                       |           |       |     |              | •   |
| - Database Nodes  |                        | N 1375                |                      |                         |                 |                       |           |       |     |              | ti, |
| Networking        | VNs                    | 136.5                 |                      |                         |                 |                       |           |       |     |              |     |
| Debug             |                        | 0.0                   | 0.1 0.2              | 0.3                     | 0.4<br>C        | 0.5 0<br>FU Share (%) | 6 0.7     | 8.0   | 0.9 | 1.0          |     |
|                   | Logs                   |                       | ~                    | System Information      |                 |                       | A Alarms  |       |     |              | ^   |
|                   | No data available.     |                       |                      | No. of servers 5        |                 |                       | No Alarms | ound. |     |              |     |
|                   |                        |                       |                      | No. of logical nodes 5  |                 |                       |           |       |     |              |     |
|                   |                        |                       |                      | Version 2005 (Build 62. | e(7)            |                       |           |       |     |              |     |

Alarms menu still available in Configure menu.

| 🕍 🥕 🗘            | Configure • > Alarms • > Pro | iject 🔹 🕤 default-domain 🖜 | 🕤 demo 💌 |      | Q : | earch : | Sitema | яp. |
|------------------|------------------------------|----------------------------|----------|------|-----|---------|--------|-----|
| Configure <      | Alarm Rules                  |                            |          |      | •   |         | . a    | C   |
| Infrastructure   | Name                         | Severity                   | UVE Keys | Rule |     |         |        |     |
| Security         | No Alarms found              |                            |          |      |     |         |        |     |
| 🚯 Tags           |                              |                            |          |      |     |         |        |     |
| Physical Devices |                              |                            |          |      |     |         |        |     |
| A Networking     |                              |                            |          |      |     |         |        |     |
| % Services       |                              |                            |          |      |     |         |        |     |
| ONS DNS          |                              |                            |          |      |     |         |        |     |
| Alarms           |                              |                            |          |      |     |         |        |     |
| Project          |                              |                            |          |      |     |         |        |     |

#### Figure 113: Analytics Alarm Disabled - Configure > Alarms

# Analytics SNMP Feature Enabled

Figure 114 on page 266 displays the Physical Topology option in the Monitor menu.

#### Figure 114: Analytics SNMP Feature Enabled - Physical Topology Menu Available

| Lat. 🗲 🗢          | Q Monitor    Monitor     Monitor                                                                                             | Q Search Sitemap |
|-------------------|----------------------------------------------------------------------------------------------------|------------------|
| Monitor           | <                                                                                                    |                  |
| 📮 Infrastructure  |                                                                                                    |                  |
| Dashboard         | No physical device found.                                                                                                    |                  |
| Physical Topole   | 8                                                                                                    |                  |
| Control Nodes     |                                                                                                    |                  |
| - Virtual Routers |                                                                                                    |                  |
| Analytics Node    |                                                                                                    |                  |
| Config Nodes      |                                                                                                    |                  |
| Database Node     |                                                                                                    |                  |
| Security          |                                                                                                    |                  |
| Networking        |                                                                                                    |                  |
| 📩 Debug           | -                                                                                                    |                  |
| Alarms            | Map Flows Trace Flows                                                                                                    |                  |
|                   | Query Flow Records                                                                                                    | ~                |
|                   | Chick have too segment of v                                                                                                  |                  |
|                   | Flows                                                                                                    | ▼ ≛ Q ∧          |
|                   | Source IP Source Port Source Network Virtual Router Destination IP Destination Destination Netwo Encapsulation Endpoint Prot | tocol Bytes/Pkts |
|                   | No data available.                                                                                                    |                  |

#### **Analytics SNMP Feature Disabled**

If the alarm analytics component is not provisioned, then Contrail Web UI does not display the Physical Topology menu option.

| ··· <b>···</b>                                       | Monitor • ) Infrastrue | ture • ) Deshboard • |                      |                        |               |                      |     |                  |     | Q.S | sarch Sitem | яр. |
|------------------------------------------------------|------------------------|----------------------|----------------------|------------------------|---------------|----------------------|-----|------------------|-----|-----|-------------|-----|
| Infrastructure                                       | 2<br>Virtual Routers   | 1<br>Control Nodes   | 1<br>Analytics Nodes | 1<br>Config Nodes      | 0<br>Database | Nodes                |     |                  |     |     |             | 1   |
| <ul> <li>Dashboard</li> <li>Control Nodes</li> </ul> |                        | 1                    |                      |                        |               |                      |     |                  |     |     | •••         |     |
| - Virtual Routers                                    | 4<br>Instances         | 130.5                |                      |                        |               |                      |     |                  |     |     |             |     |
| <ul> <li>Analytics Nodes</li> </ul>                  | 14                     | 夏 138.5              |                      |                        |               |                      |     |                  |     |     |             | 1   |
| Config Nodes                                         | Interfaces             | 0,138.0              |                      |                        |               |                      |     |                  |     |     |             |     |
| - Database Nodes                                     | 13                     | 137.0                |                      |                        |               |                      |     |                  |     |     |             |     |
| Networking                                           | VNs                    | 136.5.               |                      |                        |               |                      |     |                  |     |     |             |     |
| <ul> <li>Debug</li> </ul>                            |                        | 0.0                  | 0.1 O                | 2 0.3                  | £1.4          | 0.5<br>CPU Share (%) | 0.6 | 0,7              | 0.8 | 0.9 | 1.0         |     |
|                                                      | Logs                   |                      | ^                    | System Information     |               |                      | ~   | Alarms           |     |     |             |     |
|                                                      | No data available.     |                      |                      | No. of servers (5)     |               |                      |     | No Alarms found. |     |     |             |     |
|                                                      |                        |                      |                      | No. of logical nodes 5 |               |                      |     |                  |     |     |             |     |

#### Figure 115: Analytics SNMP Feature Disabled - Physical Topology Menu Not Available

# **Analytics Database Enabled**

If analytics database is provisioned, then Contrail Web UI displays the Query page.

# Figure 116: Analytics Database Enabled - Query Page Available

|                                                                                   |                                                                              |                                                                        | ^                                                                                    |
|-----------------------------------------------------------------------------------|------------------------------------------------------------------------------|------------------------------------------------------------------------|--------------------------------------------------------------------------------------|
|                                                                                   |                                                                              |                                                                        |                                                                                      |
|                                                                                   |                                                                              |                                                                        |                                                                                      |
|                                                                                   | Time Granularity                                                             |                                                                        |                                                                                      |
| urcevn, sourceip, destw, destip, protocol, sport, dport, SUM(packets), SUM(bytes) | 60 🗘                                                                         | secs                                                                   | •                                                                                    |
|                                                                                   |                                                                              |                                                                        |                                                                                      |
| 718                                                                               |                                                                              |                                                                        |                                                                                      |
| Reser                                                                             |                                                                              |                                                                        |                                                                                      |
| ;<br>; 50(<br>; 50)                                                               | sourcevn, sourcelp, destin, protocol, sport, dport, SUM(packets), SUM(bytes) | sourcevn, sourceip, destin, destip, protocol, sport, dport, SUM(bytes) | sourcevn, sourcelp, destin, destip, protocol, sport, dport, SUM(backets), SUM(bytes) |

# **Analytics Database Disabled**

If analytics database is not provisioned, then Contrail Web UI should not display the Query page. Query page logo is unavailable to launch Query page.

#### Figure 117: Analytics Database Disabled - Query Page Logo Not Available

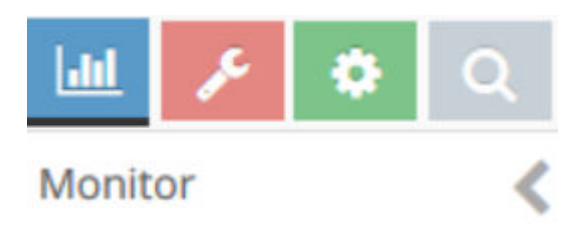

# **Tripleo Provisioning**

# Multi-Nodes Contrail Controller Topology

In order to enable or disable the Contrail analytics optional components, TripleO templates have to be modified.

- In ContrailAnalytics role, **ContrailAnalyticsSnmp**, and **ContrailAnalyticsAlarm** resources can be removed:
  - OS::TripleO::Services::ContrailAnalytics
  - OS::TripleO::Services::ContrailAnalyticsSnmp
  - OS::TripleO::Services::ContrailAnalyticsAlarm
- ContrailAnalyticsDatabase role can also be removed (not selected using ContrailAnalyticsDatabaseCount = 0) into a rollout as this role is deploying only ContrailAnalyticsDatabase resource:
  - OS::TripleO::Services::ContrailAnalyticsDatabase
- ContrailController role is kept unchanged.

# Single Node Contrail Controller Topology

In order to enable or disable the Contrail analytics optional components, TripleO templates have to be modified. In ContrailController role, **ContrailAnalyticsSnmp**, **ContrailAnalyticsAlarm**, and **ContrailAnalyticsDatabase** resources can be removed, other contrail resources are kept:

- name: ContrailController
  - OS::TripleO::Services::ContrailAnalytics
  - OS::TripleO::Services::ContrailAnalyticsAlarm

- OS::TripleO::Services::ContrailAnalyticsDatabase
- OS::TripleO::Services::ContrailAnalyticsSnmp
- OS::TripleO::Services::ContrailCertmongerUser
- OS::TripleO::Services::ContrailConfig
- OS::TripleO::Services::ContrailConfigDatabase
- OS::TripleO::Services::ContrailControl
- OS::TripleO::Services::ContrailWebui

# **TripleO Template Update**

TripleO templates were updated in June 2020 to allow disabling the provisioning of Contrail analytics components.

Earlier Contrail TripleO templates have to be patched in order to replace docker/services/contrail/contrailbase.yaml file in which optional analytics component provision is hardcoded:

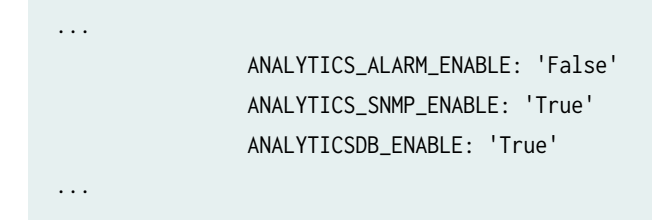

# Appendix

# **Contrail Command UI**

The disabled roles and charts are visible on the Query page but they are not operational.

|                        | TRAIL<br>MMAND | QUERY → Flows 📮 🏳 admin 🖌 🖉                                                                                |
|------------------------|----------------|----------------------------------------------------------------------------------------------------|
| Q Search               |                | Series Records                                                                                             |
| STAVORITES             | ~              | Time Range* Select Terms* Filter* Time Granularity* Unit*                                                  |
| MONITORING             | >              | Last 10 Mins V terms: T=, vrouter, sourcei / limit: 150000 & sort_fields: & sort: as / 60 secs V Reset Run |
| INFRASTRUCTURE         | >              | Flow Series Results Q                                                                                      |
| OVERLAY                | >              | TIME SOURCE VN SOURCE IP DESTINATION VI DESTINATION IF PROTOCOL SOURCE PORT DESTINATION PI SUM(PACKETS)    |
| WORKLOADS              | >              |                                                                                                    |
| IAM                    | >              |                                                                                                    |
| SERVICES               | >              |                                                                                                    |
| SECURITY               | >              | No data to display                                                                                         |
| DEBUG                  | >              |                                                                                                    |
| DNS                    | >              |                                                                                                    |
| QUERY                  | >              |                                                                                                    |
| External applications: | PPFORMIX       |                                                                                                    |

# Figure 118: Query Page Visible in Dashboard

Regardless that the alarm, SNMP, and database analytics roles have been disabled, they are still reported by Contrail Command.

|                | MAND | INFRASTRUCTURE • Se                                   | rvers                                           |                   | ı   ۵                                                                                       | 🔁 admin 👻     | Å admin 🝷   🧿    |
|----------------|------|-------------------------------------------------------|-------------------------------------------------|-------------------|---------------------------------------------------------------------------------------------|---------------|------------------|
| Q Search       |      | Servers Images                                        | Credentials Key pairs                           | Server Profiles   |                                                                                             |               |                  |
| 17 FAVORITES   | ×.   | Servers                                               |                                                 |                   | 9.0 0 C7 C3                                                                                 | Import        | Discovery Create |
| MONITORING     | >    | THAME                                                 | Түре                                            | IP ADDRESS        | SERVER PROFILE CLUSTER NAME                                                                 | CLUSTER ROLES |                  |
| INFRASTRUCTURE | >    | * 🗍 jnprca01.tstjnpr.com                              | physical/virtual                                | 192.168.24.41     | 5716fdfd-edfe-4201-ba                                                                       | 4             |                  |
| OVERLAY        | >    | Details                                               |                                                 | Cluster and Roles |                                                                                             |               | TEXT CODE        |
| WORKLOADS      | >    | Type private                                          |                                                 | Cluster           | 5716fdfd-edfe-4201-ba47-69191c8ae02b                                                        |               |                  |
| IAM            | >    | Name Inprcac<br>UUID 03d96b<br>Management Interface - | 1.15tjnpr.com<br>bb-ec46-4940-96c4-0005cb7156db | Cluster Holes     | contrail_analytics_snmp_node<br>contrail_analytics_database_node<br>contrail_analytics_node |               |                  |
| SERVICE5       | >    | MAC address -                                         |                                                 |                   | contrail_analytics_alarm_node                                                               |               |                  |
| SECURITY       | >    | Disk Partition(s)                                     | (24.41                                          |                   |                                                                                             |               |                  |
| DEBUG          | >    | Inprcc01.tstjnpr.com                                  | physical/Virtual                                | 192,168,24,21     | 5716fdfd-edfe-4201-ba                                                                       | 4             |                  |
| DNS            | >    | Inprcp01.tstjnpr.com                                  | physical/virtual                                | 192.168.24.61     | 5716fdfd-edfe-4201-ba                                                                       | . 2           |                  |
|                |      | ▶inprct01.tstjnpr.com                                 | physical/virtual                                | 192.168.24.11     | 5716fdfd-edfe-4201-ba                                                                       | . 4           |                  |
|                |      | Inprctdpdk01.tstjnpr.com                              | physical/virtual                                | 192.168.24,71     | 5715fdfd-edfe-4201-ba                                                                       | 2             |                  |

# Figure 119: Disabled Roles Still Visible in Contrail Command

The following five charts will always display empty.

| ≡ 🙆 8                  | OMMAND | MONITORING • Da | shboards     |                       |               | 🚨   🔁 admin   Å admin 🔹   🧿         |
|------------------------|--------|-----------------|--------------|-----------------------|---------------|-------------------------------------|
| Q Search               |        | Compute Nodes   | Config Nodes | Analytics Nodes       | Control Nodes | Database Nodes                      |
| SP FAVORITES           | ~      | Active Flows    |              |                       |               | Vrouter Agent Stats                 |
| MONITORING             | >      |                 |              |                       |               |                                     |
| INFRASTRUCTU           | RE >   |                 |              |                       |               |                                     |
| OVERLAY                | >      |                 |              |                       |               |                                     |
| WORKLOADS              | >      |                 |              |                       |               |                                     |
| IAM                    | >      |                 |              |                       |               |                                     |
| SERVICES               | >      |                 |              |                       |               |                                     |
| SECURITY               | >      |                 |              |                       |               | 🕒 blabit verdet, avgråt juniper avt |
| DEBUG                  | >      |                 |              |                       |               |                                     |
| DNS                    | >      | Packet Drops    |              | System CPU Percentile | 5             | System Memory Percentiles           |
| QUERY                  | >      |                 |              |                       |               |                                     |
| External applications: |        |                 |              |                       |               |                                     |

Figure 120: Empty Charts in Compute Nodes

# Figure 121: Empty Charts in Config Nodes

| ≡ <u>⇔</u> co          | MMAND   |               | Dashboards   |                 |               | 🚨   🔁 admin   Å admin 🔹   🧿 |  |  |  |
|------------------------|---------|---------------|--------------|-----------------|---------------|-----------------------------|--|--|--|
| Q Snarch               |         | Compute Nodes | Config Nodes | Analytics Nodes | Control Nodes | Database Nodes              |  |  |  |
| x? FAVORITES           | ~       | Response Size |              |                 | Response Time |                             |  |  |  |
| MONITORING             | >       |               |              |                 |               |                             |  |  |  |
| INFRASTRUCTURE         | >       |               |              |                 |               |                             |  |  |  |
| OVERLAY                | >       |               |              |                 |               |                             |  |  |  |
| WORKLOADS              | >       |               |              |                 |               |                             |  |  |  |
| IAM                    | >       |               |              |                 |               |                             |  |  |  |
| SERVICES               | >       |               |              |                 |               |                             |  |  |  |
| SECURITY               | ×       |               |              |                 |               |                             |  |  |  |
| DEBUG                  | >       |               |              |                 |               |                             |  |  |  |
| DNS                    | >       |               |              |                 |               |                             |  |  |  |
| QUERY                  | >       |               |              |                 |               |                             |  |  |  |
| External applications: | PPFORMX |               |              |                 |               |                             |  |  |  |

| Ξ 🙆 δ                  | OMMAND |                         | Dashboards   |                 |                    | ۵              | 🔁 admin | 占 admin | -   0 |  |  |
|------------------------|--------|-------------------------|--------------|-----------------|--------------------|----------------|---------|---------|-------|--|--|
| Q Search               |        | Compute Nodes           | Config Nodes | Analytics Nodes | Control Nodes      | Database Nodes |         |         |       |  |  |
| ☆ FAVORITES            | ~      | DB Writes               |              |                 | Queries            |                |         |         |       |  |  |
| MONITORING             | >      |                         |              |                 |                    |                |         |         |       |  |  |
| INFRASTRUCTU           | RE >   |                         |              |                 |                    |                |         |         |       |  |  |
| OVERLAY                | >      |                         |              |                 |                    |                |         |         |       |  |  |
| WORKLOADS              | >      |                         |              |                 |                    |                |         |         |       |  |  |
| IAM                    | >      |                         |              |                 |                    |                |         |         |       |  |  |
| SERVICES               | >      |                         |              |                 |                    |                |         |         |       |  |  |
| SECURITY               | >      |                         |              |                 |                    |                |         |         |       |  |  |
| DEBUG                  | >      |                         |              |                 |                    |                |         |         |       |  |  |
| DNS                    | >      | Message Traffic per Min |              |                 | Analytics Messages |                |         |         |       |  |  |
| QUERY                  | >      |                         |              |                 |                    |                |         |         |       |  |  |
| External applications: |        |                         |              |                 |                    |                |         |         |       |  |  |

Figure 122: Empty Charts in Analytics Nodes

# Figure 123: Empty Charts in Control Nodes

|                        | MMAND  |                             | Dashboards   |                 |                | 다   🗗 admin   홈 admin 🔹   🕥 |  |  |  |
|------------------------|--------|-----------------------------|--------------|-----------------|----------------|-----------------------------|--|--|--|
| Q Search               |        | Compute Nodes               | Config Nodes | Analytics Nodes | Control Nodes  | Database Nodes              |  |  |  |
| ST FAVORITES           |        | Updates Sent Per Control No | de           |                 | Updates Receiv | ved Per Control Node        |  |  |  |
| MONITORING             | >      |                             |              |                 |                |                             |  |  |  |
| INFRASTRUCTURE         | >      |                             |              |                 |                |                             |  |  |  |
| OVERLAY                | >      |                             |              |                 |                |                             |  |  |  |
| WORKLOADS              | >      |                             |              |                 |                |                             |  |  |  |
| IAM                    | >      |                             |              |                 |                |                             |  |  |  |
| SERVICES               | >      |                             |              |                 |                |                             |  |  |  |
| SECURITY               | >      |                             |              |                 |                |                             |  |  |  |
| DEBUG                  | >      |                             |              |                 |                |                             |  |  |  |
| DNS                    | >      | BGP CPU Share               |              |                 | BGP Memory U   | sage                        |  |  |  |
| QUERY                  | >      |                             |              |                 |                |                             |  |  |  |
| External applications: | PFORMX |                             |              |                 |                |                             |  |  |  |

Figure 124: Empty Charts in Database Nodes

| ≡ 🙆 8                  | COMMAND |                        | Dashboards   |                 |                   | ۵              | 🔁 admin | admin | •   @ |  |
|------------------------|---------|------------------------|--------------|-----------------|-------------------|----------------|---------|-------|-------|--|
| Q Search               |         | Compute Nodes          | Config Nodes | Analytics Nodes | Control Nodes     | Database Nodes |         |       |       |  |
| s? PAVORITES           | 8       | Cassandra CPU Share    |              |                 | Pending Compacti  | ons            |         |       |       |  |
| MONITORING             | >       |                        |              |                 |                   |                |         |       |       |  |
| INFRASTRUCTU           | IRE >   |                        |              |                 |                   |                |         |       |       |  |
| OVERLAY                | >       |                        |              |                 |                   |                |         |       |       |  |
| WORKLOADS              | >       |                        |              |                 |                   |                |         |       |       |  |
| IAM                    | >       |                        |              |                 |                   |                |         |       |       |  |
| SERVICES               | >       |                        |              |                 |                   |                |         |       |       |  |
| SECURITY               | >       |                        |              |                 |                   |                |         |       |       |  |
| DEBUG                  | >       |                        |              |                 |                   |                |         |       |       |  |
| DNS                    | >       | Cassandra Memory Usage |              |                 | Cassandra Disk Us | age            |         |       |       |  |
| External applications: |         |                        |              |                 |                   |                |         |       |       |  |

The Alarms page displays alarms pulled from the Contrail analytics\_alarm component. When the analytics\_alarm component is disabled, the Alarms page will always display no data.

|                        | MAND   | INFRASTRUCTURE | <ul> <li>Clust</li> </ul> | er 🕨 5b2s6-r | node1.englab.juniper | net Details |    | Ω     | ඩ admin | admin | • |
|------------------------|--------|----------------|---------------------------|--------------|----------------------|-------------|----|-------|---------|-------|---|
| Q Search               |        | Summary        | Peers                     | Routes       | Alarms               |             |    |       |         |       |   |
| 😒 FAVORITES            | ~      |                |                           |              |                      |             |    |       |         |       | Q |
| MONITORING             | >      | SEVERITY TIME  |                           |              | ALARM                |             | 50 | JURCE |         |       |   |
| INFRASTRUCTURE         | >      |                |                           |              |                      |             |    |       |         |       |   |
| OVERLAY                | >      |                |                           |              |                      |             |    |       |         |       |   |
| WORKLOADS              | >      |                |                           |              |                      |             |    |       |         |       |   |
| IAM                    | >      |                |                           |              |                      |             |    |       |         |       |   |
| SERVICES               | >      |                |                           |              |                      |             |    |       |         |       |   |
| SECURITY               | >      |                |                           |              |                      |             |    |       |         |       |   |
| DEBUG                  | >      |                |                           |              |                      |             |    |       |         |       |   |
| DNS                    | >      |                |                           |              |                      |             |    |       |         |       |   |
| QUERY                  | >      |                |                           |              |                      |             |    |       |         |       |   |
| External applications: | PFORMX |                |                           |              |                      |             |    |       |         |       |   |

Figure 125: Empty Alarms Page

**Change History Table** 

Feature support is determined by the platform and release you are using. Use Feature Explorer to determine if a feature is supported on your platform.

| Release | Description                                                                                                    |
|---------|----------------------------------------------------------------------------------------------------|
| 2008    | TripleO templates were updated in June 2020 to allow disabling the provisioning of Contrail analytics components. |

# Using Contrail Command to Monitor and Troubleshoot the Network

#### IN THIS CHAPTER

- Viewing Overlay Routes | 275
- Monitoring Bond Interfaces in DPDK Enabled Devices | 276
- Top N View in Contrail Command | 280
- Viewing Topology Maps from Contrail Command | 286
- Viewing Packet Path in Topology View | 291
- Assign Custom Names to Privileged Ports and VXLAN IDs | 296
- Viewing the Monitoring Dashboards | 302
- Creating a Query for Flows | 306
- Contrail Analytics Optional Modules | 315

# **Viewing Overlay Routes**

Contrail Networking Controller peers with Multi-Protocol BGP (MP-BGP) routers with both data center devices, such as underlay switches (leaf and spine), as well as SDN gateways. The controller receives and advertises the routes through control nodes. Starting with Contrail Networking Release 1910, you can view, filter and search the overlay MP-BGP routes on Contrail Command.

Being able to view control node data enables you to debug and troubleshoot networking issues.

To view the overlay routes, perform the following steps.

Navigate to the Infrastructure > Cluster page. The Overview tab is displayed with an overview of the cluster infrastructure components, including the numbers of control nodes, compute nodes, analytics nodes, config nodes, and database nodes currently operational and also virtual networks. You can also view charts displaying config nodes response sizes against response time as well as analytics message sizes against time.
- Click **Cluster Nodes** to view more details on each of these nodes. The **Cluster Name Nodes** page appears with lists of control nodes, compute nodes, service nodes, multicloud gateway nodes, and baremetal servers in their separate respective tabs.
- To view more details on control nodes, select a control node on the **Control Nodes** tab. The *Control\_Node* Details page appears.
- The *Control\_Node* Details page has multiple tabs.
  - The Summary tab provides a summary of the status and activity on the selected node. It also displays charts detailing host CPU usage, memory usage, and so on. In the Contrail Web UI, similar information was available under Monitor > Infrastructure > Control Nodes > Summary. However, Contrail Command displays more details since it uses Contrail Insights to generate the data.
  - Click the Peers tab to view information about peers established for this control node. The Peers tab displays the peers for an individual control node and their peering state. Click the ► icon next to the peer name to expand, view, and copy peer information. You can use the search field on the top right of the page to search for peers based on specified input strings.
  - Click the **Routes** tab to view information on the routes. The **Routes** tab displays active routes for this control node and lets you query the results. Click the filter icon on the top right of the page to apply filters while searching for routes. You can also apply multiple filters.
  - Click the **Alarms** tab to view all alarms on the control node. Click the ► icon next to the alarm name to expand and view alarm details.

### **Change History Table**

Feature support is determined by the platform and release you are using. Use Feature Explorer to determine if a feature is supported on your platform.

| Release | Description                                                                                                    |
|---------|----------------------------------------------------------------------------------------------------|
| 1910    | Starting with Contrail Networking Release 1910, you can view, filter and search the overlay MP-BGP routes on Contrail Command. |

# Monitoring Bond Interfaces in DPDK Enabled Devices

Starting with Contrail Networking Release 1910, you can use the Contrail Command user interface (UI) to monitor the status of primary and secondary devices that are members of a bond interface. This feature is available for device systems configured with Data Plane Development Kit (DPDK). In releases prior to release 1910, you could only see a bond interface in the Contrail Command UI. In release 1910,

you can view the details and receive notifications about the status of the primary as well as secondary devices in the bond interface.

To monitor the members in a bond interface, perform the following steps:

1. Click Infrastructure>Cluster.

The **Overview** page is displayed.

2. Click Cluster Nodes. The Cluster AIO Nodes page is displayed.

Click Compute Nodes tab. A list of nodes is displayed.

- 3. Click any node to view the *Node Details*. The **Summary** tab is displayed.
- 4. Click Interfaces tab. A list of interfaces deployed in the node is displayed.Click on a bond interface to view and monitor the bond interface. See Figure 126 on page 277 .

| INFRASTRUCTURE | ▶ Cluster ▶                                                                                                    | Node Details                                                                  |               |           |                         | Д   Ъ.ª     | dmin 🛛 💍 admin 🔻 |
|----------------|----------------------------------------------------------------------------------------------------|-------------------------------------------------------------------------------|---------------|-----------|-------------------------|-------------|------------------|
| Summary        | Detailed Stats                                                                                                    |                                                                               |               |           |                         |             |                  |
| Interfaces     | Networks                                                                                                    | ACL                                                                           | Flows Routes  | Instances | Alarms                  |             |                  |
|                |                                                                                                    |                                                                               |               |           |                         |             | QC               |
| NAME           | LABEL                                                                                                    | STATUS                                                                        | TYPE          | NETWORK   | IP ADDRESS              | FLOATING IP | INSTANCE         |
| bond0.102      | -1                                                                                                    | Up                                                                            | eth           |           |                         | None        |                  |
| 6 0000<br>8 "l | <pre>interface_tist ist": { 1 item "BondInterfaceLis □ 0: { 3 items     "intf_name"     "intf_drv_na     "intf_status } □ 1: { 3 items     "intf_name"     "intf_name"     "i</pre> | <pre>st": [ 2 items st": [ 2 items """"""""""""""""""""""""""""""""""""</pre> | ,<br>911<br>1 |           |                         |             |                  |
| ▶ unix         | -1                                                                                                    | Up                                                                            | pkt           |           |                         | None        |                  |
| ▶ vhost0       | 17                                                                                                    | Up                                                                            | vport         |           | IPv4:8.0.0.3<br>IPv6::: | None        |                  |

#### Figure 126: Members of the Bond Interface

5. Click Alarms tab. A list of alarms is displayed.

This tab overrides the old alarms and shows you the latest alarm generated when the primary or secondary device in the bond interface goes **DOWN**. This indicates that the member has become inactive. See Figure 127 on page 278.

| INF | RASTRUCTU | RE 🕨 Cluster 🕨       | nodei7 Details |               |                     |          | ¢                     | ₽ admin | 🛆 admin 🔻 |
|-----|-----------|----------------------|----------------|---------------|---------------------|----------|-----------------------|---------|-----------|
|     | Summary   | Interfaces           | Networks       | ACL           | Flows               | Routes   | Instances             | Alarms  |           |
|     |           |                      |                |               |                     |          |                       |         | Q (?      |
|     | SEVERITY  | TIME                 |                | ALARM         |                     |          | SOURCE                |         |           |
|     | 0         | 2019-09-13, 12:28:58 |                | Compute No    | de IP Address misma | itch.    | nodei7 (Compute Node) |         |           |
| •   | 0         | 2019-09-13, 7:55:24  |                | System Info I | ncomplete.          |          | nodei7 (Compute Node) |         |           |
|     | 9         | 2019-09-13, 7:55:24  |                | Process(es) r | eporting as non-fun | ctional. | nodei7 (Compute Node) |         |           |
| •   | 9         | 2019-09-13, 7:55:24  |                | Process Failu | re.                 |          | nodei7 (Compute Node) |         |           |
| •   | O         | 2019-09-13, 15:42:53 |                | Vrouter inter | face(s) down.       |          | nodei7 (Compute Node) |         |           |
|     |           |                      |                |               | $\uparrow$          |          |                       |         |           |
|     |           |                      |                |               |                     |          |                       |         |           |
|     |           |                      |                |               |                     |          |                       |         |           |

#### Figure 127: Alarms Generated by Bond Interface Members

**NOTE**: In a multi-node setup, when the primary interface goes down in a DPDK enabled device, the Contrail Command UI cannot display the status as the connection between the controller and the primary interface is inactive. The Contrail Command UI obtains the previous status from the cache and displays it.

You can also use vif-list command on the CLI to view the details of the bond interface members.

Executing the vif-list command gives you the following output when all interface members are UP:

| vif0/0 | PMD: 0 (Speed 1000, Duplex 1)                                     |
|--------|-------------------------------------------------------------------|
|        | Type:Physical HWaddr:9e:b1:2a:68:e8:58 IPaddr:0.0.0.0             |
|        | <pre>Vrf:0 Mcast Vrf:65535 Flags:XTcL3L2VpDpdk QOS:0 Ref:19</pre> |
|        | RX queue errors to lcore 0 0 0 0 0 0 0 0 0 0 0 0 0 0 0 0 0 0      |
|        | Fabric Interface: eth_bond_bond0                                  |
|        | Slave Interface(1): 0000:04:00.0 Status: UP Driver: net_ixgbe     |
|        | Slave Interface(2): 0000:04:00.1 Status: UP Driver: net_ixgbe     |
|        | RX packets:0 bytes:0 errors:0                                     |
|        | TX packets:5 bytes:430 errors:0                                   |
|        | Drops:0                                                           |
|        |                                                                   |

TX port packets:5 errors:0 TX device packets:5 bytes:450 errors:0

Executing the vif-list command gives you the following output when all interface members are **DOWN**:

| vif0/0 | PMD: 0 (Speed 1000, Duplex 1)                                     |
|--------|-------------------------------------------------------------------|
|        | Type:Physical HWaddr:9e:b1:2a:68:e8:58 IPaddr:0.0.0.0             |
|        | <pre>Vrf:0 Mcast Vrf:65535 Flags:XTcL3L2VpDpdk QOS:0 Ref:19</pre> |
|        | RX queue errors to lcore 0 0 0 0 0 0 0 0 0 0 0 0 0 0 0 0 0 0      |
|        | Fabric Interface: eth_bond_bond0 Status: DOWN Driver: net_bonding |
|        | Slave Interface(1): 0000:04:00.0 Status: DOWN Driver: net_ixgbe   |
|        | Slave Interface(2): 0000:04:00.1 Status: DOWN Driver: net_ixgbe   |
|        | RX packets:0 bytes:0 errors:0                                     |
|        | TX packets:5 bytes:430 errors:0                                   |
|        | Drops:0                                                           |
|        | TX port packets:5 errors:0                                        |
|        | TX device packets:5 bytes:450 errors:0                            |

Executing the vif-list command gives you the following output when bond interface is not configured and there are no secondary devices:

| vif0/0 | PMD: 0 (Speed 1000, Duplex 1)                                     |
|--------|-------------------------------------------------------------------|
|        | Type:Physical HWaddr:9e:b1:2a:68:e8:58 IPaddr:0.0.0.0             |
|        | <pre>Vrf:0 Mcast Vrf:65535 Flags:XTcL3L2VpDpdk QOS:0 Ref:19</pre> |
|        | RX queue errors to lcore 0 0 0 0 0 0 0 0 0 0 0 0 0 0 0 0 0 0      |
|        | Fabric Interface: 0000:04:00.0 Status: DOWN Driver: net_ixgbe     |
|        | RX packets:0 bytes:0 errors:0                                     |
|        | TX packets:5 bytes:430 errors:0                                   |
|        | Drops:0                                                           |
|        | TX port packets:5 errors:0                                        |
|        | TX device packets:5 bytes:450 errors:0                            |

## **Change History Table**

Feature support is determined by the platform and release you are using. Use Feature Explorer to determine if a feature is supported on your platform.

| Release | Description                                                                                                    |
|---------|----------------------------------------------------------------------------------------------------|
| 1910    | Starting with Contrail Networking Release 1910, you can use the Contrail Command user interface (UI) to monitor the status of primary and secondary devices that are members of a bond interface. |

### **RELATED DOCUMENTATION**

vRouter Command Line Utilities | 34

# Top N View in Contrail Command

#### SUMMARY

This topic covers the Top N feature in the Contrail Command GUI. Contrail Insights has a new Top N or "top talkers" query engine with tabular and charted views. These Contrail Insights diagnostics enable engineers to proactively mitigate issues like network congestion and resource contention.

#### Contrail Command UI—Top N Feature

Follow the steps to navigate to the Top N View.

- Log in to a cluster via Contrail Command by browsing to https://<Contrail-Command-Server-IP-Address>:9091.
- 2. Navigate to Infrastructure > Fabrics.
- 3. Select the desired Fabric from the available list.
- 4. Click on Top N View.

The feature offers table view and chart view.

The default view is the table view.

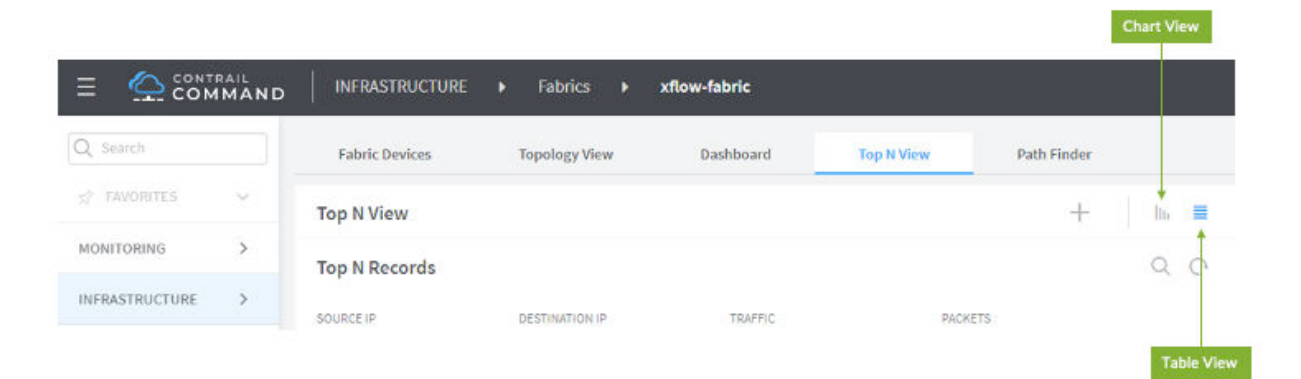

#### IN THIS SECTION

- Contrail Command UI—Top N Feature | 280
- Top N Filter Options | 282
- Chart View | 285

In addition to the standard Top N results, you can also define custom Top N fields to group the results. Click on the + button to group the results based on different attributes. You can add or remove the desired attributes. The following grouping values are available:

- Packets
- Average speed
- Average number of packets
- Average size of packets
- Source IP
- Destination IP
- Source Port
- Destination Port
- Protocol
- Source Virtual Network
- Destination Virtual Network
- Overlay Source IP
- Overlay Destination IP
- Overlay Source Port
- Overlay Destination Port
- Overlay Protocol
- Network Device
- Source Interface
- Destination Interface
- IP Version
- IP Tos
- Source ASN
- Destination ASN
- Source Network Mask

- Destination Network Mask
- Source MAC Address
- Destination MAC Address

## **Top N Filter Options**

The top-N results show the Top N contributors or "top talkers" to the network traffic and how the Top N contributors change over time. These results are generated from the sampled packets exported by sFlow.

| Top N Options         | Description                                                                                                    | Default Values |
|-----------------------|----------------------------------------------------------------------------------------------------|----------------|
| Predefined Time       | Select the period in the history for which data is to be displayed.                                                                                                    |                |
| Time range            | Use the calendar or type directly into the fields to select the<br>desired start and end time.<br>Additionally, you can select a time interval by dragging the<br>mouse.                                |                |
| Network Device        | Filter data passing through the network device                                                                                                    |                |
| Source Interface      | Filter the source interface on the selected network device                                                                                                    |                |
| Destination Interface | Filter the destination interface on the selected network device                                                                                                    |                |
| N Records             | Select the number of records for the top talkers of traffic                                                                                                    | 15             |
| Include Missing       | Enable to see the results including traffic between physical devices that are not related to overlay                                                                                                    | Disabled       |
| Deduplication         | Enable to see the results for the actual scale of traffic<br>transferred between source IP and destination IP. It<br>eliminates counting the duplicate traffic reported by multiple<br>network devices. | Disabled       |

The following network traffic Top N options are available-

#### (Continued)

| Top N Options   | Description | Default Values |
|-----------------|-------------|----------------|
| Overlay Network |             |                |

Filter data with this source virtual network Source Virtual Network Destination Virtual Network Filter data with this destination virtual network Source IP/Mask Filter data with the source IP or in the subnet range with mask **Destination IP/Mask** Filter data with the destination IP or in the subnet range with mask Source Port Filter data with the source port **Destination Port** Filter data with the destination port Protocol Filter data with the protocol type Available Options: • ICMP TCP ٠ • UDP

#### **Underlay Network**

| Source IP/Mask      | Filter data with the source IP or in the subnet range with mask      |  |
|---------------------|----------------------------------------------------------------------|--|
| Destination IP/Mask | Filter data with the destination IP or in the subnet range with mask |  |
| Source Port         | Filter data with the source port                                     |  |

## (Continued)

| Top N Options    | Description                           | Default Values                                                                                  |
|------------------|---------------------------------------|-------------------------------------------------------------------------------------------------|
| Destination Port | Filter data with the destination port |                                                                                                 |
| Protocol         | Filter data with the protocol type    | <ul> <li>Available Options:</li> <li>ICMP</li> <li>OSPFIGP</li> <li>TCP</li> <li>UDP</li> </ul> |

#### Additional filters

| IP Version      | Filter data with the IP Version                                 | Available Options:<br>• IPv4<br>• IPv6 |
|-----------------|-----------------------------------------------------------------|----------------------------------------|
| IP Tos          | Filter data with the IP type of service                         |                                        |
| Source ASN      | Filter data with the source autonomous system number (ASN)      |                                        |
| Destination ASN | Filter data with the destination autonomous system number (ASN) |                                        |
| Source Net      | Filter the data with source network                             |                                        |
| Destination Net | Filter the data with destination network                        |                                        |
| Source MAC      | Filter data with the source MAC address                         |                                        |
| Destination MAC | Filter data with the destination MAC address                    |                                        |

#### 285

#### (Continued)

| Top N Options      | Description                             | Default Values                          |
|--------------------|-----------------------------------------|-----------------------------------------|
| Encapsulation type | Filter data with the encapsulation type | Available Options:<br>• vxlan<br>• mpls |

## **Chart View**

You can also analyze the Top N results in the chart view.

Click on the Chart View button on the Top N View page.

Click on the **Configure** button to customize the results.

The following types of charts are available:

- Bar Chart
- Pie Chart
- Donut Chart
- Treemap

You can customize the Y-axis based on-

- Bytes
- Packages
- Average Packet Size
- Average Speed
- Average Packet Number

You can also add heatmap for Y-axis parameters by enabling the option, **Custom heatmap**. It adds another dimension to the chart view. The option will sort the colors of the chart based on the selected heatmap parameter.

Select the desired fields from the **PARAMETERS DISPLAYED** list to group the results by various parameters. You can hover your mouse over the chart to see these parameters.

Click **Apply** to see the results.

### **RELATED DOCUMENTATION**

Contrail Insights Flows in Contrail Command | 339

Viewing the Network Topology

# Viewing Topology Maps from Contrail Command

#### IN THIS SECTION

Filters | 291

You can view heatmaps from the Infrastructure > Fabrics > Fabric Name > Topology View page.

The Topology View feature helps visualize the heatmaps generated based on the metrics collected through sources such as sFlows and SNMP. You can select a time range from the **Summary** section on the left panel to view the network statistics during a specific time period.

The metrics are represented in color and with a temperature scale displayed on the right of the topology as shown in Figure 128 on page 287. The maximum numeric value retrieved for the metric among all possible nodes or edges are represented as red on the scale. The lowest possible value, 0 (zero), is represented as Green. The color gradation is from Red to Green with Yellow at 50%. For metrics represented in percentages, the maximum (100%) is represented as Red, yellow is 50% and green is 0%. For a node, the heat color is based on the maximum of the sum of either ingress or egress traffic.

## Figure 128: Topology View

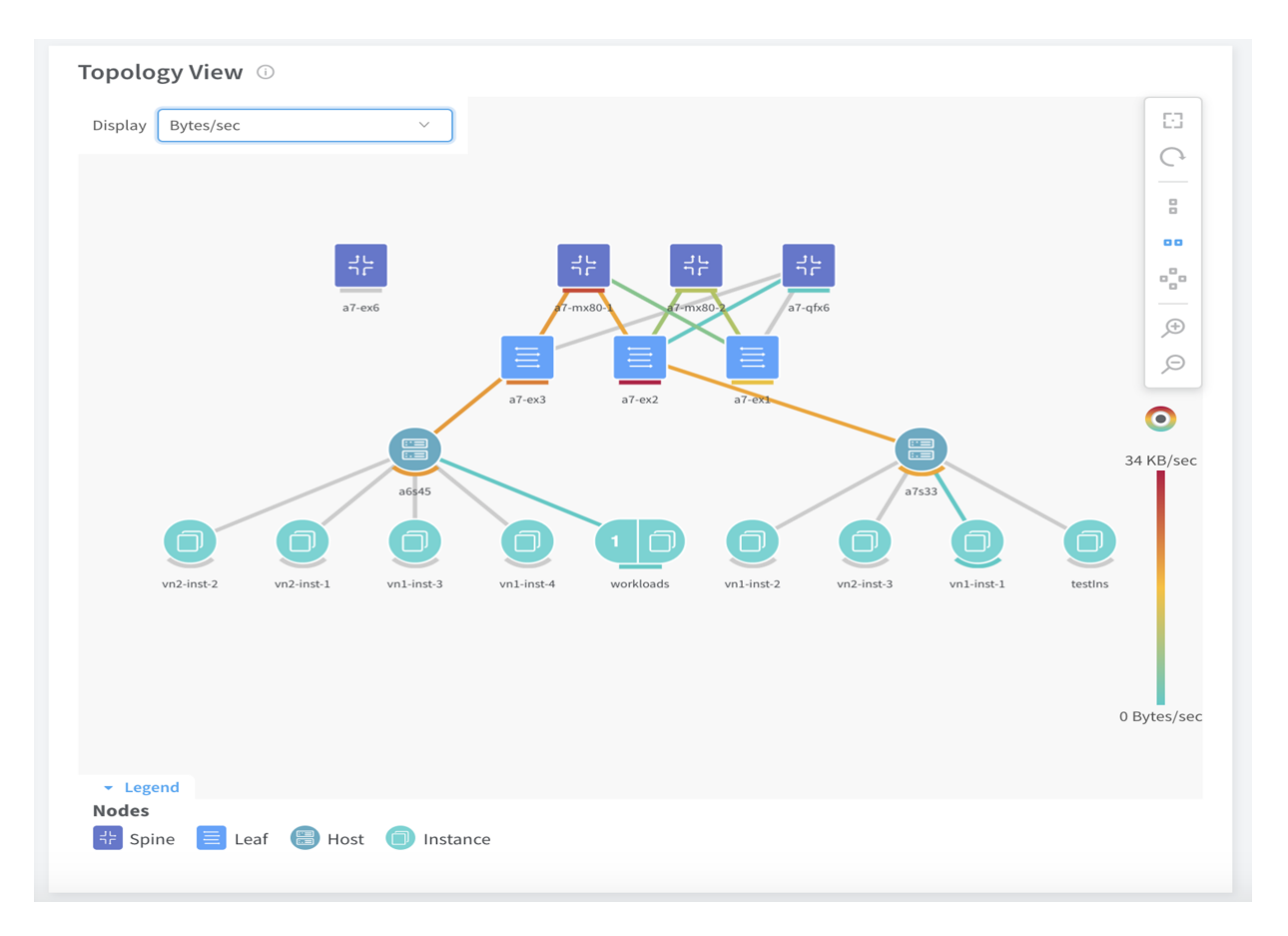

Figure 128 on page 287 shows the Bytes/sec metric to visualize the heatmap. The temperature scale on the right indicates that 34 Kb/sec is the maximum rate discovered among all devices and is color coded in red. The lowest value is 0 Bytes/sec, which is shown as green. You can hover on the edge devices or nodes to view the actual values as shown in Figure 129 on page 288.

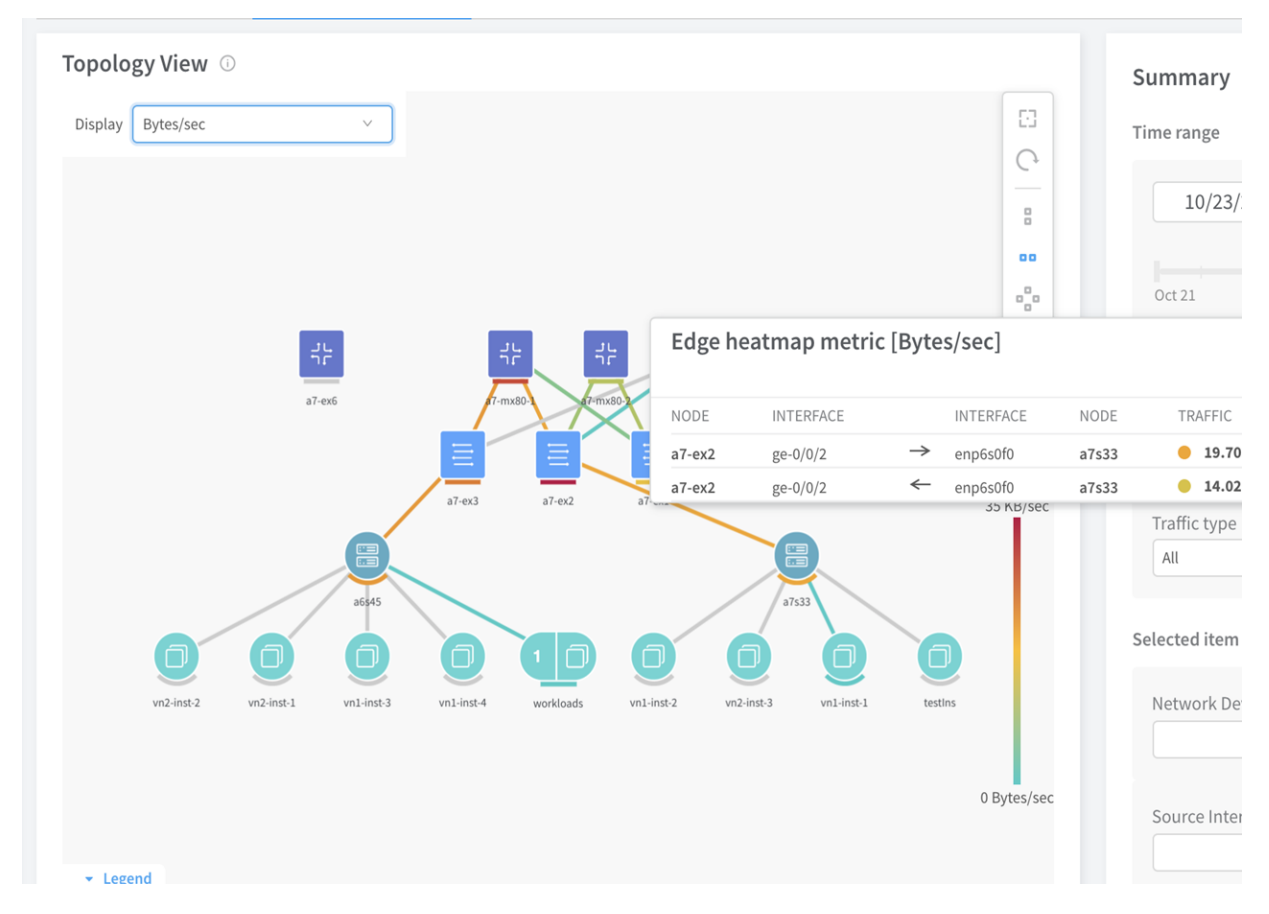

The node color for a7-ex2 is based on the values of the maximum of sum of ingress versus the egress traffic.

For example, in Figure 130 on page 289, the sum of egress traffic is 13.32 KB/sec and ingress is traffic is 12.30 KB/sec. Hence, for this node, the traffic is shown as 13.21 KB/sec and is marked red. This is because this value is close to the maximum values obtained from all the links and the nodes.

#### Figure 129: Edge Devices Heatmap Metric

|          | Node h         | leatmap metri                        | ic [Bytes/sec] |           |                    |       |
|----------|----------------|--------------------------------------|----------------|-----------|--------------------|-------|
| ~        | NAME<br>a7-ex2 | TRAFFIC <ul> <li>13.21 kB</li> </ul> | i/sec          |           |                    |       |
|          | NODE           | INTERFACE                            | INTERFACE      | NODE      | TRAFFIC            | :019  |
|          | a7-ex2         | ge-0/0/1                             | → ge-1/0/0     | a7-mx80-2 | 2.83 KB/sec        |       |
|          | a7-ex2         | ge-0/0/1                             | ← ge-1/0/0     | a7-mx80-2 | 276.10 Bytes/sec   |       |
|          | a7-ex2         | ae0                                  | → ae0          | a7-mx80-1 | 1.57 KB/sec        |       |
|          | a7-ex2         | ae0                                  | ← ae0          | a7-mx80-1 | 7.14 KB/sec        | netc  |
|          | a7-ex2         | ge-0/0/2                             | → enp6s0f0     | a7s33     | 8.68 KB/sec        | nett  |
| 국논       | a7-ex2         | ge-0/0/2                             | ← enp6s0f0     | a7s33     | <b>4.89 KB/sec</b> | al Ne |
|          | a7-ex2         | xe-0/1/2                             | → xe-0/0/6:1   | a7-qfx6   | 132.09 Bytes/sec   |       |
| 17-mx80- | a7-ex2         | xe-0/1/2                             | ← xe-0/0/6:1   | a7-qfx6   | • 0 Bytes/sec      |       |
| a7-ex3   | a7-ex2 a7-ex   |                                      |                |           | Traffic typ        | )e    |

Figure 131 on page 289 shows the sample traffic data collected and provided by the Contrail Insights Flows API.

### Figure 131: Sample Traffic from Contrail Insights Flows API

Table 48 on page 289 describes the metrics, its source, and the method of calculation.

#### Table 48: Metrics and Its Source

| Metric    | Source/Collector                | Calculation Method                                                |
|-----------|---------------------------------|-------------------------------------------------------------------|
| Bytes/sec | sFlow / Contrail Insights Flows | Calculated by dividing the sum of bytes by time range in seconds. |

## Table 48: Metrics and Its Source (Continued)

| Metric      | Source/Collector                | Calculation Method                                                                                                    |
|-------------|---------------------------------|----------------------------------------------------------------------------------------------------|
| Packets/sec | sFlow / Contrail Insights Flows | Calculated by dividing the sum of packets by time range in seconds.                                                                                                    |
| Utilization | sFlow / Contrail Insights Flows | Utilization is % of link capacity used and is calculated<br>based on the link capacity. The total utilization divided by<br>time range in seconds is used to show average utilization<br>over the time range. |

Host/Instances-All host and instances metrics collected by Contrail Insights.

| Memory Usage      | Contrail Insights | Percentage                                                                                                    |
|-------------------|-------------------|----------------------------------------------------------------------------------------------------|
| CPU Usage         | Contrail Insights | Percentage                                                                                                    |
| Disk I/O Read     | Contrail Insights | Average                                                                                                    |
| Disk I/O Write    | Contrail Insights | Average                                                                                                    |
| Ingress Errors    | Contrail Insights | Average                                                                                                    |
| Egress Errors     | Contrail Insights | Average                                                                                                    |
| Ingress Drops     | Contrail Insights | Average                                                                                                    |
| Egress Drops      | Contrail Insights | Average                                                                                                    |
| User SNMP Metrics | Contrail Insights | All the SNMP metrics collected by Contrail Insights.<br>For Contrail Insights to collect SNMP data, you need to<br>configure SNMP and select IFMIB. |

For more information, see Metrics Collected by Contrail Insights.

## Filters

Clicking on a node or edge device filters data for the selected connection, network device, host, instance, or baremetal server. You can select the filter criteria from the **Heatmap parameters** section on the right pane. You can apply multiple filters at a time.

### Table 49: Filter Parameters

| Field                       | Description                                                       |
|-----------------------------|-------------------------------------------------------------------|
| Source Virtual Network      | Filter traffic data for a particular source virtual network.      |
| Destination Virtual Network | Filter traffic data for a particular destination virtual network. |
| Network Device              | Filter traffic for the selected network device.                   |
| Host/Instance               | Filter traffic data for the selected host or node instance.       |
| Source Interface            | Filter traffic for the selected source interface.                 |
| Destination Interface       | Filter traffic for the selected destination interface.            |

### **RELATED DOCUMENTATION**

Contrail Insights Flows in Contrail Command | 339

Viewing Packet Path in Topology View | 291

# Viewing Packet Path in Topology View

#### IN THIS SECTION

- View Packet Paths | 292
- Fabric-Only Path Finding | 295

Starting in Contrail Networking Release 2008, you can view the path a packet takes in a network. Visualizing the packet path on a topology view alongside the traffic assists the administrator when troubleshooting. The visualization is possible by using the sFlow and topology data that a packet consumes traveling in a network. When the node and edge details are obtained, the topology is plotted and the path can be visualized in the topology view.

**NOTE**: To view the packet path, both Contrail Insights and Contrail Insights Flows must be installed. See *How to Install Contrail Command and Provision Your Contrail Cluster* in the *Contrail Networking Installation and Upgrade Guide*.

## **View Packet Paths**

To view packet paths in the Topology View:

**1.** Log in to a cluster using Contrail Command by browsing to:

https://<Contrail-Command-Server-IP-Address>:9091

- 2. Select Infrastructure > Fabrics.
- 3. Select the desired Fabric from the available list.
- 4. Click Topology View.

The packet path will look similar to the following example.

#### Figure 132: Packet Path in Topology View

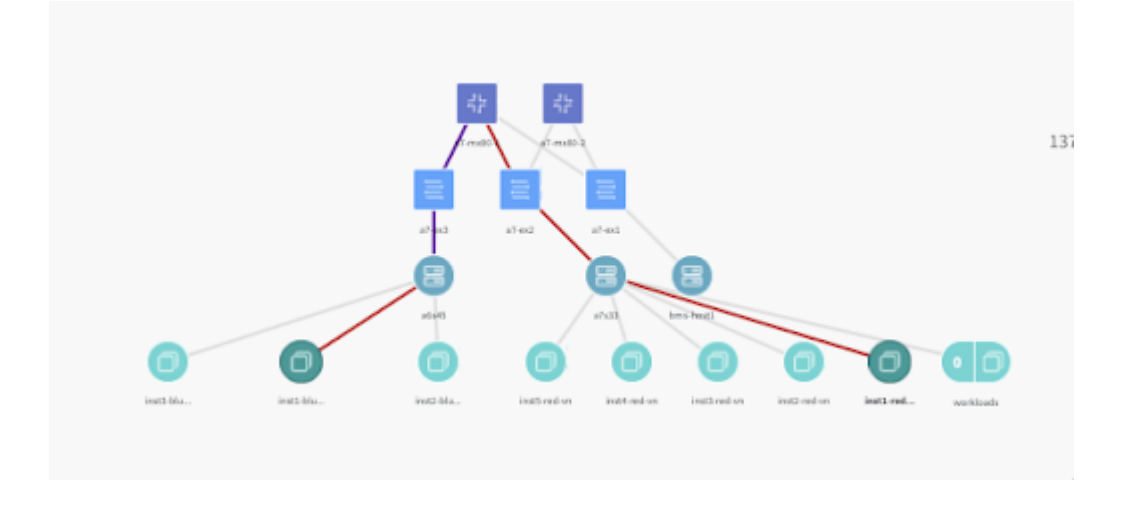

Right-click to show details about traffic on the path.

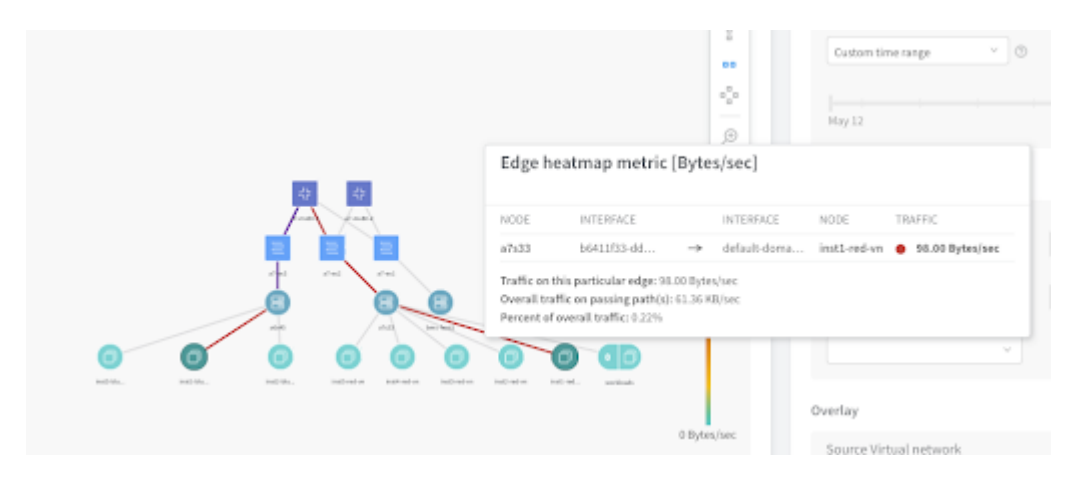

To change a path or create a new one, right-click to select the packet path source and destination nodes.

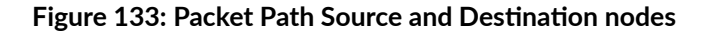

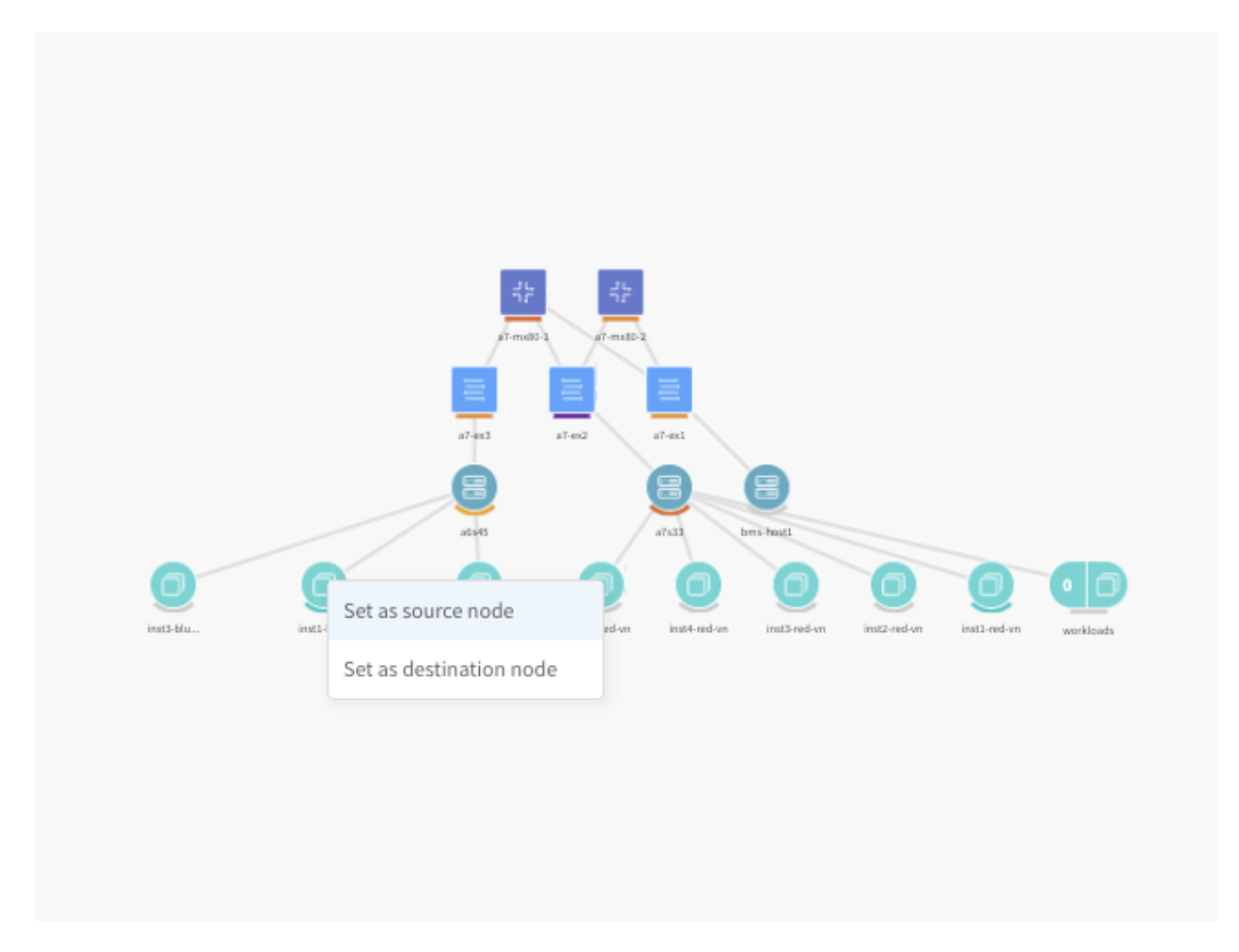

The following options are available to filter the path.

## Table 50: Packet Path Filter Options

| Packet Path Option | Description                                                                                                    |
|--------------------|----------------------------------------------------------------------------------------------------|
| Predefined Time    | Select the period in the history for which data is to be displayed.                                                                                                    |
| Time Range         | Use the calendar or type directly into the fields to select the desired start and end time. Additionally, you can select a time interval by moving the selector left or right |
| Underlay           |                                                                                                    |
| Source IP          | Filter data with the source IP address.                                                                                                    |
| Source Port        | Filter data with the source port.                                                                                                    |
| Destination IP     | Filter data with the destination IP address.                                                                                                    |
| Destination Port   | Filter data with the destination port.                                                                                                    |
| Protocol           | Filter data with these available protocol types:                                                                                                    |
|                    | • ICMP                                                                                                    |
|                    | • OSPFIGP                                                                                                    |
|                    | • TCP                                                                                                    |
|                    | • UDP                                                                                                    |
| Overlay            |                                                                                                    |
|                    |                                                                                                    |

| Source Virtual Network | Filter data with the source virtual network. |
|------------------------|----------------------------------------------|
| Source IP              | Filter data with the source IP address.      |
| Source Port            | Filter data with the source port.            |

| Packet Path Option          | Description                                                                                                  |
|-----------------------------|----------------------------------------------------------------------------------------------------|
| Destination Virtual Network | Filter data with the destination virtual network.                                                            |
| Destination IP              | Filter data with the destination IP address.                                                                 |
| Destination Port            | Filter data with the destination port.                                                                       |
| Protocol                    | <ul> <li>Filter data with these available protocol types:</li> <li>ICMP</li> <li>TCP</li> <li>UDP</li> </ul> |

#### Table 50: Packet Path Filter Options (Continued)

## Fabric-Only Path Finding

Contrail Networking Release 2011 supports fabric-only path finding.

In fabric-only path finding, each virtual port group (VPG) is treated as a bare metal server (BMS). These BMSs are named bms\_<vpg\_name>. Contrail Networking does not allocate IP addresses of the VPG. The IP addresses are discovered by mapping the Contrail Config virtual-port-group object with the gRPC (gRPC remote procedure calls) Sensor data, "/network-instance/network-instance/macip-table".

When a Contrail vRouter Agent is present in the path of a flow between two virtual machines that is hosted on Contrail compute nodes, Contrail Insights Flows collector receives information from Contrail Flows for the corresponding sFlow packet. However, when the traffic flow is between two bare metal servers and there is no Contrail vRouter Agent, no information is received from Contrail flows. In this scenario, the gRPC sensor is subscribed to, to determine virtual network information and connections between leaf and BMS.

**NOTE**: Fabric-only path finding feature is supported on network devices that run Junos OS Release 20.2 or later.

**Change History Table** 

Feature support is determined by the platform and release you are using. Use Feature Explorer to determine if a feature is supported on your platform.

| Release | Description                                                                                      |
|---------|--------------------------------------------------------------------------------------------------|
| 2011    | Contrail Networking Release 2011 supports fabric-only path finding.                              |
| 2008    | Starting in Contrail Networking Release 2008, you can view the path a packet takes in a network. |

### **RELATED DOCUMENTATION**

Viewing Topology Maps from Contrail Command | 286

Contrail Insights Flows in Contrail Command | 339

# Assign Custom Names to Privileged Ports and VXLAN IDs

#### IN THIS SECTION

- Assign a Custom Name to Privileged Ports | 296
- Map a Route with Custom Named Ports | 299
- Search for a Port Using the Custom Name | 300
- Assign a Custom Name to VXLAN IDs | 300

Starting with Contrail Networking Release 2011, you can assign custom names to privileged ports (for example HTTP, HTTPs, BGP, DNS, SSH) and VXLANs in order to make them easier to identify in the topology mapping and queries. When you make queries for traffic flows in the Topology View, the custom name displays instead of the port number or VXLAN ID.

## Assign a Custom Name to Privileged Ports

To assign a custom name to a privileged port:

1. Navigate to Infrastructure > Fabrics.

The Fabrics page displays.

## 2. Select <Fabric Name>.

The Fabric Devices page displays for the selected fabric.

**3.** Click the **Application Page** tab.

By default, all the privileged ports are displayed.

## Figure 134: Application Page Showing Privileged Ports

|                    | MMAND | INFRASTRUCTURE   | Fabrics  | DC1             | ይ   ይ            | admin | 占 admin 🗸 | •   @    |
|--------------------|-------|------------------|----------|-----------------|------------------|-------|-----------|----------|
| Q Search           |       | Fabric Devices   | Topology | Top N View      | Application Page |       |           |          |
| ☆ FAVORITES        | ~     | Application Page |          |                 |                  | Q (?  | New App   | lication |
| MONITORING         | >     | APPLICATION NAME |          | TYPE            |                  |       |           |          |
| INFRASTRUCTURE     | >     | domain           |          | Privileged Port |                  |       |           |          |
| OVERLAY            | >     | ftp              |          | Privileged Port |                  |       |           |          |
| WORKLOADS          | >     | ftp-data         |          | Privileged Port |                  |       |           |          |
| IAM                | >     | http             |          | Privileged Port |                  |       |           |          |
| SERVICES           | >     | https            |          | Privileged Port |                  |       |           |          |
| SECURITY           | >     | imap             |          | Privileged Port |                  |       |           |          |
| DEBUG              | >     | irc              |          | Privileged Port |                  |       |           |          |
| DNS                | >     | nntp             |          | Privileged Port |                  |       |           |          |
| OLIEDA             | · ·   | ntp              |          | Privileged Port |                  |       |           |          |
| Contrail Insights: | Ŕ     | рор3             |          | Privileged Port |                  |       |           |          |

#### 4. Click New Application.

The Create new application dialog box opens.

Figure 135: Create New Application

|                | TRAIL<br>MMAND | INFRASTRUCTURE   Fabrics  | DC1             | ር 🔓 admin        | 占 admin 🝷 🏻 🤊   |
|----------------|----------------|---------------------------|-----------------|------------------|-----------------|
| Q Search       |                | Fabric Devices Topology   | Top N View      | Application Page |                 |
| FAVORITES      | ~<br>>         | Create new application    |                 |                  | New Application |
| INFRASTRUCTURE | >              | Details                   |                 |                  |                 |
| OVERLAY        | >              | New Name                  |                 |                  |                 |
| WORKLOADS      | >              | Privileged Ports Vxlan ID |                 |                  |                 |
| IAM            | >              | Privileged Port           |                 |                  |                 |
| SERVICES       | >              | Port Number               |                 |                  |                 |
| SECURITY       | >              |                           |                 |                  |                 |
| DEBUG          | >              |                           |                 |                  |                 |
| DNS            | >              |                           |                 | Cancel           |                 |
|                | · ·            | ntp                       | Privileged Port |                  |                 |

Table 51: Create New Application: Port Field Information

| Field            | Description                                                |
|------------------|------------------------------------------------------------|
| New Name         | Enter the new custom name.                                 |
| Privileged Ports | Select to assign the new custom name to a privileged port. |
| Port Number      | Enter a port number to rename with the new custom name.    |

5. Click Create.

You are returned to the Application Page.

6. Click the **Topology** tab.

The topology for the fabric displays.

- 7. In the Topology map, hover over the node, and select Set as Source node.
- 8. In the Overlay section in the topology sidebar, select that same Source IP from the drop-down list.

Figure 136: Overlay Source IP

|        | Destination IP                                              |                           |
|--------|-------------------------------------------------------------|---------------------------|
| × ]    |                                                             | ~ ]                       |
|        | Destination Port                                            |                           |
| × ]    |                                                             | ~                         |
|        |                                                             |                           |
| ~      |                                                             |                           |
|        |                                                             |                           |
|        | Destination Virtual Network                                 |                           |
| ×      | Destination Virtual Network                                 | ~                         |
| ×      | Destination Virtual Network                                 | ×.                        |
| ×<br>8 | Destination Virtual Network Destination IP                  | ×<br>×                    |
| ×<br>8 | Destination Virtual Network Destination IP Destination Port | ×<br>×                    |
| ×      | Destination Virtual Network Destination IP Destination Port | ×<br>×                    |
|        | ×<br>×                                                      | Destination IP          V |

Locate the port number that you named, which shows the custom name.

## Map a Route with Custom Named Ports

Custom names were previously assigned to two ports and the custom names are shown for two host IP addresses.

To map a route with custom named ports for both the source IP address and destination IP address:

**1.** Navigate to **Infrastructure** > **Fabrics**.

The Fabrics page displays.

2. Select <Fabric Name>.

The Fabric Devices page displays for the selected fabric.

3. Click the Topology tab.

The topology for the fabric displays.

- 4. In the Overlay section in the topology sidebar, select Source IP from the drop-down list.
- 5. Select a port with a custom name next to the port number.
- 6. Select Destination IP from the drop-down list.
- 7. Select a port with a custom name next to the port number.

A path is shown between the two selected nodes.

#### Search for a Port Using the Custom Name

A custom name was previously assigned to a port.

To search for a port using custom name:

1. Navigate to Infrastructure > Fabrics.

The Fabrics page displays.

2. Select <Fabric Name>.

The Fabric Devices page displays for the selected fabric.

**3.** Click the **Topology** tab.

The topology for the fabric displays.

- 4. In the Overlay section in the topology sidebar, select Source IP from the drop-down list.
- 5. Enter the custom name in the **Port** field.

Port drop-down shows only the port with the custom name.

### Assign a Custom Name to VXLAN IDs

To assign a custom name to VXLAN ID:

1. Navigate to Infrastructure > Fabrics.

The Fabrics page displays.

2. Select <Fabric Name>.

The Fabric Devices page displays for the selected fabric.

3. Click the Application Page tab.

By default, all the privileged ports are displayed.

4. Click New Application.

The Create new application dialog box opens.

### Table 52: Create New Application: VXLAN Field Information

| Field    | Description                                                                            |
|----------|----------------------------------------------------------------------------------------|
| New Name | Enter the new custom name.                                                             |
| VXLAN ID | Select to assign the new custom name to a VXLAN ID of a corresponding Virtual Network. |
| VXLAN ID | Enter a VXLAN ID to rename with the new custom name.                                   |

#### 5. Click Create.

You are returned to the Application page.

**6.** Click the **Topology** tab.

The topology for the fabric displays.

- 7. In the Topology map, hover over the node, and select Set as Source node.
- 8. In the Overlay section in the topology sidebar, select **Source Virtual Network** from the drop-down list.
- 9. Locate the VXLAN ID of a Virtual Network that you named.

Next to the VXLAN ID in the drop-down list is the custom name you added.

#### Change History Table

Feature support is determined by the platform and release you are using. Use Feature Explorer to determine if a feature is supported on your platform.

| Release | Description                                                                                                    |
|---------|----------------------------------------------------------------------------------------------------|
| 2011    | Starting with Contrail Networking Release 2011, you can assign custom names to privileged ports (for example HTTP, HTTPs, BGP, DNS, SSH) and VXLANs in order to make them easier to identify in the topology mapping and queries. When you make queries for traffic flows in the Topology View, the custom name displays instead of the port number or VXLAN ID. |

### **RELATED DOCUMENTATION**

Top N View in Contrail Command | 280

Viewing Topology Maps from Contrail Command | 286

Viewing Packet Path in Topology View | 291

# Viewing the Monitoring Dashboards

#### IN THIS SECTION

- Monitoring Dashboards | 302
- Monitor Individual Details from the Dashboard | 303
- Chart Data Values | 303
- Monitor Config Nodes | 303
- Monitor Analytics Nodes | 304

The **Dashboards** page in Contrail Command provides an "at-a-glance" view of the system infrastructure components, including the number of compute nodes, config nodes, analytics nodes, control nodes, and database nodes currently operational, CPU and memory utilization for the system, active flows, and packet drops.

## **Monitoring Dashboards**

Select Monitoring > Dashboards to view the Dashboards page.

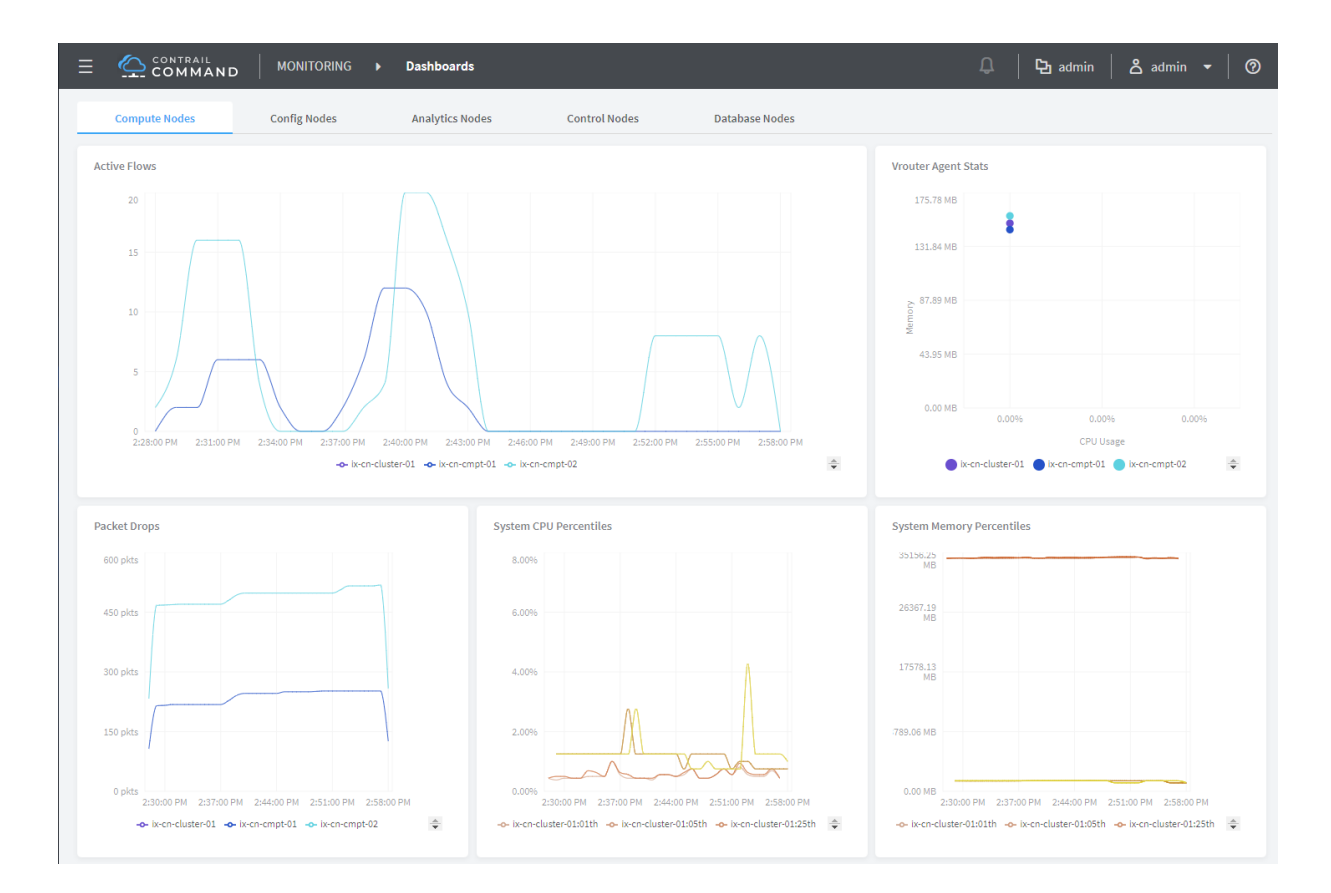

#### Figure 137: Monitoring > Dashboards

## Monitor Individual Details from the Dashboard

Across the top of the **Dashboards** page are tabs representing the components of the system that are shown in the statistics. See Figure 137 on page 303. Any of the compute nodes, config nodes, analytics nodes, control nodes, and database nodes can be monitored individually and in detail from the **Dashboards** page by clicking an associated tab, and drilling down for more detail.

## **Chart Data Values**

The charts show the latest data, updating in real-time from a stream of data from the Contrail platform. When the cursor is positioned over the charts, a pop-up box shows the data values at that particular time. Charts can be zoomed in or out using the mouse scroll wheel.

## **Monitor Config Nodes**

Select **Monitoring > Dashboards > Config Nodes** to view a summary of activities for the analytics nodes. See Figure 138 on page 304. Hover over any chart axis to get summary information about the component it represents.

#### Figure 138: Config Nodes Summary

|                        | MAND    |                                  | Dashboards                      |                 | Ĵ                               | │ ╠ admin │ & admin 、                       | 0 |
|------------------------|---------|----------------------------------|---------------------------------|-----------------|---------------------------------|---------------------------------------------|---|
| Q Search               |         | Compute Nodes                    | Config Nodes                    | Analytics Nodes | Control Nodes                   | Database Nodes                              |   |
| 🖈 FAVORITES            | ~       | Response Size                    |                                 |                 | Response Time                   |                                             |   |
| MONITORING             | >       | 781.25 MB                        |                                 |                 | 1.40 s                          |                                             |   |
| INFRASTRUCTURE         | >       | EVE 04 MP                        | Λ                               | 1               | 1.05 c                          | <u> </u>                                    |   |
| OVERLAY                | >       | - UM +6.000                      |                                 |                 | 1.03.5                          |                                             |   |
| WORKLOADS              | >       | 390.63 MB                        | $\wedge$                        |                 | 0.70 s                          |                                             |   |
| IAM                    | >       | 195.31 МВ                        |                                 | $\bigvee$       | 0.35 s                          | V V VV VI                                   |   |
| SERVICES               | >       |                                  |                                 |                 | /                               | V                                           |   |
|                        |         | 0.00 MB<br>3:01:00 PM 3:07:00 PM | 3:13:00 PM 3:19:00 PM 3:25:00 P | M 3:31:00 PM    | 0.00 s<br>3:01:00 PM 3:07:00 PM | 3:13:00 PM 3:19:00 PM 3:25:00 PM 3:31:00 PM |   |
| SECURITY               | >       | -0                               | - ix-cn-cluster-01.local        | ÷               | -0-                             | ix-cn-cluster-01.local                      | ÷ |
| DEBUG                  | >       |                                  |                                 |                 |                                 |                                             |   |
| DNS                    | >       |                                  |                                 |                 |                                 |                                             |   |
| QUERY                  | >       |                                  |                                 |                 |                                 |                                             |   |
|                        |         |                                  |                                 |                 |                                 |                                             |   |
| External applications: | PFORMIX |                                  |                                 |                 |                                 |                                             |   |

Table 53 on page 304 describes the fields in the Config Nodes summary.

| Table | 53: | Config | Nodes  | Summary  | / Fields  |
|-------|-----|--------|--------|----------|-----------|
| Table | 55. | Coning | INDUCS | Juillian | y i icius |

| Field         | Description                           |
|---------------|---------------------------------------|
| Host Name     | The name of this node.                |
| Response Size | Response size (MB) at specified time. |
| Response Time | Response time (ms) at specified time. |

## **Monitor Analytics Nodes**

Select **Monitoring > Dashboards > Analytics Nodes** to view a summary of activities for the analytics nodes. See Figure 139 on page 305. Hover over any chart axis or bubble to get summary information about the component it represents. See Table 54 on page 305 for descriptions of the fields on the analytics summary.

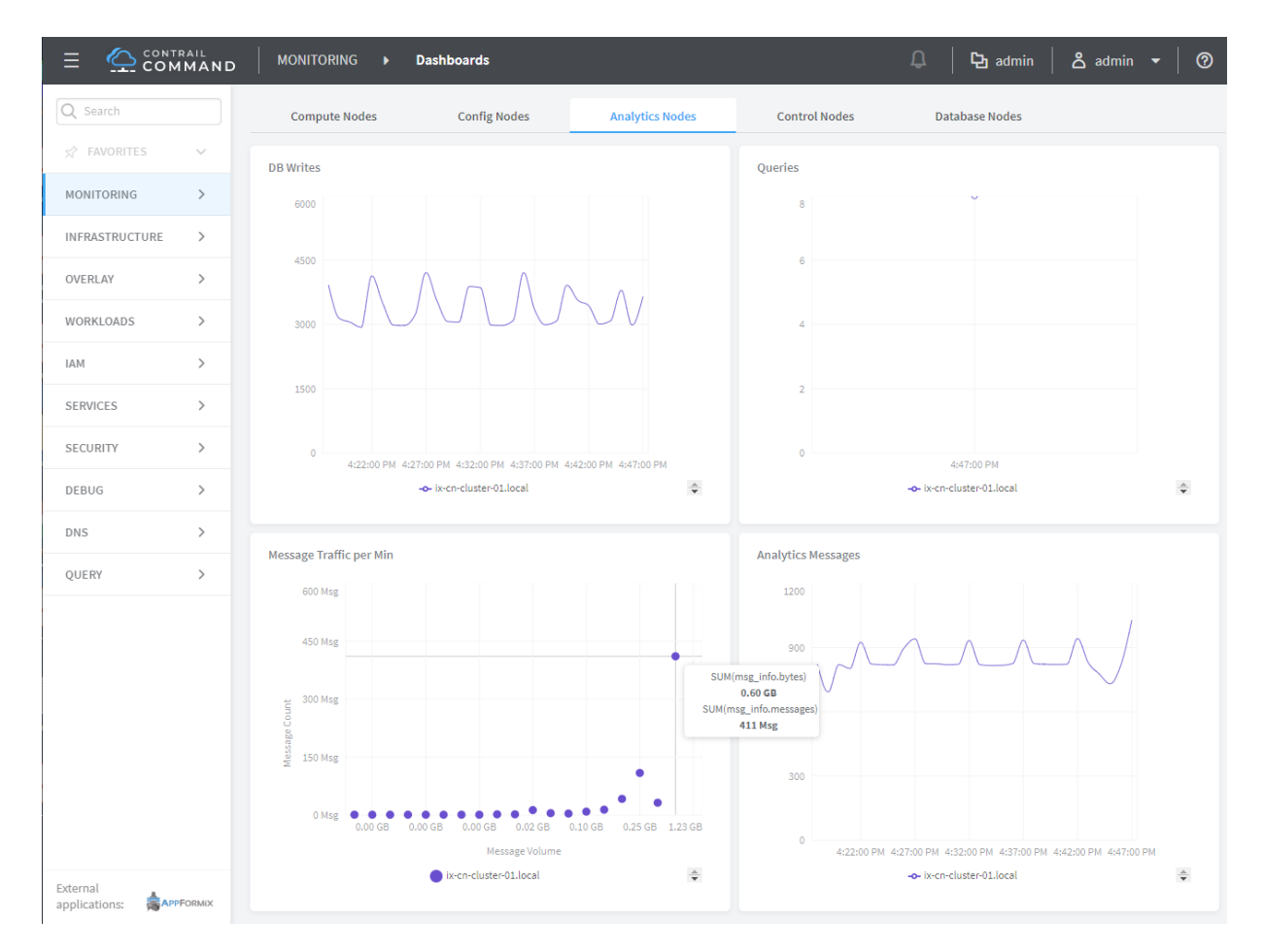

## Figure 139: Analytics Node Summary

Table 54: Fields in Analytics Nodes Summary

| Field                   | Description                                                            |
|-------------------------|------------------------------------------------------------------------|
| Host Name               | The name of this node.                                                 |
| DB Writes               | Number of writes to database in Contrail made in specific time period. |
| Message Traffic per Min | Number of messages received per minute.                                |
| Queries                 | Number of queries made and time run.                                   |

#### Table 54: Fields in Analytics Nodes Summary (Continued)

| Field              | Description                                                                            |
|--------------------|----------------------------------------------------------------------------------------|
| Analytics Messages | Number of analytics messages received during specific time period on represented node. |

# **Creating a Query for Flows**

#### IN THIS SECTION

- Query Flow Series Table | 306
- Query Individual Flow Records | 310
- Using the Query Window | 313
- Display Flows Query Queue | 314

Select **Query > Flows** to perform rich and complex SQL-like queries on flows in the Contrail Controller. You can use the query results for such things as gaining insight into the operation of applications in a virtual network, performing historical analysis of flow issues, and pinpointing problem areas with flows.

## **Query Flow Series Table**

Select **Query > Flows > Series** to create queries of the flow series table. The results are in the form of time series data for flow series. See Figure 140 on page 307.

## Figure 140: Query Flow Series Window

|                | MAND   | QUERY → Flows                                                                                             | │ ြb admin │ & admin → │ ⑦      |
|----------------|--------|----------------------------------------------------------------------------------------------------|---------------------------------|
| Q Search       |        | Series Records                                                                                            |                                 |
| ☆ FAVORITES    | $\sim$ | Time Range* Select Terms* Filter* Time Granularity* Unit*                                                 | Â                               |
| MONITORING     | >      | Last 10 Mins v terms: T=, vrouter, sourcev, sourcei 🖉 limit: 150000 & sort_fields: & sort: as 🖉 60 secs v | Reset Run                       |
| INFRASTRUCTURE | >      | Flow Series Results                                                                                       | Q                               |
| OVERLAY        | >      | TIME SOURCE VN SOURCE IP DESTINATION VN DESTINATION IP PROTOCOL SOURCE POR                                | RT DESTINATION POI SUM(PACKETS) |
| WORKLOADS      | >      |                                                                                                    |                                 |
| IAM            | >      |                                                                                                    |                                 |
| SERVICES       | >      |                                                                                                    |                                 |
| SECURITY       | >      | No data to display                                                                                        |                                 |
| DEBUG          | >      |                                                                                                    |                                 |
| DNS            | >      |                                                                                                    |                                 |
| QUERY          | >      |                                                                                                    |                                 |

The query fields available on the screen for the **Series** tab are described in Table 55 on page 307. Enter query data into the fields to create a SQL-like query to display and analyze flows.

Table 55: Query Flow Series Fields

| Field        | Description                                                                                                    |
|--------------|----------------------------------------------------------------------------------------------------|
| Time Range   | <ul> <li>Select a range of time to display the flow series:</li> <li>Last 10 Mins</li> <li>Last 30 Mins</li> <li>Last 1 Hr</li> <li>Last 6 Hrs</li> <li>Last 12 Hrs</li> <li>Custom</li> <li>Click Custom to enter a specific custom time range in two fields: Start Time and End Time.</li> </ul> |
| Select Terms | Click the edit button (pencil icon) to open a <b>Select Terms</b> window (Figure 141 on page 309 ),<br>where you can click one or more fields to display from the flow series, such as <b>Virtual Router</b> ,<br><b>Source VN, Destination VN, SUM(bytes), SUM(packets)</b> , and more.           |

|--|

| Field            | Description                                                                                                    |
|------------------|----------------------------------------------------------------------------------------------------|
| Direction        | Select the desired flow direction: <b>Ingress</b> or <b>Egress</b> .                                                                                                    |
| Where            | Click the <b>+Add</b> to open a query-writing window, where you can specify query values for variables such as <b>destvn, protocol, sourcevn, and vrouter</b> .                                                                                                    |
| Filter           | Click the edit button (pencil icon) to open a <b>Filters</b> window (Figure 140 on page 307), where you can select filter items to sort by, the sort order, and limits to the number of results returned.                                                          |
| Time Granularity | When <b>Time Granularity</b> is selected, you have the option to view results in graph or flowchart form. Graph buttons appear on the screen above the <b>Export</b> button. Click a graph button to transform the tabular results into a graphical chart display. |
| Unit             | Select minutes or seconds for unit of measurement.                                                                                                    |
| Run              | Click <b>Run</b> to retrieve the flows that match the query you created. The flows are listed on the lower portion of the screen in a box with columns identifying the selected fields for each flow.                                                              |
| Export           | The Export button is displayed after you click <b>Run</b> . This allows you to export the list of flows to a text .csv file.                                                                                                    |

The **Select Terms** window allows you to select one or more attributes of a flow series by clicking each attribute desired. See Figure 141 on page 309. Select **SUM(Bytes)** or **SUM(Packets)** to aggregate bytes and packets in intervals.

Figure 141: Flow Series Select Terms

| Select Terms Reset                                                                                                    |    | ×    |
|----------------------------------------------------------------------------------------------------|----|------|
| Select*                                                                                                    |    |      |
| T= ×       Virtual Router ×       Source VN ×       Source IP ×       Destination VN ×         Destination IP ×       Protocol ×       Source Port ×       Destination Port ×         SUM(packets) ×       SUM(bytes) × |    | ~    |
| <ul> <li>Direction*</li> <li>Ingress</li> <li>Egress</li> </ul>                                                                                                    |    |      |
| WHERE                                                                                                    |    |      |
| vrouter · ·                                                                                                    | ÎÌ | ۵    |
| + Add                                                                                                    |    |      |
| + Add                                                                                                    |    |      |
|                                                                                                    | Ap | oply |

Use the **Filters** window to refine the display of query results for flows, by defining an attribute by which to sort the results, the sort order of the results, and any limit needed to restrict the number of results. See Figure 142 on page 310.

Figure 142: Flows Series Filter

| Filters | Reset      |               |
|---------|------------|---------------|
| (       | vrouter ^  | × ]           |
| + Add   | destip     | A             |
|         | destvn     |               |
| Sort By | dport      | Order*        |
|         | protocol   | ✓ Ascending ∨ |
| Limit*  | sourceip   |               |
| 150000  | sourcevn   |               |
|         | sport      |               |
|         | SUM(butes) | •             |

# **Query Individual Flow Records**

Select **Query > Flow > Records** to create queries of individual flow records for detailed debugging of connectivity issues between applications and virtual machines. Queries at this level return records of the active flows within a given time period.

## Figure 143: Flows Records

|                | RAIL<br>MAND | QUERY > Flows                                                                                | Ů      | 면 admin         | උ admin | •   | 0 |
|----------------|--------------|----------------------------------------------------------------------------------------------|--------|-----------------|---------|-----|---|
| Q Search       |              | Series Records                                                                               |        |                 |         |     |   |
| S FAVORITES    | ~            | Time Range* Select Terms* Filter*                                                            |        |                 |         |     | ^ |
| MONITORING     | >            | Last 10 Mins V terms: vrouter, sourceip, d 🖉 limit: 150000 & sort_fields: & sort: as 🖉 Reset |        |                 |         | Run |   |
| INFRASTRUCTURE | >            | Flow Records Results                                                                         |        |                 |         | Q   |   |
| OVERLAY        | >            | VIRTUAL ROUTER SOURCE VN SOURCE IP DESTINATION VN DESTINATION IP PROTOCOL SOURCE             | E PORT | DESTINATION POI | ACTION  |     |   |
| WORKLOADS      | >            |                                                                                              |        |                 |         |     |   |
| IAM            | >            |                                                                                              |        |                 |         |     |   |
| SERVICES       | >            |                                                                                              |        |                 |         |     |   |
| SECURITY       | >            | No data to display                                                                           |        |                 |         |     |   |
| DEBUG          | >            |                                                                                              |        |                 |         |     |   |
| DNS            | >            |                                                                                              |        |                 |         |     |   |
| QUERY          | >            |                                                                                              |        |                 |         |     |   |

The query fields available on the screen for the **Records** tab are described in Table 56 on page 311. Enter query data into the fields to create an SQL-like query to display and analyze flows.

Table 56: Query Flow Records Fields

| Field        | Description                                                                                                    |
|--------------|----------------------------------------------------------------------------------------------------|
| Time Range   | <ul> <li>Select a range of time for the flow records:</li> <li>Last 10 Mins</li> <li>Last 30 Mins</li> <li>Last 1 Hr</li> <li>Last 6 Hrs</li> <li>Last 12 Hrs</li> <li>Custom</li> </ul>                                                                                                    |
|              | Click <b>Custom</b> to enter a specified custom time range in two fields: <b>Start Time</b> and <b>End Time</b> .                                                                                                    |
| Select Terms | Click the edit button (pencil icon) to open a <b>Select Terms</b> window (Figure 143 on page 311 ), where you can click one or more attributes to display for the flow records, including <b>vrouter</b> , <b>sourcevn</b> , <b>sourceip</b> , <b>destvn</b> , <b>destip</b> , <b>protocol</b> , <b>dport</b> , and <b>action</b> . |
| Field     | Description                                                                                                    |
|-----------|----------------------------------------------------------------------------------------------------|
| Direction | Select the desired flow direction: <b>Ingress</b> or <b>Egress</b> .                                                                                                    |
| Where     | Click <b>+Add</b> to open a query window where you can specify query values for <b>destvn, protocol, sourcevn,</b> and <b>vrouter</b> .                                                               |
| Run       | Click <b>Run</b> to retrieve the flow records that match the query you created. The records are listed on the lower portion of the screen in a box with columns identifying the fields for each flow. |
| Export    | The <b>Export</b> button is displayed after you click <b>Run</b> , allowing you to export the list of flows to a text <b>.csv</b> file.                                                               |

# Table 56: Query Flow Records Fields (Continued)

The **Select Terms** window allows you to select one or more attributes to display for the flow records selected. See Figure 144 on page 312.

#### Figure 144: Flows Records Select Terms

| QUERY •     | Flows                                                                                                    | <b>ট</b> ad                                                                                                    | imin 🝷 🛛 💍                                                                                                    | admin 🔻 🕐                                                                                                    |
|-------------|----------------------------------------------------------------------------------------------------|----------------------------------------------------------------------------------------------------|----------------------------------------------------------------------------------------------------|----------------------------------------------------------------------------------------------------|
| Series      | Records                                                                                                    |                                                                                                    |                                                                                                    |                                                                                                    |
| Time Rang S | elect Terms Reset                                                                                               | ×                                                                                                    |                                                                                                    | Â                                                                                                    |
| Last 10 Mi  |                                                                                                    | - 1                                                                                                    |                                                                                                    | Run                                                                                                    |
| Se Flow Re  | elect* vrouter × sourcevn × sourceip × destvn × destip × protocol × sport ×                                     | ~                                                                                                    |                                                                                                    | Q                                                                                                    |
| VIRTU/      | dport × action ×                                                                                                |                                                                                                    | DESTINATION PC                                                                                                    | ACTION                                                                                                    |
| D           | ) Ingress 🔷 Egress                                                                                              |                                                                                                    |                                                                                                    |                                                                                                    |
|             | WHERE                                                                                                    |                                                                                                    |                                                                                                    |                                                                                                    |
|             | الريم المراجع المراجع المراجع المراجع المراجع المراجع المراجع المراجع المراجع المراجع المراجع المراجع المراجع ا | Û                                                                                                    |                                                                                                    |                                                                                                    |
|             | destvn                                                                                                    |                                                                                                    |                                                                                                    |                                                                                                    |
|             | + Ac protocol                                                                                                   |                                                                                                    |                                                                                                    |                                                                                                    |
|             | sourcevn vrouter                                                                                                |                                                                                                    |                                                                                                    |                                                                                                    |
|             | + Add                                                                                                    |                                                                                                    |                                                                                                    |                                                                                                    |
|             | Ар                                                                                                    | ply                                                                                                    |                                                                                                    |                                                                                                    |
| F           | Series                                                                                                    | Series Records ime Rang Select Terms Reset Last 10M Select Virtu Virtu Direction Imeress Egress Virtu Virtu Virtu Direction Imeress Egress Virtu Virtu Virtu Virtu Virtu Direction Imeress Virtu Virtu | Series Records     ime Range Select Terms     Last 10 Mi     Select*      Virtue     Select *      Virtue     Direction      Ime Range     Select *      Virtue     Direction      Ime Range     Select *      Virtue        Direction      Ime Range     Egress     Ime Range     Select *      Virtue     Direction      Ime Range     Egress     Ime Range     Ime Range     Select *      Virtue     Direction      Ime Range        Ime Range        Ime Range <td>Series Records     ime Range Select Terms     Last 10Min     Select*     Virtue     Select*     Virtue     Direction     Impress        WHERE     Impress        Virtue     Direction     Impress        WHERE     Impress        Virtue     Direction        Impress        Impress        Impress        Impress           Impress                                                                                                    &lt;</td> | Series Records     ime Range Select Terms     Last 10Min     Select*     Virtue     Select*     Virtue     Direction     Impress        WHERE     Impress        Virtue     Direction     Impress        WHERE     Impress        Virtue     Direction        Impress        Impress        Impress        Impress           Impress                                                                                                    < |

# Using the Query Window

The query window is available by clicking the **+Add** in the **Where** field. Use the query window to enter query statements. See Figure 144 on page 312.

You can restrict the query to a particular source VN and destination VN combination using the **Select** section.

The **Where** supports logical AND and logical OR operations, and is modeled as a logical OR of multiple AND terms. For example: ( (term1 AND term2 AND term3..) OR (term4 AND term5) OR...).

Each term is a single variable expression such as **sourcevn = vn1**.

See Table 57 on page 313 for descriptions of the fields in the query window.

Table 57: Query Window Fields and Descriptions

| ltem       | Description                                                                                                    |
|------------|----------------------------------------------------------------------------------------------------|
| -          | Select from a list of available item types the type from which to query.                                                       |
|            | • destvn                                                                                                    |
|            | • protocol                                                                                                    |
|            | • sourcevn                                                                                                    |
|            | • vrouter                                                                                                    |
| (operator) | =(equal to) and <b>Starts with</b> are available.                                                                              |
| AND +      | Click the <b>+Add</b> to add more elements to your query. Repeat to include additional query elements to your query statement. |
| Apply      | Click to enter the query into the fields on the main screen.                                                                   |

The Where clause supports logical AND and logical OR operations.

The **Where** can be modeled as logical OR of multiple AND terms. (term1 AND term2 AND term3..) OR (term4 AND term5) OR...).

Each term is a single variable expression such as **Source VN = VN1**.

# **Display Flows Query Queue**

Select **Query > Flows > Query Queue** to display queries that are in the queue waiting to be performed on the data.

The query fields available on the screen for the **Records** tab are described in Table 58 on page 314. Enter query data into the fields to create an SQL-like query to display and analyze flows.

| Field         | Description                                                                                                    |
|---------------|----------------------------------------------------------------------------------------------------|
| Date          | The date and time the query was started.                                                                                                    |
| Query         | A display of the parameters set for the query.                                                                                                    |
| Progress      | The percentage completion of the query to date.                                                                                                    |
| Records       | The number of records matching the query to date.                                                                                                    |
| Status        | The status of the query, such as <b>completed</b> .                                                                                                    |
| Time Taken    | The amount of time in seconds it has taken the query to return the matching records.                                                                                       |
| (Action icon) | Click the <b>Action</b> icon and select <b>View Results</b> to view a list of the records that match the query, or click <b>Delete</b> to remove the query from the queue. |

Table 58: Query Flow Records Fields

# **RELATED DOCUMENTATION**

Fat Flows

# Contrail Analytics Optional Modules

#### IN THIS SECTION

- Analytics Optional Components | 315
- Contrail Web UI | 324
- Tripleo Provisioning | 331
- Appendix | 332

#### **Analytics Optional Components**

Contrail analytics is comprised of four building blocks. The last three listed are optional components.

- Analytics collector
- Analytics alarm
- Analytics SNMP
- Analytics database

#### Figure 145: Contrail Analytics Components

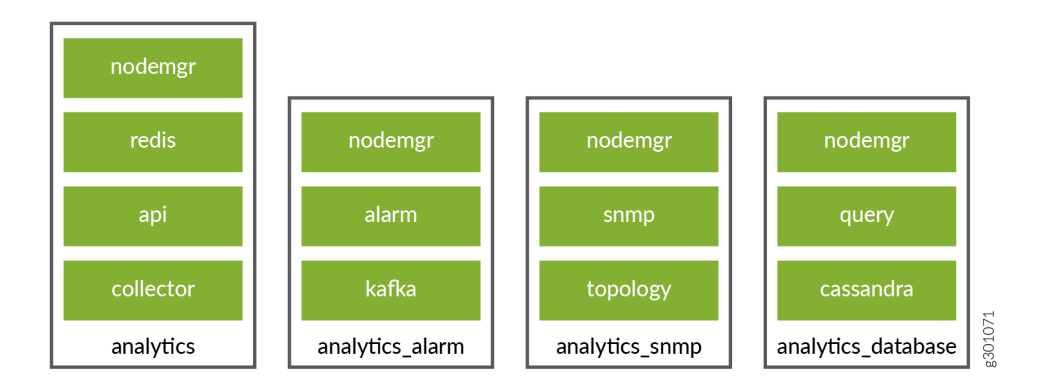

Regardless that the alarm, SNMP, and database analytics roles have not been installed and if installed are disabled, these components show as active when you run the Linux \$sudo commands or view in Contrail Command. For more information, see the section "TripleO Provisioning" below.

#### **Contrail Infrastructure Installed without Optional Analytics Components**

Two topologies are considered in this example: multi-nodes or single node.

- Multi-nodes Contrail controller components are split onto three servers (Contrail controller, Contrail analytics, and Contrail analytics database). Only the first two servers are mandatory since Contrail analytics database is an optional component. This type of topology is used in production deployments.
- Single node This type of topology is used in test deployments.

#### **Multi-Nodes Contrail Controller**

#### **Contrail Controller Node**

Following is an example of the Contrail status on the Contrail controller node:

```
$ sudo contrail-status
== Contrail control ==
control: active
nodemgr: active
named: active
dns: active
== Contrail config-database ==
nodemgr: active
zookeeper: active
rabbitmq: active
cassandra: active
== Contrail config ==
svc-monitor: active
nodemgr: active
device-manager: active
api: active
schema: active
== Contrail webui ==
web: active
job: active
```

#### Contrail Analytics Node (with All Optional Components)

Following is the Contrail status on Contrail analytics node when Contrail analytics SNMP and Contrail analytics alarm have both been deployed:

\$ sudo contrail-status Pod Service Original Name Original Version State Id Status analytics api contrail-analytics-api rhelqueens-1910-23 running 62980f3e6479 Up 2 weeks analytics collector contrail-analytics-collector rhelqueens-1910-23 running b777437946c2 Up 2 weeks analytics nodemgr contrail-nodemgr rhelqueens-1910-23 running aeeb744a5b5e Up 2 weeks analytics redis contrail-external-redis rhelqueens-1910-23 running 150b6225bd93 Up 2 weeks analytics-alarm alarm-gen contrail-analytics-alarm-gen rhelqueens-1910-23 running d655146cb8d0 Up 2 weeks analytics-alarm kafka contrail-external-kafka rhelqueens-1910-23 running 8cfa8c7da4bd Up 2 weeks analytics-alarm nodemgr contrail-nodemgr rhelqueens-1910-23 running 685a5f817f0b Up 2 weeks analytics-alarm zookeeper contrail-external-zookeeper rhelqueens-1910-23 running a41dc5658c72 Up 2 weeks analytics-snmp nodemgr contrail-nodemgr rhelqueens-1910-23 running 0afd301ccbd8 Up 2 weeks analytics-snmp snmp-collector contrail-analytics-snmp-collector rhelqueens-1910-23 running 2bde6aa39250 Up 2 weeks analytics-snmp topology contrail-analytics-snmp-topology rhelqueens-1910-23 running a16f983ed162 Up 2 weeks

== Contrail analytics ==
nodemgr: active
api: active
collector: active

== Contrail analytics-alarm ==
nodemgr: active
kafka: active
alarm-gen: active

== Contrail analytics-snmp ==

snmp-collector: active
nodemgr: active
topology: active

Contrail analytics alarm and SNMP are deployed and active.

#### **Contrail Analytics Node (without Analytics Optional Components)**

Following is an example of the Contrail status on Contrail analytics node when Contrail analytics SNMP and Contrail analytics alarm have not been deployed:

\$ sudo contrail-status Pod Service Original Name Original Version State Id Status analytics api contrail-analytics-api rhel-queens-2005-62 running 489b07cbbbef Up 18 hours analytics collector contrail-analytics-collector rhel-queens-2005-62 running 5da4f99b045f Up 18 hours analytics nodemgr contrail-nodemgr rhel-queens-2005-62 running 28053f64f1bc Up 18 hours analytics provisioner contrail-provisioner rhel-queens-2005-62 running faa8de6d17e4 Up 18 hours analytics redis contrail-external-redis rhel-queens-2005-62 running 3e29dcc475d1 Up 18 hours analytics stunnel contrail-external-stunnel rhel-queens-2005-62 running 11a30f0f5e3b Up 18 hours == Contrail analytics == nodemgr: active api: active

Only Contrail analytics collector is deployed and active.

#### **Contrail Analytics Database Node**

collector: active

Contrail analytics database is only deployed when the analytics database component is enabled. The following example shows the Contrail status on the Contrail analytics database node:

```
$ sudo contrail-status
Pod Service Original Name Original Version
```

State Id Status
database cassandra contrail-external-cassandra rhel-queens-191023 running ec05bd8c34c4 Up 2 weeks
database nodemgr contrail-nodemgr rhel-queens-191023 running 25a6c58d5144 Up 2 weeks
database query-engine contrail-analytics-query-engine rhel-queens-191023 running f90f7ae16b48 Up 2 weeks
== Contrail database ==
nodemgr: active
query-engine: active

#### Single Node Contrail Controller

cassandra: active

#### Contrail Controller Node (with All Analytics Optional Components)

Following is the Contrail status on Contrail controller node when Contrail analytics SNMP, Contrail analytics alarm, and Contrail analytics database have been deployed:

\$ sudo contrail-status Pod Service Original Name Original Version State Id Status analytics api contrail-analytics-api rhel-queens-1912-46 running bf87cc51fb36 Up 8 weeks analytics collector contrail-analytics-collector rhel-queens-1912-46 running 0ae1ca0fb1f2 Up 8 weeks analytics nodemgr contrail-nodemgr rhel-queens-1912-46 running 24e9174056d0 Up 8 weeks analytics redis contrail-external-redis rhel-queens-1912-46 running 9d7135b6b9d8 Up 8 weeks analytics stunnel contrail-external-stunnel rhel-queens-1912-46 running 30d413bad4f1 Up 8 weeks analytics-alarm alarm-gen contrail-analytics-alarm-gen rhel-queens-1912-46 running 2f40aeb42154 Up 8 weeks analytics-alarm kafka contrail-external-kafka rhel-queens-1912-46 running 8cd54b9520af Up 8 weeks analytics-alarm nodemgr contrail-nodemgr rhel-queens-1912-46 running afeadd231273 Up 8 weeks analytics-alarm zookeeper contrail-external-zookeeper rhel-queens-1912-46 running 118b116b2721 Up 8 weeks

analytics-snmp nodemgr contrail-nodemgr rhel-queens-1912-46 running f623346fff53 Up 8 weeks analytics-snmp snmp-collector contrail-analytics-snmp-collector rhel-queens-1912-46 running 152b037af72d Up 8 weeks analytics-snmp topology contrail-analytics-snmp-topology rhel-queens-1912-46 running 5226847e74f3 Up 8 weeks config api contrail-controller-config-api rhel-queens-1912-46 running b8ba22697cfe Up 8 weeks config device-manager contrail-controller-config-devicemgr rhel-queens-1912-46 running 29f9b248f850 Up 8 weeks config nodemgr contrail-nodemgr rhel-queens-1912-46 running 2f3f84d5d2b4 Up 8 weeks config schema contrail-controller-config-schema rhel-queens-1912-46 running 334906b962fb Up 8 weeks config svc-monitor contrail-controller-config-svcmonitor rhel-queens-1912-46 running a8581c37f9ab Up 8 weeks config-database cassandra contrail-external-cassandra rhel-queens-1912-46 running e47a3e430fe6 Up 8 weeks config-database nodemgr contrail-nodemgr rhel-queens-1912-46 running 4798399f0ec5 Up 8 weeks config-database rabbitmq contrail-external-rabbitmq rhel-queens-1912-46 running d80a5e8e8801 Up 8 weeks config-database zookeeper contrail-external-zookeeper rhel-queens-1912-46 running b1c430201497 Up 8 weeks control control contrail-controller-control-control rhel-queens-1912-46 running e478128385f7 Up 8 weeks control dns contrail-controller-control-dns rhel-queens-1912-46 running f9752a324d71 Up 8 weeks control named contrail-controller-control-named rhel-queens-1912-46 running 66c992adced5 Up 8 weeks control nodemgr contrail-nodemgr rhel-queens-1912-46 running 3c9a0270ab1a Up 8 weeks database cassandra contrail-external-cassandra rhel-queens-1912-46 running f85ead18fb26 Up 8 weeks database nodemgr contrail-nodemgr rhel-queens-1912-46 running 0d9f471003ea Up 8 weeks database query-engine contrail-analytics-query-engine rhel-queens-1912-46 running 40a092abbccf Up 8 weeks webui job contrail-controller-webui-job rhel-queens-1912-46 running 432f686a8abf Up 8 weeks webui web contrail-controller-webui-web rhel-queens-1912-46 running 4341432ce9a4 Up 8 weeks

== Contrail control ==
control: active
nodemgr: active
named: active
dns: active
== Contrail analytics-alarm ==
nodemgr: active
kafka: active
alarm-gen: active
== Contrail database ==
nodemgr: active
query-engine: active
cassandra: active
== Contrail analytics ==
nodemgr: active

nodemgr: active api: active collector: active

== Contrail config-database ==
nodemgr: active
zookeeper: active
rabbitmq: active
cassandra: active

== Contrail webui ==
web: active
job: active

== Contrail analytics-snmp ==
snmp-collector: active
nodemgr: active
topology: active

== Contrail config ==
svc-monitor: active
nodemgr: active
device-manager: active
api: active
schema: active

Contrail database (query), analytics alarm, and SNMP are deployed and active.

#### **Contrail Controller Node (without Analytics Optional Components)**

Following is an example of the Contrail status on Contrail controller node when Contrail analytics SNMP, Contrail analytics alarm, and Contrail analytics database have not been deployed:

\$ sudo contrail-status Pod Service Original Name Original Version State Id Status analytics api contrail-analytics-api rhel-queens-2005-62 running b1ddca562595 Up 10 hours analytics collector contrail-analytics-collector rhel-queens-2005-62 running f6860911ee16 Up 10 hours analytics nodemgr contrail-nodemgr rhel-queens-2005-62 running 37a0d8744e31 Up 10 hours analytics provisioner contrail-provisioner rhel-queens-2005-62 running e2f9a4605d63 Up 10 hours analytics redis contrail-external-redis rhel-queens-2005-62 running 1d0a193983b0 Up 10 hours analytics stunnel contrail-external-stunnel rhel-queens-2005-62 running 695d61045e63 Up 10 hours config api contrail-controller-config-api rhel-queens-2005-62 running 41eb0caef12d Up 10 hours config device-manager contrail-controller-config-devicemgr rhel-queens-2005-62 running f3158c67d792 Up 10 hours config nodemgr contrail-nodemgr rhel-queens-2005-62 running 4138cc386e69 Up 10 hours config provisioner contrail-provisioner rhel-queens-2005-62 running 45aae86bb41a Up 10 hours config schema contrail-controller-config-schema rhel-queens-2005-62 running 2497392980d0 Up 10 hours config svc-monitor contrail-controller-config-svcmonitor rhel-queens-2005-62 running b2ed20209aa7 Up 10 hours config-database cassandra contrail-external-cassandra rhel-queens-2005-62 running abd3efad8075 Up 10 hours config-database nodemgr contrail-nodemgr rhel-queens-2005-62 running bcc74ecb37cc Up 10 hours config-database provisioner contrail-provisioner rhel-queens-2005-62 running 9de114119be5 Up 10 hours config-database rabbitmq contrail-external-rabbitmq rhel-queens-2005-62 running d623f5d3da79 Up 10 hours

config-database zookeeper contrail-external-zookeeper rhel-queens-2005-62 running 2c4f47c2fdc1 Up 10 hours control controll-controller-control-control rhel-queens-2005-62 running 56e238791c60 Up 10 hours control dns contrail-controller-control-dns rhel-queens-2005-62 running 6cfc801451f9 Up 10 hours control named contrail-controller-control-named rhel-queens-2005-62 running f033a8bf5b88 Up 10 hours control nodemgr contrail-nodemgr rhel-queens-2005-62 running 7381053ff80f Up 10 hours control provisioner contrail-provisioner rhel-queens-2005-62 running a3851c25f427 Up 10 hours webui job contrail-controller-webui-job rhel-queens-2005-62 running 80cd5c06ff39 Up 10 hours webui web contrail-controller-webui-web rhel-queens-2005-62 running 51a2f164a259 Up 10 hours

== Contrail control ==
control: active
nodemgr: active
named: active
dns: active

== Contrail analytics ==
nodemgr: active
api: active
collector: active

== Contrail config-database ==
nodemgr: active
zookeeper: active
rabbitmq: active
cassandra: active

== Contrail config ==
svc-monitor: active
nodemgr: active
device-manager: active
api: active
schema: active

== Contrail webui ==

web: active job: active

Contrail database (query), analytics alarm, and SNMP are not deployed.

# **Contrail Web UI**

#### Web UI with Optional Components

Figure 146 on page 324 displays the Contrail Web UI dashboard with all optional analytics components deployed.

#### Figure 146: Web UI - All Optional Analytics Components Deployed

| Infrastructure                     | Monitor           | Configure               |                       | Setting         | Query          |
|------------------------------------|-------------------|-------------------------|-----------------------|-----------------|----------------|
| - Dashboard                        | Infrastructure    | Infrastructure          | Networking            | Config DB       | Flows          |
| Divergent Toppalarer               | Dashboard         | Global Config           | Load Balancing        | FQ Name Table   | Flow Series    |
| Physical topology                  | Physical Topology | BGP Routers             | Networks              | UUID Table      | Flow Record    |
| <ul> <li>Control Nodes</li> </ul>  | Control Nodes     | Link Local Services     | Ports                 | Shared Table    | Query Queue    |
| - Virtual Routers                  | Virtual Routers   | RBAC                    | Policies              | Introspect      | Sessions       |
| - Analytics Nodes                  | Analytics Nodes   | Nodes                   | Security Groups       | Control Nodes   | Session Series |
|                                    | Config Nodes      | Project Settings        | Routers               | Virtual Router  | Session Record |
| - Config Nodes                     | Database Nodes    | Service Appliance Sets  | IP Address Management | Analytics Nodes | Query Queue    |
| <ul> <li>Database Nodes</li> </ul> | Security          | Service Appliances      | Floating IP Pools     | Config Nodes    | Logs           |
| Security                           | Dashboard         | Security                | Floating IPs          | Config Editor   | System Logs    |
| Networking                         | Traffic Groups    | Global Policies         | Routing               |                 | Object Logs    |
| a netwonung                        | Networking        | Project Scoped Policies | QoS                   |                 | Query Queue    |
| <ul> <li>Debug</li> </ul>          | Dashboard         | Tags                    | SLO                   |                 | Statistics     |
| Alarms                             | Projects          | Global Tags             | Services              |                 | Query          |
|                                    | Networks          | Project Scoped Tags     | Service Templates     |                 | Query Queue    |
|                                    | Instances         | Physical Devices        | Service Instances     |                 |                |
|                                    | Interfaces        | Physical Routers        | Health Check          |                 |                |
|                                    | Debug             | Interfaces              | BGP as a Service      |                 |                |
|                                    | Packet Capture    |                         | DN5                   |                 |                |
|                                    | Alarms            |                         | Servers               |                 |                |
|                                    | Dashboard         |                         | Records               |                 |                |
|                                    |                   |                         | Alarms                |                 |                |
|                                    |                   |                         | Project               |                 |                |

A database node is visible in the infrastructure dashboard.

| 🔟 🥕 🌣 Q           | Monito      | or▼ > li    | nfrastructu | ire 🔻 🕥 Das    | shboard 🖣 | ,      |                    |               |               |      |          |           | <b>Q</b> Search Site | map |
|-------------------|-------------|-------------|-------------|----------------|-----------|--------|--------------------|---------------|---------------|------|----------|-----------|----------------------|-----|
| Monitor 🗸         |             |             |             |                |           |        |                    |               |               |      |          |           |                      |     |
| Infrastructure    | 3<br>Virtur | Poutors     |             | 1<br>Control N | lodos     |        | 1<br>Applytics No. | loc           | 1<br>Config N | odor |          |           | lodor                | C   |
| - Dashboard       | virtua      | arkouters   |             | Control N      | loues     |        | Analytics Not      | ies           | Coning is     | oues |          | Databasei | lodes                |     |
| Physical Topology |             | 50          |             |                |           |        |                    |               |               |      |          |           | •                    | Q   |
| Control Nodes     |             | 40          |             |                |           |        |                    |               |               |      |          |           |                      | Q   |
| - Virtual Routers | ce (GB)     | 30          |             |                |           |        |                    |               |               |      |          |           |                      | *   |
| Analytics Nodes   | ed Spac     | 30          |             |                |           |        |                    |               |               |      |          |           |                      | Ħ   |
| - Config Nodes    | Use         | 20          |             |                |           |        |                    |               |               |      |          |           |                      |     |
| Database Nodes    |             | 10          |             |                |           |        |                    |               |               |      |          |           |                      |     |
| 🗊 Security        |             | 0           | 20          | 40             | 60        | 80     | 100                | 120           | 140           | 160  | 180      | 200       | 220                  |     |
| Networking        |             |             |             |                |           |        | Avail              | able Space (G | B)            |      |          |           |                      |     |
| 📩 Debug           |             |             |             |                |           |        |                    |               |               |      |          |           |                      |     |
| Alarms            | Logs        |             |             |                | ~         | Syste  | m Informat         | ion           |               |      | Alarms   |           |                      | ~   |
|                   | No data     | a available | 2.          |                |           | No. of | servers 4          |               |               |      | No Alarm | s found.  |                      |     |
|                   |             |             |             |                |           | No. of | logical node       | s 7           |               |      |          |           |                      |     |

# Figure 147: Web UI - Database Node in Dashboard

# Web UI without Optional Components

Figure 148 on page 326 displays the Contrail Web UI dashboard without optional analytics components deployed.

| hitor <         |                 |                         |                       | Q Search Menu   |
|-----------------|-----------------|-------------------------|-----------------------|-----------------|
| Infrastructure  | Monitor         | Configure               |                       | Setting         |
| Dashboard       | Infrastructure  | Infrastructure          | Networking            | Config DB       |
| Control Nodes   | Dashboard       | Global Config           | Load Balancing        | FQ Name Table   |
| control wodes   | Control Nodes   | BGP Routers             | Networks              | UUID Table      |
| Virtual Routers | Virtual Routers | Link Local Services     | Ports                 | Shared Table    |
| Analytics Nodes | Analytics Nodes | RBAC                    | Policies              | Introspect      |
| Config Nodes    | Config Nodes    | Nodes                   | Security Groups       | Control Nodes   |
| Database Meder  | Database Nodes  | Project Settings        | Routers               | Virtual Router  |
| Database wodes  | Networking      | Service Appliance Sets  | IP Address Management | Analytics Nodes |
| Networking      | Dashboard       | Service Appliances      | Floating IP Pools     | Config Nodes    |
| Debug           | Projects        | Security                | Floating IPs          | Config Editor   |
|                 | Networks        | Global Policies         | Routing               |                 |
|                 | Instances       | Project Scoped Policies | QoS                   |                 |
|                 | Interfaces      | Tags                    | SLO                   |                 |
|                 | Debug           | Global Tags             | Services              |                 |
|                 | Packet Capture  | Project Scoped Tags     | Service Templates     |                 |
|                 | I.              | Physical Devices        | Service Instances     |                 |
|                 |                 | Physical Routers        | Health Check          |                 |
|                 |                 | Interfaces              | BGP as a Service      |                 |
|                 |                 |                         | DNS                   |                 |
|                 |                 |                         | Servers               |                 |
|                 |                 |                         | Records               |                 |
|                 |                 |                         |                       |                 |

# Figure 148: Web UI - Optional Analytics Components Not Deployed

No database node is visible in the infrastructure dashboard:

# Figure 149: Web UI - Database Node Not Visible in Dashboard

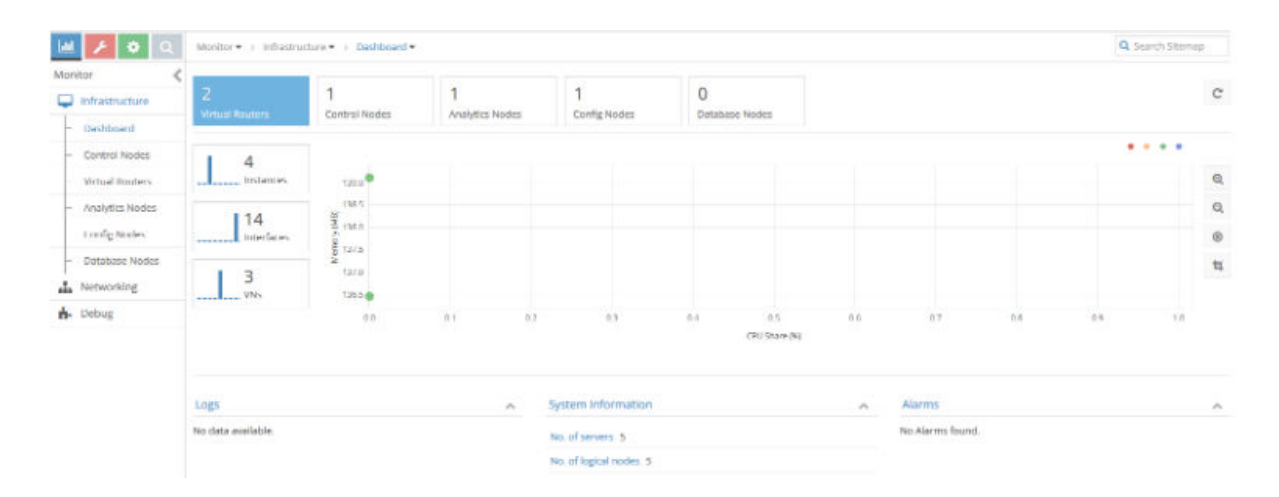

#### **Analytics Alarm Feature Enabled**

Figure 150 on page 327 displays the **Monitor > Alarms** menu.

| Monitor <        | Events Alen | ms     |       |       |       |        |       |       |       |       |           |        |
|------------------|-------------|--------|-------|-------|-------|--------|-------|-------|-------|-------|-----------|--------|
| 🖵 Infrastructure |             |        |       |       |       |        |       |       |       |       | Action A  | larme  |
| B Security       |             |        |       |       |       |        |       |       |       |       | No Alarms | Found. |
| A Networking     |             |        |       |       |       |        |       |       |       |       |           |        |
| n- Debug         |             |        |       |       |       |        |       |       |       |       |           |        |
| 🌲 Alarms         |             |        |       |       |       |        |       |       |       |       |           |        |
| Dashboard        |             |        |       |       |       |        |       |       |       |       |           |        |
|                  |             |        |       |       |       |        |       |       |       |       |           |        |
|                  | suur        |        |       |       |       |        |       |       |       |       |           |        |
|                  | Active A    | 5at.09 | 06.00 | 12:00 | 18.00 | Jun 07 | 06    | x     | 12:00 | 18.00 |           |        |
|                  | Events Ő    |        |       |       |       |        |       |       |       |       |           |        |
|                  |             | 18:00  | 18:15 | 18:00 | 18:45 | 19:00  | 19:15 | 19:30 | 19:45 | 20:00 |           |        |

#### Figure 150: Web UI - Monitor > Alarms Menu

Figure 151 on page 327 displays the **Configure > Alarms** menu.

Figure 151: Web UI - Configure > Alarms Menu

| 🔟 🥕 🔍 🔍            | Configure • > Alarma • > Pro | ojett • 🕤 default-domain • | ) dema =  |      | Q Search S | Remap |
|--------------------|------------------------------|----------------------------|-----------|------|------------|-------|
| Configure <        | Alarm Rules                  |                            |           |      | + n A      | Q C   |
| Infrastructure     | Name .                       | Severity                   | LIVE Keys | 8.4e |            |       |
| Security           | No Alarms found              |                            |           |      |            |       |
| 🐌 Tags             |                              |                            |           |      |            |       |
| E Physical Devices |                              |                            |           |      |            |       |
| A Networking       |                              |                            |           |      |            |       |
| % Services         |                              |                            |           |      |            |       |
| O DNS              |                              |                            |           |      |            |       |
| Alarms             |                              |                            |           |      |            |       |
| - Project          |                              |                            |           |      |            |       |

Figure 152 on page 328 displays the dialog box which appears when **Global Alarm**, next to Logged in User in the upper right, is selected.

Figure 152: Web UI - Global Alarm Settings

| H × O Q            | Configure + > Alarma | • > Project.• > default-domain • > demo • |                           | Q. Search Silemap |
|--------------------|----------------------|-------------------------------------------|---------------------------|-------------------|
| Configure 🔇        | Alarm Rules          |                                           | ×                         | + = A Q C         |
| infrastructure     | C Name               |                                           |                           |                   |
| Security           | No Alarms found      | Alarms                                    | Tillier Alarms • 🖯 🛦 Q, C |                   |
| Tags               |                      | No Alarms Found.                          | Source                    |                   |
| I Physical Devices |                      |                                           |                           |                   |
| . Networking       |                      |                                           | Canad                     |                   |
| % Services         |                      |                                           | 2                         |                   |
| O DNS              |                      |                                           |                           |                   |
| Alarma             |                      |                                           |                           |                   |
| - Project          |                      |                                           |                           |                   |

#### **Analytics Alarm Feature Disabled**

If the alarm analytics component is not deployed, then Contrail Web UI should not display the following alarm references:

- Global Alarm (Next to Logged in User)
- Monitor > Alarms
- Configure > Alarms

There is not an appearance of Global Alarm or **Alarms** entry in the Monitor menu:

| m 🝾 👌 🗹           | Monitor • > Infrastrue | chure • > Dashboard • |                      |                          |                   |                        |                  |     | Q s | earch Sitema | ip  |
|-------------------|------------------------|-----------------------|----------------------|--------------------------|-------------------|------------------------|------------------|-----|-----|--------------|-----|
| Ionitor           | 2<br>Virtual Routers   | 1<br>Control Nodes    | 1<br>Analytics Nodes | 1<br>Config Nodes        | 0<br>Database Noo | des                    |                  |     |     |              | C   |
| - Control Nodes   |                        |                       |                      |                          |                   |                        |                  |     |     | • • •        |     |
| - Virtual Routers | 4 Instances            | 139.5                 |                      |                          |                   |                        |                  |     |     |              | Q   |
| - Analytics Nodes | 114                    | @ <sup>138.5</sup>    |                      |                          |                   |                        |                  |     |     |              | Q   |
| - Config Nodes    | 14<br>Interfaces       | 78, 136,0             |                      |                          |                   |                        |                  |     |     |              |     |
| - Database Nodes  |                        | N 1375                |                      |                          |                   |                        |                  |     |     |              | tţ. |
| Networking        | VNs                    | 136.5                 |                      |                          |                   |                        |                  |     |     |              |     |
| J. Debug          |                        | 0.0                   | 0.1 0.2              | 0.3                      | 0.4<br>CPI        | 0.5 0.6<br>U Share (%) | 0.7              | 8.0 | 0.9 | 1.0          |     |
|                   | Logs                   |                       | ~                    | System Information       |                   | ^                      | Alarms           |     |     |              | ^   |
|                   | No data available.     |                       |                      | No. of servers 5         |                   |                        | No Alarms found. |     |     |              |     |
|                   |                        |                       |                      | No. of logical nodes 5   |                   |                        |                  |     |     |              |     |
|                   |                        |                       |                      | Version 2005 (Build 62.) | e17)              |                        |                  |     |     |              |     |

Alarms menu still available in Configure menu.

| 🔟 🥕 🗢 Q          | Configure • > Alarms • > Pro | oject 🔹 🤉 default-domain 🖜 | • j demo • |      | c | Q Search Sitemap |     |     |  |  |
|------------------|------------------------------|----------------------------|------------|------|---|------------------|-----|-----|--|--|
| Configure <      | Alarm Rules                  |                            |            |      | + | п.,              | * ( | a c |  |  |
| Infrastructure   | Name                         | Severity                   | UVE Keys   | Rule |   |                  |     |     |  |  |
| Security         | No Alarms found              |                            |            |      |   |                  |     |     |  |  |
| 🌑 Tags           |                              |                            |            |      |   |                  |     |     |  |  |
| Physical Devices |                              |                            |            |      |   |                  |     |     |  |  |
| Networking       |                              |                            |            |      |   |                  |     |     |  |  |
| % Services       |                              |                            |            |      |   |                  |     |     |  |  |
| O DNS            |                              |                            |            |      |   |                  |     |     |  |  |
| Alarms           |                              |                            |            |      |   |                  |     |     |  |  |
| Project          |                              |                            |            |      |   |                  |     |     |  |  |

#### Figure 154: Analytics Alarm Disabled - Configure > Alarms

# Analytics SNMP Feature Enabled

Figure 155 on page 329 displays the Physical Topology option in the Monitor menu.

#### Figure 155: Analytics SNMP Feature Enabled - Physical Topology Menu Available

| bbl | 1 0 Q             | Monitor • > Infrastructure • > Physical Topology •                                                                               | Q     | search : | Sitem | ap |
|-----|-------------------|----------------------------------------------------------------------------------------------------|-------|----------|-------|----|
| Mon | iitor <           |                                                                                                    |       |          |       |    |
|     | Infrastructure    | No. of a standard standard standard standard standard standard standard standard standard standard standard st                   |       |          |       |    |
| -   | Dashboard         | No physical device found,                                                                                                    |       |          |       |    |
| +   | Physical Topology |                                                                                                    |       |          |       |    |
| ł   | Control Nodes     |                                                                                                    |       |          |       |    |
| F   | Virtual Routers   |                                                                                                    |       |          |       |    |
| ł   | Analytics Nodes   |                                                                                                    |       |          |       |    |
| 1   | Config Nodes      |                                                                                                    |       |          |       |    |
| ł   | Database Nodes    |                                                                                                    |       |          |       |    |
| 1   | Security          |                                                                                                    |       |          |       |    |
| 4   | Networking        |                                                                                                    |       |          |       |    |
| ÷.  | Debug             | -                                                                                                    |       |          |       |    |
|     | Alarms            | Map Flows Trace Rows                                                                                                    |       |          |       |    |
|     |                   | Query Flow Records                                                                                                    |       |          |       | v  |
|     |                   | Olek here to separat v                                                                                                    |       |          |       |    |
|     |                   | Flows                                                                                                    | ۲     | ۸        | Q     | ~  |
|     |                   | Source IP Source Port Source Network Virtual Router Destination IP Destination Destination Netwo Encapsulation Endpoint Protocol | Bytes | /Pkts    |       |    |
|     |                   | No data available.                                                                                                    |       |          |       |    |

#### **Analytics SNMP Feature Disabled**

If the alarm analytics component is not provisioned, then Contrail Web UI does not display the Physical Topology menu option.

|                 | Monitor • ) Infrastruc | ture • ) Deshboard • |                      |                        |               |               |     |                 |     | <b>∝</b> ∋e | BLCD 201600 |
|-----------------|------------------------|----------------------|----------------------|------------------------|---------------|---------------|-----|-----------------|-----|-------------|-------------|
| Infrastructure  | 2<br>Virtual Routers   | 1<br>Control Nodes   | 1<br>Analytics Nodes | 1<br>Config Nodes      | 0<br>Database | Nodes         |     |                 |     |             |             |
| Dashboard       |                        |                      |                      |                        |               |               |     |                 |     | 1.0         |             |
| Control Nodes   | 4                      | 130.5                |                      |                        |               |               |     |                 |     | ·           |             |
| Virtual Routers | Instances              | 139.0                |                      |                        |               |               |     |                 |     |             |             |
| Analytics Nodes | 114                    | e 138.5              |                      |                        |               |               |     |                 |     |             |             |
| Config Nodes    | Interfaces             | 40 K 138.0           |                      |                        |               |               |     |                 |     |             |             |
| Database Nodes  |                        | 137.5                |                      |                        |               |               |     |                 |     |             |             |
| Networking      | 3<br>VNs               | 136.5                |                      |                        |               |               |     |                 |     |             |             |
| Debug           |                        | 0.0                  | 0.1 0.3              | 0.3                    | 0.4           | 05            | 0.6 | 0.7             | 0.8 | 0.9         | 1.0         |
|                 |                        |                      |                      |                        |               | CPU Share (%) |     |                 |     |             |             |
|                 | Logs                   |                      | ^                    | System Information     |               |               | ^   | Alarms          |     |             |             |
|                 | No data available.     |                      |                      | No. of servers 5       |               |               |     | No Alarms found |     |             |             |
|                 |                        |                      |                      | No. of logical nodes 5 |               |               |     |                 |     |             |             |

#### Figure 156: Analytics SNMP Feature Disabled - Physical Topology Menu Not Available

#### **Analytics Database Enabled**

If analytics database is provisioned, then Contrail Web UI displays the Query page.

#### Figure 157: Analytics Database Enabled - Query Page Available

| 🔟 🥕 🗘 🔍       | Query▼> Plows▼> How Series▼                                                                       |              |       | Q Search S | temap |
|---------------|---------------------------------------------------------------------------------------------------|--------------|-------|------------|-------|
| Query <       | Q Query                                                                                           |              |       |            | ^     |
| I Flows       | Time Kange                                                                                        |              |       |            |       |
| - Flow Series | Last 10 Mins 💌                                                                                    |              |       |            |       |
| - Flow Record | Select                                                                                            | Time Granula | arity |            |       |
| Query Queue   | T+, vrouter, sourcein, sourcein, destin, destin, protocol, sport, dport, SUM(backets), SUM(bytes) | 60           | :     | secs       | •     |
| E Sessions    |                                                                                                   |              |       |            |       |
| →≣ Logs       | Show Advensed Options                                                                             |              |       |            |       |
| Mathematics   | Ron Query Reset                                                                                   |              |       |            |       |
|               |                                                                                                   |              |       |            |       |

#### **Analytics Database Disabled**

If analytics database is not provisioned, then Contrail Web UI should not display the Query page. Query page logo is unavailable to launch Query page.

#### Figure 158: Analytics Database Disabled - Query Page Logo Not Available

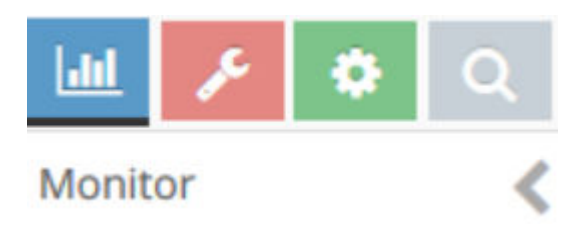

# **Tripleo Provisioning**

#### Multi-Nodes Contrail Controller Topology

In order to enable or disable the Contrail analytics optional components, TripleO templates have to be modified.

- In ContrailAnalytics role, **ContrailAnalyticsSnmp**, and **ContrailAnalyticsAlarm** resources can be removed:
  - OS::TripleO::Services::ContrailAnalytics
  - OS::TripleO::Services::ContrailAnalyticsSnmp
  - OS::TripleO::Services::ContrailAnalyticsAlarm
- ContrailAnalyticsDatabase role can also be removed (not selected using ContrailAnalyticsDatabaseCount = 0) into a rollout as this role is deploying only ContrailAnalyticsDatabase resource:
  - OS::TripleO::Services::ContrailAnalyticsDatabase
- ContrailController role is kept unchanged.

#### Single Node Contrail Controller Topology

In order to enable or disable the Contrail analytics optional components, TripleO templates have to be modified. In ContrailController role, **ContrailAnalyticsSnmp**, **ContrailAnalyticsAlarm**, and **ContrailAnalyticsDatabase** resources can be removed, other contrail resources are kept:

- name: ContrailController
  - OS::TripleO::Services::ContrailAnalytics
  - OS::TripleO::Services::ContrailAnalyticsAlarm

- OS::TripleO::Services::ContrailAnalyticsDatabase
- OS::TripleO::Services::ContrailAnalyticsSnmp
- OS::TripleO::Services::ContrailCertmongerUser
- OS::TripleO::Services::ContrailConfig
- OS::TripleO::Services::ContrailConfigDatabase
- OS::TripleO::Services::ContrailControl
- OS::TripleO::Services::ContrailWebui

#### **TripleO Template Update**

TripleO templates were updated in June 2020 to allow disabling the provisioning of Contrail analytics components.

Earlier Contrail TripleO templates have to be patched in order to replace docker/services/contrail/contrailbase.yaml file in which optional analytics component provision is hardcoded:

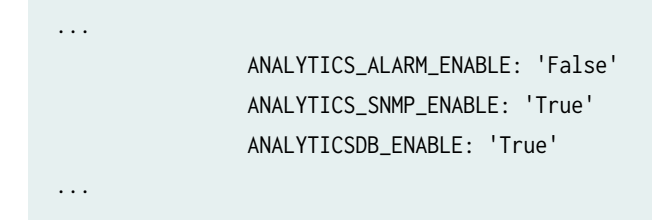

# Appendix

#### **Contrail Command UI**

The disabled roles and charts are visible on the Query page but they are not operational.

| =                      | CONTRAIL | QUERY → Flows 📮 Padmin 🖌 🖓                                                                                 |   |
|------------------------|----------|----------------------------------------------------------------------------------------------------|---|
| Q Search               |          | Series Records                                                                                             |   |
| ☆ FAVORITES            | · ·      | Time Range* Select Terms* Filter* Time Granularity* Unit*                                                  |   |
| MONITORING             | >        | Last 10 Mins V terms: T=, vrouter, sourcei 🖉 limit: 150000 & sort_fields: & sort: as 🖉 60 secs V Reset Run |   |
| INFRASTRUCTU           | JRE >    | Flow Series Results Q                                                                                      |   |
| OVERLAY                | >        | TIME SOURCE VN SOURCE IP DESTINATION VI DESTINATION IF PROTOCOL SOURCE PORT DESTINATION PI SUM(PACKETS)    |   |
| WORKLOADS              | >        |                                                                                                    |   |
| IAM                    | >        |                                                                                                    |   |
| SERVICES               | >        |                                                                                                    |   |
| SECURITY               | >        | No data to display                                                                                         |   |
| DEBUG                  | >        |                                                                                                    |   |
| DNS                    | >        |                                                                                                    |   |
| QUERY                  | >        |                                                                                                    |   |
| External applications: |          |                                                                                                    | • |

# Figure 159: Query Page Visible in Dashboard

Regardless that the alarm, SNMP, and database analytics roles have been disabled, they are still reported by Contrail Command.

|                | MAND | INFRASTRUCTURE • Se                                   | rvers                                           |                   | ı   ۵                                                                                       | 🔁 admin 👻     | Å admin 🝷   🧿    |
|----------------|------|-------------------------------------------------------|-------------------------------------------------|-------------------|---------------------------------------------------------------------------------------------|---------------|------------------|
| Q Search       |      | Servers Images                                        | Credentials Key pairs                           | Server Profiles   |                                                                                             |               |                  |
| 17 FAVORITES   | ×.   | Servers                                               |                                                 |                   | 9.0 0 C G                                                                                   | Import        | Discovery Create |
| MONITORING     | >    | THAME                                                 | Түре                                            | IP ADDRESS        | SERVER PROFILE CLUSTER NAME                                                                 | CLUSTER ROLES |                  |
| INFRASTRUCTURE | >    | * 🗍 jnprca01.tstjnpr.com                              | physical/virtual                                | 192.168.24.41     | 5716fdfd-edfe-4201-ba                                                                       | 4             |                  |
| OVERLAY        | >    | Details                                               |                                                 | Cluster and Roles |                                                                                             |               | TEXT CODE        |
| WORKLOADS      | >    | Type private                                          |                                                 | Cluster           | 5716fdfd-edfe-4201-ba47-69191c8ae02b                                                        |               |                  |
| IAM            | >    | Name Inprcac<br>UUID 03d96b<br>Management Interface - | 1.15tjnpr.com<br>bb-ec46-4940-96c4-0005cb7156db | Guster Koles      | contrail_analytics_anmi_node<br>contrail_analytics_database_node<br>contrail_analytics_node |               |                  |
| SERVICE5       | >    | MAC address -                                         |                                                 |                   | contrail_analytics_alarm_node                                                               |               |                  |
| SECURITY       | >    | Disk Partition(s)                                     | (24.41                                          |                   |                                                                                             |               |                  |
| DEBUG          | >    | Inprcc01.tstjnpr.com                                  | physical/Virtual                                | 192,168,24,21     | 5716fdfd-edfe-4201-ba                                                                       | 4             |                  |
| DNS            | >    | Inprcp01.tstjnpr.com                                  | physical/virtual                                | 192.168.24.61     | 5716fdfd-edfe-4201-ba                                                                       | . 2           |                  |
|                |      | ▶inprct01.tstjnpr.com                                 | physical/virtual                                | 192.168.24.11     | 5716fdfd-edfe-4201-ba                                                                       | . 4           |                  |
|                |      | Inprctdpdk01.tstjnpr.com                              | physical/virtual                                | 192.168.24,71     | 5715fdfd-edfe-4201-ba                                                                       | 2             |                  |

# Figure 160: Disabled Roles Still Visible in Contrail Command

The following five charts will always display empty.

| ≡ 🙆 🖁                  | ONTRAIL<br>OMMAND |               | ashboards    |                     |               | 🚨   🔁 admin   Å admin 🔹   ⊘      |
|------------------------|-------------------|---------------|--------------|---------------------|---------------|----------------------------------|
| Q Search               |                   | Compute Nodes | Config Nodes | Analytics Nodes     | Control Nodes | Database Nodes                   |
| SP FAVORITES           | ~                 | Active Flows  |              |                     |               | Vrouter Agent Stats              |
| MONITORING             | >                 |               |              |                     |               |                                  |
| INFRASTRUCTUR          | RE >              |               |              |                     |               |                                  |
| OVERLAY                | >                 |               |              |                     |               |                                  |
| WORKLOADS              | >                 |               |              |                     |               |                                  |
| IAM                    | >                 |               |              |                     |               |                                  |
| SERVICES               | >                 |               |              |                     |               |                                  |
| SECURITY               | >                 |               |              |                     |               | Blabsk-andel, anglets junger and |
| DEBUG                  | >                 |               |              |                     |               |                                  |
| DNS                    | >                 | Packet Drops  |              | System CPU Percenti | es            | System Memory Percentiles        |
| QUERY                  | >                 |               |              |                     |               |                                  |
| External applications: |                   |               |              |                     |               |                                  |

Figure 161: Empty Charts in Compute Nodes

# Figure 162: Empty Charts in Config Nodes

| ≡ 🙆 😋                  | MMAND            |               | Dashboards   |                 |               | 🚨   🔁 admin   💪 admin 👻   🕥 |  |  |  |
|------------------------|------------------|---------------|--------------|-----------------|---------------|-----------------------------|--|--|--|
| Q Search               |                  | Compute Nodes | Config Nodes | Analytics Nodes | Control Nodes | Database Nodes              |  |  |  |
| 52 FAVORITES           | ~                | Response Size |              |                 | Response Time |                             |  |  |  |
| MONITORING             | >                |               |              |                 |               |                             |  |  |  |
| INFRASTRUCTURE         | >                |               |              |                 |               |                             |  |  |  |
| OVERLAY                | >                |               |              |                 |               |                             |  |  |  |
| WORKLOADS              | >                |               |              |                 |               |                             |  |  |  |
| IAM                    | >                |               |              |                 |               |                             |  |  |  |
| SERVICES               | 2                |               |              |                 |               |                             |  |  |  |
| SECURITY               | >                |               |              |                 |               |                             |  |  |  |
| DEBUG                  | >                |               |              |                 |               |                             |  |  |  |
| DNS                    | >                |               |              |                 |               |                             |  |  |  |
| QUERY                  | >                |               |              |                 |               |                             |  |  |  |
| External applications: | <b>Ару</b> Ровмх |               |              |                 |               |                             |  |  |  |

| ≡ 🙅 🕫                  | MMAND     |                         | Dashboards   |                 |                    | 우   🗗 admin   홈 admin 👻   🧒 |  |  |  |  |
|------------------------|-----------|-------------------------|--------------|-----------------|--------------------|-----------------------------|--|--|--|--|
| Q Search               |           | Compute Nodes           | Config Nodes | Analytics Nodes | Control Nodes      | Database Nodes              |  |  |  |  |
| S FAVORITES            | ~         | DB Writes               |              |                 | Queries            |                             |  |  |  |  |
| MONITORING             | >         |                         |              |                 |                    |                             |  |  |  |  |
| INFRASTRUCTURE         | >         |                         |              |                 |                    |                             |  |  |  |  |
| OVERLAY                | >         |                         |              |                 |                    |                             |  |  |  |  |
| WORKLOADS              | >         |                         |              |                 |                    |                             |  |  |  |  |
| IAM                    | >         |                         |              |                 |                    |                             |  |  |  |  |
| SERVICES               | >         |                         |              |                 |                    |                             |  |  |  |  |
| SECURITY               | >         |                         |              |                 |                    |                             |  |  |  |  |
| DEBUG                  | >         |                         |              |                 |                    |                             |  |  |  |  |
| DNS                    | >         | Message Traffic per Min |              |                 | Analytics Messages |                             |  |  |  |  |
| QUERY                  | >         |                         |              |                 |                    |                             |  |  |  |  |
| External applications: | APPFORM K |                         |              |                 |                    |                             |  |  |  |  |

Figure 163: Empty Charts in Analytics Nodes

# Figure 164: Empty Charts in Control Nodes

| ≡ 🙅 8                         | OMMAND |                             | Dashboards   |                 |                | 다 🏳 🔁 admin   쏩 admin 💌 🏾 👁 |
|-------------------------------|--------|-----------------------------|--------------|-----------------|----------------|-----------------------------|
| Q Search                      |        | Compute Nodes               | Config Nodes | Analytics Nodes | Control Nodes  | Database Nodes              |
| S <sup>A</sup> FAVORITES<br>0 | ~      | Updates Sent Per Control No | ide          |                 | Updates Receiv | red Per Control Node        |
| MONITORING                    | >      |                             |              |                 |                |                             |
| INFRASTRUCTU                  | RE >   |                             |              |                 |                |                             |
| OVERLAY                       | >      |                             |              |                 |                |                             |
| WORKLOADS                     | >      |                             |              |                 |                |                             |
| IAM                           | >      |                             |              |                 |                |                             |
| SERVICES                      | >      |                             |              |                 |                |                             |
| SECURITY                      | >      |                             |              |                 |                |                             |
| DEBUG                         | >      |                             |              |                 |                |                             |
| DNS                           | >      | BGP CPU Share               |              |                 | BGP Memory U   | sage                        |
| QUERY                         | >      |                             |              |                 |                |                             |
| External applications:        |        |                             |              |                 |                |                             |

CONTRAIL MONITORING > Dashboards Compute Nodes Config Nodes Analytics Nodes Control Nodes Database Nodes Cassandra CPU Share Pending Compactions MONITORING > INFRASTRUCTURE > OVERLAY WORKLOADS 5 IAM > SERVICES 5 SECURITY 5 DEBUG > Cassandra Disk Usage Cassandra Memory Usage DNS > 

The Alarms page displays alarms pulled from the Contrail analytics\_alarm component. When the analytics\_alarm component is disabled, the Alarms page will always display no data.

| Figure | 166: | Empty | Alarms | Page |
|--------|------|-------|--------|------|
|--------|------|-------|--------|------|

| ≡ ≙ ដ                  | OMMAND   | INFRASTRUCTURE  Clus | ster 5b2s6-node1.englab.juniper.net Details | 🚨 🏻 🔁 admin 🔷 💪 admin 👻 🖓 |
|------------------------|----------|----------------------|---------------------------------------------|---------------------------|
| Q Search               |          | Summary Peers        | Routes Alarms                               |                           |
| 😒 FAVORITES            | ~        |                      |                                             | Q. (?                     |
| MONITORING             | >        | SEVERITY TIME        | ALARM                                       | SOURCE                    |
| INFRASTRUCTUR          | e >      |                      |                                             |                           |
| OVERLAY                | >        |                      |                                             |                           |
| WORKLOADS              | >        |                      |                                             |                           |
| IAM                    | >        |                      |                                             |                           |
| SERVICES               | >        |                      |                                             |                           |
| SECURITY               | >        |                      |                                             |                           |
| DEBUG                  | >        |                      |                                             |                           |
| DNS                    | >        |                      |                                             |                           |
| QUERY                  | >        |                      |                                             |                           |
| External applications: | APPFORMX |                      |                                             |                           |

**Change History Table** 

Figure 165: Empty Charts in Database Nodes

Feature support is determined by the platform and release you are using. Use Feature Explorer to determine if a feature is supported on your platform.

| Release | Description                                                                                                    |
|---------|----------------------------------------------------------------------------------------------------|
| 2008    | TripleO templates were updated in June 2020 to allow disabling the provisioning of Contrail analytics components. |

# **Contrail Insights in Contrail Command**

#### IN THIS CHAPTER

- Contrail Insights Overview | 338
- Contrail Insights Flows in Contrail Command | 339
- Viewing Telemetry KPI Alarms for Fabric Devices and Ports | 353
- Adding, Editing, and Deleting sFlow Collector Nodes in Contrail Command | 364
- Adding or Deleting sFlow Collector Nodes by Modifying instances.yml | 378
- Configuring Contrail Insights Alarms using Contrail Command | 381
- Configuring Instances in Contrail Insights | 406
- Viewing Cluster Node Details and Metric Values | 412

# **Contrail Insights Overview**

Contrail Insights is a cloud service optimization tool that provides advanced monitoring, scheduling, and performance management for software-defined infrastructure, where containers and virtual machines (VMs) can have life cycles much shorter than in traditional development environments.

Contrail Insights leverages big-data analytics and machine learning in a distributed architecture that puts the power of self-driving infrastructure at the core of most any cloud. It redefines the state-of-the-art in telemetry and management across software-defined infrastructure and application software layers. On top of all of this, real-time and historic monitoring, performance visibility and dynamic optimization features improve cloud orchestration, security, accounting and planning to users.

Starting with Contrail release 5.1, the following Contrail Insights features are supported in Contrail Command:

- Installing Contrail Insights using Contrail Command
- Configuring Contrail Insights Alarms using Contrail Command
- Configuring Instances in Contrail Insights

• Viewing Cluster Node Details and Metric Values

**NOTE**: For information about installing Contrail Insights, see the *Contrail Installation and Configuration Guide*. For more information about Contrail Insights, see the Contrail Insights User Guide.

#### **RELATED DOCUMENTATION**

How to Install Contrail Command and Provision Your Contrail Cluster Configuring Contrail Insights Alarms using Contrail Command | **381** 

Configuring Instances in Contrail Insights | 406

Viewing Cluster Node Details and Metric Values | 412

# **Contrail Insights Flows in Contrail Command**

#### IN THIS SECTION

- Configuring Contrail Insights Flows from Contrail Command | 339
- Configuring Contrail Insights Flows During Fabric Onboarding | 340
- Configuring Contrail Insights Flows by Assigning Telemetry and sFlow Profiles to Devices | 341
- Removing a Telemetry Profile | 351

These topics describe how to configure Contrail Insights Flows from Contrail Command.

#### **Configuring Contrail Insights Flows from Contrail Command**

Starting with Contrail Networking Release 1910, Contrail Insights Flows is integrated in the Contrail Command UI. Contrail Insights Flows enables you to view telemetry information for the devices in a Contrail-managed data center fabric. With the addition of this feature, Contrail Command acts as a single pane of glass where you can access the features of both Contrail Networking and telemetry feature of Contrail Insights, providing you a unified telemetry experience.

For Contrail Networking Release 1910, the flow collector provisioning is disabled by default in the provisioning wizard. To enable flow collector provisioning, log in to the contrail\_command container and edit the /usr/share/contrail/public/feature-list.json file. Set the value for cluster\_user.xflow to true.

In Contrail Networking Release 1911 and later, the flow collector provisioning is enabled by default.

Contrail Networking Release 1911 supports provisioning of both in-band and out-of-band collectors. You can configure Contrail Insights Flows during initial setup, during fabric onboarding, or by creating and assigning telemetry and sFlow profiles to devices. For more information about configuring Contrail Insights Flows during Contrail Command installation, see Installing Contrail Insights and Contrail Insights Flows using Contrail Command in the *Contrail Installation and Upgrade Guide*.

# **Configuring Contrail Insights Flows During Fabric Onboarding**

You use this procedure to provision an In-Band collector during the fabric onboarding workflow. Here, the information that you entered during initial setup is displayed and you can specify the **Device Port** that you want to associate with the flow collector.

|               | INFRASTRUCTURE Fabrics                | ▶ Create Fabric                     |                              |                                          | û │ 답 admin │ å admin ▾                        |
|---------------|---------------------------------------|-------------------------------------|------------------------------|------------------------------------------|------------------------------------------------|
| Servers       | STEP 1 STEP 2<br>Create Fabric Device | STEP 3<br>e discovery Assign the ro | step 4<br>Dies Autoconfigure | STEP 5<br>Configure AppFormix Collectors | STEP 6 (optional)<br>Assign Telemetry Profiles |
| Fabrics       |                                       |                                     |                              |                                          |                                                |
| 🚔 Multi Cloud | configuration                         |                                     |                              |                                          |                                                |
| E Networks    | CIDR 30.1.1.0/24                      |                                     |                              |                                          |                                                |
| i⊟ Jobs       | Virtual IP Address 30.1.1.3           |                                     |                              |                                          |                                                |
|               | In-Band Collector Details             |                                     |                              |                                          |                                                |
|               | Hostname                              | Management IP                       | Interface Name               | Device - Port*                           |                                                |
|               | 5alls3-nodel                          | 10.87.3.85                          | enp3s0f1                     | 5a11-qfx3 - xe-0/0/2                     |                                                |
|               | Hostname                              | Management IP                       | Interface Name               | Device - Port*                           |                                                |
|               | 5a11s3-node3                          | 10.87.3.87                          | enp3s0f1                     | 5a11-qfx3 - xe-0/0/47 ~                  |                                                |
|               |                                       |                                     |                              |                                          |                                                |
|               | Previous                              |                                     |                              |                                          | Cancel Next                                    |

#### Figure 167: Configure Device Port

When you click Next, configuration similar to the following is pushed to the device:

```
set groups __contrail_underlay_infra_bms_access interfaces xe-0/0/2 unit 0 family ethernet-
switching vlan members elemetry_infra_network_ipam-vlan
set groups __contrail_underlay_infra_bms_access interfaces xe-0/0/47 unit 0 family ethernet-
```

```
switching vlan members elemetry_infra_network_ipam-vlan
set groups __contrail_underlay_infra_bms_access interfaces irb unit 11 family inet address
30.1.1.1/24
set groups __contrail_underlay_infra_bms_access vlans elemetry_infra_network_ipam-vlan vlan-id 11
set groups __contrail_underlay_infra_bms_access vlans elemetry_infra_network_ipam-vlan 13-
interface irb.11
```

After fabric provisioning is complete, you can view the flow data from the **Infrastructure** > **Fabrics** > *Fabric Name* > **Topology View** page.

#### Figure 168: Topology View

|               | INFRASTRUCTURE                                    | ♫ │ ✑ admin │ 옴 admin ▾                       |
|---------------|---------------------------------------------------|-----------------------------------------------|
| Servers       | Fabric Devices Topology View                      |                                               |
| 😳 Cluster     | Topology View O                                   | Summary                                       |
| Fabrics       | Display Bytes/sec v                               | Time range                                    |
| 🔓 Multi Cloud | 1                                                 | 11/03/2019 2:22 PM ~ 11/04/2019 2:22 PM       |
| E Networks    |                                                   | Nov 01 Nov 04                                 |
| ≣ Jobs        | 0                                                 | Heatmap parameters                            |
|               | 이 지 (1) (1) (1) (1) (1) (1) (1) (1) (1) (1)       | Source Virtual Network                        |
|               | Salleford Salleford                               | At Selected item Network Device Host/instance |
|               | SalliS nodez 0 Bytes/sec                          | Source Interface Destination Interface        |
|               | - Legend<br>Nodes<br>Spine Leaf 😨 Host 🐻 Instance |                                               |

# Configuring Contrail Insights Flows by Assigning Telemetry and sFlow Profiles to Devices

This topic describes how to provision Contrail Insights Flows and assign telemetry profiles after setting up Contrail Command and discovering devices.

The benefit of assigning telemetry profiles is that you can monitor the health of different devices and their interfaces from Contrail Command after the telemetry profile gets configured on these devices.

**NOTE**: If telemetry profiles are not configured, there will be "No data" for the "top talkers" in the Contrail Command Top-N-View. See "Top N View in Contrail Command" on page 280.

After Contrail Command is set up and devices are discovered, you can attach telemetry profiles to devices. You can attach only one telemetry profile per device. Each telemetry profile is linked to sub-profile(s). The telemetry profile can contain all types of sub-profiles but only one instance each of the sFlow, gRPC, Netconf, or SNMP sub-profiles. You can either link a telemetry profile to an existing sub-profile or create a new sub-profile while creating the telemetry profile.

Default sFlow profiles and telemetry profiles are predefined in the system when you bring up the cluster. You cannot edit or delete these default profiles. However, you can create custom profiles and associate them to the telemetry profile.

The sFlow monitoring technology collects samples of network packets and sends them to a monitoring station called a *collector*. The sFlow technology implements two sampling mechanisms:

- Packet-based sampling—Samples one packet out of a specified number of packets from an interface enabled for sFlow technology.
- Time-based sampling—Samples interface statistics (counters) at a specified interval from an interface enabled for sFlow technology.

Contrail Networking Release 2011 supports gRPC, Netconf, and SNMP protocol-based telemetry profiles. Contrail Insights collects key performance indicators (KPIs) from network devices using preconfigured values to monitor the fabric health.

To view the health of your fabric devices, ports, and any alerts associated with exceeding KPI thresholds, navigate to **Infrastructure** > **Fabrics** > *<Fabric Name>*.

The default sFlow telemetry profiles are:

- sflow-access-interfaces—Indicates that sFlow is enabled on all the access interfaces on the device.
- sflow-fabric-interfaces—Indicates that sFlow is enabled on all the fabric interfaces.
- sflow-all-interfaces—Indicates that sFlow is enabled on all the interfaces on the device that has an sFlow profile attached to it.

The default protocol-based telemetry profiles are:

• grpc-default-profile—Indicates that the health parameters for health/environment, interface, and control plane sensors are enabled for monitoring. This profile includes an Allowed Clients List with a default value of 0.0.0.0/0. See Figure 173 on page 347 and Table 60 on page 348.

- netconf-default-profile—Indicates that the health parameters for health/environment, interface, and control plane sensors are enabled for monitoring.
- snmp-default-profile—Indicates that the health parameters for health/environment, interface, and control plane sensors are enabled for monitoring.

You can apply default profiles to network devices and generate alerts based on predefined KPIs and preconfigured alert generation rules.

To create a telemetry profile:

- 1. Log in to Contrail Command UI and navigate to Infrastructure > Fabrics.
- 2. Click the Telemetry Profiles tab.

#### Figure 169: Telemetry Profiles Tab

|                      | MAND | INFRASTRUCTURE •            | Fabrics                 |                      |                   |                 |               |                  |                 |                  | 다   다 adı             | min   උ   | admin 🔻 | r   @    |
|----------------------|------|-----------------------------|-------------------------|----------------------|-------------------|-----------------|---------------|------------------|-----------------|------------------|-----------------------|-----------|---------|----------|
| Q Search             |      | Fabrics Device Fu           | nctional Groups         | Node Profiles        | Images            | Telem           | etry Profiles |                  |                 |                  |                       |           |         |          |
| AVORITES             |      | Telemetry Profiles ③        |                         |                      | ۹. (              | e   6           | Create        | SFlow Profile    | GRPC Profile    | Netconf Profile  | SNMP Prof             | ile       |         |          |
| MONITORING           | >    | □ ▼ NAME ♣                  | SELOW PROFILE \$        | GRPC PROFILE \$      | NETCONF PROFILE : | SNMP PROFILE \$ | DEFAULT \$    | sFlow Profiles ③ |                 |                  |                       |           | Q (C    |          |
| INFRASTRUCTURE       | >    | default-telemetry-profile-6 |                         |                      | netconf-default   |                 | Yes           | V NAME 🛎         | SAMPI F RATE 🚖  | POLLING INTERVAL | INTERFACES \$         | DFFAULT 🗅 |         |          |
| OVERLAY              | >    | default-telemetry-profile-5 |                         |                      |                   | snmp-default-p  | Yes           | sflow-acce       | ss-interfa 2000 | 0                | All Revenue Type Int  | Yes       |         |          |
| WORKLOADS            | >    | default-telemetry-profile-4 |                         | grpc-default-profile |                   |                 | Yes           | sflow-fabri      | c-interfac 2000 | 0                | All Fabric Type Inter | Yes       |         |          |
| IAM                  | >    | default-telemetry-profile-3 | sflow-access-interfaces |                      |                   |                 | Yes           | sflow-all-in     | iterfaces 2000  | 0                | All Type Interfaces   | Yes       |         |          |
| SERVICES             | >    | default-telemetry-profile-2 | sflow-fabric-interfaces |                      |                   |                 | Yes           |                  |                 |                  |                       |           |         |          |
| SECURITY             | >    | default-telemetry-profile-1 | sflow-all-interfaces    |                      |                   |                 | Yes           |                  |                 |                  |                       |           |         |          |
| DEBUG                | >    |                             |                         |                      |                   |                 |               |                  |                 |                  |                       |           |         |          |
| DNS                  | >    |                             |                         |                      |                   |                 |               |                  |                 |                  |                       |           |         |          |
| QUERY                | >    |                             |                         |                      |                   |                 |               |                  |                 |                  |                       |           |         |          |
|                      |      | •                           |                         |                      |                   |                 | • •           |                  |                 |                  |                       |           |         |          |
| Contrail Insights: ( |      | 6 entities                  |                         |                      | 15                | ✓ Page          | 1 of 1 >      | 3 entities       |                 |                  | 15                    | •         | Page 1  | ) of 1 → |

Click profile tabs (sFlow, GRPC, Netconf, SNMP) to view existing profiles.

3. Click Create to define a new telemetry profile.

You can assign one or more profiles to the telemetry profile by selecting existing profiles from the list(s). You can create new profile(s) by clicking **Create New** and then assign it to the telemetry profile.

Figure 170 on page 344 shows assigning an existing sFlow profile. Mouse over the sFlow name to view the profile details.

| Q Search       |   | Profile Name* 💿         |                                            |                             |  |  |
|----------------|---|-------------------------|--------------------------------------------|-----------------------------|--|--|
| FAVORITES      | ~ | test-telemetry-profile  | sflow-access-interfaces I                  | Details                     |  |  |
| MONITORING     | > | sFlow Profile ③         | Profile Name                               | sflow-access-<br>interfaces |  |  |
| INFRASTRUCTURE | > | sflow-access-interfaces | Sample Rate                                | 2000                        |  |  |
| OVERLAY        | > | sflow-all-interfaces    | Polling Rate                               | 0                           |  |  |
| WORKLOADS      | > | sflow-fabric-interfaces | Adaptive Sample Rate<br>Enabled Interfaces | 300<br>access               |  |  |
| IAM            | > | SNMP Profile            |                                            |                             |  |  |
| SERVICES       | > |                         | Create New                                 |                             |  |  |
| SECURITY       | > |                         |                                            |                             |  |  |
| DEBUG          | > |                         |                                            |                             |  |  |
| DNS            | > |                         |                                            |                             |  |  |
| QUERY          | > |                         |                                            |                             |  |  |
|                |   |                         |                                            |                             |  |  |
|                |   |                         |                                            |                             |  |  |

# Figure 170: Assign an Existing sFlow Profile

| 2 Search       |        | Profile Name* ②        |                                  |                      |  |
|----------------|--------|------------------------|----------------------------------|----------------------|--|
| AVORITES       | ~      | test-telemetry-profile |                                  |                      |  |
| MONITORING     | >      | sFlow Profile ⑦        |                                  |                      |  |
|                | 、<br>、 |                        | V Create New                     |                      |  |
| INTRASTRUCTURE | ,      | GRPC Profile           | grpc-default-profile Details     | 5                    |  |
| OVERLAY        | >      |                        | <ul> <li>Profile Name</li> </ul> | grpc-default-profile |  |
| WORKLOADS      | >      | grpc-default-profile   | Physical/Environmental           | On<br>On             |  |
|                |        |                        | Control Plane                    | On                   |  |
| IAM            | >      | SNMP Profile           | Allowed Client list              | 0.0.0/0              |  |
| SERVICES       | >      |                        | Create New                       |                      |  |
| SECURITY       | >      |                        |                                  |                      |  |
| DEBUG          | >      |                        |                                  |                      |  |
| DNS            | >      |                        |                                  |                      |  |
| QUERY          | >      |                        |                                  |                      |  |
|                |        |                        |                                  |                      |  |

Figure 171: Assign an Existing gRPC Profile

(Optional) Click Create New next to the profile fields to create a new profile.
 Figure 172 on page 346 shows an example of creating a sFlow profile.

# Figure 172: Create New sFlow Profile

| ≡     | CONTRAIL<br>COMMAND                     | INFRAST     | RUCTURE 🕨        | Fabrics    | ▶ Create 1      | elemetry Profile 💿 🗍 | Ę | h admin | 💍 admin | - |
|-------|-----------------------------------------|-------------|------------------|------------|-----------------|----------------------|---|---------|---------|---|
| Q Sea | rch                                     |             |                  |            |                 |                      |   |         |         |   |
| \$    | Create New sFlow                        | Profile     |                  |            |                 |                      |   |         |         |   |
| MON   | Profile Name* 💿                         |             |                  |            |                 |                      |   |         |         |   |
| INF   | test-sflow-profile                      |             |                  |            |                 |                      |   |         |         |   |
| OVE   | Sample Rate ③                           |             | Polling Interval | (second) 💿 | Adapti          | ve Sample Rate 💿     |   |         |         |   |
|       | 2000                                    |             | 0                |            | 300             |                      |   |         |         |   |
| WO    | Sampling Direction ⑦                    |             |                  |            |                 |                      |   |         |         |   |
| IAM   | Ingress     Egres                       | s           |                  |            |                 |                      |   |         |         |   |
| SER   | Applicable Interfaces Type              | * ⑦         |                  |            |                 |                      |   |         |         |   |
|       | <ul> <li>All Type Interfaces</li> </ul> | 🔿 All Fabri | Type Interfaces  | All Reven  | ue Type Interfa | ces 🛛 Custom         |   |         |         |   |
| SEC   |                                         |             |                  |            |                 |                      |   |         |         |   |
| DEB   |                                         |             |                  |            |                 |                      | ( | Cancel  | Create  |   |
| DNS   | >                                       |             |                  |            |                 |                      |   |         |         |   |
| QUERY | >                                       |             |                  |            |                 |                      |   |         |         |   |
|       |                                         |             |                  |            |                 |                      |   |         |         |   |
|       |                                         | Create      | Cancel           |            |                 |                      |   |         |         |   |

#### Table 59: sFlow Profile Fields

| Field                        | Description                                                                                                    |
|------------------------------|----------------------------------------------------------------------------------------------------|
| Profile Name                 | Enter a name for the profile you are creating.                                                                                                    |
| Sample Rate                  | The configured number of egress or ingress packets out of which one packet is sampled. For example, with the default sample rate of 2000, meaning one packet out of 2000, is sampled.                                                                                 |
| Polling Interval<br>(second) | Configure the interval (in seconds) that the device waits between port statistics update messages. Default should be set to 0 (recommended).                                                                                                    |
| Adaptive Sample<br>Rate      | Process of monitoring the overall incoming traffic rate on the network device and providing intelligent feedback to interfaces to dynamically adapt the sampling rates on interfaces on the basis of traffic conditions. The default is one out of every 300 packets. |

#### Table 59: sFlow Profile Fields (Continued)

| Field                         | Description                                                                                   |
|-------------------------------|-----------------------------------------------------------------------------------------------|
| Sampling Direction            | Packets are sampled either at the ingress or egress interfaces for a given network path flow. |
| Applicable Interfaces<br>Type | Select the type of interface you want to monitor.                                             |

Configure a gRPC, Netconf, or SNMP profile to monitor the health of your network and generate alarms to identify any anomalies. Alarms are generated based on the collected metrics and preconfigured thresholds in the alarm rules.

Figure 173 on page 347 shows an example of creating a gRPC profile.

# Figure 173: Create New gRPC Profile

|                         | MAND INFRAST           |                                                                 | Create Telem | etry Profile Д | <b>ියු</b> admin | <mark>ය</mark> ad |
|-------------------------|------------------------|-----------------------------------------------------------------|--------------|----------------|------------------|-------------------|
| Q Search                |                        |                                                                 |              |                |                  |                   |
| Create New GR           | PC Profile 💿           |                                                                 |              |                |                  |                   |
| Profile Name* ③         |                        |                                                                 |              |                |                  |                   |
| test-grpc-profile       |                        |                                                                 |              |                |                  |                   |
| Health Parameters       | 0                      |                                                                 |              |                |                  |                   |
| Physical/Environmer     | Health Profile         | GRPC Sensors                                                    |              |                |                  |                   |
| Interface               | Physical/Environmental | /components/                                                    |              |                |                  |                   |
| On On Control Plane     | Interface              | /junos/system/linecard/optics/<br>/interfaces/<br>/lacp/        |              |                |                  |                   |
| On Allowed Client List* | Control Plane          | /network-instances/network-<br>instance/protocols/protocol/bgp/ | 'neighbors/  |                |                  |                   |
| 10.1.1.3/32 ×           | ~                      |                                                                 |              |                |                  |                   |
|                         |                        |                                                                 |              | (              | Cancel           | reate             |
# Table 60: gRPC, Netconf, and SNMP Profile Fields

| Field                                                                                                    | Description                                                                                                    |
|----------------------------------------------------------------------------------------------------|----------------------------------------------------------------------------------------------------|
| Profile Name                                                                                               | Enter a name for the gRPC, Netconf, or SNMP profile you are creating.                                                                                                    |
| <ul><li>Health Parameters</li><li>Physical/Environmental</li><li>Interface</li><li>Control Plane</li></ul> | Mouse over the <b>?</b> to view a table listing the applicable sensors, commands, or MIBs for physical/environmental, interface, and control plane monitoring. By default, all three settings are <b>On</b> , which is recommended. See Figure 173 on page 347.                       |
| Allowed Client List                                                                                        | <b>NOTE</b> : This field applies to grpc-default-profile only. Default value is 0.0.0.0/0.<br>Prepopulated subnets are from the Contrail Insights node. Add additional IP addresses (using the CIDR format 1.1.1.1/32) and/or subnets and Enter. You can also copy and paste entries. |

5. Attach new sFlow profile to the telemetry profile.

|                         | MMAND    | INFRASTRUCTURE F                           | abrics <b>&gt; Create</b>                         | Telemetry Profile 💿 🗍  | ርት admin | åadmin ◄ |
|-------------------------|----------|--------------------------------------------|---------------------------------------------------|------------------------|----------|----------|
| Q Search<br>☆ FAVORITES | ~        | Profile Name* ③<br>test-telemetry-profile  |                                                   |                        |          |          |
| MONITORING              | >        | sFlow Protile                              | Create New                                        |                        |          |          |
| OVERLAY                 | >        | stiow-access-interfaces                    | test-sflow-profile Deta                           | ils test-sflow-profile |          |          |
| WORKLOADS               | >        | sflow-fabric-interfaces test-sflow-profile | Sample Rate<br>Sampling Direction<br>Polling Rate | 2000<br>ingress<br>0   |          |          |
| SERVICES                | >        | SNMP Profile                               | Adaptive Sample<br>Rate                           | 300<br>all             |          |          |
| SECURITY                | >        |                                            |                                                   |                        |          |          |
| DEBUG                   | >        |                                            |                                                   |                        |          |          |
| QUERY                   | >        |                                            |                                                   |                        |          |          |
|                         |          |                                            |                                                   |                        |          |          |
| Contrail Insights:      | <b>R</b> | Create Cancel                              |                                                   |                        |          |          |

# Figure 174: Assign New sFlow Profile to Telemetry Profile

|                         | RAIL<br>IMAND | INFRASTRUCTURE                            | Fabrics <b>&gt; Create Tele</b>        | metry Profile 💿 🗘       | තී admin | Å admin 👻 |
|-------------------------|---------------|-------------------------------------------|----------------------------------------|-------------------------|----------|-----------|
| Q Search<br>☆ FAVORITES | ~             | Profile Name* ③<br>test-telemetry-profile |                                        |                         |          |           |
| MONITORING              | >             | sFlow Profile ③                           |                                        |                         |          |           |
| INFRASTRUCTURE          | >             | GRPC Profile                              | Create New                             |                         |          |           |
| OVERLAY                 | >             |                                           | test-grpc-profile Details              |                         |          |           |
| WORKLOADS               | >             | grpc-default-profile                      | Profile Name<br>Physical/Environmental | test-grpc-profile<br>On |          |           |
| IAM                     | >             | SNMP Profile                              | Interface<br>Control Plane             | On<br>On                |          |           |
| SERVICES                | >             |                                           | 、 Allowed Client list                  | 10.102.70.197/32        |          |           |
| SECURITY                | >             |                                           |                                        |                         |          |           |
| DEBUG                   | >             |                                           |                                        |                         |          |           |
| DNS                     | >             |                                           |                                        |                         |          |           |
| QUERY                   | >             |                                           |                                        |                         |          |           |
| Contrail Insights: (    | <b>@</b>      | Create Cancel                             |                                        |                         |          |           |

Figure 175: Assign New gRPC Profile to Telemetry Profile

6. Click Create.

Continue with the remaining steps to assign your telemetry profile to a device.

- 7. Click Infrastructure > Fabrics > Fabric Name to assign a telemetry profile to one or more devices in a fabric.
- Select the device or devices for which you want to assign telemetry profile and click Assign Telemetry Profile as shown in Figure 176 on page 351.

Figure 176: Assign Telemetry Profile

|                | RAIL<br>IMAND | INFRASTRUCTURE > Fabrics > DC1          |                                            |                                       |                                     | 다   🗅 admin   홈 admin 🕶   ⊘               |
|----------------|---------------|-----------------------------------------|--------------------------------------------|---------------------------------------|-------------------------------------|-------------------------------------------|
| Q Search       |               | Fabric Devices Topology Top             | N View Application Page                    |                                       |                                     |                                           |
| 🖈 FAVORITES    |               | Alarms Count                            |                                            | Ports                                 | Count                               |                                           |
| MONITORING     | >             | Critical Error                          |                                            | 0                                     |                                     |                                           |
| INFRASTRUCTURE | >             | Warning                                 |                                            | 0                                     |                                     |                                           |
| OVERLAY        | >             | DC1                                     |                                            |                                       |                                     | Namespaces                                |
| WORKLOADS      | >             | Devices Ports Alarms                    |                                            |                                       |                                     | NAME 🗘 VALUE                              |
| IAM            | >             |                                         | 0.0.44                                     | Assign Telemetry Profile              |                                     | ▶ loopback-subnets 10.0.1.0/24 CIDR       |
|                |               |                                         | Q C' ili                                   | C 🛛 🕞 👘 🛱 🛍                           | Action -                            |                                           |
| SERVICES       | >             | ■ ▼ NAME \$ INTERFACES \$ INTERFACES DO | WN 💠 OPERATIONAL STATUS 🌲 ADMINISTRATIVE S | FATUS 🕀 MANAGEMENT IP – LOOPBACK IP 🏺 | MODEL 🗘 PHYSICAL ROLE 🌲 OVERLAY ROL | E 🜩 🕨 management-subnets 10.1.1.0/28 CIDR |
| SECURITY       | >             | ▼ 🗹 Spine1 13 0                         | Op ACTIVE                                  | 10.1.1.11 10.0.1.1                    | Juniper-vqfx-10 spine CRB-Gatew     | ray 🗅 Intent                              |
| DEBUG          | >             | Details                                 |                                            |                                       | +1 more                             | Q Device Credentials                      |
| DNS            | >             | Name                                    | Spine1                                     | OS Version                            | 19.4R1.10                           |                                           |
| QUERY          | >             | Management IP                           | 10.1.1.11                                  | Serial Number                         | 75016268550                         |                                           |
|                |               | Loopback IP<br>Vonder name              | 10.0.1.1                                   | Management MAC                        |                                     |                                           |
|                |               | Physical Role                           | spine                                      | relented y Fronte                     |                                     | 4                                         |
|                |               | Overlay Role                            | CRB-Gateway<br>Route-Reflector             |                                       |                                     |                                           |
|                |               | ▶                                       | Up ACTIVE                                  | 10.1.1.12 10.0.1.2                    | Juniper-vqfx-10 leaf CRB-Acces      | 5                                         |

9. Select a telemetry profile from the list and click Ok as shown in Figure 177 on page 351.

Figure 177: Select Telemetry Profile to Assign to Device

|                | RAIL<br>1 M A N C | INFRASTRUCTURE    Fabric  | cs ▶ DC1                                           |                                     |                                   | û 🏳 🗘 admin 🖌 å admin 💌 ⊘             |
|----------------|-------------------|---------------------------|----------------------------------------------------|-------------------------------------|-----------------------------------|---------------------------------------|
|                |                   | Fabric Devices Topology   | Top N View Application P                           | age                                 |                                   |                                       |
|                |                   |                           | Assign Telemetry                                   | Profile to 1 device                 |                                   |                                       |
| MONITORING     |                   | Critical Error            | Telemetry Profile*                                 |                                     |                                   |                                       |
| INFRASTRUCTURE |                   |                           |                                                    |                                     |                                   |                                       |
| OVERLAY        |                   | DC1                       | default-telemetry-profile-2                        |                                     |                                   | Namespaces                            |
| WORKLOADS      |                   | Devices Ports             | Alarms default-telemetry-profile-3                 | G                                   | Cancel Ok                         |                                       |
| IAM            |                   |                           | default-telemetry-profile-4                        |                                     |                                   | ▶ loopback-subnets 10.0.1.0/24 CIDR   |
|                |                   |                           | default-telemetry-profile-5                        |                                     |                                   | ▶ overlay_ibgp_asn 65100 ASN          |
|                |                   | ■ ▼ NAME \$ INTERFACES \$ | INTERFACES DOWN \$ 0 default-telemetry-profile-6   | TATUS 💠 MANAGEMENT IP LOOPBACK IP 💠 |                                   | ▶ management-subnets 10.1.1.0/28 CIDR |
| SECURITY       |                   | 👻 🗹 Spinel 13             | 0 test-telemetry-profile                           | 10.1.1.11 10.0.1.1                  | Juniper-vqfx-10 spine CRB-Gateway | 🗅 Intent                              |
|                |                   | Details                   |                                                    | test-telemetry-profile              |                                   | 🔍 Device Credentials                  |
| DNS            |                   |                           | Spine1                                             |                                     | 19.4R1.10                         |                                       |
| QUERY          |                   |                           |                                                    |                                     | 75016268550                       |                                       |
|                |                   |                           | Juniper<br>spine<br>CRB-Gateway<br>Route-Reflector |                                     |                                   | (                                     |
|                |                   | ▶ □ Leaf1 13              | 0 O Up                                             | ACTIVE 10.1.1.12 10.0.1.2           | Juniper-vqfx-10 leaf CRB-Access   |                                       |

The selected telemetry profile is now assigned to the device.

To view the health of your fabric, navigate to Infrastructure > Fabrics > <Fabric Name>.

## **Removing a Telemetry Profile**

To remove a telemetry profile assigned to a device:

- 1. Navigate to Infrastructure > Fabrics > <Fabric Name>.
- 2. Click Remove Telemetry Profile as shown in Figure 178 on page 352.

Figure 178: Remove Telemetry Profile

|                | MMAND | D INFRASTRUCTURE + Fabrics + DC1                                                                                                    | û │ 월 admin │ Å admin ▼ │ Ø                                        |
|----------------|-------|----------------------------------------------------------------------------------------------------|--------------------------------------------------------------------|
| Q Search       |       | Fabric Devices Topology Top N View Application Page                                                                                               |                                                                    |
| ☆ FAVORITES    |       | Alarms Count Ports Count                                                                                                    |                                                                    |
| MONITORING     | >     | Critical 0<br>Error 0                                                                                                    | No Data                                                            |
| INFRASTRUCTURE | >     | woning .                                                                                                    |                                                                    |
| OVERLAY        | >     | DC1                                                                                                    | Namespaces                                                         |
| WORKLOADS      | >     | Devices Ports Alarms                                                                                                    | NAME \$ VALUE                                                      |
| IAM            | >     |                                                                                                    | ▶ loopback-subnets 10.0.1.0/24 CIDR                                |
| SERVICES       | >     |                                                                                                    | overlay_ibgp_asn 65100 ASN     management-subnets 10.1.1.0/28 CIDR |
| SECURITY       | >     | ▼  Spinel 13 0 ● Up ● ACTIVE 10.1.1.11 10.0.1.1 Juniper-vqfx-10 spine CRB-Gateway                                                                 | 🗅 Intent                                                           |
| DEBUG          | >     | -2 more                                                                                                    | A Device Credentials                                               |
| DNS            | >     | Name Spine1 OS Version 19.4R1.10                                                                                                    |                                                                    |
| QUERY          | >     | Management IP         10.1.1.11         Serial Number         75016288550           Loopback IP         10.0.1.1         Management MAC         - |                                                                    |
|                |       | Vendor name Juniper Telemetry Profile test-telemetry-profile<br>Physical Role spine<br>Overlay Role CRS datway<br>Route-Reflector                 | (                                                                  |
|                |       | Leaf1 13 0 ● Up ● ACTIVE 10.1.1.12 10.0.1.2 Juniper-vqfx-10 leaf CR8-Access                                                                       |                                                                    |

**3.** Click **Confirm** to remove the telemetry profile attached to the device.

Figure 179: Confirm Removing Telemetry Profile

|                | MANE | INFRASTRUCTURE > Fabrics > DC1                                                            |                                                                                                    | 📮   🔁 admin   🛎 admin 👻   🧿                                                                                                    |
|----------------|------|-------------------------------------------------------------------------------------------|----------------------------------------------------------------------------------------------------|----------------------------------------------------------------------------------------------------|
| Q Search       |      | Fabric Devices Topology Top N View                                                        | Application Page                                                                                                    |                                                                                                    |
| FAVORITES      |      | Alarms Count<br>Cristal Error Error                                                       | Remove Telemetry Profile from below 1 device Spine1: test-telemetry-profile                                                                                                    |                                                                                                    |
| INFRASTRUCTURE |      | DC1                                                                                       | Note: trying to remove from devices with no assigned profile won't cause any issue.                                                                                                    | Namespaces                                                                                                    |
| WORKLOADS      |      | Devices Ports Alarms                                                                      | Cancel Confirm                                                                                                    |                                                                                                    |
| ІАМ            |      |                                                                                           |                                                                                                    | Action *         0+         overlay_lbgp_asn         65100         ASN                                                                                                    |
| SERVICES       |      | NAME      INTERFACES      INTERFACES DOWN     OPERATIONAL     Spine1     13     0     Up  | STATUS \$         ADMINISTRATIVE STATUS \$         MANAGEMENT IP         LOOPBACK IP \$         MODEL \$         P           ●         ACTIVE         10.1.1.11         10.0.1.1         Junipervofk-10 :: | WHENCAL ROLE \$     Imanagement subnets     10.1.1.0/28     CIDR       spine     CRB-Gateway     Intent                                                                                                    |
| DEBUG          |      | Details                                                                                   |                                                                                                    | دغ more دو معند من معند من معند من معند من معند من معند من معند من معند من معند من معند من معند من معند من معند<br>معند من معند من معند من معند من معند من معند من معند من معند من معند من معند من معند من معند من معند من معند من |
| DNS            |      | Name Spine1                                                                               |                                                                                                    | 19.4R1.10                                                                                                    |
| QUERY          |      |                                                                                           |                                                                                                    | 7501828850                                                                                                    |
|                |      | Vendor name Juniper<br>Physical Role spine<br>Overlay Role CRE-Sateway<br>Route-Reflector |                                                                                                    | test telemetry-profile                                                                                                    |
|                |      | Eleaf1 13 0 Up                                                                            | ACTIVE 10.1.1.12 10.0.1.2 Juniper-vqfx-10                                                                                                    | leaf CRB-Access                                                                                                    |

#### **Change History Table**

Feature support is determined by the platform and release you are using. Use Feature Explorer to determine if a feature is supported on your platform.

| Release | Description                                                                                                    |
|---------|----------------------------------------------------------------------------------------------------|
| 2011    | Contrail Networking Release 2011 supports gRPC, Netconf, and SNMP protocol-based telemetry profiles. Contrail Insights collects key performance indicators (KPIs) from network devices using preconfigured values to monitor the fabric health. |

| 1911 | Contrail Networking Release 1911 supports provisioning of both in-band and out-of-band collectors.                |
|------|----------------------------------------------------------------------------------------------------|
| 1910 | Starting with Contrail Networking Release 1910, Contrail Insights Flows is integrated in the Contrail Command UI. |

#### **RELATED DOCUMENTATION**

Adding, Editing, and Deleting sFlow Collector Nodes in Contrail Command | 364

Viewing Telemetry KPI Alarms for Fabric Devices and Ports | 353

Top N View in Contrail Command | 280

Adding or Deleting sFlow Collector Nodes by Modifying instances.yml | 378

# Viewing Telemetry KPI Alarms for Fabric Devices and Ports

#### IN THIS SECTION

- Fabric Devices | 353
- Ports | 357
- Alarms | 358
- Alarms Count, Ports Count, and Device Overview | 359
- Configure and Assign Telemetry Profiles from Fabric Overview | 361

In Contrail Networking Release 2011, the Fabrics page displays additional detail about the health of your devices and interfaces, gathering data from telemetry metrics and profiles configured on these devices. These pages will show if any key performance indicators (KPIs) have crossed a threshold value. You can also configure metrics and assign telemetry profiles from the Fabrics Overview page. See Figure 189 on page 362.

#### **Fabric Devices**

To view fabric devices:

# **1.** Navigate to **Infrastructure** > **Fabrics**.

The Fabrics page displays. An error icon displays next to the fabrics name if there are critical or major alarms present.

|                | RAIL<br>MAND | INFRASTRU | CTURE • | Fabrics               |               | Ĉ                     | ⓑ admin │ å a      | admin 🝷 🛛 😨   |
|----------------|--------------|-----------|---------|-----------------------|---------------|-----------------------|--------------------|---------------|
| Q Search       |              | Fabrics   | Device  | Functional Groups     | Node Profiles | Images                | Telemetry Profiles |               |
| ☆ FAVORITES    | ~            | Fabrics © |         |                       |               |                       | Q (?               | Create        |
| MONITORING     | >            |           | NAME 🌩  | PHYSICAL DE 🗘 PORTS 🖨 | PORTS DOWN 🌲  | CRITICAL/MA 🌲 SPINE : | ≜ LEAF ♣           | OVERLAY ASN 💂 |
| INFRASTRUCTURE | >            |           | DC1     | 2 26                  | 0             | - 1                   | 1                  | 65100         |
| OVERLAY        | >            |           |         |                       |               |                       |                    |               |

# Figure 180: Infrastructure > Fabrics

### Table 61: Fabrics Page Information

| Column               | Description                                                                                                    |
|----------------------|----------------------------------------------------------------------------------------------------|
| Name                 | Name of the fabric.<br><b>NOTE</b> : A red alert icon displays next to the fabric name if there are any active critical or major alarms. |
| Physical Devices     | Number of connected physical devices.                                                                                                    |
| Ports                | Number of physical ports.                                                                                                    |
| Ports Down           | Number of physical ports nonfunctional.                                                                                                  |
| Critical/Major Alarm | Number of critical alarms reported by the telemetry profiles.                                                                            |
| Spine                | Number of spine devices connected in the fabric.                                                                                         |
| Leaf                 | Number of leaf devices connected in the fabric.                                                                                          |
| Overlay ASN          | Autonomous system number for the EVPN overlay.                                                                                           |

2. Select the *<Fabric Name>* to view more details about devices, ports, and alarms.

The Fabric Devices page displays an overview of the fabric devices and their real-time status.

|                | MAND | INFRASTRUCTUR  | E Fabric      | 5 <b>▶ DC1</b>     |                      |                         |             |               |                        |              |    | û ↓ 다 admin        | 占 admin 👻 🛛 🔊    |
|----------------|------|----------------|---------------|--------------------|----------------------|-------------------------|-------------|---------------|------------------------|--------------|----|--------------------|------------------|
| Q Search       |      | Fabric Devices | Topology      | Top N Vie          | w Applicatio         | in Page                 |             |               |                        |              |    |                    |                  |
| ☆ FAVORITES    | ~    | Alarms Count   |               |                    |                      |                         |             | Ports Count   |                        |              |    |                    |                  |
| MONITORING     | >    | Critical Error |               |                    |                      |                         | 0           |               |                        |              |    |                    |                  |
| INFRASTRUCTURE | >    | warning        |               |                    |                      |                         | 0           |               |                        |              |    |                    |                  |
| OVERLAY        | >    | DC1            |               |                    |                      |                         |             |               |                        |              | ۲  | Namespaces         | Add              |
| WORKLOADS      | >    | Devices        | Ports         | Alarms             |                      |                         |             |               |                        |              |    | NAME 👳             | VALUE            |
| IAM            | >    |                |               |                    | 0                    |                         |             |               |                        |              | •  | overlay_ibgp_asn   | 65100 ASN        |
|                |      |                |               |                    | Q                    | C+ THT   C+             |             | to, and ka    | Action •               | 0-           | •  | management-subnets | 10.1.1.0/28 CIDR |
| SERVICES       | >    | □ ♥ NAME \$    | INTERFACES \$ | INTERFACES DOWN \$ | OPERATIONAL STATUS 🏺 | ADMINISTRATIVE STATUS 🌲 | MANAGEME \$ | LOOPBACK IP 🖨 | MODEL 🌩 🛛 PHYSICAL R 🏺 | OVERLAY ROLE | •  | loopback-subnets   | 10.0.1.0/24 CIDR |
| SECURITY       | >    | Spine1         | 13            | 0                  | . Up                 | Active                  | 10.1.1.11   | 10.0.1.1      | Juniper-vqfx-10 spine  | CRB-Gatewa   |    | Intent             |                  |
| DEBUG          | >    | ▶ □ Leaf1      | 13            | 0                  | 🜒 Up                 | Active                  | 10.1.1.12   | 10.0.1.2      | Juniper-vqfx-10 leaf   | CRB-Access   | a, | Device Credentials |                  |
| DNS            | >    |                |               |                    |                      |                         |             |               |                        |              |    |                    |                  |

# Figure 181: Fabric Devices Page

### Table 62: Fabric Devices Page Information

| Column             | Description                                                                                                    |
|--------------------|----------------------------------------------------------------------------------------------------|
| Alarms Count       | A progress bar chart of critical, error, or warning<br>alarms. Click <b>Critical</b> , <b>Error</b> , or <b>Warning</b> to display only<br>alarms with that severity level. |
| Ports Count        | A pie chart of connected ports showing up or down<br>operational status and administrative status for<br>physical ports.                                                    |
| Name               | Name of the fabric device. Click a <i><device name=""></device></i> to navigate to the device's detailed overview page.                                                     |
| Interfaces         | Number of connected physical interfaces for that device.                                                                                                    |
| Interfaces Down    | Number of physical interfaces nonfunctional for that device.                                                                                                    |
| Operational Status | Device status as Up, Down or At Risk/Changed. This status is based on the telemetry profiles.                                                                               |

| Column                | Description                                                                                                    |
|-----------------------|----------------------------------------------------------------------------------------------------|
| Administrative Status | Device status as Active, Inactive, or Changed. This<br>status applies to the Contrail Networking<br>configuration component versus telemetry profiles.                                                                                                    |
| Management IP         | IP address used as the management IP address.<br>Contrail Command uses this IP address to connect to<br>the Contrail Insights Flows node.                                                                                                    |
| Loopback IP           | Loopback subnets are used to auto-assign loopback IP addresses to the fabric devices.                                                                                                    |
| Model                 | Brand and device type.                                                                                                    |
| Physical Role         | Device roles define the routing and bridging<br>responsibilities for each device in a fabric. A fabric<br>device can have one physical role and one or more<br>routing bridging roles. Use this page to assign roles to<br>each device in the fabric. See the "Device Roles"<br>section of the Contrail Enterprise Multicloud for<br>Fabric Management guide for information on device<br>roles. |
| Overlay Role          | Routing-bridging role, such as CRBGateway,<br>ERBGateway, and so on.                                                                                                    |
| Namespaces            | Refers to the objects, such as BGP ASN pool,<br>Management Subnet, or peer-to-peer (P2P) interface<br>subnet that is assigned to a fabric.                                                                                                    |
| Intent                | High level abstract operations that user refers to in<br>terms of the application-to-application connectivity<br>he is looking for. For example VN, logical router,<br>physical network function (PNF), and so on.                                                                                                    |
| Device Credentials    | Credentials for accessing fabric devices.                                                                                                    |

# Ports

Click the **Ports** tab to view details about ports.

| Fabric Devices Topology               |                     |                                                          |                                                              |                                                                                              |                              |
|---------------------------------------|---------------------|----------------------------------------------------------|--------------------------------------------------------------|----------------------------------------------------------------------------------------------|------------------------------|
| arms Count<br>titical<br>or or mining |                     | 2<br>1<br>2                                              | rts Count<br>Up 42<br>Down 4<br>Admin Duy 46<br>Admin Down 0 |                                                                                              |                              |
| Fab_tcm Devices Ports                 | Alarms              |                                                          |                                                              | Namespaces  NAME      VALUE                                                                  | A                            |
| orts                                  | PORTS ≜             | OPERATIONAL STATUS 🖨                                     | Q C 101                                                      | loopback-subnets 10.10.10     management-subnets 10.87.5.1     fabric-subnets 20.20.20       | 0/24 C<br>28/27 0<br>.0/24 C |
| ⑦ 5a12·qfx5                           | lsi<br>(+53 more) = | ● Up<br>(+ 53 more) ♥                                    | ● Admin Up<br>+ 53 more) ▼                                   | <ul> <li>overlay_ibgp_asn</li> <li>64512</li> <li>eBGP-ASN-pool</li> <li>64600-6!</li> </ul> | ASN 6000 AS                  |
| O 5c3-qfx4                            | lsi<br>(+41 more) 🖙 | <ul> <li>Down</li> <li>41 more</li> </ul>                | Admin Down<br>+ 41 more                                      | 🗅 Intent                                                                                     |                              |
| ⊙ 5all-qfx10                          | lsi<br>(+72 more) 💌 | <ul> <li>Down         +72 more         *     </li> </ul> | <ul> <li>Admin Down</li> <li>+72 more</li> </ul>             | Q Device Credentials                                                                         |                              |
| O 5a12-qfx9                           | tsi                 | Down                                                     | Admin Down                                                   | 4                                                                                            |                              |

Figure 182: Fabrics Ports Page Information

The **Ports** tab displays the following information:

| Column                | Description                                                                                                    |
|-----------------------|----------------------------------------------------------------------------------------------------|
| Device                | Device name                                                                                                    |
| Ports                 | Number of ports reported by telemetry profiles.                                                                                                    |
| Operational Status    | Device status as Up, Down or At risk/Changed. This is based on information received from the telemetry profiles.                                    |
| Administrative Status | Device status as Active, Inactive, or Changed. This status applies to the Contrail<br>Networking configuration component versus telemetry profiles. |

# Alarms

Click the **Alarms** tab to view all alarms on the fabric.

### Figure 183: Fabrics Alarm Page

|                                              | INFRASTRUCTURE   Fabrics | fab_tcm                |                                                               |
|----------------------------------------------|--------------------------|------------------------|---------------------------------------------------------------|
| Fabric Devices                               | Topology                 |                        |                                                               |
| Alarms Count<br>Critical<br>Error<br>Warning | _                        | 2<br>1<br>2            | Ports Count<br>Up 42<br>Down 4<br>Admin Up 46<br>Admin Down 0 |
| Fab_tcm                                      |                          |                        |                                                               |
| Devices Porto                                | Alarms                   |                        |                                                               |
| Alarms                                       |                          |                        |                                                               |
| DEVICE 🌩                                     | SEVERITY ≑               | NAME 🖨                 | DESCRIPTION 🜩                                                 |
| 5a12-qfx5                                    | o warning                | kzz-port-1             | On 5a12-qfx5, components.cpu-utilization-idl                  |
| 5a12-qfx5                                    | o error                  | kzz-foo-alarm          | On 5a12-qfx5, components.cpu-utilization-idl                  |
| 5a12-qfx5                                    | • critical               | qfx5-critical-often    | On 5a12-qfx5, components.memory-utilizatio                    |
| 5a12-qfx5                                    | ⊙ none                   | device-cpu-utilization | On 5a12-qfx5, components.cpu-utilization-tot                  |
| 5a12-qfx5                                    | • critical               | device-grpc-heartbeat  | On 5a12-qfx5, device.grpc.heartbeat is above                  |
| 5a12-qfx5                                    | ⊙ warning                | static operstatus rule | On 5a12-qfx5, interfaces.oper-status is below                 |

# The **Alarms** tab displays the following information:

# Table 64: Fabrics Alarm Page Information

| Column      | Description                                                                                  |
|-------------|----------------------------------------------------------------------------------------------|
| Device      | Device Name                                                                                  |
| Severity    | Alarm severity. Ranging from none to critical. Corresponds with Alarms Count at top of page. |
| Name        | Alarm name.                                                                                  |
| Description | Brief description of alarm, that is pulled from telemetry profiles.                          |

# Alarms Count, Ports Count, and Device Overview

In Alarms Count, click Critical, Error, or Warning to display only alarms with that severity level.

Figure 184: Display Alarms by Severity from Alarms Count

|                                             | MAND INFRASTRU | JCTURE 🕨 Fal | brics 🕨 | fab_tcm     |                                                               |
|---------------------------------------------|----------------|--------------|---------|-------------|---------------------------------------------------------------|
| Fabric Devices                              | Topology       |              |         |             |                                                               |
| Alarms Count<br>Critico<br>Error<br>Warning |                | _            |         | 2<br>1<br>2 | Ports Count<br>Up 42<br>Down 4<br>Admin Up 46<br>Admin Down 0 |

To return to displaying all alarms, click the **Open filters** icon and select the filter values or click **Reset**.

|                                              | INFRASTRUCTURE Fabrics | ▶ fab_tcm              |                                                               | ♫                                                                |
|----------------------------------------------|------------------------|------------------------|---------------------------------------------------------------|------------------------------------------------------------------|
| Fabric Devices                               | Topology               |                        |                                                               |                                                                  |
| Alarms Count<br>Critical<br>Error<br>Warning |                        | 2<br>1<br>2            | Ports Count<br>Up 42<br>Down 4<br>Admin Up 46<br>Admin Down 0 |                                                                  |
| Fab_tcm                                      | Alarms                 |                        |                                                               | Namespaces                                                       |
| Alarms                                       |                        |                        | Open filters                                                  | <ul> <li>loopback-subnets</li> <li>management-subnets</li> </ul> |
| DEVICE 🗢                                     | SEVERITY 🜩             | NAME 🜩                 | DESCRIPTION 🗢                                                 | ▶ fabric-subnets                                                 |
| 5a12-qfx5                                    | 📀 warning              | kzz-port-1             | On 5a12-qfx5, components.cpu-utilization-idl                  | overlay_ibgp_asn                                                 |
| 5a12-qfx5                                    | warning                | static operstatus rule |                                                               |                                                                  |

#### Figure 185: Open Filters Icon in Fabric Alarms

| Fabric Devices         Topology             |                                                              |      |
|---------------------------------------------|--------------------------------------------------------------|------|
| Narms Count<br>Initical<br>Irror<br>Varning | Select filter values Reset                                   | 8    |
| Fab_tcm<br>Devices Ports <u>Alarms</u>      | Alarm Severity  Critical Z Error Z Warning Information  None |      |
| Alarms                                      |                                                              | ٩ ٩  |
| DEVICE 🗢 SEVERITY 🖨                         | NAME 🚖 DESCRIPTI                                             | ON 🚔 |

**NOTE**: The same behavior applies to the legend items next to the Ports Count pie chart.

The Device Overview page shows more detail provided by the telemetry profiles. The Alarms panel displays up to eight alarms. Click **View all critical alarms for this device** to see any additional alarms.

| E                                                                                                    | INFRASTRUCTURE ► Fabrics ►                                              | fab_tcm ▶ 5a12-qfx5                                                                                                    | 🚨   🔁 admin   🛎 admin 👻   🧿                                                                                                    |
|----------------------------------------------------------------------------------------------------|-------------------------------------------------------------------------|----------------------------------------------------------------------------------------------------|----------------------------------------------------------------------------------------------------|
| Overview Phy                                                                                                    | rsical Interfaces Logical Interfaces                                    | Hardware Inventory                                                                                                    |                                                                                                    |
| Details                                                                                                    |                                                                         | Port Status                                                                                                    | Alarms                                                                                                    |
| Name<br>Serial Number<br>System Uptime<br>OS Version<br>Model<br>Operational Status<br>Management Status               | Sa12-qfxS<br>DKS88<br>18.4R2.4<br>Juniper-qfx10002-36q<br>•<br>• Active | 92<br>• Up<br>• Down<br>• Admin Up<br>• Admin Down                                                                                       | critical (2) O error (1) U warning (2) A<br>kzz-port-1 5-41-21 AM-08:00<br>static operstatus rule 5-50-43 AM-08:00                                 |
| Management IP<br>OS Volumes<br>Last updated 11/10/2020 01:23:26                                                        | 10.87.5.130                                                             | Last updated 11/10/2020 01:23:25 PM (America/Los_Angeles)                                                                                | View all warning alarms for this device<br>Last updated 11/10/2020 01:23:26 PM (America/Los_Angeles)                                               |
| PSU And Fan Health<br>Power Supply0<br>Power Supply1<br>FPC 0 Tray 0 Fan 0<br>FPC 0 Tray 0 Fan 1<br>FPC 0 Tray 1 Fan 0 | Up<br>Down<br>Up<br>Up                                                  | Memory Utilization 60.00 HB 45.00 HB 30.00 HB                                                                                            | CPU Utilization 4.09% 3.09% 2.00%                                                                                                    |
| FPC 0 Tray 1 Fan 1<br>FPC 0 Tray 2 Fan 0<br>FPC 0 Tray 2 Fan 1                                                         | 0 Up<br>0 Up<br>0 Up                                                    | 15.00 MB<br>0.00 MB<br>123053 PM 134113 PM 125318 PM 10401 PM 11318 PM 12303 PM<br>◆ FPC0 ◆ FPC0CPU ◆ 101010.259 ◆ 10.871351 ◆ 2020.2045 | 100%<br>0.00%<br>1250:13 PM 1257:13 PM 104:13 PM 11101 PM 11613 PM 12302 PM<br>◆ FPC0 ◆ FPC0CPU ◆ FPC5 ◆ FPC0-based-functional ◆ FPC0-based-memory |

Figure 187: Fabric Device Overview Page

Figure 186: Select Filter Values in Fabric Alarms

This returns you to the Fabric page and displays device and severity dependent on your choices. Click **Open filters** and select **Reset** to return the page to displaying all devices and alarms. See

In Ports Count, you can click a port name to see more detail. This launches the Port Overview page. Overview charts are drawn specifically for the port that you are viewing. To return to full view of all ports, click the **Open filters** icon and select **Reset**.

|                                             | RASTRUCTURE ► Fabrics ► fa                         | b_tcm                      |                                                                                                    |
|---------------------------------------------|----------------------------------------------------|----------------------------|----------------------------------------------------------------------------------------------------|
| Fabric Devices Topology                     |                                                    |                            |                                                                                                    |
| Varms Count<br>Iritical<br>Irror<br>Varning |                                                    | 2<br>1<br>2                | Count<br>Up 42<br>Down 4<br>Admin Up 46<br>Admin Down 0                                              |
| Fab_tcm                                     | Alama                                              |                            |                                                                                                    |
| Ports                                       | Adms                                               |                            |                                                                                                    |
| DEVICE 🗢                                    | PORTS 🜩                                            | OPERATIONAL STATUS 🗘       | ADMINISTRATIVE STATUS                                                                                |
|                                             | pfh-0/0/0.16383<br>pfh-0/0/0.16384<br>pip0<br>ptp0 | Up<br>Up<br>Up<br>Up<br>Up | <ul> <li>Admin Up</li> <li>Admin Up</li> <li>Admin Up</li> <li>Admin Up</li> <li>Admin Up</li> </ul> |
|                                             | et-0/0/24                                          | Down                       | Admin Up     Admin Up     Admin Up                                                                   |

Figure 188: Select Fabric Port to View Alarms Specific to Selected Port

# Configure and Assign Telemetry Profiles from Fabric Overview

When there are no telemetry metrics configured and assigned to applicable fabric devices, you can accomplish this from the Fabric Overview page. For more information about telemetry profiles, see "Contrail Insights Flows in Contrail Command" on page 339.

|                             | ND INFRASTRUCTURE Fabrics                     | fab_tcm → 5a11-qfx10                                | 다 🗍 🗘 admin 🖌 🖄 admin 👻 🗍 📀                               |
|-----------------------------|-----------------------------------------------|-----------------------------------------------------|-----------------------------------------------------------|
| Overview                    | Physical Interfaces Logical Interfaces        | Hardware Inventory                                  |                                                           |
| Details                     |                                               | Port Status                                         | Alarms                                                    |
| Name                        | 5a11-qfx10                                    |                                                     | critical (0) 🕐 error (0) 🔢 warning (0) 🛕                  |
| Serial Number               | XC0220280019                                  |                                                     |                                                           |
| System Uptime               |                                               |                                                     |                                                           |
| OS Version                  | 20.2R2.7-EVO                                  |                                                     |                                                           |
| Model                       | Juniper-qfx5220-32cd                          | This metric hasn't been configured to display data. |                                                           |
| Operational Status          |                                               | Click here to configure this metric.                | No data to display                                        |
| Management Status           | Active                                        |                                                     |                                                           |
| Management IP               | 10.87.5.131                                   |                                                     |                                                           |
| OS Volumes                  | 0.                                            |                                                     | View all critical alarms for this device                  |
| Last updated 11/10/2020 01: | 25:35 PM (America/Los_Angeles)                |                                                     | Last updated 11/10/2020 01:25:35 PM (America/Los_Angeles) |
| PSU And Fan Health          |                                               | Memory Utilization                                  | CPU Utilization                                           |
|                             |                                               |                                                     |                                                           |
|                             |                                               |                                                     |                                                           |
|                             |                                               |                                                     |                                                           |
|                             |                                               |                                                     |                                                           |
| This me                     | etric hasn't been configured to display data. | This metric hasn't been configured to display data. | This metric hasn't been configured to display data.       |
|                             | Click here to configure this metric.          | Click here to configure this metric.                | Click here to configure this metric.                      |

Figure 189: Configure Metrics from Fabric Overview Page

Figure 190: Assign Telemetry Profile Icon

|                                                  | AND INF     | RASTRUCTURE       | ◆ Fabrics ◆         | fab_tcm                            |                       |              |                                                                                      |                               |
|--------------------------------------------------|-------------|-------------------|---------------------|------------------------------------|-----------------------|--------------|--------------------------------------------------------------------------------------|-------------------------------|
| Fabric Devices                                   | Topology    |                   |                     |                                    |                       |              |                                                                                      |                               |
| Alarms Count<br>Critical<br>Error<br>Warning     |             |                   |                     |                                    | 2<br>1<br>2           | Ports Count  | <ul> <li>Up 42</li> <li>Down 4</li> <li>Admin Up 46</li> <li>Admin Down (</li> </ul> | )                             |
| Fab_tcm                                          |             |                   |                     |                                    |                       |              |                                                                                      |                               |
| Devices                                          | Ports       | Alarms            |                     | Ass                                | ign Telemetry Profile |              |                                                                                      |                               |
|                                                  | urron ere A |                   | OPPORTONIA PRIMIS A |                                    | <b>G</b>              |              |                                                                                      |                               |
| <ul> <li>► NAME ⇒</li> <li>► 5c3-qfx4</li> </ul> | 8           | INTERPACES DOWN ⇒ | Up                  | ADMINISTRATIVE STATUS      CHANGED | 10.84.130.49          | LUOPBACKIP ⇒ | Juniper-qfx510                                                                       | HTSICAL ROLE - OVERLAY ROLE - |

| Ξ                        | C       | CONTRAI  | AND INF      | RASTRUCTURE 🕨   | Fabrics                  | → fab_tcm                           |               |               |                     |                             |
|--------------------------|---------|----------|--------------|-----------------|--------------------------|-------------------------------------|---------------|---------------|---------------------|-----------------------------|
|                          | Fabrio  | Devices  | Topology     |                 |                          |                                     |               |               |                     |                             |
| Ala                      | irms Co | ount     |              |                 |                          | Assign Telemetry Profile            | to 1 device   |               |                     |                             |
| C <i>ti</i><br>Err<br>Wa |         |          |              |                 |                          | Telemetry Profile*                  | 1             |               |                     |                             |
|                          | ab      | tcm      |              |                 |                          | all-profiles                        |               |               |                     |                             |
|                          | Davis   |          | Ports        | Alarme          |                          | Copy of default-telemetry-profile-1 |               |               | Cancel              | Ok                          |
|                          | Devic   | es       | Ports        | Atarms          | 1000                     | default-telemetry-profile-1         |               |               |                     |                             |
|                          |         |          |              |                 |                          | default-telemetry-profile-2         |               | - Fa M        |                     | Action - D-                 |
|                          | ۵-      | NAME 🖨   | INTERFACES 🚖 | INTERFACES DOWN |                          | default-telemetry-profile-3         | VANAGEMENT IP | LOOPBACK IP 🚖 | MODEL 4 PHYS        | SICAL ROLE 🗘 OVERLAY ROLE 🛱 |
|                          |         | 5c3-qfx4 | 8            |                 | .Up                      | default-telemetry-profile-4         | 10.84.130.49  | 4.4.4.4       | Juniper-qfx510      |                             |
|                          |         |          |              |                 |                          | default-telemetry-profile-5         |               |               |                     |                             |
|                          | ~       |          | 35           |                 | <ul> <li>Altr</li> </ul> | ACTIVE.                             | 10.87.5.131   | 10.10.10.250  | Juniper-qfx522( lea | CRB-Access                  |
|                          |         |          | 7            |                 | Up.                      | ACTIVE.                             | 10.87.5.132   | 10.10.10.252  | Juniper-qfx510( lea | CRB-Access                  |

#### Figure 191: Assign Telemetry Profile from Fabric Overview Page

### **Change History Table**

Feature support is determined by the platform and release you are using. Use Feature Explorer to determine if a feature is supported on your platform.

| Release | Description                                                                                                    |
|---------|----------------------------------------------------------------------------------------------------|
| 2011    | In Contrail Networking Release 2011, the Fabrics page displays additional detail about the health of your devices and interfaces, gathering data from telemetry metrics and profiles configured on these devices. These pages will show if any key performance indicators (KPIs) have crossed a threshold value. You can also configure metrics and assign telemetry profiles from the Fabrics Overview page. |

#### **RELATED DOCUMENTATION**

Contrail Insights Flows in Contrail Command | 339

Adding, Editing, and Deleting sFlow Collector Nodes in Contrail Command | 364

# Adding, Editing, and Deleting sFlow Collector Nodes in Contrail Command

#### IN THIS SECTION

- Add Collector Node No Existing Collector Nodes, No Available Server | 364
- Add Collector Node No Existing Collector Nodes, Available Server | 368
- Add Collector Node Existing Collector Nodes, No Available Server | 371
- Add Collector Node Existing Collector Nodes, Available Server | 373
- Connect Collector Nodes to Fabric | 374
- Edit Existing Collector Nodes | 376
- Remove Collector Nodes from a Contrail Cluster | 376

Contrail Networking Release 2011 supports adding, removing, and reconfiguring collector nodes (also known as *sFlow* nodes) after the system is up and running. Prior to this release, collector nodes could only be added during provisioning.

The provisioning workflow for the collector nodes is:

- **1.** When there are not any existing collector nodes in the deployment, you need to specify the provisioning type (out-of-band or in-band) and the corresponding configuration parameters.
- **2.** After specifying the provisioning type, you create server nodes if none are available or select from the listed server nodes.
- 3. Next assign the selected server nodes as new collector nodes.

The Add Collector Nodes wizard guides you through the steps, which vary depending on the availability of collector nodes and server nodes. See the following procedures for the add collector nodes workflows.

### Add Collector Node - No Existing Collector Nodes, No Available Server

An available server node is one that's not currently assigned as a Contrail Insights sFlow node.

To add an out-of-band collector node when there are not any existing collector nodes and no available server nodes:

1. Select Infrastructure > Cluster.

The Cluster Overview page displays.

2. Click the Collector Nodes tab.

The Collector Nodes page displays without any collector nodes listed.

3. Click the link Add Collector Node or navigate to Add > Collector Node.

The page opens with Step 1 - Provisioning Type.

#### **4.** Select the Collector Node provisioning type to identify how the Insights Flows node is managed.

- **Out of Band**: Contrail Insights Flows nodes are managed from an out-of-band management network by default. See Table 65 on page 365.
- **In-Band**: Select the in-band option if you want to manage Contrail Insights from an in-band network interface. See Table 66 on page 365.

#### Table 65: Provisioning Type: Out of Band Configuration Information

| Field              | Description                                                                                                    |
|--------------------|----------------------------------------------------------------------------------------------------|
| Virtual IP Address | Enter the virtual IP address on the Insights Flows node that connects the node to the management network. The address is entered as a four-octet IP address with no mask; for example, 10.1.1.20. |

Show Advanced (Check box)

| Retention Period    | Time duration in seconds that you want to keep the collected data. For example, 7200.  |
|---------------------|----------------------------------------------------------------------------------------|
| Max Retention Bytes | Maximum size of the data to be collected. Default is 0 which indicates unlimited size. |

#### Table 66: Provisioning Type: In-Band Configuration Information

| Field | Description |
|-------|-------------|
|-------|-------------|

#### In-Band Collector Configuration

| CIDR | Enter the underlay telemetry infrastructure subnet. The in-band interface on the |
|------|----------------------------------------------------------------------------------|
|      | Contrail Insights Flows node is assigned an IP address from this subnet.         |
|      |                                                                                  |

| Field                            | Description                                                                                                    |
|----------------------------------|----------------------------------------------------------------------------------------------------|
| VLAN ID                          | Enter the VLAN ID used for the telemetry network.                                                                                                    |
| Management Virtual IP<br>Address | Enter an unused IP address which will be used as the management IP Address.<br>Contrail Command uses this IP address to connect to the Contrail Insights Flows<br>node. |

# Table 66: Provisioning Type: In-Band Configuration Information (Continued)

#### Show Advanced (Check box)

| Retention Period                               | Time duration in seconds that you want to keep the collected data. For example, 7200.                                                                                                    |
|------------------------------------------------|----------------------------------------------------------------------------------------------------|
| Max Retention Bytes                            | Maximum size of the data to be collected. Default is 0 which indicates unlimited size.                                                                                                    |
| AppFormix Flows<br>Configuration<br>Parameters |                                                                                                    |
| Кеу                                            | Enter a key value for a key value pair on the Contrail Insights Flows server. Key value pairs might need to be entered to use Contrail Insights and Contrail Insights Flows on the same server. See <i>How to Install Contrail Command and Provision Your Contrail Cluster.</i> In all other scenarios, key value pairs should only be used by expert users or by users in specialized circumstances. |
| Value                                          | Enter a value for a key value pair on the Contrail Insights Flows server. Key value pairs might need to be entered to use Contrail Insights and Contrail Insights Flows on the same server. See <i>How to Install Contrail Command and Provision Your Contrail Cluster</i> . In all other scenarios, key value pairs should only be used by expert users or by users in specialized circumstances.    |

# 5. Click Next.

Without a server available, you are directed to Step 2 - Adding Servers.

# Figure 192: Collector Nodes: Adding Servers

| Add Colle | ector | ' Nod | 2-9 |
|-----------|-------|-------|-----|

**6.** Complete the required fields. See Table 67 on page 367 .

| Field                            | Description                                                                                                    |
|----------------------------------|----------------------------------------------------------------------------------------------------|
| Management Virtual<br>IP address | Server IP address (for example, 1.1.1.1).                                                                                                    |
| Choose Mode                      | <ul> <li>Options include: <i>Express, Detailed</i>, or <i>Bulk Import (CSV)</i>. We recommend using the <i>Detailed</i> or <i>Bulk Import (CSV)</i> modes in most environments to ensure all server field data is entered and to avoid performing manual configuration tasks later in the procedure.</li> <li><i>Express</i>—includes a limited number of required fields to enter for each server or VM.</li> <li><i>Detailed</i>—provides all fields to enter for each server or VM.</li> <li><i>Bulk Import (CSV)</i>—Import the physical server or VM fields from a CSV file.</li> </ul> |
| Hostname                         | Name of the physical server or VM.                                                                                                    |
| Management IP                    | Management IP address of the physical server or VM.                                                                                                    |
| Management Interface             | Name of the management-network facing interface on the physical server or VM.                                                                                                    |

### Table 67: Collector Nodes: Adding Servers Configuration Information

| Field             | Description                                                                                       |
|-------------------|---------------------------------------------------------------------------------------------------|
| Credentials       | Select any credentials that appear in the drop-down list.                                         |
| Disk Partition(s) | (Optional) Specify the disk partitions that you want to use. This field is often left blank.      |
| Name              | (Network interfaces)—the name of a network-facing interface on the physical server or VM.         |
| IP Address        | (Network interfaces)—the IP address of the network-facing interface on the physical server or VM. |

#### Table 67: Collector Nodes: Adding Servers Configuration Information (Continued)

7. Click Next after completing all fields to add the server or VM.

The page continues to Step 3 Assigning Nodes.

You can see the added server in the Available Servers box. Listed are the servers that can be provisioned as Contrail Insights nodes. Contrail Insights provides end-to-end visibility into your cloud environment to improve the operations of your network. A Contrail Insights node is needed to run Contrail Insights.

- **8.** Click the > icon next to a server to assign it as a Contrail Insights node. The server is moved into the Assigned Contrail Insights Nodes table.
- 9. Click Provision.

The cluster provisioning begins and the page displays provisioning progress. When the provisioning is completed, you are directed to log in to Contrail Command.

Continue to "Connect Collector Nodes to Fabric" on page 374.

## Add Collector Node - No Existing Collector Nodes, Available Server

To add an out of band collector node, when there is an available server node but there are no collector nodes:

#### 1. Select Infrastructure > Cluster.

The Cluster Overview page displays.

### 2. Click the Collector Nodes tab.

The Collector Nodes page displays without any collector nodes listed.

#### **3.** Click **Add > Collector Node**.

The page opens with Step 1 - Provisioning Type.

- **4.** Select the Collector Node provisioning type to identify how the Insights Flows node is managed.
  - **Out of Band**: Contrail Insights Flows nodes are managed from an out-of-band management network by default. See Table 68 on page 369.
  - **In-Band**: Select the in-band option if you want to manage Contrail Insights from an in-band network interface. See Table 69 on page 369.

#### Table 68: Provisioning Type: Out of Band Configuration Information

| Field              | Description                                                                                                    |
|--------------------|----------------------------------------------------------------------------------------------------|
| Virtual IP Address | Enter the virtual IP address on the Insights Flows node that connects the node to the management network. The address is entered as a four-octet IP address with no mask; for example, 10.1.1.20. |

#### Show Advanced (Check box)

| Retention Period    | Time duration in seconds that you want to keep the collected data. For example, 7200.  |
|---------------------|----------------------------------------------------------------------------------------|
| Max Retention Bytes | Maximum size of the data to be collected. Default is 0 which indicates unlimited size. |

#### Table 69: Provisioning Type: In-Band Configuration Information

| Field | Description |
|-------|-------------|
|       |             |

#### In-Band Collector Configuration

| Enter the underlay telemetry infrastructure subnet. The in-band interface on the |
|----------------------------------------------------------------------------------|
| Contrail Insights Flows node is assigned an IP address from this subnet.         |
|                                                                                  |

| Field                            | Description                                                                                                    |
|----------------------------------|----------------------------------------------------------------------------------------------------|
| VLAN ID                          | Enter the VLAN ID used for the telemetry network.                                                                                                    |
| Management Virtual IP<br>Address | Enter an unused IP address which will be used as the management IP Address.<br>Contrail Command uses this IP address to connect to the Contrail Insights Flows<br>node. |

#### Table 69: Provisioning Type: In-Band Configuration Information (Continued)

#### Show Advanced (Check box)

| Retention Period    | Time duration in seconds that you want to keep the collected data. For example, 7200.  |
|---------------------|----------------------------------------------------------------------------------------|
| Max Retention Bytes | Maximum size of the data to be collected. Default is 0 which indicates unlimited size. |

#### AppFormix Flows Configuration Parameters

| Кеу   | Enter a key value for a key value pair on the Contrail Insights Flows server. Key value pairs might need to be entered to use Contrail Insights and Contrail Insights Flows on the same server. See <i>How to Install Contrail Command and Provision Your Contrail Cluster.</i> In all other scenarios, key value pairs should only be used by expert users or by users in specialized circumstances. |
|-------|----------------------------------------------------------------------------------------------------|
| Value | Enter a value for a key value pair on the Contrail Insights Flows server. Key value pairs might need to be entered to use Contrail Insights and Contrail Insights Flows on the same server. See <i>How to Install Contrail Command and Provision Your Contrail Cluster</i> . In all other scenarios, key value pairs should only be used by expert users or by users in specialized circumstances.    |

#### 5. Click Next.

The page continues to Step 2 - Assigning Nodes.

The Available Servers table lists the servers that can be provisioned as Contrail Insights nodes. Contrail Insights provides end-to-end visibility into your cloud environment to improve the operations of your network. A Contrail Insights node is needed to run Contrail Insights.

- **6.** Click the > icon next to a server to assign it as a Contrail Insights node. The server is moved into the Assigned Contrail Insights Nodes table.
- 7. Click Provision.

The cluster provisioning begins and the page displays provisioning progress. When the provisioning is completed, you are directed to log in to Contrail Command.

Continue to "Connect Collector Nodes to Fabric" on page 374.

# Add Collector Node - Existing Collector Nodes, No Available Server

When there are existing collector nodes in the deployment, you are not required to specify the provisioning type.

To add a collector node when there are existing collector nodes and no available server nodes:

1. Select Infrastructure > Cluster.

The Cluster Overview page displays.

2. Click the Collector Nodes tab.

The Collector Nodes page displays with collector nodes listed.

3. Click Add > Collector Node.

The page opens with Step 1 Adding Servers.

4. Complete the required fields. See Table 70 on page 371

Table 70: Collector Nodes: Adding Servers Configuration Information

| Field                            | Description                               |
|----------------------------------|-------------------------------------------|
| Management Virtual<br>IP address | Server IP address (for example, 1.1.1.1). |

| Field                | Description                                                                                                    |
|----------------------|----------------------------------------------------------------------------------------------------|
| Choose Mode          | <ul> <li>Options include: <i>Express, Detailed</i>, or <i>Bulk Import (CSV)</i>. We recommend using the <i>Detailed</i> or <i>Bulk Import (CSV)</i> modes in most environments to ensure all server field data is entered and to avoid performing manual configuration tasks later in the procedure.</li> <li><i>Express</i>—includes a limited number of required fields to enter for each server or VM.</li> <li><i>Detailed</i>—provides all fields to enter for each server or VM.</li> <li><i>Bulk Import (CSV)</i>—Import the physical server or VM fields from a CSV file.</li> </ul> |
| Hostname             | Name of the physical server or VM.                                                                                                    |
| Management IP        | Management IP address of the physical server or VM.                                                                                                    |
| Management Interface | Name of the management-network facing interface on the physical server or VM.                                                                                                    |
| Credentials          | Select any credentials that appear in the drop-down list.                                                                                                    |
| Disk Partition(s)    | (Optional) Specify the disk partitions that you want to use. This field is often left blank.                                                                                                    |
| Name                 | (Network interfaces)—the name of a network-facing interface on the physical server or VM.                                                                                                    |
| IP Address           | (Network interfaces)—the IP address of the network-facing interface on the physical server or VM.                                                                                                    |

# Table 70: Collector Nodes: Adding Servers Configuration Information (Continued)

#### 5. Click **Next** after completing all fields to add the server or VM.

The page continues to **Step 2 Assigning Nodes**.

You can see the added server in the Available Servers box. Listed are the servers that can be provisioned as Contrail Insights nodes. Contrail Insights provides end-to-end visibility into your cloud environment to improve the operations of your network. A Contrail Insights node is needed to run Contrail Insights.

6. Click the > icon next to a server to assign it as a Contrail Insights node. The server is moved into the Assigned Contrail Insights Nodes table. If you are assigning an in-band server, you are prompted to enter the in-band interface.

### 7. Click Provision.

The cluster provisioning begins and the page displays provisioning progress. When the provisioning is completed, you are directed to log in to Contrail Command.

Continue to "Connect Collector Nodes to Fabric" on page 374.

# Add Collector Node - Existing Collector Nodes, Available Server

To add a collector node when there are existing collector nodes and an available server node:

1. Select Infrastructure > Cluster.

The Cluster Overview page displays.

2. Click the Collector Nodes tab.

The page displays the existing collector nodes.

3. Click Add > Collector Nodes.

Add Collector Nodes page with Step 1 - Assigning Nodes.

**4.** Click the > icon next to a server to assign it as a Contrail Insights node. The server is moved into the Assigned Contrail Insights Nodes table. If you are assigning an in-band server, you are prompted to enter the in-band interface.

#### Figure 193: Collector Nodes: Assigning Nodes

| ad Collector Nodes edit Collector Nodes Provision Type and Flow Parameters, click on STEP 1 Assigning Nodes | a 'Collecto | r Node | Management' 🗔 Icon above the table |                |
|----------------------------------------------------------------------------------------------------|-------------|--------|------------------------------------|----------------|
| Available servers                                                                                           | Add all     | 2      | Assigned AppFormix Flows Nodes     | Remove all     |
| HOSTNAME IP ADDRESS DISK PARTITION                                                                          |             | P      | HOSTNAME IP ADDRESS                | DISK PARTITION |
| Contrail-Insights 10.1.1.3                                                                                  |             |        | Contrail-Collector 10.1.1.6        | Ū              |
| Contrail-Cluster 10.1.1.2                                                                                   |             |        |                                    |                |

#### 5. Click Provision.

The cluster provisioning begins and the page displays provisioning progress. When the provisioning is completed, you are directed to log in to Contrail Command.

Continue to "Connect Collector Nodes to Fabric" on page 374.

### **Connect Collector Nodes to Fabric**

To connect collector nodes to a fabric:

1. Select Infrastructure > Cluster.

The Cluster Overview page displays.

2. Click the Collector Nodes tab.

The Collector Nodes page displays with a message stating the new collector nodes need to be associated to a fabric device. In the Connected Fabric column, if the collector node is connected to a fabric the fabric name displays. When a collector node is not connected, the **Connect to Fabric** drop-down list shows the unconnected nodes. Two options to connect are offered:

#### Figure 194: Collector Nodes: Connect to Fabric

|                | RAIL<br>IMAND | INFRASTRUCTURE        | ▶ Cluster                                                                                                    |               | ይ   ይ adı         | min 🛛 🐣 admin 🔻 🏾 🧿 |
|----------------|---------------|-----------------------|----------------------------------------------------------------------------------------------------|---------------|-------------------|---------------------|
| Q Search       |               | Overview              | Cluster Nodes                                                                                                    |               | Cluster Import    | Advanced Options >  |
| ☆ FAVORITES    | ~             | Cluster cluster1 No   | des 💿                                                                                                    |               |                   | Q (?   Add -        |
| MONITORING     | >             | Control Nodes         | Compute Nodes                                                                                                    | Service Nodes | Baremetal Servers | Collector Nodes     |
| INFRASTRUCTURE | >             | After provisioning ne | After provisioning new Collector Node an association to Fabric device has to be defined. Nodes that are not     connected to any Fabric will have a link to Configuring Telemetry Profiles. Device - Port has to be assigned. |               |                   | A Bulk Connect      |
| OVERLAY        | >             | connected to any Fa   |                                                                                                    |               |                   |                     |
| WORKLOADS      | >             | NAME                  |                                                                                                    | MANAGEMENT IP | CONNECTED FAB     | RIC                 |
| IAM            | >             | ▶ a4637f8f-ad0e       | -45b9-96dc-389167d7cd64                                                                                                    | 10.1.1.4      | Connect to Fa     | bric • ···          |
| CEDWICEC       |               |                       |                                                                                                    |               |                   |                     |

Two options to connect are offered:

- Click **Connect to Fabric** to connect a singular collector node to a fabric device.
- Click **Bulk Connect** to connect multiple selected collector nodes to a fabric device.
- 3. Click Connect to Fabric, then select the unconnected node from the drop-down list.
- 4. Complete the required fields. See Table 71 on page 375.

#### Table 71: Collector Nodes: In-Band Collector Configuration

| Field                           | Description                                                                                                    |  |  |
|---------------------------------|----------------------------------------------------------------------------------------------------|--|--|
| In-Band Collector Configuration |                                                                                                    |  |  |
| CIDR                            | Enter the underlay telemetry infrastructure subnet. The in-band interface on the Contrail Insights Flows node is assigned an IP address from this subnet.                                         |  |  |
| Virtual IP Address              | Enter the virtual IP address on the Insights Flows node that connects the node to the management network. The address is entered as a four-octet IP address with no mask; for example, 10.1.1.20. |  |  |
| In-Band Collector<br>Details    | All in-band configured collector nodes will display here.                                                                                                    |  |  |

5. Click **Next** after completing all fields to connect to a fabric.

The page continues to the Assign Telemetry Profiles step.

See "Configuring Contrail Insights Flows by Assigning Telemetry and sFlow Profiles to Devices" on page 341.

# **Edit Existing Collector Nodes**

To edit existing collector nodes:

1. Select Infrastructure > Cluster.

The Cluster Overview page displays.

2. Click the Collector Nodes tab.

The Collector Nodes page displays the existing flow collector nodes.

3. Click the Collector Nodes Management icon.

The Collector Nodes Management dialog box displays details about provisioning type and flow parameters.

#### Figure 195: Collector Nodes: Collector Nodes Management

|                | RAIL<br>IMAND |                  | CTURE <b>• Cluster</b>                          |                            | Û                 | <b>닫</b> admin |                       |
|----------------|---------------|------------------|-------------------------------------------------|----------------------------|-------------------|----------------|-----------------------|
|                |               | Overview         | Cluster Nodes                                   |                            | Cluste            | er import Ac   | Ivanced Options > (i) |
|                |               | Cluster c        | Collector Nodes Manager                         | nent                       |                   | C              | Add -                 |
| MONITORING     | >             | Control          | <ol> <li>Adding changes to the Colle</li> </ol> | ctor Nodes Management will | trigger Provision | Collector      | Nodes                 |
| INFRASTRUCTURE | >             | After            | and override previous settin                    | gs.                        |                   | to 0           | Bulk Connect          |
| OVERLAY        | >             | any F            | 7200                                            | 0                          |                   | -0-            |                       |
| WORKLOADS      | >             |                  |                                                 |                            |                   | ED FABRIC      |                       |
| IAM            | >             | •                | Collector Nodes Details                         |                            |                   | t to Fabric 🔻  |                       |
| SERVICES       | >             | Details          | Provisioning Type out<br>Virtual IP Address 10. | t-of-band<br>1.1.5         |                   |                | TEXT CODE             |
| SECURITY       | >             | Virtual          |                                                 |                            |                   |                |                       |
|                | >             | Retent<br>Max Re |                                                 | Cance                      | l Provision       |                |                       |
|                |               | Permission       | 2                                               |                            |                   |                |                       |

4. Complete the edits and click **Provision**.

The cluster provisioning begins and the page displays provisioning progress. When the provisioning is completed, you are directed to log in to Contrail Command.

## **Remove Collector Nodes from a Contrail Cluster**

To delete an existing collector node:

#### 1. Select Infrastructure > Cluster.

The Cluster Overview page displays.

#### 2. Click the Collector Nodes tab.

The Collector Nodes page displays the existing flow collector nodes.

3. Click the trash can icon in the row for the flow collector node you want to remove.

#### 4. Click Delete.

A dialog box displays asking you to confirm.

If your deletion takes the sFlow project below the thresholds, then you are alerted that this will enable sFlow to become unstable. To continue removing the collector node, select the **Unsafe Delete** check box.

### 5. Click Delete.

The cluster provisioning begins and the page displays provisioning progress.

#### 6. Click Proceed to login.

The log in dialog box appears.

7. Log in to Contrail Command.

The Collector Nodes page displays and confirms the node is deleted.

#### **Change History Table**

Feature support is determined by the platform and release you are using. Use Feature Explorer to determine if a feature is supported on your platform.

| Release | Description                                                                                                    |
|---------|----------------------------------------------------------------------------------------------------|
| 2011    | Contrail Networking Release 2011 supports adding, removing, and reconfiguring collector nodes (also known as <i>sFlow</i> nodes) after the system is up and running. Prior to this release, collector nodes could only be added during provisioning. |

#### **RELATED DOCUMENTATION**

Contrail Insights Flows in Contrail Command | 339

Viewing Telemetry KPI Alarms for Fabric Devices and Ports | 353

# Adding or Deleting sFlow Collector Nodes by Modifying instances.yml

#### IN THIS SECTION

Caveats | 380

Contrail Networking Release 2011 supports adding, removing, and reconfiguring collector nodes (also known as *sFlow* nodes) after the system is up and running. Prior to this release, collector nodes could only be added during provisioning.

This topic describes adding or deleting flow collector nodes to an existing Contrail cluster by modifying the instances.yml file, which gets generated when Contrail cluster is provisioned by using Contrail Command UI. The instances.yml file is created inside /var/tmp/contrail\_cluster/<contrail\_cluster\_id> in contrail\_command container.

You can:

- Add flow collector nodes to a Contrail cluster without any existing flow collector node.
- Add flow collector nodes to a Contrail cluster with existing flow collector nodes.
- Delete flow collector nodes from a Contrail cluster.

When a new flow collector node is added, or an existing flow collector node is deleted by modifying the existing instances.yml file:

- **1.** Ansible playbook will run to first cleanup the flow collector nodes which need to be deleted.
- 2. Then Ansible playbook will run to set up the new flow collector nodes and to rebuild the cluster.

To add flow collector nodes:

**1.** Modify the instances.yml file to add flow-collector nodes.

Existing cluster details are in the instances.yml. The appformix\_flows role designates Contrail Insights Flows node. The following example shows a snippet of section for instances.yml for existing Contrail Insights Flows node details:

instances: host1: ip: 10.87.3.85 provider: bms

```
roles:
   appformix_bare_host:
   appformix_flows:
```

New snippet for instances.yml to register one more node, host2, in the Contrail Insights Flows cluster:

```
instances:
host1:
ip: 10.87.3.85
provider: bms
roles:
appformix_flows:
host2:
ip: 10.87.3.86
provider: bms
roles:
```

2. Run the following commands to add flow collector nodes:

```
cd /usr/share/contrail/appformix-ansible-deployer/xflow/
. venv/bin/activate
bash deploy_insights_flows.sh <instance.yml file> --cluster-id <contrail_cluster_id>
```

To delete nodes from the Contrail cluster:

1. Modify the instances.yml file to delete flow collector nodes. The following example shows a snippet of section for instances.yml for existing Contrail Insights Flows node details:

```
instances:
host1:
ip: 10.87.3.85
provider: bms
roles:
appformix_bare_host:
appformix_flows:
host2:
ip: 10.87.3.86
provider: bms
roles:
```

appformix\_bare\_host:
appformix\_flows:

New snippet for instances.yml to deregister host2 from the Contrail Insights Flows cluster by detaching the appformix\_flows role from host2:

```
instances:
host1:
ip: 10.87.3.85
provider: bms
roles:
appformix_bare_host:
appformix_flows:
host2:
ip: 10.87.3.86
provider: bms
roles:
appformix_bare_host:
```

2. Run the following commands to delete the flow collector nodes:

```
cd /usr/share/contrail/appformix-ansible-deployer/xflow/
. venv/bin/activate
bash deploy_insights_flows.sh <instance.yml file> -cluster-id <contrail_cluster_id>
```

# Caveats

- You can provision the collectors only once before fabric onboarding.
- You cannot add new Contrail Insights Flows nodes to the cluster after initial provisioning.
- Currently, only sFlow targets are supported.
- Contrail Insights Flows nodes can be connected to only one leaf.

#### **Change History Table**

Feature support is determined by the platform and release you are using. Use Feature Explorer to determine if a feature is supported on your platform.

| Release | Description                                                                                                    |
|---------|----------------------------------------------------------------------------------------------------|
| 2011    | Contrail Networking Release 2011 supports adding, removing, and reconfiguring collector nodes (also known as <i>sFlow</i> nodes) after the system is up and running. Prior to this release, collector nodes could only be added during provisioning. |

### **RELATED DOCUMENTATION**

Adding, Editing, and Deleting sFlow Collector Nodes in Contrail Command | 364 Contrail Insights Flows in Contrail Command | 339

# Configuring Contrail Insights Alarms using Contrail Command

#### IN THIS SECTION

- Contrail Insights Alarms Overview | 382
- Contrail Insights Alarms Operation | 383
- Alarm Definition | 387
- Configuring an Alarm Rule | 403

With Contrail Insights Alarms, you can configure an alarm to be generated when a condition is met in the infrastructure. Contrail Insights performs distributed analysis of metrics at the point of collection for efficient and responsive detection of events that match an alarm. Contrail Insights has two types of alarms:

Static User-provided static threshold is used for comparison.

**Dynamic** Dynamically-learned adaptive threshold is used for comparison.

**NOTE**: For Contrail Insights releases prior to 3.2.6: In order to configure alarms, your Contrail Insights license subscription must be active.

### **Contrail Insights Alarms Overview**

For both static and dynamic alarms, Contrail Insights Agent continuously collects measurements of metrics (see Metrics Collected by Contrail Insights) for different entities, such as hosts, instances, and network devices. Beyond simple collection, the agent also analyzes the stream of metrics at the time of collection to identify alarm rules that match. For a particular alarm, the agent aggregates the samples according to a user-specified function (average, standard deviation, min, max, sum) and produces a single measurement for each user-specified measurement interval. For a given measurement interval, the agent compares each measurement to a threshold. For an alarm with a static threshold, a measurement is compared to a fixed value using a user-specified comparison function (above, below, equal). For dynamic thresholds, a measurement is compared with a value learned by Contrail Insights over time.

You can further configure alarm parameters that require multiple intervals to match. This allows you to configure alarms to match sustained conditions, while also detecting performance over small time periods. Maximum values over a wide time range can be over-exaggerate conditions. Yet, averages can dilute the information. A balance is better achieved by measuring over small intervals and watching for repeated matches in multiple intervals. For example, to monitor CPU usage over a three-minute period, an alarm may be configured to compare average CPU utilization over fiveseconds intervals, yet only raise an alarm when 36 (or some subset of 36) intervals match the alarm condition. This provides better visibility into sustained performance conditions than a simple average or maximum over three minutes.

Dynamic thresholds enable outlier detection in resource consumption based on historical trends. Resource consumption may vary significantly at various hours of the day and days of the week. This makes it difficult to set a static threshold for a metric. For example, 70% CPU usage may be considered normal for Monday mornings between 10:00 AM and 12:00 PM, but the same amount of CPU usage may be considered abnormally high for Saturday nights between 9:00 PM and 10:00 PM.

With dynamic thresholds, Contrail Insights learns trends in metrics across all resources in scope to which an alarm applies. For example, if an alarm is configured for a host aggregate, Contrail Insights learns a baseline from metric values collected for hosts in that aggregate. Similarly, an alarm with a dynamic threshold configured for a project learns a baseline from metric values collected for instances in that project. Then, the agent generates an alarm when a measurement deviates from the baseline value learned for a particular time period.

When creating an alarm with a dynamic threshold, you select a metric, a period of time over which to establish a baseline, and the sensitivity to measurements that deviate from the baseline. The sensitivity can be configured as *high, medium*, or *low*. Higher sensitivity will report smaller deviations from the baseline and vice versa.

# **Contrail Insights Alarms Operation**

Contrail Insights Agent performs distributed, real-time statistical analysis on a time-series data stream. Agent analyzes metrics over multiple measurement intervals using a configurable sliding window mechanism. An alarm is generated when the Contrail Insights Agent determines that metric data matches the alarm criteria over a configurable number of measurement intervals. The type of sample aggregation and the threshold for an alarm is configurable. Two types of alarms are supported: static and dynamic. The difference is how the threshold is determined and used to compare measured metric data. The following sections describe the overall sliding window analysis, and explains the details of static thresholds and dynamic baselines used by the analysis.

### **Sliding Window Analysis**

Contrail Insights Agent evaluates alarms using sliding window analysis. The sliding window analysis compares a stream of metrics within a configurable measurement interval to a static threshold or dynamic baseline. The length of each measurement interval is configurable to one-second granularity. In each measurement interval, raw time-series data samples are combined using an aggregation function, such as *average*, *max*, and *min*. The aggregated value is compared against the static threshold or dynamic baseline using a configurable comparison function, such as above or below. Multiple measurement intervals comprise a sliding window. A configurable number of intervals in the sliding window must match the rule criteria for the agent to generate a notification for the alarm.
#### Figure 196: Alarm Generation Mechanics

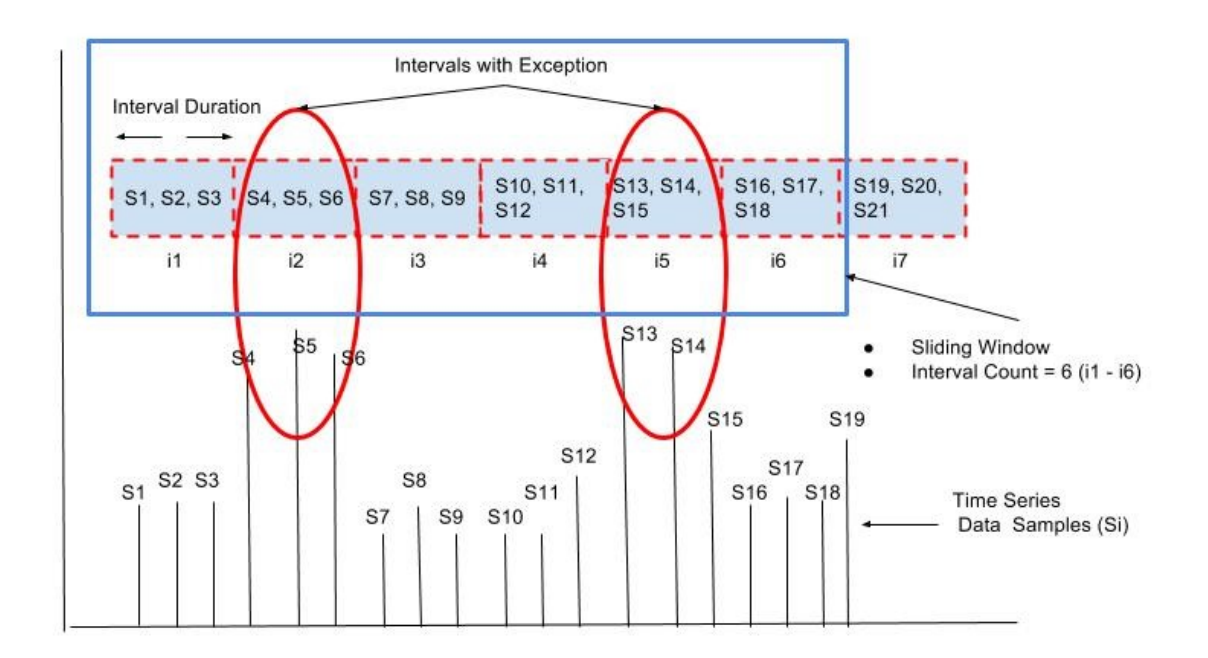

Figure 196 on page 384 shows an example in which the sliding window consists of six adjacent measurement intervals (i1 to i6), as specified by the Interval Count parameter. In measurement interval i1, the average of samples S1, S2, S3 is computed as  $S_{avg}$ . Depending on the alarm type *static* or *dynamic*,  $S_{avg}$  is then compared with the configured static threshold or dynamically learned baseline using a user-specified comparison function such as *above* or *below*. The output of the comparison determines whether a specific measurement interval is marked as an *interval with exception*. This evaluation is repeated for each measurement interval within the sliding window (for example, i1 to i6).

In the example in Figure 196 on page 384, the agent determines that two intervals, i2 and i5, are *intervals with exception* by comparing the aggregate value for the measurement interval with a static threshold or dynamic baseline, depending on alarm type. Assuming interval i1 is the first interval for which the alarm is configured, the alarm becomes active at end of interval i6, when Contrail Insights Agent determines that at least two out of the most recent six measurement intervals are marked as exceptions. When an alarm is configured using the Dashboard, Interval Count, and Intervals with Exception are set to 1 by default. As a result, the agent can generate an alarm after processing data for one measurement interval.

#### Static Alarm

A static alarm threshold is provided at the time of alarm definition. Figure 197 on page 385 depicts an example of a static alarm definition, followed by the equivalent JSON used for API configuration of an

alarm. The condition defined in the example is to evaluate an average of host.cpu.usage samples over a 60 second measurement interval. The measured value is compared against a static threshold of 80% to determine if a given measurement interval matches the alarm rule. Figure 197 on page 385 identifies the components in a static alarm definition.

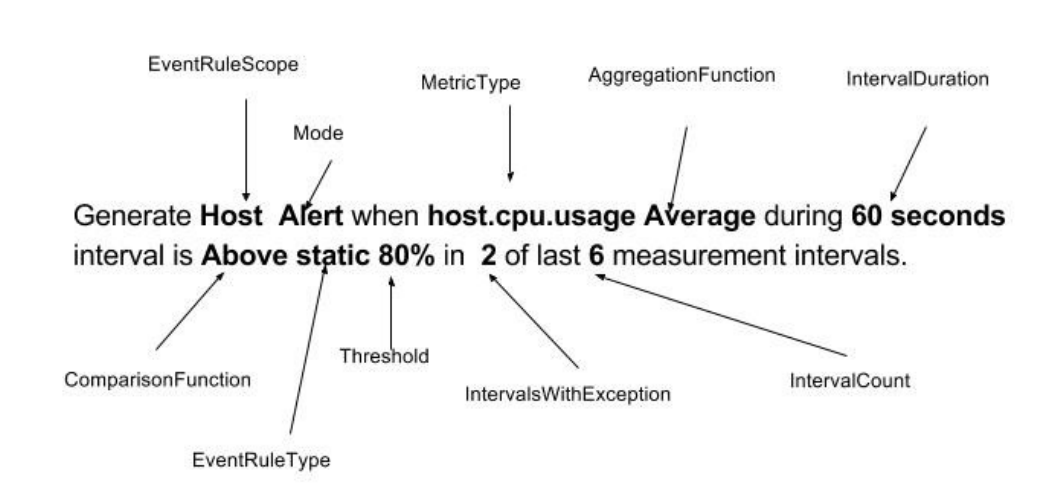

#### Figure 197: Static Alarm Definition

#### **Dynamic Alarm**

A dynamic alarm threshold is learned by Contrail Insights using historical data for the set of entities for which an alarm is configured. Figure 198 on page 386 shows an example of a dynamic alarm definition and identifies the components in a dynamic alarm definition.

#### Figure 198: Dynamic Alarm Definition

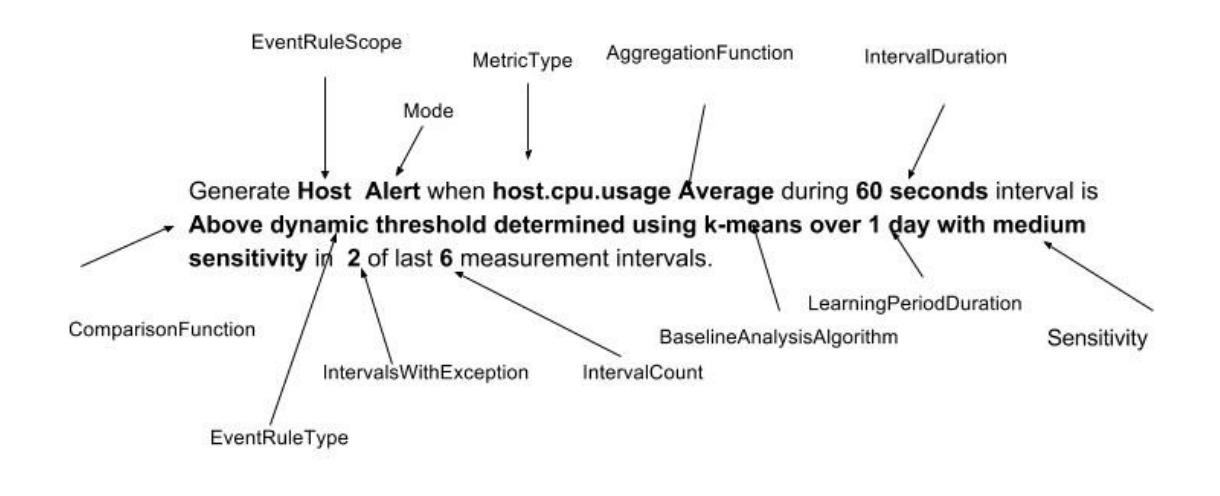

When using a dynamic threshold, you do not configure a static threshold value. Instead, you specify three parameters that control how the learning is performed. The learning algorithm produces a baseline across the entities. The baseline is comprised of a mean value and a standard deviation. The baseline is updated continuously as additional metric data is collected.

Following is a list of the three learning parameters and information about how they work:

**BaselineAnalysisAlgorithm** Selects the machine learning algorithm used for determining the dynamic threshold. The following algorithms are available:

kmeans Contrail Insights employs a k-means algorithm to produce an expected operating range for a set of entities at a granularity of each hour of each day (up to one week). The learned baselines are computed using data from a configurable learning period duration. The baselines are updated continuously over time, based on the most recent data. The k-means Baseline Analysis Algorithm is useful for observing performance that is unexpected for a given time of day.

For example, a k-means algorithm may learn a dynamic baseline for 1:00 PM - 2:00 PM that may be 80% +/- 10%, whereas, the baseline between 3:00 AM - 4:00 AM may be 20% +/- 5%. An alarm is raised if the measured metric is 75% of the value

between 3:00 AM - 4:00 AM, but the same measurement is acceptable during 1:00 PM - 2:00 PM time period.

**ewma** The Exponentially Weighted Moving Average (EWMA) algorithm produces a single baseline that is updated hourly. The configurable Learning Period duration allows you to control the relative weight assigned to recent data versus older data. This algorithm is useful to create an alarm that can detect sudden changes in a metric.

For example, an EWMA algorithm can learn a dynamic baseline of 60% +/- 10% from data over the last 24 hours. This baseline is used for the next 1-hour interval to determine if real-time data deviates from the normal operating region. After every 1-hour interval, the EWMA baseline is updated and a new updated baseline is used for alarm generation in the future.

- LearningPeriodDuration A dynamic baseline is determined using the historical data. This parameter determines the length of time period from which most recent historical data is used to compute a dynamic baseline. For example, 1 hour, 1 day, or 1 week. At the time of rule configuration, Contrail Insights might not yet have enough historical data for a given entity. In this case, learning is performed as data becomes available. Alarm evaluation begins after one Learning Period of data is available and baselines are generated.
- SensitivityThe sensitivity of a dynamic alarm controls the allowable magnitude of<br/>deviation from the learned mean. The sensitivity parameter controls a<br/>multiplier of the learned standard deviation. You can select *low, medium,* or<br/>*high* as sensitivity. Contrail Insights Agent compares real-time<br/>measurements to the range defined by:

mean - sensitivity \* std\_dev < x < mean + sensitivity \* std\_dev</pre>

### **Alarm Definition**

Figure 197 on page 385 shows an example of a static alarm definition. Every alarm definition has the following components shown in Table 72 on page 388.

### **Table 72: Alarm Definition Components**

| Item            | Options                                            | Description                                                                                                    |
|-----------------|----------------------------------------------------|----------------------------------------------------------------------------------------------------|
| Module          | Alarms, Service Alarms                             | When <b>Alarms</b> is selected, you can<br>configure alarms for entities such as<br>hosts, instances, and network devices.<br>When <b>Service Alarms</b> is selected, then<br>you are able to configure alarms for<br>services such as RabbitMQ, MySQL,<br>ScaleIO, and OpenStack services.                                                                                                    |
| Alarm Rule Type | Static, Dynamic                                    | <ul> <li>This determines the type of threshold that alarm uses to determine if alarm should be generated or not. Following are the two types that are supported.</li> <li>Static—When an alarm is defined as static, the rule definition should include a predefined static threshold. For example, cpu.usage static threshold can be 80%.</li> <li>Dynamic—When an alarm is defined as dynamic, the baseline is learned using historical data. Additional parameters are required such as baseline analysis algorithm, learning period duration, and sensitivity.</li> </ul> |
| Name            | Alarm name                                         | A name identifies the alarm. Name is<br>displayed in the Dashboard and is the<br>user-facing identifier for external<br>notification systems.                                                                                                    |
| Scope           | Host, Instance, Network Device, Virtual<br>Network | Type of entity such as host, instance, or<br>network device to which the alarm<br>applies. For example, if scope is selected<br>as <b>Instance</b> , then you can further select<br>to configure rule to all instances present<br>in the infrastructure, or instances that<br>are present in a specific project or an<br>aggregate.                                                                                                    |

|  |  | 3 | 89 |
|--|--|---|----|
|  |  |   |    |
|  |  |   |    |

| Table 72: Alarm Definition Components (Continued) |
|---------------------------------------------------|
|                                                   |

| Item               | Options                                                           | Description                                                                                                    |
|--------------------|-------------------------------------------------------------------|----------------------------------------------------------------------------------------------------|
| Service            | RabbitMQ, MySQL, Ceph, OpenStack,<br>Cassandra, Contrail, ScalelO | When selected, you can configure alarms<br>for RabbitMQ, MySQL, Ceph, OpenStack,<br>Cassandra, Contrail, and ScaleIO<br>services.                                                                                                    |
| Metric Scope       | Cluster, Node, Queue                                              | Select the metric scope of what you<br>want to monitor, such as cluster, node, or<br>queue and then the metric to monitor.                                                                                                    |
| Object             | Options dependent on Metric Scope selection.                      | Object that will be monitored.                                                                                                    |
| Generate           | Event, Alarm                                                      | When conditions for the alarm are met, generate an event or alarm.                                                                                                    |
| For Metric         | cpu.usage, memory.usage                                           | Metrics that will be monitored. For<br>example, host.cpu.usage or<br>instance.cpu.usage.                                                                                                    |
| When               | Value                                                             | _                                                                                                    |
| Interval (seconds) | Value in seconds                                                  | The duration of one measurement<br>interval in seconds. Depending on the<br>sampling frequency of a metric under<br>observation, one or more raw samples<br>might be received within an interval<br>duration. All raw samples received within<br>Interval duration are processed using<br>aggregation functions such as average,<br>sum, max, min, and std-dev. |
| ls                 | Value                                                             | Example: When <i>Value</i> Is <i>Above</i><br>Threshold <i>-8</i> . Italics in example represent<br>variables.                                                                                                    |

| scription                                                                                                    |
|----------------------------------------------------------------------------------------------------|
| numeric value to which measurements<br>compared. Contrail Insights supports<br>o types of thresholds: static or<br>namic.                                                                                                    |
| Static Threshold—A fixed value that is<br>specified when an alarm is<br>configured. For example<br><b>host.cpu.usage above 90%</b> , where<br>90% is the static threshold.                                                                                                    |
| Dynamic Threshold—The threshold is<br>learned dynamically by the system.<br>Unsupervised learning is used to<br>learn about historical trends to<br>determine the dynamic threshold. For<br>example, if an event rule is defined<br>for Host aggregate, then the dynamic<br>baseline is determined for the<br>aggregate by applying the baseline<br>analysis algorithm to data received<br>from all member hosts of the<br>aggregate. Figure 201 on page 402<br>shows the dynamic baseline<br>determined using the most recent<br>24-hour time frame of historical data<br>and k-means clustering algorithm.<br>This baseline is used for the next 24<br>hours for alarm generation while |
| considering the hour of the day and<br>its corresponding baseline mean and<br>standard deviation. For example, on<br>Tuesday 8:00 AM - 9:00 AM, a<br>baseline computed for Monday<br>8:00 AM - 9:00 AM is used as a                                                                                                    |
| i<br>s<br>t<br>k<br>r                                                                                                    |

# Table 72: Alarm Definition Components (Continued)

Item

Threshold

The required parameters for dynamic threshold are:

generation.

### Table 72: Alarm Definition Components (Continued)

| ltem                           | Options                                                                       | Description                                                                                                    |
|--------------------------------|-------------------------------------------------------------------------------|----------------------------------------------------------------------------------------------------|
|                                |                                                                               | <ul> <li>Baseline Analysis Algorithm</li> <li>Learning Period Duration</li> <li>Sensitivity</li> <li>Table 73 on page 394 describes the required parameters for a dynamic alarm and the supported options.</li> </ul>                                                                                                    |
| Baseline Analysis<br>Algorithm | k-means, ewma                                                                 | Table 73 on page 394 describes these<br>options. See Figure 201 on page 402 and<br>Figure 202 on page 403 for baseline<br>analysis examples                                                                                                    |
| Learning Period Duration       | 1 week, 1 month                                                               | Table 73 on page 394 describes these options.                                                                                                    |
| Sensitivity                    | Low, medium, high                                                             | Table 73 on page 394 describes these options.                                                                                                    |
| Severity                       | None, information, warning, error, critical                                   | Indicates seriousness of the alarm.<br><i>Critical</i> indicates a major alarm.<br><i>Information</i> indicates a minor alarm.                                                                                                    |
| Advanced                       | When selected, includes Intervals with Exception, Interval Count, and Status. | _                                                                                                    |
| Aggregate/Project              | All hosts, all instances. Aggregateld,<br>ProjectId                           | Select the set of entities an alarm will<br>monitor. If Scope is <b>Instance</b> , then you<br>can configure an alarm for the set of<br>instances present in a specific project,<br>aggregate, or all instances in the<br>infrastructure. If Scope is <b>Host</b> , then you<br>can configure an alarm for a set of hosts<br>present in a specific aggregate or all<br>hosts in the infrastructure. |

#### Item Options Description Alarm Mode Alert, Event Mode can be configured as an alert or event. Aggregation Function Average, Max, Min, Sum, Std-dev Determines how data samples received in one measurement interval are processed to generate an aggregated value for comparison. Agent collects multiple samples of a metric during a measurement interval. Agent combines the samples according to the aggregation function, in order to determine a single value for comparison with the threshold (static or dynamic) in a measurement interval. Table 76 on page 397 lists and describes the aggregation functions for alarm processing. **Comparison Function** Above, Below, Equal, Increasing-at-a-Determines how to compare output of minimum-rate-of, Decreasing-at-athe Aggregation Function with the static minimum-rate-of or dynamic threshold. Table 77 on page 398 shows different comparison functions supported for Contrail Insights alarms. Figure 199 on page 400 and Figure 200 on page 401 show examples of the Comparison Function, showing both increases and decreases at a minimum rate. Static Threshold When alarm rule type is "static" \_ Alarm Severity None, information, warning, error, critical Indicates seriousness of the alarm. Critical indicates a major alarm. Information indicates a minor alarm. Notification None, PagerDuty, Custom Service, Methods of notification alerting you to Service Now, Slack conditions of operation.

#### Table 72: Alarm Definition Components (Continued)

| Item                     | Options          | Description                                                                                                    |
|--------------------------|------------------|----------------------------------------------------------------------------------------------------|
| Intervals with Exception | For example, "2" | This is the minimum number of<br>measurement intervals within the sliding<br>window for which a condition for an<br>alarm must be met to raise the alarm. In<br>Figure 198 on page 386, there are two<br>Intervals with Exception: i2 and i5. When<br>configuring an alarm in the Dashboard,<br>Intervals with Exception is set to 1 by<br>default. The Interval with Exception can<br>be specified in the Dashboard by<br>selecting <b>Monitoring &gt; Alarms &gt; Add</b><br><b>Rule</b> . Intervals with Exception can not be<br>greater than the Interval Count.                |
| Interval Count           | For example, "3" | Maximum number of adjacent<br>measurement intervals for which a<br>statistical analysis is performed before<br>deciding if an alarm is generated or not.<br>In Figure 198 on page 386, there are 6<br>measurement Intervals (i1 to i6) in the<br>sliding window. Each measurement<br>interval has duration specified by the<br>Interval Duration parameter. When<br>configuring an alarm in Dashboard,<br>Interval Count is set to 1 by default. The<br>Interval Count can be specified in the<br>Dashboard by selecting <b>Monitoring &gt;</b><br><b>Alarms &gt; Add New Rule.</b> |
| Status                   | Enable, Disable  | Used to set and also verify status of<br>alarm rule. Set status as enabled or<br>disabled.                                                                                                    |

### Table 72: Alarm Definition Components (Continued)

# Required Parameters for Dynamic Alarms

Table 73 on page 394 describes the required parameters for a dynamic alarm and the supported options.

| Required<br>Parameters<br>for Dynamic<br>Threshold | Description                                                                                                    | Supported Options                                                                                                    |
|----------------------------------------------------|----------------------------------------------------------------------------------------------------|----------------------------------------------------------------------------------------------------|
| Baseline<br>Analysis<br>Algorithm                  | Baseline Analysis Algorithm is used to perform<br>unsupervised learning on historical data. The baseline<br>analysis is performed continuously as new data is<br>received.                                                                                                    | <ul> <li>K-Means clustering</li> <li>Exponential Weighted Mean<br/>Average (EWMA)</li> </ul>                                                                                                    |
| Learning<br>Period<br>Duration                     | The Learning Period Duration specifies the amount of<br>historical data used by the Baseline Analysis Algorithm<br>to determine a baseline. The dynamic baseline is<br>continuously updated using data from the most recent<br>Learning Duration.<br>When a dynamic alarm is configured, baseline analysis<br>is performed using data from the most recent Learning<br>Duration, if available. If there is not sufficient data<br>available, Contrail Insights Agent evaluates metrics as<br>soon as enough data is present to learn the first set of<br>baselines.<br>Example: When Learning Duration is 1 day, the agent<br>compares metrics to per-hour baselines for the last 24<br>hours.<br>Example: When Learning Duration is 1 week, the agent<br>compares metrics to per-hour baselines for the last 7 x<br>24 hours. | <ul> <li>1 week–Baseline is determined for<br/>each hour of last 1 week of data.<br/>Next 1 week of baselines are<br/>determined based on data of the<br/>last week.</li> <li>1 month–Baseline is determined<br/>based on last 4 weeks of data.<br/>Baselines are learned for each hour<br/>of each day of week (7 x 24<br/>baselines). Next 1 week of<br/>baselines). Next 1 week of<br/>baselines are determined based on<br/>data of the last 4 weeks. For<br/>example, a baseline on Monday at<br/>2:00 PM - 3:00 PM is learned using<br/>metric data from the last 4<br/>Mondays at 2:00 PM - 3:00 PM.</li> </ul> |

# Table 73: Required Parameters for Dynamic Alarm

| Required<br>Parameters<br>for Dynamic<br>Threshold | Description                                                                                                    | Supported Options                                                                                                    |
|----------------------------------------------------|----------------------------------------------------------------------------------------------------|----------------------------------------------------------------------------------------------------|
| Sensitivity                                        | The dynamic baseline provides a normal operating region of a given metric for a given scope. As seen in Figure 201 on page 402, the dynamic baseline is a tuple which has mean and std-dev applicable for a specific hour of the day.<br>The sensitivity factor determines what is the allowable band of operation. Measurements outside of the band of operation cause an interval with exception. For example, if the baseline mean is 20 and std-dev is 2, then normal operating region is between 18 and 22. When sensitivity is <i>low</i> then normal operating region is treated as 10 (mean - 5*std-dev) and 30 (mean + 5*std-dev). In this case, if the measured average of a metric is between 10 and 30, then no alarm is raised. In contrast, if the average is 5 or 35, then an alarm is raised. | <ul> <li>Low—Any data point beyond 5 * std-dev from the baseline mean is outlier.</li> <li>Medium—Any data point beyond 3 * std-dev from baseline mean is outlier.</li> <li>High—Any data point beyond 2 * std-dev from baseline mean is outlier.</li> </ul> |

### Table 73: Required Parameters for Dynamic Alarm (Continued)

### States for Alarm Mode

Table 74 on page 395 shows all possible states for an alarm with the mode configured as alert.

| Table 74: States | for Alarm I | Mode Def | ined as Alert  |
|------------------|-------------|----------|----------------|
| Table 74. States |             | HOUL DCI | incu as Aici u |

| State    | Description                                                                                                    |
|----------|----------------------------------------------------------------------------------------------------|
| Learning | This is the initial state of each alarm. In this state, the alarm is processing real-time data and alarm stays in this state until sufficient data has been processed to make the decision about if an alarm should be generated or not. The duration of the learning period depends on the sliding window parameters. |
| Active   | The condition specified by an alarm is met. Alarm will stay in this state as long as alarm conditions are satisfied.                                                                                                    |

| State    | Description                                                                                                    |
|----------|----------------------------------------------------------------------------------------------------|
| Inactive | Condition specified by an alarm is not met. For example, after the learning state, the alarm transitions from active to inactive state because CPU usage was below the set threshold. |
| Disabled | Agent is not actively analyzing data for this alarm. The alarm is either deleted or temporarily disabled by the user.                                                                 |

### Table 74: States for Alarm Mode Defined as Alert (Continued)

Table 75 on page 396 shows all possible states for an alarm with the mode configured as event.

### Table 75: States for Alarm Mode Defined as Event

| State     | Description                                                                                                    |
|-----------|----------------------------------------------------------------------------------------------------|
| Enabled   | This is the initial state of the alarm with the mode set to <b>Event</b> when a rule is configured. It stays in this state until conditions are met to generate an alarm.                                                              |
| Triggered | When conditions for alarm generation are satisfied, then an alarm is generated with a state of <i>triggered</i> . Alarm generation is logged at the end of each measurement interval as long conditions for alarms continue to be met. |
| Disabled  | Agent is not actively analyzing data for this alarm. The alarm is either deleted or has been temporarily disabled by the user.                                                                                                    |

### Aggregation Functions for Alarm Processing

Table 76 on page 397 lists and describes the aggregation functions for alarm processing.

| Aggregation<br>Function | Description                                                                                                    |
|-------------------------|----------------------------------------------------------------------------------------------------|
| Average                 | <ul> <li>Statistical average of all data samples received within one measurement interval.</li> <li>Example: Generate Host Alert when Cpu-Usage Average during a 60 seconds interval is Above 80% of 2 of the last 3 measurement intervals.</li> <li>In this example, the measurement interval is 60 seconds. An alarm is generated if the average of the CPU usage samples exceeds 80% in any 2 measurement intervals out of 3 adjacent measurement intervals.</li> </ul> |
| Sum                     | <ul> <li>Sum of all data samples received within one measurement interval.</li> <li>Example: Generate Host Alert when Cpu-Usage Sum during a 60 seconds interval is Above 250% of 2 of the last 3 measurement intervals.</li> <li>In this example, An alarm is generated if the CPU usage sum is above 250% in any 2 measurement intervals out of 3 adjacent measurement intervals, where each measurement interval is 60 seconds in duration.</li> </ul>                  |
| Max                     | <ul> <li>Maximum sample value observed within one measurement interval.</li> <li>Example: Generate Host Alert when Cpu-Usage Max during a 60 seconds interval is Above 95% of 2 of the last 3 measurement intervals.</li> <li>In this example, the alarm is generated if the maximum CPU usage is above 95% in any 2 measurement intervals out of 3 adjacent measurement intervals, where each measurement interval is 60 seconds in duration.</li> </ul>                  |
| Min                     | Minimum sample value observed within one measurement interval.<br>Example: Generate <b>Host Alert</b> when <b>Cpu-Usage Min</b> during a <b>60 seconds</b> interval is <b>Below 5%</b> of <b>2</b> of the last <b>3</b> measurement intervals.<br>In this example, the alarm is generated if the minimum CPU usage is below 5% in any 2 measurement intervals out of 3 adjacent measurement intervals, where each measurement interval is 60 seconds in duration.          |

# Table 76: Aggregation Functions for Alarm Processing

| Aggregation<br>Function | Description                                                                                                    |
|-------------------------|----------------------------------------------------------------------------------------------------|
| Std-Dev                 | Standard Deviation of the time-series data is determined based on the samples received until current measurement interval.<br>Example: Generate <b>Host Alert</b> when <b>Cpu-Usage std-dev</b> during a <b>60 seconds interval</b> is <b>Above 2 sigma</b> of <b>2</b> of the last <b>3</b> measurement intervals. |
|                         | In this example, the alarm is generated when the raw time series samples are above mean + 2*sigma in at least 2 measurement intervals out of the last 3 measurement intervals, where each measurement interval is a duration of 60 seconds.                                                                         |

#### Table 76: Aggregation Functions for Alarm Processing (Continued)

### **Comparison Functions for Alarm Processing**

Figure 199 on page 400 and Figure 200 on page 401 show examples of the Comparison Function, showing both increases and decreases at a minimum rate.

Table 77 on page 398 shows different comparison functions supported for Contrail Insights alarms.

| Table 77: Comparisor | Functions for | Alarm | Processing |
|----------------------|---------------|-------|------------|
|----------------------|---------------|-------|------------|

| Comparison<br>Operator | Description                                                                                                    |
|------------------------|----------------------------------------------------------------------------------------------------|
| Above                  | Determine if result of the aggregation function within a given measurement interval is <i>above</i> the threshold.<br><b>NOTE</b> : For dynamic threshold <i>above</i> , Contrail Insights compares whether the result of the aggregation function is outside of the normal operating region (mean +/- sigma*sensitivity). |
| Below                  | Determine if result of the aggregation function determined for a given measurement interval<br>is <i>below</i> the threshold.<br><b>NOTE</b> : For dynamic threshold, <i>below</i> compares whether the result of aggregation function is<br>within the normal operating region (mean +/- sigma*sensitivity).              |
| Equal                  | Determine if result of the aggregation function is <i>equal</i> to the threshold.                                                                                                    |

| Comparison<br>Operator                  | Description                                                                                                    |
|-----------------------------------------|----------------------------------------------------------------------------------------------------|
| Increasing-at-a-<br>minimum-rate-<br>of | This comparison function is useful when you are interested in tracking a sudden increase in the value of a given metric instead of its absolute value. For example, if ingress or egress network bandwidth starts increasing within short intervals then you might want to raise an alarm. Figure 199 on page 400 shows sudden increase in metric average between measurement interval i1 and i2. Similarly, sudden increase is observed in metric average between the measurement intervals i4 to i5.            |
|                                         | seconds interval is increasing-at-a-minimum-rate-of 25% of 2 of the last 3 measurement intervals.                                                                                                    |
|                                         | In the example, if the mean ingress bit rate increases by at least 25% in 2 measurement intervals out of 3, then an alarm is raised.                                                                                                    |
| Decreasing-at-<br>a-minimum-<br>rate-of | This comparison function is useful when you are interested in tracking sudden decrease in the value of a given metric instead of its absolute value. For example, egress network bandwidth starts decreasing within short intervals then you might want to raise an alarm to investigate the root cause. Figure 200 on page 401 shows sudden decrease in metric average between measurement interval i1 and i2. Similarly, sudden decrease is observed in metric average between measurement intervals i3 and i4. |
|                                         | Example: Generate <b>Host Alert</b> when the host.network.egress.bit_rate <b>average</b> during a <b>60</b><br><b>seconds</b> interval is <b>decreasing-at-a-minimum-rate-of 25%</b> of <b>2</b> of the last <b>3</b> measurement<br>intervals.                                                                                                    |
|                                         | In the example, if the mean egress bit rate decreases by at least 25% in 2 measurement intervals out of 3, then an alarm is raised.                                                                                                    |

# Table 77: Comparison Functions for Alarm Processing (Continued)

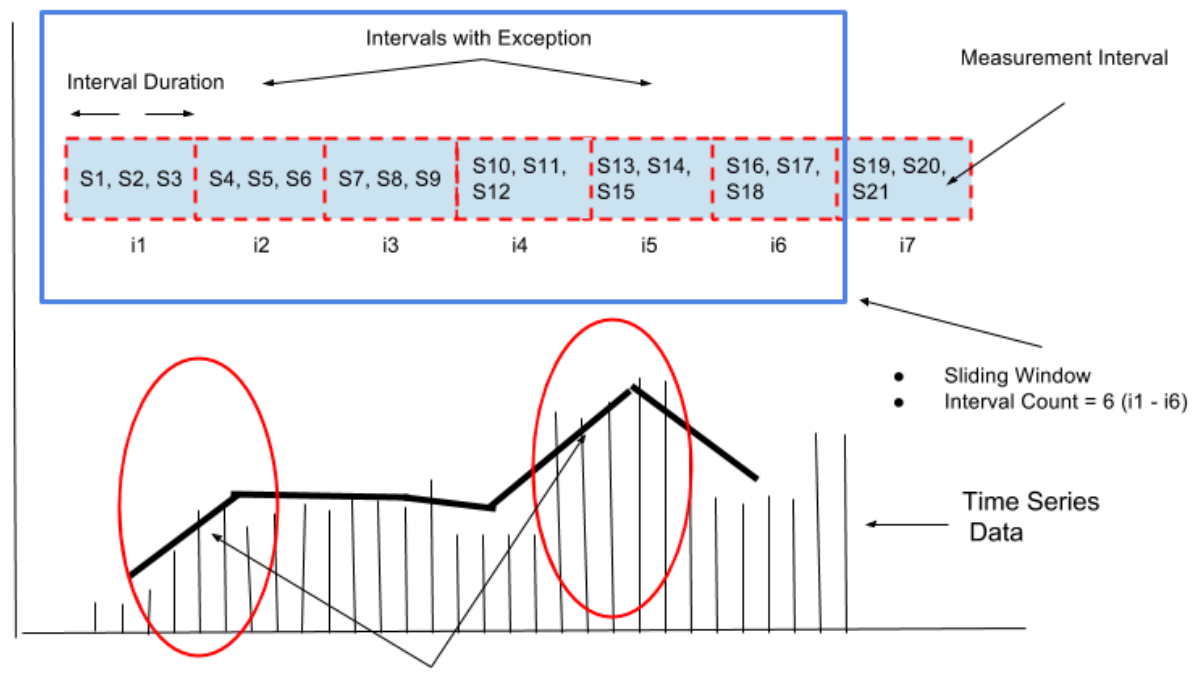

### Figure 199: Comparison Function Showing Increasing-at-a-minimum-rate-of

Increasing-at-a-minimum-rate-of

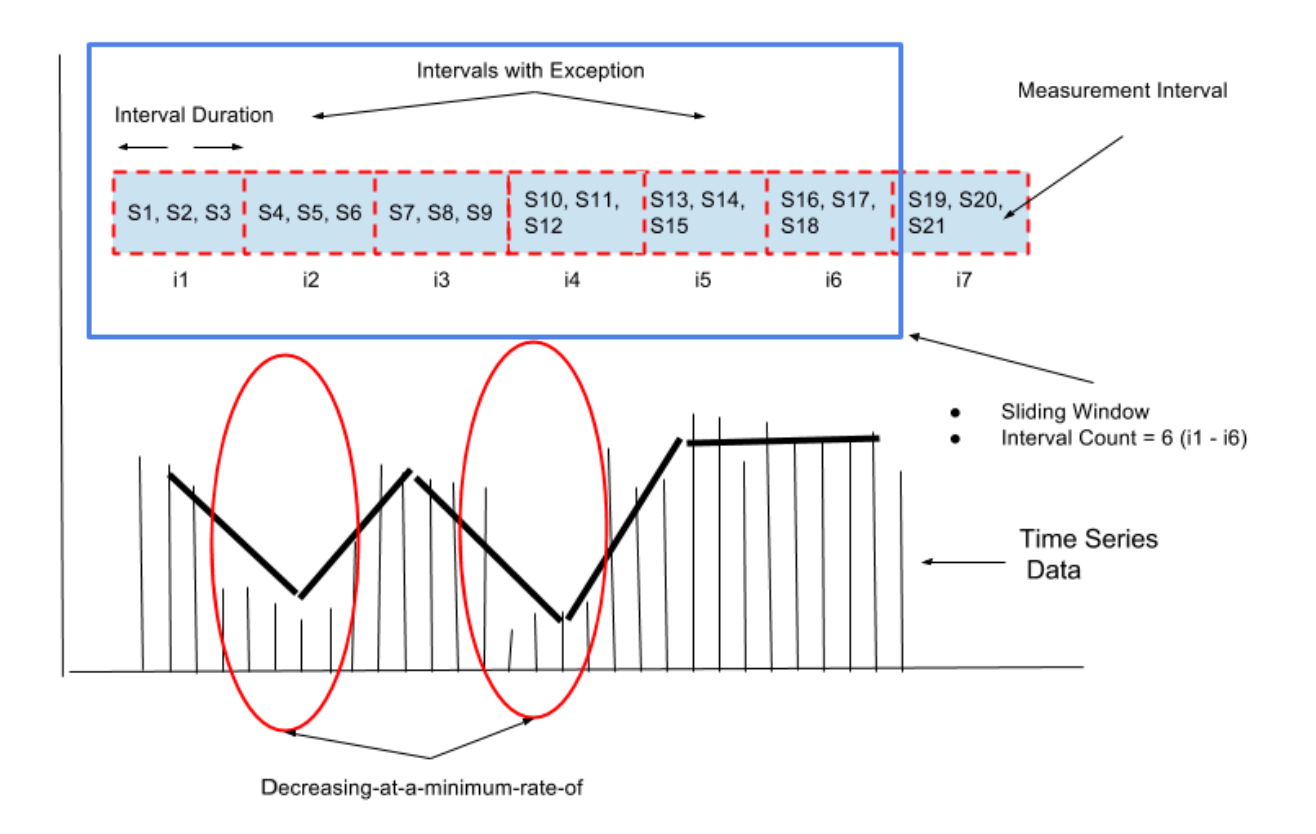

#### Figure 200: Comparison Function Showing Decreasing-at-a-minimum-rate-of

#### **Dynamic Baseline Examples**

Figure 201 on page 402 shows the dynamic baseline computed by 24 hours of data and the k-means clustering algorithm. For a given hour of the day, the blue dot is the mean; the green bar is the mean + std-dev; the purple bar is mean - std-dev.

Figure 201: Dynamic Baseline Determined by Last 24 Hours of Data and K-Means Clustering Algorithm

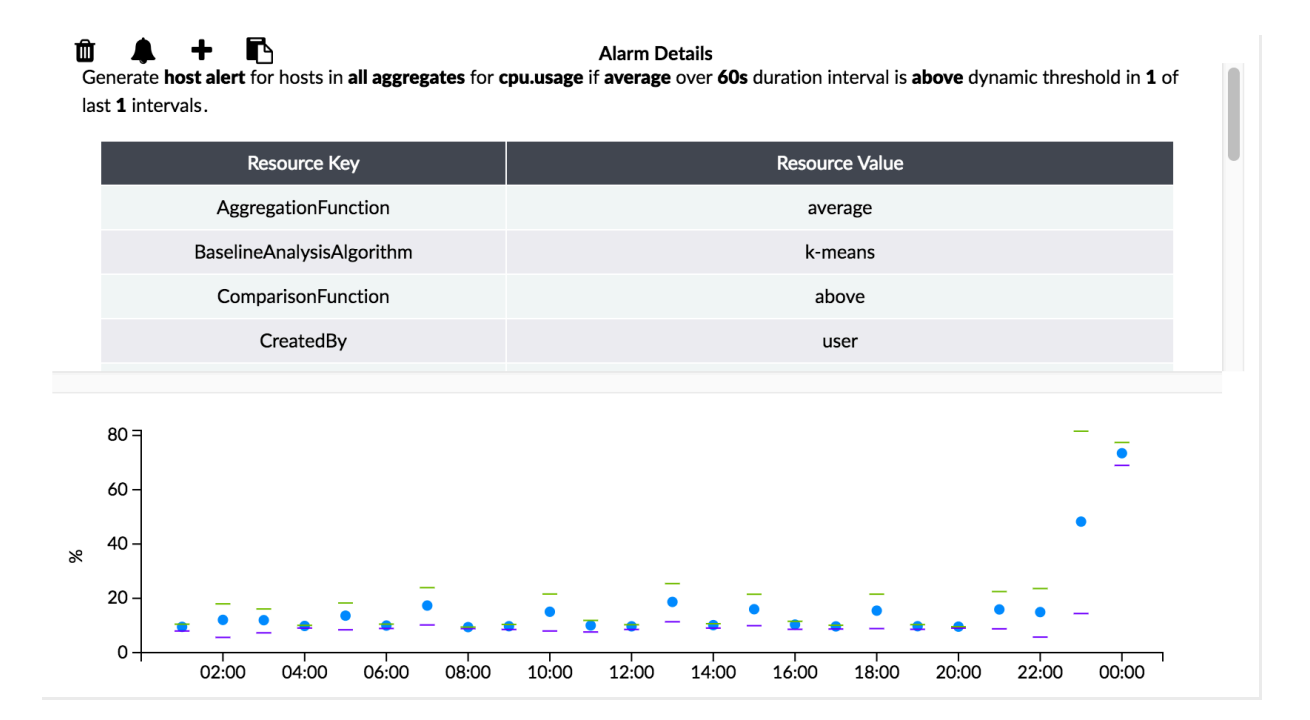

Figure 202 on page 403 shows the dynamic baseline computed by 24 hours of historical data using the EWMA algorithm. This baseline is used for the next 1 hour for alarm generation until it is updated again using the most recent 24 hours of data.

#### Figure 202: Dynamic Baseline Determined by Last 24 Hours of Historical Data Using EWMA

|        | Resource Key              | Resource Value |
|--------|---------------------------|----------------|
|        | AggregationFunction       | average        |
|        | BaselineAnalysisAlgorithm | ewma           |
|        | ComparisonFunction        | above          |
|        | CreatedBy                 | user           |
| 0.2 -  |                           | _              |
| 0.1 -  |                           |                |
| 0.05 - |                           | •              |
| 0.05 - |                           | •              |

# **Configuring an Alarm Rule**

To configure an alarm:

- **1.** Select **Monitoring > Alarms**.
- **2.** In the Alarm Rules panel, click **Add Rule** to create a new rule to trigger an alarm when a user-defined condition is met on one of the selected entities in the network.

|                                         | OMMAND      | MONITORING <b>&gt; Alarms</b> |         |                     |                                                                                                    | Ф   Ъ                                                                      | admin 🛛 💍 ad    | min 🕶 🏻 🕐 |
|-----------------------------------------|-------------|-------------------------------|---------|---------------------|----------------------------------------------------------------------------------------------------|----------------------------------------------------------------------------|-----------------|-----------|
| Q Search                                |             | Alarms                        | Q (?    | Latest ^            | Alarm Rules                                                                                             |                                                                            | Q (?            | Add Rule  |
| 🖈 FAVORITES                             | ~           | SEVERITY NAME                 | DETAILS | Latest              | NAME                                                                                                    | SEVERITY                                                                   | STATE           | 1         |
| MONITORING                              | >           |                               |         | Past 12 Hours       | <ul> <li>appformix_platform_het</li> </ul>                                                              | alth critical                                                              |                 |           |
| OVERLAY<br>WORKLOADS<br>IAM<br>SERVICES | >           |                               |         | Past Week<br>Custom | Details<br>Name<br>Type<br>Severity<br>Status<br>AggregationFunction<br>ComparisonFunction<br>CreatedBy | appformix_platform_hea<br>-<br>critical<br>enabled<br>sum<br>above<br>user | alth_transition | TEXT CODE |
| SECURITY<br>DEBUG<br>DNS                | ><br>><br>> | No data to d                  | lisplay |                     | DisplayEvent<br>EventRuleld<br>EventRuleScope<br>EventRuleType<br>IntervalCount<br>IntervalCount        | appformix_platform_hea<br>aggregate<br>static<br>1                         | alth_transition |           |
| QUERY                                   | >           |                               |         |                     | MetricType<br>Mode<br>Module<br>NetworkInterfaceNa<br>Threshold                                         | health.transition<br>event<br>health/risk<br>-<br>0                        |                 |           |
|                                         |             |                               |         |                     | <ul> <li>appformix_platform_risi</li> <li>host_health_transition</li> </ul>                             | k_tr critical<br>critical                                                  |                 |           |
|                                         |             |                               |         |                     | host_risk_transition                                                                                    | critical                                                                   |                 |           |
| External applications:                  | APPFORMIX   | ٩                             |         | Þ                   | host_scheduling_transit                                                                                 | ion critical                                                               |                 |           |

#### Figure 203: Alarm Active Alerts and Alarm Rules Panel in Contrail Command

- 3. For Module, select one of the following options. Based on your selection, the fields differ.
  - AlarmsWhen Alarms is selected, you can configure alarms for entities such as hosts,<br/>instances, and network devices.ServiceWhen Service Alarms is selected, then you are able to configure alarms for services in<br/>your environment, such as RabbitMQ, MySQL, ScaleIO, and OpenStack services.

|                                        | D MONITORING > Alarms > Create Alarm                        |
|----------------------------------------|-------------------------------------------------------------|
| Q Search                               | Alarms Service Alarms                                       |
| 🖈 FAVORITES 🗸 🗸                        | Alarm Rule Type <ul> <li>Static</li> <li>Dynamic</li> </ul> |
| MONITORING >                           | Name*                                                       |
| INFRASTRUCTURE >                       | Test-CPU                                                    |
| OVERLAY >                              | Scope*<br>Host                                              |
| WORKLOADS >                            | Generate*                                                   |
| IAM >                                  | Generate Alert v                                            |
| SERVICES >                             | For Metric*<br>host.cpu.per_core.usage v                    |
| SECURITY >                             | When*                                                       |
| DEBUG >                                | Average ~                                                   |
| DNS >                                  | 60                                                          |
| QUERY >                                | ls*                                                         |
|                                        | Above ~                                                     |
|                                        |                                                             |
|                                        | Severity:                                                   |
|                                        | Critical ✓ ✓ Advanced                                       |
|                                        | Intervals With Exception                                    |
|                                        | 1                                                           |
| External<br>applications: 🏂 Арр Fогмих | Create Cancel                                               |

# Figure 204: Create and Configure an Alarm in Contrail Command

- 4. Select Alarm Rule Type.
  - **Static**—When an alarm is defined as static, the rule definition should include a predefined static threshold determined by the user.
  - **Dynamic**—When alarm is defined as dynamic, the threshold is dynamically determined by the baseline algorithm, which can be either k-means or ewma.
- **5.** Select the metric for the rule and specify interval when the rule should *trigger* an alarm. For other parameters, see Table 72 on page 388 and descriptions in section "Alarm Definition."
- 6. Click Create to save the alarm.

#### **RELATED DOCUMENTATION**

Configuring Instances in Contrail Insights | 406 Viewing Cluster Node Details and Metric Values | 412 Metrics Collected by Contrail Insights

# **Configuring Instances in Contrail Insights**

#### IN THIS SECTION

- Instance Details Overview | 407
- Creating Instances | 407

This section describes the Instances detail screen and how to configure instances for virtual or physical servers using Contrail Command.

**NOTE**: For Contrail Insights releases prior to 3.2.6: In order to view and configure instances, your Contrail Insights license subscription must be active.

### **Instance Details Overview**

Table 78 on page 407 provides descriptions for the instances column headers.

**Table 78: Instance Details Headers and Columns** 

| Header       | Description                                                                                                    |
|--------------|----------------------------------------------------------------------------------------------------|
| Status       | The lights indicate the provisioning status of an instance and has multiple states: Red indicates an alert state, green indicates a normal state, yellow indicates warning state and grey for other states. Spinning circle means "in progress" and solid dot means "static." If status information is missing (no-data), this field is empty. |
| Name         | Shows the name of each instance.                                                                                                    |
| State        | Shows the current state of the instance. Power On: Active means the instance is running.                                                                                                    |
| Server Type  | Indicates which server type is in use, such as Baremetal Server. No LCM (lifecycle management) means that Contrail Command is not managing the server.                                                                                                    |
| Networks     | Displays the virtual network (VLAN) associated with the instance.                                                                                                    |
| IP Addresses | Shows the IP address of the server.                                                                                                    |
| Console      | Indicates if a console port is available for the server.                                                                                                    |

### **Creating Instances**

A virtual network in the Contrail environment allows hosts in the same network to communicate with each other. This is similar to assigning a VLAN to each host so that hosts on the same VLAN can reach each other. An instance then matches the virtual network to devices and their interfaces, as shown in Figure 205 on page 408.

To configure an instance to map a virtual network to devices and interfaces:

**1.** Select **Infrastructure > Workloads > Instances**. All virtual machine instances and baremetal server instances created appear on the Instances screen.

| ≡     | Ĉ     | CONTRA  | AIL    | WORKLOADS | Þ | Instances        |                  |          | ¢     | 🗃 Default | › 🔁 admin | <b>-</b>   ≗ | admin 🔻 |
|-------|-------|---------|--------|-----------|---|------------------|------------------|----------|-------|-----------|-----------|--------------|---------|
| Inst  | ance  | s       |        |           |   |                  |                  |          |       |           | Q (C      | ŵ   <b>(</b> | Create  |
|       |       | STATUS  | NAME   |           |   | STATE            | SERVER TYPE      | NETWORKS | IP AD | DRESSES   | CONSOLE   |              |         |
| •     |       | ٠       | nodeg8 |           |   | Power On: active | Baremetal Server | vn1      |       |           | N/A       |              |         |
| •     |       | ٠       | nodeg9 |           |   | Power On: active | Baremetal Server | vn2      |       |           | N/A       |              |         |
| No it | ems s | elected |        |           |   |                  |                  |          |       |           |           |              |         |

2. Click Create, as shown in Figure 205 on page 408, to add a new instance.

**NOTE**: (Optional) Click the ellipsis (...) to edit or remove an instance.

- **3.** Select Server Type, which is either physical or virtual.
  - **a.** When either Virtual Machine or New Baremetal Server are selected, complete the following fields, described in Table 79 on page 409, to define an instance for the selected server:

| stance Name*                     |                    |   |                       |            |
|----------------------------------|--------------------|---|-----------------------|------------|
| elect Boot Source*               | Select Image*      |   | Select Flavor*        |            |
| Image v                          | Image              | ~ | Flavor v              |            |
| vailable Networks                |                    | A | llocated Networks     |            |
| Q Search networks                | Add all            | < | Q Search Networks     | Remove all |
| DISPLAY NAME                     |                    |   | DISPLAY NAME          |            |
| vn1                              | >                  |   |                       |            |
| vn2                              | >                  |   | Allocate at least one | network    |
| contrail_lr_internal_vn_07ae9776 | 5-e653-467b-8f3 >  |   |                       |            |
| contrail_lr_internal_vn_b0a0e38  | 8-f137-457c-82fb > |   |                       |            |
| lect SSH Key                     |                    |   |                       |            |
| × ]                              |                    |   |                       |            |
| /ailability Zone*                | Count (1-10)*      |   |                       |            |

### Figure 206: Create an Instance for a Virtual Machine or New Baremetal Server

#### Table 79: Create Instance Fields–Virtual Machine or New Baremetal Server

| Field              | Description                                                 |
|--------------------|-------------------------------------------------------------|
| Instance Name      | Enter a name for this instance you are creating.            |
| Select Boot Source | Select an image or clone from the list as your boot source. |
| Select Image       | Select the software image from the list.                    |

| Field              | Description                                                                                                    |
|--------------------|----------------------------------------------------------------------------------------------------|
| Select Flavor      | Select the default configurations for virtual machines.                                                                                                    |
| Available Networks | Network resources that are currently available.                                                                                                    |
| Allocated Networks | Network resources that can be allocated according to the demands of workloads.                                                                                                    |
| Select SSH Key     | Select an SSH key credential.                                                                                                    |
| Availability Zone  | Select an availability zone. An availability zone groups network nodes that run services like DHCP, L3, FW, and others. This allows you to associate an availability zone with their resources so that the resources get high availability. |
| Count              | Select a number from 1 - 10, which represents the number of instances to launch.                                                                                                    |

Table 79: Create Instance Fields–Virtual Machine or New Baremetal Server (Continued)

**a.** When Existing Baremetal Server is selected, complete the following fields, described in Table 80 on page 411, to define an instance for the selected server:

|                | RAIL<br>IMAND | WORKLOADS 🕨 Instances 🕨 Create Instance 🚨 🛛 🕞 Default > 🔁 admin 👻 🗌         | പ്പ് admin | • | 0 |
|----------------|---------------|-----------------------------------------------------------------------------|------------|---|---|
| Q Search       |               | Secure Ture                                                                 |            |   |   |
| AVORITES       | ^             | Server Type Virtual Machine New Baremetal Server  Existing Baremetal Server |            |   |   |
| Fabrics        |               | Create Existing Baremetal Server                                            |            |   |   |
| MONITORING     | >             | Instance Name* Baremetal Node*                                              |            | 品 |   |
| INFRASTRUCTURE | >             |                                                                             |            |   |   |
| OVERLAY        | >             | Associate interfaces                                                        |            |   |   |
| WORKLOADS      | >             | Interface IP Address<br>V Enter valid IPv4                                  | 命          |   |   |
| IAM            | >             | Virtual Network* VLAN ID*                                                   | 0          |   |   |
| SERVICES       | >             | · 1                                                                         |            |   |   |
| SECURITY       | >             | Select Security Groups Port Profile                                         |            |   |   |
| DEBUG          | >             |                                                                             |            |   |   |
| DNS            | >             | + Add                                                                       |            |   | • |
|                |               | Create Cancel                                                               |            |   |   |

Figure 207: Create an Instance for an Existing Baremetal Server

### Table 80: Create Instance Fields—Existing Baremetal Server

| Field                                                     | Description                                                    |  |  |  |  |  |  |
|-----------------------------------------------------------|----------------------------------------------------------------|--|--|--|--|--|--|
| Create Existing Baremetal Server                          |                                                                |  |  |  |  |  |  |
| Instance Name Enter a name for instance you are creating. |                                                                |  |  |  |  |  |  |
| Baremetal Node                                            | Select the name of the server.                                 |  |  |  |  |  |  |
| Associate interfaces                                      |                                                                |  |  |  |  |  |  |
| Interface                                                 | Name of the physical interface and MAC address for the server. |  |  |  |  |  |  |
| IP Address                                                | IP address of the server's physical interface.                 |  |  |  |  |  |  |
| VLAN ID                                                   | Identifier for the VLAN.                                       |  |  |  |  |  |  |

| Field                  | Description                                                |
|------------------------|------------------------------------------------------------|
| Virtual Network        | Name of the virtual network to be mapped to this instance. |
| Select Security Groups | Defines which devices are in a security group.             |

#### Table 80: Create Instance Fields-Existing Baremetal Server (Continued)

- **4.** Click **Create** to finish creating the instance.
- 5. To add other instances, click Create, as shown in Figure 205 on page 408.

#### **RELATED DOCUMENTATION**

Configuring Contrail Insights Alarms using Contrail Command | 381

Viewing Cluster Node Details and Metric Values | 412

Metrics Collected by Contrail Insights

# Viewing Cluster Node Details and Metric Values

#### IN THIS SECTION

- Time | 413
- Legend | **413**
- Chart Data Values | **413**
- Viewing Cluster Node Details and Host Charts | 414

With cluster node details and host charts, you can view real-time and historical values of all metrics that Contrail Insights monitors. Charts provide you with a way to view metrics for multiple entities across layers and organized by physical host, project, or aggregate. The charts update with the latest data streamed from the Contrail Insights Platform without needing to refresh. You can select which entities to display on the charts, and select the time period that is displayed. When you hover over the charts, a pop-up box shows the actual values for the selected entities at a specific point in time. Figure 209 on page 415 shows real-time metric values streamed from Contrail Insights.

**NOTE**: For Contrail Insights releases prior to 3.2.6: In order to view host charts, your Contrail Insights license subscription must be active.

### Time

The Time in the Settings dialog box (see Figure 209 on page 415) provides navigation to a specific point in time that you want to view. Use the time and date drop-down list to select a range. Using the range selected, you can use the time slider to fine tune the time range by scaling up or down. This time range is used to query data that will be drawn in the visualizations.

### Legend

The Legend shows which entities are currently being displayed in the charts. See Figure 209 on page 415. You can select a subset of entities to display to improve the clarity of the charts and focus on specific entities. The first five series are selected by default. The entity list is categorized and searchable in the Settings dialog box.

### **Chart Data Values**

The host charts show the latest data for up to four different metrics, updating in real-time from a stream of data from the Contrail Insights Platform. When the cursor is positioned over the charts, a pop-up box shows the data values at that particular time. Charts can be zoomed in or out by opening the Settings dialog box and adjusting the time range. Four charts are displayed on the Dashboard at all times.

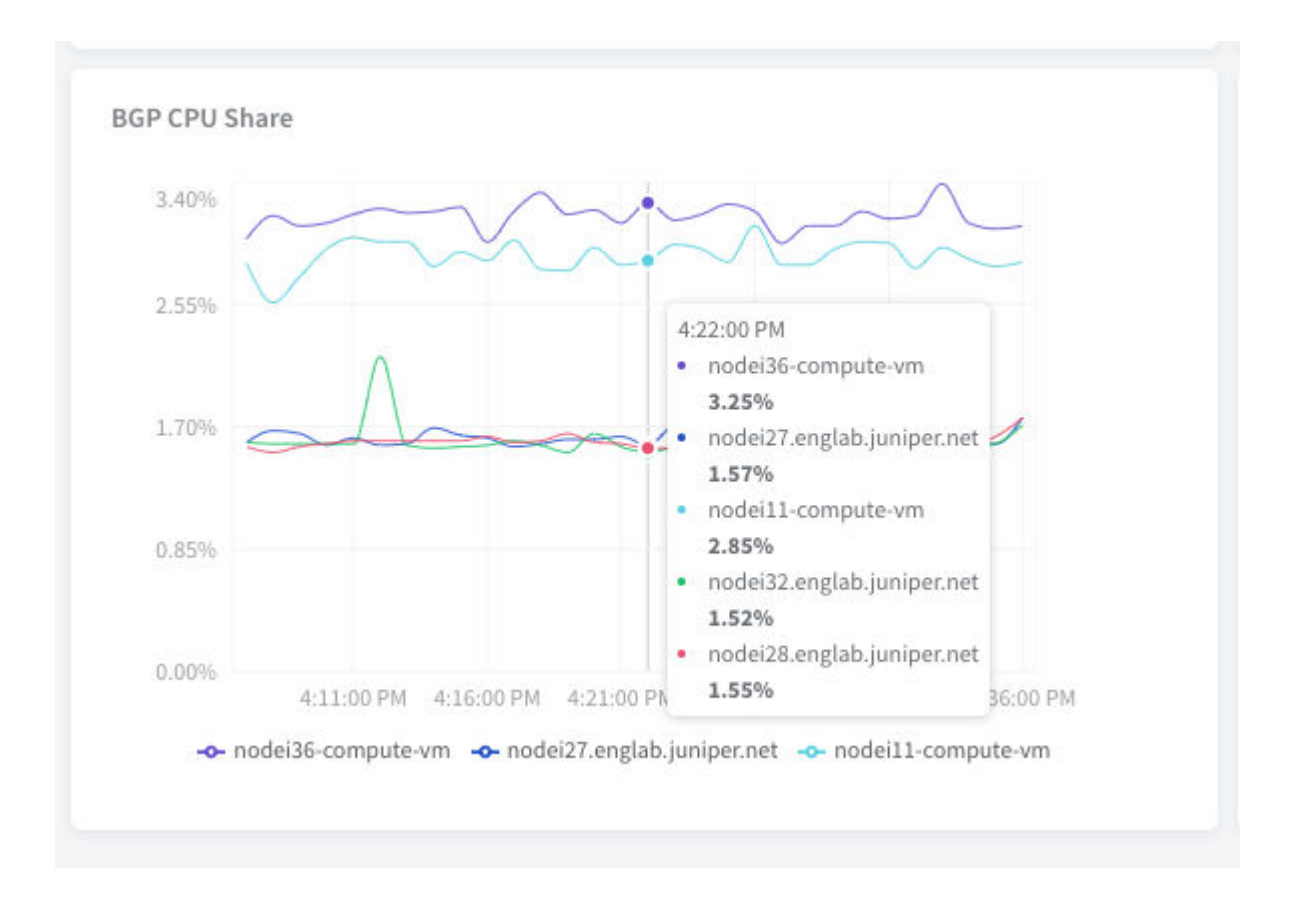

#### Figure 208: Chart Data Values Tool Tip for a Particular Time

### Viewing Cluster Node Details and Host Charts

To view cluster node details and charts:

- 1. Select Infrastructure > Cluster > Cluster Nodes.
- 2. Select the Control Nodes name to view node details.
- **3.** In the Summary tab page, by default, basic information for the selected host is listed. Use the toggle button to switch between the textual information list and a JSON view for further technical processing.

| ≡ 💁 сомт       | MAND  | INFRASTRUCTURE                      | ► Cluster                                | ▶ ix-cn-cluster-01 Details                                                  | 📮   🔁 admin   Å admin 👻                      |
|----------------|-------|-------------------------------------|------------------------------------------|-----------------------------------------------------------------------------|----------------------------------------------|
| Q Search       |       | Summary                             | Peers R                                  | toutes Alarms                                                               |                                              |
| STAVORITES     | ~     | Details                             | TEXT CODE                                | 07/27/2020 12:45:12 PM - 07/27/2020 1:45:12 PM                              | 244                                          |
| MONITORING     | >     | Node Type                           | Control Node                             | ix-cn-cluster-01                                                            | Eur                                          |
| INFRASTRUCTURE | >     | IP Address                          | 10.1.11.101                              | host.cpu.usage v                                                            | Settings ×                                   |
| OVERLAY        | >     | Version                             | 2005.1 (Build<br>66.el7)                 | 16.00%                                                                      | Time                                         |
| WORKLOADS      | >     | Overall Node Status<br>Collector IP | -<br>10.1.1.2 (Up)                       | 12.095                                                                      | 07/27/2020 12:45 PM ~ 07/27/2020 1:45 PM 🗐 💿 |
| IAM            | >     | Analytics Messages<br>Peers         | 1081907 [10.34 GB]<br>BGP Peers: 2 Total | Δ                                                                           | 7/27 12:15 pm 7/27 13:45 pm                  |
| SERVICES       | >     | CPU Share (%)<br>Memory             | 0<br>107.14 MB                           | 8.00% www.l.                                                                | Legend (Select max 5 items) Deselect All Q   |
| SECURITY       | >     | ,                                   |                                          | 4.00%                                                                       |                                              |
| DEBUG          | >     |                                     |                                          |                                                                             | Interfaces                                   |
| DNS            | >     |                                     |                                          | 0.00%<br>12:48:26 PM 1:00:28 PM 1:11:31 PM 1:22:33 PM 1:33:36 PM 1:44:37 PM | Disks                                        |
| OUERY          | >     |                                     |                                          |                                                                             | Mounts                                       |
|                |       |                                     |                                          | host.memory.usage v                                                         | ▶ Hosts                                      |
|                |       |                                     |                                          |                                                                             |                                              |
|                |       |                                     |                                          | 45.00%                                                                      |                                              |
|                |       |                                     |                                          | 30.00%                                                                      | •                                            |
|                |       |                                     |                                          | 15.00%                                                                      | 0.08 Mbps                                    |
| ternal         | lon w |                                     |                                          | C.                                                                          |                                              |

Figure 209: Real-Time Metric Values Streamed from the Contrail Insights Platform

- **4.** Click **Edit** to launch the Settings dialog box, where you can set the time range and legend. With an active Contrail Insights subscription, you have access to the Contrail Insights data source and a separate 4-charts dashboard will show on the right to provide visualizations of data metrics.
  - Time—For time range selection, use the time/date drop-down list to select a range. Using the range selected from the drop-down, use the time slider to fine tune (narrowing down or scaling up) the time range at a fixed step. This time range is used to query data that will be drawn in the visualizations.
  - Legend—For legend or list of series, use the expanded list to add or remove entities drawn in a chart.
- 5. Select the Cluster Nodes name for further detail.
  - Peers tab-Includes JSON values, peer type, peer ASN, status, and messages count.
  - Routes tab—Includes routing table JSON values, prefix, protocol, source, next hop, label, security group, and origin virtual-network object (VN).
  - Alarms tab–Includes severity, time, alarm type, and source.

#### **416**

### **RELATED DOCUMENTATION**

Configuring Contrail Insights Alarms using Contrail Command | 381

Contrail Networking Alarms | 117

Configuring Instances in Contrail Insights | 406

Metrics Collected by Contrail Insights

# **Common Support Answers**

#### IN THIS CHAPTER

- Debugging Ping Failures for Policy-Connected Networks | 417
- Debugging BGP Peering and Route Exchange in Contrail | 425
- Troubleshooting the Floating IP Address Pool in Contrail | 443
- Removing Stale Virtual Machines and Virtual Machine Interfaces | 472
- Troubleshooting Link-Local Services in Contrail | 476

### **Debugging Ping Failures for Policy-Connected Networks**

This topic presents troubleshooting scenarios and steps for resolving reachability issues (ping failures) when working with policy-connected virtual networks.

These are the methods used to configure reachability for a virtual network or virtual machine:

- Use network policy to exchange virtual network routes.
- Use a floating IP address pool to associate an IP address from a destination virtual network to virtual machine(s) in the source virtual network.
- Use an ASN/RT configuration to exchange virtual network routes with an MX Series router gateway.
- Use a service instance static route configuration to route between service instances in two virtual networks.

This topic focuses on troubleshooting reachability for the first method --- using network policy to exchange routes between virtual networks.

#### Troubleshooting Procedure for Policy-Connected Network

- Check the state of the virtual machine and interface.
   Before doing anything else, check the status of the source and destination virtual machines.
  - Is the Status of each virtual machine Up?

• Are the corresponding tap interfaces Active?

Check the virtual machine status in the Contrail UI:

Figure 210: Virtual Machine Status Window

| ĺ | Monitor > Infrastructur | fonitor > Infrastructure > Virtual Routers > nodef1 |           |                |   |           |                |                                   |         |
|---|-------------------------|-----------------------------------------------------|-----------|----------------|---|-----------|----------------|-----------------------------------|---------|
| I | Details Interfaces      | Networks                                            | ACL Flows | Routes Console |   |           |                |                                   |         |
|   | Interfaces              |                                                     |           |                |   |           |                |                                   | 1980    |
| I | Name                    | Label                                               | Status    | Network        |   | P Address | Floating IP ^  | Instance                          | 504     |
| I | > tapb80d9c6a-67        | 16                                                  | Up        | vn1 (admin)    | 3 | 1.1.1.253 | 10.204.219.108 | 54/533ef-403e-40b0-bc47-46d748e6f | 0c8/vm1 |

Check the tap interface status in the http agent introspect, for example:

https://<host ip address>:8085/Snh\_ItfReq?name=

#### Figure 211: Tap Interface Status Window

| ItfResp  |                |                                      |                              | s041981 |
|----------|----------------|--------------------------------------|------------------------------|---------|
| itf_list |                |                                      |                              |         |
| index    | name           | uuid                                 | vrf_name                     | active  |
| 4        | tapb88d9c6a-67 | b80d9c6o-672e-4c1e-9b83-ea53d6c911ab | default-domain:admin:vnl:vnl | Active  |

When the virtual machine status is verified **Up**, and the tap interface is **Active**, you can focus on other factors that affect traffic, including routing, network policy, security policy, and service instances with static routes.

2. Check reachability and routing.

Use the following troubleshooting guidelines whenever you are experiencing ping failures on virtual network routes that are connected by means of network policy.

Check the network policy configuration:

- Verify that the policy is attached to each of the virtual networks.
- Each attached policy should have either an explicit rule allowing traffic from one virtual network to the other, or an allow all traffic rule.
- Verify that the order of the actions in the policy rules is correct, because the actions are applied in the order in which they are listed.

- If there are multiple policies attached to a virtual network, verify that the policies are attached in a logical order. The first policy listed is applied first, and its rules are applied first, then the next policy is applied.
- Finally, if either of the virtual networks does not have an explicit rule to allow traffic from the other virtual network, the traffic flow will be treated as an **UNRESOLVED** or **SHORT** flow and all packets will be dropped.

Use the following sequence in the Contrail UI to check policies, attachments, and traffic rules:

Check VN1-VN2 ACL information from the compute node:

#### Figure 212: Policies, Attachments, and Traffic Rule Status Window

| Mor  | itor > Infrastructi                         | ure > Virtua | il Routers | > nodef1 |                          |             |                               | Q. uda           |        |
|------|---------------------------------------------|--------------|------------|----------|--------------------------|-------------|-------------------------------|------------------|--------|
| Deta | ls Interfaces                               | Networks     | ACL        | Flows Ro | utes Console             |             |                               | 5                | 041982 |
| AC   | L                                           |              |            |          |                          |             |                               |                  | ۹ م    |
|      | UUID                                        | Flows        | Action     | Protocol | Source Network or Prefix | Source Port | Destination Network or Prefix | Destination Port | ACE Id |
| 2    | 8b0329d7-<br>ad9e-41ac-af2e<br>30f4dbc2b5ae | 100000       | pass       | 1-1      | default-domain:admin:vn1 | any         | default-domain:admin:vn2      | any              | 1      |
| 5    |                                             |              | pass       | 1-1      | default-domain:admin.vn2 | any         | default-domain:admin.vn1      | any              | 2      |
| Þ    |                                             |              | pass       | any      | default-domain:admin.vn1 | any         | default-domain:admin.vn1      | any              | 3      |
|      |                                             |              | deny       | any      | default-domain:admin:vn1 | any         | default-domain:admin:vn2      | any              | 4      |
| Þ    |                                             |              | deny       | any      | default-domain:admin:vn2 | any         | default-domain:admin.vn1      | any              | 5      |

Check the virtual network policy configuration with route information:

#### Figure 213: Virtual Network Policy Configuration Window

|     | MENU    | Configure > Networki | ng > Networks                               | 0         | Search S  |
|-----|---------|----------------------|---------------------------------------------|-----------|-----------|
| def | ault-do | admin                | ~                                           |           | Q. Search |
|     |         | Network              | Attached Policies                           | IP Block  | s         |
| 4   |         | vn1                  | default-analyzer-analyzer-policy<br>vn1-vn2 | 31.1.1.0  | 24 861    |
| ₽   |         | vn2                  | allow_all                                   | 32.1.1.0/ | 24 %      |
Check the VN1 route information for VN2 routes:

| Monitor                  | > Infrastructure | e > Virtual R | Routers | > node    | c1   |                   |                |                            |                |                    |
|--------------------------|------------------|---------------|---------|-----------|------|-------------------|----------------|----------------------------|----------------|--------------------|
| Details                  | Interfaces       | Networks      | ACL     | Flows     | Rout | tes (             | Conso          | ole                        |                |                    |
| VRF<br>default<br>Routes | t-domain:admin   | wn1wn1        |         |           |      |                   | ~              | Show Route                 | es 🕜 Multicast | : OL2              |
| P                        | refix            | Inz routes    | Ne      | xt hop Ty | pe   | Next h            | op de          | tails                      |                |                    |
| ⊳ 3                      | 2.1.1.251 / 32   | ٦ آ           | tur     | inel      |      | Source<br>disable | IP: 19<br>d Va | 92.168.40.11<br>alid: true | Destination IP | : 192.168.4        |
| ⊳ 3                      | 2.1.1.252 / 32   |               | inte    | erface    |      | Interfa           | ce: taj        | p2e0a5c4d-1f               | Destination \  | /N: defaul         |
| ⊳ 3                      | 2.1.1.253 / 32   | J             | tur     | inel      |      | Source<br>disable | IP: 19<br>d Va | 92.168.40.11<br>alid: true | Destination IP | : 192.168.4<br>ಸ್ಥ |
|                          |                  |               |         |           |      |                   |                |                            |                | s0419              |

If a route is missing, ping fails. Flow inspection in the compute node displays Action: D(rop).

Repeated dropstats commands confirms the drop by incrementing the **Flow Action Drop** counter with each iteration of dropstats.

Flow and dropstats commands issued at the compute node:

Figure 215: Flow and Dropstats Command List

| root€nodefl:~# flow -1   grep 32.1.1 -A1     |                            |
|----------------------------------------------|----------------------------|
| root@nodef1:~# flow -1   grep 32.1.1 -A1     |                            |
| root@nodef1:~# flow -1   grep 32.1.1 -A1     |                            |
| 73348 32.1.1.252:1911                        | 31.1.1.253:0 1 (1)         |
| (Action:D, S(nh):0,                          | Statistics:0/0)            |
|                                              |                            |
| 423404 31.1.1.253:1911                       | <b>32.1.1.</b> 252:0 1 (1) |
| (Action:D, S(nh):8,                          | Statistics:1/84)           |
| root@nodef1:~# dropstats   grep "Flow Action | Drop "                     |
| Flow Action Drop 1588                        |                            |
| root@nodef1:~# dropstats   grep "Flow Action | Drop "                     |
| Flow Action Drop 1589                        |                            |
| root@nodef1:~# dropstats   grep "Flow Action | Drop "                     |
| Flow Action Drop 1590                        | 110                        |
| root@nodef1:~#                               | S.                         |

To help in debugging flows, you can use the detailed flow query from the agent introspect page for the compute node.

Fields of interest include:

- Inputs [from flow -I output]: src/dest ip, src/dest ports, protocol, and vrf
- Output from detailed flow query: short\_flow, src\_vn, action\_str->action

Flow command output:

#### Figure 216: Flow Command Output Window

| 00         |                            |                                                 | [scre                     | en 8: tcsh] — ssh — 171×30 | )      |
|------------|----------------------------|-------------------------------------------------|---------------------------|----------------------------|--------|
|            | tcsh                       | root@nodeg6: ~                                  |                           | [screen 8: tcsh]           | root@c |
| Flow table |                            |                                                 |                           |                            |        |
| Index      | Source:Port                | Destination:Port                                | Proto(V)                  | vrf                        |        |
| 0          | 31.1.1.253:18<br>(Action:D | 572 32.1.1.252:9<br>, S(nh):8, Statistics:4447/ | 17 (1)<br>204562 Mirror   | Index : 0)                 |        |
| 1          | 32.1.1.252:9<br>(Action:D  | 31.1.1.253:3433<br>, S(nh):15, Statistics:0/0   | 18 17 (1)<br>Mirror Index | : 0)                       |        |
| 4          | 31.1.1.253:43<br>(Action:D | 91 32.1.1.252:9<br>, S(nh):8, Statistics:4447/  | 17 (1)<br>/204562 Mirror  | Index : 0)                 | 9      |
| 5          | 31.1.1.253:34<br>(Action:D | 163 32.1.1.252:9<br>, S(nh):8, Statistics:4446/ | 17 (1)<br>204516 Mirror   | Index : 0)                 | s0419  |
| 5          | 31.1.1.253:34<br>(Action:D | 163 32.1.1.252:9<br>, S(nh):8, Statistics:4446/ | 17 (1)<br>/204516 Mirror  | Index : 0)                 |        |

Fetching details of a single flow:

Figure 217: Fetch Flow Record Window

| 😧 nodef1.englab | .juniper.net:8085/pkt.xml#Snh_Fe | tchAllFlowRecords |  |                           |             |
|-----------------|----------------------------------|-------------------|--|---------------------------|-------------|
| I Controller    | HTTP Introspect                  | HTTP Introspect   |  | lists.opencontrail.org Ma | The Users M |
|                 |                                  |                   |  |                           |             |
|                 |                                  |                   |  |                           |             |
|                 | FetchFlowF                       | Record            |  |                           |             |
|                 | vrf(i32) 1                       |                   |  |                           |             |
|                 | sip(string) 3                    | 1.1.1.253         |  |                           |             |
|                 | dip(string)                      | 2.1.1.252         |  |                           |             |
|                 | src_port(i32)                    | 10857             |  |                           |             |
|                 | dst_port(i32)                    | 9                 |  |                           |             |
|                 | protocol(byte                    | 17                |  |                           | 387         |
|                 | Send                             |                   |  |                           | s041        |

Output from FetchFlowRecord shows unresolved IP addresses:

Figure 218: Unresolved IP Address Window

| implicit_deny  | no               |    |  |  |  |  |
|----------------|------------------|----|--|--|--|--|
| short_flow     | yes              |    |  |  |  |  |
| setup_time_utc | 1394959054698162 |    |  |  |  |  |
| local_flow     | no               |    |  |  |  |  |
| src_vn         | UNKNOWN          |    |  |  |  |  |
| dst_vn         | UNKNOWN          |    |  |  |  |  |
| reverse_flow   | no               |    |  |  |  |  |
| }              |                  |    |  |  |  |  |
| action_s       | itr: - {         |    |  |  |  |  |
| list:          | - {              |    |  |  |  |  |
| Acti           | ionStr: = {      |    |  |  |  |  |
| action: "drop" |                  |    |  |  |  |  |
| }              |                  |    |  |  |  |  |
| }              |                  | S, |  |  |  |  |

You can also retrieve information about unresolved flows from the Contrail UI, as shown in the following:

#### Figure 219: Unresolved Flow Details Window

| Monit   | or > Infrastruct                                                                                               | ure > Virtual                                            | Routers | > nod | ef1      |             |   |            |          |              | Qy            |
|---------|----------------------------------------------------------------------------------------------------|----------------------------------------------------------|---------|-------|----------|-------------|---|------------|----------|--------------|---------------|
| Details | Interfaces                                                                                                    | Networks                                                 | ACL     | Flows | Routes   | Console     |   |            |          |              |               |
| ACLU    | מטנ                                                                                                    | All                                                      |         |       |          |             | ~ |            |          |              |               |
| Flow    | Results                                                                                                    |                                                          |         |       |          |             |   |            |          |              | Q. <u>udp</u> |
|         | ACL / SG UUID                                                                                                  |                                                          |         |       | Protocol | Src Network |   | Src IP     | Src Port | Dest Network | k i i         |
|         |                                                                                                    |                                                          |         |       | UDP      | _UNKNOWN_   |   | 31.1.1.253 | 1000     | _UNKNOWN     | L             |
|         | Details:<br>- {<br>vrf: "1",<br>sip: "31.1.<br>dip: "32.1.<br>src_port:<br>dst_port:<br>protocol:<br>dest_vrf: | 1.253°,<br>1.252°,<br>'1000',<br>'9',<br>'17'',<br>'1'', |         |       |          |             |   |            |          |              | s041989       |

**3.** Check for protocol-specific network policy action.

If you are still experiencing reachability issues, troubleshoot any protocol-specific action, where routes are exchanged, but only specific protocols are allowed.

The following shows a sample query on a protocol-specific flow in the agent introspect:

Figure 220: Protocol-Specific Flow Sample

| < < <                               | 🚺 😌 nodef1.englab | Juniper.net:8085/Snh_FetchFlowRe | cord?vrf=1&sip=31.1.1.253&di | ip=32.1.1.252&src_port=10857&dst | _port=9&protocol=17  |
|-------------------------------------|-------------------|----------------------------------|------------------------------|----------------------------------|----------------------|
| Contrail Controller HTTP Introspect |                   | HTTP Introspect                  | HTTP Introspect              | lists.opencontrail.org Ma        | The Users March 2014 |
| Contrail                            |                   |                                  |                              |                                  |                      |
| FlowRecom                           | dResp             |                                  |                              |                                  |                      |
| record                              |                   |                                  |                              |                                  |                      |
| vrf                                 | 1                 |                                  |                              |                                  |                      |
| sip                                 | 31.1.1.253        |                                  |                              |                                  |                      |
| dip                                 | 32.1.1.252        |                                  |                              |                                  |                      |
| src_port                            | 10857             |                                  |                              |                                  |                      |
| dst_port                            | 9                 |                                  |                              |                                  | 5                    |
| protocol                            | 17                |                                  |                              |                                  | 419                  |
| dest_vrf                            | 1                 |                                  |                              |                                  | о<br>О               |

The following shows that the policy action clearly displays **deny** as the action.

|                | -                        |                                      |  |
|----------------|--------------------------|--------------------------------------|--|
| implicit_deny  | no                       |                                      |  |
| short_flow     | no                       |                                      |  |
| setup_time_utc | 13949728                 | 34710415                             |  |
| local_flow     | no                       |                                      |  |
| src_vn         | default-domain:admin:vn1 |                                      |  |
| dst_vn         | default-domain:admin:vnZ |                                      |  |
| reverse_flow   | no                       |                                      |  |
| policy         | policy                   |                                      |  |
|                | action                   | 8                                    |  |
|                | acl                      |                                      |  |
|                |                          | aci                                  |  |
|                |                          | uuid                                 |  |
|                |                          | 0003E301-0036-410C-0126-301400C20306 |  |
|                | action_str               | action_str                           |  |
|                |                          | action                               |  |
|                |                          | deny                                 |  |

#### Figure 221: Protocol-Specific Flow Sample With Deny Action

#### Summary

This topic explores one area —debugging for policy-based routing. However, in a complex system, a virtual network might have one or more configuration methods combined that influence reachability and routing.

For example, an environment might have a virtual network VN-X configured with policy-based routing to another virtual network VN-Y. At the same time, there are a few virtual machines in VN-X that have a floating IP to another virtual network VN-Z, which is connected to VN-XX via a NAT service instance. This is a complex scenario, and you need to debug step-by-step, taking into account all of the features working together.

Additionally, there are other considerations beyond routing and reachability that can affect traffic flow. For example, the rules of network policies and security groups can affect traffic to the destination. Also, if multi-path is involved, then ECMP and RPF need to be taken into account while debugging.

## Debugging BGP Peering and Route Exchange in Contrail

#### IN THIS SECTION

- Example Cluster | 425
- Verifying the BGP Routers | 425
- Verifying the Route Exchange | 428
- Debugging Route Exchange with Policies | 431
- Debugging Peering with an MX Series Router | 432
- Debugging a BGP Peer Down Error with Incorrect Family | 434
- Configuring MX Peering (iBGP) | 437
- Checking Route Exchange with an MX Series Peer | 439
- Checking the Route in the MX Series Router | 441

Use the troubleshooting steps and guidelines in this topic when you have errors with Contrail BGP peering and route exchange.

#### **Example Cluster**

Examples in this document refer to a virtual cluster that is set up as follows:

```
Config Nodes : ['nodea22', 'nodea20']
Control Nodes : ['nodea22', 'nodea20']
Compute Nodes : ['nodea22', 'nodea20']
Collector : ['nodea22']
WebU : nodea22
Openstack : nodea22
```

### Verifying the BGP Routers

Use this procedure to launch various introspects to verify the setup of the BGP routers in your system.

Use this procedure to launch various introspects to verify the setup of the BGP routers in your system.

**1.** List BGP routers with the following Contrail API request.

bgp-router is created in Contrail for each control node, BGPaaS, and external BGP routers. These are visible from the following location, shown using the sample node setup.

http: //<host ip address>:8082/bgp-routers

**NOTE**: Throughout this procedure, replace <host ip address> with the correct location for your system to see the setup in your system.

Figure 222: Sample Output, BGP Routers

```
ł
  - bgp-routers: [
      - {
           href: "http://nodea22.englab.juniper.net:8082/bgp-router/lda579c5-0907-4c98-a7ad-37671f00cf60",
           fq_name: [
               "default-domain",
               "default-project",
               'ip-fabric",
                 _default__
               "nodea20"
           1,
           uuid: "1da579c5-0907-4c98-a7ad-37671f00cf60"
       },
     - 4
           href: "http://nodea22.englab.juniper.net:8082/bgp-router/9702853f-5e48-417f-bd72-c00a12cc0200",
         - fq_name: [
               "default-domain",
               "default-project",
               "ip-fabric",
                 default
               "nodea22"
           1.
           uuid: "9702853f-5e48-417f-bd72-c00a12cc0200"
                                                                                                              s041946
      }
   1
}
```

2. Verify the BGP peering.

The following statement is entered to check the bgp\_router\_refs object on the API server to validate the peering on the sample setup.

http: //<host ip address>:8082/bgp-router/1da579c5-0907-4c98-a7ad-37671f00cf60

```
bgp_router_parameters: {
    vendor: "contrail",
    autonomous_system: 64512,
    vnc_managed: null,
    address: "10.204.216.16".
    identifier: "10.204.216.16",
    port: 179,
address_families: {
       family: [
"inet-vpn",
             "e-vpn"
    3
bgp
    router refs: [
    £
       - to: (
             "default-domain",
             "default-project",
             "ip-fabric",
"__default__
             "nodea22"
         1.
         href: "http://nodea22.englab.juniper.net:8082/bgp-router/9702853f-5e48-417f-bd72-c00a12cc0200",
         attr: {
             session: [
               - {
                   - attributes: [
                         £
                              bgp_router: null,
                              address_families: {
    - family: [
                                       "inet-vpn",
                                      "e-vpn"
                                  1
                              3
                         >
                     1.
                     uuid: null
                 3
             1
                                                                                                                           s041947
         ١.
         uuid: "9702853f-5e48-417f-bd72-c00a12cc0200"
    3
1.
```

3. Verify the command line arguments that are passed to the control-node.

On the control-node, use ps aux | grep control-node to see the arguments that are passed to the control-node.

#### Example

/usr/bin/control-node --map-user <ip address> --map-password <ip address>--hostname nodea22 -host-ip <ip address> --bgp-port 179 --discovery-server <ip address>

The hostname is the bgp-router name. Ensure that the bgp-router config can be found for the hostname, using the procedure in Step 1.

**4.** Validate the BGP neighbor config and the BGP peering config object available on the control node. The control node receives the configuration from Cassandra (starting with Contrail Networking Release 4.0) or from IF-MAP (earlier than Contrail Networking Release 4.0).

http: //<host ip address>:8083/Snh\_ShowBgpNeighborConfigReq?

Figure 224: Sample Output, BGP Neighbor Config

| ShowBgpNeighborConfigResp                        |                                                                     |          |                   |               |               |                  |     |
|--------------------------------------------------|---------------------------------------------------------------------|----------|-------------------|---------------|---------------|------------------|-----|
| neighbors                                        |                                                                     |          |                   |               |               |                  |     |
| instance_name                                    | name                                                                | vendor   | autonomous_system | identifier    | address       | address_families |     |
| default-domain:default-project:ip-fabric:default | <pre>default-domain:default-project:ip-fabric:default:nodea20</pre> | contrail | 64512             | 10.204.216.16 | 18.284.216.16 | address_families |     |
|                                                  |                                                                     |          |                   |               |               | inet-vpn         |     |
|                                                  |                                                                     |          |                   |               |               | e-vpn            | 922 |
|                                                  |                                                                     |          |                   |               |               |                  | 14  |
|                                                  |                                                                     |          |                   |               |               |                  | S.  |

http: //<host ip address>:8083/Snh\_ShowBgpPeeringConfigReq?

### Figure 225: Sample Output, BGP Peering Config

| ShowBgpPeeringConfigResp                         |                                                                                                    |                |                                                                   |            |                  |
|--------------------------------------------------|----------------------------------------------------------------------------------------------------|----------------|-------------------------------------------------------------------|------------|------------------|
| poerings                                         |                                                                                                    |                |                                                                   |            |                  |
| instance_name                                    | name                                                                                                    | neighbor_count | sessio                                                            | na         |                  |
| default-domain:default-project:ip-fabric:default | ottr(default-domain:default-project:ip-fabric:default_:rodea20,default-domain:default-project:ip-fabric:default_:rodea22) | 1              | 94550                                                             | 74         |                  |
|                                                  |                                                                                                    |                | uuid                                                              | attributes |                  |
|                                                  |                                                                                                    |                | <ul> <li>atributes</li> <li>bgp_router_address_familie</li> </ul> |            |                  |
|                                                  |                                                                                                    |                |                                                                   |            | address_families |
|                                                  |                                                                                                    |                |                                                                   |            | address_families |
|                                                  |                                                                                                    |                |                                                                   |            | inet-vpn         |
|                                                  |                                                                                                    |                |                                                                   |            | e-vpn            |
|                                                  |                                                                                                    |                |                                                                   |            | 2                |
|                                                  |                                                                                                    |                |                                                                   |            | 6                |
|                                                  |                                                                                                    |                |                                                                   |            | 8                |
|                                                  |                                                                                                    |                |                                                                   |            | 10               |

**5.** Check the BGP neighbor states on the control node.

http: //<host ip address>:8083/Snh\_ShowBgpNeighborSummaryReq

## Verifying the Route Exchange

The following two virtual networks are used in the sample debugging session for route exchange.

vn1 -> 1.1.1.0/24 vn2 -> 2.2.2.0/24

Example Procedure for Verifying Route Exchange

**1.** Validate the presence of the routing instance for each virtual network in the sample system.

http ://<host ip address>:8083/Snh\_ShowRoutingInstanceReq?name=

**NOTE**: Throughout this example, replace <host ip address> with the correct location for the control node on your system.

### Figure 226: Sample Output, Show Routing Instance

| default-demain:demaivel:vel | default-domain:demo:vnl | 4 | import_target  | export_target  | Tubles                                         |           |
|-----------------------------|-------------------------|---|----------------|----------------|------------------------------------------------|-----------|
|                             |                         |   | torget:64512:1 | torget:64512:1 | Aprile                                         | peers     |
|                             |                         |   |                |                | default-domain:demo:wnl:wnl.enet.0             | peers     |
|                             |                         |   |                |                |                                                | nodes28   |
|                             |                         |   |                |                | default-domain:demorphicsel.inet.0             | peers     |
|                             |                         |   |                |                |                                                | nodes28   |
|                             |                         |   |                |                | default-depair departuriturel Conterent 8      | 08979     |
|                             |                         |   |                |                |                                                | 444428    |
|                             |                         |   |                |                |                                                |           |
|                             |                         |   |                |                |                                                |           |
|                             |                         |   |                |                |                                                |           |
| default-domain:demo:vn2:vn2 | default-domain:demo:vn2 | 5 | import, target | export_target  | tables                                         |           |
|                             |                         |   | torget:64512:2 | torget:64512:2 | name                                           | peers     |
|                             |                         |   |                |                | default-domain:demo:vn2:vn2.enet.0             | peers     |
|                             |                         |   |                |                |                                                | nodes22   |
|                             |                         |   |                |                |                                                |           |
|                             |                         |   |                |                | default-domain:demo:vn2:vn2.inet.0             | 2003      |
|                             |                         |   |                | 10             |                                                | nodes22   |
|                             |                         |   |                | 2              |                                                |           |
|                             |                         |   |                | on i           | default descired and a local descired and      |           |
|                             |                         |   |                |                | der bult-donein (deno) vhz (vhz, the thcost (e | 114112    |
|                             |                         |   |                | 2              |                                                | PARTICIA. |
|                             |                         |   |                | 8              |                                                |           |
|                             |                         |   |                |                |                                                |           |
|                             |                         |   |                |                |                                                |           |

In the sample output, you can see the **import\_target** and the **export\_target** configured on the routing instance. Also shown are the **xmpp peers** (**vroutes**) registered to the table.

The user can click on the **inet** table of the required routing instance to display the routes that belong to the instance.

Use the information in Step 2 to validate a route.

**2.** Validate a route in a given routing instance in the sample setup:

http ://<host ip address>:8083/Snh\_ShowRouteReq?x=default-domain:demo:vn1:vn1.inet.0

In the following sample output (truncated), the user can validate the BGP paths for the protocol and for the source of the route to verify which XMPP agent or vRouter has pushed the route. If the path source is BGP, the route is imported to the VRF table from a BGP peer, either another control-node or an external bgp router such as an MX Series router. BGP paths are displayed in the order of path selection.

#### Figure 227: Sample Output, Validate Route

| ShowRouteResp               |                                    |          |       |               |                 |                  |              |                             |          |  |  |
|-----------------------------|------------------------------------|----------|-------|---------------|-----------------|------------------|--------------|-----------------------------|----------|--|--|
| ables                       |                                    |          |       |               |                 |                  |              |                             |          |  |  |
| routing_instance            | routing_table_name                 | prefixes | paths | primary paths | secondary paths | infeasible_paths | routes       |                             |          |  |  |
| default-domain:demo:vml:vml | default-domain:demo:vnl:vnl.inet.0 | 1        | 2     | 1             | 1               |                  | routes       |                             |          |  |  |
|                             |                                    |          |       |               |                 |                  | prefix       | last_modified               | paths    |  |  |
|                             |                                    |          |       |               |                 |                  | 1.1.1.253/32 | 2014-Feb-10 11:34:12.227200 | paths    |  |  |
|                             |                                    |          |       |               |                 |                  |              |                             | protocol |  |  |
|                             |                                    |          |       |               |                 |                  |              |                             | XHPP     |  |  |
|                             |                                    |          |       |               |                 |                  |              |                             |          |  |  |
|                             |                                    |          |       |               |                 |                  |              |                             |          |  |  |
|                             |                                    |          |       |               |                 |                  |              |                             |          |  |  |
|                             |                                    |          |       |               |                 |                  |              |                             |          |  |  |
|                             |                                    |          |       |               |                 |                  |              |                             | 107      |  |  |
|                             |                                    |          |       |               |                 |                  |              |                             |          |  |  |
|                             |                                    |          |       |               |                 |                  |              |                             |          |  |  |
|                             |                                    |          |       |               |                 |                  |              |                             |          |  |  |
|                             |                                    |          |       |               |                 |                  |              |                             |          |  |  |
|                             |                                    |          |       |               |                 |                  |              |                             |          |  |  |
|                             |                                    |          |       |               |                 |                  |              |                             | '        |  |  |

3. Validate the **I3vpn** table.

http: //<host ip address>:8083/Snh\_ShowRouteReq?x=bgp.l3vpn.0

### Figure 228: Sample Output, Validate L3vpn Table

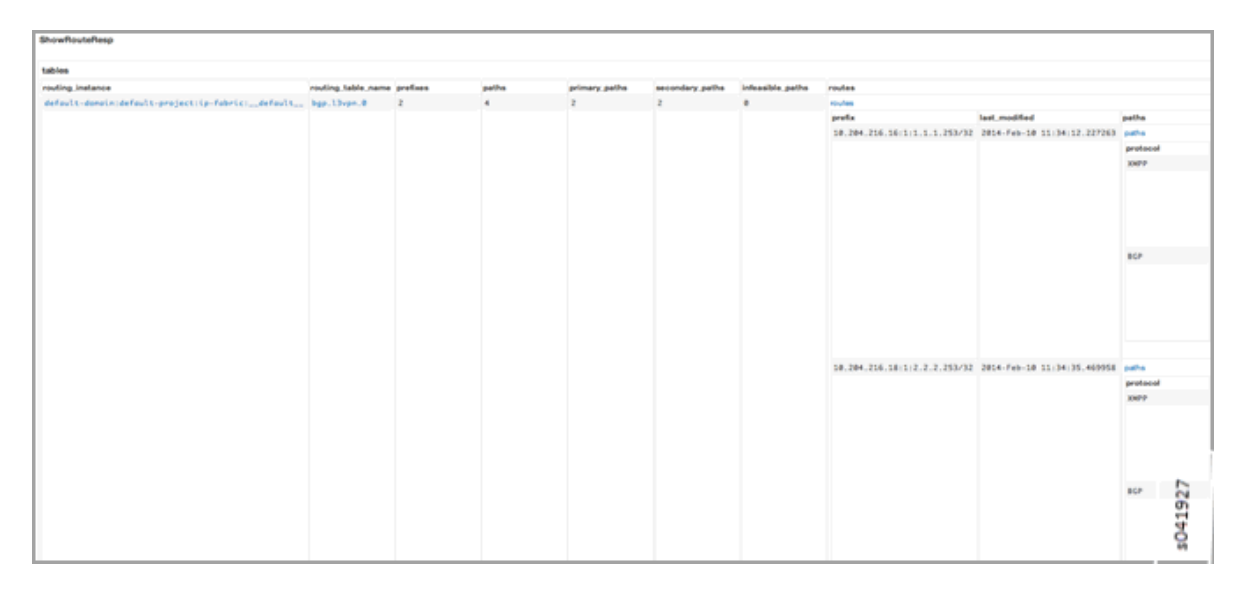

The following sample output has been scrolled horizontally to display the BGP path attributes of each route's. policies.

The extended community (communities column), determines the VRF table to which this VPN route is imported. The **origin\_vn** shows the virtual network where this route was created, information useful for applying ACL.

The label (MPLS) and tunnel encap columns can be used for debugging data path issues.

#### as path next hop label replicated primary\_table ource origin\_vn nodea20 10.204.216.16 16 default-d default-domain:demo:vnl 0 true security group: 5 gne originvn:64512:4 toroet:64512:1 10.204.216.16 10.204.216.16 false 16 default-domain:demo:vn1 0 security group: 5 gne originvn:64512:4

replicated

true

false

16

16

### Figure 229: Sample Output, Validate L3vpn Table, Scrolled

udp

ane

th next hop

10.204.216.18

10.204.216.18

aa 0

ouros

nodeoZZ

10.204.216.16

|           | _     |          |      |          |
|-----------|-------|----------|------|----------|
| Debugging | Route | Exchange | with | Policies |

This section uses the sample output and the sample vn1 and vn2 to demonstrate methods of debugging route exchange with policies.

primary table

default-domain:de

norvn2rvn2.inet.

1. Create a network policy to allow vn1 and vn2 traffic and associate the policy to the virtual networks.

#### Figure 230: Create Policy Window

| Create Pol   | icy      |                   |                 |           |                     |                      |                  |              | ×                 |
|--------------|----------|-------------------|-----------------|-----------|---------------------|----------------------|------------------|--------------|-------------------|
| Policy Name  |          |                   |                 |           |                     |                      |                  |              |                   |
| any_any      |          |                   |                 |           |                     |                      |                  |              |                   |
| Policy Rules |          |                   |                 |           |                     |                      |                  |              |                   |
| Action       | Protocol | Source Network    | Source<br>Ports | Direction | Destination Network | Destination<br>Ports | Apply<br>Service | Mirror<br>to | +                 |
| PAS ~        | ANY ~    | default-domain: ~ | Source          | o v       | default-domain:     | Destinat             |                  |              | -<br>+<br>s041929 |
|              |          |                   |                 |           |                     |                      |                  |              | Cancel Same       |

2. Validate that the routing instances have the correct import\_target configuration.

http: //<host ip address>:8083/Snh\_ShowRoutingInstanceReq?name=

flags

flage

s041928

torget:64512:1

security group: 5 originvn:64512:5 torget:64512:2

security group: 5 originvn:64512:5

torget:64512:2

origin yn

default-domain:demo:vn2 0

default-domain:demo:vn2 0

Figure 231: Sample Output, Validate Import Target

| default-domain:demo:vn1:vn1 | default-domain:demo:vn1 | 4 | import_target  | export_target  |
|-----------------------------|-------------------------|---|----------------|----------------|
|                             |                         |   | torget:64512:1 | torget:64512:1 |
|                             |                         |   | torget:64512:2 |                |
|                             |                         |   |                |                |
|                             |                         |   |                |                |
|                             |                         |   |                |                |
|                             |                         |   |                |                |
|                             |                         |   |                |                |
|                             |                         |   |                |                |
|                             |                         |   |                |                |
|                             |                         |   |                |                |
|                             |                         |   |                |                |
| default-domain:demo:vn2:vn2 | default-domain:demo:vm2 | 5 | import_target  | export_target  |
|                             |                         |   | target:64512:1 | torget:64512:2 |
|                             |                         |   | torget:64512:2 |                |
|                             |                         |   |                |                |
|                             |                         |   |                |                |
|                             |                         |   |                |                |
|                             |                         |   |                |                |
|                             |                         |   |                |                |
|                             |                         |   |                | 9              |
|                             |                         |   |                | 6              |
|                             |                         |   |                | 15             |
|                             |                         |   |                | U1             |

3. Validate that the routes are imported from VRF.

Use the BGP path attribute to check the replication status of the path. The route from the destination VRF should be replicated and validate the origin-vn.

| howflouteResp               |                                    |          |       |                |                 |                   |              |                             |          |  |
|-----------------------------|------------------------------------|----------|-------|----------------|-----------------|-------------------|--------------|-----------------------------|----------|--|
| dies .                      |                                    |          |       |                |                 |                   |              |                             |          |  |
| outing_instance             | routing_table_name                 | prefixes | peths | primary, peths | secondary_paths | infeasible, paths | routes       |                             |          |  |
| default-domain:demo:vn2:vn2 | default-domain:demo:vm2:vm2.inet.0 | 2        | 4     | 1              | 3               | 0                 | 10,765       |                             |          |  |
|                             |                                    |          |       |                |                 |                   | prefix       | last_modified               | paths    |  |
|                             |                                    |          |       |                |                 |                   | 1.1.1.253/32 | 2014-Feb-10 12:02:47.261344 | petre    |  |
|                             |                                    |          |       |                |                 |                   |              |                             | protocol |  |
|                             |                                    |          |       |                |                 |                   |              |                             | XMPP     |  |
|                             |                                    |          |       |                |                 |                   |              |                             |          |  |
|                             |                                    |          |       |                |                 |                   |              |                             |          |  |
|                             |                                    |          |       |                |                 |                   |              |                             |          |  |
|                             |                                    |          |       |                |                 |                   |              |                             | 8GP      |  |
|                             |                                    |          |       |                |                 |                   |              |                             |          |  |
|                             |                                    |          |       |                |                 |                   |              |                             |          |  |
|                             |                                    |          |       |                |                 |                   |              |                             |          |  |
|                             |                                    |          |       |                |                 |                   |              |                             |          |  |
|                             |                                    |          |       |                |                 |                   | 2.2.2.253/32 | 2014-Feb-10 11:34:35.469899 | paths    |  |
|                             |                                    |          |       |                |                 |                   |              |                             | protocol |  |
|                             |                                    |          |       |                |                 |                   |              |                             | XMPP     |  |
|                             |                                    |          |       |                |                 |                   |              |                             |          |  |
|                             |                                    |          |       |                |                 |                   |              |                             |          |  |
|                             |                                    |          |       |                |                 |                   |              |                             |          |  |
|                             |                                    |          |       |                |                 |                   |              |                             | 87.8     |  |

Figure 232: Sample Output, Route Import

## Debugging Peering with an MX Series Router

This section sets up an example BGP MX Series peer and provides some troubleshooting scenarios.

**1.** Set the Global AS number of the control-node for an MX Series BGP peer, using the Contrail WebUI (eBGP).

#### Figure 233: Edit Global ASN Window

| Edit Global | ASN   | >           | ¢      |
|-------------|-------|-------------|--------|
| Global ASN  | 54321 |             | 041932 |
|             |       | Cancel Save | ы<br>М |

2. Configure the eBGP peer for the MX Series router. Use the Contrail Web UI or Python provisioning.

Figure 234: Create BGP Peer Window

| Create BGP Peer |                |                   |                | ж       |
|-----------------|----------------|-------------------|----------------|---------|
| Hostname        | mx             | Autonomous System | 12345          |         |
| Address         | 10.204.214.253 | Router ID         | 10.204.214.253 |         |
| BGP Port        | 179            | Address Family    | inet-vpn       |         |
| Control Node    |                |                   |                |         |
| BGP Peer        |                |                   |                |         |
| Vendor ID       | mx             |                   |                |         |
| Available Peers |                | Configured Per    | ers            |         |
|                 | <<             | >> nodea20        |                |         |
|                 |                |                   |                |         |
|                 |                |                   |                | s041933 |
|                 |                |                   | Cancel         | lave    |

Configuring the MX Series BGP peer with the Python provision utility:

```
python ./provision_mx.py --router_name mx --router_ip <ip address> --router_asn 12345 --
api_server_ip <ip address> --api_server_port 8082 --oper add --admin_user admin --
admin_password <password> --admin_tenant_name admin
```

3. Configure a control-node peer on the MX Series router, using Junos CLI:

```
set protocols bgp group contrail-control-nodes type external
set protocols bgp group contrail-control-nodes local-address <ip address>
set protocols bgp group contrail-control-nodes keep all
set protocols bgp group contrail-control-nodes peer-as 54321
set protocols bgp group contrail-control-nodes local-as 12345
set protocols bgp group contrail-control-nodes neighbor <ip address>
```

### Debugging a BGP Peer Down Error with Incorrect Family

Use this procedure to identify and resolve errors that arise from *families* mismatched configurations.

**NOTE**: This example uses locations at http: //<host ip address>:. Be sure to replace <host ip address> with the correct address for your environment.

**1.** Check the BGP peer UVE.

http: //<host ip address>:8081/analytics/uves/bgp-peers

2. Search for the MX Series BGP peer by name in the list.

In the sample output, families is the family advertised by the peer and configured\_families is what is provisioned. In the sample output, the families configured on the peer has a mismatch, thus the peer doesn't move to an established state. You can verify it in the peer UVE.

Figure 235: Sample BGP Peer UVE

```
{
  - BgpPeerInfoData: {
     - state_info: {
          last_state: "Idle",
           state: "Idle",
          last_state_at: 1394778927107639
       },
     - families: [
           "IPv4:Unicast"
       1,
       peer_type: "external",
       local_asn: 54321,
     - configured_families: [
           "inet-vpn"
       1,
     - event_info: {
          last_event_at: 1394778927107880,
          last_event: "fsm::EvStart"
       },
       local_id: 181196816,
       send_state: "not advertising",
       peer_address: "10.204.216.253",
       peer_id: 181197053,
       hold_time: 90,
       peer_asn: 12345
                                             s041934
   }
}
```

**3.** Fix the families mismatch in the sample by updating the configuration on the MX Series router, using Junos CLI:

set protocols bgp group contrail-control-nodes family inet-vpn unicast

4. After committing the CLI configuration, the peer comes up. Verify this with UVE.

http: //<host ip address>:8081/analytics/uves/bgp-peers

Figure 236: Sample Established BGP Peer UVE

```
ł
 - BgpPeerInfoData: {
     - state info: {
          last_state: "OpenConfirm",
          state: "Established",
          last_state_at: 1394779652932460
       },
     - families: [
           "IPv4:Vpn"
       1,
       peer_type: "external",
       local_asn: 54321,
     - configured_families: [
           "inet-vpn"
       1,
     - event_info: {
          last_event_at: 1394779652992071,
          last_event: "fsm::EvBgpUpdate"
       },
       local_id: 181196816,
       send_state: "in sync",
       peer_address: "10.204.216.253",
       peer_id: 181197053,
       peer_asn: 12345
                                              s041935
   }
}
```

5. Verify the peer status on the MX Series router, using Junos CLI:

```
run show bgp neighbor <ip address>
Peer: <ip address> AS 54321 Local: <ip address> AS 12345
Type: External State: Established Flags: <ImportEval Sync>
Last State: OpenConfirm Last Event: RecvKeepAlive
Last Error: None
Options: <Preference LocalAddress KeepAll AddressFamily PeerAS LocalAS Rib-group Refresh>
Address families configured: inet-vpn-unicast
Local Address: <ip address> Holdtime: 90 Preference: 170 Local AS: 12345 Local System AS:
64512
Number of flaps: 0
Error: 'Cease' Sent: 0 Recv: 2
```

Peer ID: <ip address> Local ID: <ip address> Active Holdtime: 90
Keepalive Interval: 30 Group index: 1 Peer index: 0
BFD: disabled, down
Local Interface: ge-1/0/2.0
NLRI for restart configured on peer: inet-vpn-unicast
NLRI advertised by peer: inet-vpn-unicast
NLRI for this session: inet-vpn-unicast
Peer does not support Refresh capability
Stale routes from peer are kept for: 300
Peer does not support Restarter functionality
Peer does not support Receiver functionality
Peer does not support 4 byte AS extension
Peer does not support Addpath

## Configuring MX Peering (iBGP)

1. Edit the Global ASN.

#### Figure 237: Edit Global ASN Window

| Edit Global ASN |           |        |  |  |  |  |
|-----------------|-----------|--------|--|--|--|--|
| Global ASN      | 64512     |        |  |  |  |  |
|                 | Cancel Sa | 041936 |  |  |  |  |

2. Configure the MX Series IBGP peer, using Contrail WebUI or Python provisioning.

#### Figure 238: Create BGP Peer Window

| Hostname                     | ITTOK.         | Autonomous System             | 64512          |  |
|------------------------------|----------------|-------------------------------|----------------|--|
| Address                      | 10.204.216.253 | Router ID                     | 10.204.216.253 |  |
| BGP Port                     | 179            | Address Family                | inet-vpn       |  |
| Control Node                 |                |                               |                |  |
| BGP Peer                     |                |                               |                |  |
|                              |                |                               |                |  |
| Vendor ID                    | mx             |                               |                |  |
| Vendor ID<br>Available Peers | mx             | Configured Pe                 | ers            |  |
| Vendor ID<br>Available Peers | mx             | Configured Pe                 | ers            |  |
| Vendor ID<br>Available Peers | mx             | Configured Pe                 | ers            |  |
| Vendor ID<br>Available Peers | mx             | Configured Pe<br>< >> nodea20 | ers            |  |
| Vendor ID<br>Available Peers | mx             | Configured Pe<br>< >> nodea20 | ers            |  |

#### Configuring the MX Series BGP peer with the Python provision utility:

python ./provision\_mx.py --router\_name mx--router\_ip <ip address> --router\_asn 64512 --api\_server\_ip <ip address> --api\_server\_port 8082 --oper add --admin\_user admin --admin\_password <password> --admin\_tenant\_name admin

#### **3.** Verify the peer from UVE.

http ://<host ip address>:8081/analytics/uves/bgp-peers

ł BgpPeerInfoData: { - state\_info: ( last\_state: "OpenConfirm", state: "Established", last\_state\_at: 1394788178225128 }, families: ( "IPv4:Vpn" 1, peer\_type: "internal", local\_asn: 64512, configured\_families: [ "inet-vpn" 1, event\_info: { last\_event\_at: 1394788178267208, last\_event: "fsm::EvBgpUpdate" }, local\_id: 181196816, send\_state: "in sync", peer\_address: "10.204.216.253", peer\_id: 181197053, s041938 peer\_asn: 64512 }

**4.** You can verify the same information at the HTTP introspect page of the control node (8443 in this example).

http: //<host ip address>:8083/Snh\_BgpNeighborReq?ip\_address=&domain=

#### Figure 240: Sample Established IBGP Peer Introspect Window

| neighbors      | neighbors      |          |               |           |          |           |             |            |                     |              |  |  |  |
|----------------|----------------|----------|---------------|-----------|----------|-----------|-------------|------------|---------------------|--------------|--|--|--|
| peer           | peer_address   | peer_asn | local_address | local_asn | encoding | peer_type | state       | send_state | last_event          | last_state   |  |  |  |
| 10.204.216.253 | 10.204.216.253 | 64512    | 10.204.216.16 | 64512     | BGP      | internal  | Established | in sync    | fsm::Ev8gpKeepolive | OpenConfire  |  |  |  |
|                |                |          |               |           |          |           |             |            |                     |              |  |  |  |
|                |                |          |               |           |          |           |             |            |                     |              |  |  |  |
|                |                |          |               |           |          |           |             |            |                     |              |  |  |  |
|                |                |          |               |           |          |           |             |            |                     |              |  |  |  |
|                |                |          |               |           |          |           |             |            |                     | 5            |  |  |  |
|                |                |          |               |           |          |           |             |            |                     | 6            |  |  |  |
|                |                |          |               |           |          |           |             |            |                     | 5            |  |  |  |
|                |                |          |               |           |          |           |             |            |                     | <sup>S</sup> |  |  |  |

## Checking Route Exchange with an MX Series Peer

**1.** Check the route table in the bgp.l3vpn.0 table.

Figure 239: Sample Established IBGP Peer UVE

#### Figure 241: Routing Instance Route Table

| _  |                                                  |                    |          |       |               |                 |                  |                                  |
|----|--------------------------------------------------|--------------------|----------|-------|---------------|-----------------|------------------|----------------------------------|
| Į. | routing_instance                                 | routing_table_name | prefixes | paths | primary paths | secondary_paths | infeasible_paths | routes                           |
| L  | defoult-domain:defoult-project:ip-fabric:defoult | bgp.13vpn.0        | 2        | 2     | 2             | 0               | 0                | routes                           |
| L  |                                                  |                    |          |       |               |                 |                  | prefix k                         |
| L  |                                                  |                    |          |       |               |                 |                  | 10.204.216.253:5:0.0.0.0/0       |
| L  |                                                  |                    |          |       |               |                 |                  |                                  |
| L  |                                                  |                    |          |       |               |                 |                  | 6                                |
| L  |                                                  |                    |          |       |               |                 |                  | 119                              |
| L  |                                                  |                    |          |       |               |                 |                  | 5                                |
| L  |                                                  |                    |          |       |               |                 |                  |                                  |
| L  |                                                  |                    |          |       |               |                 |                  | 10.204.216.253:5:10.204.218.0/24 |
| L  |                                                  |                    |          |       |               |                 |                  |                                  |
| L  |                                                  |                    |          |       |               |                 |                  |                                  |
| L  |                                                  |                    |          |       |               |                 |                  |                                  |
| L  |                                                  |                    |          |       |               |                 |                  |                                  |

**2.** Configure a public virtual network.

### Figure 242: Routing Instance Route Table

| routing_instance                                 | routing_table_name | prefixes | paths | primary paths | secondary_paths | infeasible_paths | routes                           |
|--------------------------------------------------|--------------------|----------|-------|---------------|-----------------|------------------|----------------------------------|
| default-domain:default-project:ip-fabric:default | bgp.13vpn.0        | 2        | 2     | 2             | 0               | 0                | routes                           |
|                                                  |                    |          |       |               |                 |                  | prefix k                         |
|                                                  |                    |          |       |               |                 |                  | 10.204.216.253:5:0.0.0.0/0       |
|                                                  |                    |          |       |               |                 |                  |                                  |
|                                                  |                    |          |       |               |                 |                  | 8                                |
|                                                  |                    |          |       |               |                 |                  | 6                                |
|                                                  |                    |          |       |               |                 |                  | 5                                |
|                                                  |                    |          |       |               |                 |                  | U.                               |
|                                                  |                    |          |       |               |                 |                  |                                  |
|                                                  |                    |          |       |               |                 |                  | 10.204.216.253:5:10.204.218.0/24 |
|                                                  |                    |          |       |               |                 |                  |                                  |
|                                                  |                    |          |       |               |                 |                  |                                  |
|                                                  |                    |          |       |               |                 |                  |                                  |
|                                                  |                    |          |       |               |                 |                  |                                  |

**3.** Verify the routes in the public.inet.0 table.

http: //<host ip address>:8083/Snh\_ShowRouteReq?x=default-domain:admin:public:public.inet.0

### Figure 243: Routing Instance Public IPv4 Route Table

| tables                             |                                           |          |       |               |                 |                  |                 |
|------------------------------------|-------------------------------------------|----------|-------|---------------|-----------------|------------------|-----------------|
| routing_instance                   | routing_table_name                        | prefixes | paths | primary_paths | secondary_paths | infeasible_paths | routes          |
| default-domain:admin:public:public | default-domain:admin:public:public.inet.0 | 2        | 2     | 0             | 2               | 0                | routes          |
|                                    |                                           |          |       |               |                 |                  | prefix I        |
|                                    |                                           |          |       |               |                 |                  | 8.8.8.8/8       |
|                                    |                                           |          |       |               |                 |                  |                 |
|                                    |                                           |          |       |               |                 |                  |                 |
|                                    |                                           |          |       |               |                 |                  |                 |
|                                    |                                           |          |       |               |                 |                  |                 |
|                                    |                                           |          |       |               |                 |                  |                 |
|                                    |                                           |          |       |               |                 |                  |                 |
|                                    |                                           |          |       |               |                 |                  | 10.204.218.0/24 |
|                                    |                                           |          |       |               |                 |                  |                 |
|                                    |                                           |          |       |               |                 |                  | 942             |
|                                    |                                           |          |       |               |                 |                  | 419             |
|                                    |                                           |          |       |               |                 |                  | ŝ               |
|                                    |                                           |          |       |               |                 |                  |                 |

**4.** Launch a virtual machine in the public network and verify the route in the public.inet.0 table.

http: //<host ip address>:8083/ Snh\_ShowRouteReq?x=default-domain:admin:public:public.inet.0

| tables                             |                                           |          |       |               |                 |                  |                 |                             |          |  |  |
|------------------------------------|-------------------------------------------|----------|-------|---------------|-----------------|------------------|-----------------|-----------------------------|----------|--|--|
| routing_instance                   | routing table name                        | prefixes | paths | primary paths | secondary peths | infeasible_paths | routes          | routes                      |          |  |  |
| default-domain:adwin:public:public | default-domain:admin:public:public.inet.0 | 3        | 3     | 1             | 2               | •                | 104765          |                             |          |  |  |
|                                    |                                           |          |       |               |                 |                  | prefix          | last_modified               | peths    |  |  |
|                                    |                                           |          |       |               |                 |                  | 0.0.0.0/0       | 2014-Mur-14 10:05:05.719926 | peths    |  |  |
|                                    |                                           |          |       |               |                 |                  |                 |                             | protocol |  |  |
|                                    |                                           |          |       |               |                 |                  |                 |                             | BCP.     |  |  |
|                                    |                                           |          |       |               |                 |                  |                 |                             |          |  |  |
|                                    |                                           |          |       |               |                 |                  |                 |                             |          |  |  |
|                                    |                                           |          |       |               |                 |                  |                 |                             |          |  |  |
|                                    |                                           |          |       |               |                 |                  |                 |                             |          |  |  |
|                                    |                                           |          |       |               |                 |                  | 10.204.218.0/24 | 2014-Mar-14 10:05:05.720017 | paths    |  |  |
|                                    |                                           |          |       |               |                 |                  |                 |                             | protocol |  |  |
|                                    |                                           |          |       |               |                 |                  |                 |                             | BCP.     |  |  |
|                                    |                                           |          |       |               |                 |                  |                 |                             |          |  |  |
|                                    |                                           |          |       |               |                 |                  |                 |                             |          |  |  |
|                                    |                                           |          |       |               |                 |                  |                 |                             |          |  |  |
|                                    |                                           |          |       |               |                 |                  |                 |                             |          |  |  |
|                                    |                                           |          |       |               |                 |                  | 11.2.3.253/32   | 2014-Mar-14 10:18:48.797958 | paths    |  |  |
|                                    |                                           |          |       |               |                 |                  |                 |                             | protocol |  |  |
|                                    |                                           |          |       |               |                 |                  |                 | 6                           | 30679    |  |  |
|                                    |                                           |          |       |               |                 |                  |                 | 14                          |          |  |  |
|                                    |                                           |          |       |               |                 |                  |                 | 0                           |          |  |  |

#### Figure 244: Virtual Machine Routing Instance Public IPv4 Route Table

**5.** Verify the route in the bgp.l3vpn.0 table.

http: //<host ip address>:8083/Snh\_ShowRouteReq?x=bgp.13vpn.0

| Figure 245: BG | P Routing Instance | Route Table |
|----------------|--------------------|-------------|
|----------------|--------------------|-------------|

| tables                                           |                    |          |       |               |                 |                  |                                  |
|--------------------------------------------------|--------------------|----------|-------|---------------|-----------------|------------------|----------------------------------|
| routing_instance                                 | routing_table_name | prefixes | paths | primary_paths | secondary_paths | infeasible_paths | routes                           |
| default-domain:default-project:ip-fabric:default | bgp.13vpn.0        | 3        | 3     | 2             | 1               | 0                | routes                           |
|                                                  |                    |          |       |               |                 |                  | prefix                           |
|                                                  |                    |          |       |               |                 |                  | 10.204.216.253:5:0.0.0.0/0       |
|                                                  |                    |          |       |               |                 |                  |                                  |
|                                                  |                    |          |       |               |                 |                  |                                  |
|                                                  |                    |          |       |               |                 |                  |                                  |
|                                                  |                    |          |       |               |                 |                  |                                  |
|                                                  |                    |          |       |               |                 |                  |                                  |
|                                                  |                    |          |       |               |                 |                  | 10.204.216.253:5:10.204.218.0/24 |
|                                                  |                    |          |       |               |                 |                  |                                  |
|                                                  |                    |          |       |               |                 |                  |                                  |
|                                                  |                    |          |       |               |                 |                  |                                  |
|                                                  |                    |          |       |               |                 |                  |                                  |
|                                                  |                    |          |       |               |                 |                  |                                  |
|                                                  |                    |          |       |               |                 |                  | 45                               |
|                                                  |                    |          |       |               |                 |                  | 10.204.216.70:1:11.2.3.253/32    |
|                                                  |                    |          |       |               |                 |                  | 8                                |
|                                                  |                    |          |       |               |                 |                  | U1                               |

## Checking the Route in the MX Series Router

Use Junos CLI show commands from the router to check the route. These commands assume that the routing instance with the imported route table from Contrail is configured on the MX Series router, either manually or by using Device Manager.

run show route table public.inet.0

```
public.inet.0: 5 destinations, 6 routes (5 active, 0 holddown, 0 hidden)
+ = Active Route, - = Last Active, * = Both
0.0.0.0/0
                  *[Static/5] 15w6d 08:50:34
                    > to <ip address> via ge-1/0/1.0
<ip address>
               *[Direct/0] 15w6d 08:50:35
                    > via ge-1/0/1.0
<ip address> *[Local/0] 15w6d 08:50:51
                      Local via ge-1/0/1.0
<ip address> *[BGP/170] 01:13:34, localpref 100, from <ip address>
                      AS path: ?, validation-state: unverified
                    > via gr-1/0/0.32771, Push 16
                    [BGP/170] 01:13:34, localpref 100, from <ip address>
                      AS path: ?, validation-state: unverified
                    > via gr-1/0/0.32771, Push 16
<ip address>
                 *[BGP/170] 00:03:20, localpref 100, from <ip address>
                      AS path: ?, validation-state: unverified
                    > via gr-1/0/0.32769, Push 16
run show route table bgp.l3vpn.0 receive-protocol bgp <ip address> detail
bgp.l3vpn.0: 92 destinations, 130 routes (92 active, 0 holddown, 0 hidden)
```

\* <ip address> (1 entry, 0 announced)

```
Import Accepted
Route Distinguisher: <ip address>
VPN Label: 16
Nexthop: <ip address>
Localpref: 100
AS path: ?
Communities: target:64512:1 target:64512:10003 unknown iana 30c unknown iana 30c unknown
type 8004 value fc00:1 unknown type 8071 value fc00:4
```

## Troubleshooting the Floating IP Address Pool in Contrail

#### IN THIS SECTION

- Example Cluster | 444
- Example | 445
- Example: MX80 Configuration for the Gateway | 446
- Ping the Floating IP from the Public Network | 449
- Troubleshooting Details | 450
- Get the UUID of the Virtual Network | 450
- View the Floating IP Object in the API Server | 451
- View floating-ips in floating-ip-pools in the API Server | 455
- Check Floating IP Objects in the Virtual Machine Interface | 458
- View the BGP Peer Status on the Control Node | 462
- Querying Routes in the Public Virtual Network | 463
- Verification from the MX80 Gateway | 465
- Viewing the Compute Node Vnsw Agent | 467

Advanced Troubleshooting | 469

This document provides troubleshooting methods to use when you have errors with the floating IP address pool when using Contrail.

### **Example Cluster**

Examples in this document refer to a virtual cluster that is set up as follows:

```
Config Nodes : ['nodec6', 'nodec7', 'nodec8']
Control Nodes : ['nodec7', 'nodec8']
Compute Nodes : ['nodec9', 'nodec10']
Collector : ['nodec6', 'nodec8']
WebUI : nodec7
Openstack : nodec6
```

The following virtual networks are used in the examples in this document:

Public virtual network:

- Virtual network name: public\_vn
- Public addresses range: 10.204.219.32 to 10.204.219.37
- Route Target: 64512:10003
- Floating IP pool name: public\_pool

Private virtual network:

- Virtual network name: vn1
- Subnet: 10.1.1.0/24

# Example

| .11  | 🗲 🌣 Q                    | Configure > Networking > Networks                                                                                                    |                  |
|------|--------------------------|----------------------------------------------------------------------------------------------------|------------------|
| Conf | igure <                  | default-domain 🗸 admin 🗸                                                                                                    |                  |
| Ģ    | Infrastructure           |                                                                                                    |                  |
| 4    | Networking               | Network Attached Policies                                                                                                    | IP Blocks        |
| -    | Networks                 | a public_vn                                                                                                    | 10.204.219.32/29 |
| -    | Policies                 | IP Blocks                                                                                                    |                  |
| -    | IP Address<br>Management | default-domain:default-project:default-network-ipam 10.204.219.32/29 10.204.219.38<br>Route Targets<br>64512:10003                                 |                  |
| -    | Allocate Floating IPs    | Floating IP Pools<br>public_pool (default-domain:admin)                                                                                            |                  |
| Ŷ    | Services                 | Forwarding Mode VxLAN Identifier<br>L2 and L3 Automatic                                                                                            |                  |
| 0    | DNS                      | 2 VN1                                                                                                    | 10.1.1.0/24      |
|      |                          | IP Blocks<br>default-domain:default-project:default-network-ipam 10.1.1.0/24 10.1.1.254<br>Forwarding Mode VxLAN Identifier<br>L2 and L3 Automatic | s041948          |

A virtual machine is created in the virtual network VN1 with the name VN1\_VM1 and with the IP address 10.1.1.253. A floating IP address of 10.204.219.37 is associated to the VN1\_VM1 instance.

| I |      | 1 🔹 🗸          | Monitor > Networking | > Instances                          | Last Upd        | ated: 0m 🗗       | Q Search Sit | lemap      |                  |
|---|------|----------------|----------------------|--------------------------------------|-----------------|------------------|--------------|------------|------------------|
| 1 | Moni | itor <         | Instances Summary    |                                      |                 |                  |              |            | ۹. ۸             |
| l | Ģ    | Infrastructure | Instance             | UUID                                 | Virtual Network | Interfaces       | vRouter      | IP Address | Floating IP      |
| l | 4    | Networking     | VN1_VM1              | 54bb44e1-50e4-43d7-addd-44be809f1e40 | VN1 (admin)     | 1                | nodec10      | 10.1.1.253 | 10.204.219.37    |
|   |      | Dashboard      | к с 1 > н            |                                      |                 | Displaying 1 - 1 | of 1 Records | 50 V       | Records per page |
| l |      | Projects       |                      |                                      |                 |                  |              |            | 64               |
| ľ |      | Networks       |                      |                                      |                 |                  |              |            | 419              |
| l | -    | Instances      |                      |                                      |                 |                  |              |            | 0s               |

An MX80 router is configured as a gateway to peer with control nodes nodec7 and nodec8.

| Image: Configure > Infrastructure > BGP Peer         Q Search Stema |                     |          |                                                                       |                                                                           |              |          |                   |  |
|---------------------------------------------------------------------|---------------------|----------|-----------------------------------------------------------------------|---------------------------------------------------------------------------|--------------|----------|-------------------|--|
| Config                                                              | ure <               |          |                                                                       |                                                                           |              |          | Global ASN Create |  |
| φ.                                                                  | nfrastructure       |          |                                                                       |                                                                           |              |          | Q, Search BGP Per |  |
| - 1                                                                 | BGP Peer            |          | IP Address                                                            |                                                                           | Туре         | Vendor   | HostName          |  |
| - 1                                                                 | Forwarding Options  |          | 10.204.216.253                                                        |                                                                           | BGP Peer     | ток      | mx1               |  |
| - 1                                                                 | Link Local Services |          | Peers<br>Vendor                                                       | nodec7,nodec8<br>mx                                                       |              |          |                   |  |
| фN                                                                  | ietworking          |          | BGP ASN<br>Router ID                                                  | 64512<br>10.204.216.253                                                   |              |          |                   |  |
| <b>%</b> 5                                                          | iervices            | BGP Port | BGP Port                                                              | 179                                                                       |              |          |                   |  |
| 0                                                                   | DNS                 | -        | 10.204.216.64                                                         | interaption (                                                             | Control Node | contrail | nodec7            |  |
|                                                                     |                     |          | Peers<br>Vendor<br>BGP ASN<br>Rouser ID<br>BGP Port<br>Address family | mx1,nodec8<br>contrail<br>64512<br>10.204.216.64<br>179<br>inet-vpn.e-vpn |              |          |                   |  |
|                                                                     |                     |          | 10.204.216.65                                                         |                                                                           | Control Node | contrail | nodec8            |  |
|                                                                     |                     |          | Peers<br>Vendor<br>BGP ASN<br>Router ID<br>BGP Port<br>Address family | mx1,nodec7<br>contrail<br>64512<br>10,204,216.65<br>179<br>Inet-vpn,e-vpn |              |          | s041950           |  |

## Example: MX80 Configuration for the Gateway

The following is the Junos OS configuration for the MX80 gateway. The route 10.204.218.254 is the route to the external world.

```
chassis {
    fpc 1 {
        pic 0 {
            tunnel-services;
        }
    }
interfaces {
    ge-1/0/1 {
        unit 0 {
        }
}
```

```
family inet {
                address 10.204.218.1/24;
           }
       }
   }
    ge-1/0/2 {
        unit 0 {
            family inet {
                address 10.204.216.253/24;
            }
       }
   }
}
routing-options {
    static {
        route 0.0.0.0/0 next-hop 10.204.216.254;
   }
    router-id 10.204.216.253;
    route-distinguisher-id 10.204.216.253;
    autonomous-system 64512;
    dynamic-tunnels {
        tun1 {
```

```
source-address 10.204.216.253;
            gre;
            destination-networks {
                10.204.216.0/24;
                10.204.217.0/24;
            }
        }
    }
}
protocols {
    bgp {
        group control-nodes {
            type internal;
            local-address 10.204.216.253;
            keep all;
            family inet-vpn {
                unicast;
            }
            neighbor 10.204.216.64;
            neighbor 10.204.216.65;
            }
```

```
}
}
routing-instances {
    public {
        instance-type vrf;
        interface ge-1/0/1.0;
        vrf-target target:64512:10003;
        vrf-table-label;
        routing-options {
            static {
                route 0.0.0.0/0 next-hop 10.204.218.254;
            }
        }
    }
}
```

## Ping the Floating IP from the Public Network

From the public network, ping the floating IP 10.204.219.37.

```
user1-test:~ user1$ ping 10.204.219.37
PING 10.204.219.37 (10.204.219.37): 56 data bytes
64 bytes from 10.204.219.37: icmp_seq=0 ttl=54 time=62.439 ms
64 bytes from 10.204.219.37: icmp_seq=1 ttl=54 time=56.018 ms
```

```
64 bytes from 10.204.219.37: icmp_seq=2 ttl=54 time=55.915 ms
64 bytes from 10.204.219.37: icmp_seq=3 ttl=54 time=57.755 ms
^C
--- 10.204.219.37 ping statistics ---
5 packets transmitted, 4 packets received, 20.0% packet loss
round-trip min/avg/max/stddev = 55.915/58.032/62.439/2.647 ms
```

### **Troubleshooting Details**

The following sections show details of ways to get related information, view, troubleshoot, and validate floating IP addresses in Contrail Networking.

### Get the UUID of the Virtual Network

Use the following to get the universal unique identifier (UUID) of the virtual network.

```
[root@nodec6 ~]# (source /etc/contrail/openstackrc; openstack network list) 2>/dev/null
+----+
| id
                           | name
                                             L
  -----+
| 43707766-75f3-4d48-80d9-1b7240fb161d | public_vn
                                             L
| 2ab7ea04-8f5f-4b8d-acbf-a7c29c9b4112 | VN1
                                             L
| 1c59ded0-38e8-4168-b91f-4c51aba10d30 | default-virtual-network |
| 5b0a1040-91e4-47ff-bd4c-0a81e1901a1f | ip-fabric
                                             L
| 7efddf64-ff3c-44d2-aeb2-45d7472b7a64 | __link_local__
                                             L
+-----+
```

## View the Floating IP Object in the API Server

Use the following to view the floating IP pool information in the API server. API server requests can be made on http port 8082.

The Contrail API servers have the virtual-network public\_vn object that contains floating IP pool information. Use the following to view the floating-ip-pools object information.

curl -s -X GET -H "X-Auth-Token: \$(openstack token issue | grep '| id' | awk '{print \$4}')" http://<API-Server\_IP>:8082/virtual-network/<UUID\_of\_VN>

Example

"to": [

"default-domain",

"admin",

"public\_vn",

"public\_pool"

],

}

"uuid": "663737c1-f3ab-40ff-9442-bdb6c225e3c3"

## ],

"fq\_name": [

"default-domain",

"admin",

"public\_vn"

### ],

"href": "http://127.0.0.1:8095/virtual-network/43707766-75f3-4d48-80d9-1b7240fb161d",

#### "id\_perms": {

"created": "2014-02-07T08:58:40.892803",

"description": null,

"enable": true,

"last\_modified": "2014-02-07T10:06:42.234423",

"permissions": {

"group": "admin",

"group\_access": 7,

"other\_access": 7,

"owner": "admin",

"owner\_access": 7

#### },

"uuid": {

"uuid\_lslong": 9284482284331406877,

```
"uuid_mslong": 4859515279882014024
           }
       },
        "name": "public_vn",
        "network_ipam_refs": [
           {
               "attr": {
                    "ipam_subnets": [
                       {
                            "default_gateway": "10.204.219.38",
                            "subnet": {
                                "ip_prefix": "10.204.219.32",
                                "ip_prefix_len": 29
                           }
                       }
                   ]
               },
               "href": "http://127.0.0.1:8095/network-ipam/39b0e8da-
fcd4-4b35-856c-8d18570b1483",
```

"to": [

"default-domain",

"default-project",

```
"default-network-ipam"
                ],
                "uuid": "39b0e8da-fcd4-4b35-856c-8d18570b1483"
           }
       ],
        "parent_href": "http://127.0.0.1:8095/project/deef6549-8e6c-4e3e-9cde-c9bc2b72ce6f",
        "parent_type": "project",
        "parent_uuid": "deef6549-8e6c-4e3e-9cde-c9bc2b72ce6f",
        "route_target_list": {
            "route_target": [
                "target:64512:10003"
            ]
       },
        "routing_instances": [
           {
                "href": "http://127.0.0.1:8095/routing-instance/3c6254ac-cfde-417e-916d-
e7a1c0efad92",
                "to": [
                    "default-domain",
                    "admin",
                    "public_vn",
                    "public_vn"
```

455

```
],
                "uuid": "3c6254ac-cfde-417e-916d-e7a1c0efad92"
            }
        ],
        "uuid": "43707766-75f3-4d48-80d9-1b7240fb161d",
        "virtual_network_properties": {
            "extend_to_external_routers": null,
            "forwarding_mode": "12_13",
            "network_id": 4,
            "vxlan_network_identifier": null
        }
    }
}
```

## View floating-ips in floating-ip-pools in the API Server

Once you have located the floating-ip-pools object, use the following to review its floating-ips object.

The floating-ips object should display the floating IP that is shown in the Contrail UI. The floating IP should have a reference to the virtual machine interface (VMI) object that is bound to the floating IP.

Example

```
[root@nodec6 ~]# curlhttp://nodec6:8082/floating-ip-pool/663737c1-f3ab-40ff-9442-bdb6c225e3c3 |
python -m json.tool
```
```
"floating-ip-pool": {
    "floating_ips": [
       {
            "href": "http://127.0.0.1:8095/floating-ip/f3eec4d6-889e-46a3-a8f0-879dfaff6ca0",
            "to": [
                "default-domain",
                "admin",
                "public_vn",
                "public_pool",
                "f3eec4d6-889e-46a3-a8f0-879dfaff6ca0"
            ],
            "uuid": "f3eec4d6-889e-46a3-a8f0-879dfaff6ca0"
       }
   ],
    "fq_name": [
        "default-domain",
        "admin",
        "public_vn",
        "public_pool"
   ],
    "href": "http://127.0.0.1:8095/floating-ip-pool/663737c1-f3ab-40ff-9442-bdb6c225e3c3",
```

```
"id_perms": {
    "created": "2014-02-07T08:58:41.136572",
    "description": null,
    "enable": true,
    "last_modified": "2014-02-07T08:58:41.136572",
    "permissions": {
        "group": "admin",
        "group_access": 7,
        "other_access": 7,
        "owner": "admin",
        "owner_access": 7
    },
    "uuid": {
        "uuid_lslong": 10683309858715198403,
        "uuid_mslong": 7365417021744038143
    }
},
```

```
"parent_href": "http://127.0.0.1:8095/virtual-network/
43707766-75f3-4d48-80d9-1b7240fb161d",
```

```
"parent_type": "virtual-network",
```

"name": "public\_pool",

"parent\_uuid": "43707766-75f3-4d48-80d9-1b7240fb161d",

```
"project_back_refs": [
            {
                "attr": {},
                "href": "http://127.0.0.1:8095/project/deef6549-8e6c-4e3e-9cde-c9bc2b72ce6f",
                "to": [
                    "default-domain",
                    "admin"
                ],
                "uuid": "deef6549-8e6c-4e3e-9cde-c9bc2b72ce6f"
            }
        ],
        "uuid": "663737c1-f3ab-40ff-9442-bdb6c225e3c3"
   }
}
```

## Check Floating IP Objects in the Virtual Machine Interface

Use the following to retrieve the virtual machine interface of the virtual machine from either the quantum port-list command or from the Contrail UI. Then get the virtual machine interface identifier and check its floating IP object associations.

• Using openstack portlist to get the virtual machine interface:

#### Example

```
[root@nodec6 ~]# openstack portlist
+-----+
+-----+
```

| id                                     |                               |   |
|----------------------------------------|-------------------------------|---|
| fixed_ips                              |                               | T |
|                                        |                               |   |
| +                                      | -                             |   |
| +                                      |                               | + |
|                                        | L (Trankast id)               |   |
| cdca35ce-84ad-45da-9331-7bc67b7fcca6   | {"subnet_1d":                 |   |
| "e80f480b-98d4-43cc-847c-711e637295db" | , "ip_address": "10.1.1.253"} |   |
|                                        |                               |   |
| +                                      | -                             |   |
| +                                      |                               | + |
|                                        |                               |   |

• Using Contrail UI to get the virtual machine interface:

| 🔟 🥕 🌣 Q                                                                      | Monitor > Networking > Instances > VN1_VM1                                                                                                    |
|------------------------------------------------------------------------------|----------------------------------------------------------------------------------------------------|
| Monitor<br>Infrastructure<br>Networking<br>Dashboard<br>Projects<br>Networks | "0",<br>"1073741824",<br>"4096"<br>],<br>interface_list: - [<br>- {<br>vm_name: "VN1_VM1",<br>name: "54bb44e1-50e4-43d7-addd-44be809f1e40:cdca35ce-84ad-45da-9331-7bc67b7fcca6",<br>floating_ips: - [<br>- {<br>virtual_network: "default-domain:admin:public_vn", |
| - Instances                                                                  | <pre>ip_oddress: "10.204.219.37" } ], label: 16, mac_address: "02:cd:ca:35:ce:84", active: true, virtual_network: "default-domain:admin:VN1", l2_active: true, ip_address: "10.1.1.253", gateway: "10.1.1.254" } </pre>                                            |

## Checking Floating IP Objects on the Virtual Machine Interface

Once you have obtained the virtual machine interface identifier, check the floating-ip objects that are associated with the virtual machine interface.

```
[root@nodec6 ~]# curl http://127.0.0.1:8095/floating-ip/f3eec4d6-889e-46a3-a8f0-879dfaff6ca0 |
python -m json.tool
```

```
{
```

```
"floating-ip": {
```

"floating\_ip\_address": "10.204.219.37",

#### "fq\_name": [

"default-domain",

"admin",

"public\_vn",

"public\_pool",

"f3eec4d6-889e-46a3-a8f0-879dfaff6ca0"

## ],

"href": "http://127.0.0.1:8095/floating-ip/f3eec4d6-889e-46a3-a8f0-879dfaff6ca0",

#### "id\_perms": {

"created": "2014-02-07T10:07:05.869899",

"description": null,

"enable": true,

"last\_modified": "2014-02-07T10:36:36.820926",

"permissions": {

"group": "admin",

"group\_access": 7,

"other\_access": 7,

"owner": "admin",

```
"owner_access": 7
},
"uuid": {
    "uuid_lslong": 12173378905373109408,
    "uuid_mslong": 17577202821367744163
}
},
"name": "f3eec4d6-889e-46a3-a8f0-879dfaff6ca0",
"
```

"parent\_href": "http://127.0.0.1:8095/floating-ip-pool/663737c1-f3ab-40ff-9442bdb6c225e3c3",

```
"parent_type": "floating-ip-pool",
```

"parent\_uuid": "663737c1-f3ab-40ff-9442-bdb6c225e3c3",

"project\_refs": [

## {

```
"attr": null,
```

"href": "http://127.0.0.1:8095/project/deef6549-8e6c-4e3e-9cde-c9bc2b72ce6f",

"to": [

"default-domain",

"admin"

### ],

"uuid": "deef6549-8e6c-4e3e-9cde-c9bc2b72ce6f"

}

```
],
        "uuid": "f3eec4d6-889e-46a3-a8f0-879dfaff6ca0",
        "virtual_machine_interface_refs": [
            {
                "attr": null,
                "href": "http://127.0.0.1:8095/virtual-machine-interface/
cdca35ce-84ad-45da-9331-7bc67b7fcca6",
                "to": [
                    "54bb44e1-50e4-43d7-addd-44be809f1e40",
                    "cdca35ce-84ad-45da-9331-7bc67b7fcca6"
                ],
                "uuid": "cdca35ce-84ad-45da-9331-7bc67b7fcca6"
            }
        ٦
    }
}
```

## View the BGP Peer Status on the Control Node

Use the Contrail UI or the control node http introspect on port 8083 to view the BGP peer status. In the following example, the control nodes are **nodec7** and **nodec8**.

Ensure that the BGP peering state is displayed as **Established** for the control nodes and the gateway MX.

#### Example

• Using the Contrail UI:

| 🔳 🥕 🔹 🔍                             | Monitor > Infrastrue | ture > Control Nodes > no | odec8    |                      |                            | Q default     |             |      |
|-------------------------------------|----------------------|---------------------------|----------|----------------------|----------------------------|---------------|-------------|------|
| Monitor <                           | Details Peers R      | loutes Console            |          |                      |                            |               |             |      |
| Infrastructure                      | Peers                |                           |          |                      |                            |               | Q           | ~    |
| Dashboard                           | Peer                 | Peer Type                 | Peer ASN | Status               | Last flap                  | Messages (Rec | w/Sent)     |      |
| Control Nodes                       | ▶ 10.204.216.2       | 53 BGP                    | 64512    | Established, in sync |                            | 1707/ 1590    |             |      |
| - Virtual Routers                   | ▶ 10.204.216.6       | 4 BGP                     | 64512    | Established, in sync | 2/7/2014 11:46:32<br>AM    | 1595/ 1597    |             |      |
| <ul> <li>Analytics Nodes</li> </ul> | K < 1 > >            |                           |          |                      | Displaying 1 - 2 of 2 Reco | rds 50 √      | Records per | page |
| <ul> <li>Config Nodes</li> </ul>    |                      |                           |          |                      |                            |               |             |      |
| A Networking                        |                      |                           |          |                      |                            |               | s0419       | 52   |

• Using the control-node Introspect:

http://nodec7:8083/Snh\_BgpNeighborReq?ip\_address=&domain=

http://nodec8:8083/Snh\_BgpNeighborReq?ip\_address=&domain=

## **Querying Routes in the Public Virtual Network**

On each control-node, a query on the routes in the **public\_vn** lists the routes that are pushed by the MX gateway, which in the following example are 0.0.0.0/0 and 10.204.218.0/24.

In the following results, the floating IP route of 10.204.217.32 is installed by the compute node (nodec10) that hosts that virtual machine.

#### Example

• Using the Contrail UI:

|               | 1 • Q           | Monitor > Infrastructure > Control Nodes > nodec8 |                                       |           |        |          |                |                |       | Q, defai | ê.                                     |
|---------------|-----------------|---------------------------------------------------|---------------------------------------|-----------|--------|----------|----------------|----------------|-------|----------|----------------------------------------|
| Monitor       | < <             | Details Peers Routes Console                      |                                       |           |        |          |                |                |       |          |                                        |
| 🖵 In          | frastructure    | Routing Instance                                  | ding Instance                         |           |        |          |                |                |       |          |                                        |
| - D           | Dasihboard      | default-domain:admin:public_vn:public_vn          | default-domainadminpublic_vnpublic_vn |           |        |          |                | 50 Routes      | ~     |          |                                        |
| - 0           | Control Nodes   | Peer Source Prefix                                |                                       | Protocol  |        |          |                |                |       |          | m                                      |
| - V           | Artual Routers  | All v Prefix                                      |                                       | Al        | $\sim$ |          |                |                |       |          | 35                                     |
| - 4           | inalytics Nodes | Display Pouries Peeet                             |                                       |           |        |          |                |                |       |          | 5                                      |
| - 0           | Config Nodes    | Routes                                            |                                       |           |        |          |                |                |       |          |                                        |
| di N          | etworking       | Routing Table                                     | Prefix                                |           |        | Protocol | Source         | Next hop       | Label | Secur    | Origin VN                              |
| <b>ň</b> - D4 | ebug            | > default-domain:admin:public_vmpublic_vminet.0   | 0.0.0.0                               | 0         |        | BCP      | 10.204.216.253 | 10.204.216.253 | 16    |          | default-<br>domain:admin:p<br>ublic_vn |
|               |                 | Þ                                                 | 10.204                                | 218.0/24  |        | BGP      | 10204216253    | 10.204.216.253 | 16    |          | default-<br>domain:admin:p<br>ublic_vn |
|               |                 | >                                                 | 10.204                                | 219.37/32 |        | хмрр     | nodec10        | 10.204.216.67  | 16    | 1        | default-<br>domain:admin:p<br>ublic_vn |

• Using the http Introspect:

Following is the format for using an introspect query.

http://<nodename/ip>:8083/Snh\_ShowRouteReq?x=<RoutingInstance of public VN>.inet.0

#### Example

| owflowlenep                                 |                                                        |         |       |               |                 |                  |                  |                             |          |
|---------------------------------------------|--------------------------------------------------------|---------|-------|---------------|-----------------|------------------|------------------|-----------------------------|----------|
| lies                                        |                                                        |         |       |               |                 |                  |                  |                             |          |
| uting, instance                             | routing table name                                     | profess | paths | primary paths | secondary paths | intentity patter | routes           |                             |          |
| fails densing definition while we public ye | default-demain administrative, verspektie, versioni, B | 3       | 4     | 1             | 3               |                  | nutes            |                             |          |
|                                             |                                                        |         |       |               |                 |                  | profix           | last, modified              | paths    |
|                                             |                                                        |         |       |               |                 |                  | 0.0.0.0/0        | 2014-710-87 00:58141-200405 | paths    |
|                                             |                                                        |         |       |               |                 |                  |                  |                             | protocol |
|                                             |                                                        |         |       |               |                 |                  |                  |                             | 802      |
|                                             |                                                        |         |       |               |                 |                  |                  |                             |          |
|                                             |                                                        |         |       |               |                 |                  |                  |                             |          |
|                                             |                                                        |         |       |               |                 |                  |                  |                             |          |
|                                             |                                                        |         |       |               |                 |                  |                  |                             |          |
|                                             |                                                        |         |       |               |                 |                  |                  |                             |          |
|                                             |                                                        |         |       |               |                 |                  | 18.294.218.8/24  | 2014-741-87 00:58141.298504 | patra    |
|                                             |                                                        |         |       |               |                 |                  |                  |                             | protocol |
|                                             |                                                        |         |       |               |                 |                  |                  |                             | BCP.     |
|                                             |                                                        |         |       |               |                 |                  |                  |                             |          |
|                                             |                                                        |         |       |               |                 |                  |                  |                             |          |
|                                             |                                                        |         |       |               |                 |                  |                  |                             |          |
|                                             |                                                        |         |       |               |                 |                  |                  |                             |          |
|                                             |                                                        |         |       |               |                 |                  |                  |                             |          |
|                                             |                                                        |         |       |               |                 |                  | 18.284.219.37/32 | 2814-710-87 18:36:34.843338 | paths    |
|                                             |                                                        |         |       |               |                 |                  |                  |                             | protocol |
|                                             |                                                        |         |       |               |                 |                  |                  | -                           | 1007     |
|                                             |                                                        |         |       |               |                 |                  |                  | 3                           |          |
|                                             |                                                        |         |       |               |                 |                  |                  | 6                           |          |
|                                             |                                                        |         |       |               |                 |                  |                  | -                           |          |
|                                             |                                                        |         |       |               |                 |                  |                  | 4                           |          |
|                                             |                                                        |         |       |               |                 |                  |                  |                             |          |

http://nodec8:8083/Snh\_BgpNeighborReq?ip\_address=&domain=

## View Corresponding BGP L3VPN Routes

Use the Contrail UI or the http introspect to view the public route's corresponding BGP L3VPN routes, as in the following example.

#### Example

• Using the Contrail UI:

| 🔛 🗡 o 🔍                             | Monitor > Infrastructure > Control Nodes > nodecti |                                  |                    |                   | Q, default                                 |
|-------------------------------------|----------------------------------------------------|----------------------------------|--------------------|-------------------|--------------------------------------------|
| Monitor <                           | Details Peers Routes Console                       |                                  |                    |                   |                                            |
| 📮 Infrastructure                    | Routing Instance                                   |                                  | Address Family     | Livit             |                                            |
| - Dashboard                         | All                                                | w.                               | Ovpn v             | 50 Routes v       |                                            |
| - Control Nodes                     | Peer Source Prefix                                 | Protocol                         |                    |                   | 355                                        |
| <ul> <li>Virtual Routers</li> </ul> | All v Prefx                                        | All v                            |                    |                   | 110                                        |
| - Analytics Nodes                   | Display Routes Read                                |                                  |                    |                   | 20                                         |
| - Config Nodes                      | Routes                                             |                                  |                    |                   | Q 🔺                                        |
| A Networking                        | Routing Table                                      | Prefix                           | Protocol Source    | Next hop Label    | Securi Origin VN                           |
| 6 Debug                             | » bgp.lbypn0                                       | 1020421625350.0000               | BGP 10.204.216.253 | 10.204.216.253 16 |                                            |
|                                     |                                                    | 10.204.216.253:5:10.204.218.0/24 | BGP 10.204.216.253 | 10.204.216.253 16 | · · ·                                      |
|                                     | ÷                                                  | 10.204.216.67:1:10.1.1.253/92    | XMPP nodec10       | 10.204.216.67 16  | default-<br>1 domain:admin.VN<br>1         |
|                                     | •                                                  |                                  | 8GP 10.204.216.64  | 10.204.216.67 16  | default-<br>1 domain:admintVN<br>1         |
|                                     | •                                                  | 10.204.216.67:2:10.204.219.37/92 | XMPP nodec10       | 10.204.216.67 16  | 1 default-<br>1 domain:admin:pu<br>blic_vn |
|                                     | ÷                                                  |                                  | 8GP 10.204.216.64  | 10.204.216.67 16  | default-<br>1 domaintadmintpu<br>blic_vn   |

• Using the control-node Introspect:

http://nodec7:8083/Snh\_ShowRouteReq?x=bgp.13vpn.0

http://nodec8:8083/Snh\_ShowRouteReq?x=bgp.13vpn.0

#### Verification from the MX80 Gateway

This section provides options for verifying floating IP pools from the MX80 gateway.

#### Verify BGP Sessions are Established

Use the following commands from the gateway to verify that BGP sessions are established with the control nodes nodec7 and nodec8:

root@mx-host> show bgp neighbor 10.204.216.64 Peer: 10.204.216.64+59287 AS 64512 Local: 10.204.216.253+179 AS 64512 Type: Internal State: Established Flags: <Sync> Last State: OpenConfirm Last Event: RecvKeepAlive Last Error: Hold Timer Expired Error Options: <Preference LocalAddress KeepAll AddressFamily Rib-group Refresh> Address families configured: inet-vpn-unicast Local Address: 10.204.216.253 Holdtime: 90 Preference: 170 Number of flaps: 216 Last flap event: HoldTime Error: 'Hold Timer Expired Error' Sent: 68 Recv: 0 Error: 'Cease' Sent: 0 Recv: 43 Peer ID: 10.204.216.64 Local ID: 10.204.216.253 Active Holdtime: 90 Group index: 0 Peer index: 3 Keepalive Interval: 30 BFD: disabled, down NLRI for restart configured on peer: inet-vpn-unicast

```
NLRI advertised by peer: inet-vpn-unicast
NLRI for this session: inet-vpn-unicast
Peer does not support Refresh capability
Stale routes from peer are kept for: 300
Peer does not support Restarter functionality
Peer does not support Receiver functionality
Peer does not support 4 byte AS extension
Peer does not support Addpath
```

#### Show Routes Learned from Control Nodes

From the MX80, use show route to display the routes for the virtual machine 10.204.219.37 that are learned from both control-nodes.

In the following example, the routes learned are 10.204.216.64 and 10.204.216.65, pointing to a dynamic GRE tunnel next hop with a label of 16 (of the virtual machine).

```
public.inet.0: 4 destinations, 5 routes (4 active, 0 holddown, 0 hidden)
+ = Active Route, - = Last Active, * = Both
0.0.0.0/0 *[Static/5] 10w6d 18:47:50
> to 10.204.218.254 via ge-1/0/1.0
10.204.218.0/24 *[Direct/0] 10w6d 18:47:51
> via ge-1/0/1.0
10.204.218.1/32 *[Local/0] 10w6d 18:48:07
Local via ge-1/0/1.0
```

## Viewing the Compute Node Vnsw Agent

The compute node introspect can be accessed from port 8085. In the following examples, the compute nodes are nodec9 and nodec10.

#### View Routing Instance Next Hops

On the routing instance of VN1, the routes 0.0.0.0/0 and 10.204.218.0/24 should have the next hop pointing to the MX gateway (10.204.216.253).

#### Example

**1.** Using the Contrail UI:

|    | / • Q           | Morsi | tor > Infrastructure > Virtual Ro | uters > nodection |                                                                                                    | Q, default      |
|----|-----------------|-------|-----------------------------------|-------------------|----------------------------------------------------------------------------------------------------|-----------------|
| Mo | nitor <         | Detai | is interfaces Networks A          | CL Flows R        | butes Console                                                                                                    |                 |
| Ģ  | Infrastructure  | ver   |                                   |                   | Show Routes                                                                                                    |                 |
|    | Dashboard       | def   | ault-domain:admin:public_yn:pub   | ic,yn             | Unicase O Multicase O L2                                                                                                    |                 |
|    | Control Nodes   | Rou   | ites                              |                   |                                                                                                    |                 |
|    | Virtual Routers |       | Prefx                             | Next hop Type     | Next hop details                                                                                                    |                 |
|    | Analytics Nodes | 2     | 0.0.0.0/0                         | tunnel            | Source (h: 10.204.216.67 Destination (h: 10.204.216.253 Destination VK: default-domainadminpublic, vn: Label: 16 Tunnel type: M<br>disabled Valid: true | ALSoGRE Policy: |
|    | Config Nodes    |       |                                   | tunnel            | Source IP:10.204216.67 Destination IP:10.204216.253 Destination VM: default-domain:admin:public_vm_Label:16_Tunnel.type: M<br>disabled_Valid: true      | PLSoGRE Policy: |
| ÷  | Debug           | 5     | 10.204.218.0/24                   | tunnel            | Source IP: 10.204.216.67 Destination IP: 10.204.216.253 Destination Viti default-domain:admin.public_ym Label: 16 Tunnel type: M disabled Valid: true   | PLSoGRE Policy: |
|    |                 | ,     |                                   | tunnel            | Source IP: 10.204.216.67 Destination IP: 10.204.216.253 Destination VN: default-domain:admin.public.ym Label: 16 Tunnel type: M disabled Valid: true    | PLSoGRE Policy: |
|    |                 |       | 10.204.219.32/29                  | discard           | Source: Local Policy: disabled Valid: true                                                                                                    |                 |
|    |                 | 1     | 10.204.219.37732                  | interface         | Interface: tapodca35ce-84 Destination VNc default-domain:admin.public.jm Policy: enabled Valid: true                                                    | 41959           |

#### Using the Unicast Route Table Index to View Next Hops

Alternatively, from the agent introspect, you can view the next hops at the unicast route table.

First, use the following to get the unicast route table index (ucindex ) for the routing instance defaultdomain:admin:public\_vn:public\_vn. http://nodec10:8085/Snh\_VrfListReq?x=default-domain:admin:public\_vn:public\_vn

#### Example

**1.** In the following example, the unicast route table index is 2.

| ← → C ㎡ 🗋 nodec10:8085/Snh_Vrf           | ListReq?x=def | ault-domain:admin:p | ublic_vn:public_vn |       |     |
|------------------------------------------|---------------|---------------------|--------------------|-------|-----|
| Contrail                                 |               |                     |                    |       |     |
| VrfListResp                              |               |                     |                    |       |     |
| vrf_list                                 |               |                     |                    |       |     |
| name                                     | ucindex       | moindex             | l2index            |       | 9   |
| default-domain:admin:public_vn:public_vn | z             | 2                   | 2                  |       | 195 |
|                                          |               |                     |                    |       | 0g  |
| more                                     |               |                     |                    | false |     |

Next, perform a route request query on ucindex 2, as shown in the following. The tunnel detail indicates the source and destination endpoints of the tunnel and the MPLS label 16 (the label of the virtual machine).

The query should also show a route for 10.204.219.37 with an interface next hop of tap-interface. http://nodec10:8085/Snh\_Inet4UcRouteReq?x=2

| ⇒ C fí  | nodec10:80 | 085/Snh_Inet4UcRouteReq?x=2              |                |                                                  |       |          |           | Q    |
|---------|------------|------------------------------------------|----------------|--------------------------------------------------|-------|----------|-----------|------|
| ontrail |            |                                          |                |                                                  |       | Collapse | Expand V  | i ap |
| ¢,b     | sro_plen   | are_wf                                   | path_Ret       |                                                  |       |          |           | _    |
| 9.9.9.  |            | default-domain:admin:public_vn:public_vn | peth_list      |                                                  |       |          |           |      |
|         |            |                                          | nh             |                                                  | label | valen_id | peer      |      |
|         |            |                                          | nh             |                                                  | 16    |          | 10.204.23 | 16.  |
|         |            |                                          | type           | tunnel                                           |       |          |           |      |
|         |            |                                          | net_count      | 4                                                |       |          |           |      |
|         |            |                                          | valid          | true                                             |       |          |           |      |
|         |            | policy                                   | disabled       |                                                  |       |          |           |      |
|         |            |                                          | sip            | 18.284.216.67                                    |       |          |           |      |
|         |            | dp                                       | 18.284.216.253 |                                                  |       |          |           |      |
|         |            |                                          | vet            | default-domain:default-project:ip-fabric:default |       |          |           |      |
|         |            |                                          | mac            | 8:81:64:84:7e:52                                 |       |          |           |      |
|         |            |                                          | turnel_type    | MPLSoGRE                                         |       |          |           |      |
|         |            |                                          |                | ñ                                                |       |          | 18.284.23 | 16   |
|         |            |                                          | type -         | tunnel                                           |       |          |           |      |
|         |            |                                          | ref_count      | 4                                                |       |          |           |      |
|         |            |                                          | valid          | true                                             |       |          |           |      |
|         |            |                                          | policy         | disabled                                         |       |          |           |      |
|         |            |                                          | sip            | 18.284.216.67                                    |       |          |           |      |
|         |            |                                          | dø             | 10.204.216.253                                   |       |          |           |      |
|         |            |                                          | vet            | default-domain:default-project:ip-fabric:default |       |          |           |      |
|         |            |                                          | mac            | 8:81:74:84:7e:52                                 |       |          |           |      |
|         |            |                                          | tunnel type    | MDI SACRE                                        |       |          |           |      |

| 10.204.219.37 | 32 | default-domain:odmin:public_vn:public_vn | path_list      |                  |       |          |               |  |
|---------------|----|------------------------------------------|----------------|------------------|-------|----------|---------------|--|
|               |    |                                          | nh             |                  | label | vxlan_id | peer          |  |
|               |    |                                          | nh             |                  | 16    | 0        | 10.204.216.64 |  |
|               |    |                                          | type           | interface        |       |          |               |  |
|               |    |                                          | ref_count      | 8                |       |          |               |  |
|               |    |                                          | valid          | true             |       |          |               |  |
|               |    |                                          | policy         | enabled          |       |          |               |  |
|               |    | ief                                      | topcdco35ce-84 |                  |       |          |               |  |
|               |    |                                          | mac            | 2:cd:co:35:ce:84 |       |          |               |  |
|               |    |                                          | mcast          | disabled         |       |          |               |  |
|               |    |                                          |                |                  |       |          |               |  |
|               |    |                                          | nh             |                  | 16    | 0        | 10.204.216.65 |  |
|               |    |                                          | type           | interface        |       |          |               |  |
|               |    |                                          | ref_count      | 8                |       |          |               |  |
|               |    |                                          | valid          | true             |       |          |               |  |
|               |    |                                          | policy         | enabled          |       |          |               |  |
|               |    |                                          | itt            | tapcdca35ce-84   |       |          | 358           |  |
|               |    |                                          | mac            | 2:cd:co:35:ce:84 |       |          | 419           |  |
|               |    |                                          | mcast          | disabled         |       |          | 20            |  |

A ping from the MX gateway to the virtual machine's floating IP in the public routing-instance should work.

## **Advanced Troubleshooting**

If you still have reachability problems after performing all of the tests in this article, for example, a ping between the virtual machine and the MX IP or to public addresses is failing, try the following:

- Validate that all the required Contrail processes are running by using the contrail-status command on all of the nodes.
- On the compute node where the virtual machine is present (nodec10 in this example), perform a tcpdump on the tap interface (tcpdump -ni tapcdca35ce-84). The output should show the incoming packets from the virtual machine.
- Check to see if any packet drops occur in the kernel vrouter module:

http://nodec10:8085/Snh\_KDropStatsReq?

In the output, scroll down to find any drops. Note: You can ignore any ds\_invalid\_arp increments.

• On the physical interface where packets transmit onto the compute-node, perform a tcpdump matching the host IP of the MX to show the UDP and GRE encapsulated packets, as in the following.

[root@nodec10 ~]# cat /etc/contrail/agent.conf |grep -A 1 eth-port

<eth-port>

<name>p1p0p0</name>

</eth-port>

<metadata-proxy>

[root@nodec10 ~]# tcpdump -ni p1p0p0 host 10.204.216.253 -vv

tcpdump: WARNING: p1p0p0: no IPv4 address assigned

tcpdump: listening on p1p0p0, link-type EN10MB (Ethernet), capture size 65535 bytes

02:06:51.729941 IP (tos 0x0, ttl 64, id 57430, offset 0, flags [DF], proto GRE (47), length 112)

10.204.216.253 > 10.204.216.67: GREv0, Flags [none], length 92

MPLS (label 16, exp 0, [S], ttl 54)

IP (tos 0x0, ttl 54, id 35986, offset 0, flags [none], proto ICMP (1), length 84)

172.29.227.6 > 10.204.219.37: ICMP echo request, id 53240, seq 242, length 64

02:06:51.730052 IP (tos 0x0, ttl 64, id 324, offset 0, flags [none], proto GRE (47), length 112)

10.204.216.67 > 10.204.216.253: GREv0, Flags [none], length 92

MPLS (label 16, exp 0, [S], ttl 64)

IP (tos 0x0, ttl 64, id 33909, offset 0, flags [none], proto ICMP (1), length 84)

10.204.219.37 > 172.29.227.6: ICMP echo reply, id 53240, seq 242, length 64

02:06:52.732283 IP (tos 0x0, ttl 64, id 12675, offset 0, flags [DF], proto GRE (47), length 112)

10.204.216.253 > 10.204.216.67: GREv0, Flags [none], length 92

MPLS (label 16, exp 0, [S], ttl 54)

IP (tos 0x0, ttl 54, id 54155, offset 0, flags [none], proto ICMP (1), length 84)

172.29.227.6 > 10.204.219.37: ICMP echo request, id 53240, seq 243, length 64

02:06:52.732355 IP (tos 0x0, ttl 64, id 325, offset 0, flags [none], proto GRE (47), length 112)

10.204.216.67 > 10.204.216.253: GREv0, Flags [none], length 92

MPLS (label 16, exp 0, [S], ttl 64)

IP (tos 0x0, ttl 64, id 33910, offset 0, flags [none], proto ICMP (1), length 84)

10.204.219.37 > 172.29.227.6: ICMP echo reply, id 53240, seq 243, length 64

#### ^C

4 packets captured

5 packets received by filter

0 packets dropped by kernel

[root@nodec10 ~]#

 On the MX gateway, use the following to inspect the GRE tunnel rx/tx (received/transmitted) packet count:

root@mx-host> show interfaces gr-1/0/0.32779 |grep packets

Input packets : 542

Output packets: 559

root@blr-mx1> show interfaces gr-1/0/0.32779 |grep packets

Input packets : 544

Output packets: 561

• Look for any packet drops in the FPC, as in the following:

show pfe statistics traffic fpc <id>

• Also inspect the dynamic tunnels, using the following:

show dynamic-tunnels database

## **Removing Stale Virtual Machines and Virtual Machine Interfaces**

#### IN THIS SECTION

- Problem Example | 472
- Show Virtual Machines | 474
- Delete Methods | 475

This topic gives examples for removing stale VMs (virtual machines) and VMIs (virtual machine interfaces). Before you can remove a stale VM or VMI, you must first remove any back references associated to the VM or VMI.

#### **Problem Example**

The troubleshooting examples in this topic are based on the following problem example. A net-delete of the virtual machine 2a8120ec-bd18-49f4-aca0-acfc6e8fe74f returned the following messages that there are two VMIs that still have back-references to the stale VM.

The two VMIs must be deleted first, then the Neutron net-delete <vm\_ID> command will complete without errors.

From neutron.log: 2014-03-10 14:18:05.208 DEBUG [urllib3.connectionpool] "DELETE/virtual-network/2a8120ec-bd18-49f4-aca0-acfc6e8fe74f HTTP/1.1" 409 203

2014-03-10 14:18:05.278

ERROR [neutron.api.v2.resource] delete failed

Traceback (most recent call last):

File "/usr/lib/python2.7/dist-packages/neutron/api/v2/resource.py", line

84, in resource

result = method(request=request, \*\*args)

File "/usr/lib/python2.7/dist-packages/neutron/api/v2/base.py", line

432, in delete

obj\_deleter(request.context, id, \*\*kwargs)

File

"/usr/lib/python2.7/dist-packages/neutron/plugins/juniper/contrail/contrail

plugin.py", line 294, in delete\_network

raise e

RefsExistError: Back-References from

http: //127.0.0.1:8082/virtual-machine-interface/51daf6f4-7366-4463-a819-bd1

17fe3a8c8,

http: //127.0.0.1:8082/virtual-machine-interface/30882e66-e175-4fbb-862e-354

bb700b579 still exist

## **Show Virtual Machines**

Use the following command to show all of the virtual machines known to the Contrail API server. Replace the variable *<config-node-IP>* shown in the example with the IP address of the config-node in your setup.

```
http://<config-node-IP>:8082/virtual-machines
```

## Example

In the following example, 03443891-99cc-4784-89bb-9d1e045f8aa6 is a stale VM that needs to be removed.

When the user attempts to delete the stale VM, a message displays that children to the VM still exist:

root@example-node:~# curl -X DELETE -H "Content-Type: application/json; charset=UTF-8" http: //
127.0.0.1:8082/virtual-machine/03443891-99cc-4784-89bb-9d1e045f8aa6
Children http: //127.0.0.1:8082/virtual-machine-interface/0c32a82a-7bd3-46c7-b262-6d85b9911a0d
still exist
root@example-node:~#

The user opens http: //example-node:8082/virtual-machine/

03443891-99cc-4784-89bb-9d1e045f8aa6, and sees a virtual-machine-interface (VMI) attached to it. The VMI must be removed before the VM can be removed.

However, when the user attempts to delete the VMI from the stale VM, they get a message that there is still a back-reference:

root@example-node:~# curl -X DELETE -H "Content-Type: application/json; charset=UTF-8" http: //
<example-IP>:8082/virtual-machine-interface/0c32a82a-7bd3-46c7-b262-6d85b9911a0d

Back-References from http: //<example-IP>:8082/instance-ip/6ffa29a1-023f-462b-b205-353da8e3a2a4
still exist

root@example-node:~#

Because there is a back-reference from an instance-ip object still present, the instance-ip object must first be deleted, as follows:

root@example-node:~# curl -X DELETE -H "Content-Type: application/json; charset=UTF-8" http: //
<example-IP>:8082/instance-ip/6ffa29a1-023f-462b-b205-353da8e3a2a4

root@example-node:~#

When the instance-ip is deleted, then the VMI and the VM can be deleted.

**NOTE**: To prevent inconsistency, be certain that the VM is not present in the Nova database before deleting the VM.

### **Delete Methods**

Use help (vh) to show all delete methods supported.

Typical commands for deleting VMs and VMIs include:

- virtual\_machine\_delete() to delete a virtual machine
- instance\_ip\_delete() to delete an instance-ip.

## **Troubleshooting Link-Local Services in Contrail**

#### IN THIS SECTION

- Overview of Link-Local Services | 476
- Troubleshooting Procedure for Link-Local Services | 476
- Metadata Service | 478
- Troubleshooting Procedure for Link-Local Metadata Service | 478

Use the troubleshooting steps and guidelines in this topic when you have errors with Contrail link-local services.

## **Overview of Link-Local Services**

Virtual machines might be set up to access specific services hosted on the fabric infrastructure. For example, a virtual machine might be a Nova client that requires access to the Nova API service running in the fabric network. Access to services hosted on the fabric network can be provided by configuring the services as link-local services.

A link-local address and a service port is chosen for the specific service running on a TCP / UDP port on a server in the fabric. With the link-local service configured, virtual machines can access the service using the link-local address. For link-local services, Contrail uses the address range 169.254.169.x.

Link-local service can be configured using the Contrail WebUI: **Configure > Infrastructure > Link Local Services**.

| Create Link Loc | al S | ervice             |         |            |             |   |        | ×      |
|-----------------|------|--------------------|---------|------------|-------------|---|--------|--------|
| Service Name    |      | Link Local Service | Address | Fabric Add | lress       |   | Port   |        |
| ntp             | •    | 169.254.169.100    | 123     | IP V       | 172.17.28.5 | + | 123    | e      |
|                 |      |                    |         |            |             |   |        | s04199 |
| 2               |      |                    |         |            |             |   | Cancel | Save   |

## **Troubleshooting Procedure for Link-Local Services**

Use the following steps when you are troubleshooting link-local services errors.

- **1.** Verify the reachability of the fabric server that is hosting the link-local service from the compute node.
- **2.** Check the state of the virtual machine and the interface:
  - Is the **Status** of virtual machine **Up**?
  - Is the corresponding tap interface Active?

Checking the virtual machine status in the Contrail UI:

| Мо   | nitor > Infrastructur | $re \rightarrow$ Virtual Routers $\rightarrow$ | nodec15      |            |            |             | Q Sea                            | arch Sitemap |       | 94   |
|------|-----------------------|------------------------------------------------|--------------|------------|------------|-------------|----------------------------------|--------------|-------|------|
| Det  | ails Interfaces       | Networks ACL                                   | Flows Routes | Console    |            |             |                                  |              |       | 0419 |
| Inte | rfaces                |                                                |              |            |            |             |                                  | +            | Q     | > S( |
|      | Name                  | Label                                          | Status       | Network    | IP Address | Floating IP | Instance                         |              |       |      |
| •    | tap4b094dbe-f0        | 18                                             | Up           | vn1 (demo) | 1.2.3.247  | None        | 4f4b917a-a071-4517-961a-0e<br>m2 | 41067fec63 / | vn1-v | ۰    |

Checking the tap interface status in the http agent introspect:

http://<compute-node-ip>:8085/Snh\_ItfReq?name=

| itf_list |                |                                      |                             |        | 95  |
|----------|----------------|--------------------------------------|-----------------------------|--------|-----|
| index    | name           | uuid                                 | vrf_name                    | active | 419 |
| 3        | tap722a7a11-6d | 722a7a11-6d2e-47e9-a4cc-687a105a240f | default-domain:demo:vn1:vn1 | Active | so  |

**3.** Check the link-local configuration in the vrouter agent. Make sure the configured link-local service is displayed.

http://<compute-node-ip>:8085/Snh\_LinkLocalServiceInfo?

| service_list           |                      |                        |                   |             |               |      |
|------------------------|----------------------|------------------------|-------------------|-------------|---------------|------|
| linklocal_service_name | linklocal_service_ip | linklocal_service_port | ipfabric_dns_name | ipfabric_ip | ipfabric_port |      |
| ntp                    | 169.254.169.100      | 123                    | -                 | ipfabric_ip | 123           | 1996 |
|                        |                      |                        | 172.17.28.5       |             | s04           |      |

**4.** Validate the BGP neighbor config and the BGP peering config object. When the virtual machine communicates with the configured link-local service, a forward and reverse flow for the communication is set up. Check that the flow for this communication is created and the flow action is NAT.

http://<compute-node-ip>:8085/Snh\_KFlowReq?flow\_idx=

Check that all flow entries display NAT action programmed and display flags for the fields (source or destination IP and ports) that have NAT programmed. Also shown are the number of packets and bytes transmitted in the respective flows.

| flow_list |        |             |       |                 |       |       |        |        |                                           |
|-----------|--------|-------------|-------|-----------------|-------|-------|--------|--------|-------------------------------------------|
| index     | rflow  | sip         | sport | dip             | dport | proto | vrf_id | action | flags                                     |
| 467472    | 234436 | 1.2.3.247   | 123   | 169.254.169.100 | 123   | 17    | 1      | NAT    | ACTIVE   VRFT   SNAT   SPAT   DNAT   SPAT |
| 234436    | 467472 | 172.17.28.5 | 123   | 10.204.216.72   | 43226 | 17    | 0      | NAT    | ACTIVE   VRFT   SNAT   DNAT               |

The forward flow displays the source IP of the virtual machine and the destination IP of the link-local service. The reverse flow displays the source IP of the fabric host and the destination IP of the compute node's vhost interface. If the service is hosted on the same compute node, the destination address of the reverse flow displays the metadata address allocated to the virtual machine.

Note that the **index** and **rflow** index for the two flows are reversed.

You can also view similar information in the vrouter agent introspect page, where you can see the policy and security group for the flow. Check that the flow actions display as **pass**.

http://<compute-node-ip>:8085/Snh\_FetchAllFlowRecords?

## **Metadata Service**

OpenStack allows virtual instances to access metadata by sending an HTTP request to the link-local address 169.254.169.254. The metadata request from the instance is proxied to Nova, with additional HTTP header fields added, which Nova uses to identify the source instance. Then Nova responds with appropriate metadata.

The Contrail vrouter acts as the proxy, trapping the metadata requests, adding the necessary header fields, and sending the requests to the Nova API server.

## **Troubleshooting Procedure for Link-Local Metadata Service**

Metadata service is also a link-local service, with a fixed service name (metadata), a fixed service address (169.254.169.254:80), and a fabric address pointing to the server where the OpenStack Nova API server is running. All of the configuration and troubleshooting procedures for Contrail link-local services also apply to the metadata service.

However, for metadata service, the flow is always set up to the compute node, so the vrouter agent will update and proxy the HTTP request. The vrouter agent listens on a local port to receive the metadata requests. Consequently, the reverse flow has the compute node as the source IP, the local port on which the agent is listening is the source port, and the instance's metadata IP is the destination IP address.

After performing all of the troubleshooting procedures for link-local services, the following additional steps can be used to further troubleshoot metadata service.

**1.** Check the metadata statistics for: the number of metadata requests received by the vrouter agent, the number of proxy sessions set up with the Nova API server, and number of internal errors encountered.

http://<compute-node-ip>:8085/Snh\_MetadataInfo?

The port on which the vrouter agent listens for metadata requests is also displayed.

| metadata_server_port     | 45094              |
|--------------------------|--------------------|
| metadata_requests        | 2                  |
| metadata_responses       | 0                  |
| metadata_proxy_sessions  | 2<br>∞             |
| metadata_internal_errors | <b>o</b><br>s04199 |

- 2. Check the metadata trace messages, which show the trail of metadata requests and responses. http://<compute-node-ip>:8085/Snh\_SandeshTraceRequest?x=Metadata
- **3.** Check the Nova configuration. On the server running the OpenStack service, inspect the nova.conf file.
  - Ensure that the metadata proxy is enabled, as follows:

service\_neutron\_metadata\_proxy = True

service\_quantum\_metadata\_proxy = True (on older installations)

• Check to see if the metadata proxy shared secret is set:

neutron\_metadata\_proxy\_shared\_secret

quantum\_metadata\_proxy\_shared\_secret (on older installations)

If the shared secret is set in nova.conf, the same secret must be configured on each compute node in the file /etc/contrail/contrail-vrouter-agent.conf, and the same shared secret must be updated in the METADATA section as metadata\_proxy\_secret=<secret>.

4. Restart the vrouter agent after modifying the shared secret:

service contrail-vrouter restart

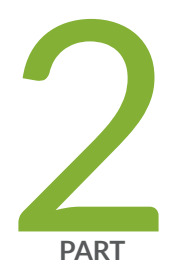

# Contrail Commands and APIs

Contrail Commands | 481

Contrail Application Programming Interfaces (APIs) | 501

# **Contrail Commands**

#### IN THIS CHAPTER

- Getting Contrail Node Status | 481
- contrail-logs (Accessing Log File Messages) | 493
- contrail-status (Viewing Node Status) | 496
- contrail-version (Viewing Version Information) | 498

# Getting Contrail Node Status

#### IN THIS SECTION

- Overview | 481
- UVE for NodeStatus | 482
- Node Status Features | 482
- Using Introspect to Get Process Status | 489
- contrail-status script | 491

#### Overview

This topic describes how to view the status of a Contrail node on a physical server. Contrail nodes include config, control, analytics, compute, and so on.

## **UVE for NodeStatus**

The User-Visible Entity (UVE) mechanism is used to aggregate and send the status information. All node types send a NodeStatus structure in their respective node UVEs. The following is a control node UVE of NodeStatus:

```
struct NodeStatus {
    1: string name (key="ObjectBgpRouter")
    2: optional bool deleted
    3: optional string status
    // Sent by process
    4: optional list<process_info.ProcessStatus> process_status (aggtype="union")
    // Sent by node manager
    5: optional list<process_info.ProcessInfo> process_info (aggtype="union")
    6: optional string description
}
uve sandesh NodeStatusUVE {
    1: NodeStatus data
}
```

## **Node Status Features**

The most important features of NodeStatus include:

ProcessStatus

ProcessInfo

ProcessStatus

Also process\_status, is sent by the processes corresponding to the virtual node, and displays the status of the process and an aggregate state indicating if the process is functional or non-functional. The process\_status includes the state of the process connections (ConnectionInfo) to important services and other information necessary for the process to be functional. Each process sends its NodeStatus information, which is aggregated as union (aggtype="union") at the analytics node. The following is the ProcessStatus structure:

- 1. struct ProcessStatus {
- 2. 1: string module\_id
- 3. 2: string instance\_id
- 4. 3: string state
- 5. 4: optional list<ConnectionInfo> connection\_infos
- 6. 5: optional string description
- 7. }
- 8.
- 9. struct ConnectionInfo {
- 10. 1: string type
- 11. 2: string name
- 12. 3: optional list<string> server\_addrs
- 13. 4: string status
- 14. 5: optional string description
- 15. }

#### ProcessInfo

Sent by the node manager, /usr/bin/contrail-nodemgr. Node manager is a monitor process per contrail virtual node that tracks the running state of the processes. The following is the ProcessInfo structure:

| 16. | struct | ProcessInfo {                      |                 |
|-----|--------|------------------------------------|-----------------|
| 17. | 1:     | string                             | process_name    |
| 18. | 2:     | string                             | process_state   |
| 19. | 3:     | u32                                | start_count     |
| 20. | 4:     | u32                                | stop_count      |
| 21. | 5:     | u32                                | exit_count      |
| 22. | //     | time when the process last entered | running stage   |
| 23. | 6:     | optional string                    | last_start_time |
| 24. | 7:     | optional string                    | last_stop_time  |
| 25. | 8:     | optional string                    | last_exit_time  |
| 26. | 9:     | optional list <string></string>    | core_file_list  |
| 27. | }      |                                    |                 |

## Example: NodeStatus

The following is an example output of NodeStatus obtained from the Rest API:

```
http://:8081/analytics/uves/control-...ilt=NodeStatus .
{
    NodeStatus:
{
    process_info:
[
```

## {

{

```
process_name: "contrail-control",
process_state: "PROCESS_STATE_RUNNING",
last_stop_time: null,
start_count: 1,
core_file_list: [ ],
last_start_time: "1409002143776558",
stop_count: 0,
last_exit_time: null,
exit_count: 0
},
process_name: "contrail-control-nodemgr",
process_state: "PROCESS_STATE_RUNNING",
last_stop_time: null,
start_count: 1,
core_file_list: [ ],
last_start_time: "1409002141773481",
stop_count: 0,
last_exit_time: null,
exit_count: 0
```

```
},
{
    process_name: "contrail-dns",
    process_state: "PROCESS_STATE_RUNNING",
    last_stop_time: null,
    start_count: 1,
    core_file_list: [ ],
   last_start_time: "1409002145778383",
    stop_count: 0,
    last_exit_time: null,
    exit_count: 0
   },
{
    process_name: "contrail-named",
    process_state: "PROCESS_STATE_RUNNING",
    last_stop_time: null,
    start_count: 1,
    core_file_list: [ ],
    last_start_time: "1409002147780118",
    stop_count: 0,
    last_exit_time: null,
```

```
exit_count: 0
   }
   ],
   process_status:
Ε
{
   instance_id: "0",
   module_id: "ControlNode",
   state: "Functional",
    description: null,
    connection_infos:
Ε
{
   server_addrs:
Ε
   "10.84.13.45:8443"
   ],
{
   server_addrs:
Ε
    "10.84.13.45:8086"
   ],
```

```
status: "Up",
   type: "Collector",
   name: null,
   description: "Established"
   },
{
   server_addrs:
Ε
    "10.84.13.45:5998"
   ],
   status: "Up",
    type: "Discovery",
   name: "Collector",
   description: "SubscribeResponse"
   },
{
   server_addrs:
Ε
    "10.84.13.45:5998"
   ],
   status: "Up",
```

```
type: "Discovery",
    name: "IfmapServer",
    description: "SubscribeResponse"
    },
{
    server_addrs:
Ε
    "10.84.13.45:5998"
    ],
    status: "Up",
    type: "Discovery",
    name: "xmpp-server",
    description: "Publish Response - HeartBeat"
    }
    ]
    }
    ]
    }
}
```

## Using Introspect to Get Process Status

The user can also view the state of a specific process by using the introspect mechanism.

## Example: Introspect of NodeStatus

The following is an example of the process state of contrail-control that is obtained by using

http://server-ip:8083/Snh\_SandeshUVECacheReq?x=NodeStatus

**NOTE**: The example output is the ProcessStatus of only one process of contrail-control. It does not show the full aggregated status of the control node through its UVE (as in the previous example).

root@a6s45:~# curl http://10.84.13.45:8083/Snh\_SandeshU...q?x=NodeStatus

<?xml-stylesheet type="text/xsl" href="/universal\_parse.xsl"?><\_\_NodeStatusUVE\_list type="slist"><NodeStatusUVE type="sandesh"><data type="struct" identifier="1"><NodeStatus><name type="string" identifier="1" key="0bjectBgpRouter">a6s45</name><process\_status type="list"</pre> identifier="4" aggtype="union"><list type="struct" size="1"><ProcessStatus><module\_id type="string" identifier="1">ControlNode</module\_id><instance\_id type="string" identifier="2">0</ instance\_id><state type="string" identifier="3">Functional</state><connection\_infos type="list"</pre> identifier="4"><list type="struct" size="5"><ConnectionInfo><type type="string"</pre> identifier="1">IFMap</type><name type="string" identifier="2">IFMapServer</name><server\_addrs</pre> type="list" identifier="3"><list type="string" size="1"><element>10.84.13.45:8443</element></ list></server\_addrs><status type="string" identifier="4">Up</status><description type="string" identifier="5">Connection with IFMap Server (irond)</description></ ConnectionInfo><ConnectionInfo><type type="string" identifier="1">Collector</type><name type="string" identifier="2"></name><server\_addrs type="list" identifier="3"><list type="string"</pre> size="1"><element>10.84.13.45:8086</element></list></server\_addrs><status type="string"</pre> identifier="4">Up</status><description type="string" identifier="5">Established</description></ ConnectionInfo><ConnectionInfo><type type="string" identifier="1">Discovery</type><name type="string" identifier="2">Collector</name><server\_addrs type="list" identifier="3"><list</pre> type="string" size="1"><element>10.84.13.45:5998</element></list></server\_addrs><status type="string" identifier="4">Up</status><description type="string"</pre> identifier="5">SubscribeResponse</description></ConnectionInfo><ConnectionInfo><type</pre> type="string" identifier="1">Discovery</type><name type="string" identifier="2">IfmapServer name><server\_addrs type="list" identifier="3"><list type="string"</pre> size="1"><element>10.84.13.45:5998</element></list></server\_addrs><status type="string"</pre> identifier="4">Up</status><description type="string" identifier="5">SubscribeResponse</ description></ConnectionInfo><connectionInfo><type type="string" identifier="1">Discovery</ type><name type="string" identifier="2">xmpp-server</name><server\_addrs type="list"</pre> identifier="3"><list type="string" size="1"><element>10.84.13.45:5998</element></list></ server\_addrs><status type="string" identifier="4">Up</status><description type="string" identifier="5">Publish Response - HeartBeat</description></ConnectionInfo></list></ connection\_infos><description type="string" identifier="5"></description></ProcessStatus></</pre> list></process\_status></NodeStatus></NodeStatusUVE><SandeshUVECacheResp

type="sandesh"><returned type="u32" identifier="1">1</returned><more type="bool" identifier="0">false</more></SandeshUVECacheResp></\_\_NodeStatusUVE\_list>

### contrail-status script

The contrail-status script is used to give the status of the Contrail processes on a server.

The contrail-status script first checks if a process is running, and if it is, performs introspect into the process to get its functionality status, then outputs the aggregate status.

The possible states to display include:

- active the process is running and functional; the internal state is good
- inactive not started or stopped by user
- failed the process exited too quickly and has not restarted
- initializing the process is running, but the internal state is not yet functional.

#### Example Output: Contrail-Status Script

The following is an example output from the contrail-status script.

| root@a6s45:~# contrail-status |        |  |  |  |
|-------------------------------|--------|--|--|--|
| == Contrail vRouter ==        |        |  |  |  |
| supervisor-vrouter:           | active |  |  |  |
| contrail-vrouter-agent        | active |  |  |  |
| contrail-vrouter-nodemgr      | active |  |  |  |
|                               |        |  |  |  |
| == Contrail Control ==        |        |  |  |  |
| supervisor-control:           | active |  |  |  |
| contrail-control              | active |  |  |  |
| contrail-control-nodemgr      | active |  |  |  |
| contrail-dns                  | active |  |  |  |
| contrail-named             | active |
|----------------------------|--------|
| == Contrail Analytics ==   |        |
| supervisor-analytics:      | active |
| contrail-analytics-api     | active |
| contrail-analytics-nodemgr | active |
| contrail-collector         | active |
| contrail-query-engine      | active |
|                            |        |
| == Contrail Config ==      |        |
| supervisor-config:         | active |
| contrail-api:0             | active |
| contrail-config-nodemgr    | active |
| contrail-schema            | active |
| contrail-svc-monitor       | active |
| rabbitmg-server            | active |
|                            |        |
| == Contrail Web UI ==      |        |
| supervisor-webui:          | active |
| contrail-webui             | active |
| contrail-webui-middleware  | active |

| redis-webui                                     | active |  |
|-------------------------------------------------|--------|--|
|                                                 |        |  |
| == Contrail Database ==                         |        |  |
| <pre>supervisord-contrail-database:active</pre> |        |  |
| contrail-database                               | active |  |
| contrail-database-nodemgr                       | active |  |
|                                                 |        |  |

# contrail-logs (Accessing Log File Messages)

#### IN THIS SECTION

- Command-Line Options for Contrail-Logs | 493
- Option Descriptions | 494
- Example Uses | 495

A command-line utility, contrail-logs, uses REST APIs to retrieve system log messages, object log messages, and trace messages.

### **Command-Line Options for Contrail-Logs**

The command-line utility for accessing log file information is contrail-logs in the analytics node. The following are the options supported at the command line for contrail-logs, as viewed using the --help option.

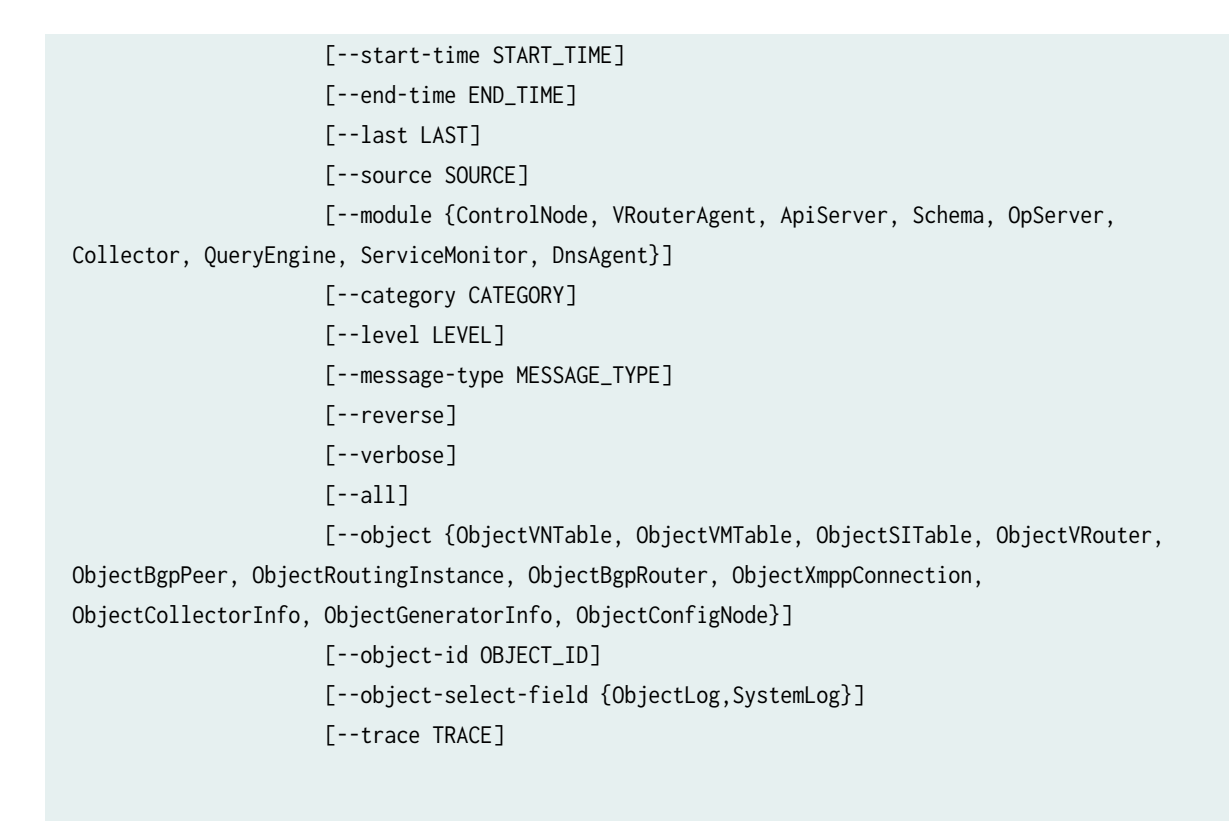

### **Option Descriptions**

The following are the descriptions for each of the option arguments available for contrail-logs.

```
optional arguments:
  -h, --help
                        show this help message and exit
  --opserver-ip OPSERVER_IP
                        IP address of OpServer (default: 127.0.0.1)
  --opserver-port OPSERVER_PORT
                        Port of OpServer (default: 8081)
  --start-time START_TIME
                        Logs start time (format now-10m, now-1h) (default: now-10m)
  --end-time END_TIME
                        Logs end time (default: now)
  --last LAST
                        Logs from last time period (format 10m, 1d) (default: None)
  --source SOURCE
                        Logs from source address (default: None)
  --module {ControlNode, VRouterAgent, ApiServer, Schema, OpServer, Collector, QueryEngine,
ServiceMonitor, DnsAgent}
```

```
Logs from module (default: None)
  --category CATEGORY
                        Logs of category (default: None)
  --level LEVEL
                        Logs of level (default: None)
  --message-type MESSAGE_TYPE
                        Logs of message type (default: None)
  --reverse
                        Show logs in reverse chronological order (default: False)
  --verbose
                        Show internal information (default: True)
  --all
                        Show all logs (default: False)
  --object {ObjectVNTable, ObjectVMTable, ObjectSITable, ObjectVRouter, ObjectBgpPeer,
ObjectRoutingInstance, ObjectBgpRouter, ObjectXmppConnection, ObjectCollectorInfo,
ObjectGeneratorInfo, ObjectConfigNode}
                        Logs of object type (default: None)
  --object-id OBJECT_ID
                        Logs of object name (default: None)
  --object-select-field {ObjectLog,SystemLog}
                        Select field to filter the log (default: None)
  --trace TRACE
                        Dump trace buffer (default: None)
```

# **Example Uses**

The following examples show how you can use the option arguments available for contrail-logs to retrieve the information you specify.

1. View only the system log messages from all boxes for the last 10 minutes.

contrail-logs

2. View all log messages (systemlog, objectlog, uve, ...) from all boxes for the last 10 minutes.

contrail-logs --all

3. View only the control node system log messagess from all boxes for the last 10 minutes.

contrail-logs --module ControlNode

--module accepts the following values - ControlNode, VRouterAgent, ApiServer, Schema, ServiceMonitor, Collector, OpServer, QueryEngine, DnsAgent

**4.** View the control node system log messages from source a6s23.contrail.juniper.net for the last 10 minutes.

contrail-logs --module ControlNode --source a6s23.contrail.juniper.net

5. View the XMPP category system log messages from all modules on all boxes for the last 10 minutes.

contrail-logs --category XMPP

6. View the system log messages from all the boxes from the last hour.

contrail-logs --last 1h

7. View the system log messages from the VN object named demo:admin:vn1 from all boxes for the last 10 minutes.

contrail-logs --object ObjectVNTable --object-id demo:admin:vn1

--object accepts the following values - ObjectVNTable, ObjectVMTable, ObjectSITable, ObjectVRouter, ObjectBgpPeer, ObjectRoutingInstance, ObjectBgpRouter, ObjectXmppConnection, ObjectCollectorInfo

8. View the system log messages from all boxes for the last 10 minutes in reverse chronological order:

contrail-logs --reverse

**9.** View the system log messages from a specific time interval and display them in a specified date format.

contrail-logs --start-time "2020 May 12 18:30:27.0" --end-time "2020 May 12 18:31:27.0"

# contrail-status (Viewing Node Status)

#### IN THIS SECTION

- Syntax | 497
- Description | 497
- Required Privilege Level | 497
- Sample Output | 497
- Release Information | 498

### Syntax

[root@host ~]# contrail-status

# Description

Display a list of all components of a Contrail server node (such as control, configuration, database, Web-UI, analytics, or vrouter) and report their current status of active or inactive.

# **Required Privilege Level**

admin

# Sample Output

The following example usage displays on a server that is configured for the roles of **vrouter, controller, analytics, configuration, web-ui**, and **database**.

#### Sample Output

```
root@host:~# contrail-status
== Contrail vRouter ==
supervisor-vrouter:
                              active
contrail-vrouter-agent
                              active
contrail-vrouter-nodemgr
                              active
== Contrail Control ==
supervisor-control:
                              active
contrail-control
                              active
contrail-control-nodemgr
                              active
contrail-dns
                              active
contrail-named
                              active
== Contrail Analytics ==
supervisor-analytics:
                              active
contrail-analytics-api
                              active
contrail-analytics-nodemgr
                              active
contrail-collector
                              active
contrail-query-engine
                              active
```

| == Contrail Config ==                                                                                                    |                                                           |
|----------------------------------------------------------------------------------------------------|-----------------------------------------------------------|
| supervisor-config:                                                                                                    | active                                                    |
| contrail-api:0                                                                                                    | active                                                    |
| contrail-config-nodemgr                                                                                                    | active                                                    |
| contrail-discovery:0                                                                                                    | active                                                    |
| contrail-schema                                                                                                    | active                                                    |
| contrail-svc-monitor                                                                                                    | active                                                    |
| ifmap                                                                                                    | active                                                    |
| rabbitmq-server                                                                                                    | active                                                    |
|                                                                                                    |                                                           |
| == Contrail Web UI ==                                                                                                    |                                                           |
|                                                                                                    |                                                           |
| supervisor-webui:                                                                                                    | active                                                    |
| supervisor-webui:<br>contrail-webui                                                                                                    | active<br>active                                          |
| supervisor-webui:<br>contrail-webui<br>contrail-webui-middleware                                                                                                    | active<br>active<br>active                                |
| supervisor-webui:<br>contrail-webui<br>contrail-webui-middleware<br>redis-webui                                                                                                   | active<br>active<br>active<br>active                      |
| supervisor-webui:<br>contrail-webui<br>contrail-webui-middleware<br>redis-webui                                                                                                   | active<br>active<br>active<br>active                      |
| <pre>supervisor-webui:<br/>contrail-webui<br/>contrail-webui-middleware<br/>redis-webui<br/>== Contrail Database ==</pre>                                                         | active<br>active<br>active<br>active                      |
| <pre>supervisor-webui:<br/>contrail-webui<br/>contrail-webui-middleware<br/>redis-webui<br/>== Contrail Database ==<br/>supervisord-contrail-database</pre>                       | active<br>active<br>active<br>active<br>:active           |
| <pre>supervisor-webui:<br/>contrail-webui<br/>contrail-webui-middleware<br/>redis-webui<br/>== Contrail Database ==<br/>supervisord-contrail-database<br/>contrail-database</pre> | active<br>active<br>active<br>active<br>:active<br>active |

# **Release Information**

Command introduced in Contrail Release 1.0.

# contrail-version (Viewing Version Information)

#### IN THIS SECTION

- Syntax | 499
- Description | 499
- Required Privilege Level | 499
- Sample Output | 499
- Sample Output | 500
- Release Information | 500

# Syntax

[root@host]# contrail-version

# Description

Display a list of all installed components with their version and build numbers.

# **Required Privilege Level**

admin

# Sample Output

The following example shows version and build information for all installed components.

# Sample Output

| root@host> contrail-version  |                       |                            |
|------------------------------|-----------------------|----------------------------|
| Package                      | Version               | Build-ID   Repo   RPM Name |
|                              |                       |                            |
| contrail-analytics           | 1-1309090026.el6      | 141                        |
| contrail-analytics-venv      | 0.1-1309062310.el6    | 141                        |
| contrail-api                 | 0.1-1309090026.el6    | 141                        |
| contrail-api-lib             | 0.1-1309090026.el6    | 141                        |
| contrail-api-venv            | 0.1-1309080539.el6    | 141                        |
| contrail-control             | 2012.0-1309090026.el6 | 141                        |
| contrail-database            | 0.1-1309050028        | 141                        |
| contrail-dns                 | 1-1309090026.el6      | 141                        |
| contrail-fabric-utils        | 1-1309090026          | 141                        |
| contrail-libs                | 1-1309090026.el6      | 141                        |
| contrail-nodejs              | 0.8.15-1309090026.el6 | 141                        |
| contrail-openstack-analytics | 0.1-1309090026.el6    | 141                        |
| contrail-openstack-cfgm      | 0.1-1309090026.el6    | 141                        |
| contrail-openstack-control   | 0.1-1309090026.el6    | 141                        |
|                              |                       |                            |

# Sample Output

The following example shows version and build information for only the installed contrail components.

# Sample Output

| root@host> contrail-version   grep contrail |                       |                            |  |  |
|---------------------------------------------|-----------------------|----------------------------|--|--|
| Package                                     | Version               | Build-ID   Repo   RPM Name |  |  |
|                                             | 1 120000000 .10       |                            |  |  |
| contrall-analytics                          | 1-1309090026.016      | 141                        |  |  |
| contrail-analytics-venv                     | 0.1-1309062310.el6    | 141                        |  |  |
| contrail-api                                | 0.1-1309090026.el6    | 141                        |  |  |
| contrail-api-lib                            | 0.1-1309090026.el6    | 141                        |  |  |
| contrail-api-venv                           | 0.1-1309080539.el6    | 141                        |  |  |
| contrail-control                            | 2012.0-1309090026.el6 | 141                        |  |  |
| contrail-database                           | 0.1-1309050028        | 141                        |  |  |
| contrail-dns                                | 1-1309090026.el6      | 141                        |  |  |
| contrail-fabric-utils                       | 1-1309090026          | 141                        |  |  |
| contrail-libs                               | 1-1309090026.el6      | 141                        |  |  |
| contrail-nodejs                             | 0.8.15-1309090026.el6 | 141                        |  |  |
| contrail-openstack-analytics                | 0.1-1309090026.el6    | 141                        |  |  |
| contrail-openstack-cfgm                     | 0.1-1309090026.el6    | 141                        |  |  |
| contrail-openstack-control                  | 0.1-1309090026.el6    | 141                        |  |  |
| contrail-openstack-database                 | 0.1-1309090026.el6    | 141                        |  |  |
| contrail-openstack-webui                    | 0.1-1309090026.el6    | 141                        |  |  |
| contrail-setup                              | 1-1309090026.el6      | 141                        |  |  |
| contrail-webui                              | 1-1309090026          | 141                        |  |  |
| openstack-quantum-contrail                  | 2013.2-1309090026     | 141                        |  |  |

# **Release Information**

Command introduced in Contrail Release 1.0.

# **Contrail Application Programming Interfaces (APIs)**

#### IN THIS CHAPTER

- Contrail Analytics Application Programming Interfaces (APIs) and User-Visible Entities (UVEs) | 501
- Log and Flow Information APIs | 515
- Working with Neutron | 523
- Support for Amazon VPC APIs on Contrail OpenStack | 527

# Contrail Analytics Application Programming Interfaces (APIs) and User-Visible Entities (UVEs)

#### IN THIS SECTION

- User-Visible Entities | 502
- Common UVEs in Contrail | 503
- Virtual Network UVE | 503
- Virtual Machine UVE | 504
- vRouter UVE | 504
- UVEs for Contrail Nodes | 505
- Wild Card Query of UVEs | 505
- Filtering UVE Information | 505

The Contrail **analytics-api** server provides a REST API interface to extract the operational state of the Contrail system.

APIs are used by the Contrail Web user interface to present the operational state to users. Other applications might also use the server's REST APIs for analytics or other uses.

This section describes some of the more common APIs and their uses. To see all of the available APIs, navigate the URL tree at the REST interface, starting at the root **http:// <ip>: <analytics-api-port>**. You can also view the Contrail Networking API Reference Guide.

# **User-Visible Entities**

In Contrail, a User-Visible Entity (UVE) is an object entity that might span multiple components in Contrail and might require aggregation before the complete information of the UVE is presented. Examples of UVEs in Contrail are virtual network, virtual machine, vRouter, and similar objects. Complete operational information for a virtual network might span multiple vRouters, config nodes, control nodes, and the like. The analytics-api server aggregates all of this information through REST APIs.

To get information about a UVE, you must have the UVE type and the UVE key. In Contrail, UVEs are identified by type, such as virtual network, virtual machine, vRouter, and so on. A system-wide unique key is associated with each UVE. The key type could be different, based on the UVE type. For example, perhaps a virtual network uses its name as its UVE key, and in the same system, a virtual machine uses its UUID as its key.

The URL /analytics/uves shows the list of all UVE types available in the system.

The following is sample output from /analytics/uves:

```
Ε
{
href: "http://<system IP>:8081/analytics/uves/xmpp-peers",
name: "xmpp-peers"
},
{
href: "http://<system IP>:8081/analytics/uves/service-instances",
name: "service-instances"
},
{
href: "http://<system IP>:8081/analytics/uves/config-nodes",
name: "config-nodes"
},
{
href: "http://<system IP>:8081/analytics/uves/virtual-machines",
name: "virtual-machines"
},
{
href: "http://<system IP>:8081/analytics/uves/bgp-routers",
name: "bgp-routers"
},
```

```
{
href: "http://<system IP>:8081/analytics/uves/collectors",
name: "collectors"
},
{
href: "http://<system IP>:8081/analytics/uves/service-chains",
name: "service-chains"
},
{
href: "http://<system IP>:8081/analytics/uves/generators",
name: "generators"
},
{
href: "http://<system IP>:8081/analytics/uves/bgp-peers",
name: "bgp-peers"
},
{
href: "http://<system IP>:8081/analytics/uves/virtual-networks",
name: "virtual-networks"
},
{
href: "http://<system IP>:8081/analytics/uves/vrouters",
name: "vrouters"
},
{
href: "http://<system IP>:8081/analytics/uves/dns-nodes",
name: "dns-nodes"
}
]
```

# **Common UVEs in Contrail**

This section presents descriptions of some common UVEs in Contrail.

# Virtual Network UVE

This UVE provides information associated with a virtual network, such as:

- list of networks connected to this network
- list of virtual machines spawned in this network
- list of access control lists (ACLs) associated with this virtual network

- global input and output statistics
- input and output statistics per virtual network pair

The REST API to get a UVE for a specific virtual network is through HTTP GET, using the URL:

/analytics/uves/virtual-network/<key>

The REST API to get UVEs for all virtual machines is through HTTP GET, using the URL:

/analytics/uves/virtual-networks

# Virtual Machine UVE

This UVE provides information associated with a virtual machine, such as:

- list of interfaces in this virtual machine
- list of floating IPs associated with each interface
- input and output statistics

The REST API to get a UVE for a specific virtual machine is through HTTP GET, using the URL:

/analytics/uves/virtual-machine/<key>

The REST API to get UVEs for all virtual machines is through HTTP GET, using the URL:

/analytics/uves/virtual-machines

#### vRouter UVE

This UVE provides information associated with a vRouter, such as:

- virtual networks present on this vRouter
- virtual machines spawned on the server of this vRouter
- statistics of the traffic flowing through this vRouter

The REST API to get a UVE for a specific vRouter is through HTTP GET, using the URL:

/analytics/uves/vrouter/<key>

The REST API to get UVEs for all virtual machines is through HTTP GET, using the URL:

/analytics/uves/vrouters

# **UVEs for Contrail Nodes**

There are multiple node types in Contrail (including the node type vRouter previously described). Other node types include control node, config node, analytics node, and compute node.

There is a UVE for each node type. The common information associated with each node UVE includes:

- the IP address of the node
- a list of processes running on the node
- the CPU and memory utilization of the running processes

Each UVE also has node-specific information, such as:

- the control node UVE has information about its connectivity to the vRouter and other control nodes
- the analytics node UVE has information about the number of generators connected

The REST API to get a UVE for a specific config node is through HTTP GET, using the URL:

/analytics/uves/config-node/<key>

The REST API to get UVEs for all config nodes is through HTTP GET, using the URL:

/analytics/uves/config-nodes

**NOTE**: Use similar syntax to get UVES for each of the different types of nodes, substituting the node type that you want in place of config-node.

# Wild Card Query of UVEs

You can use wildcard queries when you want to get multiple UVEs at the same time. Example queries are the following:

The following HTTP GET with wildcard retrieves all virtual network UVEs:

/analytics/uves/virtual-network/\*

The following HTTP GET with wildcard retrieves all virtual network UVEs with name starting with project1:

/analytics/uves/virtual-network/project1\*

# **Filtering UVE Information**

It is possible to retrieve filtered UVE information. The following flags enable you to retrieve partial, filtered information about UVEs.

Supported filter flags include:

- 1. sfilt : filter by source (usually the hostname of the generator)
- 2. mfilt : filter by module (the module name of the generator)
- 3. cfilt : filter by content, useful when only part of a UVE needs to be retrieved
- 4. kfilt : filter by UVE keys, useful to get multiple, but not all, UVEs of a particular type

#### Examples

The following HTTP GET with filter retrieves information about virtual network vn1 as provided by the source src1:

/analytics/uves/virtual-network/vn1?sfilt=src1

The following HTTP GET with filter retrieves information about virtual network vn1 as provided by all ApiServer modules:

/analytics/uves/virtual-network/vn1?mfilt=ApiServer

#### Example Output: Virtual Network UVE

Example output for a virtual network UVE:

```
[user@host ~]# curl <system IP>:8081/analytics/virtual-network/default-domain:demo:front-end |
python -mjson.tool
 % Total
                                                              Time Current
            % Received % Xferd Average Speed
                                              Time
                                                     Time
                               Dload Upload
                                                              Left Speed
                                              Total
                                                     Spent
100 2576 100 2576
                      0
                            0 152k
                                         0 --:--: 157k
{
   "UveVirtualNetworkAgent": {
       "acl": [
           Ε
              {
                   "@type": "string"
              },
               "a3s18:VRouterAgent"
           ]
       ],
       "in_bytes": {
           "#text": "2232972057",
           "@aggtype": "counter",
```

507

```
"@type": "i64"
},
"in_stats": {
    "@aggtype": "append",
    "@type": "list",
    "list": {
        "@size": "3",
        "@type": "struct",
        "UveInterVnStats": [
            {
                "bytes": {
                    "#text": "2114516371",
                    "@type": "i64"
                },
                "other_vn": {
                    "#text": "default-domain:demo:back-end",
                    "@aggtype": "listkey",
                    "@type": "string"
                },
                "tpkts": {
                    "#text": "5122001",
                    "@type": "i64"
                }
            },
            {
                "bytes": {
                    "#text": "1152123",
                    "@type": "i64"
                },
                "other_vn": {
                    "#text": "__FABRIC__",
                    "@aggtype": "listkey",
                    "@type": "string"
                },
                "tpkts": {
                    "#text": "11323",
                    "@type": "i64"
                }
            },
            {
                "bytes": {
                    "#text": "8192",
                    "@type": "i64"
```

```
},
                       "other_vn": {
                           "#text": "default-domain:demo:front-end",
                           "@aggtype": "listkey",
                            "@type": "string"
                       },
                       "tpkts": {
                           "#text": "50",
                           "@type": "i64"
                      }
                  }
              ]
          }
      },
      "in_tpkts": {
           "#text": "5156342",
           "@aggtype": "counter",
           "@type": "i64"
      },
       "interface_list": {
           "@aggtype": "union",
           "@type": "list",
           "list": {
               "@size": "1",
               "@type": "string",
               "element": [
                   "tap2158f77c-ec"
               ]
          }
      },
       "out_bytes": {
           "#text": "2187615961",
           "@aggtype": "counter",
           "@type": "i64"
      },
"out_stats": {
           "@aggtype": "append",
           "@type": "list",
           "list": {
               "@size": "4",
               "@type": "struct",
               "UveInterVnStats": [
                   {
```

```
"bytes": {
        "#text": "2159083215",
        "@type": "i64"
    },
    "other_vn": {
        "#text": "default-domain:demo:back-end",
        "@aggtype": "listkey",
        "@type": "string"
   },
    "tpkts": {
        "#text": "5143693",
        "@type": "i64"
    }
},
{
    "bytes": {
        "#text": "1603041",
        "@type": "i64"
    },
    "other_vn": {
        "#text": "__FABRIC__",
        "@aggtype": "listkey",
        "@type": "string"
    },
     "tpkts": {
        "#text": "9595",
        "@type": "i64"
   }
},
{
    "bytes": {
        "#text": "24608",
        "@type": "i64"
    },
    "other_vn": {
        "#text": "__UNKNOWN__",
        "@aggtype": "listkey",
        "@type": "string"
    },
    "tpkts": {
        "#text": "408",
        "@type": "i64"
    }
```

```
},
                {
                    "bytes": {
                        "#text": "8192",
                        "@type": "i64"
                    },
                    "other_vn": {
                        "#text": "default-domain:demo:front-end",
                        "@aggtype": "listkey",
                        "@type": "string"
                    },
                      "tpkts": {
                        "#text": "50",
                        "@type": "i64"
                    }
                }
            ]
        }
    },
    "out_tpkts": {
        "#text": "5134830",
        "@aggtype": "counter",
        "@type": "i64"
    },
    "virtualmachine_list": {
        "@aggtype": "union",
        "@type": "list",
        "list": {
            "@size": "1",
            "@type": "string",
            "element": [
                "dd09f8c3-32a8-456f-b8cc-fab15189f50f"
            ]
        } }
},
"UveVirtualNetworkConfig": {
    "connected_networks": {
        "@aggtype": "union",
        "@type": "list",
        "list": {
            "@size": "1",
            "@type": "string",
            "element": [
```

```
"default-domain:demo:back-end"
                ]
            }
        },
        "routing_instance_list": {
            "@aggtype": "union",
            "@type": "list",
            "list": {
                "@size": "1",
                "@type": "string",
                "element": [
                     "front-end"
                ]
            }
        },
        "total_acl_rules": [
            Ε
                {
                    "#text": "3",
                    "@type": "i32"
                },
                ":",
                "a3s14:Schema"
            ]
        ]
    }
}
```

# Example Output: Virtual Machine UVE

Example output for a virtual machine UVE:

```
[user@host ~]# curl <system IP>:8081/analytics/virtual-machine/
f38eb47e-63d2-4b39-80de-8fe68e6af1e4 | python -mjson.tool
 % Total
           % Received % Xferd Average Speed
                                           Time
                                                  Time
                                                          Time Current
                             Dload Upload Total Spent
                                                          Left Speed
                                      0 --:--: 179k
100
    736 100 736
                          0 160k
                     0
{
   "UveVirtualMachineAgent": {
       "interface_list": [
          Ε
              {
```

```
"@type": "list",
                    "list": {
                        "@size": "1",
                        "@type": "struct",
                        "VmInterfaceAgent": [
                            {
                                "in_bytes": {
                                    "#text": "2188895907",
                                    "@aggtype": "counter",
                                    "@type": "i64"
                                },
                                "in_pkts": {
                                    "#text": "5130901",
                                    "@aggtype": "counter",
                                    "@type": "i64"
                                },
                                "ip_address": {
                                    "#text": "192.168.2.253",
                                    "@type": "string"
                                },
                                "name": {
                                    "#text": "f38eb47e-63d2-4b39-80de-8fe68e6af1e4:ccb085a0-
c994-4034-be0f-6fd5ad08ce83",
                                    "@type": "string"
                                },
                                "out_bytes": {
                                    "#text": "2201821626",
                                    "@aggtype": "counter",
                                    "@type": "i64"
                                },
                                "out_pkts": {
                                    "#text": "5153526",
                                    "@aggtype": "counter",
                                    "@type": "i64"
                                },
                                "virtual_network": {
                                    "#text": "default-domain:demo:back-end",
                                    "@aggtype": "listkey",
                                    "@type": "string"
                                }
                            }
                        ]
                    }
```

```
},
    "a3s19:VRouterAgent"
]
]
}
```

#### Example Output: vRouter UVE

Example output for a vRouter UVE:

```
[user@host ~]# curl <system IP>:8081/analytics/vrouter/a3s18 | python -mjson.tool
 % Total
            % Received % Xferd Average Speed
                                             Time
                                                      Time
                                                               Time Current
                               Dload Upload Total Spent
                                                               Left Speed
100
     706 100
                706
                      0
                            0 142k
                                          0 --:--: 172k
{
   "VrouterAgent": {
       "collector": [
           Ε
               {
                   "#text": "10.xx.17.1",
                   "@type": "string"
               },
               "a3s18:VRouterAgent"
           ]
       ],
       "connected_networks": [
           Ε
               {
                   "@type": "list",
                   "list": {
                       "@size": "1",
                       "@type": "string",
                       "element": [
                          "default-domain:demo:front-end"
                       ]
                  }
               },
               "a3s18:VRouterAgent"
           ]
       ],
       "interface_list": [
```

```
Ε
       {
            "@type": "list",
            "list": {
                "@size": "1",
                "@type": "string",
                "element": [
                    "tap2158f77c-ec"
               ]
           }
        },
        "a3s18:VRouterAgent"
    ]
],
"virtual_machine_list": [
    Ε
       {
            "@type": "list",
            "list": {
                "@size": "1",
                "@type": "string",
                "element": [
                    "dd09f8c3-32a8-456f-b8cc-fab15189f50f"
               ]
           }
       },
        "a3s18:VRouterAgent"
   ]
],
"xmpp_peer_list": [
   Ε
        {
            "@type": "list",
            "list": {
                "@size": "2",
                "@type": "string",
                "element": [
                    "10.xx.17.2",
                    "10.xx.17.3"
               ]
           }
        },
        "a3s18:VRouterAgent"
```

]

}

}

### **RELATED DOCUMENTATION**

٦

Juniper Contrail Configuration API Server Documentation Log and Flow Information APIs | **515** 

# Log and Flow Information APIs

#### IN THIS SECTION

- HTTP GET APIs | 515
- HTTP POST API | 516
- POST Data Format Example | 516
- Query Types | 518
- Examining Asynchronous Query Status | **518**
- Examining Query Chunks | 519
- Example Queries for Log and Flow Data | 519

In Contrail, log and flow analytics information is collected and stored using a horizontally scalable Contrail collector and NoSQL database. The analytics-api server provides REST APIs to extract this information using queries. The queries use well-known SQL syntax, hiding the underlying complexity of the NoSQL tables.

# **HTTP GET APIs**

Use the following GET APIs to identify tables and APIs available for querying.

/analytics/tables -- lists the SQL-type tables available for querying, including the hrefs for each of the tables

/analytics/table/-- lists the APIs available to get information for a given table

/analytics/table//schema -- lists the schema for a given table

# **HTTP POST API**

Use the following POST API information to extract data from a table.

/analytics/query -- format your query using the following SQL syntax:

- 1. SELECT field1, field2 ...
- 2. FROM table1
- 3. WHERE field1 = value1 AND field2 = value2...
- 4. FILTER BY ...
- 5. SORT BY ...
- **6.** LIMIT *n*

Additionally, it is mandatory to include the start time and the end time for the data range to define the time period for the query data. The parameters of the query are passed through POST data, using the following fields:

- **1.** start\_time the start of the time period
- **2.**  $end_time the end of the time period$
- **3.** table the table from which to extract data
- 4. select\_fields the columns to display in the extracted data
- **5.** where the list of match conditions

# **POST Data Format Example**

The POST data is in JSON format, stored in an idl file. A sample file is displayed in the following.

NOTE: The result of the query API is also in JSON format.

```
/*
 * Copyright (c) 2013 Juniper Networks, Inc. All rights reserved.
 */
```

```
/*
* query_rest.idl
*
* IDL definitions for query engine REST API
*
* PLEASE NOTE: After updating this file, do update json_parse.h
*
*/
enum match_op {
    EQUAL = 1,
    NOT_EQUAL = 2,
    IN_RANGE = 3,
    NOT_IN_RANGE = 4, // not supported currently
    // following are only for numerical column fields
    LEQ = 5, // column value is less than or equal to filter value
    GEQ = 6, // column value is greater than or equal to filter value
    PREFIX = 7, // column value has the "value" field as prefix
    REGEX_MATCH = 8 // for filters only
}
enum sort_op {
    ASCENDING = 1,
    DESCENDING = 2,
}
struct match {
    1: string name;
    2: string value;
    3: match_op op;
    4: optional string value2; // this is for only RANGE match
}
typedef list<match> term; (AND of match)
enum flow_dir_t {
     EGRESS = 0,
     INGRESS = 1
}
struct query {
    1: string table; // Table to query (FlowSeriesTable, MessageTable, ObjectVNTable,
ObjectVMTable, FlowRecordTable)
    2: i64 start_time; // Microseconds in UTC since Epoch
```

```
3: i64 end_time; // Microseconds in UTC since Epoch
    4: list<string>> select_fields; // List of SELECT fields
    5: list<term> where; // WHERE (OR of terms)
    6: optional sort_op sort;
    7: optional list<string> sort_fields;
    8: optional i32 limit;
    9: optional flow_dir_t dir; // direction of flows being queried
    10: optional list<match> filter; // filter the processed result by value
}
struct flow_series_result_entry {
    1: optional i64 T; // Timestamp of the flow record
    2: optional string sourcevn;
    3: optional string sourceip;
    4: optional string destvn;
    5: optional string destip;
    6: optional i32 protocol;
    7: optional i32 sport;
    8: optional i32 dport;
    9: optional flow_dir_t direction_ing;
    10: optional i64 packets; // mutually exclusive to 12,13
    11: optional i64 bytes; // mutually exclusive to 12,13
    12: optional i64 sum_packets; // represented as "sum(packets)" in JSON
    13: optional i64 sum_bytes; // represented as "sum(bytes)" in JSON
};
typedef list<flow_series_result_entry> flow_series_result;
```

# **Query Types**

The analytics-api supports two types of queries. Both types use the same POST parameters as described in POST API.

- sync Default query mode. The results are sent inline with the query processing.
- async To execute a query in async mode. The result is "202 Accepted." This status code indicates the request has been accepted for processing but the processing has not been completed.

# **Examining Asynchronous Query Status**

For an asynchronous query, the analytics-api responds with the code: 202 Accepted. The response contents are a status entity href URL of the form: /analytics/query/<QueryID>. The QueryID is assigned by the analytics-api. To view the response contents, poll the status entity by performing a GET action on the URL. The status entity has a variable named progress, with a number between 0 and 100, representing

the approximate percentage completion of the query. When progress is 100, the query processing is complete.

# **Examining Query Chunks**

The status entity has an element named chunks that lists portions (chunks) of query results. Each element of this list has three fields: start\_time, end\_time, href. The analytics-api determines how many chunks to list to represent the query data. A chunk can include an empty string ("") to indicate that the data query is not yet available. If a partial result is available, the chunk href is of the form: /analytics/query/<QueryID>/ chunk-partial/<chunk number>. When the final result of a chunk is available, the href is of the form: / analytics/query/<QueryID>/chunk-final/<chunk number>.

# **Example Queries for Log and Flow Data**

The following example query lists the tables available for query.

```
[root@host ~]# curl 127.0.0.1:8081/analytics/tables | python -mjson.tool
            % Received % Xferd Average Speed
                                                Time
 % Total
                                                        Time
                                                                Time Current
                                Dload Upload
                                                Total
                                                        Spent
                                                                Left Speed
100
     846 100
                                 509k
                                           0 --:--: 826k
                846
                       0
                             0
Ε
   {
        "href": "http://127.0.0.1:8081/analytics/table/MessageTable",
        "name": "MessageTable"
   },
   {
       "href": "http://127.0.0.1:8081/analytics/table/ObjectVNTable",
        "name": "ObjectVNTable"
   },
   {
       "href": "http://127.0.0.1:8081/analytics/table/ObjectVMTable",
        "name": "ObjectVMTable"
   },
   {
        "href": "http://127.0.0.1:8081/analytics/table/ObjectVRouter",
        "name": "ObjectVRouter"
   },
   {
        "href": "http://127.0.0.1:8081/analytics/table/ObjectBgpPeer",
        "name": "ObjectBgpPeer"
   },
   {
        "href": "http://127.0.0.1:8081/analytics/table/ObjectRoutingInstance",
```

```
"name": "ObjectRoutingInstance"
},
{
    "href": "http://127.0.0.1:8081/analytics/table/ObjectXmppConnection",
    "name": "ObjectXmppConnection"
},
{
    "href": "http://127.0.0.1:8081/analytics/table/FlowRecordTable",
    "name": "FlowRecordTable"
},
{
    "href": "http://127.0.0.1:8081/analytics/table/FlowSeriesTable",
    "name": "FlowSeriesTable"
}
```

The following example query lists details for the table named MessageTable.

```
[root@host ~]# curl 127.0.0.1:8081/analytics/table/MessageTable | python -mjson.tool
 % Total
            % Received % Xferd Average Speed
                                              Time
                                                      Time
                                                              Time Current
                               Dload Upload
                                              Total
                                                     Spent
                                                              Left Speed
100
                            0 102k
                                         0 --:--: 187k
    192 100
              192
                      0
Ε
   {
       "href": "http://127.0.0.1:8081/analytics/table/MessageTable/schema",
       "name": "schema"
   },
   {
       "href": "http://127.0.0.1:8081/analytics/table/MessageTable/column-values",
       "name": "column-values"
   }
]
```

The following example query lists the schema for the table named MessageTable.

```
[root@host ~]# curl 127.0.0.1:8081/analytics/table/MessageTable/schema | python -mjson.tool
 % Total
           % Received % Xferd Average Speed
                                            Time
                                                    Time
                                                            Time Current
                              Dload Upload
                                             Total
                                                    Spent
                                                            Left Speed
100
                           0 275k
                                        0 --:--: -- 307k
     630 100
               630
                      0
{
   "columns": [
```

```
{
    "datatype": "int",
    "index": "False",
    "name": "MessageTS"
},
{
    "datatype": "string",
    "index": "True",
    "name": "Source"
},
{
    "datatype": "string",
    "index": "True",
    "name": "ModuleId"
},
{
    "datatype": "string",
    "index": "True",
    "name": "Category"
},
{
    "datatype": "int",
    "index": "True",
    "name": "Level"
},
{
    "datatype": "int",
    "index": "False",
    "name": "Type"
},
{
    "datatype": "string",
    "index": "True",
    "name": "Messagetype"
},
{
    "datatype": "int",
    "index": "False",
    "name": "SequenceNum"
},
{
    "datatype": "string",
    "index": "False",
```

The following set of example queries explore a message table.

```
root@a6s45:~# cat filename
{ "end_time": "now", "select_fields": ["MessageTS", "Source", "ModuleId", "Category",
"Messagetype", "SequenceNum", "Xmlmessage", "Type", "Level", "NodeType", "InstanceId"], "sort":
1 , "sort_fields": ["MessageTS"] , "start_time": "now-10m" , "table": "MessageTable" , "where":
{"name": "ModuleId", "value": "contrail-control", "op": 1, "suffix": null, "value2": null},
{"name": "Messagetype", "value": "BGPRouterInfo", "op": 1, "suffix": null, "value2": null} }
root@a6s45:~#
root@a6s45:~# curl -X POST --data @filename 127.0.0.1:8081/analytics/query --header "Content-
Type:application/json" | python -mjson.tool
 % Total
            % Received % Xferd Average Speed Time
                                                        Time
                                                                Time Current
                                Dload Upload Total Spent
                                                                 Left Speed
100 9765
            0 9297 100 468 9168
                                         461 0:00:01 0:00:01 --:-- 9177
{
    "value": [
       {
           "Category": null,
           "InstanceId": "0",
            "Level": 2147483647,
            "MessageTS": 1428442589947392,
           "Messagetype": "BGPRouterInfo",
            "ModuleId": "contrail-control",
           "NodeType": "Control",
            "SequenceNum": 1302,
            "Source": "a6s45",
            "Type": 6,
            "Xmlmessage": "<BGPRouterInfo type=""><data type=""><BgpRouterState><name type=""
>a6s45</name><cpu_info type=""><CpuLoadInfo><num_cpu type="">4</num_cpu
```

# Working with Neutron

#### IN THIS SECTION

- Data Structure | 523
- Network Sharing in Neutron | 524
- Commands for Neutron Network Sharing | 525
- Support for Neutron APIs | 525
- Contrail Neutron Plugin | 526
- DHCP Options | 526
- Incompatibilities | 527

OpenStack's networking solution, Neutron, has representative elements for Contrail elements for Network (VirtualNetwork), Port (VirtualMachineInterface), Subnet (IpamSubnets), and Security-Group. The Neutron plugin translates the elements from one representation to another.

# **Data Structure**

Although the actual data between Neutron and Contrail is similar, the listings of the elements differs significantly. In the Contrail API, the networking elements list is a summary, containing only the UUID, FQ name, and an href, however, in Neutron, all details of each resource are included in the list.

The Neutron plugin has an inefficient list retrieval operation, especially at scale, because it:

• reads a list of resources (for example. GET /virtual-networks), then

• iterates and reads in the details of the resource (GET /virtual-network/<uuid>).

As a result, the API server spends most of the time in this type of GET operation just waiting for results from the Cassandra database.

The following features in Contrail improve performance with Neutron:

- An optional detail query parameter is added in the GET of collections so that the API server returns details of all the resources in the list, instead of just a summary. This is accompanied by changes in the Contrail API library so that a caller gets returned a list of the objects.
- The existing Contrail list API takes in an optional parent\_id query parameter to return information about the resource anchored by the parent.
- The Contrail API server reads objects from Cassandra in a multiget format into obj\_uuid\_cf, where object contents are stored, instead of reading in an xget/get format. This reduces the number of round-trips to and from the Cassandra database.

# **Network Sharing in Neutron**

Using Neutron, a deployer can make a network accessible to other tenants or projects by using one of two attributes on a network:

- Set the shared attribute to allow sharing.
- Set the router:external attribute, when the plugin supports an external\_net extension.

#### Using the Shared Attribute

When a network has the shared attribute set, users in other tenants or projects, including non-admin users, can access that network, using:

#### neutron net-list --shared

Users can also launch a virtual machine directly on that network, using:

nova boot <other-parameters> -nic net-id=<shared-net-id>

#### Using the Router:External Attribute

When a network has the router:external attribute set, users in other tenants or projects, including nonadmin users, can use that network for allocating floating IPs, using:

neutron floatingip-create <router-external-net-id>

then associating the IP address pool with their instances.

NOTE: The VN hosting the FIP pool should be marked shared and external.

# **Commands for Neutron Network Sharing**

The following table summarizes the most common Neutron commands used with Contrail.

#### **Table 81: Neutron commands**

| Action                                                    | Command                                                              |
|-----------------------------------------------------------|----------------------------------------------------------------------|
| List all shared networks.                                 | neutron net-listshared                                               |
| Create a network that has the shared attribute.           | neutron net-create <i><net-name></net-name></i> -shared              |
| Set the shared attribute on an existing network.          | neutron net-update <i><net-name></net-name></i> -shared              |
| List all router: external networks.                       | neutron net-listrouter:external                                      |
| Create a network that has the router:externalattribute.   | <pre>neutron net-create <net-name> -router:external</net-name></pre> |
| Set the router:external attribute on an existing network. | <pre>neutron net-update <net-name> -router:external</net-name></pre> |

# **Support for Neutron APIs**

The OpenStack Neutron project provides virtual networking services among devices that are managed by the OpenStack compute service. Software developers create applications by using the OpenStack Networking API v2.0 (Neutron).

Contrail provides the following features to increase support for OpenStack Neutron:

- Create a port independently of a virtual machine.
- Support for more than one subnet on a virtual network.
- Support for allocation pools on a subnet.
- Per tenant quotas.
- Enabling DHCP on a subnet.

• External router can be used for floating IPs.

For more information about using OpenStack Networking API v2.0 (Neutron), refer to: http:// docs.openstack.org/api/openstack-network/2.0/content/ and the OpenStack Neutron Wiki at: http:// wiki.openstack.org/wiki/Neutron.

# **Contrail Neutron Plugin**

The Contrail Neutron plugin provides an implementation for the following core resources:

- Network
- Subnet
- Port

It also implements the following standard and upstreamed Neutron extensions:

- Security group
- Router IP and floating IP
- Per-tenant quota
- Allowed address pair

The following Contrail-specific extensions are implemented:

- Network IPAM
- Network policy
- VPC table and route table
- Floating IP pools

The plugin does not implement native bulk, pagination, or sort operations and relies on emulation provided by the Neutron common code.

# **DHCP** Options

In Neutron commands, DHCP options can be configured using extra-dhcp-options in port-create.

#### Example

neutron port-create net1 --extra-dhcp-opt opt\_name=<dhcp\_option\_name>,opt\_value=<value>

The opt\_name and opt\_value pairs that can be used are maintained in GitHub: https://github.com/ Juniper/contrail-controller/wiki/Extra-DHCP-Options .

#### Incompatibilities

In the Contrail architecture, the following are known incompatibilities with the Neutron API.

- Filtering based on any arbitrary key in the resource is not supported. The only supported filtering is by id, name, and tenant\_id.
- To use a floating IP, it is not necessary to connect the public subnet and the private subnet to a Neutron router. Marking a public network with router:external is sufficient for a floating IP to be created and associated, and packet forwarding to it will work.
- The default values for quotas are sourced from /etc/contrail/contrail-api.conf and not from /etc/ neutron/neutron.conf.

# Support for Amazon VPC APIs on Contrail OpenStack

#### IN THIS SECTION

- Overview of Amazon Virtual Private Cloud | 528
- Mapping Amazon VPC Features to OpenStack Contrail Features | 528
- VPC and Subnets Example | 529
- Euca2ools CLI for VPC and Subnets | 530
- Security in VPC: Network ACLs Example | 530
- Euca2ools CLI for Network ACLs | 532
- Security in VPC: Security Groups Example | 532
- Euca2ools CLI for Security Groups | 533
- Elastic IPs in VPC | 534
- Euca2ools CLI for Elastic IPs | 534
- Euca2ools CLI for Route Tables | 535
- Supported Next Hops | 535
- Internet Gateway Next Hop Euca2ools CLI | 536
- NAT Instance Next Hop Euca2ools CLI | 536
- Example: Creating a NAT Instance with Euca2ools CLI | 536
# **Overview of Amazon Virtual Private Cloud**

The current Grizzly release of OpenStack supports Elastic Compute Cloud (EC2) API translation to OpenStack Nova, Quantum, and Keystone calls. EC2 APIs are used in Amazon Web Services (AWS) and virtual private clouds (VPCs) to launch virtual machines, assign IP addresses to virtual machines, and so on. A VPC provides a container where applications can be launched and resources can be accessed over the networking services provided by the VPC.

Contrail enhances its use of EC2 APIs to support the Amazon VPC APIs.

The Amazon VPC supports networking constructs such as: subnets, DHCP options, elastic IP addresses, network ACLs, security groups, and route tables. The Amazon VPC APIs are now supported on the Openstack Contrail distribution, so users of the Amazon EC2 APIs for their VPC can use the same scripts to move to an Openstack Contrail solution.

**Euca2ools** are command-line tools for interacting with Amazon Web Services (AWS) and other AWScompatible web services, such as OpenStack. **Euca2ools** have been extended in OpenStack Contrail to add support for the Amazon VPC, similar to the support that already exists for the Amazon EC2 CLI.

For more information about Amazon VPC and AWS EC2, see:

- Amazon VPC documentation: http://docs.aws.amazon.com/AmazonVPC/latest/UserGuide/ VPC\_Introduction.html
- Amazon VPC API list: http://docs.aws.amazon.com/AWSEC2/latest/APIReference/query-apis.html

## Mapping Amazon VPC Features to OpenStack Contrail Features

The following table compares Amazon VPC features to their equivalent features in OpenStack Contrail.

Table 82: Amazon VPC and OpenStack Contrail Feature Comparison

| Amazon VPC Feature | OpenStack Contrail Feature  |
|--------------------|-----------------------------|
| VPC                | Project                     |
| Subnets            | Networks (Virtual Networks) |
| DHCP options       | IPAM                        |
| Elastic IP         | Floating IP                 |
| Network ACLs       | Network ACLs                |

| Amazon VPC Feature | OpenStack Contrail Feature |
|--------------------|----------------------------|
| Security Groups    | Security Groups            |
| Route Table        | Route Table                |

#### Table 82: Amazon VPC and OpenStack Contrail Feature Comparison (Continued)

## **VPC and Subnets Example**

When creating a new VPC, the user must provide a classless inter-domain routing (CIDR) block of which all subnets in this VPC will be part.

In the following example, a VPC is created with a CIDR block of 10.1.0.0/16. A subnet is created within the VPC CIDR block, with a CIDR block of 10.1.1.0/24. The VPC has a default network ACL named acl-default.

All subnets created in the VPC are automatically associated to the default network ACL. This association can be changed when a new network ACL is created. The last command in the list below creates a virtual machine using the image ami-0000003 and launches with an interface in subnet-5eb34ed2.

```
# euca-create-vpc 10.1.0.0/16
VPC VPC:vpc-8352aa59 created
# euca-describe-vpcs
VpcId
               CidrBlock
                               DhcpOptions
----
               -----
                                -----
vpc-8352aa59
               10.1.0.0/16
                               None
# euca-create-subnet -c 10.1.1.0/24 vpc-8352aa59
Subnet: subnet-5eb34ed2 created
# euca-describe-subnets
Subnet-id
               Vpc-id
                               CidrBlock
-----
                                _____
               _ _ _ _ _ _
subnet-5eb34ed2 vpc-8352aa59
                               10.1.1.0/24
# euca-describe-network-acls
AclId
_ _ _ _ _
acl-default(def)
```

| vpc-8352aa59                                                    |         |           |        |            |      |       |         |  |
|-----------------------------------------------------------------|---------|-----------|--------|------------|------|-------|---------|--|
|                                                                 | Rule    | Dir       | Action | n Proto    | Port | Range | Cidr    |  |
|                                                                 |         |           |        |            |      |       |         |  |
|                                                                 | 100     | ingress   | allow  | -1         | 0    | 65535 | 0.0.0/0 |  |
|                                                                 | 100     | egress    | allow  | -1         | 0    | 65535 | 0.0.0/0 |  |
|                                                                 | 32767   | ingress   | deny   | -1         | 0    | 65535 | 0.0.0/0 |  |
|                                                                 | 32767   | egress    | deny   | -1         | 0    | 65535 | 0.0.0/0 |  |
|                                                                 |         |           |        |            |      |       |         |  |
|                                                                 |         |           |        |            |      |       |         |  |
|                                                                 | Assocat | ion       | Su     | ubnetId    |      | AclId |         |  |
|                                                                 |         |           |        |            |      |       |         |  |
|                                                                 | aclasso | c-0c549d6 | 56 si  | ubnet-5eb3 | 4ed2 | acl-d | efault  |  |
|                                                                 |         |           |        |            |      |       |         |  |
| <pre># euca-run-instances -s subnet-5eb34ed2 ami-00000003</pre> |         |           |        |            |      |       |         |  |

## Euca2ools CLI for VPC and Subnets

The following euca2001s CLI commands are used to create, define, and delete VPCs and subnets:

- euca-create-vpc
- euca-delete-vpc
- euca-describe-vpcs
- euca-create-subnet
- euca-delete-subnet
- euca-describe-subnets

### Security in VPC: Network ACLs Example

Network ACLs support ingress and egress rules for traffic classification and filtering. The network ACLs are applied at a subnet level.

In the following example, a new ACL, acl-ba7158, is created and an existing subnet is associated to the new ACL.

```
# euca-create-network-acl vpc-8352aa59
acl-ba7158c
# euca-describe-network-acls
AclId
```

---acl-default(def) vpc-8352aa59 Rule Dir Action Proto Port Range Cidr -----\_ \_ \_ \_ \_ \_ \_ \_ \_ \_ \_ \_ \_ \_ \_ \_ \_ \_ \_ \_ \_ \_ \_ \_ \_ 100 ingress allow 65535 0.0.0.0/0 -1 0 100 egress allow -1 0 65535 0.0.0.0/0 32767 ingress deny -1 0 65535 0.0.0.0/0 0 0.0.0.0/0 32767 egress deny -1 65535 AclId Assocation SubnetId --------------aclassoc-0c549d66 subnet-5eb34ed2 acl-default AclId ---acl-ba7158c vpc-8352aa59 Rule Dir Cidr Action Proto Port Range \_ \_ \_ \_ ---\_ \_ \_ \_ -------------32767 ingress deny -1 0 65535 0.0.0.0/0 32767 egress deny -1 0 65535 0.0.0.0/0 # euca-replace-network-acl-association -a aclassoc-0c549d66 acl-ba7158c aclassoc-0c549d66 # euca-describe-network-acls AclId ---acl-default(def) vpc-8352aa59 Action Proto Rule Dir Port Range Cidr ----------------\_ \_ \_ \_ \_ \_ \_ \_ 100 ingress allow -1 0 65535 0.0.0.0/0 egress allow 65535 100 -1 0 0.0.0.0/0 32767 ingress deny -1 0 65535 0.0.0.0/0 32767 egress deny 0 65535 0.0.0.0/0 -1 Assocation SubnetId AclId

**531** 

| AclId<br><br>acl-ba7158c<br>vpc-8352aa59 |         |           |      |                 |       |        |        |         |
|------------------------------------------|---------|-----------|------|-----------------|-------|--------|--------|---------|
|                                          | Rule    | Dir       | Acti | on              | Proto | Port   | Range  | Cidr    |
|                                          |         |           |      | ·               |       |        |        |         |
|                                          | 32767   | ingress   | deny | /               | -1    | 0      | 65535  | 0.0.0/0 |
|                                          | 32767   | egress    | deny | /               | -1    | 0      | 65535  | 0.0.0/0 |
|                                          |         |           |      |                 |       |        |        |         |
|                                          | Assocat | ion       |      | Subr            | netId |        | AclId  |         |
|                                          |         |           |      |                 |       |        |        |         |
|                                          | aclasso | c-0c549d6 | 56   | subnet-5eb34ed2 |       | acl-ba | a7158c |         |

# Euca2ools CLI for Network ACLs

The following euca2001s CLI commands are used to create, define, and delete VPCs and subnets:

- euca-create-network-acl
- euca-delete-network-acl
- euca-replace-network-acl-association
- euca-describe-network-acls
- euca-create-network-acl-entry
- euca-delete-network-acl-entry
- euca-replace-network-acl-entry

## Security in VPC: Security Groups Example

Security groups provide virtual machine level ingress/egress controls. Security groups are applied to virtual machine interfaces.

In the following example, a new security group is created. The rules can be added or removed for the security group based on the commands listed for euca2001s. The last line launches a virtual machine using the newly created security group.

```
# euca-describe-security-groups
```

| GroupId                    | VpcId             | Name     |         |          | Description     |
|----------------------------|-------------------|----------|---------|----------|-----------------|
|                            |                   |          |         |          |                 |
| sg-6d89d7e2                | vpc-8352aa59      | default  |         |          |                 |
|                            |                   |          |         |          |                 |
|                            | Direction         | Proto    | Start   | End      | Remote          |
|                            |                   |          |         |          |                 |
|                            | Ingress           | any      | 0       | 65535    | [0.0.0.0/0]     |
|                            | Egress            | any      | 0       | 65535    | [0.0.0.0/0]     |
| # euca-create-s            | ecurity-group -d  | "TestGr  | ουρ" -v | vnc-8352 | 22259 testaroun |
| GROUP sg-c5b9              | )d22a testgro     | up       | TestGro | up       |                 |
| -                          | -                 |          |         | ·        |                 |
| <pre># euca-describe</pre> | e-security-groups | ;        |         |          |                 |
|                            |                   |          |         |          |                 |
| CasuaId                    | ) (a a T d        | Nome     |         |          | Deservation     |
|                            | vpc1d             |          |         |          | Description     |
| sg-6d89d7e2                | vpc-8352aa59      | default  |         |          |                 |
| C                          |                   |          |         |          |                 |
|                            |                   |          |         |          |                 |
|                            | Direction         | Proto    | Start   | End      | Remote          |
|                            |                   |          |         |          |                 |
|                            | Ingress           | any      | 0       | 65535    | [0.0.0/0]       |
|                            | Egress            | any      | 0       | 65535    | [0.0.0.0/0]     |
|                            |                   |          |         |          |                 |
| GroupId                    | VpcId             | Name     |         |          | Description     |
|                            |                   |          |         |          |                 |
| sg-c5b9d22a                | vpc-8352aa59      | testgro  | oup     |          | TestGroup       |
|                            |                   |          |         |          |                 |
|                            |                   |          |         |          |                 |
|                            | Direction         | Proto    | Start   | End      | Remote          |
|                            |                   |          | 0       |          |                 |
|                            | Egress            | any      | 0       | 00035    | [0.0.0.0/0]     |
| # euca-run-inst            | ances -s subnet-  | 5eb34ed2 | g test  | group an | ni-00000003     |

# Euca2ools CLI for Security Groups

The following euca2001s CLI commands are used to create, define, and delete security groups:

• euca-create-security-group

- euca-delete-security-group
- euca-describe-security-groups
- euca-authorize-security-group-egress
- euca-authorize-security-group-ingress
- euca-revoke-security-group-egress
- euca-revoke-security-group-ingress

### **Elastic IPs in VPC**

Elastic IPs in VPCs are equivalent to the floating IPs in the Contrail Openstack solution.

In the following example, a floating IP is requested from the system and assigned to a particular virtual machine. The prerequisite is that the provider or Contrail administrator has provisioned a network named "public" and allocated a floating IP pool to it. This "public" floating IP pool is then internally used by the tenants to request public IP addresses that they can use and attach to virtual machines.

```
# euca-allocate-address --domain vpc
ADDRESS 10.84.14.253
                      eipalloc-78d9a8c9
# euca-describe-addresses --filter domain=vpc
Address
              Domain
                        AllocationId
                                         InstanceId(AssociationId)
_____
                        _____
                                          _____
               _ _ _ _ _ _ _
10.84.14.253
                        eipalloc-78d9a8c9
              vpc
# euca-associate-address -a eipalloc-78d9a8c9 i-00000008
ADDRESS eipassoc-78d9a8c9
# euca-describe-addresses --filter domain=vpc
Address
              Domain
                        AllocationId
                                         InstanceId(AssociationId)
_____
                                         -----
               _ _ _ _ _ _
                        -----
10.84.14.253
                        eipalloc-78d9a8c9 i-0000008(eipassoc-78d9a8c9)
              vpc
```

### **Euca2ools CLI for Elastic IPs**

The following euca2001s CLI commands are used to create, define, and delete elastic IPs:

- euca-allocate-address
- euca-release-address

- euca-describe-addresses
- euca-associate-address
- euca-disassociate-address

# **Euca2ools CLI for Route Tables**

Route tables can be created in an Amazon VPC and associated with subnets. Traffic exiting a subnet is then looked up in the route table and, based on the route lookup result, the next hop is chosen.

The following euca2001s CLI commands are used to create, define, and delete route tables:

- euca-create-route-table
- euca-delete-route-table
- euca-describe-route-tables
- euca-associate-route-table
- euca-disassociate-route-table
- euca-replace-route-table-association
- euca-create-route
- euca-delete-route
- euca-replace-route

## **Supported Next Hops**

The supported next hops are:

Local Next Hop

Designating local next hop indicates that all subnets in the VPC are reachable for the destination prefix.

• Internet Gateway Next Hop

This next hop is used for traffic destined to the Internet. All virtual machines using the Internet gateway next hop are required to use an Elastic IP to reach the Internet, because the subnet IPs are private IPs.

• NAT instance

To create this next hop, the user needs to launch a virtual machine that provides network address translation (NAT) service. The virtual machine has two interfaces: one internal and one external, both

of which are automatically created. The only requirement here is that a "public" network should have been provisioned by the admin, because the second interface of the virtual machine is created in the "public" network.

## Internet Gateway Next Hop Euca2ools CLI

The following euca2001s CLI commands are used to create, define, and delete Internet gateway next hop:

- euca-attach-internet-gateway
- euca-create-internet-gateway
- euca-delete-internet-gateway
- euca-describe-internet-gateways
- euca-detach-internet-gateway

## NAT Instance Next Hop Euca2ools CLI

The following euca2001s CLI commands are used to create, define, and delete NAT instance next hops:

- euca-run-instances
- euca-terminate-instances

## Example: Creating a NAT Instance with Euca2ools CLI

The following example creates a NAT instance and creates a default route pointing to the NAT instance.

| <pre># euca-describe-route-tables</pre>                                |                                                                        |               |     |                     |                 |  |  |
|------------------------------------------------------------------------|------------------------------------------------------------------------|---------------|-----|---------------------|-----------------|--|--|
| RouteTableId                                                           | Main                                                                   | VpcId         |     | AssociationId       | SubnetId        |  |  |
|                                                                        |                                                                        |               |     |                     |                 |  |  |
| rtb-default                                                            | yes                                                                    | vpc-8352aa59  |     | rtbassoc-0c549d66   | subnet-5eb34ed2 |  |  |
|                                                                        |                                                                        |               |     |                     |                 |  |  |
|                                                                        | Prefix                                                                 |               | Nex | tHop                |                 |  |  |
|                                                                        |                                                                        |               |     |                     |                 |  |  |
|                                                                        | 10.1.0.                                                                | 0/16          | loc | cal                 |                 |  |  |
|                                                                        |                                                                        |               |     |                     |                 |  |  |
| <pre># euca-describe</pre>                                             | e-images                                                               |               |     |                     |                 |  |  |
| IMAGE ami-000                                                          | 00003                                                                  | None (ubuntu) |     | 2c88a895fdea4461a81 | e9b2c35542130   |  |  |
| IMAGE ami-000                                                          | IMAGE ami-00000005 None (nat-service) 2c88a895fdea4461a81e9b2c35542130 |               |     |                     | e9b2c35542130   |  |  |
|                                                                        |                                                                        |               |     |                     |                 |  |  |
| # euca-run-instances ami-00000005                                      |                                                                        |               |     |                     |                 |  |  |
|                                                                        |                                                                        |               |     |                     |                 |  |  |
| <pre># euca-create-routecidr 0.0.0.0/0 -i i-00000006 rtb-default</pre> |                                                                        |               |     |                     |                 |  |  |

| # euca-describe | e-route-1   | tables       |           |                   |                 |
|-----------------|-------------|--------------|-----------|-------------------|-----------------|
| RouteTableId    | Main        | VpcId        |           | AssociationId     | SubnetId        |
|                 |             |              |           |                   |                 |
| rtb-default     | yes         | vpc-8352aa59 |           | rtbassoc-0c549d66 | subnet-5eb34ed2 |
|                 |             |              |           |                   |                 |
|                 | Prefix      |              | Nex       | tHop              |                 |
|                 |             |              |           |                   |                 |
|                 | 10.1.0.0/16 |              | loc       | al                |                 |
|                 | 0.0.0/0     |              | i-0000006 |                   |                 |
|                 |             |              |           |                   |                 |